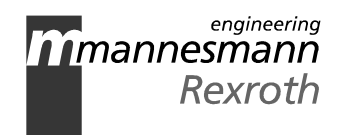

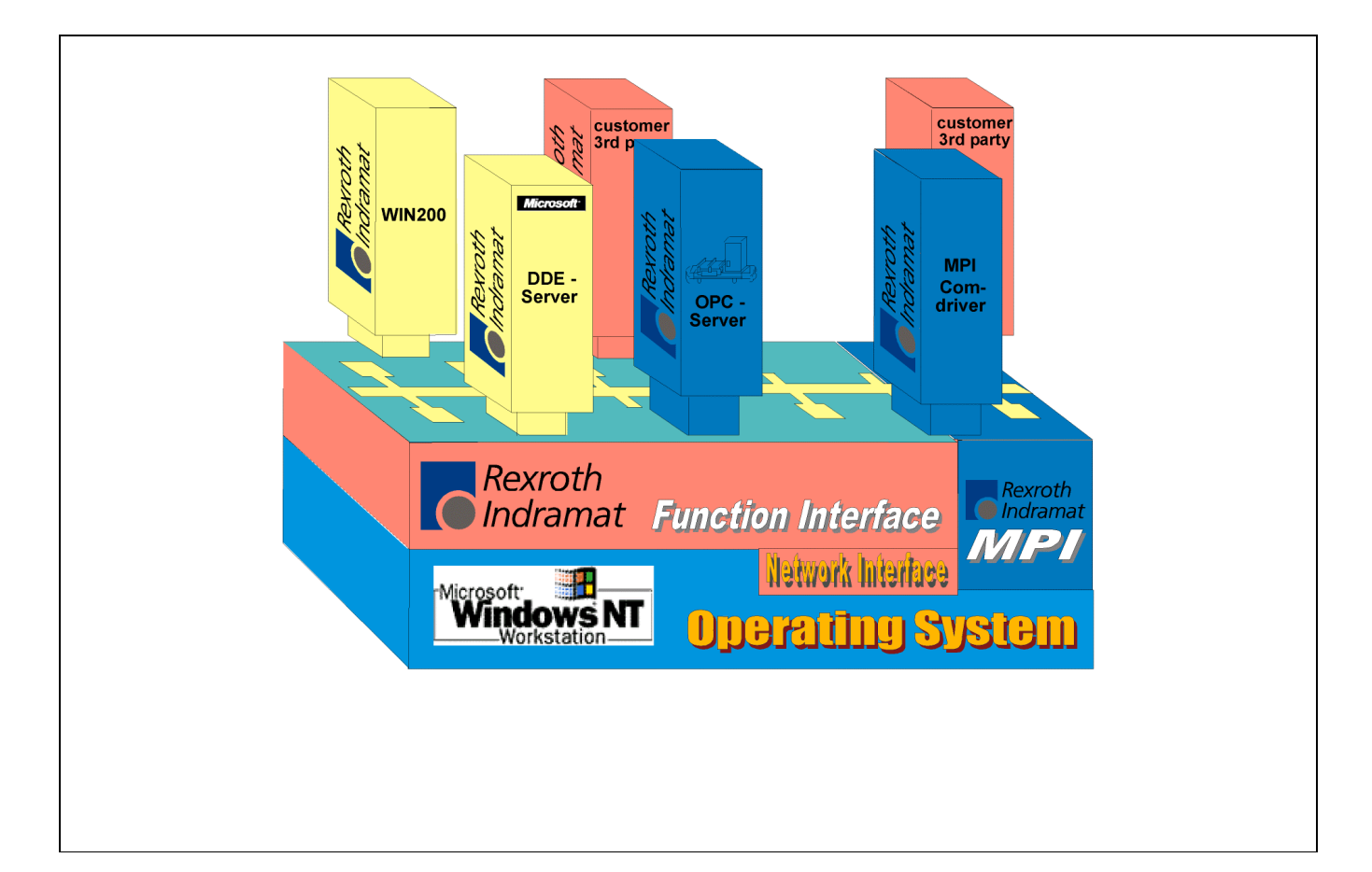

# MTC200/MTA200/ISP200 Function Interface 05VRS

**Application Description** 

SYSTEM200

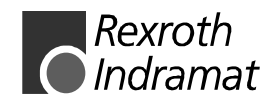

DOK-CONTRL-FUN\*INT\*V05-AW01-EN-P

| MTC200/MTA200/ISP200                                                         |
|------------------------------------------------------------------------------|
| Function Interface                                                           |
| 05VRS                                                                        |
| Application Description                                                      |
|                                                                              |
| DOK-CONTRL-FUN*INT*V05-AW01-EN-P                                             |
|                                                                              |
| Document Number: 120-0400-B313-01                                            |
|                                                                              |
| <ul> <li>a survey of the functions of the function interface</li> </ul>      |
| <ul> <li>a definition of the application possibilities as well as</li> </ul> |
| • planning and developing user-friendly GUIs in C/C++ and Visual Basic.      |
|                                                                              |

#### Changes

| Document IDs of previous<br>releases | State | Comment         |
|--------------------------------------|-------|-----------------|
| 109-0768-4187-01/EN                  | 01.97 | First issue V16 |
| 109-0768-4187-01/EN                  | 03.98 | Revision 03VRS  |
| 120-0400-B313-01/EN                  | 08.99 | Revision 04VRS  |
| 120-0400-B339-01/EN                  | 03.01 | Revision 05VRS  |

| Trademark | © Rexroth Indramat GmbH, 2001                                                                                                    |  |
|-----------|----------------------------------------------------------------------------------------------------|--|
|           | Transmission or reproduction of these documents as well as the use or passing on their content is prohibited except when expressly permitted. Infringements of this result in damages. All rights in case of patent or registration of petty patents are reserved. (DIN 34-1) |  |
| Validity  | We reserve the right to make changes to the documentation as well as to the delivery of the products                                                                                                    |  |
| Publisher | Rexroth Indramat GmbH<br>BgmDrNebel-Str. 2 • D-97816 Lohr a. Main, Germany<br>Telephone +(44) 9352/40-0 • Tx 689421 • Fax +(44) 9352/40-4885<br>http://www.rexroth.com/indramat<br>Dept. ECS2 (FW), ESM (EW/JA)                                                               |  |
| Note      | This document has been printed on chlorine-free, bleached paper.                                                                                                    |  |

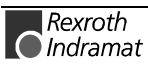

# Contents

| 1 | Nev | v in Versions 05VRS                                                | 1-1  |
|---|-----|--------------------------------------------------------------------|------|
|   | 1.1 | Version 05V00                                                      | 1-1  |
|   | 1.2 | Version 04V03                                                      | 1-1  |
|   | 1.3 | Version 04V02                                                      | 1-3  |
|   | 1.4 | Version 04V01                                                      | 1-4  |
|   | 1.5 | Version 04V00                                                      | 1-4  |
|   | 1.6 | The Data Interface Newsletter                                      | 1-5  |
| 2 | Gei | neral                                                              | 2-1  |
|   | 2.1 | Introduction                                                       | 2-1  |
|   | 2.2 | The Function Interface from the User's Point of View               | 2-1  |
| 3 | Str | ucture and Configuration Examples                                  | 3-1  |
|   | 3.1 | The Structure of the Function Interface                            | 3-1  |
|   |     | Logic Process                                                      | 3-1  |
|   |     | Communication Process                                              | 3-2  |
|   |     | BOF Process                                                        | 3-2  |
|   | 3.2 | Configuration Examples and Connection Possibilities                | 3-2  |
|   |     | MPI Connection with Profibus FMS                                   | 3-2  |
|   |     | Rexroth Indramat GUI and DDE Server                                | 3-4  |
|   |     | Rexroth Indramat GUI and OPC Server                                | 3-5  |
|   |     | Communication between a Client and Rexroth Indramat Devices        | 3-6  |
|   |     | Communication between Several Clients and Rexroth Indramat Devices | 3-7  |
|   |     | Structure of Function Interface with Configuration Data            | 3-8  |
| 4 | Pro | gramming                                                           | 4-1  |
|   | 4.1 | Guidelines                                                         | 4-1  |
|   |     | Software for Developing of Clients (PRO Version)                   | 4-2  |
|   |     | Settings of the C++ Development Environment                        | 4-4  |
|   | 4.2 | Routines for Logging In and Logging Out                            | 4-6  |
|   |     | Login Routine "LogInIf"                                            | 4-6  |
|   |     | Log out Routine "LogOutIf"                                         | 4-8  |
|   | 4.3 | Data Transfer and Result Evaluation Routines                       | 4-9  |
|   |     | "DataTransfer" Routine                                             | 4-10 |
|   |     | "ReadGroupItem" Routine                                            | 4-13 |
|   |     | GetNumberOfGroups" Routine                                         | 4-14 |
|   |     | "GetNumberOfRows" Routine                                          | 4-15 |
|   |     | GetNumberOfItems" Routine                                          | 4-15 |
|   |     |                                                                    |      |

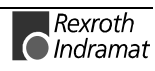

| 4   | 1.4 | Routine for Cyclical Reading via Pipes                          | 4-16 |
|-----|-----|-----------------------------------------------------------------|------|
|     |     | "StartCyclicPipe" Routine                                       | 4-16 |
|     |     | "ReadCyclicPipe" Routine                                        | 4-17 |
|     |     | "StopCyclicPipe" Routine                                        | 4-19 |
|     |     | "SuspendCyclicPipe" Routine                                     | 4-20 |
|     |     | "ResumeCyclicPipe" Routine                                      | 4-21 |
| 4   | 1.5 | Access Functions for Working with SYS Messages                  | 4-23 |
|     |     | "HookIfMsgList" Routine                                         | 4-23 |
|     |     | "GetIfMsg" Routine                                              | 4-24 |
|     |     | "SetIfMsgConf" Routine                                          | 4-25 |
|     |     | What SYS Messages are there and how should I react to them?     | 4-26 |
| 4   | 1.6 | Tips and Tricks when working with the Interface                 | 4-28 |
|     |     | Clearing Memory using the "KILLTASK.EXE" Tool                   | 4-30 |
|     |     | Issuing FI Commands using the "VBDemo" Application              | 4-32 |
|     |     | Outputting Diagnostic Messages                                  | 4-34 |
|     |     | Windows NT Key Combinations                                     | 4-36 |
| 5 I | nst | alling Windows NT and the Function Interface                    | 5-1  |
| F   | 51  | The Windows NT Operating System                                 | 5-1  |
|     |     | Multitasking and Windows NT                                     | 5-1  |
|     |     | Windows NT Task Manager                                         | 5-2  |
| F   | 52  | Setting the Windows NT System Properties                        | 5-3  |
|     |     | Performance                                                     | 5-3  |
|     |     | Date/Time Properties                                            | 5-4  |
|     |     | Environment                                                     | 5-5  |
|     |     | Swapping the Core-Mode Driver                                   | 5-6  |
|     |     | Idling Activity                                                 | 5-7  |
| F   | 5.3 | Installing Windows NT Core-Mode Driver                          | 5-7  |
| F   | 5.4 | Installing the Function Interface                               | 5-9  |
| Ę   | 5.5 | Directory and File Structure of the Function Interface          | 5-16 |
|     |     | Contents of the "INDRAMAT INI" File                             | 5-16 |
|     |     | Example Entries in the "INDRAMT INI" File                       | 5-18 |
|     |     | Contents of the "IND_DEV INI" File                              | 5-19 |
|     |     | Example Entries in the "IND_DEV.INI" file.                      |      |
|     |     | Contents of the System Directory "II W1:\Winnt\System32"        | 5-22 |
|     |     | Contents of the Driver Directory "[LW]:\Winnt\System32\Drivers" | 5-23 |
|     |     | Contents of the "C:\IND_BASE" Directory                         | 5-23 |
|     |     | Contents of the "II WI:\ \DOCUMENTATION" Directory              | 5-23 |
|     |     | Contents of the "[LW]:\\SAMPLE\FI\VBDFMO" Directory             | 5-23 |
|     |     | Contents of the "[LW]:\\SAMPLE\FI\VCDFMO" Directory             | 5-24 |
|     |     | Contents of the "[I W]:\ \IND_DLL" Directory                    | 5-24 |
|     |     | Contents of the "[LW]:\\IND_DRV" Directory                      | 5-24 |
|     |     | Example Entries in the "VERSION DAT" File                       | 5-25 |
|     |     | Contents of the "[  W]\ \IND DR\/\IF DI   " Directory           | 5-26 |
|     |     |                                                                 |      |

### 6 Construction and Availability of the FI Command

6-1

7

|                   | Elements of the FI command                                                                                                    | 6-1                                                                                                    |
|-------------------|----------------------------------------------------------------------------------------------------|----------------------------------------------------------------------------------------------------|
|                   | Identifier                                                                                                    | 6-1                                                                                                    |
|                   | Selector                                                                                                    | 6-2                                                                                                    |
|                   | Data code                                                                                                    | 6-3                                                                                                    |
| 6.2               | Data Tables                                                                                                    | 6-4                                                                                                    |
|                   | General Parameters of the MTCX Device Groups                                                                                                    | 6-4                                                                                                    |
|                   | Meanings of the Axes for the MTCX Device Group                                                                                                    | 6-5                                                                                                    |
|                   | Axis Types for the MTCX Device Group                                                                                                    | 6-5                                                                                                    |
|                   | Base Units                                                                                                    | 6-5                                                                                                    |
| 6.3               | Survey of FI Commands                                                                                                    | 6-6                                                                                                    |
|                   | 7Survey of the MPCX Device Group                                                                                                    | 6-6                                                                                                    |
|                   | Survey of the MTCX Device Group                                                                                                    | 6-6                                                                                                    |
|                   | Survey of the MSCX Device Group                                                                                                    | 6-10                                                                                                    |
|                   | Survey of the MISX Device Group                                                                                                    | 6-10                                                                                                    |
|                   | Survey of the MTAX Device Group                                                                                                    | 6-11                                                                                                    |
|                   | Survey of the MSYX Device Group                                                                                                    | 6-11                                                                                                    |
| 6.4               | Logical Connection between FI Commands                                                                                                    | 6-12                                                                                                    |
| 6.5               | Command Execution Times                                                                                                    | 6-13                                                                                                    |
|                   | Command Execution Times of the MPCX Device Group                                                                                                    | 6-15                                                                                                    |
|                   | Command Execution Times of the MTCX Device Group                                                                                                    | 6-15                                                                                                    |
|                   | Command Execution Times of the MSCX Device Group                                                                                                    | 6-18                                                                                                    |
|                   | Command Execution Times of the MISX Device Group                                                                                                    | 6-20                                                                                                    |
|                   | Command Execution Times of the MTAX Device Group                                                                                                    | 6-21                                                                                                    |
|                   | Command Execution Times of the MSYX Device Group                                                                                                    | 6-21                                                                                                    |
|                   |                                                                                                    |                                                                                                    |
|                   |                                                                                                    |                                                                                                    |
| Fur               | nction Interface Commands                                                                                                    | 7-1                                                                                                    |
| Fur               | Ction Interface Commands Outputting the Device Configuration: CCP                                                                                                    | <b>7-1</b><br>7-1                                                                                                    |
| Fur               | Ction Interface Commands<br>Outputting the Device Configuration: CCP<br>Removing Function Interface Jobs: DFJ                                                                                                    | <b>7-1</b><br>7-1<br>7-7                                                                                                    |
| Fur               | Action Interface Commands<br>Outputting the Device Configuration: CCP<br>Removing Function Interface Jobs: DFJ<br>Error Information: ERI                                                                                                    | <b>7-1</b><br>7-1<br>7-7<br>7-8                                                                                                    |
| Fur               | Action Interface Commands<br>Outputting the Device Configuration: CCP<br>Removing Function Interface Jobs: DFJ<br>Error Information: ERI<br>Far Configuration Parameters: FCP                                                                                                    | <b>7-1</b><br>7-1<br>7-7<br>7-8<br>7-9                                                                                                 |
| Fur               | Action Interface Commands         Outputting the Device Configuration: CCP         Removing Function Interface Jobs: DFJ         Error Information: ERI         Far Configuration Parameters: FCP         Far Device Configuration Parameters: FDC                                                                                                    | <b>7-1</b><br>7-1<br>7-7<br>7-8<br>7-9<br>7-13                                                                                         |
| Fur               | Action Interface Commands         Outputting the Device Configuration: CCP         Removing Function Interface Jobs: DFJ         Error Information: ERI         Far Configuration Parameters: FCP         Far Device Configuration Parameters: FDC         Further Info Text: FIT                                                                                                    | <b>7-1</b><br>7-1<br>7-7<br>7-8<br>7-9<br>7-13<br>7-15                                                                                 |
| Fur               | Action Interface Commands         Outputting the Device Configuration: CCP         Removing Function Interface Jobs: DFJ         Error Information: ERI         Far Configuration Parameters: FCP         Far Device Configuration Parameters: FDC         Further Info Text: FIT         Far PC Configuration Parameters: FPC                                                                                                    | <b>7-1</b><br>7-1<br>7-7<br>7-8<br>7-9<br>7-13<br>7-15<br>7-16                                                                         |
| Fur               | Action Interface Commands         Outputting the Device Configuration: CCP         Removing Function Interface Jobs: DFJ         Error Information: ERI         Far Configuration Parameters: FCP         Far Device Configuration Parameters: FDC         Further Info Text: FIT         Far PC Configuration Parameters: FPC         Information regarding Function Interface Jobs: IFJ                                                                                                    | <b>7-1</b><br>7-1<br>7-7<br>7-8<br>7-9<br>7-13<br>7-15<br>7-16<br>7-18                                                                 |
| Fur               | Activated Language of the Rexroth Indramat GUI: LNG                                                                                                    | <b>7-1</b><br>7-1<br>7-7<br>7-8<br>7-9<br>7-13<br>7-15<br>7-16<br>7-18<br>7-20                                                         |
| <b>Fur</b><br>7.1 | Action Interface Commands         Outputting the Device Configuration: CCP                                                                                                    | <b>7-1</b><br>7-1<br>7-7<br>7-8<br>7-9<br>7-13<br>7-15<br>7-16<br>7-16<br>7-20<br>7-21                                                 |
| <b>Fur</b><br>7.1 | Active Acceleration Value: AAC.                                                                                                    | <b>7-1</b><br>7-1<br>7-7<br>7-8<br>7-9<br>7-13<br>7-15<br>7-16<br>7-18<br>7-20<br>7-21<br>7-21<br>7-21                                 |
| <b>Fur</b><br>7.1 | Active Acceleration Value: AAC                                                                                                    | <b>7-1</b><br>7-1<br>7-7<br>7-8<br>7-9<br>7-13<br>7-15<br>7-16<br>7-16<br>7-20<br>7-21<br>7-21<br>7-22                                 |
| <b>Fur</b><br>7.1 | Action Interface Commands         Outputting the Device Configuration: CCP                                                                                                    | <b>7-1</b><br>7-1<br>7-7<br>7-8<br>7-9<br>7-13<br>7-15<br>7-16<br>7-16<br>7-18<br>7-20<br>7-21<br>7-21<br>7-22<br>7-23                 |
| <b>Fur</b>        | Action Interface Commands         Outputting the Device Configuration: CCP                                                                                                    | <b>7-1</b><br>7-1<br>7-7<br>7-8<br>7-9<br>7-13<br>7-15<br>7-16<br>7-16<br>7-16<br>7-20<br>7-21<br>7-21<br>7-22<br>7-23<br>7-25         |
| <b>Fur</b>        | Active Acceleration Value: AAC.         Active Acceleration Value: AAC.         Active NC Block: ABI         Active Cutting Speed of the Reference Spindle: ACS                                                                                                    | <b>7-1</b><br>7-1<br>7-7<br>7-8<br>7-9<br>7-13<br>7-15<br>7-16<br>7-16<br>7-18<br>7-20<br>7-21<br>7-21<br>7-22<br>7-23<br>7-25<br>7-26 |
| <b>Fur</b>        | https://procession.org/space/2014         https://procession.org/space/2014         https://procession.org/procession.org/active/2014         https://procession.org/active/2014         https://procession.org/active/2014         https://procession.org/active/2014         https://procession.org/active/2014         https://procession.org/active/2014         https://procession.org/active/2014         https://procession.org/active/2014         https://procession.org/active/2014         https://procession.org/active/2014         https://procession.org/active/2014         https://processio | <b>7-1</b><br>                                                                                                    |
| <b>Fur</b>        | Action Interface Commands         Outputting the Device Configuration: CCP         Removing Function Interface Jobs: DFJ         Error Information: ERI         Far Configuration Parameters: FCP         Far Device Configuration Parameters: FDC         Further Info Text: FIT         Far PC Configuration Parameters: FPC         Information regarding Function Interface Jobs: IFJ         Activated Language of the Rexroth Indramat GUI: LNG         FI Commands for the MTCX Device Group         Active Acceleration Value: AAC         Active Angle Dimension (RAD/DEG): AAD         Active NC Block: ABI         Active Cutting Speed of the Reference Spindle: ACS         Active D-Correction Number: ADN         Active Event Monitoring: AEM                                                                                                    | <b>7-1</b><br>                                                                                                    |
| <b>Fur</b>        | Active Acceleration Value: AAC.         Active Acceleration Value: AAC.         Active Configuration (RAD/DEG): AAD.         Active Configuration (RAD/DEG): AAD.         Active NC Block: ABI         Active Event Monitoring: AEM.                                                                                                    | <b>7-1</b><br>                                                                                                    |
| <b>Fur</b>        | Active Acceleration Value: AAC.         Active Configuration Value: AAC.         Active Configuration Value: AAC.         Active Configuration Value: AAC.         Active Configuration Value: AAC.         Active Configuration Value: AAC.         Active Configuration Value: AAC.         Active Configuration Value: AAC.         Active Current) Axis Speed (Spindle Speed): AAS.         Active Curting Speed of the Reference Spindle: ACS.         Active Edge Number: AEN.         Active Edge Number: AEN.                                                                                                    | 7-1<br>                                                                                                    |
| <b>Fur</b>        | Action Interface Commands         Outputting the Device Configuration: CCP.         Removing Function Interface Jobs: DFJ.         Error Information: ERI         Far Configuration Parameters: FCP.         Far Device Configuration Parameters: FDC.         Further Info Text: FIT.         Far PC Configuration Parameters: FPC.         Information regarding Function Interface Jobs: IFJ.         Activated Language of the Rexroth Indramat GUI: LNG         FI Commands for the MTCX Device Group.         Active Acceleration Value: AAC.         Active Angle Dimension (RAD/DEG): AAD.         Active NC Block: ABI         Active Cutting Speed of the Reference Spindle: ACS.         Active D-Correction Number: ADN         Active Event Monitoring: AEM.         Active Edge Number: AEN.         Active Feedrate Override: AFC.         Active Feedrate Override: AFR.                                                                                                    | <b>7-1</b><br>                                                                                                    |

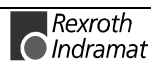

| Active G Functions: AGF                                    | 7-32   |
|------------------------------------------------------------|--------|
| Active M Functions: AMF                                    | 7-33   |
| Active Mechanism Messages: AMM                             | 7-34   |
| Active Machine-Parameter Index: API                        | 7-42   |
| Active Note in NC Program (Note and NC Record Number): APM | 7-45   |
| Active Note in NC Program (only NC Record Number): APN     | 7-46   |
| Current (Actual) Position of an Axis: APO                  | 7-47   |
| Active NC Program Number APP                               | 7-49   |
| Current (Actual) Rapid Override: ARO                       | 7-50   |
| Active Spindle for Process: ASF                            | 7-51   |
| Current (Actual) Spindle Gear: ASG                         | 7-52   |
| Active System Error Messages: ASM                          | 7-53   |
| Current (Actual) NC Sequence Number: ASN                   | 7-58   |
| Current (Actual) Spindle Override: ASO                     | 7-59   |
| Current (Actual) Spindle Speed: ASS                        | 7-60   |
| Active Tool Number: ATN                                    | 7-61   |
| Read Current Tool-Place Information: ATP                   | 7-62   |
| Command Position of an Axis: CPO                           | 7-65   |
| Trigger Control Reset: CRT                                 | 7-67   |
| Device Axis Configuration Parameter: DAC                   | 7-68   |
| Read D-Correction Data: DCD                                | 7-71   |
| Device Configuration Parameters: DCP                       | 7-72   |
| D-Correction Register DCR                                  | 7-75   |
| Long Identification of NC/SPS Data Records: DIS            | 7-78   |
| Delete NC Program: DPN                                     | 7-84   |
| Delete NC Program Package: DPP                             | 7-85   |
| Device Tool Management Configuration: DTC                  | 7-85   |
| Distance to Go of Axis Movement: DTG                       | 7-86   |
| Device Type and Accompanying Components: DTY               | 7-88   |
| End Point of an Axis Movement: EPO                         | 7-89   |
| Global Process Parameter Configuration: GPC                | 7-91   |
| Global Process Parameter : GPP                             | 7-94   |
| Insert NC Program Package: IPP                             | 7-97   |
| Module Assignment of a Process: MAP                        | 7-98   |
| Read Reference Name of a SPS Variable : MAR                | 7-99   |
| Device Data of the Module Configuration: MCD               | 7-99   |
| Device Data of the Module Configuration: MCM               | .7-100 |
| Process Data of the Module Configuration: MCP              | .7-101 |
| SFC Data of the Module Configuration: MCS                  | .7-102 |
| Maximal Feedrate Override: MFO                             | .7-103 |
| Maximal Feedrate: MFR                                      | .7-103 |
| Maxim Rapid Override: MRO                                  | .7-104 |
| Maximal Spindle Override: MSO                              | .7-105 |
| Maximal Spindle Speed: MSS                                 | .7-105 |
| Machine Table Data: MTD                                    | .7-106 |
| Status of NC Events: NEV                                   | .7-107 |

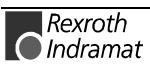

|    | Selection of NC Memory: NMM                              | 7-108 |
|----|----------------------------------------------------------|-------|
|    | Read-Out NC Parameters: NPA                              | 7-109 |
|    | Activate NC Compiler: NPC                                | 7-111 |
|    | Activate NC Download: NPD                                | 7-112 |
|    | Read NC Package Directory: NPI                           | 7-115 |
|    | Selection of the NC Program in the Active NC Memory: NPS | 7-116 |
|    | Next Tool Number: NTN                                    | 7-117 |
|    | Reading and Writing NC Variables: NVS                    | 7-118 |
|    | Optimal Position Distance from Axes: OPD                 | 7-120 |
|    | Process Axis Configuration Parameter: PAC                | 7-122 |
|    | Programmed Feedrate: PFR                                 | 7-124 |
|    | Read NC Program Directory: PPD                           | 7-125 |
|    | Export NC Program: PPN                                   | 7-126 |
|    | Import NC Program: PPN                                   | 7-127 |
|    | Change Name of an NC Program: PPP                        | 7-128 |
|    | Reading an NC Record: PPS                                | 7-129 |
|    | Programmed Spindle Speed: PSS                            | 7-130 |
|    | Process Tool Management Configuration: PTC               | 7-131 |
|    | Formatted Input / Output of SPS Variables: PVF           | 7-133 |
|    | Reading and Writing SPS Variables: PVS                   | 7-139 |
|    | Reading the SPS Variable Declaration: PVT                | 7-140 |
|    | Software Installation Data: SID                          | 7-142 |
|    | Servo Lag of an Axis: SLA                                | 7-143 |
|    | SPS Long Identification: SLI                             | 7-145 |
|    | SERCOS Parameters: SPA                                   | 7-146 |
|    | Active SERCOS Phase Switch-Over: SPH                     | 7-149 |
|    | Selected NC Program: SPP                                 | 7-150 |
|    | Read or Write Tool Data Record: TDA                      | 7-151 |
|    | Access to Tool Data Record: TDR                          | 7-156 |
|    | Tool Insert Finish: TIF                                  | 7-159 |
|    | Tool Insert Initiate: TII                                | 7-159 |
|    | Tool Basic Data List: TLB                                | 7-160 |
|    | Tool Data Record Elements: TLD                           | 7-163 |
|    | Tool Edge Data List: TLE                                 | 7-168 |
|    | Tool Move : TMV                                          | 7-171 |
|    | Torque: TQE                                              | 7-172 |
|    | Remove Tool Data Record: TRM                             | 7-173 |
|    | Reset Remaining Tool Life of a Tool: TRS                 | 7-174 |
|    | Zero Offset Table Data: ZOD                              | 7-175 |
|    | Value Ranges                                             | 7-180 |
|    | Flow Diagram for Command Groups                          | 7-185 |
|    | Using the Tool Command in Practice                       | 7-187 |
| FI | Commands for the MSCX Device Group                       | 7-191 |
|    | Determining the Current SERCANS Error: ASE               | 7-191 |
|    | Clearing a SERCANS Error: CSE                            | 7-192 |
|    | Device Type and Accompanying Components: DTY             | 7-193 |

7.2

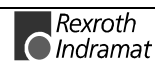

|     | Software Installation Data: SID                             | 7-194 |
|-----|-------------------------------------------------------------|-------|
|     | SERCOS Parameters: SPA                                      | 7-195 |
|     | Active SERCOS Phase Switch-Over: SPH                        | 7-199 |
| 7.3 | FI Commands for the MISX Device Group                       | 7-201 |
|     | Active System Error Messages: ASM                           | 7-201 |
|     | Trigger Control Reset: CRT                                  | 7-206 |
|     | Long ID of the SPS Data Record: DIS                         | 7-207 |
|     | Device Type and Accompanying Components: DTY                | 7-208 |
|     | Read Reference Name of a SPS Variable : MAR                 |       |
|     | Device Data of the Module Configuration: MCD                |       |
|     | Device Data of the Module Configuration: MCM                |       |
|     | SEC Data of the Module Configuration: MCS                   | 7-211 |
|     | Formatted Input / Output of SPS Variables: PVF              | 7-212 |
|     | Reading and Writing SPS Variables: PVS                      | 7-218 |
|     | Reading the SPS Variable Declaration: PVT                   | 7-219 |
|     | Software Installation Data: SID                             | 7-221 |
|     | SPS Long Identification: SLL                                | 7-222 |
| 75  | El Commands for the MTAX Device Group                       | 7-225 |
| 7.0 | Active Mechanism Messages: AMM                              | 7-225 |
|     | Current (Actual) Position of an Axis: APO                   | 7-227 |
|     | Active System Error Messages: ASM                           | 7-228 |
|     | Reading and Writing CMOS RAM ASCIL Parameters: CMA          | 7-234 |
|     | Reading and Writing CMOS RAM Floating Point Parameters: CMF | 7-235 |
|     | Reading and Writing CMOS RAM Integer Parameters: CMI        | 7-236 |
|     | Trigger Control Reset: CRT                                  | 7-237 |
|     | Device Configuration Parameters: DCP                        | 7-238 |
|     | Long Identification of the SPS Data Record: DIS             | 7-241 |
|     | Distance to Go of Avis Movement: DTG                        | 7-241 |
|     | Distance to 60 of Axis Movement. DTC                        | 7_242 |
|     | Module Assignment of a Process: MAP                         | 7-243 |
|     | Read Reference Name of a SPS Variable : MAR                 | 7-244 |
|     | Device Data of the Module Configuration: MCD                | 7 246 |
|     | Device Data of the Module Configuration: MCM                | 7 240 |
|     | Brosses Data of the Module Configuration: MCR               | 7 247 |
|     | SEC Data of the Module Configuration, MCP                   |       |
|     | SFC Data of the Module Configuration. MCS                   |       |
|     | Pormatted input / Output of SPS variables: PVF              |       |
|     | Reading and writing SPS variables: PVS                      |       |
|     | Reading the SPS variable Declaration: PV1                   |       |
|     | Software Installation Data: SID                             |       |
| 7.0 | SPS Long Identification: SLI                                |       |
| 7.6 | FI Commands for the MSYX Device Group                       |       |
|     | Determining the Current (Actual) System Error: ASE          |       |
|     | Clearing a Current System Error. CSE                        |       |
|     | Device Type and Accompanying Components: DTY                |       |
|     | Software Installation Data: SID                             |       |
|     | SERCOS Parameters: SPA                                      | 7-265 |

|                           |                                                                                           | Active SERCOS Phase Switch-Over: SPH                                                                                                    | 7-268                                                                                             |
|---------------------------|-------------------------------------------------------------------------------------------|----------------------------------------------------------------------------------------------------|---------------------------------------------------------------------------------------------------|
| 8                         | 8 Error Codes                                                                             |                                                                                                    |                                                                                                   |
|                           | 8.1                                                                                       | General Error Result Line                                                                                                    | 8-1                                                                                               |
|                           | 8.2                                                                                       | Error Codes 200 to 999                                                                                                    | 8-1                                                                                               |
|                           | 8.3                                                                                       | Error Codes 1000 to 1999                                                                                                    | 8-11                                                                                              |
|                           | 8.4                                                                                       | Error Codes 2000 to 2999                                                                                                    | 8-12                                                                                              |
|                           | 8.5                                                                                       | Error Codes 4000 to 4999                                                                                                    | 8-14                                                                                              |
|                           | 8.6                                                                                       | Error Codes 5000 to 5999                                                                                                    | 8-19                                                                                              |
|                           | 8.7                                                                                       | Error Codes 6000 to 6999                                                                                                    | 8-20                                                                                              |
|                           | 8.8                                                                                       | Error Codes 7000 to 7999                                                                                                    | 8-21                                                                                              |
|                           | 8.9                                                                                       | Error Codes 8000 to 8999                                                                                                    | 8-23                                                                                              |
|                           | 8.10                                                                                      | Error Codes10000 and above                                                                                                    | 8-24                                                                                              |
|                           | 8.11                                                                                      | Error Codes 35000 and above                                                                                                    | 8-24                                                                                              |
|                           | 8.12                                                                                      | Error Codes100000 and above                                                                                                    | 8-24                                                                                              |
|                           | 8.13                                                                                      | Error Codes110000 and above                                                                                                    | 8-25                                                                                              |
|                           | 8.14                                                                                      | Error Codes 210000 and above                                                                                                    | 8-26                                                                                              |
|                           | 8.15                                                                                      | SERCOS Error                                                                                                    | 8-27                                                                                              |
|                           | 8.16                                                                                      | Global SERCANS Error                                                                                                    | 8-29                                                                                              |
|                           |                                                                                           |                                                                                                    |                                                                                                   |
| 9                         | Ans                                                                                       | wers to Frequently Asked Questions: FAQ                                                                                                    | 9-1                                                                                               |
| 9                         | <b>Ans</b><br>9.1                                                                         | wers to Frequently Asked Questions: FAQ Function Interface FAQs                                                                                                    | <b>9-1</b><br>9-1                                                                                 |
| 9                         | <b>Ans</b><br>9.1<br>9.2                                                                  | wers to Frequently Asked Questions: FAQ<br>Function Interface FAQs<br>Windows NT FAQs.                                                                                                    | <b>9-1</b><br>9-1<br>9-2                                                                          |
| 9<br>10                   | <b>Ans</b><br>9.1<br>9.2<br><b>Glos</b>                                                   | wers to Frequently Asked Questions: FAQ<br>Function Interface FAQs<br>Windows NT FAQs                                                                                                    | <b>9-1</b><br>9-1<br>9-2<br><b>10-1</b>                                                           |
| 9<br>10<br>11             | Ans<br>9.1<br>9.2<br>Glos<br>List                                                         | wers to Frequently Asked Questions: FAQ<br>Function Interface FAQs<br>Windows NT FAQs<br>ssary<br>of Figures                                                                                                    | 9-1<br>9-1<br>9-2<br>10-1<br>11-1                                                                 |
| 9<br>10<br>11<br>12       | Ans<br>9.1<br>9.2<br>Glos<br>List                                                         | wers to Frequently Asked Questions: FAQ Function Interface FAQs Windows NT FAQs ssary of Figures                                                                                                    | 9-1<br>9-1<br>9-2<br>10-1<br>11-1<br>12-1                                                         |
| 9<br>10<br>11<br>12<br>13 | Ans<br>9.1<br>9.2<br>Glos<br>List<br>Inde                                                 | wers to Frequently Asked Questions: FAQ Function Interface FAQs Windows NT FAQs ssary of Figures x vice & Support                                                                                                    | 9-1<br>9-1<br>9-2<br>10-1<br>11-1<br>12-1<br>13-1                                                 |
| 9<br>10<br>11<br>12<br>13 | Ans<br>9.1<br>9.2<br>Glos<br>List<br>Inde<br>Serv<br>13.1                                 | wers to Frequently Asked Questions: FAQ Function Interface FAQs Windows NT FAQs ssary of Figures x vice & Support Helpdesk                                                                                                    | 9-1<br>9-1<br>9-2<br>10-1<br>11-1<br>12-1<br>13-1                                                 |
| 9<br>10<br>11<br>12<br>13 | Ans<br>9.1<br>9.2<br>Glos<br>List<br>Inde<br>Serv<br>13.1<br>13.2                         | wers to Frequently Asked Questions: FAQ Function Interface FAQs Windows NT FAQs ssary of Figures x vice & Support Helpdesk Service-Hotline                                                                                                    | 9-1<br>9-1<br>9-2<br>10-1<br>11-1<br>12-1<br>13-1<br>13-1<br>13-1                                 |
| 9<br>10<br>11<br>12<br>13 | Ans<br>9.1<br>9.2<br>Glos<br>List<br>Inde<br>Serv<br>13.1<br>13.2<br>13.3                 | wers to Frequently Asked Questions: FAQ Function Interface FAQs Windows NT FAQs ssary of Figures x vice & Support Helpdesk Service-Hotline Internet                                                                                                  | 9-1<br>9-1<br>9-2<br>10-1<br>11-1<br>12-1<br>13-1<br>13-1<br>13-1                                 |
| 9<br>10<br>11<br>12<br>13 | Ans<br>9.1<br>9.2<br>Glos<br>List<br>Inde<br>Serv<br>13.1<br>13.2<br>13.3<br>13.4         | wers to Frequently Asked Questions: FAQ Function Interface FAQs Windows NT FAQs ssary of Figures  vice & Support Helpdesk Service-Hotline Internet Vor der Kontaktaufnahme Before contacting us                                                      | 9-1<br>9-1<br>9-2<br>10-1<br>11-1<br>12-1<br>13-1<br>13-1<br>13-1<br>13-1<br>13-1                 |
| 9<br>10<br>11<br>12<br>13 | Ans<br>9.1<br>9.2<br>Glos<br>List<br>Inde<br>Serv<br>13.1<br>13.2<br>13.3<br>13.4<br>13.5 | wers to Frequently Asked Questions: FAQ Function Interface FAQs Windows NT FAQs Ssary of Figures  vice & Support Helpdesk Service-Hotline Internet Vor der Kontaktaufnahme Before contacting us Kundenbetreuungsstellen - Sales & Service Facilities | 9-1<br>9-1<br>9-2<br>10-1<br>11-1<br>12-1<br>13-1<br>13-1<br>13-1<br>13-1<br>13-1<br>13-1<br>13-1 |

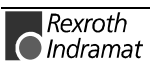

# 1 New in Versions 05VRS

## 1.1 Version 05V00

| General Information                | • | Documentation of previously undocumented and new commands for the software standard 05-19V00 WIN-HMI.                                                  |
|------------------------------------|---|----------------------------------------------------------------------------------------------------|
|                                    | • | The chapter entitled "Practical Use of Tool Commands" has been included to better explain the tool commands (MTCX device group).                       |
| FI Commands<br>Changes / Additions | • | The FI command "ATP" returns information on the current tool location (MTCX device group).                                                             |
|                                    | • | The FI command "ERI1" returns the error text and the additional text of an FI error code or a NACK error number (MPCX device group).                   |
|                                    | • | The FI command "MAR" reads the reference names of a SPS variable (MTCX device group):                                                                  |
|                                    | • | FI command "MTD1" for reading and writing machine user data has been expanded (MTCX device group). The FI command "MTD" is no longer used for reading! |
|                                    | • | The FI command "PVF" is for the formatted reading and writing of SPS variables, arrays and structures (MTCX device group).                             |
|                                    | • | The FI command "PVS" is for the reading and writing of SPS variables, arrays and structures (MTCX device group).                                       |
|                                    | • | The FI command "PVT" reads the declaration of SPS variables, including structures and arrays (MTCX device group).                                      |
|                                    | • | The FI command "TDR" returns the complete basic data and cutter data of a tool (MTCX device group).                                                    |
|                                    | • | The FI command "TLB" returns the basic data of the tool list (MTCX device group).                                                                      |
|                                    | • | The FI command "TLD" returns elements of the basic data or cutter data of a tool in the tool memory (MTCX device group).                               |
|                                    | • | The FI command "TLE" returns the cutter data of the tool list (MTCX device group).                                                                     |
|                                    | • | The FI command "TII" initiates a tool replacement (MTCX device group).                                                                                 |
|                                    | • | The FI command "TMV" moves an entire tool data record comprising the basic data and defined cutter data (MTCX device group).                           |
|                                    | • | The FI command "TRS" resets the remaining tool life of a tool to 100% (MTCX device group)                                                              |
|                                    | • | The FI command "TII" initiates a tool replacement (MTCX device group).                                                                                 |

- In chapter 6.4, Logical Connections of the FI Command, the table directly to the left of the individual commands contains a help file.
- In chapter 6.3, Survey of FI Commands, the table has been split into separate sections for each device group. It now contains direct links to the individual commands in the help file.
- New device group MSYX (SYNAX200-P, SYNAX200-R) incorporated into the documentation.

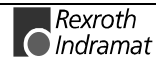

### 1.2 Version 04V03

| General Information                | • Documentation of previously undocumented and new commands for the software standard 05-18V06 WIN-HMI.                                                                                                    |
|------------------------------------|----------------------------------------------------------------------------------------------------|
|                                    | • Inclusion of a table with logical links of the FI commands in chapter 5.                                                                                                    |
|                                    | <ul> <li>Inclusion of a table above the command times in chapter 05.</li> </ul>                                                                                                    |
|                                    | <ul> <li>Inclusion of the component types for the CNC and SPS hardware in<br/>the file "IND_DEV.INI". Expansion of the FI command "DTY" by the<br/>output of the component types "Componenttype1=" and<br/>"Componenttype2=".</li> </ul> |
| Version ID,                        | Entries in the "C:\IND BASE\INDRAMAT.INI" file:                                                                                                    |
| Rexroth Indramat                   | • IfDIIMode = 04.20                                                                                                    |
| Software Components                | Version 04V03                                                                                                    |
|                                    | Software components contained normally within the function interface :                                                                                                    |
|                                    | All Rexroth Indramat System200 GUIs of Version 18V06.                                                                                                    |
| FI Commands<br>Changes / Additions | • FI command "AMM7" for outputting of active mechanism messages and errors (MTAX device group).                                                                                                    |
|                                    | • FI Command "DCD1": The values of a D-correction register are read out (MTCX device group).                                                                                                    |
|                                    | • The FI command "DTC1" returns the most important system parameter data of the tool management (MTCX device group).                                                                                                    |
|                                    | • The FI command "FIT1" returns the additional text of an FI error code or a NACK error number (MPCX device group).                                                                                                    |
|                                    | • The FI command "PTC1" returns the tool management data of all defined CNC processes. The FI command "PTC2" returns the tool management data of a defined CNC process. Only for the MTCX device group                                   |
|                                    | • The FI command "PPD" reads an NC program directory (MTCX device group).                                                                                                    |
|                                    | • The FI command "PPN" converts an NC program from the NC program directory into an ASCII file and vice versa (MTCX device group).                                                                                                    |
|                                    | • The FI command "PPP" changes the name of an NC program package (MTCX device group).                                                                                                    |
|                                    | • The FI command "PVF" handles the formatted reading and writing of SPS variables, arrays and structures (MTCX, MISX and MTAX device groups).                                                                                            |
|                                    | • The FI command "PVT" reads the type of SPS variables, including structures and arrays (MTCX, MISX and MTAX device groups).                                                                                                    |
|                                    | • The FI command "SID1" returns information regarding the installation.<br>This information includes the installation path, the software version<br>being used and service pack and release information. Valid for all<br>device groups. |
|                                    | • The FI command "SLI" returns the single data from the SPS long ID such as the number, name and length of the program, the compiling date and more (MTCX, MISX and MTAX device groups).                                                 |

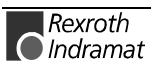

- The FI command "TII" initiates a tool replacement (MTCX device group).
- The FI command "TIF" initiates the end of a tool replacement (MTCX device group).
- The FI command "TLB1", or "TLB2" returns basic data of the tool list such as tool memory, name, correction type and more (MTCX device group).
- The FI command "TLE1", or "TLE2" returns cutter data of the tool list such as tool memory, location number, tool status and more (MTCX device group).
- The FI command "DCR1" has been implemented for reading and writing the D-correction register with the newly formatted output. () (MTCX device group). The FI command "DCR" is no longer used!
- The FI command "DTY1" for outputting the device type has been expanded by the corresponding components. (MTCX, MSCX, MISX, and MTAX device groups). The FI command "DTY" is no longer used!
- The FI command "ZOD" for reading and writing of data from the zero offset table has been expanded by the FI commands "ZOD1" and "ZOD2" (MTCX device group). The FI command "ZOD" is no longer used!
- New, speed-optimised FI command "GPP" for reading-out the global process parameters (MTCX device group).
- New, speed-optimised FI command "NPD3 and "NPD4" for the NC download of small NC part programs. (MTCX device group).
- "NPD1" and "NPD2" commands for the NC download expanded by the value to be written "Initialisation" (MTCX device group).
- Expansion of the FI command "CCP" by the output of the component types "Componenttype1=" and "Componenttype2=" (MPCX device group).
- New FI command "CCP5" for the output of the configuration data of the device that is addressed via the indicated device address (MPCX device group).
- New FI commands "CMA, CMF and CMI" for reading and writing of CMOS RAM, ASCII, floating point and integer parameters. (MTAX device group).
- New FI command "CRT" for triggering a control reset of the selected device (MTAX device group).
- New FI command "NPS" for preselecting the NC program located in the NC memory for processing (MTCX device group).
- New FI command "NMM" for selecting the NC memory for the NC program processing (MTCX device group).
- Addition to the documentation of the FI command "SPA" of the Ident. Number formats. The error return in case of a form error of the value to be written has also been improved (MTCX, and MSCX device group).
- New FI command "TDAx, TMV and TRM" for editing complete tool data records (MTCX device group).

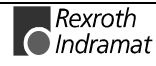

### 1.3 Version 04V02

| General Information                                    | <ul> <li>New chapter in the documentation "Answers to Frequently Asked<br/>Questions (FAQ)".</li> </ul>                                                                       |
|--------------------------------------------------------|----------------------------------------------------------------------------------------------------|
|                                                        | <ul> <li>The wasting of resources has been mostly removed in Service Pack 2<br/>of GUI 18V05.</li> </ul>                                                                      |
| Version ID,<br>Rexroth Indramat<br>Software Components | <ul> <li>Entries in the "C:\IND_BASE\INDRAMAT.INI" file:</li> <li>IfDIIMode = 04.10</li> <li>IfVersion = 04V02</li> </ul>                                                     |
|                                                        | <ul> <li>Software components contained normally within the function interface :</li> <li>All Rexroth Indramat System200 GUIs of Version 18V05 with Service Pack 3.</li> </ul> |
| FI Commands<br>Changes / Additions                     | <ul> <li>Module commands MCD1, MCM1 and MCS1 released for the MISX device group.</li> </ul>                                                                                   |
|                                                        | <ul> <li>Module commands MCD1, MCM1, MCP1, MCS1, MAP1 released for<br/>the MTAX device group.</li> </ul>                                                                      |
|                                                        | <ul> <li>Addition of CR_APO2, CR_DTG2, CR_CMA, CW_CMA, CR_CMI,<br/>CW_CMI, CR_CMF and CW_CMF for the MTAX device group.</li> </ul>                                            |
| Basic Processes                                        | Waste of resources in logic process resolved.                                                                                                    |
| Changes / Additions                                    | • Expansion from 15 to a max. 255 group requests during cyclic requests (see "Routines for Cyclic Reading via Pipes").                                                        |
| Version 04V01                                          |                                                                                                    |
| General Information                                    | <ul> <li>Inclusion of the PRO-Version as a software option in the installation program.</li> </ul>                                                                            |
| Version ID,                                            | Entries in the "C:\IND_BASE\INDRAMAT.INI" file:                                                                                                    |
| Rexroth Indramat<br>Software Components                | • IfDIIMode = 04.10                                                                                                    |
|                                                        | • IfVersion = 04V01                                                                                                    |
|                                                        | <ul><li>Software components contained normally within the function interface :</li><li>All Rexroth Indramat System200 GUIs of Version 18V05.</li></ul>                        |
| FI Commands<br>Changes / Additions                     | <ul> <li>Expansions to the device-independent access functions.</li> <li>New FI command "CRT" for triggering a control reset. (MTCX and MISX device groups).</li> </ul>       |

- Basic Processes<br/>Changes / AdditionsError correction of the telegram optimiser (correction of timeout<br/>recognition).
  - New SYS-Message "MSG\_PC\_\_ALIVE" in PC network.

1.4

## 1.5 Version 04V00

|                                        | In contrast to the previous 03VRS versions, fundamental changes have been made in this version:                                                                                        |
|----------------------------------------|----------------------------------------------------------------------------------------------------|
| General Information                    | • Delivery of a Visual Basic example connection to the function interface (application including source codes).                                                                        |
|                                        | • Delivery of a printed documentation as online help in NT/95 help format.                                                                                                    |
|                                        | <ul> <li>Provision of an installation program for the function interface.</li> </ul>                                                                                                   |
|                                        | New! FI commands for an NC download. (MTCX Device Group)                                                                                                    |
| Version ID,                            | Entries in the "C:\IND_BASE\INDRAMAT.INI" file:                                                                                                    |
| Rexroth Indramat                       | • IfDIIMode = 04.00                                                                                                    |
|                                        | • IfVersion = 04V00                                                                                                    |
|                                        | Software components contained normally within the function interface :                                                                                                    |
|                                        | All Rexroth Indramat System200 GUIs of Version 18V04 with Service<br>Pack 2.                                                                                                    |
| FI Commands<br>Changes / Additions     | • FI commands "XYZ" and "XYZ1" implemented with new formatted output: AAC1, AAS1, ADN1, AFO1, APO1, ARO1, ASO1, AZB1, MFO1, MRO1, MSO1. The FI command "XYZ" should no longer be used! |
|                                        | • The FI command "ABN" has been replaced by the FI commands "ASM", "AMM".                                                                                                    |
|                                        | <ul> <li>New functions for the BOF/GBO for calling WIN32 applications.</li> </ul>                                                                                                    |
|                                        | <ul> <li>New functions for a WIN32 application at the function interface for<br/>calling the BOF/GBO.</li> </ul>                                                                       |
|                                        | • Expansion of the data structure for the BOF/GBO.                                                                                                    |
|                                        | Expanded function calls for the device configuration.                                                                                                    |
|                                        | <ul> <li>Message for activating or deactivating a PC in the PC network.</li> </ul>                                                                                                    |
|                                        | Expansions to the device-independent access functions.                                                                                                    |
| Basic Processes<br>Changes / Additions | • Error correction of the telegram optimiser (correction of time-out recognition).                                                                                                    |
|                                        | Expansions in the SPS data optimiser.                                                                                                    |
|                                        | <ul> <li>Enlarged input buffer for the telegram optimiser.</li> </ul>                                                                                                    |
|                                        | Reworking of the internal interface.                                                                                                    |
|                                        | • Error correction in data provision by mean of the "ReadGroupItem" routine.                                                                                                    |
|                                        | Error correction of the communication channel.                                                                                                    |
|                                        | Error corrections in the internal DLL interfaces.                                                                                                    |
|                                        | • Correction of the INDIF200.DLL (correction of the binary result of spindle data).                                                                                                    |
|                                        | <ul> <li>Changes in LogOutIf(), with regard to the selective KILLTASK</li> </ul>                                                                                                    |
|                                        | Reworking of the COMVIEW interface for WIN200.                                                                                                    |

• Moving of the new SYS-Message interface into the file "INDIF000.H".

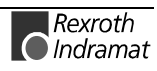

### 1.6 The Data Interface Newsletter

We will be informing you by email of new developments and updates to the Rexroth Indramat Products MPI and Function Interface.

Please send an email request with the message **subscribe** to: **owner-ml\_datainterface@proxy.indramat.de** 

To unsubscribe, please proceed identically, but instead write Message: **unsubscribe**.

**Note**: Your email address will be kept confidential and not passed on to third parties.

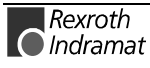

### 2 General

### 2.1 Introduction

The Rexroth Indramat Function Interface is a unified data interface from Rexroth Indramat for application programs (often referred to in the following as clients) based on the Windows NT platform.

- **Requirements** Regarding the free access to data on existing NC and PLC data, it is necessary to provide a data interface that is as open, reasonably priced and simple to handle as possible. The main requirements are to be able to access CNC/PLC data of large sizes at fast access and reaction speeds. Several clients can access the data.
  - **Targets** The Rexroth Indramat Function Interface has exactly this goal, i.e. it allows access to all required control data via a compact, functional interface. This therefore allows the customer to completely create his own user interface in the program languages Visual C++ or Visual Basic. The user is therefore provided with a powerful interface with which he can communicate with Rexroth Indramat devices and user interfaces using mnemonic function calls. The Function Interface is therefore a universal solution for data communication
  - Validity This description is valid for the following versions:
    - BOF/GBO: 19Vxx
      Function Interface 05Vxx
      Windows NT Workstation/Server: 4.0
      Visual C++: 5.0
      Visual Basic: 5.0

### 2.2 The Function Interface from the User's Point of View

The Function Interface is a client (service requester) – server (service provider) interface and provides the user with a library for communication services. The services, i.e. the functions of the DLL , fulfil the communication tasks that are required for reading in individual data, the cyclic reading of data groups, the writing of data and the processor communication with the Rexroth Indramat user interfaces and devices. The Function Interface can communicate with a maximum of seven independent user programs (clients). A user program can thereby be, e.g. a customized user interface, a Rexroth Indramat DDE-Server or a communication driver to another data interface. In the direction of the device, up to eight parallel communication channels are supported, whereby a communication channel establishes a connection to one of a maximum of 16 data terminals. The physical communication address can here be a serial interface (RS232/RS485), a Dual-Port-RAM or a Shared Memory area .

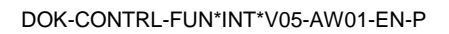

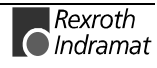

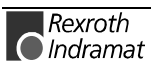

# **3** Structure and Configuration Examples

### 3.1 The Structure of the Function Interface

The Function Interface when seen as an entire component consists of the three basic processes :

- Logic process
- Communication process
- BOF process

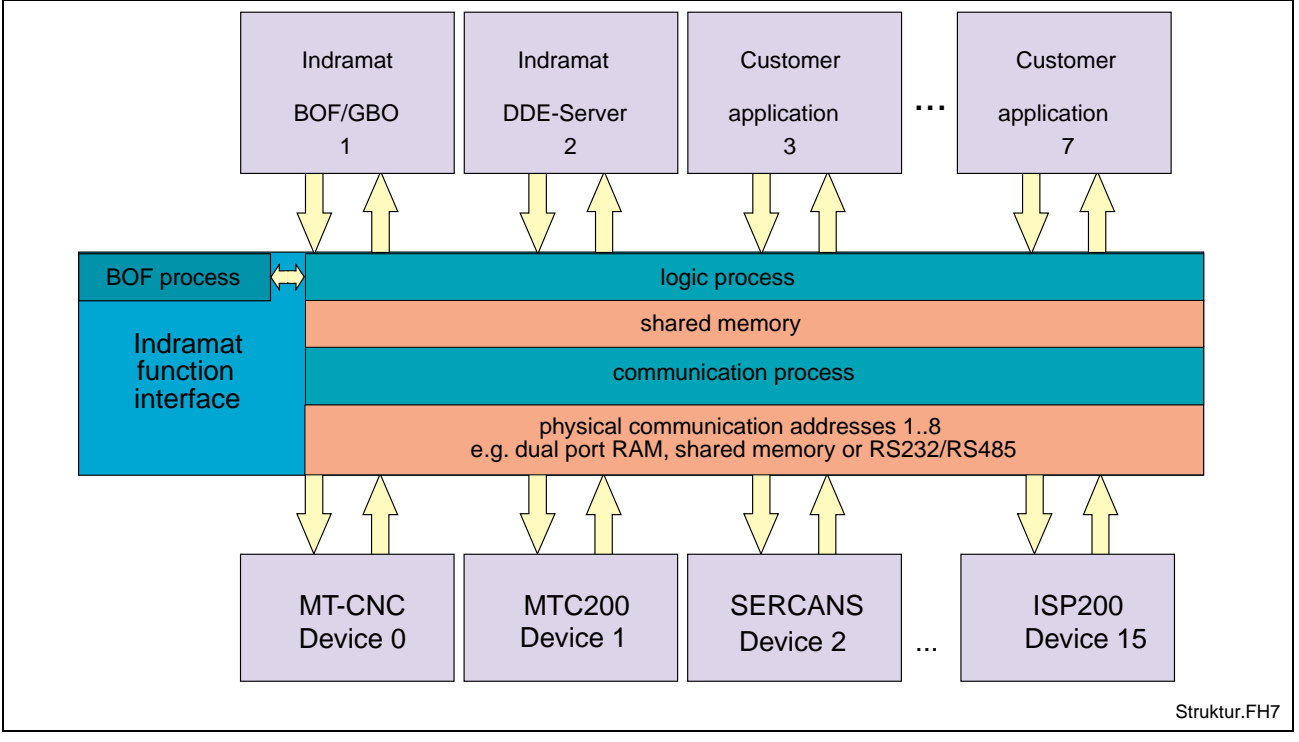

Fig. 3-1: Structural Survey of the Function Interface

### **Logic Process**

The logic process provides the user program (client) of the actual interface with the services provided in the previous chapter. To do this, it opens a logic channel (LOG Channel) for every connected client. The number of active LOG channels thereby directly depends on the number of the connected clients. Furthermore, the logic process is a data interface to all defined devices and to the administration and status terminals that are administered by the BOF process. From the point of view of the client, the logic process is the server. On the other hand, the logic process provides the connection to the communication process via a shared memory. Data is distributed to the individual logic channels via this connection.

**Note:** The maximum number of LOG channels available to function interface applications is administered dynamically. If a function interface application exceeds this limit then an error message is issued. Chapter 4, Programming, describes how the data interface to the logic process is to be handled and how to allow data access from the client to the function interface.

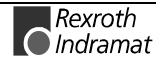

#### **Communication Process**

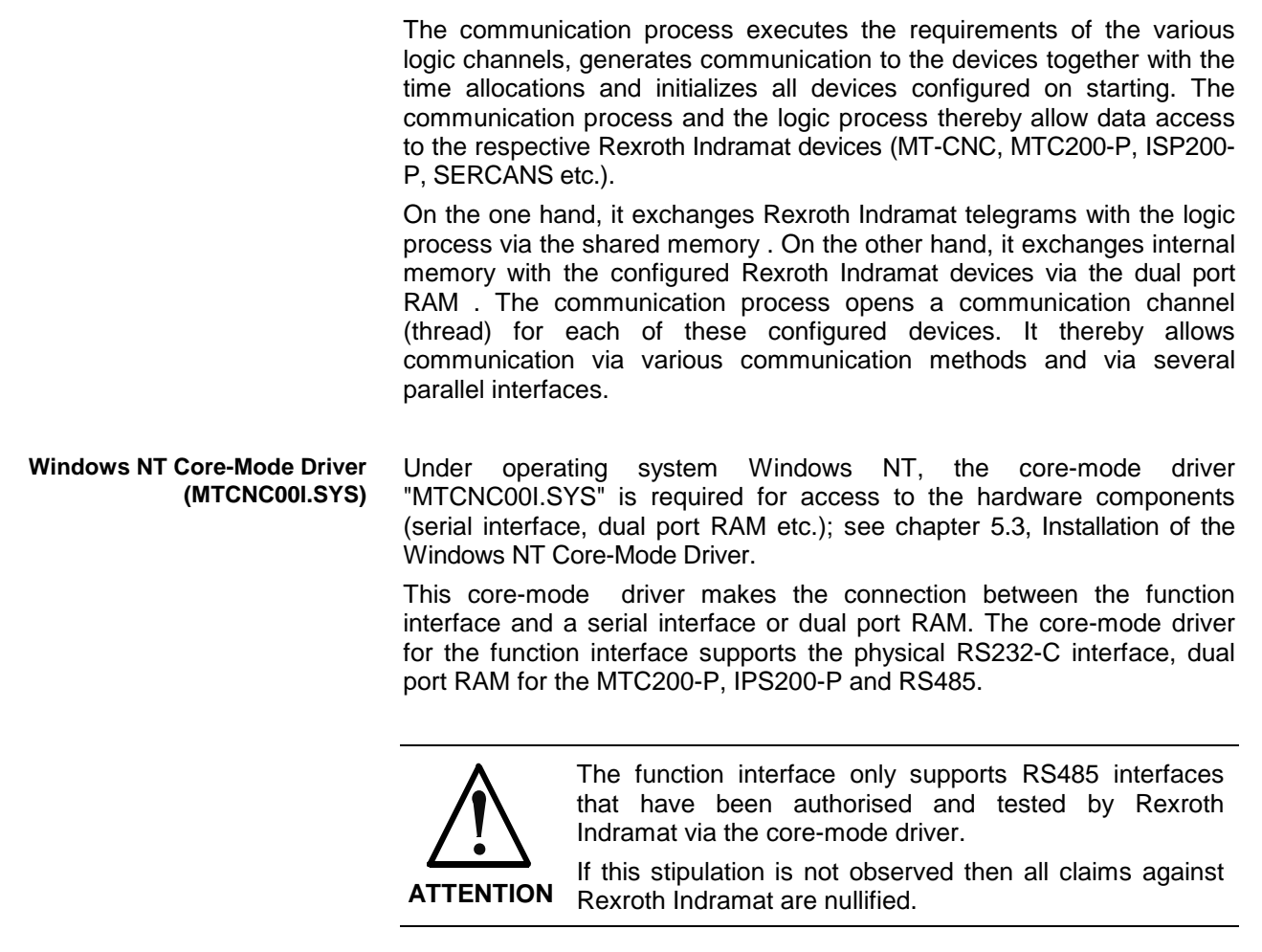

#### **BOF Process**

The BOF process is designed as an internal user program (client) and uses the first LOG channel for communication with the logic process. It provides static and dynamic configuration data, delivers the more valuable functions and creates the corresponding data structure for each configured device. The BOF process thereby gathers, e.g. MTC200-P control data with data from the PC hard drive which a client can then access. The BOF process thereby fulfils administrative tasks.

### 3.2 Configuration Examples and Connection Possibilities

#### **MPI Connection with Profibus FMS**

The following figure shows the connection of the Rexroth Indramat MPI (Multi-Protocol-Interface) with Profibus design-type and additional clients to the function interface.

The first LOG channel (Logic Channel 1) of the function interface is used by a user program (client), e.g. a customized user interface. The Rexroth Indramat GUI (**GUI** = **G**raphical **U**ser Interface) runs within the DOS environment under Windows NT. The connection to the second LOG channel (Logic Channel 2) is realised via a virtual device driver . The function interface is informed of certain events (PLC program download, parameter download, etc.) by the Rexroth Indramat GUI via this connection. These events are made available to the client by the function

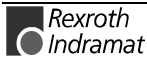

interface in the form of system messages (SYS Messages); see chapter "Access Functions for Working with SYS Messages". The MPI connection to the function interface is made via the third LOG channel (Logic Channel 3).

The figure also makes clear that three parallel Windows NT processes access the data from a Rexroth Indramat device (MT-CNC control). As a rule, every process has the same access rights.

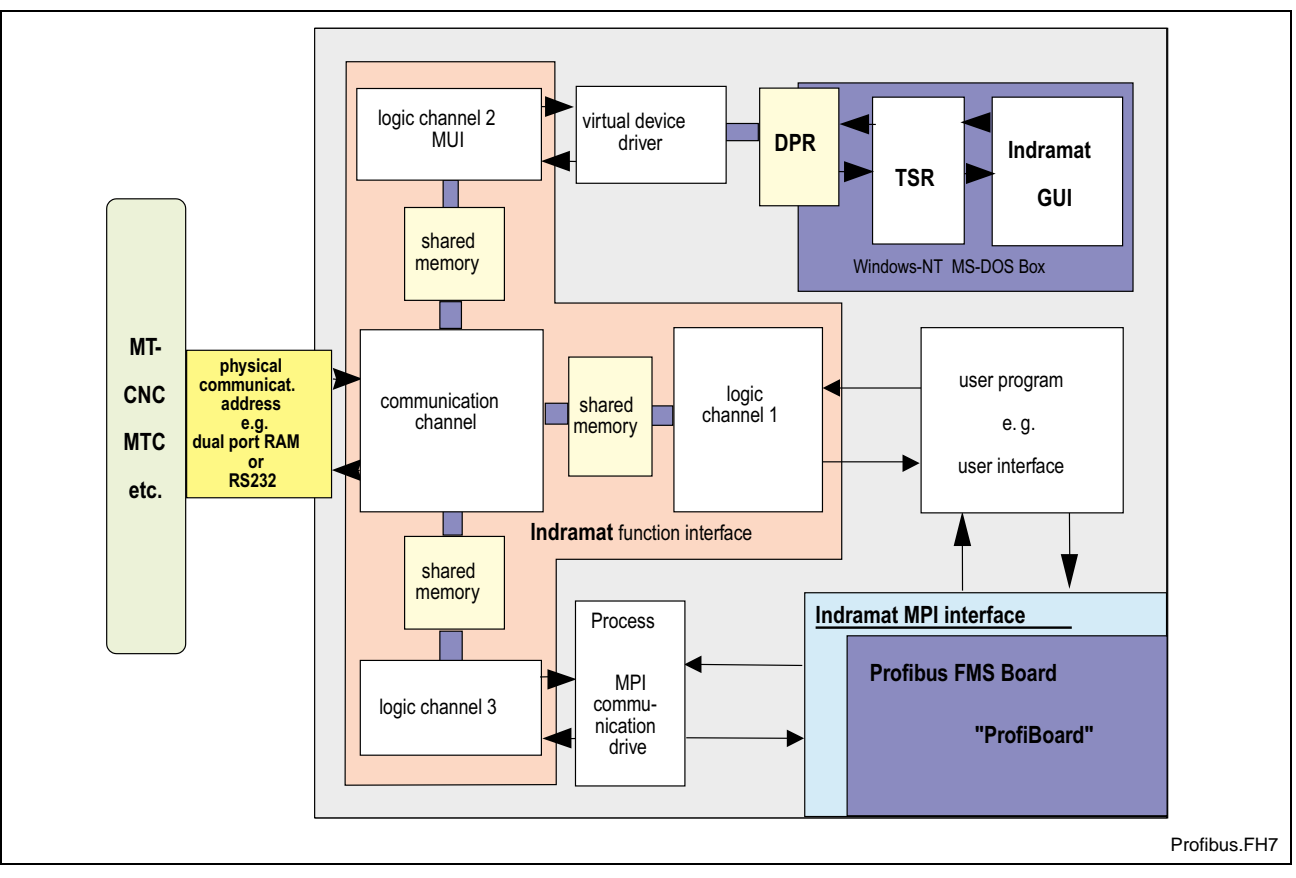

Fig. 3-2: MPI Connection with Profibus FMS

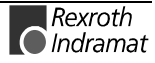

#### **Rexroth Indramat GUI and DDE Server**

The following figure shows the software structure with the 19VRS Rexroth Indramat GUI (HMI+BOF) as well as when using the Rexroth Indramat DDE server.

The "WIN-MTC" and "WIN-HMI" components are a part of the Rexroth Indramat GUI called WIN200. Components are converted fluently from BOF to WIN200. The basis is WIN200. The DOS environment is integrated into WIN200 "based on menus", i.e. certain menus that are a part of the BOF are called by the WIN200. The program jumps back to the WIN200 user interface. This allows you to swap menus from the user interface into menus of the respective WIN type.

The DDE server allows the connection via standard communication mechanisms to external program packages such as, e.g. WONDERWARE "InTouch". Furthermore, using the NetDDE option, the DDE server allows a connection to be made via a network.

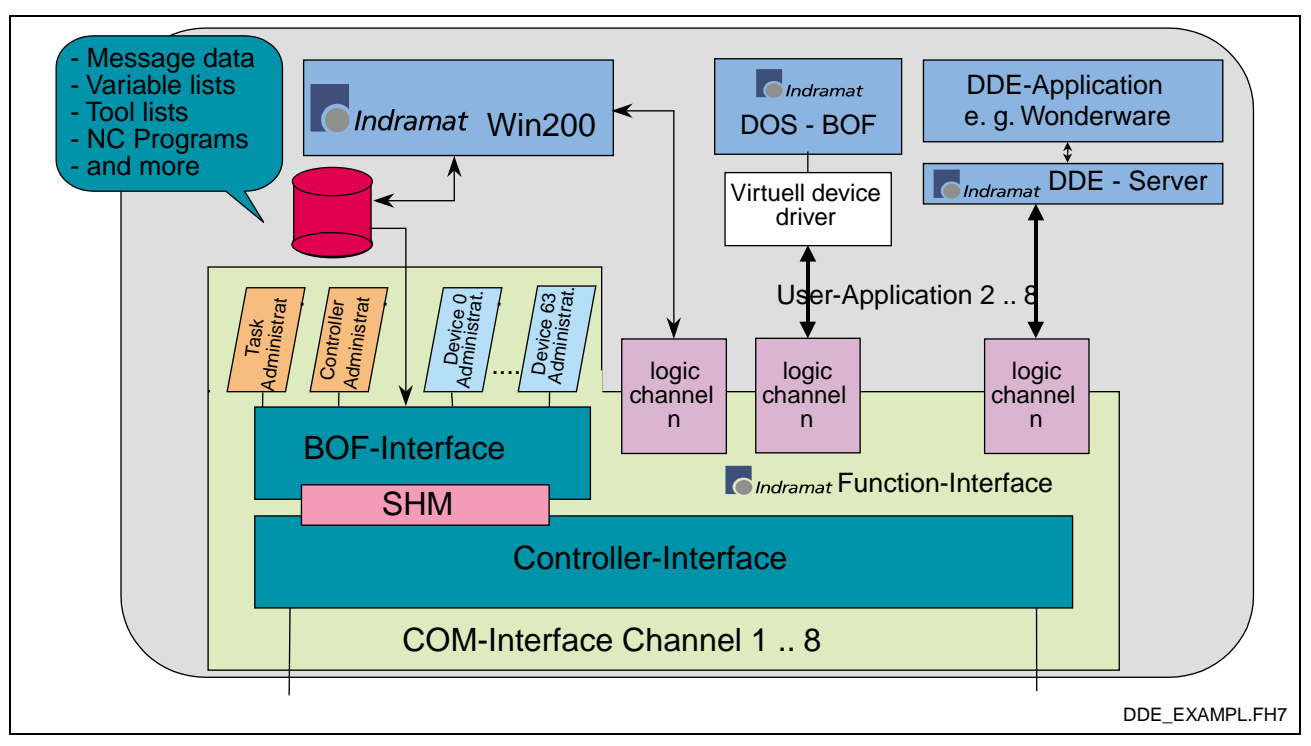

Fig. 3-3: Software Structure: Rexroth Indramat GUI and DDE Server

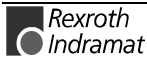

#### **Rexroth Indramat GUI and OPC Server**

 $OPC^{TM}$  stands for OLE for Process Control. OLE (Object Linking and Embedding) was originally introduced by Microsoft for the communication between software components. Today, we refer to the terms COM (Component Object Model) or DCOM.

The goal of OPF is to create a unified communication interface for process data from any source such as, e.g. PLC and NC controls.

The user (developer of OPF client programs) therefore has the following advantages:

- Only a minimum of know-how regarding the controls is required in order to communicate with the control software.
- If an application has to communicate with different makes of control then no adjustment has to be made.

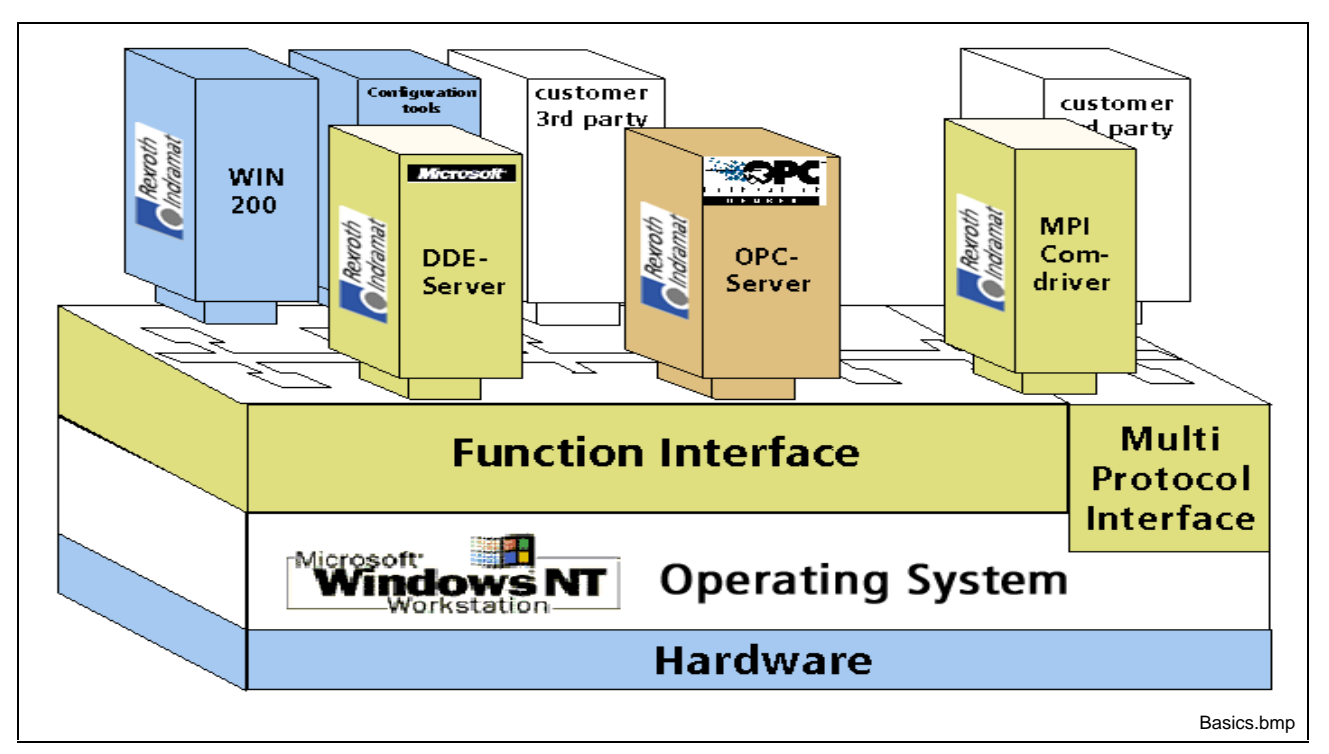

Fig. 3-4: Survey of Connection Possibilities

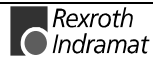

#### **Communication between a Client and Rexroth Indramat Devices**

The following figure shows the process of communication of a client on a Rexroth Indramat PC (BTV30) with two Rexroth Indramat devices (MTC200-R and MTC200-P). On the one hand, the device 00 (MTC200-R) hereby communicates via the serial interface (COM1), and device 01 (MTC200-P) via a dual port RAM with the communication process. The communication process opens a thread for each communication channel that has been configured. The client shown can access data from both devices. To do this, the corresponding device address is specified in the function interface command (F1 command) (see Chapter 6, Design and Availability of the F1 Command).

**Note:** Several cyclic requests (F1 commands) can easily be combined at both devices. See chapter 4.3, Data Transfer and Result Evaluation Routines.

During the initialization phase of the function interface, the configuration data of Rexroth Indramat devices is compared to the actual condition. F1 commands that have been requested are thereby checked as to their validity for the configured device group. Any errors in command mnemonics can thereby already be intercepted in the top level.

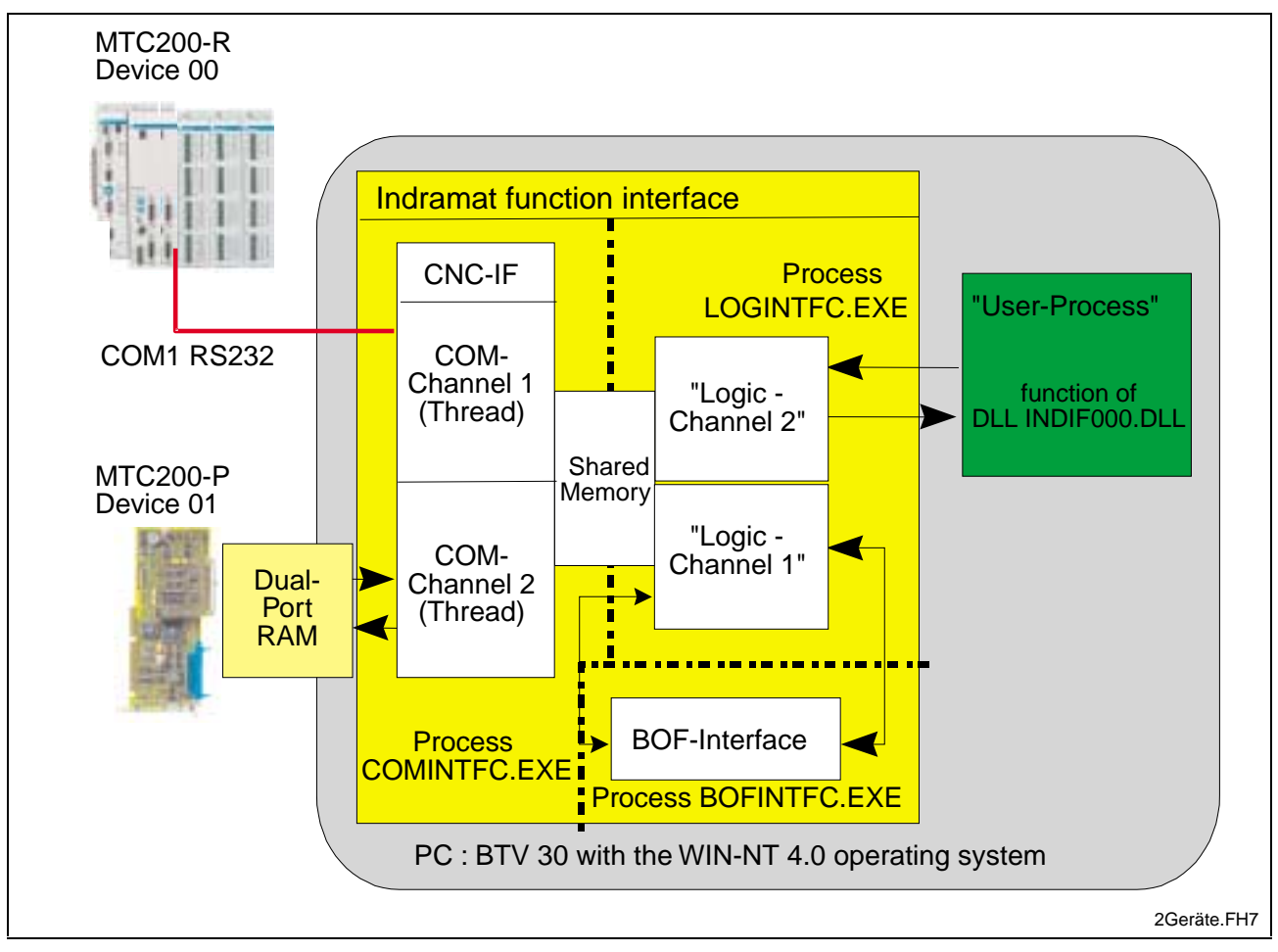

Fig. 3-5: Communication between a Client and Rexroth Indramat Devices

#### **Communication between Several Clients and Rexroth Indramat Devices**

The following figure shows the software structure of the function interface when communicating with several devices during operation of several clients.

**Note**: The combination of the decentralized MTC200-R with the integrated MTC200-P is a practical configuration, for example, for a rotary transfer machine.

Here, the function interface allows parallel communication via various interfaces. In direction of the client, four programs are connected to the function interface in the following example. Every client can communicate with every device, independent of the other clients. When operating with several clients, the function interface works like a two-stage, buffered multiplexer. The communication process comprises a multiplexer in the direction of the device and the logic process comprises a multiplexer in the direction of the clients.

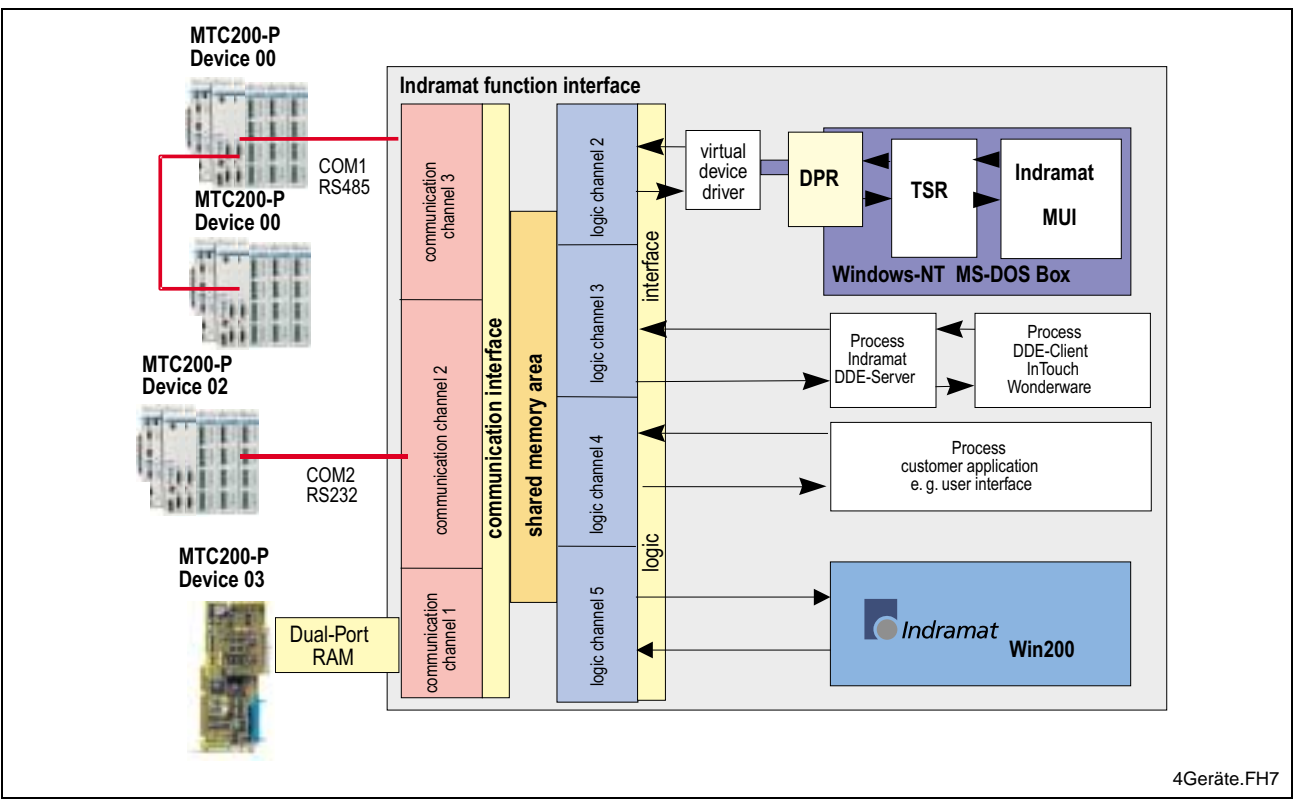

Fig. 3-6: Communication between Several Clients and Rexroth Indramat Devices

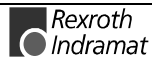

#### Structure of Function Interface with Configuration Data

The following figure shows the functional connection between the configuration data and the data structures stored in the function interface.

The required configuration interfaces and the existing device types are configured via the Rexroth Indramat System Configurator. The configuration that is created is stored in the "IND\_DEV.INI" file (see Chapter 5.5, Directory and File Structure of the Function Interface).

The device parameters are set via the user interface. In this way, e.g. the existing CNC processes and the number and characteristics of the NC axes are set.

During the initialization phase of the function interface, the following device types are checked:

- Version of function interface and GBO version,
- Configuration settings in the "IND\_DEV.INI" file,
- Validity of the PLC program,
- Validity of the NC parameter set, and the
- Initialization of the machine keys.

For the data that is most frequently required, the BOF process creates various data memory blocks. The data memory blocks that are created have the following meaning and contain the following information:

- **Common MAP** Connection names of the client and lifesign of the application.
  - **System MAP** Entire device configuration. Current language setting of the Rexroth Indramat GUI. Number of configured devices as well as the interface parameters of the devices.
    - **Data MAP x** Device name. Index identification of the PLC program and the parameter set (MTC). Process and axis configuration (MTC). Additional frequently used configuration information. The function interface creates a Data MAP for every configured device. The design of the respective Data MAP depends on the device type that is recognized.

The Data MAPs are automatically updated by the function interface e.g., after a parameter or PLC program download. The function interface provides system messages (SYS messages) to allow the client to react to such changes. An application connected to the function interface is, e.g. informed of a parameter download via these SYS messages.

**Note:** Dealing with SYS messages is described in chapter 4.5, Access Functions for Working with SYS Messages.

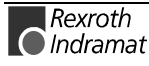

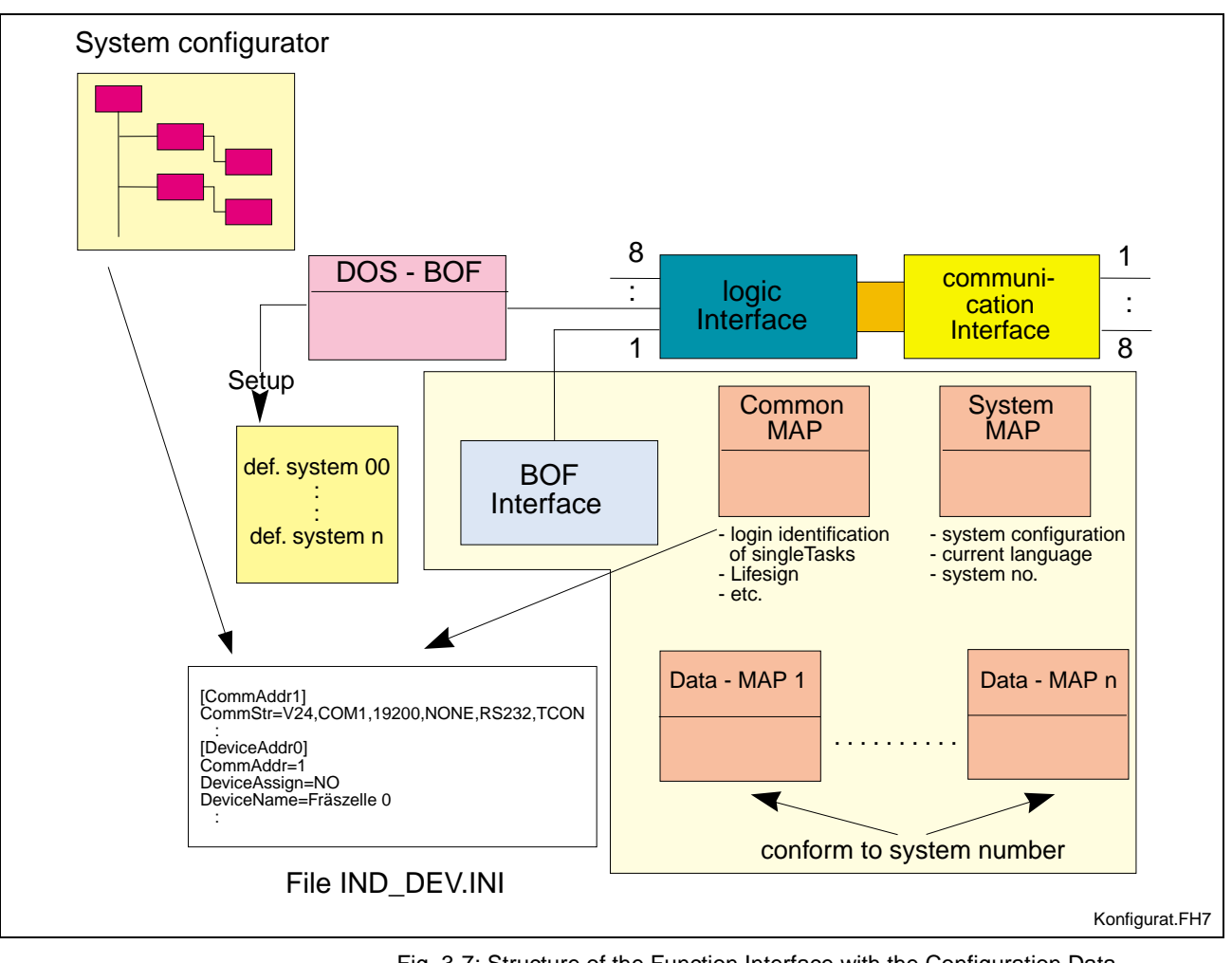

Fig. 3-7: Structure of the Function Interface with the Configuration Data

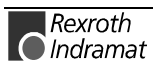

# 4 Programming

### 4.1 Guidelines

All user software (clients) that wants to access the function interface must be created in one of the following program languages:

- Visual C/C++ (32 bit version), or
- Visual Basic Version 5.0 and above.

The following should be observed when programming:

• the computer should be a Pentium running at a min. of 200 MHz and with a RAM of at least 64 MB.

**Note:** Parts of the Rexroth Indramat Function Interface require the highest priority as Windows NT process.

 absolute paths should be avoided in the application as any later changes in the drive path (e.g. from C:\ to D:\) or in the directory structure are not supported.

**Note:** The system directory as well as the Windows NT drive can also be freely selected.

The following conditions of the controls or devices must be considered when programming:

- During an SPS program and/or parameter download from the Rexroth Indramat GUI, other applications must not read or write control data. The system messages (SYS-MSGs) from the call interface are used in evaluating this condition. The system messages for the SPS program and/or parameter download are to be considered in the logic of the client.
- Reading and writing of SPS data is limited. Using the FI command PVS (see 7, Function Interface Commands), SPS variables with a maximum length of 240 bytes can be read and written. SPS structures and arrays can have a dynamic length. Extremely precise planning for communication with the SPS is required.
- In principle, an SPS variable can be written using the function interface. However, only those SPS variables should be written in the application that are correspondingly found in the SPS program.

| Note: | Write-access | to | non-declared | SPS | variables | should | be |
|-------|--------------|----|--------------|-----|-----------|--------|----|
|       | avoided.     |    |              |     |           |        |    |

• Signals from the process/axis interface should never be directly changed by the program. Use a read/write buffer in the SPS.

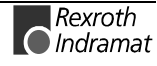

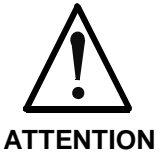

The control system can only be operated safely and correctly with the function interface when the guidelines are observed.

**If the guidelines are not observed** then all claims against Rexroth Indramat are nullified.

### Software for Developing of Clients (PRO Version)

The runtime version of the function interface is on the diskettes labelled:

- SWD-FUN\*PC-RUN-05VRS-MS-C1,44 (Disk Version)
- SWD-FUN\*PC-RUN-05VRS-MS-CD650 (CD-ROM Version)

The configuration software required for the development of clients in the programming languages Visual C/C++ and Visual Basic is available on installing the diskette:

• SWD-FUN\*PC-PRO-05VRS-MS-C1,44 (PRO-Version)

**Note:** The Visual Basic examples for the individual function interface routines are also delivered with the PRO version.

Visual C/C++ The following C sources (\*.C) and header files (\*.H) are to be included in accordance with the settings given in the chapter on the C++ development environment (page 4-4) in the client:

| File       | Usage                                           |
|------------|-------------------------------------------------|
| INDIF000.C | Load procedure for the DLL functions.           |
| INDRAMAT.C | Load procedure for the global DLL functions.    |
| INDIF000.H | Function definition of the individual routines. |
| INDIFX00.H | Function definition of the individual routines. |
| INDRAMAT.H | Global function interface routines.             |

**Note**: The source files are contained in the directory "C:\MT-CNC\Sample\FI\VCDemo\" after the standard installation (see chapter 5.4, Installing the Function Interface).

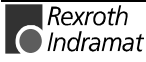

Visual Basic: No settings should be made in the development environment of Visual Basic 5.0. Only the following source file should be included in the client:

| File         | Usage                                                                                     |
|--------------|-------------------------------------------------------------------------------------------|
| INDIF000.BAS | Load procedure for the DLL functions;<br>Function definitions of the individual routines; |

**Note**: The source files are contained in the directory "C:\MT-CNC\Sample\FI\VBDemo\" after the standard installation (see chapter 5.4, Installing the Function Interface).

Via the menu item Project:

Add Module

the source file "INDIF000.BAS" is included as a new module in the client.

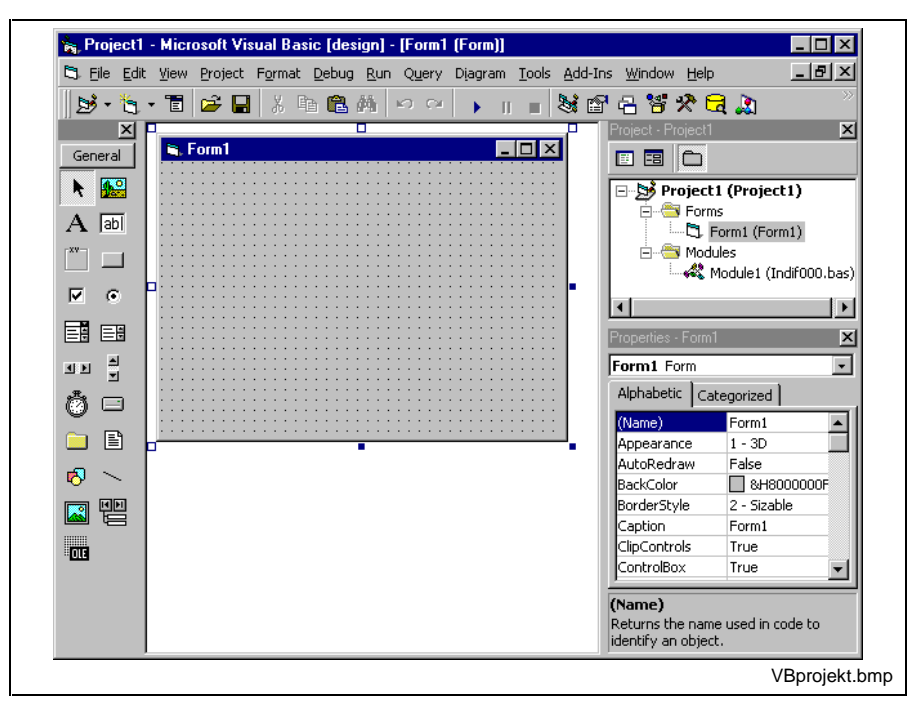

Fig. 4-1: Including the "INDIF000.BAS" file in the Visual Basic user project.

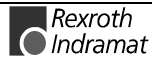

#### Settings of the C++ Development Environment

To allow the functions of the "INDIF000.DLL" library (see chapter, Content Of The Directory "[LW]:\...\IND\_DLL\", p. 5-26), to be globally available to the function interface, the following header files must be incorporated into the client using the syntax "#include":

- INDIF000.H,
- INDIFX00.H and
- INDRAMAT.H

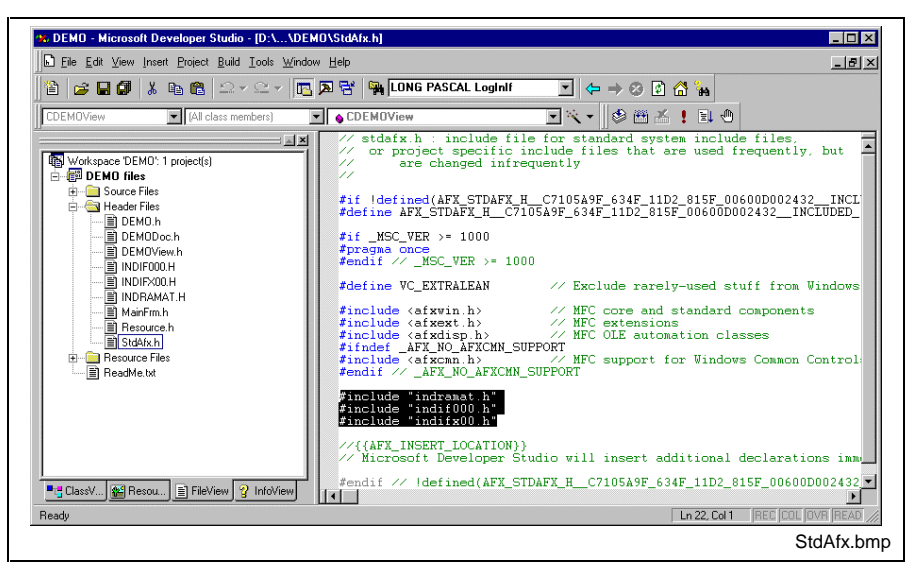

Fig. 4-2: Including the Rexroth Indramat Header Files in the Client

For Visual C++ 5.0 in den Project-Settings: "For Win32 Release" must be selected in the "C/C++" card under the category "Code-Generation" in the combo box "Use run-time library" of the "Multithreaded DLL" entry.

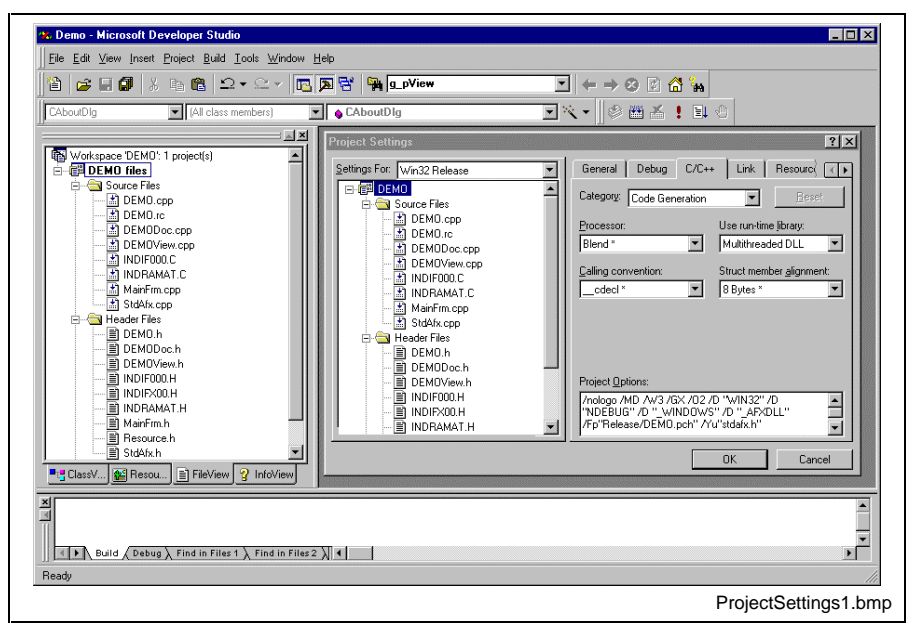

Fig. 4-3: Project Settings "For Win32 Release": Multithreaded DLL

In the project settings: "For Win32 Debug", select the "Debug Multithreaded DLL" entry in the "Use run-time library" combo box under the category "Code-Generation" in the "C/C++" card.

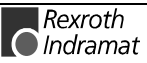

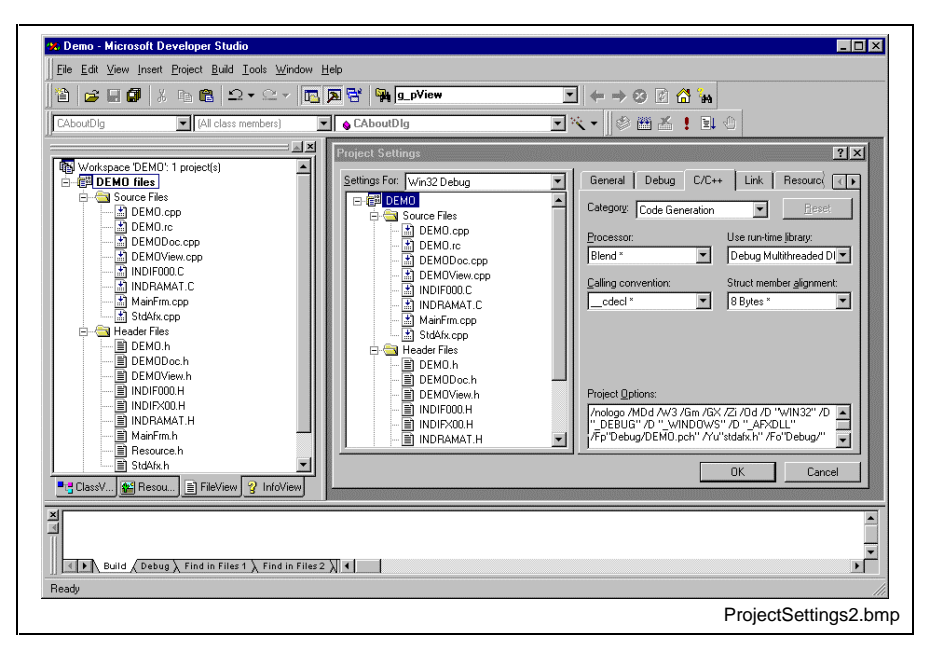

Fig. 4-4: Project Settings "For Win32 Debug": Debug Multithreaded DLL

Furthermore, from the project settings, select the "Not using precompiled Headers" setting from the "Precompiled Headers" category in card "C/C++" and "For All Configurations" for the C sources:

- INDIF000.C and
- INDRAMAT.C

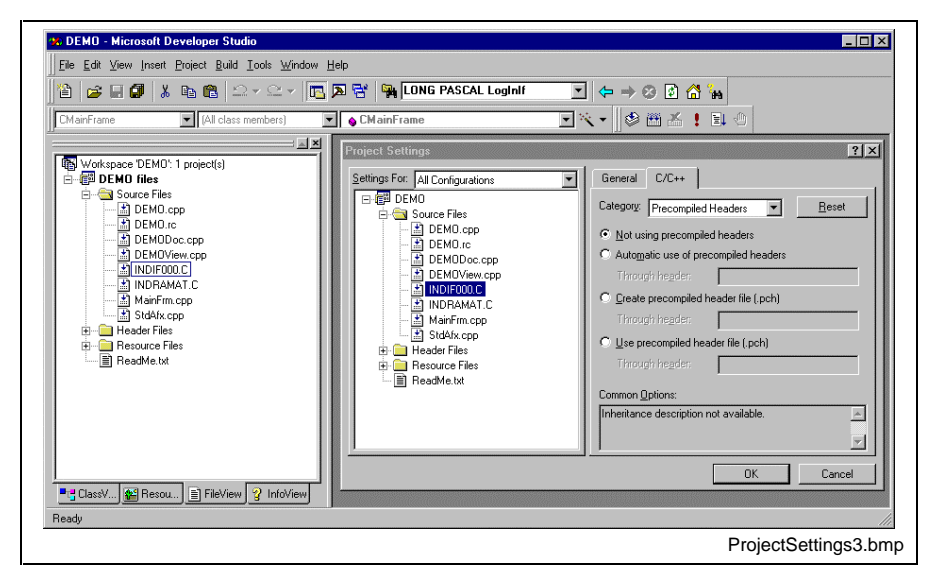

Fig. 4-5: Project Settings "For All Configurations"

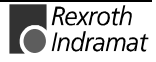

#### **Routines for Logging In and Logging Out** 4.2

Before being able to use the access functions described in the following chapter, the login routine "LogInIf" must first always be called. If work with the function interface has already been completed, then the logout routine "LogOutIf" should be called.

#### Login Routine "LogInlf"

Explanation A client connects to the administration structure of the function interface via the "LogInlf" routine.

Syntax

CHAR \*lpcTaskName, LONG PASCAL LogInlf (

CHAR \*IpcCommandLine, CHAR \*lpcParentWinName, HANDLE \*IhTerminateEvent, UCHAR luclfChannel, UCHAR luclfChannelGrp, HANDLE \*IhSysMsgEvent, UCHAR \*lucTaskld, DWORD \*IdwIFChannelId );

#### **Pass Parameters**

| Parameter                              | Explanation                                                                                                    |
|----------------------------------------|----------------------------------------------------------------------------------------------------|
| [IN] lpcTaskName                       | Pointer to the name of the client                                                                                                    |
| [IN] lpcCommandLine                    | Pointer to the command line for the BOF and<br>logic process. As a rule, the pass parameters<br>are passed on to the client here. The function<br>interface can hereby be switched to diagnostics<br>mode via the command line of the client. |
| [IN] lpcParentWinName                  | Pointer to the name of the parent window of the<br>process.<br>Max. Length =<br>MAX_PARENT_WIN_NAME_LEN.<br>(see file "INDIF000.H" or "INDIF000.BAS")<br>NULL = no parent window (normal case)                                                |
| [OUT] IhTerminateEvent                 | HANDLE to the termination event of a process.                                                                                                    |
| [IN] luclfChannel                      | Decides whether or not the process requests a<br>LOG channel<br>0= no LOG channel request<br>>0 = LOG channel is requested (normal case)                                                                                                    |
| [IN] luclfChannelGrp                   | Maximal number of function calls within a group<br>request [1MAXGRP].<br>Default: 10<br>(refer to entry in the "INDIFX00.H" file)                                                                                                    |
| [OUT] IhSysMsgEvent                    | HANDLE on the Sys-Msg-Event.                                                                                                    |
| [OUT] lucTaskld                        | TaskID, that is assigned to a client on logging<br>in for administration reasons<br>[1MAX_TASK_ANZAHL]<br>(see entry in the "INDIFX00.H" file).                                                                                               |
| [OUT] IdwIFChannelId                   | Assigned ID of the Communication Channel [28]                                                                                                    |
| <ol> <li>Request successful</li> </ol> |                                                                                                    |

**Return Values** 

Request successful

1...n: Request unsuccessful (see chapter 8, Error Codes)

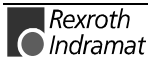

Note: Additionally, an error can be requested with the "ReadGroupItem" Routine, (page 4-13) in the form of a general error result line. Additional information is contained in chapter 8.1, General Error Result Lines

#### LogInlf Example (Visual Basic: VBDEMO.FRM)

Private Sub Form\_Load()

'INPUT-Values of the LogInIf-routine Dim TaskName As String 'Application's name 'Command for starting conditions, e.g. "/C=t /B=w" Dim CommandLine As String 'Titlebar's (Window's )name Dim ParentWinName As String Dim IfChannel As Byte 'Function Interface Channel 'Value for group request Dim IfChannelGrp As Byte 'Result buffer Dim ResBuf As String \* 32768 'Return-Values of the LogInIf-routine Dim TaskId As Byte Dim IfChannelId As Long 'General declarations Dim lRet As Long 'Routine's return value Dim ErrMsg As String 'Error message string Dim nHookList(0 To 4) As Integer 'Number of FI-System Messages (FI-SYS-MSGs) Dim lpThreadId As Long 'Timer interval initialization TimerInterval.Caption = CyclicOutputTimer.Interval CycleTime.Value = CyclicOutputTimer.Interval TaskName = "VBDemo.exe" 'Application's name CommandLine = Command 'Command for starting conditions, e.g. /C=t /B=w 'Titlebar's (Window's )name ParentWinName = "VBDemo" 'Function Interface Channel 1 requested IfChannel = 1'Max. value for group request 'Default Return value = 1 for error handling If Channel Grp = 10lRet = 1'Call LogInIf-Routine (Start Interface) lRet = LogInIf(TaskName, CommandLine, ParentWinName, SysThread.hTerminateEvent, ifChannel, IfChannelGrp, SysThread.hSysMsgEvent, TaskId, IfChannelId) 'Error handling & Function-interface channel identification output If lRet Then 'error handling VBDemoStatus.BackColor = QBColor(12) 'set BackgroundColor to bright red ErrMsg = "LogIn Error code: " + CStr(lRet) VBDemoStatus.Caption = ErrMsg 'Function-interface channel identification output Else VBDemoStatus.BackColor = QBColor(10) 'set BackgroundColor to bright green VBDemoStatus.Caption = "Login succeeded on FI-Channel " & IfChannelId End If 'Creating Function Interface System Message List (FI-SysMsg) nHookList(0) = 4'Number of FI-SYS-MSGs 'PLC Download Begin 'PLC Download End nHookList(1) = MSG\_PCLUPDBEG nHookList(2) = MSG\_PCLUPDEND nHookList(3) = MSG\_PARUPDBEG 'Parameter Download Begin nHookList(4) = MSG\_PARUPDEND 'Parameter Download End lRet = HookIfMsgList(nHookList(0)) 'Ptr-Handed over in Basic is equalto C If lRet Then 'error handling SYS\_Messages.BackColor = QBColor(12) 'set BackgroundColor to bright red ErrMsg = "HookIfMsgList terminated with error code: " + CStr(lRet) SYS\_Messages.Caption = ErrMsg End If 'Starting FI-SYS-Msg Thread hThread = CreateThread(0, \_

```
0.
                          AddressOf SysThread.SysMsgThreadProc, _
                          0, _
                          Ο,
                          lpThreadId)
If hThread = 0 Then 'error handling
   SYS_Messages.BackColor = QBColor(12) 'set BackgroundColor to bright red
   ErrMsg = "Thread couldn't be created" & Err.LastDllError
     SYS_Messages.Caption = ErrMsg
End If
'Process verification for the Function-Interface
lRet = DataTransfer("XX_BW_RPR1", 0, 0, 1, ResBuf, 32768, 1)
End Sub
// General Declaration
//*********
                         ********
LONG lRet;
CHAR acErrMsg[80];
HANDLE ghTerminateEv = NULL;
HANDLE ghSysMsgEv = NULL;
UCHAR gucTaskld = 0;
DWORD gdwlFChannelld = 0;
*****
IRet = LogInIf("VCDemo.exe", // Name of user program,
                                 // Command, e.g. "/C=t",
// Window's Name,
m_lpCmdLine,
"Demo",
                                 // HANDLE to terminate event,
// Interface channel requested,
// Max. number of function calls in groupe,
&ghTerminateEv,
1,
10,
                                 // HANDLE to Sys-Msg-Event,
// Task-ID,
&ghSysMsgEv,
&gucTaskld,
                                  // Communication channel - ID
&gdwlFChannelld);
// Error Handling
if (lRet)
{
      sprintf(acErrMsg,"Function-Interface LogInIf ErrorCode: %ld ",lRet);
MessageBox (GetFocus(),acErrMsg,"Function Interface Error", MB_OK);
}
```

### Log out Routine "LogOutIf"

Explanation

A client logs out itself with the administration structure of the function interface via the "LogOutIf" routine.

#### Syntax

LONG PASCAL LogOutlf ( );

| Pass Parameters<br>Return Values | none<br>0:<br>1n: | Request successful<br>Request unsuccessful (see chapter 8, Error Codes)                                                                                                    |
|----------------------------------|-------------------|----------------------------------------------------------------------------------------------------|
|                                  | Note:             | Additionally, an error can be requested with the "ReadGroupItem" Routine, (page 4-13) in the form of a general error result line. Additional information is contained in chapter 8.1, General Error Result Lines. |

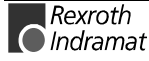
## LogOutlf Example (Visual Basic:

Public Sub Form\_Terminate() 'IN-/Output Values Dim lRet As Long 'Routine's return value Dim ErrMsg As String 'Error message string 'Closing Function-Interface Channel lRet = LogOutIf() 'Stop Function Interface If lRet Then 'error handling VBDemoStatus.BackColor = QBColor(12) 'set BackgroundColor to bright red ErrMsg = "LogOut termination with error code: " + CStr(lRet) VBDemoStatus.Caption = ErrMsg End If CloseHandle (hThread) 'Thread clearance End Sub LogOutlf Example (Visual C++) \* \* \* \* \* \* \* \* LONG lRet; CHAR acErrMsg[80]; IRet = LogOutIf(); // Fehler Handling \* \* \* \* \* \* \* \* \* \* if (lRet) sprintf(acErrMsg,"Function-Interface LogOutIf ErrorCode: %ld ",lRet); MessageBox (GetFocus(), acErrMsg, "Function Interface Error", MB\_OK); }

# 4.3 Data Transfer and Result Evaluation Routines

The "DataTransfer" routine is used for reading and writing of data to and from Rexroth Indramat devices. The data delivered in the result buffer is constructed as follows:

#### **Single Request**

| Group Element 1 | Line 1 | Column 1 |   | Column<br>j |
|-----------------|--------|----------|---|-------------|
|                 | :      | :        | : | :           |
|                 | Line m | Column 1 |   | Column<br>j |
|                 |        |          |   |             |

**Note:** In case of an error, (return value <> 0), the result buffer contains a general error result line that may have to be evaluated in a separate routine (see chapter 8, Error Codes).

**Note:** As only one command line and **no** group of command lines (also called group request) can be processed via the "DataTransfer" routine, it only has one results group. The data in the result buffer can be evaluated using the "ReadGroupItem" routine.

The "GetNumberOfGroups" returns the number of groups in the result. The "GetNumberOfRows" routine determines the number of lines (rows) of a group, and the "GetNumberOfItems" routine determines the number of columns in the lines.

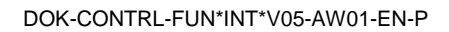

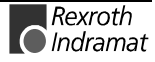

**Group Request** (ONLY in cyclical requests) During a group request, several command lines (single requests) are requested simultaneously. The command lines of a group request are separated by spaces. Exactly one group element is delivered in the result for each of these command lines in a group request. The data delivered in the result buffer is thereby constructed as follows:

| Group Element 1 | Line 1 | Column 1 |   | Column j |
|-----------------|--------|----------|---|----------|
|                 | :      | :        | : | :        |
|                 | Line i | Column 1 |   | Column j |
| :               | :      | :        | : | :        |
| Group Element n | Line 1 | Column 1 |   | Column j |
|                 | :      | :        | : | :        |
|                 | Line i | Column 1 |   | Column j |

**Example of a Group Request** 

During a group request (BR\_NPS... BR\_ABN... BR\_AGF...), the single group elements can be accessed with [bGroup] The following mean:

- 1st Group Element (bGroup = 1): •
- BR\_NPS... 2nd Group Element (bGroup = 2): BR\_ABN...
- 3rd Group Element (bGroup = 3): BR\_AGF...

Note: A maximum of 256 command lines (FI commands) can be gathered together as a group request.

# "DataTransfer" Routine

Explanation

•

Data is read or written in accordance to the configured functions using the "DataTransfer" routine (see chapter 7, Function Interface Commands").

Syntax LONG PASCAL DataTransfer ( CHAR \*pszFunction, CHAR acValue[], LONG ValLen, LONG ValType, CHAR acResBuf[], LONG IMaxResLen, LONG IResBufType );

**Pass Parameters** 

| Parameter        | Explanation                                                                                                    |
|------------------|----------------------------------------------------------------------------------------------------|
| [IN] pszFunction | Command line                                                                                                    |
| [IN] acValue     | Value to be written                                                                                                    |
| [IN] ValLen      | Length of value to be written                                                                                                    |
| [IN] ValType     | Data code of the value to be written<br>(see chapter 6, Design and Availability of the F1<br>Command, Data Code)                                      |
| [OUT] acResBuf   | Result buffer                                                                                                    |
| [IN] IMaxResLen  | Length of the result buffer depending on the requested data. The RESULT_BUF_SIZE constant from the INDIF000.h file can be taken as the default value. |
| [IN] IResBufType | Data code of result data<br>(see chapter 6, Design and Availability of the F1<br>Command, Data Code)                                                  |

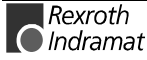

 Note:
 The data delivered in the result buffer is coded. To access the single elements, the content of the result buffer must be processed using the (S. 4-13).

 Return Values
 0:
 Request successful

 1...n:
 Request unsuccessful (see chapter 8, Error Codes)

 Note:
 Additionally, an error can be requested in detail with the "ReadGroupItem" Routine, (page 4-13) in the form of a general error result line. Additional information is contained in chapter 8.1, General Error Result Lines

#### DataTransfer Example (Visual Basic: FRM)

Private Sub DataTransferFunc() 'Read/Write Data from/to the various devices via the function-interface Dim ResBuf As String \* 32768 'Result buffer Dim lRet As Long 'Routine's return value Dim lLen As Long 'Value's length Dim pszFunction As String 'FI-command Dim ErrMsg As String Dim szBuf As String \* 32768 Dim DataValidation As Boolean 'Error message string 'Buffer for controller data 'Flag for data validation 'Write value Dim szVal As String pszFunction = SingleRequest.Text 'Hand over FI-Command from Edit box szVal = WriteValue.Text 'Hand over Write Value from Edit box 'DataTransfer to function-interface lRet = DataTransfer(pszFunction, szVal, Len(szVal), 1, ResBuf, 32768, 1) If lRet Then 'error handling ErrMsg = "DataTransfer terminated with error code: " + CStr(lRet) SingleRequestStatus.Caption = ErrMsg SingleRequestStatus.BackColor = QBColor(12) 'set BackgroundColor to bright red lRet = ReadGroupItem(ResBuf, 1, -1, -1, szBuf, 32768, lLen, DataValidation) Output.Text = szBuf Else 'Valid reply SingleRequestStatus.BackColor = QBColor(10) 'set BackgroundColor to bright green SingleRequestStatus.Caption = "DataTransfer command was successfully completed" lRet = ReadGroupItem(ResBuf, 1, -1, -1, szBuf, 32768, lLen, DataValidation) Output.Text = szBuf End If End Sub

#### DataTransfer Example (Visual C++)

```
LONG lRet;
CHAR acErrMsg[80];
int i,j;
CHAR * szValue = "";
CHAR * szFunction = "02_CR_CCP4";
CHAR acResultbuf[RESULT_BUF_SIZE];
// Starting Parameters of the GetNumberOfRows-Routine
LONG lNumOfRows;
// Starting Parameters of the GetNumberOfItems-Routine
        LONG lNumOfItems;
// Starting Parameters of the ReadGroupItem-Routine
                                      ******
LONG 1 TtemLen;
CHAR acItembuf[50];
BOOL boItemValid;
// Access to Function Interface
lRet = DataTransfer (szFunction,
                            // Command line,
szValue,
                            // Value,
                            // Length of value,
strlen(szValue),
                            // Data code of value,
1,
acResultbuf
                            // Results buffer,
RESULT BUF SIZE,
                            // Length of results buffer,
```

```
1);
                                   // Data code of results buffer
// Error Handling
 if (lRet)
{
      sprintf(acErrMsg,"Function-Interface DataTransfer ErrorCode: %ld ",lRet);
     MessageBox (GetFocus(),acErrMsg, "Function Interface Error", MB_OK);
}
// Determine Number of Lines
//*
& lNumOfRows);
                                   // Number of lines
// Error Handling
if (lRet)
{
 sprintf(acErrMsg,"Function-Interface GetNumberOfRows ErrorCode: %ld ",lRet);
 MessageBox (GetFocus(),acErrMsg,"Function Interface Error", MB_OK);
}
for (i=1; i<=lNumOfRows; i++)</pre>
{
    lRet = GetNumberOfItems(acResultbuf,
                                          // Results data,
    1,
                                          // Group element,
                                          // Line,
    i
    &lNumOfItems);
                                          // Number of elements ?
    // Error Handling
    if (lRet)
   sprintf(acErrMsg,"Function-Interface GetNumberOfItems ErrorCode:%ld ",lRet);
     MessageBox (GetFocus(),acErrMsg,"Function Interface Error", MB_OK);
    }
    //***
                        * * * * * * * *
    for (j=1; j<=lNumOfItems; j++)</pre>
    {
       // Evaluate all Results of a Line
      lRet=ReadGroupItem(acResultbuf,
                                          // Results data,
                                          // Group element,
      1,
      i,
                                          // Line,
      j,
                                          // Column,
      acItembuf,
                                          // Single result,
      50,
                                          // Length of single result buffer,
// Length of result,
      &lItemLen
      &boItemValid);
                                          // Valid value?
      // Error Handling
        if (lRet)
       {
        sprintf(acErrMsg,"Function-Interface ReadGroupItem ErrorCode:%ld ",lRet);
       MessageBox (GetFocus(),acErrMsg,"Function Interface Error", MB_OK);
       }
    }
}
```

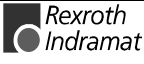

# "ReadGroupItem" Routine

**Explanation** This routine allows a single result, an entire line or a table of a single or group request to be read out. All result data must be evaluated using this routine.

LONG PASCAL ReadGroupItem (

Syntax

CHAR acResBuf[ ] BYTE bGroup, LONG IRow, LONG Iltem, CHAR acltemBuf[ ], LONG IltemBufLen, LONG \*plltemLen, BOOL \*pboltemValid );

#### **Pass Parameters**

| Parameter                | Explanation and Value Areas                                                             |  |
|--------------------------|-----------------------------------------------------------------------------------------|--|
| [IN] CHAR acResBuf[ ]    | Buffer for the entire result                                                            |  |
| [IN] BYTE bGroup         | Details on group element [1n]                                                           |  |
| [IN] LONG IRow           | -1: Output of an entire table as well as all lines of a request.                        |  |
|                          | 1n: of the respective result line                                                       |  |
| [IN] LONG Iltem          | -1: Output of a line 0: Output of the requested command with administration information |  |
|                          | [1n]: Individual result<br>(element of a line)                                          |  |
| [OUT] CHAR acltemBuf[]   | Buffer for requested partial result                                                     |  |
| [IN] LONG IltemBufLen    | Length of buffer for partial result                                                     |  |
| [OUT] LONG *plltemLen    | Length of partial result                                                                |  |
| [OUT] BOOL *pboltemValid | TRUE: if the value of the partial result is valid.                                      |  |

**Return Values** 

0:

Request successful

1...n: Request unsuccessful (see chapter 8, Error Codes)

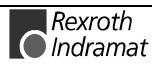

#### Example of Routine "ReadGroupItem"

The following example assumes that a single request (bGroup = 1) has
 been requested:

| Line | Column<br>1 | Column<br>2 | Column<br>3 | Column<br>4 |
|------|-------------|-------------|-------------|-------------|
| 1    | E1          | E2          | E3          |             |
| 2    | E4          | E5          |             |             |
| 3    | E6          | E7          | E8          | E9          |

| Example of Syntax                                                               | Result                           |
|---------------------------------------------------------------------------------|----------------------------------|
| ReadGroupItem(acResBuf, 1, 1, 1, acItemBuf, ILenBuf, &IItemLen, &boItemValid)   | E1                               |
| ReadGroupItem(acResBuf, 1, 1, 2, acItemBuf, ILenBuf, &IItemLen, &boItemValid)   | E2                               |
| ReadGroupItem(acResBuf, 1, 2, 2, acItemBuf, ILenBuf, &IItemLen, &boItemValid)   | E5                               |
| ReadGroupItem(acResBuf, 1, 3, 4, acItemBuf, ILenBuf, &IItemLen, &boItemValid)   | E9                               |
| ReadGroupItem(acResBuf, 1, 2, 3, acItemBuf, ILenBuf, &IItemLen, &boItemValid)   | Error code                       |
| ReadGroupItem(acResBuf, 1, 1, -1, acItemBuf, ILenBuf, &IItemLen, &boItemValid)  | E1 E2 E3                         |
| ReadGroupItem(acResBuf, 1, 2, -1, acItemBuf, ILenBuf, &IItemLen, &boItemValid)  | E4 E5                            |
| ReadGroupItem(acResBuf, 1, 3, -1, acItemBuf, ILenBuf, &IItemLen, &boItemValid)  | E6 E7 E8 E9                      |
| ReadGroupItem(acResBuf, 1, -1, -1, acItemBuf, ILenBuf, &IItemLen, &boItemValid) | E1 E2 E3<br>E4 E5<br>E6 E7 E8 E9 |
| ReadGroupItem(acResBuf, 1, 1, 0, acItemBuf, ILenBuf, &IItemLen, &boItemValid)   | Returns e.g.:<br>001234567800_CC |

**Example of Visual Basic/ C++** (see "DataTransfer" Routine, page 4-10)

# GetNumberOfGroups" Routine

Explanation

nation The "GetNumberOfGroups" routine returns the number of group elements.

| Syntax | LONG PASCAL ReadGroupItem ( | CHAR *pszValBuf, |
|--------|-----------------------------|------------------|
|--------|-----------------------------|------------------|

LONG \*plGroupSize);

Pass Parameters

| rameters | Parameter               | Explanation                  |
|----------|-------------------------|------------------------------|
|          | [IN] CHAR *pszValBuf    | Buffer for the entire result |
|          | [OUT] LONG *plGroupSize | Number of group element      |

**Return Values** 

0:

Request successful

1...n: Request unsuccessful (see chapter 8, Error Codes)

**Note**: Additionally, the error can be requested in detail with the "ReadGroupItem" Routine, (page 4-13) in the form of a general error result line. Additional information is contained in chapter 8.1, General Error Result Lines.

Example of Visual C++ (see "DataTransfer" Routine, page 4-10)

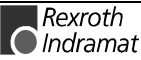

# "GetNumberOfRows" Routine

- **Explanation** The "GetNumberOfRows" routine determines the number of lines of the indicated group element.
  - Syntax LONG PASCAL GetNumberOfRows (

CHAR \*pszValBuf, BYTE bGroupIndex, LONG \*plNumberOfRow );

| Pass Parameters | Parameter                                              | Explanation                        |
|-----------------|--------------------------------------------------------|------------------------------------|
|                 | [IN] CHAR *pszValBuf                                   | Buffer for the entire result       |
|                 | [IN] BYTE bGroupIndex                                  | Number of group elements           |
|                 | [OUT] LONG *plNumberOfRow                              | Number of lines of a group element |
|                 |                                                        |                                    |
| Return Values   | 0: Request successful<br>1n: Request unsuccessful (see | e chapter 8, Error Codes)          |

Example of Visual Basic/ C++ (see "DataTransfer" Routine, S. 4-10)

# GetNumberOfItems" Routine

**Explanation** The "GetNumberOfItems" routine determines the number of partial results, depending on the line number as well as the number of the group element.

Syntax LONG PASCAL GetNumberOfItems ( CHAR \*pszValBuf, BYTE bGroupIndex,

BYTE bGroupIndex, BYTE bRowIndex, LONG \*pINumberOfitems);

| <b>D</b>                                                                                |                               |                                                 |
|-----------------------------------------------------------------------------------------|-------------------------------|-------------------------------------------------|
| Pass Parameters                                                                         | Parameter                     | Explanation                                     |
|                                                                                         | [IN] CHAR *pszValBuf          | Buffer for the entire result                    |
|                                                                                         | [IN] BYTE bGroupIndex         | Number of group elements                        |
|                                                                                         | [IN] BYTE bRowIndex           | Line index:<br>0: Number of partial results     |
|                                                                                         | [OUT] LONG<br>plNumberOfItems | Number of partial results for a particular line |
| Return Values 0: Request successful<br>1n: Request unsuccessful (see chapter 8, Error ( |                               | ssful<br>cessful (see chapter 8, Error Codes)   |
|                                                                                         | Note: Additionally,           | the error can be requested in detail with the   |

ote: Additionally, the error can be requested in detail with the "ReadGroupItem" Routine, (page 4-13) in the form of a general error result line. Additional information is contained in chapter 8.1, General Error Result Lines

Example of Visual Basic/ C++ (see "DataTransfer" Routine, S. 4-10)

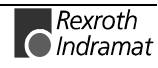

# 4.4 Routine for Cyclical Reading via Pipes

The pipe access functions are used for cyclical reading of device data via the function interface. Thereby, several command lines can be passed simultaneously via a group request. The command lines of a group request are separated by a space (refer here also to the "ReadGroupItem" Routine on page 4-13).

A pipe is started by the "StartCyclicPipe" routine and then provides itself continually with updated data. Asynchronous to this, access to this data is now made via the "ReadCyclicPipe" routine. The cyclical request is stopped by the "StopCyclicPipe" routine.

# "StartCyclicPipe" Routine

**Explanation** The "StartCyclicPipe" routine starts a pipe for the cyclical reading of the data.

| Syntax | LONG PASCAL StartCyclicPipe ( | WORD wPipe,        |
|--------|-------------------------------|--------------------|
|        |                               | CHAR *pszFunktion, |
|        |                               | LONG IBufSize,     |
|        |                               | LONG IGroupSize,   |
|        |                               | DWORD dwSleep );   |
|        |                               |                    |

| Pass Parameters | Parameter         | Explanation                                               |
|-----------------|-------------------|-----------------------------------------------------------|
|                 | [IN] wPipe        | Pipe number [11000]                                       |
|                 | [IN] *pszFunktion | String group in accordance to the defined function calls. |
|                 | [IN] IBufSize     | Size of result buffer [Byte]                              |
|                 | [IN] IGroupSize   | Number of group elements [1n]                             |
|                 | [IN] dwSleep      | Read delay time [ms]                                      |
|                 |                   |                                                           |

Return Values 0: Request successful

1...n: Request unsuccessful (see chapter 8, Error Codes)

**Note:** Additionally, the error can be requested in detail with the "ReadGroupItem" Routine, (page 4-13) in the form of a general error result line. Additional information is contained in chapter 8.1, General Error Result Lines

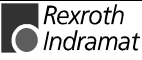

**Note**: A maximum of 256 command lines (FI commands) can be gathered together as a group request.

## StartCyclicPipe (Visual Basic:

Public Sub StartCyclicFunc() 'Start of a cyclic request Dim lRet As Long 'Routine's return value Dim ErrMsg As String 'Error message string Dim pszFunction As String 'FI-command pszFunction = CyclicRequest.Text 'Hand over FI-Command from Edit box If Not CyclicRun Then 'in case of a cyclic request has NOT been started lRet = StartCyclicPipe(1, pszFunction, 32768, 2, 250) If lRet Then 'error handling CyclicRequestStatus.BackColor = QBColor(12) 'set BackgroundColor to bright red ErrMsg = "StartCyclicPipe terminated with error code: " + CStr(lRet) CyclicRequestStatus.Caption = ErrMsg Exit Sub 'in case of an error has occured End If CyclicRun = True 'Flag for a cyclic request is started CyclicOutputTimer.Enabled = True End If 'Timer output is started End Sub

#### StartCyclicPipe Example (Visual C++)

```
// General Declarations
LONG lRet;
CHAR acErrMsg[80];
// Starting Parameters of the StartCyclicPipe - Routine
CHAR * szGroupFunction = "00_CC_AGF_0 00_CC_PVS_ErrorFlg";
// Open Pipe
//************
lRet = StartCyclicPipe(wPipeNo,
                                          // Pipe-Number,
szGroupFunction,
                                  // Group function call,
RESULT_BUF_SIZE,
                                   // Size of results buffer,
                                   // Number of group elements,
500);
                                  // Read delay time [ms]
if (lRet)
ł
   sprintf(acErrMsg,"Function-Interface StartCyclicPipe ErrorCode: %ld ",lRet);
   MessageBox (GetFocus(),acErrMsg,"Function Interface Error", MB_OK);
}
```

# "ReadCyclicPipe" Routine

Explanation The "ReadCyclicPipe" routine reads the data of a pipe that has been started by "StartCyclicPipe".

**Syntax** LONG PASCAL ReadCyclicPipe ( WORD wPipe, LONG IBufSize,

CHAR acResult[ ], BYTE \*pbGroupFault, LONG \*plAttr );

| Pass Parameters | Parameter                | Explanation                                  |
|-----------------|--------------------------|----------------------------------------------|
|                 | [IN] WORD wPipe          | Number of the pipe                           |
|                 | [OUT] CHAR acResult[]    | Buffer for the entire result                 |
|                 | [IN] LONG IBufSize       | Buffer size of the entire result             |
|                 | [OUT] BYTE *pbGroupFault | Number of the group element in case of error |
|                 | [OUT] LONG *plAttr       | Result attribute                             |

Return Values 0:

Request successful

1...n: Request unsuccessful (see chapter 8, Error Codes)

**Note:** The pass parameter [OUT] BYTE \*pbGroupFault contains the number of the faulty group element. Further information on the meaning of the "ReadCyclicPipe" routine error code can be requested in the form of a general error result line using the "ReadGroupItem" Routine, p. 4-13. Additional information is contained in chapter 8.1, General Error Result Lines

#### ReadCyclicPipe Example (Visual Basic: VBDEMO.FRM)

```
Private Sub CyclicOutputTimer_Timer()
'IN-/Output Values
Dim lRet As Long
                                         'Routine's return value
Dim ErrMsg As String
                                         'Error message string
Dim ResultBuffer As String * 32768
                                        'Number of Rows ->
'Index for the number of rows
Dim lNumberOfRows As Long
Dim i As Long
Dim szBuf As String * 256
                                         'Buffer for controller data
Dim lLen As Long
Dim DataValidation As Boolean
                                         'Value's length
                                        'Flag for data validation
Dim bGroup As Byte
Dim lAttr As Long
lRet = ReadCyclicPipe(1, ResultBuffer, 32768, bGroup, lAttr)
                'error handling
If lRet Then
    CyclicRequestStatus.BackColor = QBColor(12) 'set BackgroundColor to bright red
ErrMsg = "ReadCyclicPipe terminated with error code: " + CStr(lRet)
    CyclicRequestStatus.Caption = ErrMsg
    Exit Sub
End If
OutputList.Clear
If lRet = 0 Then
             lRet = GetNumberOfRows(ResultBuffer, 1, lNumberOfRows)
             Rows.Text = lNumberOfRows
             If lRet Then 'error handling
                  CyclicRequestStatus.BackColor = QBColor(12) 'set BackgroundColor to bright red
                  ErrMsg = "GetNumberOfRows terminated with error code: " + CStr(lRet)
                  CyclicRequestStatus.Caption = ErrMsg
             End If
             For i = 1 To lNumberOfRows
                  lRet = ReadGroupItem(ResultBuffer, 1, i, -1, szBuf, 32768, lLen, DataValidation)
If lRet Then 'error handling
                     CyclicRequestStatus.BackColor = QBColor(12) 'set BackgroundColor to bright red
                     ErrMsg = "ReadGroupItem terminated with error code: "
                                                                                 + CStr(lRet)
                     CyclicRequestStatus.Caption = ErrMsg
                  End If
                  OutputList.AddItem (szBuf)
             Next
             CyclicRequestStatus.BackColor = QBColor(10) 'set BackgroundColor to bright green
             CyclicRequestStatus.Caption = "ReadCyclicPipe command was successfully completed"
End If
```

End Sub

## ReadCyclicPipe Example (Visual C++)

```
// General Declarations
//*************
                      *******
LONG lRet;
CHAR acErrMsg[80];
int i;
CHAR acResultbuf[RESULT_BUF_SIZE];
UCHAR bIndexItemFault;
LONG lAttr;
// Starting Parameters of the GetNumberOfGroups-Routine
LONG |NumOfGroups;
// Read Pipe //***********
lRet = ReadCyclicPipe(wPipeNo,
                                              // Pipe Number
acResultbuf,
                                              // Results buffer,
RESULT_BUF_SIZE
                                              // Length of results buffer,
&bIndexItemFault,
                                              // Index of group-
                                              // element with errors,
                                              // Results attribute
&lAttr);
// Fehler Handling
if (lRet)
{
     sprintf(acErrMsg,"Function-Interface ReadCyclicPipe ErrorCode: %ld ",lRet);
   MessageBox (GetFocus(),acErrMsg,"Function Interface Error", MB_OK);
// Determine Number of Groups
                             ***
lRet = GetNumberOfGroups(acResultbuf,
                                                      // Results buffer,
       &lNumOfGroups);
                            // Number of groups,
// Error handling
if (lRet)
sprintf(acErrMsg,"Function-Interface GetNumberOfGroups ErrorCode: %ld",lRet);
  MessageBox (GetFocus(), acErrMsg, "Function Interface Error", MB_OK);
// Results Evaluation
//*
                     * * * * * * *
for (i=1; i<=lNumOfGroups; i++)</pre>
     // For every group result evaluation
     // e.g. LONG litemLen;
// CHAR acItembuf[50];
     11
              int iItemValid;
     lRet=ReadGroupItem(acResultbuf, // Results buffer,
                                      // Group element,
     i,
                                      // Line,
     1,
                                      // Element,
     1,
                                      // Single result buffer,
// Length of single result buffer,
// Length of single result,
     acItembuf,
     50,
     &lItemLen,
     &iItemValid);
                                      // IS single result valid?
// Error Handling
     if (lRet)
        sprintf(acErrMsg,"Function-Interface ReadGroupItem ErrorCode: %ld ",lRet)
        MessageBox (GetFocus(), acErrMsg, "Function Interface Error", MB_OK);
     }
}
```

# "StopCyclicPipe" Routine

Explanation

The "StopCyclicPipe" routine stops the data request of a pipe that has been started by "StartCyclicPipe".

0.

LONG PASCAL StopCyclicPipe ( WORD wPipe );

**Pass Parameters** 

| Parameter       |  | Explanation |
|-----------------|--|-------------|
| [IN] WORD wPipe |  | Pipe number |

**Return Values** 

Request successful

1...n: Request unsuccessful (see chapter 8, Error Codes)

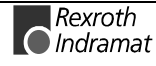

Note: Additionally, an error can be requested with the "ReadGroupItem" Routine, (page 4-13) in the form of a general error result line. Additional information is contained in chapter 8.1, General Error Result Lines

### StopCyclicPipe Example (Visual Basic: VBDEMO.FRM)

```
Public Sub StopCyclicFunc()
'Stop of a cyclic request
'IN-/Output Values
Dim lRet As Long
                           'Routine's return value
Dim ErrMsg As String
                           'Error message string
'Cyclic request termination
If CyclicRun Then 'in case of a cyclic request has been started
    CyclicOutputTimer.Enabled = False
                                           'Timer output is stopped
    lRet = StopCyclicPipe(1)
                  'error handling
    If lRet Then
       CyclicRequestStatus.BackColor = QBColor(12) 'set BackgroundColor to bright red
       ErrMsg = "StopCyclicPipe terminated with error code: "
                                                             + CStr(lRet)
       CyclicRequestStatus.Caption = ErrMsg
    End If
    CyclicRun = False 'Flag for a cyclic request is stoped
End If
End Sub
                              StopCyclicPipe Example (Visual C++)
// General Declarations
LONG lRet;
CHAR acErrMsg[80];
// Close Pipe
            ********
lRet = StopCyclicPipe(wPipeNo);
                                         // Pipe number
if (lRet)
{
    sprintf(acErrMsg,"Function-Interface StopCyclicPipe ErrorCode: %ld ",lRet);
    MessageBox (GetFocus(),acErrMsg,"Function Interface Error", MB_OK);
1
```

# "SuspendCyclicPipe" Routine

**Explanation** The "SuspendCyclicPipe" routine sets the data request of a pipe that has been started by "StartCyclicPipe" into standby mode. It is used to stop communication while at the same time maintaining the administration structure of the function interface established by "StartCyclicPipe" routine (page 4-16, also refer to "ResumeCyclicPipe" page 4-21).

Syntax

LONG PASCAL SuspendCyclicPipe ( WORD wPipe );

**Pass Parameters** 

| Parameter       | Explanation        |
|-----------------|--------------------|
| [IN] WORD wPipe | Number of the pipe |

**Return Values** 

0:

Request successful

1...n: Request unsuccessful (see chapter 8, Error Codes)

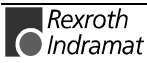

**Note:** Additionally, an error can be requested with the "ReadGroupItem" Routine, (page 4-13) in the form of a general error result line. Additional information is contained in chapter 8.1, General Error Result Lines.

# SuspendCyclicPipe Example (Visual Basic: VBDEMO.FRM)

```
Public Sub SuspendCyclicFunc()
'Stand-by-Modus for a cyclic request
'IN-/Output Values
Dim lRet As Long
                             'Routine's return value
                             'Error message string
Dim ErrMsg As String
If CyclicRun Then 'in case of a cyclic request has been started
CyclicOutputTimer.Enabled = False 'Timer output is sto
lRet = SuspendCyclicPipe(1)
                                              'Timer output is stopped
     If lRet Then
                    'error handling
         CyclicRequestStatus.BackColor = QBColor(12) 'set BackgroundColor to bright red
         ErrMsg = "SuspendCyclicPipe terminated with error code: " + CStr(lRet)
     CyclicRequestStatus.Caption = ErrMsg
End If
 End If
End Sub
                                SuspendCyclicPipe Example (Visual C++)
// General Declarations
LONG lRet;
CHAR acErrMsg[80];
// Suspend Pipe
                ******
lRet = SuspendCyclicPipe(wPipeNo); // Pipe number
// Error Handling
//*********
if (lRet)
{
```

sprintf(acErrMsg,"Function-Interface SuspendCyclicPipe ErrorCode: %ld ",lRet); MessageBox (GetFocus(),acErrMsg,"Function Interface Error", MB\_OK); }

# "ResumeCyclicPipe" Routine

**Explanation** The "ResumeCyclicPipe" routine reactivates the data request of a pipe that has been set to standby mode by the "SuspendCyclicPipe" Routine (p. 4-20).

| Syntax         | LON             | ONG PASCAL SuspendCyclicPipe(WORD wPipe);                               |                                                                                                    |
|----------------|-----------------|-------------------------------------------------------------------------|----------------------------------------------------------------------------------------------------|
| ass Parameters | Para            | meter                                                                   | Explanation                                                                                                    |
|                | [IN] WORD wPipe |                                                                         | Number of the pipe                                                                                                    |
| Return Values  | 0:<br>1n:       | Request successful<br>Request unsuccessful (see chapter 8, Error Codes) |                                                                                                    |
|                | Note:           | Additionally<br>"ReadGrou<br>error result<br>8.1, Genera                | y, an error can be requested with the<br>pltem" Routine, (page 4-13) in the form of a general<br>t line. Additional information is contained in chapter<br>al Error Result Lines. |

Ρ

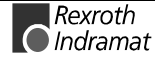

# ResumeCyclicPipe Example (Visual Basic: VBDEMO.FRM)

Public Sub ResumeCyclicFunc() 'Activates a suspended cyclic Pipe 'IN-/Output Values Dim lRet As Long 'Routine's return value Dim ErrMsg As String 'Error message string 'Cyclic request termination If CyclicRun Then 'in case of a cyclic request has been started CyclicOutputTimer.Enabled = True 'Timer output is started IRet = ResumeCyclicPipe(1) If lRet Then 'error handling CyclicRequestStatus.BackColor = QBColor(12) 'set BackgroundColor to bright red ErrMsg = "ResumeCyclicPipe terminated with error code: " + CStr(lRet) CyclicRequestStatus.Caption = ErrMsg End If End If End Sub

## ResumeCyclicPipe Example (Visual C++)

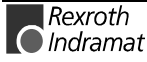

# 4.5 Access Functions for Working with SYS Messages

Although every client works in its own process area independent of other clients, it can only access the function interface in co-operation with the others.

For example, the client can not access control data for reading or writing during an NC-program download from the Rexroth Indramat GUI.

To avoid this type of resource conflict, the function interface informs the other side regarding desired resource requests by means of a SYS-message event.

Depending on the SYS message that has arrived, the client must now block or can once more open access to the corresponding resource.

To allow the client to only be informed on the status changes that it requires per SYS message, it connects itself for particular SYS messages with the "HookIfMsgList" Routine (see page 4-23).

The program waits for the SYS-message event in a thread, usually parallel to the actual main program. After the event has arrived, the message number must first be fetched using the "GetIfMsg" Routine

(see page 4-24). After internal processing of the status change, (block, open, etc.), the message must be acknowledged by the "SetIfMsgConf" Routine

(see page 4-25), as only then will the resource status change be effective.

# "HooklfMsgList" Routine

**Explanation** The "HookIfMsgList" routine connects a client for particular SYS messages. The application can then be informed at any time by the SYS-message event when one of these SYS messages occurs.

Syntax LONG PASCAL HookIfMsgList ( WORD \*IpwSysMsgList );

| ers | Parameter                |                                                     | Explanation      |  |
|-----|--------------------------|-----------------------------------------------------|------------------|--|
|     | [IN] WORD *IpwSysMsgList |                                                     | List of messages |  |
|     |                          |                                                     |                  |  |
|     | Note:                    | These messages must be acknowledged by the process. |                  |  |

Return Values 0: Request successful

1...n: Request unsuccessful (see chapter 8, Error Codes)

**Note:** Additionally, the error can be requested in detail with the "ReadGroupItem" Routine, (page 4-13) in the form of a general error result line. Additional information is contained in chapter 8.1, General Error Result Lines.

Example for Visual Basic (See Login Routine "LogInIf", S. 4-6)

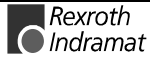

//General Declarations

## HookIfMsgList Example (Visual C++)

```
//********
LONG lRet;
CHAR acErrMsg[80]
WORD wSysMsgList[3] = {2, // Number of messages,
MSG_PCLUPDBEG,
                          // Message constants for
MSG_PCLUPDEND};
                         // PLC download start and // end
// Login for SYS-MSG
                  -
: * * * * * * * * * * * *
lRet = HookIfMsgList((WORD*) &wSysMsgList); // SYS-MSG list
// Error Handling
//*****************
if (lRet)
{
    sprintf(acErrMsg,"Function-Interface HookIfMsgList ErrorCode: %ld ",lRet);
   MessageBox (GetFocus(),acErrMsg,"Function Interface Error", MB_OK);
}
```

# "GetlfMsg" Routine

**Explanation** After the client has been informed by a SYS-message event, the "GetIfMsg" routine is called to fetch a waiting SYS-MSG message.

| Syntax | LONG PASCAL GetIfMsg ( | WORD *pwMsgNr,           |
|--------|------------------------|--------------------------|
|        |                        | CHAR *pcSysMsgBuffer,    |
|        |                        | WORD *pwSysMsgBufferLen, |
|        |                        | CHAR *pcTaskName );      |
|        |                        |                          |

| Pass Parameters | Parameter                                                                                                    | Explanation                                                                                                    |  |
|-----------------|----------------------------------------------------------------------------------------------------|----------------------------------------------------------------------------------------------------|--|
|                 | [OUT] WORD *pwMsgNr                                                                                                    | Contains the SYS-MSG message currently waiting                                                                  |  |
|                 | [OUT] CHAR *pcSysMsgBuffer                                                                                                    | Pointer to the data contained in<br>the SYS-MSG BUFFER;<br>contains the device addresses<br>as ASCII characters |  |
|                 | [OUT] WORD *pwSysMsgBufferLen                                                                                                    | Length of the data contained in the SYS-MSG-BUFFER                                                              |  |
|                 | [OUT] CHAR *pcTaskName                                                                                                    | Pointer to the task name that triggered the SYS-MSG message                                                     |  |
| Return Values   | 0: Request successful                                                                                                    |                                                                                                    |  |
|                 | 1n: Request unsuccessful (see cl                                                                                                    | napter 8, Error Codes)                                                                                          |  |
|                 | Note: Additionally, an error can be requested with the<br>"ReadGroupItem" Routine, (page 4-13) in the form of a general<br>error result line. Additional information is contained in chapter<br>8.1, General Error Result Lines |                                                                                                    |  |
|                 |                                                                                                    |                                                                                                    |  |

**Example for Visual Basic** (see SYS-MSG Example (Visual Basic: SYSTHREAD.BAS), page 4-27)

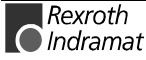

## GetIfMsg Example (Visual C++)

```
//General Declarations
 /**********************************
LONG lRet;
CHAR acErrMsg[80];
+++++
CHAR acSysMsgBuffer[MSG_BUFFER_LEN] ="";
CHAR acTaskName[MAX_TASK_NAME_LENGTH] ="";
WORD wMsgNr;
WORD wSysMsgBufferLen;
* * * * * * * * * *
lRet=GetIfMsg(&wMsgNr,
                                   // SYS-MSG number,
                                   // Buffer for SYS-MSG info,
// Data length of the SYS-MSG buffer,
acSysMsgBuffer,
&wSysMsgBufferLen,
                                   // Buffer for names of triggerong // Task
acTaskName);
// Error Handling
//************
                if (lRet)
{
    sprintf(acErrMsg,"Function-Interface GetIfMsg ErrorCode: %ld ",lRet);
    MessageBox (GetFocus(),acErrMsg,"Function Interface Error", MB_OK);
}
```

# "SetIfMsgConf" Routine

| Explanation | The "SetIfMsgConf" access function is used for acknowledging the SYS-M | 1SG |
|-------------|------------------------------------------------------------------------|-----|
|             | message that has been received with "GetIfMsg". The SYS-M              | 1SG |
|             | acknowledgement contains the value SYS-MSG message "_Q".               |     |

```
Syntax LONG PASCAL SetIfMsgConf ( WORD wMsgNr_Quit );
```

#### **Pass Parameters**

| Parameter             | Explanation             |
|-----------------------|-------------------------|
| [IN] WORD wMsgNr_Quit | SYS-MSG acknowledgement |
|                       |                         |

Return Values 0:

0: Request successful 1...n: Request unsuccessful (see chapter 8, Error Codes)

**Note:** Additionally, an error can be requested with the "ReadGroupItem" Routine, (page 4-13) in the form of a general error result line. Additional information is contained in chapter 8.1, General Error Result Lines.

Example for Visual Basic (see SYS-MSG Example (Visual Basic: SYSTHREAD.BAS), page 4-27)

## SetIfMsgConf Example (Visual C++)

Assumption: wQMsgNr contains the SYS-MSG acknowledgement

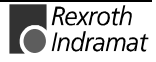

# What SYS Messages are there and how should I react to them?

The SYS messages that are most often used for a client are listed in the following table. All system messages can be found in the configuration files "INDIF000.H" and "INDIF000.BAS". The system messages always consist of a SYS-MSG and a SYS-MSG acknowledgement (see "SetIfMsgConf" Routine, p. 4-25).

- Note: The device address that has issued the system message is returned as an ASCII character in the buffer "CHAR \*pcSysMsgBuffer" of the "GetIfMsg" Routine
- (p. 4-24). The buffer may possibly receive additional SYS-MSG information such as, e.g. the parameter identification string.

| SYS Message   | What happens?                                                                                                    | Reaction from the Client                                                                                                    |
|---------------|----------------------------------------------------------------------------------------------------|----------------------------------------------------------------------------------------------------|
| MSG_FWAUPDBEG | The firmware download<br>commences, i.e. the<br>firmware is loaded into<br>the System200<br>components by the<br>BOF/GBO.       | Communication between all Rexroth<br>Indramat devices is interrupted.                                                                                                    |
| MSG_FWAUPDEND | End of the firmware download.                                                                                                   | Communication is re-commenced.<br>Note:<br>Process and axis configuration data etc.,<br>may have changed.                                                                                           |
| MSG_PARUPDBEG | The parameter download<br>commences, i.e. the<br>parameter set is loaded<br>into the System200<br>components by the<br>BOF/GBO. | Communication between all Rexroth<br>Indramat devices is interrupted.                                                                                                    |
| MSG_PARUPDEND | End of the parameter download.                                                                                                  | Communication is re-commenced<br>Note:<br>Process and axis configuration data etc.,<br>may have changed.                                                                                            |
| MSG_PCLUPDBEG | The SPS program<br>download commences,<br>i.e. the SPS program is<br>loaded into the<br>System200 components<br>by the BOF/GBO. | Communication between all Rexroth<br>Indramat devices is interrupted.                                                                                                    |
| MSG_PCLUPDEND | End of the SPS program download.                                                                                                | Communication is re-commenced.                                                                                                    |
| MSG_MEMUPDBEG | BOF/GBO begins to<br>delete the data memory<br>in the System200<br>components.                                                  | Communication between all Rexroth<br>Indramat devices is interrupted.                                                                                                    |
| MSG_MEMUPDEND | BOF/GBO has deleted<br>the data memory in the<br>System200 components.                                                          | Communication is re-commenced.<br>Note:<br>Configuration data has been deleted.                                                                                                    |
| MSG_SYSERRGEN | If there is a system error,<br>this SYS-MSG is issued,<br>i.e. the SPS can no<br>longer be accessed at<br>the moment.           | No interruption of communication to the<br>Rexroth Indramat devices is necessary.<br>(Is used for visualization of a system error<br>from a particular Rexroth Indramat device).                    |
| MSG_SYSERRDEL | A system error is deleted.                                                                                                    | <b>No</b> interruption of communication to the<br>Rexroth Indramat devices is necessary.<br>(Information that the system error is no<br>longer present at a particular Rexroth<br>Indramat device.) |

| SYS Message   | What happens?                                                                                                    | Reaction from the Client                                                                                                    |
|---------------|----------------------------------------------------------------------------------------------------|----------------------------------------------------------------------------------------------------|
| MSG_MECERRGEN | If there is a fault in the<br>mechanism, this SYS-<br>MSG is issued.                                                                                                    | <b>No</b> interruption of communication to the<br>Rexroth Indramat devices is necessary.<br>(Is used for visualization of a system error<br>from a particular Rexroth Indramat device).                                                                                                    |
| MSG_MECERRDEL | A mechanism error is deleted.                                                                                                    | <b>No</b> interruption of communication to the<br>Rexroth Indramat devices is necessary.<br>(Information that the system error is no<br>longer present at a particular Rexroth<br>Indramat device.)                                                                                                    |
| MSG_LAGCHABEG | A language switch has<br>been initialized at the<br>Rexroth Indramat GUI.                                                                                                    | <b>No</b> interruption of communication to the<br>Rexroth Indramat devices is necessary.<br>(Information, that the user interface<br>language is being switched.)                                                                                                    |
| MSG_LAGCHAEND | A language switch has<br>been completed at the<br>Rexroth Indramat GUI.                                                                                                    | <b>No</b> interruption of communication to the<br>Rexroth Indramat devices is necessary.<br>(Information, that the user interface<br>language has been switched.)                                                                                                    |
| MSG_PCALIVE   | A PC/device logs in/out<br>of the PC system. The<br>device<br>address/FarDevice<br>address that has set the<br>system message is<br>returned as an ASCII<br>character in the buffer<br>"CHAR<br>*pcSysMsgBuffer" of the<br>"GetIfMsg" Routine | Depending on the application, this system<br>message is used on the one hand purely as<br>information regarding the logging in/logging<br>out of PCs. On the other hand,<br>communication to the PC/device or the re-<br>establishment of communication with<br>subsequent synchronization is required. |
|               | . The buffer also contains<br>the information "0" for PC<br>logged-out or a "1" for<br>PC logged-in.                                                                                                    |                                                                                                    |

## SYS-MSG Example (Visual Basic: SYSTHREAD.BAS)

```
Public Sub SysMsgThreadProc()
 This subroutine is processing FI-SYS-Messages
Dim lWait As Long
Dim hEvList(0 To 1) As Long
'Transmission of events whose the thread is reacting
hEvList(0) = hTerminateEvent
hEvList(1) = hSysMsgEvent
Demo.SYS_Messages.BackColor = QBColor(10) 'set BackgroundColor to bright green
Demo.SYS_Messages.Caption = "Thread is runnning"
Do 'Threadloop
     lWait = WaitForMultipleObjects(2, hEvList(0), 0, INFINITE
          lWait = 0 Then 'TerminateEvent from another FI-application has occured
Demo.SYS_Messages.BackColor = QBColor(12) 'set BackgroundColor to bright red
Demo.SYS_Messages.Caption = "Terminate Event has occured"
Demo.TerminateEvent = True
     If lWait = 0 Then
     Exit Do 'End of the threadloop
ElseIf lWait = 1 Then
      'SysMsgs which are received from the FI
          Dim lRet As Long
                                                       'Routine's returnvalue
          Dim nMsgNr As Integer
Dim strMsgBuf As String * 256
          Dim strTaskName As String * 256
          Dim szMsg As String
           'Getting SYS-MSG-number
           /***********************
          lRet = GetIfMsg(nMsgNr, strMsgBuf, 256, strTaskName)
If lRet Then 'error handling
    szMsg = "GetIfMsg terminated with error code: " + CStr(lRet)
                Demo.SYS_Messages.Caption = szMsg
          Else
                Select Case nMsgNr
                     Case MSG_PCLUPDBEG
                          Demo.SuspendCyclicFunc 'Termination of a cyclic request
                           lRet = SetIfMsgConf(MSG_PCLUPDBEG_Q) 'verification of the SYS-Message
If lRet Then 'error handling
                          If lRet Then 'error handling
szMsg = "SetIfMsgConf terminated with error code: " + CStr(lRet)
```

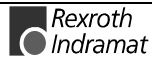

Demo.SYS\_Messages.Caption = szMsg End If Demo.SYS\_Messages.BackColor = QBColor(11) 'set BackgroundColor to bright blue Demo.SYS\_Messages.Caption = "PLC Download BEGIN" Case MSG\_PCLUPDEND IRet = SetIfMsgConf(MSG\_PCLUPDEND\_Q) 'verification of the SYS-Message Demo.ResumeCyclicFunc 'Start of a cyclic request Demo.SYS\_Messages.BackColor = QBColor(6) 'set BackgroundColor to brown Demo.SYS\_Messages.Caption = "PLC Download END" If lRet Then 'error handling szMsg = "SetIfMsgConf terminated with error code: " + CStr(lRet) Demo.SYS\_Messages.Caption = szMsg End If Sleep (2000) 'Wait 2 sec. Demo.SYS\_Messages.BackColor = QBColor(10)'set BackgroundColor to bright green Demo.SYS\_Messages.Caption = "Thread is still runnning" Case MSG\_PARUPDBEG Demo.SuspendCyclicFunc 'Termination of a cyclic request lRet = SetIfMsgConf(MSG\_PARUPDBEG\_Q) 'verification of the SYS-Message If lRet Then 'error handling szMsg = "SetIfMsgConf terminated with error code: " + CStr(lRet) Demo.SYS\_Messages.Caption = szMsg End If Demo.SYS\_Messages.BackColor = QBColor(11) 'set BackgroundColor to bright blue Demo.SYS\_Messages.Caption = "Parameter Download BEGIN" Case MSG\_PARUPDEND lRet = SetIfMsgConf(MSG\_PARUPDEND\_0) 'verification of the SYS-Message Demo.ResumeCyclicFunc 'Start of a cyclic request CRCslor(6) 'set BackgroundColor to brown Demo.SYS\_Messages.BackColor = QBColor(6) 'set BackgroundColor to brown Demo.SYS\_Messages.Caption = "Parameter Download END" If lRet Then 'error handling szMsg = "SetIfMsgConf terminated with error code: " + CStr(lRet) Demo.SYS\_Messages.Caption = szMsg End If Sleep (2000) 'Wait 2 sec. Demo.SYS\_Messages.BackColor = QBColor(10) Demo.SYS\_Messages.Caption = "Thread is still runnning" End Select End It ElseIf lWait = 2 Then Frit Do 'End of Threadloop End If Loop End Sub

#### Tips and Tricks when working with the Interface 4.6

This chapter provides you with tips and tricks that are designed to help you to proceed faster when developing your user program (client) (see also chapter 9, Answers to Commonly Posed Questions: FAQ).

Furthermore, we have discovered that using Windows NT without a mouse always tends to present difficulties and we have therefore listed the most important (see page 4-36) in the form of a table.

| Problem                                                                                             | Remedy                                                                                                    |  |  |
|----------------------------------------------------------------------------------------------------|----------------------------------------------------------------------------------------------------|--|--|
| In your application, you issue an FI command and receive:                                           | Frequent causes:<br>Device address has not been given <b>or</b> been incorrectly<br>given!                                                                    |  |  |
| <ul> <li>an unexpected answer - or -</li> <li>an error code (see chapter 8, Error Codes)</li> </ul> | ⇒ Check the correct details of the FI command (see<br>chapter 6, Design and Availability of the F1<br>Command and chapter 7, Function Interface<br>Commands). |  |  |
|                                                                                                    | ⇒ Issue the FI command that is causing problems<br>using the VBDemo program (see Issuing FI<br>Commands using the "VBDemo" Application, p. 4-<br>32)          |  |  |
| Your client no longer reacts                                                                        | ⇒ See Clearing Memory using the "KILLTASK.EXE"<br>Tool, page 4-30)                                                                                            |  |  |
| Your client terminates "DR. WATSON" with a memory protection error.                                 | ⇒ See Clearing Memory using the "KILLTASK.EXE"<br>Tool, page 4-30)                                                                                            |  |  |
|                                                                                                    | ⇒ Correct the programming error and re-start your application.                                                                                                |  |  |
| The entire system (Windows NT, client and Rexroth                                                   | ⇒ Check the Windows NT settings for improved performance, idling activity, swapping of the core-                                                              |  |  |

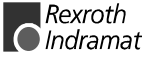

| Indramat GUI) react slowly.                                                                                                    | mode driver and idling activity according to chapter 5.2, Setting the Windows NT System Properties.                                                                           |
|----------------------------------------------------------------------------------------------------|----------------------------------------------------------------------------------------------------|
| Clearing the memory using the "KILLTASK.EXE" tool<br>doesn't work, i.e. neither the three base processes of<br>the function interface nor the client is removed from | ⇒ Start the Task manager, i.e. using the key<br>combination <ctrl>+<shift>+<esc> (see chapter<br/>Windows NT Task Manager, p. 5-2).</esc></shift></ctrl>                      |
| memory.                                                                                                    | $\Rightarrow$ Click on the "Processes" card.                                                                                                    |
|                                                                                                    | <ul> <li>⇒ Terminate the three basic processes of the function interface and, when necessary, your client:</li> <li>LOGINTFC.EXE (logic process)</li> </ul>                   |
|                                                                                                    | COMINTFC.EXE (communication process)                                                                                                    |
|                                                                                                    | BOFINTFC.EXE (BOF process)                                                                                                    |
|                                                                                                    | using the <end process=""> button.</end>                                                                                                    |
| Your application terminates because: <ul> <li>required files are missing - or -</li> </ul>                                                                           | ⇒ Check to make sure the required files are located in their respective directories.                                                                                          |
| path entries do not exist or are incorrect.                                                                                                    | $\Rightarrow$ Check the path entries.                                                                                                    |
|                                                                                                    | Note!                                                                                                    |
|                                                                                                    | <ul> <li>Avoid absolute paths in your application, as any later<br/>change to the drive from, e.g. C:\ to D:\ or in the<br/>directory structure are not supported.</li> </ul> |
|                                                                                                    | <ul> <li>The system directory as well as the Windows NT<br/>drive can also be freely selected.</li> </ul>                                                                     |

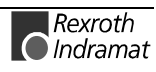

# Clearing Memory using the "KILLTASK.EXE" Tool

This tool can be used when creating software for clearing the memory. After a standard installation (see chapter 5, Installing Windows NT and the Function Interface) it is located in the default directory "C:\MT-CNC\IND\_DRV\".

The tool provides you with the following two possibilities for clearing the memory:

- complete reinitialization and
- selective reinitialization of the function interface.

**Complete Reinitialization** On starting the "KILLTASK.EXE" application, the following three basic processes of the function interface:

- Logic process (LOGINTFC.EXE)
- (Communication process) COMINTFC.EXE, and
- (BOF process) BOFINTFC.EXE

are removed from the memory, as well as all applications connected to the function interface.

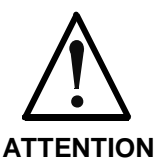

 $\Rightarrow$  You should first terminate all other (stable) function interface applications correctly.

#### Only run killtask after doing this!

**FION** If this stipulation is not observed then all claims against Rexroth Indramat are nullified.

To completely reinitialize, proceed as follows:

- $\Rightarrow$  Click on Start and then on the "Run" option.
- $\Rightarrow$  Click on the <Find> button to search for the "KILLTASK.EXE" tool.

**Note**: After a standard installation (see chapter 5, Installing Windows NT and the Function Interface) the "KILLTASK.EXE" application is located in the default directory "C:\MT-CNC\IND\_DRV\".

 $\Rightarrow$  Click on the <OK> button.

All applications connected to the function interface – and the basic processes of the function interface itself – are removed from memory.

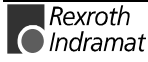

| Run           | ? ×                                                                                |
|---------------|------------------------------------------------------------------------------------|
|               | Type the name of a program, folder, or document, and Windows will open it for you. |
| <u>0</u> pen: | C:\MT-CNC\ind_drv\Killtask.exe                                                     |
|               | 🔽 Run in Separate Memory Space                                                     |
|               | OK Cancel <u>B</u> rowse                                                           |
|               | Killtask00.br                                                                      |

Fig. 4-6: Windows NT Dialog Box "Run": Complete Reinitialization

**Selective Reinitialization** Only those applications that are connected to the function interface are removed from memory and from the function interface administration structure.

To selectively reinitialize, proceed as follows:

- $\Rightarrow$  Click on Start and then on the "Run" option.
- **Note**: You can search for the "KILLTASK.EXE" application by clicking on the "Find..." button. After a standard installation (see chapter 5, Installing Windows NT and the Function Interface) this file is located in the default directory "C:\MT-CNC\IND\_DRV\".
- ⇒ In the text box, enter the name of the application that is to be removed from the memory and from the administration structure of the function interface (here VBDemo.exe).
- $\Rightarrow$  Then click on the <OK> button.

The client (here VBDemo.exe) is removed from the memory and from the administration structure of the function interface.

| Run           | ? ×                                                                                   |
|---------------|---------------------------------------------------------------------------------------|
| 5             | Type the name of a program, folder, or document, and<br>Windows will open it for you. |
| <u>O</u> pen: | C:\MT-CNC\ind_drv\Killtask.exe VBDemo.exe                                             |
|               | 🕅 Run in Separate Memory Space                                                        |
|               | OK Cancel <u>B</u> rowse                                                              |
|               | Killtask01.bn                                                                         |

Fig. 4-7: Windows NT Dialog Box "Run": Selective Reinitialization

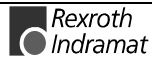

# Issuing FI Commands using the "VBDemo" Application

Single FI commands and cyclical requests can be issued by the "VBDemo" application.

To start the application, proceed as follows:

- $\Rightarrow$  Click on start, point to programs, then to Rexroth Indramat and finally to FI.
- $\Rightarrow$  Click on VBDemo.

| VBDemo                                                                                                    |                                   |
|----------------------------------------------------------------------------------------------------|-----------------------------------|
| Single Requests<br>DataTransfer<br>DataTransfer | Value to write to device          |
| Response to Single Request                                                                                                    | Groups Plove Items                |
| Eingle Request Status                                                                                                    | <u></u>                           |
| Cyclic Requesto<br>StgrCyclic SyspendCyclic<br>StgpCyclic BeruneCyclic                                                                                                    | Cjude Time 500 [mo]<br>FI-Command |
| Response to Cyclic Request                                                                                                    | Groups Plows Items                |
| Cyclic Request Status<br>VBDeno Connection Status                                                                                                    | SYS-Mezzage                       |
| Login succeeded on FI-Channel 3                                                                                                    | Ultreed a umming<br>VBDemo.bmp    |

Fig. 4-8: The "VBDemo" Client

#### "Single Requests" Dialog Box

This dialog box allows single requests to be issued that both read and write using the "DataTransfer" Routine (p. 4-10).

To do this, enter the FI command in the entry field "FI-Command". If a write request is made, then also enter the value that you wish to write in the "Value to write to device" box (see chapter 7, Function Interface Commands).

Then issue the FI command you have entered to the function interface by clicking on the <Data $\underline{T}$ ransfer> button.

The answer from the function interface is displayed in the text box "Response to Single Request".

#### "Cyclic Requests" Dialog Box

This dialog box allows cyclic requests to be issued using the "StartCyclicPipe" Routine (S. 4-16).

To do this, enter the FI command in the entry field "FI-Command" (see chapter 7, Function Interface Commands).

Then issue the FI command entered cyclically to the function interface by clicking in the <StartCyclic> button.

The answer from the function interface is displayed in the text box "Response to Cyclic Request".

**Note:** You can change the request time from between 10 to 100 ms using the "Cyclic Time" thumb switch.

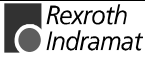

To stop the cyclic request, click on the <StopCyclic> button. The "StartCyclicPipe" Routine (S. 4-19) is hereby processed.

|                                          | Note:                               | Clicking on the <suspendcyclic> button processes the<br/>"SuspendCyclicPipe" Routine (p. 4-20) and sets the cyclic<br/>request to standby mode. To reactivate the cyclic request,<br/>click on the &lt;<u>R</u>esumeCyclic&gt; button, whereby the<br/>"ResumeCyclicPipe" Routine (p. 4-21) is processed.</suspendcyclic> |
|------------------------------------------|-------------------------------------|----------------------------------------------------------------------------------------------------|
| "VBDemo Connection Status"<br>Dialog Box | Displays<br>are two c               | the connection status of the user at the function interface. There conditions:                                                                                                    |
|                                          | <ul> <li>The channel</li> </ul>     | dialog box is shaded green and shows the function interface nel (LOG channel) that has been assigned to the application.                                                                                                    |
|                                          | <ul> <li>The observation</li> </ul> | dialog box is shaded red and shows the error code which has caused on connection by the Login Routine "LogInIf" (p. 4-6).                                                                                                    |
| "SYS-Messages" Dialog Box                | This diale<br>the client<br>Working | og box displays the function interface system messages to which<br>"VBDemo" is to respond (see chapter 4.5, Access Functions for<br>with SYS Messages).                                                                                                    |
| Starting "Vdemo" in Diagnostics          | To start t                          | he "VBDemo" program in diagnostics mode, proceed as follows:                                                                                                    |
| Mode                                     | ⇒ Open<br>Progr                     | the Windows NT Explorer: To do this, click on Start, point to ams and then click on the Windows NT Explorer.                                                                                                    |
|                                          | ⇒ Via W<br>interfa                  | innt, go to Profiles into the User Profile by which the function ace was installed.                                                                                                    |
|                                          | $\Rightarrow$ Click<br>and fi       | on the Start Menu, point to Programs, then to Rexroth Indramat nally to FI.                                                                                                    |
|                                          | ⇒ Click<br>menu                     | on VBDemo and open the Properties dialog box via the Explorer file.                                                                                                    |
|                                          | ⇒ Click<br>"Targ                    | on the Link card and enter the start parameter "/c=t /b=w" in the et" text field.                                                                                                    |
|                                          | ⇒ Click<br>mode                     | on the < <u>C</u> lose> button and VBDemo will be started in diagnostics the next time it is called.                                                                                                    |

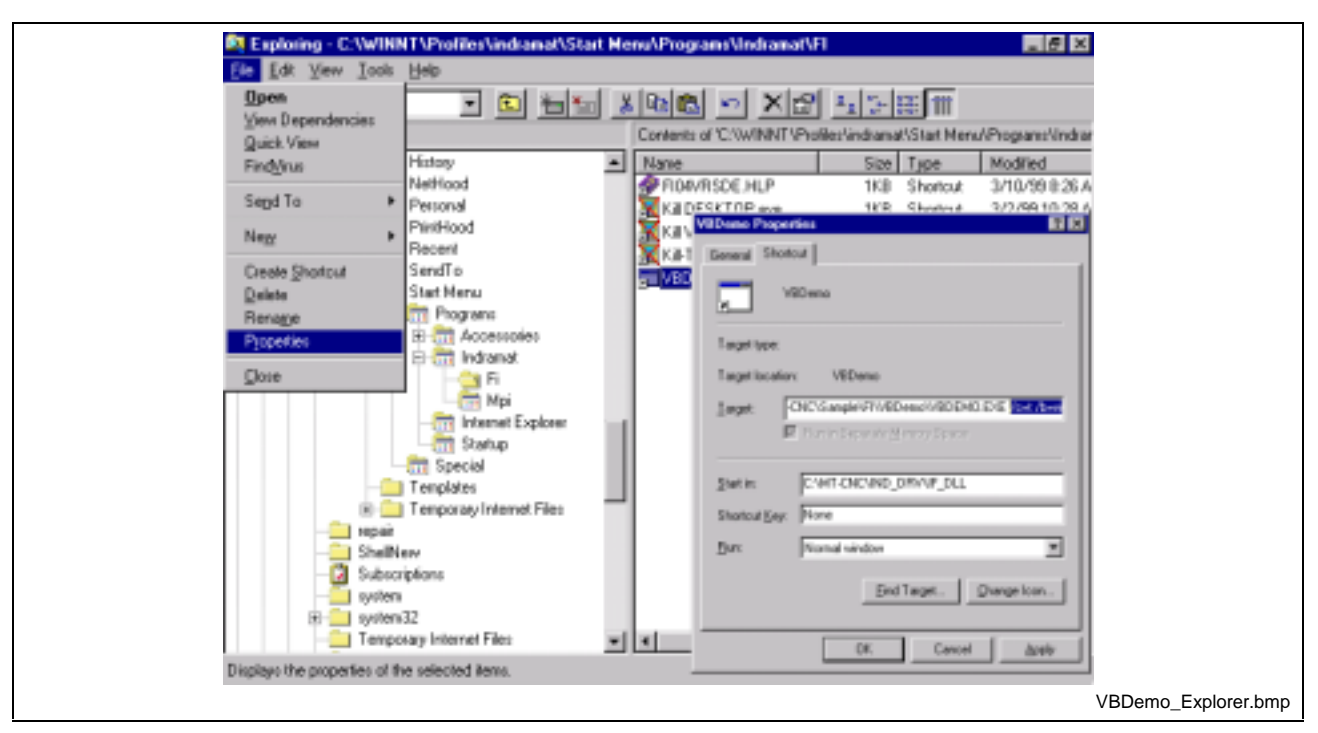

Fig. 4-9: Start VBDemo in Diagnostics Mode of the Function Interface

# **Outputting Diagnostic Messages**

By passing on the start parameters when starting the BOF-process "BOFINTFC.EXE", various function interface diagnostic messages can be outputted to the screen.

To start the function interface in diagnostics mode, proceed as follows:

- $\Rightarrow$  Click on Start and then on the "Run" option.
- Note: You can search for the BOF-process "BOFINTFC.EXE" by clicking on the "Find" button. After a standard installation (see chapter 5, Installing Windows NT and the Function Interface) this file is located in the default directory "C:\MT-CNC\IND\_DRV\".
- $\Rightarrow$  Enter the start parameter "/c=t /b=w" in lower case letters in the text box (observe space between entries).
- $\Rightarrow$  Then click on the <OK> button. The function interface is started in diagnostics mode.

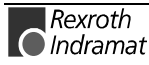

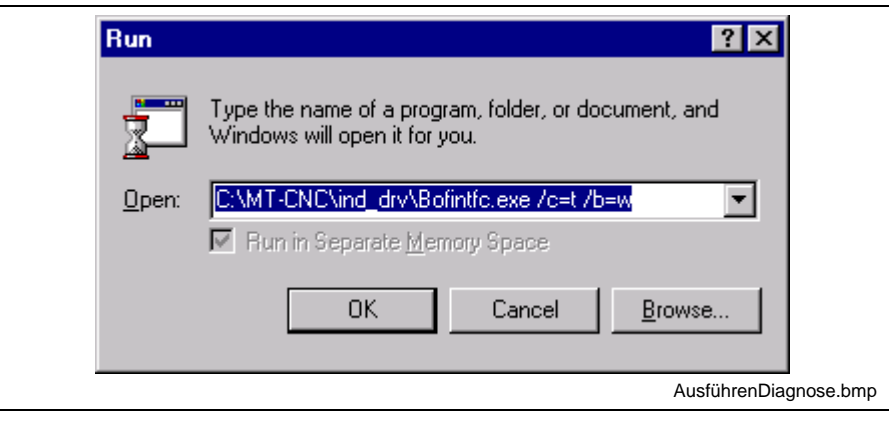

Fig. 4-10: Windows NT Dialog Box "Run": BOFINTFC.EXE

| Commercia da Acoreca 🛛 🗖 🖬 🖬                                          | Station Inc. Are with the first the law                                                                                                    | 100     |
|-----------------------------------------------------------------------|----------------------------------------------------------------------------------------------------|---------|
| Channels: 1 2                                                         | CONSIGNATION OF A DAMAGE OF A DAMAGE OF A DAMAGE AND A DAMAGE AND A DA | nn Galà |
| NUTY:<br>PCIE SUBJECE W218 T210<br>TIMERI Idle<br>ENCTASKI Init.ready | (1): Lingt kommet konnred                                                                                                    |         |
|                                                                       | KULLYASET HAMMAGA - 5 STOLE, SKILL mody                                                                                                    |         |
|                                                                       |                                                                                                    |         |
|                                                                       |                                                                                                    |         |
| 2: VEDEMO.EXE + 8895                                                  |                                                                                                    |         |
| <b>*</b>                                                              |                                                                                                    |         |
| A:                                                                    |                                                                                                    |         |
| a:                                                                    |                                                                                                    |         |
| <i>t</i> -                                                            |                                                                                                    |         |
| at                                                                    |                                                                                                    |         |
| 11: 9800 GL:0800300 0:0                                               |                                                                                                    |         |
| 52: 9800 QL:08000800 0:0                                              |                                                                                                    |         |
| 52: 000 GL:0000000 0:0                                                |                                                                                                    |         |
| 54: 0000 GL.00000000 0.0                                              |                                                                                                    |         |
| 51 0000 GC-30000300 0.5                                               |                                                                                                    |         |
| AC: DOJESTOS ME: DOSESTOS                                             |                                                                                                    |         |
| ALC ONCOME TO DE COMO                                                 |                                                                                                    |         |

Fig. 4-11: Diagnostics Mode of the Function Interface

5 counters are shown in the 3<sup>rd</sup> line of the diagnostics window of the Meaning of the Counters communication process (COMINTFC.EXE). The individual counters mean the following: Number of communication errors that have occurred in the direction of PC transmission from device  $\rightarrow$  PC. Number of communication errors that have occurred in the direction of SI transmission from  $PC \rightarrow device$ . Number of communication repetitions that were required to transfer a ΧZ valid telegram to the device. WZ The counter is increased if, in spite of five repetitions, no valid telegram could be transmitted to the device. The counter is increased by one if the "XZ" counter has been previously increased by five. In this case, the timeout counter is also increased by one. ΤZ Timeout counter. The number of timeouts that occur are counted in this counter. A timeout is generated if, in spite of five repetitions, no valid telegram could be transmitted to the device. The active control channels are displayed in the lower lines (CNC/DMA-Task).

Data accesses of the individually connected applications are displayed in the diagnostics window of the LOG channel on the left side of the screen.

In the control window of the BOF process (BOFINT), those applications are shown that are known in the administration mechanism of the BOF process.

# Windows NT Key Combinations

The most important key combinations for use of Windows NT without a mouse are displayed in the following table.

| Action                                                                              | Key Combination                                                                        |
|-------------------------------------------------------------------------------------|----------------------------------------------------------------------------------------|
| Open start bar                                                                      | <ctrl> + <esc></esc></ctrl>                                                            |
| Navigate within the opened start bar or within the submenus opened in the start bar | <arrow key="" left,="" right="">, or<br/><arrow down="" key="" up,=""></arrow></arrow> |
| Select (start) the applications in the opened submenus of the start bar             | <enter></enter>                                                                        |
| Start Windows NT Task Manager                                                       | <ctrl> + <shift> + <esc></esc></shift></ctrl>                                          |
| Moving within the Windows NT menu                                                   | <tab></tab>                                                                            |
| "Right mouse click" on button moved to                                              | <ctrl> + <f10></f10></ctrl>                                                            |
| Switching within a menu to other cards                                              | <ctrl>+<tab></tab></ctrl>                                                              |
| Switching between opened applications                                               | <alt> + <tab></tab></alt>                                                              |

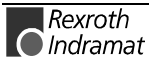

# 5 Installing Windows NT and the Function Interface

# 5.1 The Windows NT Operating System

The use of the Windows NT operating system and the possibility of running various applications parallel to one another requires a powerful computer.

The hardware requirements depend directly on the number and nature of the applications running concurrently on the PC. This should be taken into account during the project-planning phase. Network cards and their drivers require considerable computing power which may then be lacking in the rest of the system. Hardware must therefore be selected with great care and utmost precision.

# **Multitasking and Windows NT**

|                             | While under Windows 3.1x the co-called "cooperative" or "non-<br>preemptive" multitasking method still controls several applications<br>running concurrently, genuine "preemptive" multitasking is integrated into<br>Windows NT.                                                                                                    |
|-----------------------------|----------------------------------------------------------------------------------------------------|
| Non-preemptive Multitasking | Here, it is not the operating system that decides how much computing<br>time is to be allocated, but the application itself; and the application<br>decides when to surrender time back to the operating system. The<br>disadvantage of this is that when several applications are running<br>simultaneously, working with them in parallel is only possible to a limited<br>degree.                       |
| Preemptive Multitasking     | The operating system decides itself how much computing time is to be<br>allocated to the individual applications. Switching between applications is<br>now much more fluid a process as the operating system is able to<br>distribute computing time faster and in shorter intervals, creating the<br>impression that several instructions really can work "simultaneously and<br>completely" in parallel. |

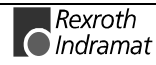

**Note:** For the Windows NT Operating System, we recommend a PC with a Pentium processor and at least 32 MB RAM, as well as 500 MB available space on the hard drive.

# Windows NT Task Manager

The applications running can be monitored and controlled by the Task Manager i.e., applications that have been started can be overlaid on the desktop or can be terminated. Furthermore, other applications can also be started or the operating system can switch to other applications that are already open.

#### Calling the Task-Manager

- $\Rightarrow$  using the key combination <Ctrl>+<Shift>+<Esc>
- $\Rightarrow\,$  clicking with the right mouse button on the taskbar

| <u>O</u> ptions <u>V</u> iew <u>H</u> e | lp<br>·   |      |              |                 |
|-----------------------------------------|-----------|------|--------------|-----------------|
| plications Processes                    | Performa  | ance |              |                 |
| Image Name                              | PID       | CPU  | CPU Time     | Mem Usage       |
| System Idle Process                     | 0         | 98   | 1:59:57      | 16 K            |
| System                                  | 2         | 00   | 0:00:39      | 200 K           |
| smss.exe                                | 20        | 00   | 0:00:00      | 200 K           |
| csrss.exe                               | 24        | 00   | 0:02:35      | 912 K           |
| WINLOGON.EXE                            | 34        | 00   | 0:00:01      | 132 K           |
| SERVICES.EXE                            | 40        | 00   | 0:00:03      | 980 K           |
| LSASS.EXE                               | 43        | 00   | 0:00:00      | 376 K           |
| EXPLORER.EXE                            | 62        | 01   | 0:00:04      | 2052 K          |
| LEXBCES.EXE                             | 67        | 00   | 0:00:00      | 20 K            |
| RPCSS.EXE                               | 72        | 00   | 0:00:02      | 740 K           |
| NDDEAGNT.EXE                            | 77        | 00   | 0:00:00      | 88 K            |
| SPOOLSS.EXE                             | 86        | 00   | 0:00:00      | 204 K           |
| internat.exe                            | 103       | 00   | 0:00:00      | 148 K           |
| FINDFAST.EXE                            | 116       | 00   | 0:01:08      | 1692 K          |
| TASKMGR.EXE                             | 145       | 01   | 0:00:00      | 1460 K          |
| LOGINTFC.exe                            | 168       | 00   | 0:00:00      | 2880 K          |
| Mtvnc40v.exe                            | 213       | 00   | 0:00:00      | 3992 K          |
| Bofintfc.exe                            | 297       | 00   | 0:00:03      | 6280 K          |
| Comintfc.exe                            | 302       | 00   | 0:00:00      | 2276 K          |
|                                         |           |      |              | End Process     |
| esses: 19 CPUL                          | Isane: 3% |      | Mem Usage: 3 | 35264K / 98488K |

Fig. 5-1: Windows NT Task Manager

**Note**: You can bring applications consecutively up to the front of the screen (overlay them) using the key combination <Alt>+<Tab> without having to make your selection using the Task Manager.

# 5.2 Setting the Windows NT System Properties

# Performance

To guarantee an optimal reaction time for the function interface, the performance boost for the application in the foreground should be set to "none".

**Note:** Safe and error-free operation of the function interface is only ensured when the performance boost for the application in the foreground is set to "none".

To make this setting, proceed as follows:

- $\Rightarrow$  Click on start, point to Settings, then to System Control and finally to System.
- $\Rightarrow$  Click on the "System Properties" card and set the thumb to "none".
- $\Rightarrow$  Then click on the <OK> button.

| System Properties ? ×                                                                   |     |
|-----------------------------------------------------------------------------------------|-----|
| Startup/Shutdown Hardware Profiles User Profiles<br>General Performance Environment     |     |
| Application Performance<br>Select the performance boost for the foreground application. |     |
| Virtual Memory<br>Total paging file size for all disk volumes: 75 MB Change             |     |
|                                                                                         |     |
|                                                                                         |     |
|                                                                                         |     |
| OK Cancel Apply                                                                         |     |
| Leistungsmerkmale                                                                       | .br |

Fig. 5-2: Setting the Windows NT System Properties "Performance".

**Note**: The setting for "Virtual Memory" may differ from the setting of your system.

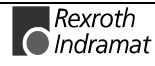

# **Date/Time Properties**

To exchange BOF/GBO files between two PCs, the time zone settings must be identical on both PCs. Furthermore, the automatic clock adjustment for daylight saving (switching between summer and winter times) must be deactivated.

- To make this setting, proceed as follows:
- ⇒ Click on start, point to Settings, then to System Control and finally to Date/Time Properties.
- $\Rightarrow$  Click on the Time Zone card and deactivate the toggle button "Automatically adjust clock for <u>d</u>aylight saving changes".
- $\Rightarrow$  Then click on the <OK> button.

| Date/Time Properties                                          |
|---------------------------------------------------------------|
| Date & Time Zone                                              |
| (GMT+01:00) Brussels, Berlin, Bern, Rome, Stockholm, Vienna   |
|                                                               |
| Automatically adjust clock for <u>daylight</u> saving changes |
| OK Cancel Apply                                               |
| Zeitzone.bmp                                                  |

Fig. 5-3: Date/Time Properties

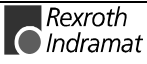

# Environment

To use the specific functions of the Rexroth Indramat Function Interface, the individual applications must be informed regarding the directory structure of the DLLs. In the "Environment" card, the installation program adds the path entries [LW]:\...\IND\_DLL and C:\IND\_BASE in the "User variables for ..." text fields, whereby [LW] stands for the installation drive.

- Note: Entries for the user variables for the path are carried out during the standard installation (see chapter 0 Fig. 5-8: System Control: Device "MTCNC00I"
- ), i.e. "C:\IND\_BASE" and "C:\MT-CNC\IND\_DLL" are added.

To check these entries, proceed as follows:

- $\Rightarrow$  Click on start, point to Settings, then to System Control and finally to System.
- ⇒ Click on the "Environment " card and then on Path.
- $\Rightarrow$  Then click on the <Cancel> button.

| System Properties                                                                           | ? 🗙                                                                                                    |
|---------------------------------------------------------------------------------------------|----------------------------------------------------------------------------------------------------|
| Startup/Shutdown<br>General                                                                 | Hardware Profiles User Profiles Performance Environment                                                                                        |
| <u>S</u> ystem Variables:                                                                   |                                                                                                    |
| Variable<br>ComSpec<br>NUMBER_OF_PR<br>OS<br>Os2LibPath<br>Path<br>User Variables for indra | Value C:\WINNT\system32\cmd.exe 1 Windows_NT C:\WINNT\system32\os2\dll; C:\WINNT\system32;C:\WINNT;C:\WIN32                                    |
| Variable                                                                                    | Value                                                                                                    |
| GwLanguage                                                                                  |                                                                                                    |
| IwPath<br>IwDesktopPath<br>IWINI<br>Path                                                    | C:\MT-CNC\INDRAMAT\SYSTEM200\CDS<br>C:\MT-CNC\INDRAMAT\SYSTEM200\BIN<br>C:\MT-CNC\INDRAMAT\SYSTEM200\BAS<br>C:\DEBUG;C:\IND_BASE;C:\MT-CNC\IND |
| ⊻ariable: GwPath                                                                            |                                                                                                    |
| Vajue: C:\MT-CN(                                                                            | C\INDRAMAT\SYSTEM200\CUSTOMDATA\BITMA                                                                                                    |
|                                                                                             | OK Cancel Apply                                                                                                    |
|                                                                                             | Umgebung.bmp                                                                                                    |

Fig. 5-4: Setting the Windows NT System Properties "Environment".

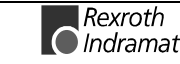

**Note**: The other entries can vary from the entries in your system or user profile.

# Swapping the Core-Mode Driver

During intensive use of memory, the Windows NT Operating System swaps parts of the core-mode driver to the page file. This can have a dramatically negative effect on the performance of the entire system. Windows NT allows you to prevent the swapping of core-mode drivers.

**Note:** This setting is carried out by the installation (setup) program of the function interface.

You can make manual changes by calling up the registry editor "REGEDT32".

 $\Rightarrow$  To do this, click on Start and then on the "Run" option.

 $\Rightarrow$  Enter "REGEDT32.EXE" in the text field.

 $\Rightarrow$  Then click on the <OK> button and the registry editor starts.

The settings are changed by the following key:

HKEY\_LOCAL\_MACHINE\System\CurrentControlSet\Control\Session-Manager\MemoryManagement

Here, the value of the "DisablePagingExecutive" variable is set by the installation program to "1". This change keeps the system code in the RAM and prevents it from being swapped During installation of the Windows NT Operating System, the value of this variable was set to "0", whereby temporary swapping is allowed.

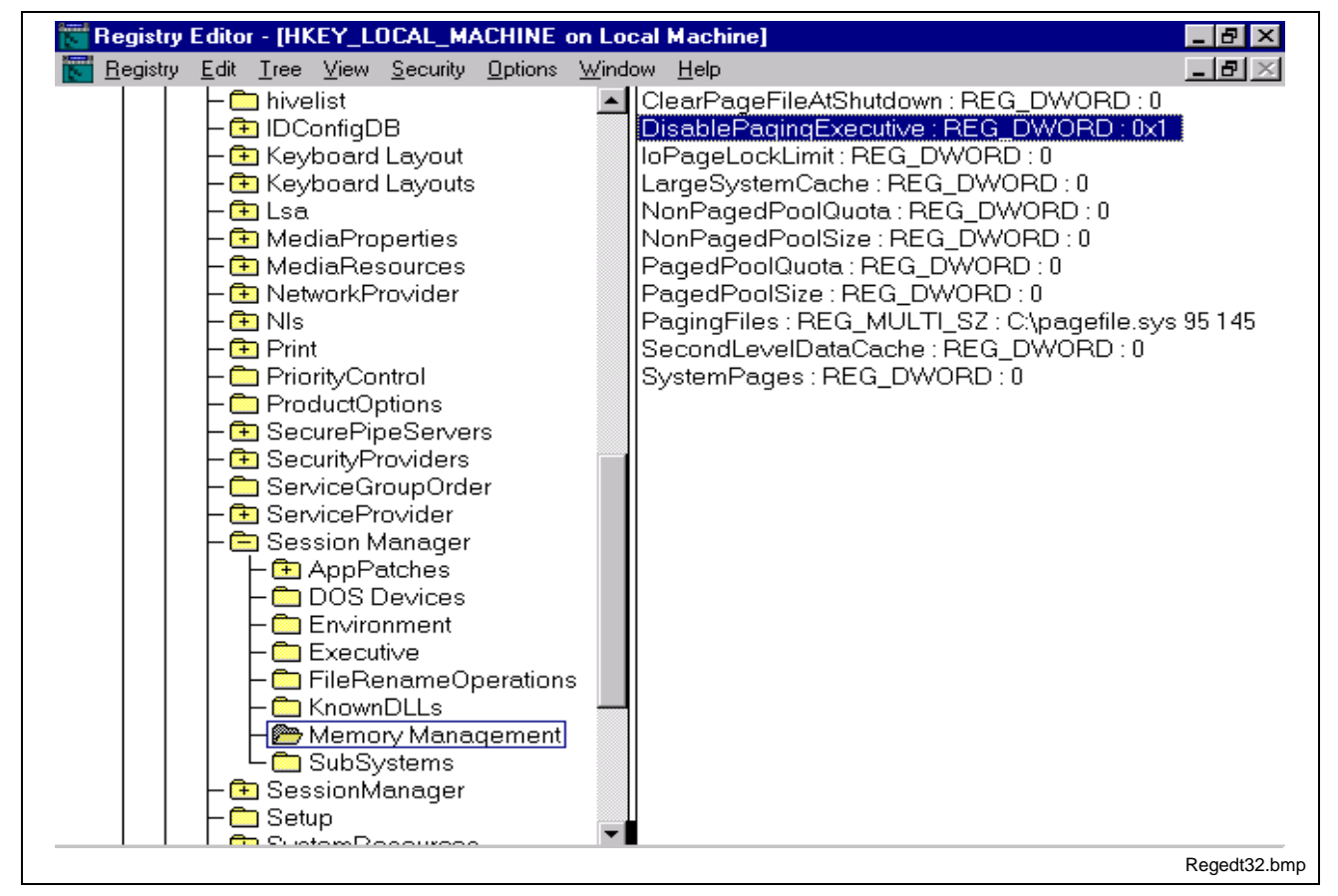

Fig. 5-5: Registry Editor: "DisablePagingExecutive" Variable

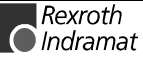

**Note**: Error-free operation of the function interface is only assured when the "DisablePagingExecutive" parameter is set to the value "1".

# **Idling Activity**

To ensure a more efficient use of CPU resources when a program in the foreground is idle (DOS box), the idling activity of the "\_default.pif" file should be set to "High". This setting means that a background program receives less CPU resources, i.e. when the DOS box is idle, as much as possible of the CPU power is passed on to other active applications.

To make this setting, proceed as follows:

- $\Rightarrow$  Open the Windows NT Explorer: To do this, click on Start, point to Programs and then click on the Windows NT Explorer.
- $\Rightarrow$  Enter the Winnt file
- ⇒ Click on the "\_default.pif" file and open the Properties dialog box via the Explorer menu file.
- $\Rightarrow$  Click on the "Other" card and set the thumb for idling time to "High".
- $\Rightarrow$  Then click on the <OK> button.

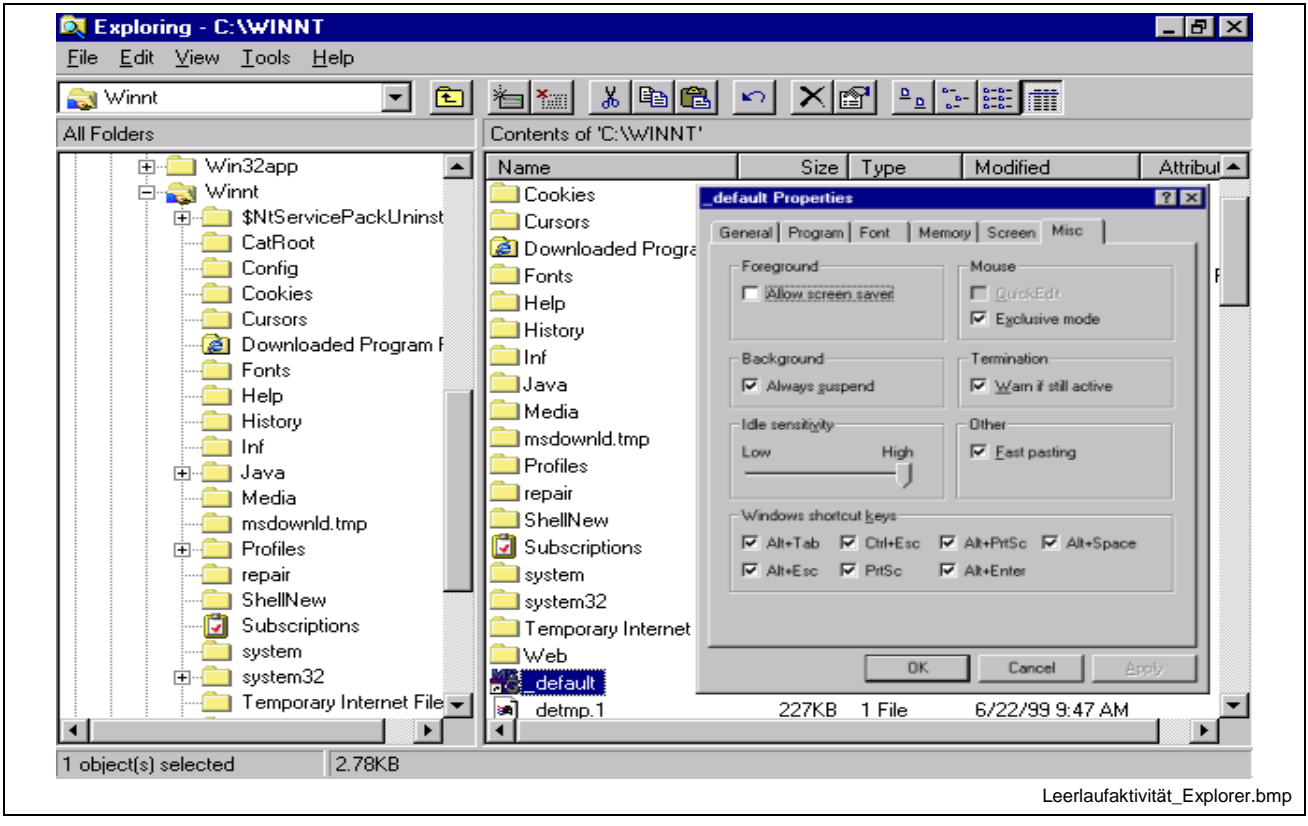

Fig. 5-6: Properties of the "\_default.pif" File: Idling Activity

**Note**: The other settings can vary from the entries in your system or user profile.

# 5.3 Installing Windows NT Core-Mode Driver

The Windows NT Core-Mode Driver "MTCNC00I.SYS" establishes the connection between the function interface and a serial interface or dual port RAM (see chapter 3.1, The Structure of the Function Interface).

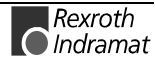

**Note:** Installation of this driver is carried out by the installation program of the function interface.

You can also install this manually by calling up the registry editor "REGINI" via the Windows NT prompt.

- $\Rightarrow$  To do this, click on Start and point to Programs.
- $\Rightarrow$  Click on the prompt.
- ⇒ Enter "cd winnt\system32\drivers" to switch to the driver directory (see chapter Contents of the Driver Directory "[LW]:\Winnt\System32\Drivers\", page 5-23).
- $\Rightarrow$  Confirm your entry by pressing the <Return> key.
- ⇒ Enter "regini mtcnc00i.ini" to start the registry editor and to install the Windows NT Core-Mode Driver.
- $\Rightarrow$  Confirm your entry by pressing the <Return> key.
- $\Rightarrow$  Enter "Exit" and then confirm your entry with the <Return> key to close the prompt.

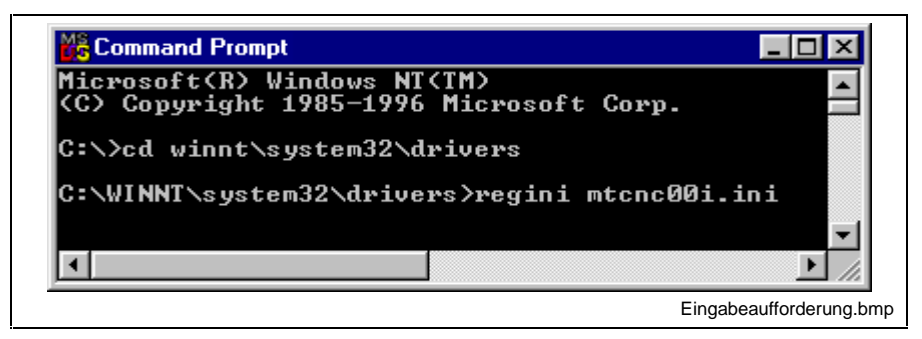

Fig. 5-7: Prompt: Installing the Core-Mode Driver

**Note:** After installing the Windows NT Core-Mode Driver, you must restart Windows NT or your computer.

To check whether the installation has been carried out successfully, proceed as follows:

- $\Rightarrow$  Click on Start, point to Settings and then to System Control.
- $\Rightarrow$  Then click on Devices.

After successful installation, the Windows NT Core-Mode Driver "MTCNC00I.SYS" is listed as device "mtcnc00i" with the status "Started" and start mode "Automatic".

| )e <u>v</u> ice              | Status  | Startup    |                  |
|------------------------------|---------|------------|------------------|
| mga_mil                      |         | Disabled 🔺 | Close            |
| Microsoft NDIS System Driver | Started | System     |                  |
| mitsumi                      |         | Disabled   | <u>S</u> tart    |
| mkecr5xx                     |         | Disabled   |                  |
| Modem                        |         | Manual 📃   | Stop             |
| Mouse Class Driver           | Started | System     | Charlen          |
| Msfs                         | Started | System     | Sta <u>r</u> tup |
| mtene00i                     | Started | Automatic  | HW Profiles      |
| Мир                          | Started | Manual     |                  |
| Ner53e9x                     |         | Disabled 💌 | Help             |

Fig. 5-8: System Control: Device "MTCNC00I"

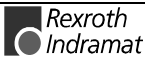
## 5.4 Installing the Function Interface

|                           |                                                                                                    | It is the responsibility of the user to store all user<br>data before proceeding with the installation.<br>Furthermore, make sure that only one version of the<br>function interface is ever installed on the target<br>system at any given time. |  |  |
|---------------------------|----------------------------------------------------------------------------------------------------|----------------------------------------------------------------------------------------------------|--|--|
| Installing from CD-ROM    | <ul> <li>⇒ To install the function interface, place the CD-ROM labeled:</li> <li>SWD-FUN*PC-RUN-05VRS-MS-CD650</li> </ul>                                                                                                    |                                                                                                    |  |  |
|                           | in the appro<br>then automa                                                                                                    | priate drive (e.g. drive D) of your PC and the installation is tically started.                                                                                                    |  |  |
| Installing from Diskettes | <ul> <li>when installing from diskettes, place the 1<sup>st</sup> diskette labeled:</li> <li>SWD-FUN*PC-PRO-05VRS-MS-C1,44</li> </ul>                                                                                                    |                                                                                                    |  |  |
|                           | in the appropriate drive (e.g. Drive A) of your PC.                                                                                                    |                                                                                                    |  |  |
|                           | <b>Note</b> : In the following description, we assume that Drive A is being used for an installation from diskette.                                                                                                    |                                                                                                    |  |  |
|                           | To start the f                                                                                                    | unction interface, proceed as follows:                                                                                                    |  |  |
|                           | $\Rightarrow$ Click on S                                                                                                    | Start and then on the "Run" option.                                                                                                    |  |  |
|                           | $\Rightarrow$ Enter in the second second secon | ne text field of the dialog box "A:\Setup.exe".                                                                                                    |  |  |
|                           | ⇒ Then click on the <ok>button and the installation of the fun<br/>interface is commenced.</ok>                                                                                                    |                                                                                                    |  |  |
|                           | R                                                                                                    | un 🤶 🗶                                                                                                    |  |  |

| Hun           | Type the name of a program, folder, or document, and Windows will open it for you. |               |
|---------------|------------------------------------------------------------------------------------|---------------|
| <u>O</u> pen: | A:\Setup.exe                                                                       |               |
|               | Run in Separate Memory Space                                                       |               |
|               | OK Cancel <u>B</u> rowse                                                           |               |
|               | Ausfü                                                                              | hrenSetup.bmp |

Fig. 5-9: Windows NT Dialog Box "Run": Diskette Installation

You can select the language for the InstallShield  $\ensuremath{\mathbb{B}}$  assistant in the first dialog box.

- ⇒ To do this, click on the arrow to the right next to the standard setting "U.S. English" and select the desired language for the installation program by clicking on it.
- $\Rightarrow$  Then click on the <OK> button.

| Choose Se | tup Language                                                         |   |
|-----------|----------------------------------------------------------------------|---|
| 4         | Select the language for this installation from<br>the choices below. |   |
|           | U.S. English                                                         |   |
|           | OK Cancel                                                            |   |
|           | Sprachauswahl.bm                                                     | р |

Fig. 5-10: Selecting the Language of the InstallShield® Assistant

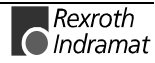

After selecting the language, the main screen of the installation program appears on the screen. This screen contains copyright information and the version of the installation program for approx. three seconds.

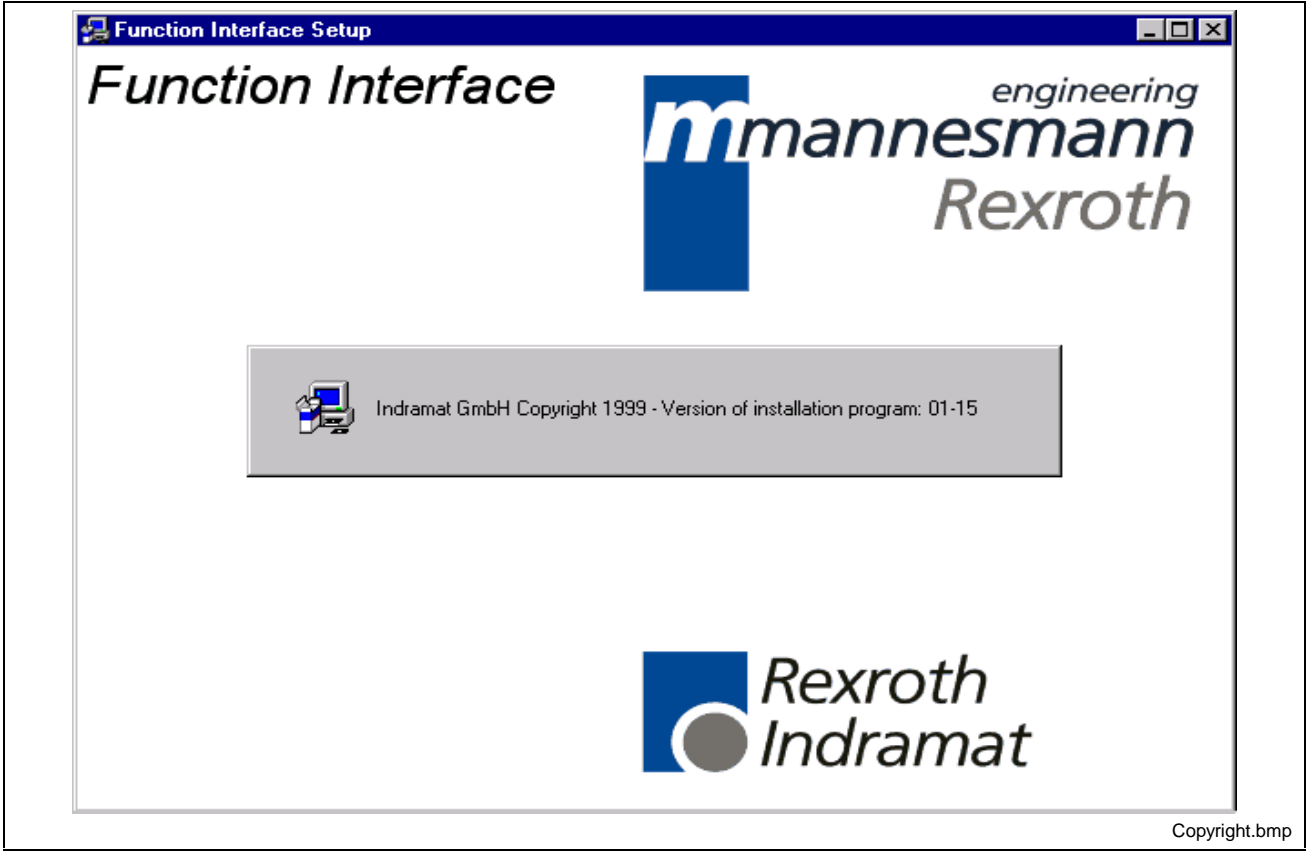

Fig. 5-11: Copyright Information and Version of the Installation Program

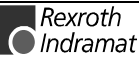

A window then appears welcoming you to the function interface setup program.

- **Note:** Please observe the instructions that you are given here. The installation program is cancelled by clicking on the <Cancel>-button.
- $\Rightarrow$  Click on the <Next> button to proceed with the installation program.

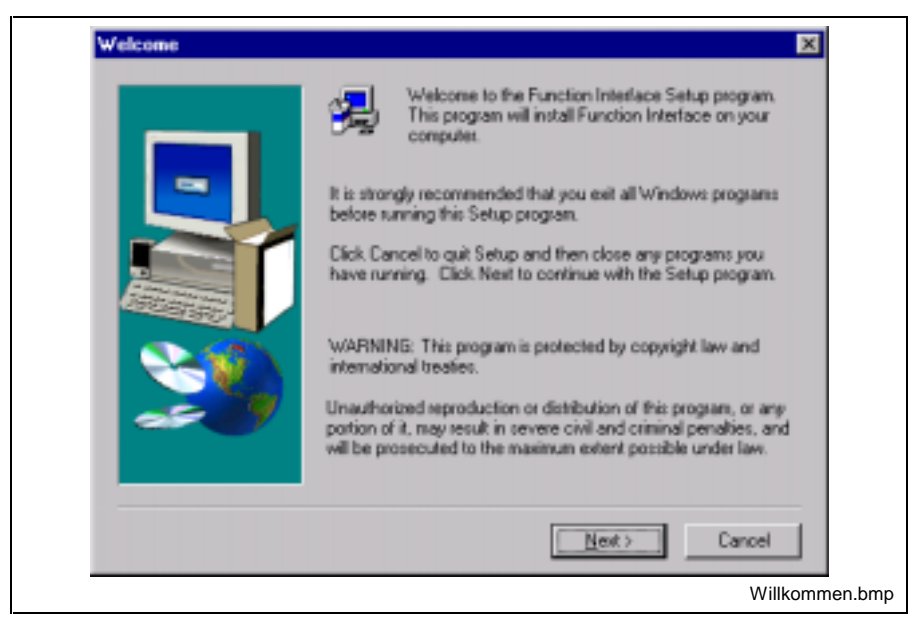

Fig. 5-12: Welcome Screen of the Installation Program

The software license agreement is shown in the next window. You can display the entire license agreement by pressing the Page Down key (cursor key).

- **Note**: You must accept this license agreement to be able to install the function interface. Clicking on the <No> button cancels the installation. You can return to the previous window by clicking on the <Back> key.
- $\Rightarrow$  If you agree to all terms contained within the software license agreement then click on the <Yes> button.

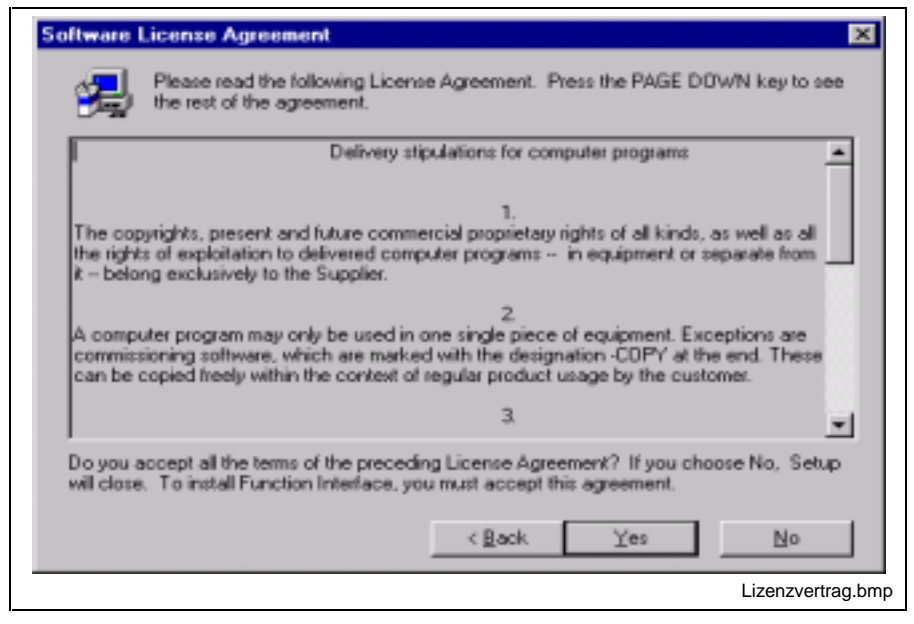

Fig. 5-13: Terms of the Software License Agreement

In the following window, you will be prompted to enter certain user information.

- ⇒ Enter your name, the name of your company and the serial number of the user in the corresponding text fields.
- **Note:** The serial number is printed on the label of the installation diskette or on the CD-ROM. Clicking on the <Cancel> button cancels the installation. You can return to the previous window by clicking on the <Back> key.
- $\Rightarrow$  Then click on the <Next> button to proceed with the installation program.

| User Information |                                                         |                                                                                                    | ×                |
|------------------|---------------------------------------------------------|----------------------------------------------------------------------------------------------------|------------------|
|                  | Type your y<br>company y<br>Ngme:<br>⊊ompany:<br>≨eriat | name below. You must also type the name<br>ou work for and the product serial number.<br>Sabrina Indianat<br>Mannesmann Restoth | of the           |
|                  |                                                         | < Back ∐ext>                                                                                                    | Cancel           |
|                  |                                                         |                                                                                                    | Benutzerinfo.bmp |

Fig. 5-14: Entering User Information

You can select the target path for the installation in the window that now pops up. During a standard installation, the target path "C:\MT-CNC" is suggested.

- Note: We recommend that you accept this name, either on the default drive or on another. Please make sure that only one version of the function interface is ever installed on the target system at any given time. To change the standard path, click on the <Browse> button. Then select the corresponding path and the directory.
- $\Rightarrow$  Clicking on the <Next> button continues with the installation.

| Choose Destination Loca | ation 🗵                                                                                                    |         |
|-------------------------|----------------------------------------------------------------------------------------------------|---------|
|                         | Setup will install Function Interface in the following folder.<br>To install to this folder, click Next.<br>To install to a different folder, click Browse and select another<br>folder. |         |
|                         | You can choose not to install Function Interface by clicking<br>Cancel to exit Setup.                                                                                                    |         |
| ~~~~                    | Destination Folder<br>C:\MT-CNC Bjowse                                                                                                    |         |
|                         | < Back Cancel Cancel                                                                                                    |         |
|                         | Zielpfad.brr                                                                                                    | ו<br>וף |

Fig. 5-15: Selecting the Target Path for the Installation

In the next installation step, new symbols are added to the existing program folders. You also have the possibility of creating new program folders at this stage.

- ⇒ To add symbols to a program folder that already exists, click on the folder; otherwise, enter the name for the new program folder in the "Program Folders:" text field.
- $\Rightarrow$  Clicking on the <Next> button continues with the installation.

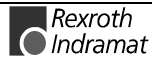

| Select Program Folder | ×                                                                                                    |
|-----------------------|----------------------------------------------------------------------------------------------------|
|                       | Setup will add program icons to the Program Folder listed below.<br>You may type a new folder name, or select one from the existing<br>Folders list. Click Next to continue.<br>Program Folders:<br>INDRAMAT<br>Existing Folders:<br>Accessories<br>Indramat<br>Internet Explorer<br>Startup<br>< Back Next > Cancel |
|                       | Programmordner.bmp                                                                                                    |

Fig. 5-16: Selecting the Program Folder

The next installation step shows you the settings that you have made for the installation. If you want to change the current settings, click on the <Back>-button to return to the previous installation step.

- $\Rightarrow$  Clicking on the <Cancel> button cancels the installation.
- $\Rightarrow$  If you want to keep your settings and start the copying procedure then click on the <Next> button.

| Start Copying Files | Setup has enough information to start copying the program files.<br>If you want to review or change any settings, click Back. If you are satisfied with the settings, click Next to begin copying files. |
|---------------------|----------------------------------------------------------------------------------------------------|
|                     | Current Settings:<br>Update installation<br>Old Installation on PC: 005-18V05<br>Install version: Function Interface 04V01<br>Pro-Version                                                                |
|                     | ×<br>×                                                                                                    |
|                     | < Back [Newt>] Cancel                                                                                                    |
|                     | Kopiervorgang.bmp                                                                                                    |

Fig. 5-17: Confirmation Window to Start Copying Files

The following figure shows the progress of the copying procedure, which may last several minutes. Three bars showing the installation status of the currently copied function interface components as well as the copying status of the installation medium (Diskette, CD-ROM) and the amount of remaining free space on the hard drive are displayed to the left of the screen. If you do not have sufficient free capacity on your hard drive for the installation then the installation is cancelled and a corresponding message is displayed.

The status window in the middle of the screen represents the progress of the entire installation in the form of a bar graph.

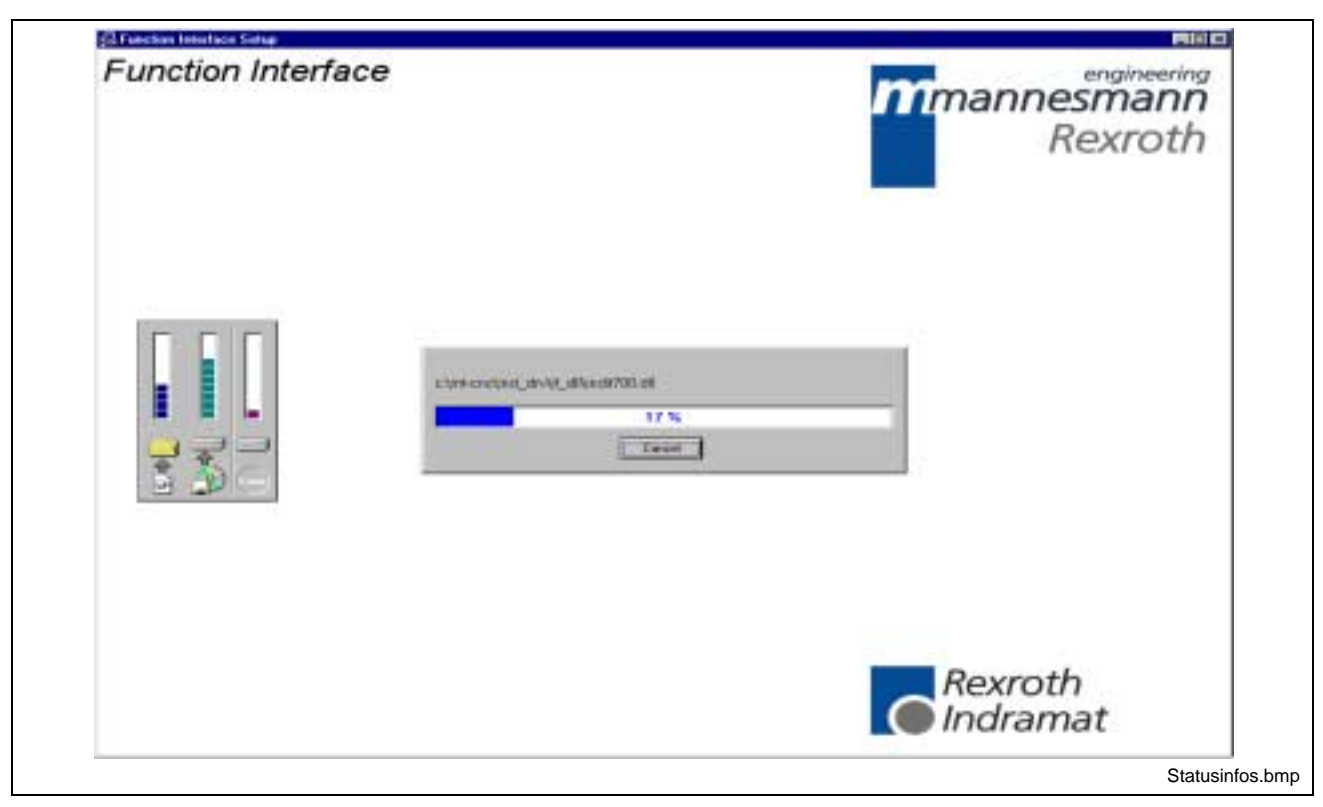

Fig. 5-18: Status Information on the Copying Procedure

**Note**: Clicking on the <Cancel> button cancels the installation.

If you are installing from diskette, you will be prompted to insert additional disks.

 $\Rightarrow$  Insert the corresponding diskette in the drive and then click on the <OK> button to proceed with the installation.

| Please insert the next disk, Disk 2. If the files on this disk<br>can be found in another location, for example, in another<br>drive, enter its full path or click the Browse button to select<br>its path. |
|----------------------------------------------------------------------------------------------------|
|                                                                                                    |
| Browse                                                                                                    |
| OK Cancel                                                                                                    |
|                                                                                                    |

Fig. 5-19: Inserting the next Diskette

After the copying procedure has been completed, you can then place icons for installed applications on the desktop.

 $\Rightarrow$  Click on the <Yes> button if icons are to be installed on the desktop.

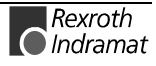

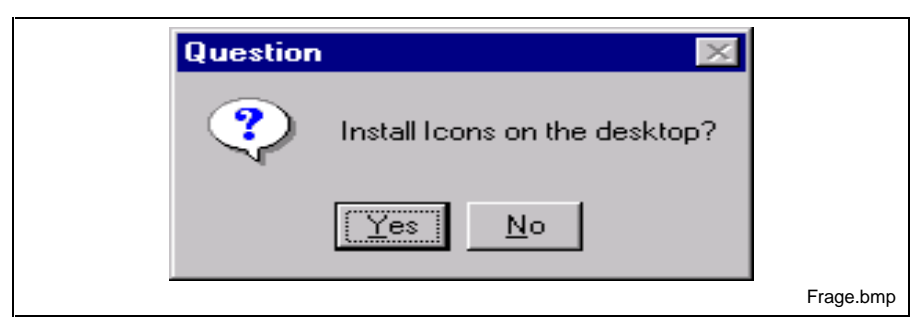

Fig. 5-20: Installing Application Icons on the Desktop

You are now informed that the installation has been successfully completed and that you should re-start your computer.

| Setup Complete                      | Setup has finished copying files to your computer.                              |
|-------------------------------------|---------------------------------------------------------------------------------|
|                                     | Before you can use the program, you must restart Windows or<br>your computer.   |
| A strategy and the strategy and the | Yes, I want to restart my computer now.                                         |
|                                     | C No. I will restart my computer later.                                         |
|                                     |                                                                                 |
|                                     | Remove any disks from their drives, and then click Finish to<br>complete setup. |
|                                     |                                                                                 |
|                                     | K Berok Finish                                                                  |
|                                     | Neustart.bm                                                                     |

Fig. 5-21: Setup Complete: Restart Computer

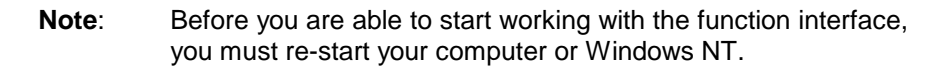

### 5.5 Directory and File Structure of the Function Interface

#### Contents of the "INDRAMAT.INI" File

The global settings for the function interface are stored in this file. The function interface searches for the "INDRAMAT.INI" file in the "C:\IND\_BASE" directory. The default setting points to the path [LW]:\MT-CNC\IND\_DRV, whereby the name of the subdirectory \IND\_DRV is fixed.

However, the default directories as well as the drive [LW] can be freely selected. The "INDRAMAT.INI" file corresponds to the Microsoft Windows INI Standard and is constructed as follows:

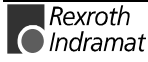

| Identifier   | Values                                                                       | Explanation                                                                                                    |  |
|--------------|------------------------------------------------------------------------------|----------------------------------------------------------------------------------------------------|--|
| [IfConfig]   | This contains the configuration settings for the function interface          |                                                                                                    |  |
| lfInstDir=   | e.g.:<br>C:\MT-CNC\IND_DRV                                                   | Directory in which the three basic processes of the function interface are installed. This entry is set by the installation program.                                                                                                    |  |
| AndInstDir=  | e.g.:<br>C:\Andron                                                           | Optional! Directory for Andron control software. Details refer to the "ANDRON.EXE" application.                                                                                                    |  |
| IfDIIMode=   | e.g.: 04.10<br>03.xx [0070],<br>04.xx [00,10]                                | Here the mode is specified that is to be supported by the function<br>interface. The IfDIIMode of a more recent version of the function<br>interface can, e.g. be operated in the same mode as the previous<br>version for troubleshooting.                                                          |  |
| IfVersion=   | e.g.: 04V01                                                                  | Current version of the function interface.                                                                                                    |  |
| GBOVERSION=  | e.g.: 005-18V05                                                              | Current version of the Rexroth Indramat GUI (BOF/GBO).                                                                                                    |  |
| INDRAMAT_x=  | x=19<br>Name of file                                                         | Reference to directory C:\IND_BASE.<br>The existence of the files named here is checked on starting the<br>function interface.<br>The following applies: A file name without an extension is a DLL.<br>E.g. Indramat = INDRAMT.DLL<br>Several file identifiers are separated by a "comma".           |  |
| Identifier   | Values                                                                       | Explanation                                                                                                    |  |
| IND_DLL_x=   | x=19<br>Name of file                                                         | Reference to directory [LW]:\\IND_DLL.<br>The existence of the files named here is checked on starting the<br>function interface.<br>The following applies: A file name without an extension is a DLL.<br>E.g. NDFS100 = INDFS100.DLL.<br>Several file identifiers are separated by a "comma".       |  |
| IF_DLL_x=    | x=19<br>Name of file                                                         | Reference to directory LW]:\\IND_DRV\IF_DLL.<br>The existence of the files named here is checked on starting the<br>function interface.<br>The following applies: A file name without an extension is a DLL.<br>E.g. INDIF000 = INDIF000.DLL<br>Several file identifiers are separated by a "comma". |  |
| [Install]    | This contains entries regarding the installed System200 software components. |                                                                                                    |  |
| HMIVersion=  | e.g.: 01V05                                                                  | Version ID of the System200 software component WIN-HMI                                                                                                    |  |
| TYP=         | e.g.: HMI                                                                    | System200 software component WIN-HMI                                                                                                    |  |
| ServicePack= | e.g.: 2<br>[1,2,]                                                            | Service Pack ID of the installed System200 software components                                                                                                    |  |
| SP_Release=  | [1,,F]                                                                       | State of release ID of the Service Pack (F = Final Version)                                                                                                    |  |

#### Example Entries in the "INDRAMT.INI" File

[IfConfig] IfInstDir=C:\MT-CNC\IND\_DRV AndInstDir=C:\Andron IfDIIMode=04.10 IFVERSION=04V02 GBOVERSION=005-18V05 INDRAMAT\_1=indramat IND\_DLL\_1=indfs100,indma110,indma900,indut140,indof160 IF\_DLL\_1=indifs00,indif120,indif130,Indif150 IF\_DLL\_2=indif200,indif210,indif220,indif300,indif310,indif320 IF\_DLL\_3=indif330,indif340,indif350,indif360,indif400 IF\_DLL\_4=indif500,indif510,indif520,indif530,indif540,indif550 IF\_DLL\_5=indif600,indif610,indif700,indif810,indif820,indif840 IF\_DLL\_6=indifA00

[Install] HMIVersion=01V05 TYP=HMI SP\_Release=F

The DLL entries (If\_DLL\_1,...) can be expanded up to the ninth entry (If\_DLL\_9).

A check for the existence of the DLLs is only made when the DLLs have been previously entered at the corresponding parameters. If the file name is given without an extension then the extension is automatically assumed to be "DLL". If the existence of another file is to be checked then the file extension of this file must also be entered, e.g. "userprogram.dat".

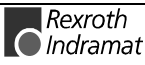

#### Contents of the "IND\_DEV.INI" File

The configuration of the individual communication addresses and the settings of the various Rexroth Indramat devices are set in this file. The "IND\_DEV.INI" file is edited by the system configurator and is located in the "[LW]\...\CONFIG\" directory.

**Rexroth Indramat System Configurator** The Rexroth Indramat System Configurator is an editor that sets and lists the devices connected to the control PC. The device addresses, the device type and the description of the communication path are used in doing this. The goal is, to create a 1:1 copy of the device structure connected to the control PC; this structure is termed the system configuration.

The system configuration is stored on the control PC. Furthermore, the devices can also be assigned basic properties, e.g. a Type MTVNC device (virtual MTC for the function "Offline Simulation") can be assigned to a device of Type MTC200-P or MTCNC, etc., in order to form a simulation pair. The parameter records of the real device can hereby be used by the virtual device allowing a simulation of NC programs to be started.

**Note:** An online help is also included in the system configurator. It can be called up by pressing function key F1 while the program is running.

| Defined Devices  System Configuration  Transfer 00 VDF-315 DR-4 0209-  Transfer 01 01 MTCNC Olaf_COM  HTGM: | Device Data Device Address: Device Type: Comm. Address : Comm. Type: |
|----------------------------------------------------------------------------------------------------|----------------------------------------------------------------------|
|----------------------------------------------------------------------------------------------------|----------------------------------------------------------------------|

Fig. 5-22: Rexroth Indramat System Configurator

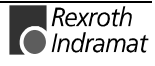

The "IND\_DEV.INI" file corresponds to the Microsoft Windows INI standard and is constructed as follows:

| Identifier      | Values                                                                         | Explanation                                                                                                    |
|-----------------|--------------------------------------------------------------------------------|----------------------------------------------------------------------------------------------------|
| [CommAddrX]     | X = 18                                                                         | Assignment of the communication channel (thread) of the function interface.                                                                                          |
| CommStr=        | V24, Port [COM14], baud rate, parity,<br>type of interface, packet counter     | Communication via RS232 serial interface,<br>e.g. V24,COM1,19200,NONE,RS232,TCON<br>Communication via RS232 serial interface,<br>e.g. V24,COM2,19200,NONE,R485H,TCON |
|                 | - or -<br>DMA, address, offset, length                                         | For communication via a dual port RAM, a DMA channel is also required for the MTC200-P, e.g. DMA,\$D000,\$0000,\$2000                                                |
|                 | - or -<br>SHM, Channel No. [115]                                               | Communication channel to the MTVNC via a shared memory, e.g. SHM, 1                                                                                                  |
| Timeout=        | >= 1000 [msec]<br>Preset = 3500 [msec]                                         | ! OPTIONAL !<br>Time in which an answer must be received from the device.                                                                                            |
|                 | - or – only for dual port R                                                    | AM (e.g. for MTC200-P)                                                                                                    |
| CommStr=        | DPR, address [\$C000,\$0000<br>\$FE00,\$0000], length, RAM0, packet<br>counter | Communication via dual port-RAM, e.g. MTC200-P DPR,<br>\$D000,\$0000,\$2000,RAM0,TCOFF.                                                                              |
| PortAddr=       | \$200, \$204, \$31C<br>e.g. \$31C                                              | Address of the MTC/MTS card according to the settings on the respective card.                                                                                        |
| PortVal=        | \$20, \$21, \$3F<br>e.g. \$28 at address [\$D000,\$0000]                       | Configuration byte for setting the physical memory address of the MTC/MTS card.                                                                                      |
| Timeout=        | >= 1000 [msec]<br>Preset = 3500 [msec]                                         | ! OPTIONAL !<br>Time in which an answer must be received from the device.                                                                                            |
| [DeviceAddrX]   | X = 00,15                                                                      | Device address                                                                                                    |
| Componenttype1= | e.g. MTS-P01.2<br>NONE, MPU, MTS-P, MTS-P01.2,<br>MTS-P02.2, MTS-R-M1, PPC-R   | Name of the SPS component type                                                                                                    |
| Componenttype1= | e.g. MTC-P<br>NONE, MPU, MTC-P, MTC-R, PPC-R                                   | Name of the CNC component type                                                                                                    |
| DeviceName=     | max. 32 ASCII characters                                                       | Device name; e.g Processing Center 12T34                                                                                                    |
| DeviceType=     | e.g. MTC200-P<br>MTVNC<br>MTCNC                                                | Device type: MTC with SPS PC variant<br>Virtual MTC<br>MT-CNC 02 / 03                                                                                                |
|                 | MTC200-P<br>MTC200-R                                                           | MTC with SPS PC variant<br>MTC with SPS RECO variant                                                                                                    |
|                 | ISP200-P<br>ISP200-R<br>TRA200-R                                               | Standalone SPS PC variant<br>Standalone SPS RECO variant<br>TRANS200 RECO variant                                                                                    |
|                 | ECODRIVE03                                                                     | Ecodrive03                                                                                                    |
|                 | MTA200-P<br>SERCANS-A<br>SERCANS-P<br>SYNAX-P<br>SYNAX-R                       | ANDRON control<br>SERCANS-A card (via serial interface)<br>SERCANS-P card (via serial interface)<br>SYNAX PC variant<br>SYNAX RECO variant                           |
| DeviceAssign=   | 015, NO                                                                        | Assignment of a simulation pair. The MTVNC is e.g. hereby assigned to a real MTCNC.                                                                                  |
| DeviceStatus=   | ON, OFF                                                                        | Assignment of whether or not the device is incorporated into the administration structure of the function interface.                                                 |
| MtvncMode=      | OFF, RUN, STANDBY                                                              | ! Only in case of virtual MTC (MTVNC) ! Condition of the MTVNC during inactive use.                                                                                  |
| MtvncMemory=    | 256, 257 16383 [KB]<br>Preset = 512 [KB]                                       | ! Only in case of virtual MTC (MTVNC) ! Size of the PC memory used by the MTVNC.                                                                                     |
| CommAddr=       | 18                                                                             | Assignment of the communication address. Corresponds to the parameter [CommAddr18].                                                                                  |

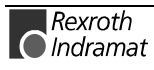

| Identifier      | Values                                                                               | Explanation                                                                                               |
|-----------------|--------------------------------------------------------------------------------------|----------------------------------------------------------------------------------------------------|
| PLC=            | YES, NO                                                                              | SPS support for the device. E.g. one MTVNC, TRANS200-R has no SPS, therefore the parameter PLC=NO is set. |
| [DeviceOrder]   | This contains the configuration settings for the system configurator.                |                                                                                                    |
| Order=          | 0,1,2,15                                                                             | Order in which the configured devices are displayed.                                                      |
| [NetManager]    | This contains the configuration<br>settings for the network driver<br>"NETINTFC.EXE" |                                                                                                    |
| NetManagerMode= | OFF, RUN                                                                             | Starts the network device driver                                                                          |

### Example Entries in the "IND\_DEV.INI" file,

| Entry                                      | Explanation                                          |  |
|--------------------------------------------|------------------------------------------------------|--|
| [CommAddr1]                                | Communication address 1                              |  |
| CommStr=DPR,\$D000,\$0000,\$2000,RAM0,TCON | Settings for the communication via dual port RAM     |  |
| PortAddr=\$31C                             | Port address of the MTC/MTS card                     |  |
| PortVal=\$28                               | Physical memory address of the MTC/MTS card.         |  |
| [CommAddr2]                                | Communication address 2                              |  |
| CommStr=DMA,\$D000,\$0000,\$2000           | Assignment of the DMA channel.                       |  |
| [CommAddr3]                                | Communication address 3                              |  |
| CommStr=V24,COM1,19200,NONE,RS232,TCON     | Settings for communication via RS232.                |  |
| [CommAddr4]                                | Communication address 4                              |  |
| CommStr=DPR,\$D200,\$0000,\$2000,RAM0,TCON | Settings for the communication via dual port RAM     |  |
| PortAddr=\$318                             | Port address of the MTC/MTS card                     |  |
| PortVal=\$29                               | Physical memory address of the MTC/MTS card.         |  |
| [CommAddr5]                                | Communication address 5                              |  |
| CommStr=SHM,1                              | Settings for communication via shared memory.        |  |
| [DeviceAddr0]                              | Device address 00                                    |  |
| CommAddr=1                                 | Assigned communication channel                       |  |
| Componenttype1= MTS-P                      | SPS components MTS-P                                 |  |
| Componenttype2= MTC-P                      | CNC components MTC-P                                 |  |
| DeviceAssign=NO                            | No MTVNC assigned                                    |  |
| DeviceName=VDF-315 DR-4 0209-15            | Device name                                          |  |
| DeviceStatus=ON                            | Device is available and ready for operation          |  |
| DeviceType=MTC200-P                        | Device type                                          |  |
| PLC=YES                                    | SPS support                                          |  |
| [DeviceAddr1]                              | Device address 01                                    |  |
| CommAddr=3                                 | Assigned communication channel                       |  |
| Componenttype1= MPU                        | SPS components MPU                                   |  |
| Componenttype2= MPU                        | CNC components MPU                                   |  |
| DeviceAssign=3                             | Device address 03 (MTVNC) assigned (simulation pair) |  |
| DeviceName= processing center 12T34        | Device name                                          |  |
| DeviceStatus=OFF                           | Device is not ready for operation                    |  |
| DeviceType=MTCNC                           | Device type                                          |  |
| PLC=YES                                    | SPS support                                          |  |
| [DeviceAddr2]                              | Device address 02                                    |  |
| CommAddr=4                                 | Assigned communication channel                       |  |
| Componenttype1= MTS-P02.02                 | SPS components MTS-P                                 |  |
| Componenttype2= MTC-P                      | CNC components MTC-P                                 |  |
| DeviceAssign=NO                            | No MTVNC assigned                                    |  |
| DeviceName= processing time 12T35          | Device name                                          |  |
| DeviceStatus=ON                            | Device is available and ready for operation          |  |
| DeviceType=MTC200-P                        | Device type                                          |  |
| PLC=YES                                    | SPS support                                          |  |

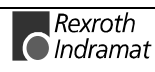

| Entry                                                                                                    | Explanation                                                                                                    |  |
|----------------------------------------------------------------------------------------------------|----------------------------------------------------------------------------------------------------|--|
| [DeviceAddr3]<br>CommAddr=5<br>Componenttype1= NONE<br>Componenttype2= NONE<br>DeviceAssign=1<br>DeviceName= V processing time 12T34<br>DeviceStatus=ON<br>DeviceTyp=MTVNC<br>MtvncMemory=512<br>MtvncMode=RUN<br>PLC=NO | Device address 03<br>Assigned communication channel<br>SPS component not available<br>CNC component not available<br>Assigned to device address 01 (simulation pair)<br>Device name<br>Device is available and ready for operation<br>Device type<br>Size of the PC memory<br>Condition during inactive use<br>No SPS support                             |  |
| [DeviceAddr4]<br>CommAddr=3<br>Componenttype1= NONE<br>Componenttype2= PPC-R<br>DeviceAssign=NO<br>DeviceName= TRANS200<br>DeviceStatus=ON<br>DeviceType=TRANS200-R<br>PLC=NO                                            | Device address 04<br>Assigned communication channel<br>SPS component not available<br>CNC component PPC-R<br>No MTVNC assigned<br>Device name<br>Device is ready for operation<br>Device type<br>No SPS support                                                                                                    |  |
| [DeviceOrder]<br>Order=3,0,1,2,4                                                                                                    | Order in which the configured devices are displayed in the system configurator                                                                                                    |  |
| [NetManager]<br>NetManagerMode=RUN                                                                                                    | Network driver is started                                                                                                    |  |
| [BofManager]<br>PollDeviceStatus=OFF<br>PollDeviceStatusRate=4000<br>PollDeviceStatusCheckFactor=4                                                                                                    | On switching on (ON), the device status of the devices<br>is requested cyclically.<br>The cycle time of a device request is controlled by this<br>value.<br>If a device can not be addressed then a request is no<br>longer made until a time has passed that is the product<br>of PollDeviceStatusRate multiplied by the<br>PollDeviceStatusCheckFactor. |  |

### Contents of the System Directory "[LW]:\Winnt\System32\"

The following Microsoft class libraries are stored in the system directory of Windows NT "[LW]:\Winnt\System32\":

| File                                                       | Explanation                                   |  |  |
|------------------------------------------------------------|-----------------------------------------------|--|--|
| MFC30.DLL                                                  | Microsoft class libraries                     |  |  |
| MSVCRT20.DLL                                               | Microsoft class libraries                     |  |  |
| MFC40.DLL                                                  | Microsoft class libraries                     |  |  |
| MFC42.DLL                                                  | Microsoft class libraries                     |  |  |
| MSVCRT40.DLL                                               | Microsoft class libraries                     |  |  |
| MSVCRT.DLL                                                 | Microsoft class libraries                     |  |  |
| MSVCP50.DLL                                                | Microsoft class libraries                     |  |  |
| MSVBVM50.DLL                                               | Microsoft class libraries                     |  |  |
| COMCTL32.OCX                                               | Dialog elements for Visual Basic applications |  |  |
| COMDLG32.OCX Dialog elements for Visual Basic applications |                                               |  |  |
| REGSVR32.EXE                                               | Application for registering the OCX files     |  |  |

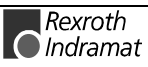

#### Contents of the Driver Directory "[LW]:\Winnt\System32\Drivers\"

The following files of the core mode driver are stored in the driver directory of Windows NT "[LW]:\Winnt\System32\Drivers\":

| File                                                        | Explanation                 |  |  |
|-------------------------------------------------------------|-----------------------------|--|--|
| MTCNC00I.SYS                                                | Windows NT core mode driver |  |  |
| MTCNC00I.INI Configuration file of the core-mode driver     |                             |  |  |
| REGINI.EXE Application for registering the core-mode driver |                             |  |  |

#### Contents of the "C:\IND\_BASE\" Directory

Rexroth Indramat files and function libraries that are required for the start and initialization phase are stored in the "C: $IND_BASE$ " directory.

| File         | Explanation                                   |  |  |
|--------------|-----------------------------------------------|--|--|
| INDRAMAT.INI | File with global function interface settings  |  |  |
| INDRAMAT.DLL | Access to global settings (GetInstPath, etc.) |  |  |

#### Contents of the "[LW]:\...\DOCUMENTATION\" Directory

The drive as well as the path "[LW]:\...\" are preset during the standard installation routine to "C:\MT-CNC\". The following Windows 95/NT help files of the printed English and German manuals are stored in the "C:\MT-CNC\DOCUMENTATION\" directory:

| File          | Explanation                                         |  |  |
|---------------|-----------------------------------------------------|--|--|
| FI04VRSDE.HLP | Windows 95/NT help file in German                   |  |  |
| FI04VRSDE.CNT | Definition file of the Windows 95/NT help file      |  |  |
| FI04VRSEN.HLP | Windows 95/NT help file in English (in preparation) |  |  |
| FI04VRSEN.CNT | Definition file of the Windows 95/NT help file      |  |  |

### Contents of the "[LW]:\...\SAMPLE\FI\VBDEMO\" Directory

The drive as well as the path "[LW]:\...\" are preset during the standard installation routine to "C:\MT-CNC\". The files from the example program for connecting a Visual Basic application to the function interface are located in the "C:\MT-CNC\SAMPLE\FI\VBDEMO\" directory.

| File                                                                                                    | Explanation                                        |  |  |
|----------------------------------------------------------------------------------------------------|----------------------------------------------------|--|--|
| VBDEMO.EXE                                                                                                    | Example program                                    |  |  |
| The following Visual Basic source files of the "VBDemo.exe" application are delivered with the planning software:<br>SWD-FUN*PC-PRO-05VRS-MS-C1,44 (PRO-Version) |                                                    |  |  |
| VBDEMO.VBP                                                                                                    | Visual Basic project file                          |  |  |
| VBDEMO.VBW                                                                                                    | Visual Basic Project work area file                |  |  |
| VBDEMO.FRX                                                                                                    | Binary form file                                   |  |  |
| VBDEMO.FRM)                                                                                                    | Form file                                          |  |  |
| INDIF000.BAS                                                                                                    | 4                                                  |  |  |
| SYSTHREAD.BAS<br>)                                                                                                    | Basic module for the reaction to SYS messages      |  |  |
| WIN32_API.BAS                                                                                                    | Basic module for Windows API functions/subroutines |  |  |

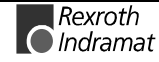

#### Contents of the "[LW]:\...\SAMPLE\FI\VCDEMO\" Directory

The drive as well as the path "[LW]:\...\" are preset during the standard installation routine to "C:\MT-CNC\". The files for connecting a Visual C/C++ application to the function interface are located in the "C:\MT-CNC\SAMPLE\FI\VCDEMO\" directory.

| File                                                                                                    | Explanation                                     |  |  |
|----------------------------------------------------------------------------------------------------|-------------------------------------------------|--|--|
| The following source files are delivered with the planning software. SWD-<br>FUN*PC-PRO-05VRS-MS-C1,44 (PRO-Version) |                                                 |  |  |
| INDIF000.C                                                                                                    | Load procedure for the DLL functions.           |  |  |
| INDRAMAT.C                                                                                                    | Load procedure for the global DLL functions.    |  |  |
| INDIF000.H                                                                                                    | Function definition of the individual routines. |  |  |
| INDIFX00.H                                                                                                    | Function definition of the individual routines. |  |  |
| INDRAMAT.H                                                                                                    | Global function interface routines.             |  |  |

### Contents of the "[LW]:\...\IND\_DLL\" Directory

The drive as well as the path "[LW]:\...\" are preset during the standard installation routine to "C:\MT-CNC\". The following Rexroth Indramat function libraries are contained in the "C:\MT-CNC\IND\_DLL\" directory:

| File         | Explanation                    |  |  |
|--------------|--------------------------------|--|--|
| INDFS100.DLL | Processing the file ID         |  |  |
| INDMA900.DLL | Processing the MAP file        |  |  |
| INDMA110.DLL | Connecting the MAP file        |  |  |
| INDUT140.DLL | Using various system utilities |  |  |
| INDOF160.DLL | Using various system utilities |  |  |

### Contents of the "[LW]:\...\IND\_DRV\" Directory

The drive as well as the path "[LW]:\...\" are preset during the standard installation routine to "C:\MT-CNC\". The following files are contained in the "C:\MT-CNC\IND\_DRV\" directory:

| File         | Explanation                                                                                                    |  |                                           |  |
|--------------|----------------------------------------------------------------------------------------------------|--|-------------------------------------------|--|
| MISX.DAT     | Definition file for the MISX device group                                                                               |  |                                           |  |
| MTCX.DAT     | Definition file for the MTCX device group                                                                               |  | Definition file for the MTCX device group |  |
| MSCX.DAT     | Definition file for the MSCX device group                                                                               |  |                                           |  |
| MPCX.DAT     | Definition file for the MPCX device group                                                                               |  |                                           |  |
| MTAX.DAT     | Definition file for the MTAX device group                                                                               |  |                                           |  |
| MECX.DAT     | Definition file for the MECX device group                                                                               |  |                                           |  |
| MTRX.DAT     | Definition file for the MTRX device group                                                                               |  |                                           |  |
| MSYX.DAT     | Definition file for the MSYX device group                                                                               |  |                                           |  |
| VERSION.DAT  | Definition file for the version ID                                                                                      |  |                                           |  |
| COMINTFC.EXE | Communication process                                                                                                   |  |                                           |  |
| BOFINTFC.EXE | BOF process                                                                                                    |  |                                           |  |
| BOFINTFC.DAT | BOF process definition file                                                                                             |  |                                           |  |
| LOGINTFC.EXE | Logic process                                                                                                    |  |                                           |  |
| LOGINTFC.DAT | Definition file of the logic process                                                                                    |  |                                           |  |
| NETINTFC.EXE | Application for connection of client/server                                                                             |  |                                           |  |
| KILLTASK.EXE | Application for terminating function interface clients (see chapter 4.6 Tips and Tricks for working with the Interface) |  |                                           |  |

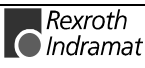

### Example Entries in the "VERSION.DAT" File

The version ID of the individual parts of the program as well as the version of he function interface are entered in the "VERSION.DAT" file. This applies to all program parts (EXE, DLL) of the function interface. The following example shows the entries in this file:

| Name         | Build | Version | Date   | Start Parameter |
|--------------|-------|---------|--------|-----------------|
| IFVERSION    | 113   | 04V00   | Feb 22 |                 |
| INDRAMAT.DLL | 113   | 04.01   | Feb 15 |                 |
| INDFS100.DLL | 113   | 03.14   | Feb 22 |                 |
| INDIF300.DLL | 113   | 03.63   | Feb 16 |                 |
| INDUT140.DLL | 113   | 03.09   | Feb 22 |                 |
| INDIF310.DLL | 113   | 03.32   | Feb 16 |                 |
| INDOF160.DLL | 113   | 03.15   | Feb 22 |                 |
| INDIF200.DLL | 113   | 03.71   | Feb 22 |                 |
| BOFINTFC.EXE | 113   | 05.16   | Feb 16 | /b=w/c=t        |
| INDIF360.DLL | 113   | 03.07   | Feb 03 |                 |
| LOGINTFC.EXE | 113   | 04.00   | Feb 22 | /c=t +G10       |
| COMINTFC.EXE | 113   | 04.00   | Feb 22 | /c=t +G10       |
| INDIF210.DLL | 113   | 04.00   | Feb 22 |                 |
| INDIF330.DLL | 113   | 03.30   | Feb 16 |                 |
| INDIF540     | 113   | 03.01   | Feb 22 |                 |
| INDIF130.DLL | 113   | 03.16   | Feb 22 |                 |
| INDIF810.DLL | 113   | 04.00   | Feb 03 |                 |
| INDIF350.DLL | 113   | 03.35   | Feb 03 |                 |
| INDIF320.DLL | 113   | 03.28   | Feb 03 |                 |
| INDIF340.DLL | 113   | 03.31   | Feb 03 |                 |

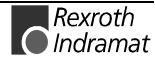

#### Contents of the "[LW]:\...\IND\_DRV\IF\_DLL\" Directory

The drive as well as the path "[LW]:\...\" are preset during the standard installation routine to "C:\MT-CNC\". The following function libraries of the function interface are contained in the "C:\MT-CNC\IND\_DRV\IF\_DLL\" directory:

| File         | Explanation                                          |
|--------------|------------------------------------------------------|
| INDIF000.DLL | General functions for the user.                      |
| INDIF120.DLL | Functions for outputting the trace file.             |
| INDIF130.DLL | Functions for the BOF process.                       |
| INDIF150.DLL | Functions for the logic and communication process.   |
| INDIF200.DLL | Functions for the logic and communication process.   |
| INDIF210.DLL | Functions for the logic and communication process.   |
| INDIF220.DLL | Functions for the logic and communication process.   |
| INDIF300.DLL | Functions for the BOF process.                       |
| INDIF310.DLL | Functions for the BOF process.                       |
| INDIF320.DLL | Functions for the DOS - Windows NT connections.      |
| INDIF330.DLL | Functions for the BOF process.                       |
| INDIF340.DLL | Functions for the BOF process.                       |
| INDIF350.DLL | Functions for the DOS - Windows NT connections.      |
| INDIF360.DLL | Functions for file access.                           |
| INDIF400.DLL | BOF process access to parameters.                    |
| INDIF500.DLL | Functions for access optimization.                   |
| INDIF510.DLL | Functions for access optimization.                   |
| INDIF520.DLL | Functions for access optimization.                   |
| INDIF530.DLL | Functions for access optimization.                   |
| INDIF540.DLL | Functions for access optimization.                   |
| INDIF550.DLL | Functions for access optimization.                   |
| INDIF560.DLL | Support for connections and SPS and CNC optimizer    |
| INDIF570.DLL | Server for fast M-K communication                    |
| INDIF600.DLL | Functions for access to NC programs.                 |
| INDIF610.DLL | Functions for access to NC programs.                 |
| INDIF700.DLL | Functions for access to NC compiler.                 |
| INDIF800.DLL | Higher functions of all device groups.               |
| INDIF810.DLL | Functions for access to the MTCX device groups.      |
| INDIF820.DLL | Functions for access to the MSCX device groups.      |
| INDIF830.DLL | Functions for access to the MECX device groups.      |
| INDIF840.DLL | Functions for access to the MTAX device groups.      |
| INDIF850.DLL | Functions for access to the MTRX device groups.      |
| INDIF860.DLL | Functions for access to the MSYX device groups.      |
| INDIFA00.DLL | Functions for HMI support of the MTCX device groups. |
| INDIFZ00.DLL | Functions for access to the MTAX device groups.      |

# 6 Construction and Availability of the FI Command

# 6.1 Elements of the FI command

The function interface commands are subdivided into the following elements:

- Identifier,
- Selector and
- Data code.

#### Identifier

The identifier is composed of 11 ASCII characters for the device address, separators, interface designator, command, function code and function descriptor.

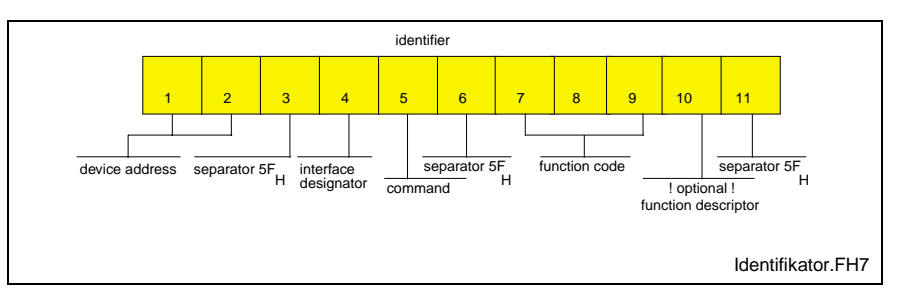

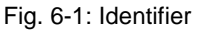

**Device address** The device address corresponds to the system address within the Rexroth Indramat BOF/GBO. This means, e.g. that device 00 corresponds to system 0. Please observe, however, that the Rexroth Indramat BOF/GBO always requires a device 00. The addresses are listed specific to the device group in the following table as well as in chapter 7, Function Interface Commands.

| Address | Group | Affiliated device types          |
|---------|-------|----------------------------------|
| [XX]    | MPCX  | PCs                              |
| [0015]  | MTCX  | MTCNC, MTC200-P, MTC200-R, MTVNC |
| [00]    | MSCX  | SERCANS-A, SERCANS-P             |
| [0063]  | MISX  | ISP200-P, ISP200-R               |
| [0063]  | MTAX  | MTA200-P (ANDRON controller)     |
| [0063]  | MSYX  | SYNAX200-P, SYNAX200-R           |

**Separator** The separator <u>"</u> separates the individual elements and is therefore a fixed component of the identifier.

Interface designator **B**OF Process

**C**ontroller (logic process and communication process)

All data access via the interface identifier "B" are managed by the BOF process so as to ensure, e.g. that a user program can access the data from a controller via function calls. When the function call BR\_ASM5 (active system fault messages) is used, among other things the message number is fetched from the controller and the affiliated text is taken from the corresponding message file on the hard disk. When a file is opened, e.g. for editing with an editor, the BOF process ensures that a different user program cannot open the file once again.

Data access by way of the interface identifier "C" is managed by the logic process and by the communication process, thus enabling access to data of the relevant device groups (MTCX and MTAX, etc.).

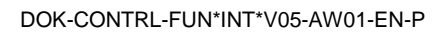

| Read and Write Command | W = <u>W</u> rite             | (write)                       |
|------------------------|-------------------------------|-------------------------------|
|                        | R = Single <u>R</u> ead       | (read)                        |
|                        | C = Cyclic Read               | (cyclic read)                 |
|                        | B = <b>B</b> reak Cyclic Read | (interruption in cyclic read) |

(Read) command "R"

A read request is passed on to the function interface with DataTransfer ("00\_CR\_PPS\_1\_0\_15\_10"). On returning from this function, the user program is notified of a result buffer (\*acBuffer) of a specific length (\*ILen). In the result buffer, the requested data is made available in the requested data code. In the event of an error, the "DataTransfer" routine is ended with an error (return value <>0) and it may be necessary to branch to an error routine. If the reply consists of several partial results (e.g. X1 125.4567 [mm]), the result must be interpreted with the "ReadGroupItem, routine (see chapter 4, "Programming")

Write command "W"

A new value for the specified SPS variable is passed on to the function interface in the specified buffer (\*pcValue) with DataTransfer ("00\_CW\_PVS\_TEST"). On returning from the function, and in the event of the return value "0", this function has been executed successfully. In the event of an error (return value <>0), it may be necessary to branch to an error routine. The write command may have to be repeated in the event of an error.

**Function Code** With its three letters, the function code provides information about the data to be accessed. The identifier is encoded in the form of the data type designation. After the three letters, a function descriptor for the respective function code may be optionally necessary. This is described explicitly in the list of the access functions.

| Example        | Access without function descriptor                                                       |
|----------------|------------------------------------------------------------------------------------------|
| CR_PPS_1_0_1_2 | Read from the NC-memory A, in CNC- process 0, from partial program1 of the NC set N0002. |

Access with function descriptor

Example

CR\_NPA2\_S00.00.022\_S00.00.025

Read system parameters lines 22 to 25.

The function descriptor is necessary whenever several combinations can be read via the data code (e.g. 1 line, 1 element or several lines). In this case, the selectors would be assigned different meanings for the respective request. This is why this access is specified in greater detail with a function descriptor.

#### Selector

#### Example

Cyclic reading of the current axis speed of the 1st axis of device address 00.

The selector consists of a minimum of 1 character and a maximum of 17 characters. The selector is encoded in the form of numeric numbers that are separated by a separator (5F<sub>H</sub>, 95<sub>Dec</sub>). The selector directly depends on the addressed data type. Addressing is described in the sections dealing with the individual function calls.

**Example 1 (cyclic reading)** Cyclic reading of the current axis speed of the 1st axis, of device address 00.

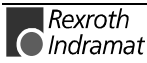

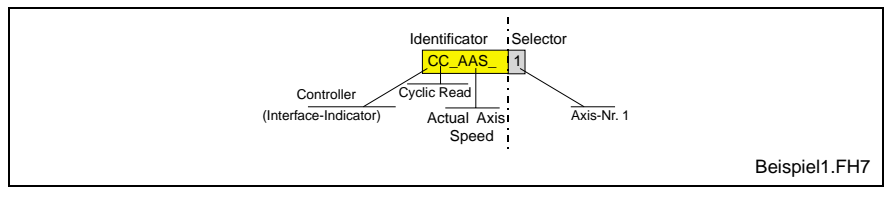

Fig. 6-2: Example 1: Cyclic reading in ASCII code

#### Example 2 (cyclic reading)

Cyclic reading of the current feed rate in the CNC process 3 of device address 02.

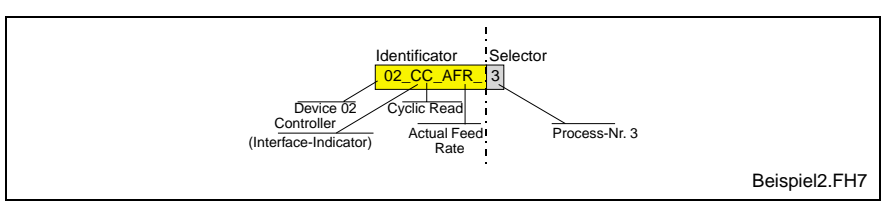

Fig. 6-3: Example 2: Cyclic reading in ASCII code

#### Data code

The data code is an optional identifier in the function call. It can be specified after the selector, separated by a slash ",/". The specified data code defines the code of the data to be read; in the case of write functions, it defines the encoding of the request strings and the reply in the result buffer.

The following coding types are supported:

- 1 = ASCII default !
- 2 = Binary
- 3 = ANSI
- 4 = Unicode

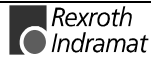

Example 3 (cyclic reading)

Cyclic reading of the current spindle speed of the 2nd spindle in the CNC process 1, of the device address 01 in the data code "Binary".

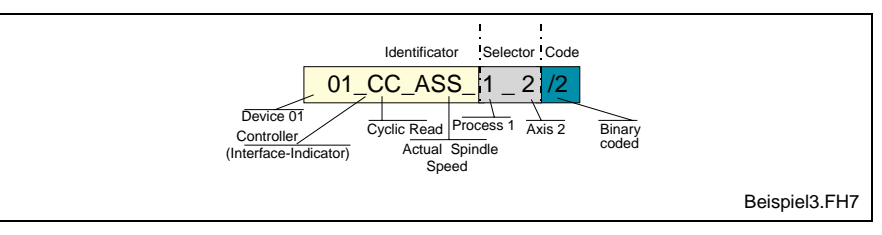

Fig. 6-4: Example 3: Cyclic reading in binary code

### 6.2 Data Tables

The most frequently used parameters and their value ranges for the various device groups are listed in the following data tables.

#### **General Parameters of the MTCX Device Groups**

| Parameter          | Value range                |
|--------------------|----------------------------|
| Axis number        | 132                        |
| CNC memory         | 1=A, 2=B                   |
| NC block No.       | 110000                     |
| NC program number  | 099                        |
| NC packet          | 199                        |
| Spindle number     | S1, S2, S3                 |
| CNC process number | 06                         |
| Mechanism number   | 031                        |
| Drive address      | 0254                       |
| Tool number        | 09999999                   |
| Duplo No.          | 19999                      |
| Data block         | 0 = basic tool data        |
|                    | 19 = cutter data           |
| Data element       | 128 for basic tool data    |
|                    | 10,40 = cutter data        |
| Memory             | M = Magazine/turret        |
|                    | S = Spindle                |
|                    | G = Gripper                |
|                    | X = Index data             |
| Position           | 1999 in the case of M      |
|                    | 14 in the case of S,G      |
|                    | 016770215 in the case of X |

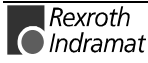

# Meanings of the Axes for the MTCX Device Group

| Code | Axis meaning | Axis type      |
|------|--------------|----------------|
| 0    | X axis       | Main axis      |
| 1    | Y axis       | Main axis      |
| 2    | Z axis       | Main axis      |
| 3    | U axis       | Secondary axis |
| 4    | V axis       | Secondary axis |
| 5    | W axis       | Secondary axis |
| 6    | A axis       | Rotary axis    |
| 7    | B axis       | Rotary axis    |
| 8    | C axis       | Rotary axis    |
| 9    | S1 axis      | Spindle        |
| 10   | S2 axis      | Spindle        |
| 11   | S3 axis      | Spindle        |
| 20   | Turret axis  | Special type   |

### Axis Types for the MTCX Device Group

| No.             | Axis types              | Remarks                     |
|-----------------|-------------------------|-----------------------------|
| 0 <sub>H</sub>  | AXIS_NOT_DEFINED        | Axis not defined            |
| 1 <sub>H</sub>  | ANALOG_LINEAR_AXIS      | Analog linear axis          |
| 2 <sub>H</sub>  | ANALOG_ROTARY_AXIS      | Analog rotary axis          |
| 3 <sub>H</sub>  | ANALOG_MAIN_SPINDLE     | Analog spindle              |
| 4 <sub>H</sub>  | ANALOG_COMB_TURRET_AXIS | Analog turret axis          |
| 5 <sub>Н</sub>  | C_AXIS                  | C axis                      |
| 80 <sub>H</sub> | DYNAMIC_AXIS            | Dynamically assignable axis |
| 81 <sub>H</sub> | DIGITAL_LINEAR_AXIS     | Linear axis                 |
| 82 <sub>H</sub> | DIGITAL_ROTARY_AXIS     | Rotary axis                 |
| 83 <sub>H</sub> | DIGITAL_MAIN_SPINDLE    | Spindle                     |
| 84 <sub>H</sub> | DIGITAL_COM_TURRET_AXIS | Digital turret axis         |
| 85 <sub>H</sub> | DIGITAL_C_AXIS          | Digital C axis              |
| 87 <sub>H</sub> | DIGITAL_SERCOS_E_A      | Digital Sercos I/O          |

#### **Base Units**

|               | Measurement System |                     |                      |                          |  |  |
|---------------|--------------------|---------------------|----------------------|--------------------------|--|--|
| Base unit     | Polar<br>in mm     | Polar<br>in inch    | Rotatory<br>in units | Specific to main spindle |  |  |
| Speed         | mm/min             | inch/min            | units/min            | 1/min                    |  |  |
| Feed constant | mm                 | inch                | units                |                          |  |  |
| Acceleration  | mm/s <sup>2</sup>  | inch/s <sup>2</sup> | units/s <sup>2</sup> | rad/s <sup>2</sup>       |  |  |
| Displacement  | mm                 | inch                | units                | deg                      |  |  |
| Speed         | 1/min              | 1/min               | 1/min                | 1/min                    |  |  |
| Cutting speed | m/min              | inch/min            | units/min            |                          |  |  |

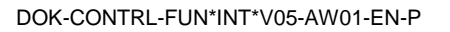

### 6.3 Survey of FI Commands

The following table presents a survey of the available FI commands, arranged according to device groups.

#### **7Survey of the MPCX Device Group**

| Com. | Description                               | Process | Read | Write | C <b>yclic</b> |
|------|-------------------------------------------|---------|------|-------|----------------|
| CCP1 | Cell Configuration Parameter              | В       | R    |       |                |
| CCP2 | Cell Configuration Parameter              | В       | R    |       |                |
| CCP3 | Cell Configuration Parameter              | В       | R    |       |                |
| CCP4 | Cell Configuration Parameter              | В       | R    |       |                |
| CCP5 | Cell Configuration Parameter              | В       | R    |       |                |
| DFJ1 | Delete Function Interface Job             | В       | R    |       |                |
| DFJ2 | Delete Function Interface Job             | В       | R    |       |                |
| ERI1 | ERror Information                         | В       | R    |       |                |
| FCP1 | Far Device Configuration Parameter        | В       | R    |       | С              |
| FCP2 | Far Device Configuration Parameter        | В       | R    |       | С              |
| FCP3 | Far Device Configuration Parameter        | В       | R    |       | С              |
| FDC1 | Far Device Configuration                  | В       | R    |       | С              |
| FIT1 | Further Info Text                         | В       | R    |       |                |
| FPC1 | Far PC Configuration                      | В       | R    |       | С              |
| IFJ1 | Information about Function Interface Jobs | В       | R    |       | С              |
| IFJ2 | Information about Function Interface Jobs | В       | R    |       | С              |
| LNG  | Active LaNGuage                           | В       | R    |       | С              |
| SFW1 | Set Focus to Window                       | В       |      | W     | С              |
| SFW2 | Set Focus to Window                       | В       |      | W     | С              |

#### Survey of the MTCX Device Group

| Com. | Description                 | Process | Read | Write | C <b>yclic</b> |
|------|-----------------------------|---------|------|-------|----------------|
| AAC1 | Actual ACceleration         | С       | R    |       | С              |
| AAD  | Active Angle Dimension      | С       | R    |       | С              |
| AAS1 | Actual Axis Speed           | С       | R    |       | С              |
| AAS2 | Actual Axis Speed           | С       | R    |       | С              |
| ABI  | Actual NC-Block Information | В       | R    |       | С              |
| ACS  | Actual Cutting Speed        | С       | R    |       | С              |
| ADN1 | Active D-Correction Number  | С       | R    |       | С              |
| AEM  | Active Event Monitoring     | С       | R    |       | С              |
| AEN  | Active Edge-Number          | С       | R    |       | С              |
| AFO1 | Active Feedrate Override    | С       | R    |       | С              |
| AFR  | Active FeedRate             | С       | R    |       | С              |
| Com. | Description                 | Process | Read | Write | C <b>yclic</b> |
| AGF  | Active G-Function           | С       | R    |       | С              |

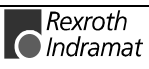

| AMF  | Active M-Function                      | С       | R            |       | С      |
|------|----------------------------------------|---------|--------------|-------|--------|
| AMM1 | Active Mechanism Message               | В       | R            |       | С      |
| AMM2 | Active Mechanism Message               | В       | R            |       | С      |
| AMM3 | Active Mechanism Message               | В       | R            |       | С      |
| AMM4 | Active Mechanism Message               | В       | R            |       | С      |
| AMM5 | Active Mechanism Message               | В       | R            |       | С      |
| API1 | Actual Parameter Index                 | В       | R            |       | С      |
| API2 | Actual Parameter Index                 | В       | R            |       | С      |
| APM  | Active Part-Program Message            | С       | R            |       | С      |
| APN  | Active Part-Program Message Number     | С       | R            |       | С      |
| APO1 | Actual Machine POsition                | С       | R            |       | С      |
| APO2 | Actual Machine POsition                | С       | R            |       | С      |
| APP  | Active Part-Program number             | С       | R            |       | С      |
| ARO1 | Actual Rapid Override                  | С       | R            |       | С      |
| ASF  | Actual Spindle For Process             | С       | R            |       | С      |
| ASG  | Actual Spindle Gear                    | С       | R            |       | С      |
| ASM1 | Active System-Fault Message            | В       | R            |       | С      |
| ASM2 | Active System-Fault Message            | В       | R            |       | С      |
| ASM3 | Active System-Fault Message            | В       | R            |       | С      |
| ASM4 | Active System-Fault Message            | В       | R            |       | С      |
| ASM5 | Active System-Fault Message            | В       | R            |       | С      |
| ASN  | Actual Sequence Number                 | С       | R            |       | С      |
| ASO1 | Actual Spindle Override                | С       | R            |       | С      |
| ASS  | Actual Spindle Speed                   | С       | R            |       | С      |
| ATN  | Active Tool-Number                     | С       | R            |       | С      |
| ATP1 | Actual Tool Place Information          | С       | R            |       | С      |
| ATP2 | Actual Tool Place Information          | С       | R            |       | С      |
| ATP3 | Actual Tool Place Information          | С       | R            |       | С      |
| AZB1 | Active Zero Offset Bank                | С       | R            |       | С      |
| CPO1 | Command POsition (NOMINAL)             | С       | R            |       | С      |
| CPO2 | Command POsition by log AxisNo         | С       | R            |       | С      |
| CRT  | Control ReseT                          | С       |              | W     |        |
| DAC1 | Device Axis Configuration Parameter    | В       | R            |       | С      |
| DAC2 | Device Axis Configuration Parameter    | В       | R            |       | С      |
| DCD1 | D-Correction Data                      | С       | R            |       | С      |
| DCP1 | Device Configuration Parameter         | В       | R            |       | С      |
| DCP2 | Device Configuration Parameter         | В       | R            |       | С      |
| DCR1 | D-Correction Record                    | С       | R            | W     | С      |
| DIS1 | Data Identification String Parameter   | С       | R            |       |        |
| DIS2 | Data Identification String PLC Program | С       | R            |       |        |
| DIS3 | Data Identification String NC Packet   | С       | R            |       |        |
| Com. | Description                            | Process | R <b>ead</b> | Write | Cyclic |
| DIS4 | Data Identification String Tool List   | С       | R            |       |        |

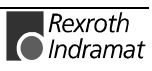

| DIS5 | Data Identification String Machine         | С       | R            |       |        |
|------|--------------------------------------------|---------|--------------|-------|--------|
| DIS6 | Data Identification String NC Program      | С       | R            |       |        |
| DPN  | Delete Part <b>P</b> rogram <b>N</b> C     | В       |              | W     |        |
| DPP  | Delete Part Program Package                | В       |              | W     |        |
| DTC1 | Device Tool Management Configuration       | В       | R            |       | С      |
| DTG1 | Distance To Go                             | С       | R            |       | С      |
| DTG2 | Distance To Go by log. AxisNo              | С       | R            |       | С      |
| DTY1 | Device TYpe                                | С       | R            |       |        |
| EPO1 | Programm <b>E</b> d <b>PO</b> sition (END) | С       | R            |       | С      |
| EPO2 | Programm <b>E</b> d <b>PO</b> sition (END) | С       | R            |       | С      |
| GPC1 | Global Process Configuration               | В       | R            |       | С      |
| GPC2 | Global Process Configuration               | В       | R            |       | С      |
| GPP1 | Global Process Parameter                   | В       | R            |       | С      |
| GPP2 | Global Process Parameter                   | В       | R            |       | С      |
| IPP  | Insert Program Package                     | В       |              | W     |        |
| MAP1 | Module Assign of Process                   | В       | R            |       | С      |
| MAR  | Map Absolute PCL-Reference                 | В       | R            |       |        |
| MCD1 | Module Configuration: Device Information   | В       | R            |       | С      |
| MCM1 | Module Configuration: Module Information   | В       | R            |       | С      |
| MCP1 | Module Configuration: Process Information  | В       | R            |       | С      |
| MCS1 | Module Configuration: SFC Information      | В       | R            |       | С      |
| MFO1 | Maximal Feedrate Override                  | С       | R            |       | С      |
| MFR  | Maximal FeedRate                           | С       | R            |       | С      |
| MRO1 | Maximal Rapid Override                     | С       | R            |       | С      |
| MSO1 | Maximal Spindle Override                   | С       | R            |       | С      |
| MSS  | Maximal Spindle Speed                      | С       | R            |       | С      |
| MTD  | Machine Table Data                         | С       | R            | W     | С      |
| NEV  | NC Event                                   | С       | R            | W     | С      |
| NMM  | NC MeMory selection                        | С       |              | W     |        |
| NPA1 | NC Parameter                               | В       | R            |       | С      |
| NPA2 | NC Parameter                               | В       | R            |       | С      |
| NPA3 | NC Parameter                               | В       | R            |       | С      |
| NPA4 | NC Parameter                               | В       | R            |       | С      |
| NPC1 | NC Package Compiling                       | В       | R            |       | С      |
| NPD1 | NC Package Download                        | В       |              | W     |        |
| NPD2 | NC Package Download                        | В       |              | W     |        |
| NPD3 | NC Package Download Quickly                | В       |              | W     |        |
| NPD4 | NC Package Download Quickly                | В       |              | W     |        |
| NPI  | NC Package Directory                       | В       | R            |       | С      |
| NPS  | NC Program Selection                       | С       |              | W     |        |
| NTN  | Next Tool Number                           | C       | R            |       | С      |
| Com. | Description                                | Process | R <b>ead</b> | Write | Cyclic |
| NVS  | NC Variable Single                         | С       | R            | W     | С      |

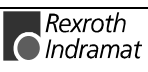

| OPD1 | Optimal Position Distance by Axis sign.   | С       | R    |       | С      |
|------|-------------------------------------------|---------|------|-------|--------|
| OPD2 | Optimal Position Distance by phys. AxisNo | С       | R    |       | С      |
| PAC1 | Process Axis Configuration Parameter      | В       | R    |       | С      |
| PAC2 | Process Axis Configuration Parameter      | В       | R    |       | С      |
| PFR  | Programmed FeedRate                       | С       | R    |       | С      |
| PPD  | Part Program Directory                    | В       | R    |       | С      |
| PPN  | Part Program NC                           | В       | R    | W     | С      |
| PPP  | Part Program Package                      | В       |      |       | С      |
| PPS  | Part-Program-Sequence                     | С       | R    |       |        |
| PSS  | Programmed Spindle Speed                  | С       | R    |       | С      |
| PTC1 | Process Tool Management Configuration     | В       | R    |       | С      |
| PTC2 | Process Tool Management Configuration     | В       | R    |       | С      |
| PVF  | PLC Variable Formatted                    | С       |      | W     | С      |
| PVS  | PLC-Variable Single                       | С       | R    | W     | С      |
| PVT  | PLC Variable Type                         | В       | R    |       |        |
| SID1 | Software Installation Data                | В       | R    |       | С      |
| SLA1 | Actual <b>S</b> ervo <b>LA</b> g          | С       | R    |       | С      |
| SLA2 | Actual <b>S</b> ervo <b>LA</b> g          | С       | R    |       | С      |
| SLI  | SPS Long Identification                   | В       | R    |       | С      |
| SPA1 | Sercos PArameter                          | В       | R    | W     | С      |
| SPH  | Sercos PHase                              | С       | R    | W     |        |
| SPP  | Selected Part Program Number              | С       | R    |       | С      |
| TDA1 | Tool DAta                                 | В       | R    | W     |        |
| TDA2 | Tool DAta                                 | В       | R    |       |        |
| TDR1 | Tool Data Record of Place                 | С       | R    |       | С      |
| TDR2 | Tool Data Record                          | С       | R    |       | С      |
| TFD1 | Text Files Download                       | В       | R    |       |        |
| TIF  | Tool Insert Finish                        | С       | R    |       |        |
| TII  | Tool Insert Initiated                     | С       | R    |       |        |
| TLB1 | TooL Basicdata List                       | В       | R    |       | С      |
| TLB2 | TooL Basicdata List                       | В       | R    |       | С      |
| TLD1 | TooL Data of Place                        | С       | R    | W     | С      |
| TLD2 | TooL Data of Tool                         | С       | R    | W     | С      |
| TLD3 | TooL Data of Place                        | С       | R    | W     | С      |
| TLD4 | TooL Data of Tool                         | С       | R    | W     | С      |
| TLE1 | TooL Edgedata List                        | В       | R    |       | С      |
| TLE2 | TooL Edgedata List                        | В       | R    |       | С      |
| TMV  | Tool MoVe                                 | С       | R    |       |        |
| TQE1 | Actual TorQuE                             | С       | R    |       | С      |
| TQE2 | Actual TorQuE                             | С       | R    |       | С      |
| TRM  | Tool ReMove                               | С       | R    |       |        |
| Com. | Description                               | Process | Read | Write | Cyclic |
| TRS  | Tool ReSet                                | С       | R    |       |        |

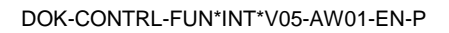

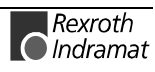

| ZOD  | Zero Offset Data | С |   | W | С |
|------|------------------|---|---|---|---|
| ZOD1 | Zero Offset Data | С | R |   | С |
| ZOD2 | Zero Offset Data | С | R |   | С |

### Survey of the MSCX Device Group

| Com. | Description                | Process | R <b>ead</b> | Write | C <b>yclic</b> |
|------|----------------------------|---------|--------------|-------|----------------|
| ASE  | Actual System Error        | С       | R            |       | С              |
| CSE  | Clear System Error         | С       |              | W     |                |
| DTY1 | Device Type                | С       | R            |       |                |
| SID1 | Software Installation Data | В       | R            |       | С              |
| SPA1 | Sercos Parameter           | В       | R            | W     | С              |
| SPH  | Sercos Phase               | С       | R            | W     | С              |

# Survey of the MISX Device Group

| Com. | Description                              | Process | R <b>ead</b> | Write | C <b>yclic</b> |
|------|------------------------------------------|---------|--------------|-------|----------------|
| ASM1 | Active System Fault Message              | В       | R            |       | С              |
| ASM2 | Active System Fault Message              | В       | R            |       | С              |
| ASM3 | Active System Fault Message              | В       | R            |       | С              |
| ASM4 | Active System Fault Message              | В       | R            |       | С              |
| ASM5 | Active System Fault Message              | В       | R            |       | С              |
| CRT  | CRT Control ReseT                        |         |              | W     |                |
| DIS2 | Data Identification String PLC Program   | С       | R            |       |                |
| DTY1 | Device Type                              | С       | R            |       |                |
| MAR  | Map Absolute PCL Reference               | В       | R            |       |                |
| MCD1 | Module Configuration: Device Information | В       | R            |       | С              |
| MCM1 | Module Configuration: Module Information | В       | R            |       | С              |
| MCS1 | Module Configuration: SFC- Information   | В       | R            |       | С              |
| PVF  | PLC Variable Formatted                   | С       |              | W     | С              |
| PVS  | PLC Variable Single                      | С       | R            | W     | С              |
| PVT  | VT PLC Variable Type                     |         | R            |       |                |
| SID1 | 01 Software Installation Data            |         | R            |       | С              |
| SLI  | I SPS Long Identification                |         | R            |       | С              |
| TFD1 | Text Files Download                      | В       | R            |       |                |

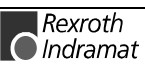

### Survey of the MTAX Device Group

| Com. | Description                               | Process | Read | Write | C <b>yclic</b> |
|------|-------------------------------------------|---------|------|-------|----------------|
| AMM7 | Active Mechanism Message                  | В       | R    |       | С              |
| APO2 | Actual Machine POsition                   | С       | R    |       | С              |
| ASM1 | Active System Fault Message               | В       | R    |       | С              |
| ASM2 | Active System Fault Message               | В       | R    |       | С              |
| ASM3 | Active System Fault Message               | В       | R    |       | С              |
| ASM4 | Active System Fault Message               | В       | R    |       | С              |
| ASM5 | Active System Fault Message               | В       | R    |       | С              |
| CMA  | CMOS RAM ASCII Parameter                  | С       | R    | W     |                |
| CMF  | CMOS RAM Floating Point Parameter         | С       | R    | W     |                |
| CMI  | CMOS RAM Integer Parameter                | С       | R    | W     |                |
| CRT  | CRT Control ReseT                         |         |      | W     |                |
| DCP1 | DCP1 Device Configuration Parameter       |         | R    |       | С              |
| DCP2 | DCP2 Device Configuration Parameter       |         | R    |       | С              |
| DIS2 | Data Identification String PLC Program    | С       | R    |       |                |
| DTG2 | Distance To Go by log. AxisNo             | С       | R    |       | С              |
| DTY1 | Device Type                               | С       | R    |       |                |
| MAR  | Map Absolute PCL Reference                | В       | R    |       |                |
| MAP1 | Module Assign of Process                  | В       | R    |       | С              |
| MCD1 | Module Configuration: Device Information  | В       | R    |       | С              |
| MCM1 | Module Configuration: Module Information  | В       | R    |       | С              |
| MCP1 | Module Configuration: Process Information | В       | R    |       | С              |
| MCS1 | Module Configuration: SFC- Information    | В       | R    |       | С              |
| PVF  | PLC Variable Formatted                    |         |      | W     | С              |
| PVS  | PLC Variable Single                       | С       | R    | W     | С              |
| PVT  | PLC Variable Type                         | В       | R    |       |                |
| SID1 | Software Installation Data                | В       | R    |       | С              |
| SLI  | SPS Long Identification                   | В       | R    |       | С              |

### Survey of the MSYX Device Group

| Com. | Description                | Process | Read | Write | C <b>yclic</b> |
|------|----------------------------|---------|------|-------|----------------|
| ASE  | Actual System Error        | С       | R    |       | С              |
| CSE  | Clear System Error         | С       |      | W     |                |
| DTY  | Device TYpe                | С       | R    |       |                |
| SID1 | Software Installation Data | В       | R    |       | С              |
| SPA1 | Sercos PArameter           | В       | R    | W     | С              |
| SPH  | Sercos PHase               | С       | R    | W     | С              |

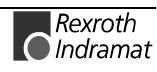

# 6.4 Logical Connection between FI Commands

All FI commands are gathered together in the following table, ordered from a logical point of view.

| GROUP:         | DEVICE GRP.: | FI COMMAND:                                                                                                    |
|----------------|--------------|----------------------------------------------------------------------------------------------------|
| Axes           | MTCX         | AAD, AAS1, AAS2, CPO1, CPO2, DTG1, DTG2, EPO1, EPO2,<br>OPD1, OPD2, PAC1, PAC2, SLA1, SLA2, TQE1, TQE2                                                                                               |
|                | MTAX         | DTG2                                                                                                    |
| D Correction   | MTCX         | ADN1, DCD1, DCR1                                                                                                    |
| Download       | MTCX         | NPD1, NPD2, NPD3, NPD4, TFD1                                                                                                    |
|                | MISX         | TFD1                                                                                                    |
| Event          | MTCX         | AEM, NEV                                                                                                    |
| Device         | MPCX         | CCP1, CCP2, CCP3, CCP4, CCP5, FCP1, FCP2, FCP3, FDC1                                                                                                    |
|                | MTCX         | DCP1, DCP2, DTC1, DTY1, MCD1                                                                                                    |
|                | MSCX         | DTY1                                                                                                    |
|                | MISX         | DTY1, MCD1                                                                                                    |
|                | MTAX         | DCP1, DCP2, DTC1, DTY1, MCD1                                                                                                    |
| Configuration  | MPCX         | CCP1, CCP2, CCP3, CCP4, CCP5, FCP1, FCP2, FCP3, FDC1                                                                                                    |
|                | MTCX         | DAC1, DAC2, DCP1, DCP2, DTY1, GPC1, GPC2, PAC1, PAC2, PTC1, PTC2                                                                                                    |
|                | MSCX         | DTY1                                                                                                    |
|                | MISX         | DTY1                                                                                                    |
|                | MTAX         | DCP1, DCP2, DTY1                                                                                                    |
| Machine data   | MTCX         | DIS5, MTD                                                                                                    |
| Messages       | MPCX         | FIT1, ERI1                                                                                                    |
|                | MTCX         | AMM1, AMM2, AMM3, AMM4, AMM5, ASM1, ASM2, ASM3, ASM4, ASM5, SLI, TFD1                                                                                                    |
|                | MSCX         | ASE, CSE                                                                                                    |
|                | MISX         | ASM1, ASM2, ASM3, ASM4, ASM5, SLI, TFD1                                                                                                    |
|                | MTAX         | AMM7, ASM1, ASM2, ASM3, ASM4, ASM5, SLI                                                                                                    |
| Module         | MTCX         | MAP1, MCD1, MCM1, MCP1, MCS1                                                                                                    |
|                | MISX         | MCD1, MCM1, MCS1                                                                                                    |
|                | MTAX         | MAP1, MCD1, MCM1, MCP1, MCS1                                                                                                    |
| NC processing  | MTCX         | ABI, AGF, AMF, APM, APN, APP, ASN, DIS1, DIS2,DIS3,<br>DIS4, DIS5, DIS6, DPN, DPP, IPP, NEV, NMM, NPA1, NPA2,<br>NPA3, NPA4, NPC1, NPD1, NPD2, NPD3, NPD4, NPI, NPS,<br>NVS, PPD, PPN, PPP, PPS, SPP |
| Override       | MTCX         | AFO1, ARO1, ASO1, MFO1, MRO1, MSO1                                                                                                    |
| Position value | MTCX         | APO1, APO2, CPO1, CPO2, DTG1, DTG2, EPO1, EPO2,<br>OPD1, OPD2, SLA1, SLA2                                                                                                    |
|                | MTAX         | APO2, DTG2                                                                                                    |
| Process        | MTCX         | GPC1, GPC2, GPP1, GPP2, MAP1, MCP1, PAC1, PAC2, PTC1, PTC2                                                                                                    |
|                | MTAX         | MAP1, MCP1                                                                                                    |
| Cut            | MTCX         | AEN, TLE1, TLE2                                                                                                    |

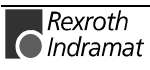

| GROUP:  | DEVICE GRP.: | FI COMMAND:                                                                                                    |
|---------|--------------|----------------------------------------------------------------------------------------------------|
| Sercos  | MTCX         | SPA1, SPH                                                                                                    |
|         | MSCX         | SPA1, SPH                                                                                                    |
|         | MSYX         | SPA1, SPH                                                                                                    |
| Spindle | MTCX         | AAD, AAS1, AAS2, ACS, ASF, ASG, ASO1, ASS, MSO1, MSS, PSS                                                                                                    |
| PLC     | MTCX         | DIS2, MAR, PVF, PVS, PVT, SLI                                                                                                    |
|         | MISX         | DIS2, MAR, PVF, PVS, PVT, SLI                                                                                                    |
|         | MTAX         | DIS2, MAR, PVF, PVS, PVT, SLI                                                                                                    |
| Feed    | МТСХ         | AAC1, AAD, AAS1, AAS2, ACS, ADN1, AFO1, AFR, ARO1,<br>AZB1, CPO1, CPO2, DCD1, DCR1, DTG1, DTG2, MFO1,<br>MFR, MRO1, OPD1, OPD2, PFR, PSS, SLA1, SLA2, TQE1,<br>TQE2, ZOD, ZOD1, ZOD2 |
|         | MTAX         | DTG2                                                                                                    |
| Tool    | МТСХ         | AEN, ATN, ATP1, ATP2, ATP3, DIS4, DTC1, NTN, PTC1,<br>PTC2, TDA1, TDA2, TDR1, TDR2, TIF, TII, TLB1, TLB2, TLD1,<br>TLD2, TLD3, TLD4, TLE1, TLE2, TMV, TRM, TRS                       |

### 6.5 Command Execution Times

#### Legend for the Command Execution Times

The command execution times determined are typical test values. Their reproducibility depends on many factors. Among these factors are the type of computer used (processor, memory, etc.), the existing device configuration, (device; communication port DPR, V24 etc.) as well as the more or less heavy load caused by processes running in parallel.

The test values determined are subject to a rasterization of 10ms. In principle, therefore, a tolerance of +/- 10ms should be assumed. In addition, sporadic test values will be determined that lie outside of this tolerance range. Deterministic behavior can therefore <u>not</u> be the basis.

The execution times determined do however help you to get a feeling for the processing times of the commands. Thereby, various variants of the device access can be tried "at your desk" and the best type of access can be found.

For a better comparison, the specifications of the PC and device configuration with which the command execution times have been determined are listed in the following:

# **Computer Type** The computer type with which the following test values have been determined has the following specifications:

| ĺ | Processor       | Memory    | Operating System |
|---|-----------------|-----------|------------------|
|   | Pentium 166 MHz | 32 Mbytes | Windows NT 4.0   |

Fig. 6-5: Computer Specifications

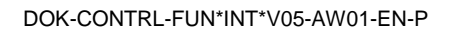

**Device Configuration** To determine the command execution times, a representative device was selected from each device class and the complete range of commands of the device was tested. The communication port used between the PC and the device is thereby of critical importance. As should be expected, access via the DPR involves shorter execution times when compared to access via the serial interface. This should be taken into account when comparing the command execution times.

The following table lists the respective representative devices of the various device classes:

|                                | MPCX | МТСХ        | MSCX                      | MISX        | MTAX     | MSYX        |
|--------------------------------|------|-------------|---------------------------|-------------|----------|-------------|
| Device                         | PC   | MTA200-P    | SERCANS-A                 | ISP200-P    | MTA200-P | SYNAX200-P  |
| SPS Components                 | None | MTS-P       | None                      | MTS-P02.2   | MTS-P    | None        |
| NC Components                  | None | MTC-P       | None                      | None        | None     | None        |
| Communication<br>Configuration | None | DPR<br>TCON | V24<br>19200 baud<br>TCON | DPR<br>TCON | SHM      | DPR<br>TCON |

Fig. 6-6: Representative Devices

#### **Parallel Processes**

The following processes are running while the command execution times are running:

- The application used in determining the times.
- The processes belonging to the function interface, i.e. COMINTFC.EXE, LOGINTFC.EXE, BOFINTFC.EXE
- The ANDRON.EXE process as communication driver to the MTA200-P
- The MTVNC40V.EXE process as communication driver to the virtual MTC-200
- The NETINTFC.EXE process as communication driver to the connected PC
- **Note: \*1)** The command marked is a job command. The time given refers to the start of the job. To get the total command execution time, you must add to this the time that the job runs in the background.

**\*2)** In evaluating the command execution time, the comment is of decisive importance.

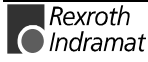

| Com. | Description                               | Example             | [ms] |
|------|-------------------------------------------|---------------------|------|
| CCP1 | Cell Configuration Parameter              | XX_BR_CCP1          | 30   |
| CCP2 | Cell Configuration Parameter              | XX_BR_CCP2_MTC200-P | 20   |
| CCP3 | Cell Configuration Parameter              | XX_BR_CCP3_1        | 10   |
| CCP4 | Cell Configuration Parameter              | XX_BR_CCP4_MTCX     | 20   |
| CCP5 | Cell Configuration Parameter              | XX_BR_CCP5_02       | 20   |
| DFJ1 | Delete Function-Interface Job             | XX_BR_DFJ1          | 10   |
| DFJ2 | Delete Function-Interface Job             | XX_BR_DFJ2_1        | 20   |
| FCP1 | Far Device Configuration Parameter        | XX_BR_FCP1          | 10   |
| FCP2 | Far Device Configuration Parameter        | XX_BR_FCP2_MTCX     | 10   |
| FCP3 | Far Device Configuration Parameter        | XX_BR_FCP3_MTC200   | 10   |
| FDC1 | Far Device Configuration                  | XX_BR_FDC1          | 20   |
| FIT1 | Further Info Text                         | XX_BR_FIT1_1_5      | 20   |
| FPC1 | Far PC Configuration                      | XX_BR_FPC1          | 10   |
| IFJ1 | Information about Function-Interface Jobs | XX_BR_IFJ1          | 10   |
| IFJ2 | Information about Function-Interface Jobs | XX_BR_IFJ2_1        | 10   |
| LNG  | Active LaNGuage                           | XX_BR_LNG           | 10   |

### **Command Execution Times of the MPCX Device Group**

### **Command Execution Times of the MTCX Device Group**

| Com. | Description                   | Example           | [ms] |
|------|-------------------------------|-------------------|------|
| AAC1 | Actual Acceleration           | 00_CR_AAC1_0      | 20   |
| AAD  | Active Angle Dimension        | 00_CR_AAD_0       | 20   |
| AAS1 | Actual Axis Speed             | 00_CR_AAS1_0_1    | 20   |
| AAS2 | Actual Axis Speed             | 00_CR_AAS2_2      | 20   |
| ABI  | Actual NC-Block Information   | 00_BR_ABI_0       | 40   |
| ABN  | Active Conditional Banner No. | 00_BR_ABN_0       | 30   |
| ACS  | Actual Cutting Speed          | 00_CR_ACS_0       | 20   |
| ADN1 | Active D-Correction Number    | 00_CR_ADN1_0      | 20   |
| AEM  | Active Event Monitoring       | 00_CR_AEM_0       | 20   |
| AEN  | Active Edge-Number            | 00_CR_AEN_0       | 20   |
| AFO1 | Active Feedrate Override      | 00_CR_AFO1_0      | 20   |
| AFR  | Active FeedRate               | 00_CR_AFR_0       | 20   |
| AGF  | Active G-Function             | 00_CR_AGF_0       | 20   |
| AMF  | Active M-Function             | 00_CR_AMF_0       | 20   |
| AMM1 | Active Mechanism Message      | 00_BR_AMM1        | 100  |
| AMM2 | Active Mechanism Message      | 00_BR_AMM2        | 30   |
| AMM3 | Active Mechanism Message      | 00_BR_AMM3_0      | 70   |
| AMM4 | Active Mechanism Message      | 00_BR_AMM4_02.0   | 70   |
| AMM5 | Active Mechanism Message      | 00_BR_AMM5_0_69_0 | 40   |
| API1 | Actual Parameter Index        | 00_BR_API1        | 100  |
| API2 | Actual Parameter Index        | 00_BR_API2        | 60   |

| Com. | Description                            | Example          | [ms] |
|------|----------------------------------------|------------------|------|
| APM  | Active Part-Program Message            | 00_CR_APM_0      | 20   |
| APN  | Active Part-Program Message Number     | 00_CR_APN_0      | 20   |
| APO  | Actual Machine POsition                | 00_CR_APO_0_2_1  | 20   |
| APO1 | Actual Machine POsition                | 00_CR_APO1_0_2_1 | 20   |
| APO2 | Actual Machine POsition                | 00_CR_APO2_3_1   | 20   |
| APP  | Active Part-Program number             | 00_CR_APP_0      | 20   |
| ARO1 | Actual Rapid Override                  | 00_CR_ARO1_0     | 20   |
| ASF  | Actual Spindle For Process             | 00_CR_ASF_0      | 20   |
| ASG  | Actual Spindle Gear                    | 00_CR_ASG_0_1    | 20   |
| ASM1 | Active System-Fault Message            | 00_BR_ASM1       | 60   |
| ASM2 | Active System-Fault Message            | 00_BR_ASM2       | 30   |
| ASM3 | Active System-Fault Message            | 00_BR_ASM3_02    | 30   |
| ASM4 | Active System-Fault Message            | 00_BR_ASM4_MTCX  | 50   |
| ASM5 | Active System-Fault Message            | 00_BR_ASM5_74_0  | 30   |
| ASN  | Actual Sequence Number                 | 00_CR_ASN_0      | 20   |
| ASO1 | Actual Spindle Override                | 00_CR_ASO1_0_1   | 20   |
| ASS  | Actual Spindle Speed                   | 00_CR_ASS_0_1    | 20   |
| ATN  | Active Tool-Number                     | 00_CR_ATN_0      | 20   |
| ATP1 | Actual Tool Place Information          | 00_CR_ATP1_0     | 20   |
| ATP2 | Actual Tool Place Information          | 00_CR_ATP2_0     | 20   |
| ATP3 | Actual Tool Place Information          | 00_CR_ATP3_0     | 20   |
| AZB1 | Active Zero-Offset Bank                | 00_CR_AZB1_0     | 20   |
| CPO1 | Command POsition (SOLL)                | 00_CR_CPO1_0_2_1 | 20   |
| CPO2 | Command POsition by log.AxisNo         | 00_CR_CPO2_3_1   | 20   |
| CRT  | Control ReseT                          |                  | 20   |
| DAC1 | Device Axis Configuration Parameter    | 00_BR_DAC1       | 20   |
| DAC2 | Device Axis Configuration Parameter    | 00_BR_DAC2_1     | 20   |
| DCD1 | D-Correction Data                      | 00_CR_DCD1_0_1_1 | 20   |
| DCP1 | Device Configuration Parameter         | 00_BR_DCP1       | 30   |
| DCP2 | Device Configuration Parameter         | 00_BR_DCP2       | 20   |
| DCR1 | D-Correction Record                    | 00_CR_DCR_0_1    | 20   |
| DIS1 | Data Identification String Parameter   | 00_CR_DIS1       | 20   |
| DIS2 | Data Identification String PLC-Program | 00_CR_DIS2       | 20   |
| DIS3 | Data Identification String NC-Program  | 00_CR_DIS3_1     | 20   |
| DIS4 | Data Identification String Tool List   | 00_CR_DIS4_0     | 20   |
| DIS5 | Data Identification String Machine     | 00_CR_DIS5       | 20   |
| DIS6 | Data Identification String Machine     | 00_CR_DIS6_1_0_1 | 20   |
| DPN  | Delete Part Program NC                 |                  | 140  |
| DPP  | Delete Part Program Package            | 00_BW_DPP_2      | 40   |
| DTC1 | Device Tool Management Configuration   | 00_BR_DTC1       | 20   |
| DTG1 | Distance To Go                         | 00_CR_DTG1_0_2_1 | 20   |
| DTG2 | Distance To Go by log. AxisNo          | 00_CR_DTG2_3_1   | 20   |
| DTY1 | Device TYpe                            | 00_CR_DTY1       | 20   |

| Com. | Description                                  | Example                       | [ms]     |
|------|----------------------------------------------|-------------------------------|----------|
| EPO1 | ProgrammEd POsition (END)                    | 00_CR_EPO1_0_2_1              | 20       |
| EPO2 | ProgrammEd POsition (END)                    | 00_CR_EPO2_3_1                | 20       |
| GPC1 | Global Process Configuration                 | 00_BR_GPC1                    | 100      |
| GPC2 | Global Process Configuration                 | 00_BR_GPC2_0                  | 120      |
| GPP1 | Global Process Parameter                     | 00_BR_GPP1                    | 20       |
| GPP2 | Global Process Parameter                     | 00_BR_GPP2_0                  | 20       |
| IPP  | Insert Program Package                       | 00_BW_IPP_2_1 Value: TEST     | 110      |
| MAP1 | Module Assign of Process                     | 00_BR_MAP1_4                  | 20       |
| MCD1 | Module Configuration: Device Information     | 00_BR_MCD1                    | 20       |
| MCM1 | Module Configuration: Module Information     | 00_BR_MCM1                    | 20       |
| MCP1 | Module Configuration: Process<br>Information | 00_BR_MCP1_1                  | 20       |
| MCS1 | Module Configuration: SFC- Information       | 00_BR_MCS1_1                  | 30       |
| MFO1 | Maximal Feedrate Override                    | 00_CR_MFO1_0                  | 20       |
| MFR  | Maximal FeedRate                             | 00_CR_MFR_0                   | 20       |
| MRO1 | Maximal Rapid Override                       | 00_CR_MRO1_0                  | 20       |
| MSO1 | Maximal Spindle Override                     | 00_CR_MSO1_0_1                | 20       |
| MSS  | Maximal Spindle Speed                        | 00_CR_MSS_0_1                 | 20       |
| MTD  | Machine Table Data                           | 00_CR_MTD_90_0_0_1_7          | 20       |
| NEV  | NC-EVent                                     | 00_CR_NEV_0_1                 | 20       |
| NMM  | NC-MeMory selection                          | 00_CW_NMM Value: 2            | 10       |
| NPA1 | NC-PArameter                                 | 00_BR_NPA1_01_A00.000         | 90       |
| NPA2 | NC-PArameter                                 | 00_BR_NPA2_01_A00.000_A00.004 | 90       |
| NPA3 | NC-PArameter                                 | 00_BR_NPA3_01_A00.000_3       | 100      |
| NPA4 | NC-PArameter                                 | 00_BR_NPA4_01_A00.000         | 120      |
| NPC1 | NC Package Compiling                         | 00_BR_NPC1_1                  | 30 *1)   |
| NPD1 | NC-Package Download                          | 00_BW_NPD1_1_1                | 2290 *1) |
| NPD2 | NC-Package Download                          | 00_BW_NPD2_1_1                | 2380 *1) |
| NPD3 | NC-Package Download Quickly                  | 00_BW_NPD3_1_1 Value: 1       | 610      |
| NPD4 | NC-Package Download Quickly                  | 00_BW_NPD4_1_1 Value: 1       | 770      |
| NPI  | NC-Package Directory                         | 00_BR_NPI                     | 20       |
| NPS  | NC-Program Selection                         | 00_CW_NPS_0 Value: 2          | 10       |
| NTN  | Next Tool-Number                             | 00_CR_NTN_0                   | 20       |
| NVS  | NC-Variable Single                           | 00_CR_NVS_0_0                 | 20       |
| OPD1 | Optimal Position Distance                    | 00_CR_OPD1_0_2                | 20       |
| OPD2 | Optimal Position Distance by log. AxisNo     | 00_CR_OPD2_3                  | 20       |
| PAC1 | Process Axis Configuration Parameter         | 00_BR_PAC1                    | 10       |
| PAC2 | Process Axis Configuration Parameter         | 00_BR_PAC2_0                  | 20       |
| PFR  | Programmed FeedRate                          | 00_CR_PFR_0                   | 20       |
| PPD  | Part Program Directory                       |                               | 10       |
| PPN  | Part Program NC                              | 00_BR_PPN_1_0_1_1             | 60       |
| PPP  | Part Program Package                         | 00_BA_PPP_1/1 Value: PROGNAM  | 20       |
| PPS  | Part-Program-Sequence                        | 00_CR_PPS_1_0_1_1             | 20       |

| PSS  | Programmed Spindle Speed              | 00_CR_PSS_0_1               | 20      |
|------|---------------------------------------|-----------------------------|---------|
| Com. | Description                           | Example                     | [ms]    |
| PTC1 | Process Tool Management Configuration | 00_BR_PTC1                  | 20      |
| PTC2 | Process Tool Management Configuration | 00_BR_PTC2_0                | 20      |
| PVF  | PLC Variable Formatted                | 00_CR_PVF_VAR1              | 20      |
| PVS  | PLC Variable Single                   | 00_CR_PVS_ErrorFlg          | 20      |
| PVT  | PLC Variable Type                     | 00_BR_PVT_VAR1              | 10      |
| SID1 | Software Installation Data            | 00_BR_SID1                  | 30      |
| SLA1 | Actual Servo LAg                      | 00_CR_SLA1_0_2              | 20      |
| SLA2 | Actual Servo LAg                      | 00_CR_SLA2_3                | 20      |
| SLI  | SPS Long Identification               | 00_BR_SLI                   | 30      |
| SPA1 | Sercos PArameter                      | 00_BR_SPA1_1_S-0-0001_40    | 120     |
| SPH  | Sercos PHase                          | 00_CW_SPH_1 Value: 2        | 20      |
| SPP  | Selected Part-Program Number          | 00_CR_SPP_0                 | 20      |
| TDA1 | Tool DAta                             | 00_BR_TDA1_0_M_21           | 60      |
| TDA2 | Tool DAta                             | 00_BR_TDA2_0_1_1            | 70      |
| TDR1 | Tool Data Record of Place             | 00_CR_TDR1_0_M_21_0         | 30      |
| TDR2 | Tool Data Record                      | 00_CR_TDR2_0_1_1_0          | 20      |
| TIF  | Tool Insert Finish                    | 00_CR_TIF_0_M_25            | 20      |
| TII  | Tool Insert Initiated                 | 00_CR_TII_0_M_25            | 20      |
| TLB1 | TooL Basicdata List                   | 00_BR_TLB1_0_M_1_10_2_5_6_7 | 380 *2) |
| TLB2 | TooL Basicdata List                   | 00_BR_TLB2_0_2_5_6_7        | 700 *2) |
| TLD1 | TooL Data of Place                    | 00_CR_TLD1_0_M_1_1_1        | 20      |
| TLD2 | TooL Data of Tool                     | 00_CR_TLD2_0_1_1_0_5        | 20      |
| TLD3 | TooL Data of Place                    | 00_CR_TLD3_0_M_2_1          | 30      |
| TLD4 | TooL Data of Tool                     | 00_CR_TLD4_0_1_1_1          | 30      |
| TLE1 | TooL Edgedata List                    | 00_BR_TLE1_0_1_M_1_3_2_3    | 260 *2) |
| TLE2 | TooL Edgedata List                    | 00_BR_TLE2_0_1_3_4_5_9      | 770 *2) |
| TMV  | Tool MoVe                             | 00_CR_TMV_0_M_24_M_25       | 20      |
| TQE1 | Actual TorQuE                         | 00_CR_TQE_0_2               | 20      |
| TQE2 | Actual TorQuE                         | 00_CR_TQE1_0_2              | 20      |
| TRM  | Tool ReMove                           | 00_CR_TRM_0_M_25            | 20      |
| TRS  | Tool ReSet                            | 00_CR_TRS_0_M_25            | 20      |
| ZOD  | Zero-Offset Data                      | 00_CR_ZOD_1_0_0_4_1         | 20      |
| ZOD1 | Zero-Offset Data                      | 00_CR_ZOD1_1_0_0_4          | 20      |
| ZOD2 | Zero-Offset Data                      | 00_CR_ZOD2_1_0_0_4_1        | 20      |
# **Command Execution Times of the MSCX Device Group**

| Com. | Description         | Example                  | [ms] |
|------|---------------------|--------------------------|------|
| ASE  | Actual System Error | 00_CR_ASE                | 20   |
| CSE  | Clear System Error  | 00_CW_CSE No Value       | 20   |
| DTY1 | Device TYpe         | 00_CR_DTY1               | 60   |
| SPA1 | Sercos Parameter    | 00_BR_SPA1_1_S-0-0001_40 | 150  |
| SPH  | Sercos Phase        | 00_CW_SPH_1 Value: 2     | 30   |

# **Command Execution Times of the MISX Device Group**

| Com. | Description                                  | Example            | [ms] |
|------|----------------------------------------------|--------------------|------|
| ASM1 | Active System-Fault Message                  | 00_BR_ASM1         | 60   |
| ASM2 | Active System-Fault Message                  | 00_BR_ASM2         | 20   |
| ASM3 | Active System-Fault Message                  | 00_BR_ASM3_02      | 10   |
| ASM4 | Active System-Fault Message                  | 00_BR_ASM4_MTCX    | 10   |
| ASM5 | Active System-Fault Message                  | 00_BR_ASM5_74_0    | 10   |
| CRT  | Control ReseT                                |                    | 20   |
| DIS2 | Data Identification String PLC-Program       | 00_CR_DIS2         | 20   |
| DTY1 | Device TYpe                                  | 00_CR_DTY1         | 20   |
| MCD1 | Module Configuration: Device Information     | 00_BR_MCD1         | 10   |
| MCM1 | Module Configuration: Module Information     | 00_BR_MCM1         | 10   |
| MCP1 | Module Configuration: Process<br>Information | 00_BR_MCP1_1       |      |
| MCS1 | Module Configuration: SFC- Information       | 00_BR_MCS1_1       | 10   |
| PVF  | PLC-Variable Formatted                       | 00_CR_PVF_VAR1     | 20   |
| PVS  | PLC Variable Single                          | 00_CR_PVS_ErrorFlg | 20   |
| PVT  | PLC-Variable Type                            | 00_BR_PVT_VAR1     | 10   |
| SID1 | Software Installation Data                   | 00_BR_SID1         | 20   |
| SLI  | SPS Long Identification                      | 00_BR_SLI          | 10   |

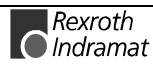

| Com. | Description                                  | Example            | [ms] |
|------|----------------------------------------------|--------------------|------|
| AMM7 | Active Mechanism Message                     | 01_BR_AMM7         | 10   |
| APO2 | Actual Machine POsition                      | 00_CR_APO2_3_1     | 20   |
| ASM1 | Active System-Fault Message                  | 00_BR_ASM1         | 70   |
| ASM2 | Active System-Fault Message                  | 00_BR_ASM2         | 60   |
| ASM3 | Active System-Fault Message                  | 00_BR_ASM3_02      | 80   |
| ASM4 | Active System-Fault Message                  | 00_BR_ASM4_MTCX    | 60   |
| ASM5 | Active System-Fault Message                  | 00_BR_ASM5_74_0    | 20   |
| CMA  | CMOS RAM ASCII Parameter                     | 00_CR_CMA_10       | 20   |
| CMF  | CMOS RAM Floatingpoint Parameter             | 00_CR_CMF_10       | 20   |
| CMI  | CMOS RAM Integer Parameter                   | 00+C13_CR_CMI_10   | 20   |
| CRT  | Control ReseT                                |                    | 50   |
| DCP1 | Device Configuration Parameter               | 00_BR_DCP1         | 20   |
| DCP2 | Device Configuration Parameter               | 00_BR_DCP2         | 10   |
| DIS2 | Data Identification String PLC Program       | 00_CR_DIS2         | 70   |
| DTG2 | Distance To Go by log. AxisNo                | 00_CR_DTG2_3_1     | 20   |
| DTY1 | Device TYpe                                  | 00_CR_DTY1         | 30   |
| MAP1 | Module Assign of Process                     | 00_BR_MAP1_4       | 20   |
| MCD1 | Module Configuration: Device Information     | 00_BR_MCD1         | 10   |
| MCM1 | Module Configuration: Module Information     | 00_BR_MCM1         | 10   |
| MCP1 | Module Configuration: Process<br>Information | 00_BR_MCP1_1       | 20   |
| MCS1 | Module Configuration: SFC- Information       | 00_BR_MCS1_1       | 20   |
| PVF  | PLC Variable Formatted                       | 00_CR_PVF_VAR1     | 40   |
| PVS  | PLC Variable Single                          | 00_CR_PVS_ErrorFlg | 40   |
| PVT  | PLC Variable Type                            | 00_BR_PVT_VAR1     | 10   |
| SID1 | Software Installation Data                   | 00_BR_SID1         | 20   |

# **Command Execution Times of the MTAX Device Group**

### **Command Execution Times of the MSYX Device Group**

| Com. | Description                | Example                  | [ms] |
|------|----------------------------|--------------------------|------|
| ASE  | Actual SERCANS Error       | 00_CR_ASE                |      |
| CSE  | Clear SERCANS Error        | 00_CW_CSE No Value       |      |
| DTY1 | Device TYpe                | 00_CR_DTY1               |      |
| SID1 | Software Installation Data | 00_BR_SID1               |      |
| SPA1 | Sercos Parameter           | 00_BR_SPA1_1_S-0-0001_40 |      |
| SPH  | Sercos Phase               | 00_CW_SPH_1 Value: 2     |      |

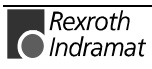

# 7 Function Interface Commands

The following FI Commands are valid for the MPCX device group. Please note that the device class "XX" must always be set before the FI command, e.g. XX\_BR\_CCP1 (refer here to chapter 6.1 Elements of the FI Command).

## **Outputting the Device Configuration: CCP**

|                        | MPCX Device Group                                                                                                    |                                        |               |                             |                          |                      |          |       |     |
|------------------------|----------------------------------------------------------------------------------------------------|----------------------------------------|---------------|-----------------------------|--------------------------|----------------------|----------|-------|-----|
| Name                   | CCP Cell Configuration Parameter                                                                                                    |                                        |               |                             |                          |                      |          |       |     |
| Explanation            | The configuration settings are read in from the "IND_DEV.INI" file. The configuration of the individual communication addresses and the settings of the various Rexroth Indramat devices are set in this file (refer to chapter, "Contents of the "IND_DEV.INI" File", p. 5-19). |                                        |               |                             |                          |                      |          |       |     |
| FI Command             | Output<br>"IND_DE                                                                                                    | of the configura<br>V.INI" file.       | ation setting | gs of                       | all dev                  | vices                | defined  | in    | the |
|                        | XX_BF                                                                                                    | R_CCP1                                 | (Single Re    | ead)                        |                          |                      |          |       |     |
| Construction of Answer | The following table shows the general construction of the answer of the l<br>command CCP1. The answer consists of a maximum of n=16 lines (n=1<br>configurable devices), each with 13 lines.                                                                                     |                                        |               |                             | e FI<br>⊫16              |                      |          |       |     |
|                        | L                                                                                                    | .ine 1n:                               | Column        | 1                           |                          |                      | Colu     | mn ′  | 13  |
|                        |                                                                                                    |                                        |               |                             |                          |                      |          |       |     |
| Value Range/Meaning    | 1 =                                                                                                    | Device address                         |               | IND_                        | DEV.INI e                | entry: [[            | DeviceAd | drX]  |     |
| of Columns             | 2 =                                                                                                    | Device name                            |               | IND_                        | DEV.INI e                | entry: D             | eviceNa  | me=   |     |
|                        | 3 =                                                                                                    | Device type:                           |               | IND_                        | DEV.INI e                | entry: D             | eviceTy  | pe=   |     |
|                        | 4 =                                                                                                    | SPS support                            |               | IND_                        | DEV.INI e                | entry: P             | LC=      |       |     |
|                        | 5 =                                                                                                    | Device status                          |               | IND_                        | DEV.INI e                | entry: D             | eviceSta | atus= | :   |
|                        | 6 =                                                                                                    | Assignment of a simulation pair        |               | IND_                        | DEV.INI e                | entry: D             | )eviceAs | sign= | -   |
|                        | 7 =                                                                                                    | Device mode                            |               | IND_                        | DEV.INI e                | entry: N             | ltvncMoo | de=   |     |
|                        | 8 =                                                                                                    | Communication c                        | hannel        | IND_                        | DEV.INI e                | entry: [0            | CommAc   | ldrX] |     |
|                        | 9 =                                                                                                    | Description of the<br>communication ch | nannel        | IND_DEV.INI entry: CommStr= |                          |                      |          |       |     |
|                        | 10 =                                                                                                    | Timeout value                          |               | IND_                        | DEV.INI e                | entry: T             | imeout=  |       |     |
|                        | 11 =                                                                                                    | Device group                           |               | (see o<br>Comr              | chapter, 6<br>nanf, Ider | 5.1 Eler<br>htifier) | ments of | the F | -1  |
|                        | 12 =                                                                                                    | Type of SPS com                        | ponent        | IND_                        | DEV.INI e                | entry: C             | compone  | nttyp | e1= |
|                        | 13 =                                                                                                    | Type of CNC com                        | ponent        | IND_                        | DEV.INI e                | entry: C             | compone  | nttyp | e1= |
| Example CCP1           | Reads<br>"IND_DE                                                                                                    | the configuratio<br>V.INI" file.       | n settings    | of a                        | all devid                | ces d                | defined  | in    | the |
|                        | Assumpt                                                                                                    | tion: The following                    | g device type | es hav                      | ve been c                | lefined              | d:       |       |     |
|                        | Device address 00: SERCANS-A                                                                                                    |                                        |               |                             |                          |                      |          |       |     |

• Device address 15: MTC200-P

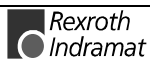

|              | FI Com                            | mand                                            | XX_BR_CCP1                                                                                                    |                               |                                     |  |
|--------------|-----------------------------------|-------------------------------------------------|----------------------------------------------------------------------------------------------------|-------------------------------|-------------------------------------|--|
|              | Line                              | Column                                          |                                                                                                    | Answer                        |                                     |  |
|              | 1                                 | 1                                               | 00                                                                                                    |                               |                                     |  |
|              |                                   | 2                                               | Pressure barrel drive                                                                                             |                               |                                     |  |
|              | 3                                 |                                                 | SERCANS-A                                                                                                    |                               |                                     |  |
|              |                                   | 4                                               | NO                                                                                                    |                               |                                     |  |
|              |                                   | 5                                               | ON                                                                                                    |                               |                                     |  |
|              |                                   | 6                                               | NO                                                                                                    |                               |                                     |  |
|              |                                   | 7                                               | OFF                                                                                                    |                               |                                     |  |
|              |                                   | 8                                               | 4                                                                                                    |                               |                                     |  |
|              |                                   | 9                                               | V24,COM2,19200,EV                                                                                                 | /EN,RS232,TCO                 | FF                                  |  |
|              |                                   | 10                                              | 3500                                                                                                    |                               |                                     |  |
|              |                                   | 11                                              | MSCX                                                                                                    |                               |                                     |  |
|              |                                   | 12                                              | NONE                                                                                                    |                               |                                     |  |
|              |                                   | 13                                              | NONE                                                                                                    |                               |                                     |  |
|              | 2                                 | 1                                               | 15                                                                                                    |                               |                                     |  |
|              | 2                                 |                                                 | Transport unit                                                                                                    |                               |                                     |  |
|              |                                   | 3                                               | MTC200-P                                                                                                    |                               |                                     |  |
|              |                                   | 4                                               | YES                                                                                                    |                               |                                     |  |
|              |                                   | 5                                               | ON                                                                                                    |                               |                                     |  |
|              |                                   | 6                                               | NO                                                                                                    |                               |                                     |  |
|              |                                   | 7                                               | OFF                                                                                                    |                               |                                     |  |
|              |                                   | 8                                               | 1                                                                                                    |                               |                                     |  |
|              |                                   | 9                                               | DPR,\$D000,\$0000,\$2                                                                                             | 2000,RAM0,TCO                 | N                                   |  |
|              |                                   | 10                                              | 3500                                                                                                    |                               |                                     |  |
|              |                                   | 11                                              | MTCX                                                                                                    |                               |                                     |  |
|              |                                   | 12                                              | MTS-P01.02                                                                                                    |                               |                                     |  |
|              |                                   | 13                                              | MTC-P                                                                                                    |                               |                                     |  |
| FI Command   | Output of                         | f the configura                                 | ation settings of the s                                                                                           | elected device                | type.                               |  |
|              | BR CC                             | :P2 (1) (9                                      | Single Read)                                                                                                    |                               |                                     |  |
|              | (1)= de                           | vice type [N                                    | MTCNC MTC200-P                                                                                                    | MTC200-R MT                   | VNC                                 |  |
|              | (1) 40                            | S                                               | ERCANS-A, SERCA<br>RA200-P, TRA200-R                                                                              | NS-P, ISP200-F<br>, MTA200-P] | P, ISP200-R,                        |  |
| on of Answer | The follor<br>comman<br>configura | wing table sho<br>d CCP2. The<br>able devices), | shows the general construction of the answ<br>he answer consists of a maximum of n=16<br>es), each with 13 lines. |                               | answer of the FI<br>=16 lines (n=16 |  |
|              | L                                 | ine 1n:                                         | Column 1                                                                                                    |                               | Column 13                           |  |
|              | L                                 |                                                 | 1                                                                                                    |                               |                                     |  |
| nge/Meaning  | 1 =                               | Device addres                                   | s IND_DE                                                                                                    | V.INI entry: [Devi            | ceAddrX]                            |  |
| of Columns   | 2 =                               | Device name                                     | IND_DE                                                                                                    | V.INI entry: Devic            | ceName=                             |  |
|              | 3 =                               | Device type:                                    | IND_DE                                                                                                    | V.INI entry: Devic            | ceType=                             |  |
|              | 4 =                               | SPS support                                     | IND_DEV.INI entry: PLC=                                                                                           |                               |                                     |  |
|              | 5 -                               | Dovico status                                   |                                                                                                    | / INI ontry: Dovic            | SoStatuc-                           |  |

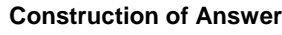

| Value Range/Meaning |  |
|---------------------|--|
|---------------------|--|

of Co

| 1 = | Device address                  | IND_DEV.INI entry: [DeviceAddrX] |
|-----|---------------------------------|----------------------------------|
| 2 = | Device name                     | IND_DEV.INI entry: DeviceName=   |
| 3 = | Device type:                    | IND_DEV.INI entry: DeviceType=   |
| 4 = | SPS support                     | IND_DEV.INI entry: PLC=          |
| 5 = | Device status                   | IND_DEV.INI entry: DeviceStatus= |
| 6 = | Assignment of a simulation pair | IND_DEV.INI entry: DeviceAssign= |
| 7 = | Device mode                     | IND_DEV.INI entry: MtvncMode=    |

| 8 =   | Communication channel                    | IND_DEV.INI entry: [CommAddrX]                              |
|-------|------------------------------------------|-------------------------------------------------------------|
| 9 =   | Description of the communication channel | IND_DEV.INI entry: CommStr=                                 |
| 10 =  | Timeout value                            | IND_DEV.INI entry: Timeout=                                 |
| 11 =  | Device group                             | (see chapter 6.1 Elements of the Fl<br>Command, Identifier) |
| 12 =  | SPS component type                       | IND_DEV.INI entry: Componenttype1=                          |
| 13 =  | CNC component type                       | IND_DEV.INI entry: Componenttype1=                          |
| Poode | the configuration acttin                 | an of the defined devices of the                            |

Example CCP2

Reads the configuration settings of the defined devices of type SERCANS-A.

<u>Assumption:</u> The following device types have been defined:

- Device address 00: SERCANS-A
- Device address 03: MTA200-P
- Device address 15: MTC200-P

| FI Command |        | XX_BR_CCP2_SERCANS-A            |  |
|------------|--------|---------------------------------|--|
| Line       | Column | Answer                          |  |
| 1          | 1      | 00                              |  |
|            | 2      | Pressure barrel drive           |  |
|            | 3      | SERCANS-A                       |  |
|            | 4      | NO                              |  |
|            | 5      | ON                              |  |
|            | 6      | NO                              |  |
|            | 7      | OFF                             |  |
|            | 8      | 4                               |  |
|            | 9      | V24,COM2,19200,EVEN,RS232,TCOFF |  |
|            | 10     | 3500                            |  |
|            | 11     | MSCX                            |  |
|            | 12     | NONE                            |  |
|            | 13     | NONE                            |  |

**FI Command** Output of the configuration data of the devices that are addressed via the stipulated communication channel.

#### BR\_CCP3\_(1)

(Single Read)

**Construction of Answer** 

(1)= Communication channel IND\_DEV.INI entry: [CommAddrX] The following table shows the general construction of the answer of the FI command CCP3. The answer consists of a maximum of n=16 lines (n=16 configurable devices), each with 13 lines.

|                     | Line 1n: |                                 | Column 1    |                                | Column 13 |  |
|---------------------|----------|---------------------------------|-------------|--------------------------------|-----------|--|
|                     |          |                                 |             |                                |           |  |
| Value Range/Meaning | 1 =      | Device address                  | IND_DE      | /.INI entry: [Devic            | ceAddrX]  |  |
| of Columns          | 2 =      | Device name                     | IND_DE      | IND_DEV.INI entry: DeviceName= |           |  |
|                     | 3 =      | Device type:                    | IND_DE      | /.INI entry: Devic             | eType=    |  |
|                     | 4 =      | SPS support                     | IND_DE      | /.INI entry: PLC=              |           |  |
|                     | 5 =      | Device status                   | IND_DE      | /.INI entry: Devic             | eStatus=  |  |
|                     | 6 =      | Assignment of a simulation pair | IND_DE      | /.INI entry: Devic             | eAssign=  |  |
|                     | 7 =      | Device mode                     | IND_DE      | /.INI entry: Mtvnd             | :Mode=    |  |
|                     | 8 =      | Communication cha               | nnel IND_DE | /.INI entry: [Com              | mAddrX]   |  |

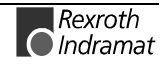

| 9 =      | Description of the<br>communication channel | IND_DEV.INI entry: CommStr=                              |
|----------|---------------------------------------------|----------------------------------------------------------|
| 10 =     | Timeout value                               | IND_DEV.INI entry: Timeout=                              |
| 11 =     | Device group                                | (see chapter 6.1 Elements of the FI Command, Identifier) |
| 12 =     | Type of component                           | IND_DEV.INI entry: Componenttype1=                       |
| 13 =     | Type of component                           | IND_DEV.INI entry: Componenttype1=                       |
| <b>O</b> | af the second second second second          | المحمد والماري مروح فمراف محمات والمرابع فرافاته         |

**Example CCP3** Output of the configuration data of the devices that are addressed via communication channel 1.

Assumption: The following device types have been defined:

- Communication channel 4: SERCANS-A
- Communication channel 5: MTA200-P
- Communication channel 1: MTC200-P

| FI Command  |    | XX_BR_CCP3_1                       |  |
|-------------|----|------------------------------------|--|
| Line Column |    | Answer                             |  |
| 1           | 1  | 15                                 |  |
|             | 2  | Transport unit                     |  |
|             | 3  | MTC200-P                           |  |
|             | 4  | YES                                |  |
|             | 5  | ON                                 |  |
|             | 6  | NO                                 |  |
|             | 7  | OFF                                |  |
|             | 8  | 1                                  |  |
|             | 9  | DPR,\$D000,\$0000,\$2000,RAM0,TCON |  |
|             | 10 | 3500                               |  |
|             | 11 | МТСХ                               |  |
|             | 12 | MTS-P01.2                          |  |
|             | 13 | MTC-P                              |  |

**FI Command** Output of the configuration data of the devices that are addressed via the stipulated communication channel.

|                        | BR_C                        | CP4_(1) (\$                                                   | Single Read)                                                |                                             |                                     |
|------------------------|-----------------------------|---------------------------------------------------------------|-------------------------------------------------------------|---------------------------------------------|-------------------------------------|
|                        | (1) =                       | device group                                                  | [MTCX, MSCX, M<br>(see chapter 6.1 B<br>Commando, Iden      | IISX, MTRX, M<br>Elements of the<br>tifier) | TAX]<br>FI                          |
| Construction of Answer | The fol<br>comma<br>configu | lowing table shows<br>and CCP4. The ans<br>rable devices), ea | the general cons<br>swer consists of a<br>ch with 13 lines. | truction of the a maximum of n              | answer of the FI<br>=16 lines (n=16 |
|                        |                             | Line 1n:                                                      | Column 1                                                    | •••                                         | Column 13                           |
|                        |                             |                                                               | ·                                                           |                                             |                                     |
| Value Range/Meaning    | 1 =                         | Device address                                                | IND_DE                                                      | /.INI entry: [Devi                          | ceAddrX]                            |
| of Columns             | 2 =                         | Device name                                                   | IND_DE                                                      | /.INI entry: Devic                          | eName=                              |
|                        | 3 =                         | Device type:                                                  | IND_DE                                                      | /.INI entry: Devic                          | eType=                              |
|                        | 4 =                         | SPS support                                                   | IND_DE                                                      | /.INI entry: PLC=                           | :                                   |
|                        | 5 =                         | Device status                                                 | IND_DE                                                      | .INI entry: Devic                           | eStatus=                            |
|                        | 6 =                         | Assignment of a simulation pair                               | IND_DE                                                      | /.INI entry: Devic                          | eAssign=                            |
|                        | 7 =                         | Device mode                                                   | IND_DE                                                      | .INI entry: Mtvnd                           | cMode=                              |
|                        | 8 =                         | Communication of                                              | hannel IND_DE                                               | .INI entry: [Com                            | mAddrX]                             |

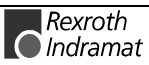

| 9 =  | Description of the communication channel | IND_DEV.INI entry: CommStr=                                 |
|------|------------------------------------------|-------------------------------------------------------------|
| 10 = | Timeout value                            | IND_DEV.INI entry: Timeout=                                 |
| 11 = | Device group                             | (see chapter 6.1 Elements of the Fl<br>Command, Identifier) |
| 12 = | Type of component                        | IND_DEV.INI entry: Componenttype1=                          |

Type of component 13 =

IND\_DEV.INI entry: Componenttype2= Example CCP4 Reads the configuration settings of the defined MSCX devices. Assumption: The following device types have been defined:

- Device address 00: MSCX
- Device address 03: MTCX

| FI Command  |    | XX_BR_CCP4_MSCX                 |  |
|-------------|----|---------------------------------|--|
| Line Column |    | Answer                          |  |
| 1           | 1  | 00                              |  |
|             | 2  | Pressure barrel drive           |  |
|             | 3  | SERCANS-A                       |  |
|             | 4  | NO                              |  |
|             | 5  | ON                              |  |
|             | 6  | NO                              |  |
|             | 7  | OFF                             |  |
|             | 8  | 4                               |  |
|             | 9  | V24,COM2,19200,EVEN,RS232,TCOFF |  |
|             | 10 | 3500                            |  |
|             | 11 | MSCX                            |  |
|             | 12 | NONE                            |  |
|             | 13 | NONE                            |  |

**FI** Command Output of the configuration data of the device that is addressed via the stipulated device address.

[00...63]

command CCP5. The answer consists of a line with 13 columns.

Column 1

#### BR\_CCP5\_(1)

#### (Single Read)

The following table shows the general construction of the answer of the FI

...

(1) = device address

Line 1...n:

**Construction of Answer** 

#### Value Range/Meaning of Columns

| 1 =  | Device address                              | IND_DEV.INI entry: [DeviceAddrX]                         |
|------|---------------------------------------------|----------------------------------------------------------|
| 2 =  | Device name                                 | IND_DEV.INI entry: DeviceName=                           |
| 3 =  | Device type:                                | IND_DEV.INI entry: DeviceType=                           |
| 4 =  | SPS support                                 | IND_DEV.INI entry: PLC=                                  |
| 5 =  | Device status                               | IND_DEV.INI entry: DeviceStatus=                         |
| 6 =  | Assignment of a simulation pair             | IND_DEV.INI entry: DeviceAssign=                         |
| 7 =  | Device mode                                 | IND_DEV.INI entry: MtvncMode=                            |
| 8 =  | Communication channel                       | IND_DEV.INI entry: [CommAddrX]                           |
| 9 =  | Description of the<br>communication channel | IND_DEV.INI entry: CommStr=                              |
| 10 = | Timeout value                               | IND_DEV.INI entry: Timeout=                              |
| 11 = | Device group                                | (see chapter 6.1 Elements of the FI Command, Identifier) |

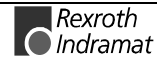

Column 13

- 12 = Type of component IND\_DEV.INI entry: Componenttype1=
  - Type of component IND\_DEV.INI entry: Componenttype2=

#### Example CCP5

Assumption: The following device types have been defined:

Reads the configuration settings of device address 00.

Device address 00: MSCX

13 =

• Device address 03: MTCX

| FI Command |        | XX_BR_CCP5_00                   |
|------------|--------|---------------------------------|
| Line       | Column | Answer                          |
| 1          | 1      | 00                              |
|            | 2      | Pressure barrel drive           |
|            | 3      | SERCANS-A                       |
|            | 4      | NO                              |
|            | 5      | ON                              |
|            | 6      | NO                              |
|            | 7      | OFF                             |
|            | 8      | 4                               |
|            | 9      | V24,COM2,19200,EVEN,RS232,TCOFF |
|            | 10     | 3500                            |
|            | 11     | MSCX                            |
|            | 12     | NONE                            |
|            | 13     | NONE                            |

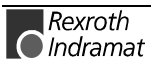

# **Removing Function Interface Jobs: DFJ**

|                        | MPCX D                                                                                                    | evice Group                                    |                                          |                                                                     |                                                                  |
|------------------------|----------------------------------------------------------------------------------------------------|------------------------------------------------|------------------------------------------|---------------------------------------------------------------------|------------------------------------------------------------------|
| Name                   | DFJ Delete Function-Interface Jobs                                                                                                    |                                                |                                          |                                                                     |                                                                  |
| Explanation            | Jobs, also referred to as FI-Jobs, are removed from the administration structure of the functions interface. These are jobs that have either the status "READY" or "ERROR". All interface jobs are removed using the FI command DFJ1; DFJ2 removes the selected job. |                                                |                                          |                                                                     |                                                                  |
|                        | Note: Refer here also to Activate NC Download: NPD, p. 7-23 in chapter 7.2 "FI Commands for the MTCX Device Group".                                                                                                    |                                                |                                          |                                                                     |                                                                  |
| FI Command             | Removes all FI-Jobs from the administration structure of the function interface.                                                                                                    |                                                |                                          |                                                                     |                                                                  |
|                        | XX_BR_DFJ1 (Single Read)                                                                                                    |                                                |                                          |                                                                     |                                                                  |
| Construction of Answer | The following table shows the general construction of the answer of the FI command DFJ1. The answer consists of a maximum of n=19 lines (n=19 maximum number of FI-Jobs ), each of two columns.                                                                      |                                                |                                          |                                                                     |                                                                  |
|                        |                                                                                                    | Line 1n:                                       |                                          | Column 1                                                            | Column 2                                                         |
|                        | L                                                                                                    |                                                | I                                        |                                                                     |                                                                  |
| Value Range/Meaning    | 1 = C                                                                                                    | Deleted job ID                                 | [0                                       | 120]                                                                |                                                                  |
| of Columns             | 2 = F                                                                                                    | I Command                                      |                                          |                                                                     |                                                                  |
| Example DFJ1           | Delete al                                                                                                    | I FI-Jobs.                                     |                                          |                                                                     |                                                                  |
|                        | <u>Assumpt</u>                                                                                                    | <u>ion:</u>                                    |                                          |                                                                     |                                                                  |
|                        | An NC p<br>"NPC" au<br>"NPD" co                                                                                                    | rogram has b<br>nd has then l<br>ommand. (refe | been succe<br>been trans<br>er to "FI Co | essfully compiled us<br>smitted to the device<br>ommands of the MTC | ing the FI command<br>e (control) using the<br>X Device Group"). |
|                        | Job ID of the NC compiler program: 01                                                                                                    |                                                |                                          |                                                                     |                                                                  |
|                        | <ul> <li>Job ID of the NC download program: 02</li> </ul>                                                                                                    |                                                |                                          |                                                                     |                                                                  |
|                        | FI Command XX_BR_DFJ1                                                                                                    |                                                |                                          |                                                                     |                                                                  |
|                        | Line                                                                                                    | Column                                         |                                          | Answer                                                              |                                                                  |
|                        | 1                                                                                                    | 1                                              | 01                                       |                                                                     |                                                                  |
|                        |                                                                                                    | 2                                              | 02_BR_N                                  | IPC1_1 /3                                                           |                                                                  |
|                        | 2                                                                                                    | 1                                              | 02                                       |                                                                     |                                                                  |
|                        |                                                                                                    | 2                                              | 02_BR_N                                  | IPD1_1_1 /3                                                         |                                                                  |
| FI Command             | Removes<br>function i                                                                                                    | s the selecte<br>interface.                    | d FI-job f                               | rom the administrat                                                 | ion structure of the                                             |
|                        | XX_BR                                                                                                    | _DFJ2_(1)                                      | (Sing                                    | le Read)                                                            |                                                                  |
|                        | (1) = J                                                                                                    | ob-ID                                          | [0120                                    | )]                                                                  |                                                                  |
| Construction of Answer | The following table shows the general construction of the answer of the F command DFJ2. The answer consists of a line with 13 columns.                                                                                                    |                                                |                                          | the answer of the FI 3 columns.                                     |                                                                  |
|                        |                                                                                                    | Line 1                                         |                                          | Column 1                                                            | Column 2                                                         |
|                        |                                                                                                    |                                                |                                          |                                                                     |                                                                  |
| Value Range/Meaning    | 1 = C                                                                                                    | Deleted job ID                                 |                                          | [0120]                                                              |                                                                  |
| of Columns             | 2 = F                                                                                                    | -I Command                                     |                                          | [String, in accord                                                  | dance to chapter                                                 |
|                        |                                                                                                    |                                                |                                          | 6.1, Elements of                                                    | the FI Command]                                                  |

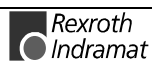

Assumption:

An NC program has been successfully compiled using the FI command "NPC" and has then been transmitted to the device (control) using the "NPD" command. (refer to "FI Commands of the MTCX Device Group")

- Job ID of the NC compiler program: 01
- Job ID of the NC download program: 02

| FI Command |        | XX_BR_DFJ2_01   |  |
|------------|--------|-----------------|--|
| Line       | Column | Answer          |  |
| 1          | 1      | 01              |  |
|            | 2      | 02_BR_NPC1_1 /3 |  |

#### **Error Information: ERI**

|                                      | MPCX Device Group                                                                                                    |                                |                                                                                                    |  |
|--------------------------------------|----------------------------------------------------------------------------------------------------|--------------------------------|----------------------------------------------------------------------------------------------------|--|
| Name                                 | ERI ERror Information                                                                                                    |                                |                                                                                                    |  |
| Explanation                          | Returns the error text and the additional text of an FI error code or a NACK error number.                                                                                                    |                                |                                                                                                    |  |
| FI Command                           | Read error text and additional text.                                                                                                    |                                |                                                                                                    |  |
|                                      | BR_ERI1_(1)_(2) (Single Read)                                                                                                    |                                |                                                                                                    |  |
|                                      | (1) = error class $[1 = NACK error number, 2 = FI - error code]$                                                                                                    |                                |                                                                                                    |  |
|                                      | (2) = error number                                                                                                    | [L(                            | ONG]                                                                                                    |  |
| Construction of Answer               | The following table shows the general construction of the answer of the command ERI. 2 lines, each with one column, are outputted. Line contains the error text and line 2 contains the additional text. |                                |                                                                                                    |  |
|                                      | Lines 1                                                                                                    | 2                              | Column 1                                                                                                    |  |
|                                      |                                                                                                    |                                |                                                                                                    |  |
|                                      |                                                                                                    |                                |                                                                                                    |  |
| Meaning of the Column                | 1 = error text                                                                                                    |                                | [language-dependent]                                                                                                    |  |
| Meaning of the Column                | 1 = error text<br>2 = additional text                                                                                                    |                                | [language-dependent]<br>[language-dependent]                                                                                                    |  |
| Meaning of the Column<br>Example ERI | 1 = error text<br>2 = additional text<br>Read the error text<br>26.                                                                                                    | including the                  | [language-dependent]<br>[language-dependent]<br>additional error text with error number                                                                                                    |  |
| Meaning of the Column<br>Example ERI | 1 = error text<br>2 = additional text<br>Read the error text<br>26.<br><b>FI Command</b>                                                                                                    | including the                  | [language-dependent]<br>[language-dependent]<br>additional error text with error number                                                                                                    |  |
| Meaning of the Column<br>Example ERI | 1 = error text<br>2 = additional text<br>Read the error text<br>26.<br>FI Command                                                                                                    | including the<br>XX_BR_EF      | [language-dependent]<br>[language-dependent]<br>additional error text with error number<br>RI1_1_26<br>Answer                                                                                  |  |
| Meaning of the Column<br>Example ERI | 1 = error text<br>2 = additional text<br>Read the error text<br>26.<br>FI Command                                                                                                    | including the<br>XX_BR_EF      | [language-dependent]<br>[language-dependent]<br>additional error text with error number<br>RI1_1_26<br>Answer<br>Column 1                                                                      |  |
| Meaning of the Column<br>Example ERI | 1 = error text<br>2 = additional text<br>Read the error text<br>26.<br>FI Command<br>Line<br>1                                                                                                    | including the<br>XX_BR_EF      | [language-dependent]<br>[language-dependent]<br>additional error text with error number<br>RI1_1_26<br>Answer<br>Column 1<br>rror in mathematical expression                                   |  |
| Meaning of the Column<br>Example ERI | 1 = error text<br>2 = additional text<br>Read the error text<br>26.<br>FI Command<br>Line<br>1<br>2                                                                                                    | including the<br>XX_BR_EF<br>A | [language-dependent]<br>[language-dependent]<br>additional error text with error number<br>RI1_1_26<br>Answer<br>Column 1<br>rror in mathematical expression<br>theck mathematical expression. |  |

# Far Configuration Parameters: FCP

|                            | MPCX Device Group                                                                                                    |                                                   |                                                    |                                     |
|----------------------------|----------------------------------------------------------------------------------------------------|---------------------------------------------------|----------------------------------------------------|-------------------------------------|
| Name                       | FCP Far Device Configuration Parameter                                                                                                    |                                                   |                                                    |                                     |
| Explanation                | The FI command "FCP" returns the list of the addressable devices on the PC. A differentiation is thereby made between two cases (A and B): |                                                   |                                                    |                                     |
|                            | PC is in PC network and                                                                                                    |                                                   |                                                    |                                     |
|                            | PC is stand-alone                                                                                                    |                                                   |                                                    |                                     |
| Case A                     | The list of the FarDevices defined in the network configuration data is                                                                    |                                                   |                                                    |                                     |
| PC is in PC Network        | outputted on the PC (see file "FAR_DEV.INI"). Furthermore, the local devices are outputted that are not defined as FarDevices.             |                                                   |                                                    |                                     |
| Case B<br>PC stand-alone   | The list of local devices is outputted if one or more of the following points apply:                                                       |                                                   |                                                    |                                     |
|                            | There is no network     "FAR_DEV.INI").                                                                                                    | rk configuration                                  | data on the                                        | PC (see file                        |
|                            | The PC has been disa                                                                                                    | bled in the networ                                | k configuration                                    | data or                             |
|                            | • The "PC Network Ac configurator.                                                                                                    | ctive" option is no                               | ot switched on                                     | in the system                       |
| FI Command                 | Reading out the addressa                                                                                                    | able devices on the                               | e PC.                                              |                                     |
|                            | XX_BR_FCP1{_(1))                                                                                                    | (Single Read                                      | d)                                                 |                                     |
|                            | (1) = device selection                                                                                                    | [L= only local,                                   | F= only FAR] !                                     | Optional !                          |
|                            | Read-out of the addressable devices on the PC; however, only applies to devices from the stipulated device groups:                         |                                                   |                                                    | only applies to                     |
|                            | XX_BR_FCP2_(1){_(2)]                                                                                                    | } (Single R                                       | ead)                                               |                                     |
|                            | (1) = device group                                                                                                    | [MPCX, MTCX, M                                    | IISC, MTAX, M                                      | TRX]                                |
|                            | (2) = device<br>selection                                                                                                    | [L= only local, F=                                | only FAR] ! Op                                     | tional !                            |
|                            | Read-out of the addressa<br>devices of the stipulated of                                                                                   | ble devices on the device type:                   | PC; however,                                       | only applies to                     |
|                            | XX_BR_FCP3_(1){_(2)]                                                                                                    | } (Single R                                       | ead)                                               |                                     |
|                            | (1)= device type                                                                                                    | [MTCNC, MTC20<br>SERCANS-A, SE<br>ISP200-R, TRA20 | 0-P, MTC200-F<br>RCANS-P, ISP<br>00-P, TRA200-F    | R, MTVNC,<br>200-P,<br>R, MTA200-P] |
|                            | (2) = device                                                                                                    | [L= only local, F=                                | only FAR] ! Op                                     | tional !                            |
| Construction of Answer     | The following table show<br>FCP1, FCP2 and FCP3<br>configuration.                                                                          | n the general cor<br>. The number of              | struction of the<br>lines depends                  | e FI commands<br>on the actual      |
|                            | Result when network con                                                                                                    | figuration data is a                              | vailable:                                          |                                     |
|                            | Line 1n:                                                                                                    | Column 1                                          |                                                    | Column 10                           |
|                            |                                                                                                    |                                                   |                                                    |                                     |
| Value Range/Meaning of the | 1 = FarDevice address                                                                                                    | [0015]                                            |                                                    |                                     |
| Columno                    | 2 = Device name                                                                                                    | max. 28 ASCII o                                   | haracters                                          |                                     |
|                            | 3 = Device type                                                                                                    | [MTCNC, MTC2<br>SERCANS-A, S<br>ISP200-R, TRA     | 00-P, MTC200-F<br>ERCANS-P, ISP<br>200-P, TRA200-F | R, MTVNC,<br>200-P,<br>R, MTA200-P] |
|                            | 4 = Local device address                                                                                                    | [0015]                                            |                                                    |                                     |
|                            | 5 = PC No.                                                                                                    | [0015, XX]                                        |                                                    |                                     |
|                            | 6 = Local device                                                                                                    | [YES, NO,]                                        |                                                    |                                     |
|                            | 7 = Device status                                                                                                    | ON, OFF                                           |                                                    |                                     |
|                            | 8 =Assignment of a                                                                                                    | [0015, NO]                                        |                                                    |                                     |

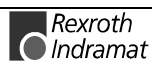

simulation pair.

| 9 = Device group | [MPCX, MTCX, MISC,] |
|------------------|---------------------|
| 10 = Online      | [YES, NO,]          |

Explanation of column 1 FarDevice Address

**Explanation of Column 7** 

**Device Status** 

10 = Online [YES, NO, --] The contents of column 1 can always be used to address the local as well as the far (remote) devices. A generic application must have the value as a device address within the FI command.

In case A, the "Disable" entry from the "FAR\_DEV.INI" file is evaluated. The following assignment hereby applies:

- ON if "Disable = NO" or if the "Disable" entry is missing
- OFF if "Disable = YES" or
- OFF if the PC is disabled.

|                   | FarDevice,<br>Disable = YES | FarDevice,<br>Disable = NO |
|-------------------|-----------------------------|----------------------------|
| PC, Disable = YES | OFF                         | OFF                        |
| PC, Disable = NO  | OFF                         | ON                         |

**Note:** If a PC is disabled then its corresponding devices are also in the "Disable" condition.

Explanation of Column 10 Online? This column indicates whether there is currently a connection to the PC via which the device can be addressed. A differentiation is made between 3 possible cases:

- YES = The network connection to the PC is active
- NO = The network connection is down (interrupted)
- -- = The network connection has not yet been completely checked.

Reads the network configuration of all devices defined in the

Note: In case of B, YES is always outputted.

Example FCP1 Case A

e A "FAR\_DEV.INI" and "IND\_DEV.INI" files.

Assumption: The following device types have been defined:

- Device address 15: MTCNC
- Device address 11: MTVNC
- Device address 12: MTVNC

| FI Command |        | XX_BR_FCP1 |
|------------|--------|------------|
| Line       | Column | Answer     |
| 1          | 1      | 15         |
|            | 2      | Drill left |
|            | 3      | MTCNC      |
|            | 4      | 05         |
|            | 5      | 02         |
|            | 6      | YES        |
|            | 7      | ON         |
|            | 8      | 11         |
|            | 9      | MTCX       |
|            | 10     | YES        |

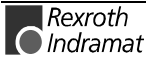

| FI Command |        | XX_BR_FCP1  |
|------------|--------|-------------|
| Line       | Column | Answer      |
| 2          | 1      | 11          |
|            | 2      | Drill left  |
|            | 3      | MTVNC       |
|            | 4      | 01          |
|            | 5      | 02          |
|            | 6      | YES         |
|            | 7      | ON          |
|            | 8      | 15          |
|            | 9      | MTCX        |
|            | 10     | YES         |
| 3          | 1      | 12          |
|            | 2      | Drill right |
|            | 3      | MTVNC       |
|            | 4      | 02          |
|            | 5      | 03          |
|            | 6      | NO          |
|            | 7      | OFF         |
|            | 8      | NO          |
|            | 9      | MTCX        |
|            | 10     | NO          |

**Note**: If there is an entry [DeviceOrder] in the "IND\_DEV.INI" file or in the "FAR\_DEV.INI" file, then these entries (lines) are outputted in the order in which in they are listed. If no entry is given [DeviceOrder], then the devices are outputted in accordance to the order of their selection in the file.

 Example FCP1
 Reads
 the network
 configuration
 of
 all
 devices
 defined
 in
 the

 Case B
 "IND\_DEV.INI" file. (Case B)
 "IND\_DEV.INI" file. (Case B)
 "IND\_DEV.INI" file. (Case B)
 "IND\_DEV.INI" file. (Case B)
 "IND\_DEV.INI" file. (Case B)
 "IND\_DEV.INI" file. (Case B)
 "IND\_DEV.INI" file. (Case B)
 "IND\_DEV.INI" file. (Case B)
 "IND\_DEV.INI" file. (Case B)
 "IND\_DEV.INI" file. (Case B)
 "IND\_DEV.INI" file. (Case B)
 "IND\_DEV.INI" file. (Case B)
 "IND\_DEV.INI" file. (Case B)
 "IND\_DEV.INI" file. (Case B)
 "IND\_DEV.INI" file. (Case B)
 "IND\_DEV.INI" file. (Case B)
 "IND\_DEV.INI" file. (Case B)
 "IND\_DEV.INI" file. (Case B)
 "IND\_DEV.INI" file. (Case B)
 "IND\_DEV.INI" file. (Case B)
 "IND\_DEV.INI" file. (Case B)
 "IND\_DEV.INI" file. (Case B)
 "IND\_DEV.INI" file. (Case B)
 "IND\_DEV.INI" file. (Case B)
 "IND\_DEV.INI" file. (Case B)
 "IND\_DEV.INI" file. (Case B)
 "IND\_DEV.INI" file. (Case B)
 "IND\_DEV.INI" file. (Case B)
 "IND\_DEV.INI" file. (Case B)
 "IND\_DEV.INI" file. (Case B)
 "IND\_DEV.INI" file. (Case B)
 "IND\_DEV.INI" file. (Case B)
 "IND\_DEV.INI" file. (Case B)
 "IND\_DEV.INI" file. (Case B)
 "IND\_DEV.INI" file. (Case B)
 "IND\_DEV.INI" file. (Case B)
 "IND\_DEV.INI" file. (Case B)
 "IND\_DEV.INI" file. (Case B)

<u>Assumption:</u> The following device types have been defined but there is no network configuration data:

- Device address 05: MTCNC
- Device address 01: MTVNC
- **Note:** No configuration data or the local PC is not active in the network or the PC has been disabled in the network configuration data. (see explanation for case B).

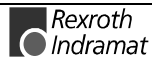

| FI Command |        | XX_BR_FCP1 |
|------------|--------|------------|
| Line       | Column | Answer     |
| 1          | 1      | 05         |
|            | 2      | Drill left |
|            | 3      | MTCNC      |
|            | 4      | 05         |
|            | 5      | XX         |
|            | 6      | YES        |
|            | 7      | ON         |
|            | 8      | NO         |
|            | 9      | MTCX       |
|            | 10     | YES        |
| 2          | 1      | 01         |
|            | 2      | Drill left |
|            | 3      | MTVNC      |
|            | 4      | 01         |
|            | 5      | XX         |
|            | 6      | YES        |
|            | 7      | ON         |
|            | 8      | NO         |
|            | 9      | MTCX       |
|            | 10     | YES        |

**Note**: If there is an entry [DeviceOrder] in the "IND\_DEV.INI" file or in the "FAR\_DEV.INI" file, then these entries (lines) are outputted in the order in which in they are listed. If no entry is given [DeviceOrder], then the devices are outputted in accordance to the order of their selection in the file.

# Far Device Configuration Parameters: FDC

| •                             |                                                                                                    |                              |                   |                  |  |
|-------------------------------|----------------------------------------------------------------------------------------------------|------------------------------|-------------------|------------------|--|
|                               | MPCX Device Group                                                                                                    |                              |                   |                  |  |
| Name<br>Explanation           | <b>FDC</b> Far Device Configuration<br>The FI command "FDC" returns the general data of the PC network. A differentiation is thereby made between two cases (A and B): |                              |                   |                  |  |
|                               | PC is in the PC network and                                                                                                    |                              |                   |                  |  |
|                               | PC is stand-alone                                                                                                    |                              |                   |                  |  |
| Case A<br>PC is in PC Network | The FI command returns the general data of the PC network.<br>Furthermore, additional data such as the hostname and IP address of the PC is also outputted.            |                              |                   |                  |  |
| Case B<br>PC stand-alone      | The data of the local PC is outputted if one or more of the following points apply:                                                                                    |                              |                   |                  |  |
|                               | There is no networ     "FAR_DEV.INI").                                                                                                    | k configuration              | data on the       | PC (see file     |  |
|                               | The PC has been disa                                                                                                    | bled in the networ           | k configuration   | data or          |  |
|                               | The "PC Network Ac configurator.                                                                                                    | tive" option is no           | ot switched on    | in the system    |  |
| FI Command                    | XX_BR_FDC1 (S                                                                                                    | Single Read)                 |                   |                  |  |
| Construction of Answer        | The following table shows command FDC1.                                                                                                    | the general cons             | truction of the a | answer of the FI |  |
|                               | Line 1                                                                                                    | Column 1                     | •••               | Column 4         |  |
|                               | Line 2                                                                                                    | Column 1                     |                   |                  |  |
|                               | Line 3                                                                                                    | Column 1                     |                   |                  |  |
|                               | Line 4                                                                                                    | Column 1                     |                   |                  |  |
|                               | Line 5                                                                                                    | Column 1                     |                   | Column 4         |  |
| Value Range/Meaning           | Line 1                                                                                                    |                              |                   |                  |  |
| of Columns                    | 1 = PC network exists?                                                                                                    |                              | [YES, NO]         |                  |  |
|                               | 2 = Name of the PC net                                                                                                    | max. 28 ASC                  | II characters     |                  |  |
|                               | 3 = max. Number of PC:                                                                                                    | (Integer)                    |                   |                  |  |
|                               | 4 = max. Number of dev                                                                                                    | (integer)                    |                   |                  |  |
|                               | Line 2                                                                                                    |                              |                   |                  |  |
|                               | 1 = PC No.<br>Line 3                                                                                                    |                              | [0015, XX]        |                  |  |
|                               | 1 = Host name/ Etherne<br>possibly expanded by na<br>Line 4                                                                                                    | t host name<br>ame of domain | (string)          |                  |  |
|                               | 1 = Computer name/ NETBIOS name<br>of computer                                                                                                    |                              | (string)          |                  |  |

1 = IP address of network card 1

4 = IP address of network card 4

Line 6

1 =MasterPC?

...

Rexroth Indramat

(string)

(string)

•••

[YES = PC is MasterPC

(Head-PC), NO]

#### Example FDC1 Case A

Read the general data of the PC network.

Assumption: A PC with two network cards has been defined:

- 1 = IP address of the 1<sup>st</sup> network card 172.16.0.1
- 2 = IP address of the 2<sup>nd</sup> network card 172.16.1.1

| FI Command |        | XX_BR_FDC1     |
|------------|--------|----------------|
| Line       | Column | Answer         |
| 1          | 1      | YES            |
|            | 2      | Operation10    |
|            | 3      | 20             |
|            | 4      | 64             |
| 2          | 1      | XX             |
| 3          | 1      | Machine1.line1 |
| 4          | 1      | MACHINE1       |
| 5          | 1      | 172.16.0.1     |
|            | 2      | 172.16.1.1     |
| 6          | 1      | YES            |

**Example FDC1** Read the general data of the PC network.

Case B

<u>Assumption:</u> No PC is active within the network or has been defined within it.

| FI Command |            | XX_BR_FDC1     |  |  |
|------------|------------|----------------|--|--|
| Line       | Colum<br>n | Answer         |  |  |
| 1          | 1          | NO             |  |  |
|            | 2          |                |  |  |
|            | 3          | 1              |  |  |
|            | 4          | 16             |  |  |
| 2          | 1          | XX             |  |  |
| 3          | 1          | Machine1.line1 |  |  |
| 4          | 1          | MACHINE1       |  |  |
| 5          | 1          | 172.16.0.1     |  |  |
| 6          | 1          |                |  |  |

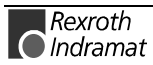

# **Further Info Text: FIT**

| Namo                   |                                                                        |                                                 |  |  |  |
|------------------------|------------------------------------------------------------------------|-------------------------------------------------|--|--|--|
| Name                   | FIT Further Info 1 ex                                                  | t                                               |  |  |  |
| Explanation            | Returns the additional text of an FI error code or a NACK error number |                                                 |  |  |  |
| FI Command             | Read additional (further) text                                         |                                                 |  |  |  |
|                        | BR_FIT1_(1)_(2)                                                        | (Single Read)                                   |  |  |  |
|                        | (1) = error class                                                      | [1 = NACK error number,<br>2 = FI – error code] |  |  |  |
|                        | (2) = error number                                                     | [LONG]                                          |  |  |  |
| Construction of Answer | One line with one column is o                                          | outputted for the additional text.              |  |  |  |
|                        | Line                                                                   | Column                                          |  |  |  |

#### Meaning of the Column

**Example FIT** 

Additional Text [language-dependent] Read the additional general error text with the number 26.

| FI Command    | XX_BR_FIT1_1_26                            |  |  |  |
|---------------|--------------------------------------------|--|--|--|
| Answer        |                                            |  |  |  |
| Line Column 1 |                                            |  |  |  |
| 1             | Check mathematical expression.             |  |  |  |
|               | Remedy: Correct NC program and re-transmit |  |  |  |

The general error result line contains an "X" in column 5 when there is an additional text, otherwise simply "--". You can obtain the additional error text by calling up the XX\_BR\_FIT1 command with the 1<sup>st</sup> and 2<sup>nd</sup> partial result.

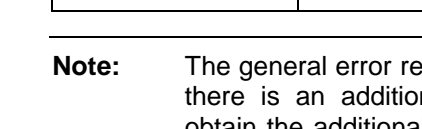

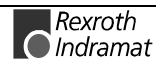

# Far PC Configuration Parameters: FPC

|                                                      | MPCX Device Group                                                                                                    |                                                                                                    |                                                       |                                                |  |
|------------------------------------------------------|----------------------------------------------------------------------------------------------------|----------------------------------------------------------------------------------------------------|-------------------------------------------------------|------------------------------------------------|--|
| Name                                                 | FPC Far PC Config                                                                                                    | guration Paramete                                                                                                | er                                                    |                                                |  |
| Explanation                                          | The FI-Command "FPC" outputs the list of PCs that are defined in the network. A differentiation is thereby made between two cases (A and B):                       |                                                                                                    |                                                       |                                                |  |
|                                                      | PC is in the PC networ                                                                                                    | rk and                                                                                                    |                                                       |                                                |  |
|                                                      | <ul> <li>PC is stand-alone</li> </ul>                                                                                                    |                                                                                                    |                                                       |                                                |  |
| Case A<br>PC is in PC Network                        | The list of PCs defined on the PC in the network configuration files (see "FAR_DEV.INI" file) is outputted.                                                        |                                                                                                    |                                                       |                                                |  |
| Case B<br>PC stand-alone                             | The data of the local PC is outputted if one or more of the following points apply:                                                                                |                                                                                                    |                                                       |                                                |  |
|                                                      | <ul> <li>There is no network configuration data on the PC (see file<br/>"FAR_DEV.INI").</li> </ul>                                                                 |                                                                                                    |                                                       |                                                |  |
|                                                      | The PC has been disa                                                                                                    | bled in the networ                                                                                               | k configuration                                       | data or                                        |  |
|                                                      | The "PC Network Ac configurator.                                                                                                    | tive" option is no                                                                                               | ot switched on                                        | in the system                                  |  |
| FI Command                                           | XX_BR_FPC1                                                                                                    | (Single R                                                                                                    | lead)                                                 |                                                |  |
| Construction of Answer                               | The following table shows<br>command "FPC1". The<br>configuration. Result whe                                                                                      | the general cons<br>number of lin<br>n network configu                                                           | struction of the a<br>nes depends<br>ration data is a | answer of the FI<br>on the actual<br>vailable: |  |
|                                                      | Line 1n:                                                                                                    | Column 1                                                                                                    |                                                       | Column 7                                       |  |
|                                                      |                                                                                                    |                                                                                                    |                                                       |                                                |  |
| Value Range/Meaning of the                           | 1 = PC No.                                                                                                    | [0015, XX]                                                                                                    |                                                       |                                                |  |
| Columns                                              | 2 = Port [IP address, hostname]                                                                                                    |                                                                                                    |                                                       |                                                |  |
|                                                      | 3 = Name of PC                                                                                                    | max. 28 ASCII characters                                                                                         |                                                       |                                                |  |
|                                                      | 4 = Local device                                                                                                    | [YES = PC is the local PC,<br>NO = PC is a remote PC]                                                            |                                                       |                                                |  |
|                                                      | 5 = Device status                                                                                                    | [OFF = PC is disabled, ON = PC is enabled<br>corresponds to the "Disable" entry of section<br>"PC <pcnr>"</pcnr> |                                                       |                                                |  |
|                                                      | 6 = Master?                                                                                                    | [YES = PC is MasterPC (Head-PC), NO]<br>corresponds to the "MasterPC" entry of section<br>"PC <pcnr>"</pcnr>     |                                                       |                                                |  |
|                                                      | 7 = Online                                                                                                    | [YES, NO,]                                                                                                    |                                                       |                                                |  |
| Explanation of Column 7<br>Online?                   | This column indicates whether there is currently a connection to the PC via which the device can be addressed. A differentiation is made between 3 possible cases: |                                                                                                    |                                                       |                                                |  |
|                                                      | <ul> <li>YES = The network connection to the PC is active</li> </ul>                                                                                               |                                                                                                    |                                                       |                                                |  |
|                                                      | <ul> <li>NO = The network connection is down (interrupted)</li> </ul>                                                                                              |                                                                                                    |                                                       |                                                |  |
|                                                      | • = The network connection has not yet been completely checked.                                                                                                    |                                                                                                    |                                                       |                                                |  |
| <b>Note</b> : In case of B, YES is always outputted. |                                                                                                    |                                                                                                    |                                                       |                                                |  |
|                                                      | Note: In case of B, Y                                                                                                    | ′ES is always outp                                                                                               | outted.                                               |                                                |  |
| Example FPC1<br>Case A                               | Note: In case of B, Y<br>Read the list of PCs that a<br>Two PCs are defined:                                                                                       | 'ES is always outp<br>are defined in the                                                                         | outted.<br>function interfa                           | ce. Assumption:                                |  |
| Example FPC1<br>Case A                               | Note:In case of B, YRead the list of PCs that a<br>Two PCs are defined:•PC1 with the IP addrese                                                                    | 'ES is always outp<br>are defined in the<br>ss: 192.4.4.91                                                       | outted.<br>function interfa                           | ce. <u>Assumption:</u>                         |  |

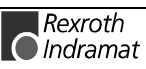

| FI Command |        | XX_BR_FPC1       |
|------------|--------|------------------|
| Line       | Column | Answer           |
| 1          | 1      | 10               |
|            | 2      | 192.4.4.91       |
|            | 3      | Drill station 02 |
|            | 4      | YES              |
|            | 5      | OFF              |
|            | 6      | NO               |
|            | 7      | YES              |
| 2          | 1      | 20               |
|            | 2      | st100103         |
|            | 3      | Drill station 03 |
|            | 4      | NO               |
|            | 5      | ON               |
|            | 6      | YES              |
|            | 7      | NO               |

Note: If there is an entry [DeviceOrder] in the "IND\_DEV.INI" file or in the "FAR\_DEV.INI" file, then these entries (lines) are outputted in the order in which in they are listed. If no entry is given [DeviceOrder], then the devices are outputted in accordance to the order of their selection in the file.

Example FPC1Read the list of PCs that are defined in the function interface. Assumption:<br/>No PCs are defined:

| FI Command |        | XX_BR_FPC1 |
|------------|--------|------------|
| Line       | Column | Answer     |
| 1          | 1      | XX         |
|            | 2      |            |
|            | 3      |            |
|            | 4      | YES        |
|            | 5      | ON         |
|            | 6      |            |
|            | 7      | YES        |

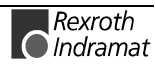

# Information regarding Function Interface Jobs: IFJ

|                        | MPCX Device Group                                                                                                    |                                                                                                    |                                 |                                                     |                                      |                                     |
|------------------------|----------------------------------------------------------------------------------------------------|----------------------------------------------------------------------------------------------------|---------------------------------|-----------------------------------------------------|--------------------------------------|-------------------------------------|
| Name                   | IFJ Information about Function-Interface Jobs                                                                                                    |                                                                                                    |                                 |                                                     |                                      |                                     |
| Explanation            | Status in<br>status p<br>form of<br>backgro<br>program                                                                                                    | Status information regarding active FI-Jobs can hereby be read out . This tatus prompt allows, e.g. the basis for implementing a progress report (in form of a display) during NC download as this can be run in the ackground for a longer period of time depending on the size of the NC program. |                                 |                                                     |                                      |                                     |
|                        | Note:                                                                                                    | Refer here to the MTCX Dev                                                                                                    | "NC Downloa<br>vice Group.      | d" in c                                             | hapter 7.2 Fl                        | Commands for                        |
| FI Command             | Returns                                                                                                    | status information                                                                                                    | n on all active                 | FI-Jo                                               | bs.                                  |                                     |
|                        | XX_BI                                                                                                    | R_IFJ1                                                                                                    | (Single Rea                     | ad)                                                 |                                      |                                     |
| Construction of Answer | The follo<br>commar<br>maximu                                                                                                    | Ilowing table shows the general construction of the answer of the FI<br>and IFJ1. The answer consists of a maximum of n=19 lines (n=19<br>num number of FI-Jobs ), each with 16 columns.                                                                                                    |                                 |                                                     |                                      | answer of the FI<br>=19 lines (n=19 |
|                        |                                                                                                    | Line 1n:                                                                                                    | Column                          | 1                                                   |                                      | Column 16                           |
| Value Range/Meaning    |                                                                                                    |                                                                                                    |                                 |                                                     |                                      |                                     |
| of Columns             | 1 =                                                                                                    | Job ID                                                                                                    |                                 | [01                                                 | 20]                                  |                                     |
|                        | 2 =                                                                                                    | FI Command                                                                                                    |                                 | [Strin<br>6.1, E                                    | g, in accordan<br>Elements of the    | ce to chapter<br>e FI Command]      |
|                        | 3 =                                                                                                    | Job classification                                                                                                    |                                 | [1 = NC-Download, 2 = compile N<br>program package] |                                      |                                     |
|                        | 4 =                                                                                                    | Job-Status                                                                                                    |                                 | [RUN                                                | I, READY, ERF                        | ROR]                                |
|                        | 5 =                                                                                                    | Number of error li                                                                                                    | nes in the erro                 | r info b                                            | ouffer                               |                                     |
|                        | 6 =                                                                                                    | Max. Processing                                                                                                    | time [ms] until <sup>·</sup>    | TIMEO                                               | UT                                   |                                     |
|                        | 7 =                                                                                                    | Start time of the je                                                                                                    | do                              | [hh:m                                               | nm:ss:ms]                            |                                     |
|                        | 8 =                                                                                                    | Processing time u                                                                                                    | ip to now in me                 | 5                                                   |                                      |                                     |
|                        | 9 =                                                                                                    | Function interface                                                                                                    | e connection (lo                | ogin) na                                            | ame of the app                       | lication                            |
|                        | 10 =                                                                                                    | Progress type                                                                                                    |                                 | [1 = 0<br>2 = d                                     | details of progr<br>etails of absolu | ess in %,<br>ite progress]          |
|                        | 11 =                                                                                                    | Details of progres<br>percentage value                                                                                                    | is as                           | [Valu<br>"Prog                                      | e,], depends<br>gress type"          | on column 10                        |
|                        | 12 =                                                                                                    | Details of absolut                                                                                                    | e progress                      | [Valu<br>"Prog                                      | e,], depends<br>gress type"          | on column 10                        |
|                        | 13 =                                                                                                    | Absolute end valu                                                                                                    | IE                              | [Valu<br>"Prog                                      | e,], depends<br>gress type"          | on column 10                        |
|                        | 14 =                                                                                                    | Progress info buff<br>line currently bein                                                                                                    | er, contains die g transmitted. | splay ir                                            | nformation, e.g                      | . NC program                        |
|                        | 15 =                                                                                                    | FI-Job Error Code                                                                                                    | e                               | (see                                                | chapter 8 Erro                       | r Codes)                            |
|                        | <ul> <li>16 = Error info buffer</li> <li>Note: The results of the column depend on the FI-Job that has been started. Refer here to "NC Download" in chapter 7.2 FI Commands for the MTCX Device Group.</li> </ul> |                                                                                                    |                                 |                                                     |                                      |                                     |
|                        |                                                                                                    |                                                                                                    |                                 |                                                     |                                      |                                     |
| Example IFJ1           | Read the status information of all active FI-Jobs.<br><u>Assumption:</u><br>• The job with ID 01 has been started by the FI-Command "NPC" and                                                                     |                                                                                                    |                                 |                                                     |                                      |                                     |

 The job with ID 01 has been started by the FI-Command "NPC" and has been successfully completed with a READY message.

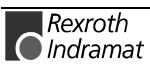

| FI Command |        | XX_BR_IFJ1      |
|------------|--------|-----------------|
| Line       | Column | Answer          |
| 1          | 1      | 01              |
|            | 2      | 02_BR_NPC1_1 /3 |
|            | 3      | 2               |
|            | 4      | READY           |
|            | 5      | 0               |
|            | 6      | 600000          |
|            | 7      | 16:15:22:123    |
|            | 8      | 120             |
|            | 9      | VBDemo          |
|            | 10     | 1               |
|            | 11     | 100 %           |
|            | 12     |                 |
|            | 13     |                 |
|            | 14     |                 |
|            | 15     | 0               |
|            | 16     |                 |

**FI Command** 

Returns information regarding the selected and active FI-Job.

| XX_BR_IFJ2_(1) | (Single Read) |
|----------------|---------------|
| (1) = Job ID   | [0120]        |
|                |               |

**Note**: Information regarding the construction of the answer can be gathered from the FI-Command "XX\_BR\_IFJ1" described in the above.

# Activated Language of the Rexroth Indramat GUI: LNG

| MPCX Device Group |
|-------------------|
|-------------------|

| Name        | LNG                    | Activated LaNGuage                                            |
|-------------|------------------------|---------------------------------------------------------------|
| Explanation | The country outputted. | code of the activated language of the Rexroth Indramat GUI is |

FI Command

XX\_BR\_LNG (Single Read)

Construction of Answer

The answer of the FI-Command LNG consists of one line with one column for the country code of the activated language.

Value Range of the Column

1 = Country code of the activated language [2 ASCII characters]

| Country<br>code | Language        |
|-----------------|-----------------|
| EN              | English (US/GB) |
| DE              | German          |
| ES              | Spanish         |
| IT              | Italian         |
| FR              | French          |
| HU              | Hungarian       |
| PT              | Portuguese      |
| SE              | Swedish         |
| CS              | Czech           |

Example LNG

Read the country code of the activated language in the Rexroth Indramat GUI.

| FI Command | XX_BR_LNG |  |  |  |  |
|------------|-----------|--|--|--|--|
| Answer     |           |  |  |  |  |
| Line       | Column 1  |  |  |  |  |
| 1          | SE        |  |  |  |  |

#### FI Commands for the MTCX Device Group 7.1

The FI Commands described in this chapter are valid for the MTCX device group. In this device group, the following types as well as possible addresses are listed:

| Group | Accompanying Types               | Address |
|-------|----------------------------------|---------|
| MTCX  | MTCNC, MTC200-P, MTC200-R, MTVNC | [0015]  |

#### **Active Acceleration Value: AAC**

MTCX Device Group

| Name                   | AAC Active ACceleration                                                                                                    | on                                                                                                    |                           |                                  |  |  |  |
|------------------------|----------------------------------------------------------------------------------------------------|----------------------------------------------------------------------------------------------------|---------------------------|----------------------------------|--|--|--|
| Explanation            | The current acceleration value<br>program, an acceleration lim<br>"programmable acceleration A<br>axes of the workpiece carrier<br>the workpiece. | current acceleration value of a CNC process is read out. Within an NC<br>pram, an acceleration limit can be programmed by means of the<br>grammable acceleration ACC" function. This is the case when, e.g. the<br>s of the workpiece carrier is to be moved depending on the weight of<br>workpiece. |                           |                                  |  |  |  |
| FI Command             | Output of the active acceleration value of a CNC process of the selected device from the MTCX device group.                                       |                                                                                                    |                           |                                  |  |  |  |
|                        | CR_AAC1_(1)                                                                                                    | (Single Read)                                                                                                    |                           |                                  |  |  |  |
|                        | CC_AAC1_(1)                                                                                                    | (Cyclic Read)                                                                                                    |                           |                                  |  |  |  |
|                        | CB_AAC1_(1)                                                                                                    | (Break Cyclic Rea                                                                                                    | ad)                       |                                  |  |  |  |
|                        | (1) = CNC process number                                                                                                    | [06]                                                                                                    |                           |                                  |  |  |  |
| Construction of Answer | The following table shows the command AAC. One line wi command, the acceleration va                                                               | general constructio<br>th three columns i<br>lue and the unit.                                                                                                    | n of the an<br>s outputte | nswer of the FI<br>ed for the NC |  |  |  |
|                        |                                                                                                    |                                                                                                    |                           |                                  |  |  |  |

|                            | Line 1 Column 1 Colu   |                  |              |            | Column 3       |
|----------------------------|------------------------|------------------|--------------|------------|----------------|
| Jolua Banga of the Columna |                        |                  |              |            |                |
| value Range of the Columns | 1 = NC command         |                  | [            |            |                |
|                            | 2 = Acceleration v     | /alue [01        | 00]          |            |                |
|                            | 3 = Unit               | [%]              |              |            |                |
| Example AAC1               | Read the active ac 00. | celeration value | in CNC proce | ess 0 of c | device address |
|                            | FI Command             | 00_CR_AAC1       | _0           |            |                |
|                            |                        | Aı               | nswer        |            |                |
|                            | Line                   | Column 1         | Column       | 2          | Column 3       |
|                            |                        |                  |              |            |                |

any u ation value range in the Rexroth Indramat documentation:

NC Programming Instructions, chapter "Interpolation requirements/ Programmable Acceleration ACC", DOK-MTC200-NC\*\*PRO\*Vxx-AW0x-EN

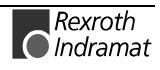

# Active Angle Dimension (RAD/DEG): AAD

MTCX Device Group

| Name                    | AAD Active Angle Dimension                                                                                                    |                                                                                     |  |  |  |  |
|-------------------------|----------------------------------------------------------------------------------------------------|-------------------------------------------------------------------------------------|--|--|--|--|
| Explanation             | The active angle dimension of a CNC process is read out. The arguments of the angle function SIN, COS, TAN and the results of the inverse functions ASIN, ACOS, ATAN can be specified or calculated both in radians (RAD) as well as in degrees (DEG). |                                                                                     |  |  |  |  |
| FI Command              | Output of the active acceleration value of a CNC process of the selected device from the MTCX device group.                                                                                                    |                                                                                     |  |  |  |  |
|                         | CR_AAD_(1) (S                                                                                                    | ingle Read)                                                                         |  |  |  |  |
|                         | CC_AAD_(1) (C                                                                                                    | yclic Read)                                                                         |  |  |  |  |
|                         | CB_AAD_(1) (B                                                                                                    | reak Cyclic Read)                                                                   |  |  |  |  |
|                         | (1) = CNC process r                                                                                                    | number [06]                                                                         |  |  |  |  |
| Construction of Answer  | The answer of the FI-Command AAD consists of one line with one column for the unit [RAD/DEG].                                                                                                    |                                                                                     |  |  |  |  |
| Example AAD             | Read the active angle dimension in CNC process 0 of device address 00.                                                                                                    |                                                                                     |  |  |  |  |
|                         | FI Command 00_CR_AAD_0                                                                                                    |                                                                                     |  |  |  |  |
|                         |                                                                                                    | Answer                                                                              |  |  |  |  |
|                         | Line                                                                                                    | Column 1                                                                            |  |  |  |  |
|                         | 1                                                                                                    | RAD                                                                                 |  |  |  |  |
| Reference to Literature | You can find more of functions in the Rexr                                                                                                    | details regarding the arguments of the trigonometric<br>oth Indramat documentation: |  |  |  |  |
|                         | Trigonometric Fur                                                                                                    | inctions RAD, DEG", DOK-MTC200-NC**PRO*Vxx-                                         |  |  |  |  |

AW0x-EN

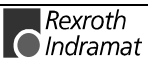

# Actual (Current) Axis Speed (Spindle Speed): AAS

MTCX Device Group

| Name                                  | AAS Actual Axis Speed                                                                                                    |                                                                                                    |                                                                                                    |                                                                                                    |                                                    |                                                                                 |  |
|---------------------------------------|----------------------------------------------------------------------------------------------------|----------------------------------------------------------------------------------------------------|----------------------------------------------------------------------------------------------------|----------------------------------------------------------------------------------------------------|----------------------------------------------------|---------------------------------------------------------------------------------|--|
| Explanation                           | The current axis speeds and spindle speeds of a CNC process of the selected device are read out. The FI command "AAS1" refers to the CNC process number and to the source of the axis meaning, whereby the FI command "AAS2" allows the output of the current speed related to the physical axis number. |                                                                                                    |                                                                                                    |                                                                                                    |                                                    |                                                                                 |  |
| FI Command                            | Output of the current axis speed related to the CNC process number and to the code of the axis meaning.                                                                                                    |                                                                                                    |                                                                                                    |                                                                                                    |                                                    |                                                                                 |  |
|                                       | CR_AAS1_(1)_(2) (Single Read)                                                                                                    |                                                                                                    |                                                                                                    |                                                                                                    |                                                    |                                                                                 |  |
|                                       | CC_AAS1_(1)_                                                                                                    | _AAS1_(1)_(2) (Cyclic Read)                                                                                     |                                                                                                    |                                                                                                    |                                                    |                                                                                 |  |
|                                       | CB_AAS1_(1)_(2) (Break Cyclic Read)                                                                                                    |                                                                                                    |                                                                                                    |                                                                                                    |                                                    |                                                                                 |  |
|                                       | (1) = CNC proces                                                                                                    | s numbei                                                                                                    | r [0(                                                                                                    | 6]                                                                                                    |                                                    |                                                                                 |  |
| Construction of Answer                | (2) = Axis meaning [011; 20] (see chapter 6.2, Data Tables)<br>The following table shows the general construction of the answer of the FI command AAS. One line with three columns is outputted for the name of the axis, the axis speed and the unit.                                                   |                                                                                                    |                                                                                                    |                                                                                                    | Data Tables)<br>nswer of the FI<br>or the name of  |                                                                                 |  |
|                                       | Lir                                                                                                    | e 1                                                                                                    |                                                                                                    | Column 1                                                                                                    |                                                    | Column 3                                                                        |  |
| Value Range/Meaning                   | 1 = Axis name                                                                                                    |                                                                                                    | face to s                                                                                                    | settings of axis                                                                                                    | paramet                                            | erl                                                                             |  |
| of Columns                            | 2 = Speed                                                                                                    |                                                                                                    | [acc. to s                                                                                                    | settings of axis                                                                                                    | paramet                                            | er]                                                                             |  |
|                                       | 3 = unit                                                                                                    |                                                                                                    | [acc. to s                                                                                                    | o settings of axis parameter]                                                                                                    |                                                    |                                                                                 |  |
|                                       | <b>Note</b> : If the specified axis is not defined in the selected CNC proces then the answer in all columns is [].                                                                                                    |                                                                                                    |                                                                                                    |                                                                                                    |                                                    | d CNC process                                                                   |  |
| Example AAS1                          | Read the current axis speed of the Z axis in CNC process of device address 00.                                                                                                    |                                                                                                    |                                                                                                    |                                                                                                    |                                                    | cess of device                                                                  |  |
|                                       | FI Command                                                                                                    | 00_                                                                                                    | CR_AAS                                                                                                    | I_0_2                                                                                                    |                                                    |                                                                                 |  |
|                                       | Answer                                                                                                    |                                                                                                    |                                                                                                    |                                                                                                    |                                                    |                                                                                 |  |
|                                       |                                                                                                    |                                                                                                    | An                                                                                                    | swer                                                                                                    |                                                    |                                                                                 |  |
|                                       | Line                                                                                                    | Co                                                                                                    | An:<br>Iumn 1                                                                                                    | swer<br>Column                                                                                                    | 2                                                  | Column 3                                                                        |  |
|                                       | Line<br>1                                                                                                    | Co                                                                                                    | An<br>Iumn 1<br>Z                                                                                                    | Swer<br>Column<br>-158.2                                                                                                    | 2                                                  | Column 3<br>[mm/min]                                                            |  |
| Reference to Literature               | Line<br>1<br>You can find me<br>Indramat docume<br>NC Programmi<br>Straight Line Ir<br>DOK-MTC200-<br>Parameter Des<br>DOK-MT*CNC                                                                                                    | Col<br>pre deta<br>ntation:<br>ng Instru<br>terpolati<br>NC**PR<br>scription,<br>-PAR*DE                        | An<br>Iumn 1<br>Z<br>iils regard<br>uctions, ch<br>on, Quick<br>O*Vxx-AW<br>chapter "N<br>ES*Vxx-AV                               | swer<br>Column<br>-158.2<br>ing the axis s<br>apter "Interpola<br>Motion G00",<br>/0x-EN<br>Maximum Trac<br>V0x-EN                                                | 2<br>speeds i<br>ation Fun<br>k Accele             | Column 3<br>[mm/min]<br>n the Rexroth<br>actions/<br>ration",                   |  |
| Reference to Literature<br>FI Command | Line<br>1<br>You can find me<br>Indramat docume<br>NC Programmi<br>Straight Line Ir<br>DOK-MTC200-<br>Parameter Des<br>DOK-MT*CNC                                                                                                    | Col<br>core deta<br>intation:<br>ng Instru<br>terpolati<br>NC**PR<br>cription,<br>-PAR*DE<br>rrent axi<br>iber. | An<br>Iumn 1<br>Z<br>ills regard<br>uctions, ch<br>on, Quick<br>O*Vxx-AW<br>chapter "N<br>ES*Vxx-AV<br>is speed of                | swer<br>Column<br>-158.2<br>ing the axis s<br>apter "Interpola<br>Motion G00",<br>/0x-EN<br>Maximum Trac<br>V0x-EN<br>of the selected                             | 2<br>speeds i<br>ation Fun<br>k Accele<br>d device | Column 3<br>[mm/min]<br>n the Rexroth<br>actions/<br>ration",<br>related to the |  |
| Reference to Literature<br>FI Command | Line<br>1<br>You can find me<br>Indramat docume<br>NC Programmi<br>Straight Line Ir<br>DOK-MTC200-<br>Parameter Des<br>DOK-MT*CNC<br>Output of the cu<br>physical axis num<br>CR_AAS2_(1)                                                                                                    | Col<br>pre deta<br>ntation:<br>ng Instru<br>terpolati<br>NC**PR<br>scription,<br>-PAR*DE<br>rrent axi<br>ber.   | An<br>Iumn 1<br>Z<br>ills regard<br>uctions, ch<br>on, Quick<br>O*Vxx-AW<br>chapter "N<br>ES*Vxx-AV<br>is speed of<br>(Sir        | swer<br>Column<br>-158.2<br>ing the axis s<br>apter "Interpola<br>Motion G00",<br>/0x-EN<br>Maximum Trac<br>V0x-EN<br>of the selected<br>agle Read)               | 2<br>speeds i<br>ation Fun<br>k Accele<br>d device | Column 3<br>[mm/min]<br>n the Rexroth<br>actions/<br>ration",<br>related to the |  |
| Reference to Literature               | Line<br>1<br>You can find me<br>Indramat docume<br>NC Programmi<br>Straight Line Ir<br>DOK-MTC200-<br>Parameter Des<br>DOK-MT*CNC<br>Output of the cu<br>physical axis num<br>CR_AAS2_(1)<br>CC_AAS2_(1)                                                                                                 | Col<br>ore deta<br>ntation:<br>ng Instru<br>terpolati<br>NC**PR<br>cription,<br>-PAR*DE<br>rrent axi<br>ber.    | An<br>Iumn 1<br>Z<br>ills regard<br>uctions, ch<br>on, Quick<br>O*Vxx-AW<br>chapter "N<br>ES*Vxx-AW<br>is speed of<br>(Sir<br>(Cy | swer<br>Column<br>-158.2<br>ing the axis s<br>apter "Interpola<br>Motion G00",<br>/0x-EN<br>Maximum Trac<br>V0x-EN<br>of the selected<br>ogle Read)<br>clic Read) | 2<br>speeds i<br>ation Fun<br>k Accele<br>d device | Column 3<br>[mm/min]<br>n the Rexroth<br>actions/<br>ration",<br>related to the |  |

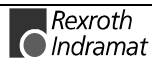

|                         | (1) = Physical axis number [132, acc. to settings of the system parameters] |                                               |                                                |                                |                                |
|-------------------------|-----------------------------------------------------------------------------|-----------------------------------------------|------------------------------------------------|--------------------------------|--------------------------------|
| Construction of Answer  | The following table command AAS2 . of the axis, the axis                    | shows the g<br>One line with<br>s speed and t | eneral constructi<br>three columns<br>he unit. | ion of the ans<br>is outputted | swer of the FI<br>for the name |
|                         | Line 1                                                                      |                                               | Column 1                                       |                                | Column<br>3                    |
| Value Range/Meaning     | 1 = Axis name                                                               | [acc.                                         | to settings of a                               | kis parametei                  | ]                              |
| or Columns              | 2 = Speed [acc                                                              |                                               | c. to settings of axis parameter]              |                                |                                |
|                         | 3 = Unit [acc.                                                              |                                               | . to settings of the process parameter]        |                                |                                |
|                         | Note: If the sp<br>answer                                                   | ecified axis i<br>in all column               | s not defined in t<br>s is [].                 | the CNC proc                   | cess then the                  |
| Example AAS2            | Read the current s address 00.                                              | speed of spin                                 | dle S (physical                                | axis number                    | 4) of device                   |
|                         | FI Command                                                                  | 00_CR_A                                       | AS2_4                                          |                                |                                |
|                         |                                                                             |                                               | Answer                                         |                                |                                |
|                         | Line                                                                        | Column                                        | 1 Colum                                        | n 2 C                          | olumn 3                        |
|                         | 1                                                                           | S                                             | 4000.                                          | .0                             | [1/min]                        |
| Reference to Literature | You can find mor<br>Indramat documen                                        | e details reo<br>tation:                      | parding the axis                               | s speeds in                    | the Rexroth                    |

Parameter Description, chapter "Maximal Track Speed", DOK-MT\*CNC-PAR\*DES\*Vxx-AW0x-EN

# Active NC Block: ABI

|                         |                                                                                                    |                                                                            | MTCX Device Group                                                                                   |
|-------------------------|----------------------------------------------------------------------------------------------------|----------------------------------------------------------------------------|----------------------------------------------------------------------------------------------------|
| Name                    | ABI Active                                                                                                    | C-Block Informatio                                                         | ก                                                                                                   |
| Explanation             | The active NC record<br>NC record display to<br>number of the previo                                                                                | or a user-defined Note constructed with<br>s and following NC              | NC block is read out. This allows an an active NC record as well as the records.                    |
| FI Command              | Output of the active NC record as well as the previous and following NC records of a CNC process of the selected device from the MTCX device group. |                                                                            |                                                                                                    |
|                         | BR_ABI_(1){_(2)_(3                                                                                                    | } (Single                                                                  | Read)                                                                                               |
|                         | BC_ABI_(1){_(2)_(3                                                                                                    | } (Cyclic                                                                  | Read)                                                                                               |
|                         | BB_ABI_(1){_(2)_(3                                                                                                    | } (Break (                                                                 | Cyclic Read)                                                                                        |
|                         | (1) = CNC process r                                                                                                    | umber [0                                                                   | 6]                                                                                                  |
|                         | (2) = Number of pre-                                                                                                    | ious NC R                                                                  | ecords [14] ! Optional !                                                                            |
|                         | (3) = Number of following NC Records [14] ! Optional !                                                                                              |                                                                            | ecords [14] ! Optional !                                                                            |
|                         | Note: If the op<br>current N                                                                                                    | tional parameters<br>C record is outputte                                  | are not specified then only the ed.                                                                 |
| Construction of Answer  | The number of lines<br>NC records reques<br>respective NC recor<br>Note: If there is<br>all colum                                                   | (1n = 9) of the a<br>ed. Each line con<br>no valid NC progra<br>is is [] . | answer depends on the number of sists of a column containing the am in the device then the value of |
| Example ABI             | Read the active NC of the CNC process                                                                                                    | ecord and the prev<br>) of device class 00                                 | ious and two following NC records<br>).                                                             |
|                         | FI Command                                                                                                    | 00_BR_ABI_0                                                                | _2_2                                                                                                |
|                         |                                                                                                    | Answe                                                                      | er                                                                                                  |
|                         | Line                                                                                                    |                                                                            | Column 1                                                                                            |
|                         | 1                                                                                                    | N0000 .START                                                               |                                                                                                    |
|                         | 2                                                                                                    | N0001 T13 BSR .M                                                           | 16                                                                                                  |
|                         | 3                                                                                                    | N0002 G90 G41 G                                                            | 54 G17 F2000.0 S3200.00 M003                                                                        |
|                         | 4                                                                                                    | N0003 G00 X 60.0                                                           | 000 Y -30.0000                                                                                      |
|                         | 5                                                                                                    | N0004 Z -6.0000                                                            |                                                                                                    |
| Reference to Literature | You can find more the Rexroth Indrama                                                                                                    | etails regarding th<br>documentation:                                      | e construction of an NC record in                                                                   |

NC Programming Instructions, chapter "Elements of an NC Record", DOK-MTC200-NC\*\*PRO\*Vxx-AW0x-EN

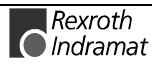

#### Active Cutting Speed of the Reference Spindle: ACS

MTCX Device Group

| Name                   | ACS Activ                                                                      | e <b>C</b> utting <b>S</b> peed                                                                             |                                             |                                                         |
|------------------------|--------------------------------------------------------------------------------|----------------------------------------------------------------------------------------------------|---------------------------------------------|---------------------------------------------------------|
| Explanation            | Output of the activ<br>process of the sel                                      | ve cutting speed of the refe<br>ected device from the MTC                                                   | rence spindle<br>X device gro               | of a CNC<br>up.                                         |
| FI Command             |                                                                                |                                                                                                    |                                             |                                                         |
|                        | CR_ACS_(1)                                                                     | (Single Read)                                                                                               |                                             |                                                         |
|                        | CC_ACS_(1)                                                                     | (Cyclic Read)                                                                                               |                                             |                                                         |
|                        | CB_ACS_(1)                                                                     | (Break Cyclic Read)                                                                                         |                                             |                                                         |
|                        | (1) = CNC proc                                                                 | ess number [06]                                                                                             |                                             |                                                         |
| Construction of Answer | The following tabl<br>command ACS.<br>number of the ref<br>the settings of the | e shows the general constr<br>One line with three colu<br>erence spindle, the cutting<br>system parameters. | uction of the<br>mns is outp<br>speed and t | answer of the FI<br>utted for the S<br>the according to |
|                        | Line 1                                                                         | Column 1                                                                                                    |                                             | Column 3                                                |
|                        |                                                                                |                                                                                                    |                                             |                                                         |

Value Range/Meaning of Columns

| Note:    | If no reference spindle is o | lefined in the selected CNC proces             |
|----------|------------------------------|------------------------------------------------|
| 3 = Unit |                              | [acc. to settings of the system parameters]    |
| 2 = Cutt | ing speed                    | [format acc. to settings of the<br>parameters] |
| 1 = S nu | Imber of reference spindle   | S1, S2, S3                                     |

Note: If no reference spindle is defined in the selected CNC process then the value of column 1 is [\*S]; columns 2 and 3 receive the value [--].

**Example ACS** Read the active cutting speed in CNC process 0 of device address 00.

| FI Command | 00_CR_ACS_ | 00_CR_ACS_0                |         |  |  |  |
|------------|------------|----------------------------|---------|--|--|--|
| Answer     |            |                            |         |  |  |  |
| Line       | Column 1   | Column 1 Column 2 Column 3 |         |  |  |  |
| 1          | S1         | 200                        | [m/min] |  |  |  |

**Reference to Literature** Additional information regarding the reference spindle as well as the NC programming of the cutting speed is contained in the Rexroth Indramat documentation:

NC Programming Instructions, chapter "Spindle Speed, Constant Cutting Speed G96/Selection of Reference Spindle SPF", DOK-MTC200-NC\*\*PRO\*Vxx-AW0x-EN

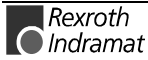

# Active D-Correction Number: ADN

|                        |                                                                                                    |                                |                          | MTCX Device                                                            | e Group |
|------------------------|----------------------------------------------------------------------------------------------------|--------------------------------|--------------------------|------------------------------------------------------------------------|---------|
| Name                   | ADN                                                                                                    | Active D-C                     | Correction               | Number                                                                 |         |
| Explanation            | The active D-correction number of an NC process of the MTCX device<br>group is outputted. The D-corrections are cumulative to the tool-geometry<br>data of the register effecting the tool management. |                                |                          |                                                                        |         |
| FI Command             | Output of the selected de                                                                                                    | ne active D-o<br>evice from th | correction<br>e MTCX     | number of a CNC process of the device group.                           |         |
| FI Command             |                                                                                                    | 1_(1)                          | (Single                  | Read)                                                                  |         |
|                        | CC_ADN                                                                                                    | 1_(1)                          | (Cyclic                  | Read)                                                                  |         |
|                        |                                                                                                    | 1_(1)                          | (Break (                 | Cyclic Read)                                                           |         |
|                        | (1) = CN                                                                                                    | C process n                    | umber                    | [06]                                                                   |         |
| Construction of Answer | One line wi                                                                                                    | th two colun<br>ated CNC pr    | nns is out<br>rocess. Tl | putted for the active D-correction he following hereby mean:           | number  |
|                        | 1 = Identi                                                                                                    | ier                            |                          | D                                                                      |         |
|                        | 2 = D-cor                                                                                                    | rection num                    | ber:                     | [0] =De-selection of D-correction<br>[199] = Selection of D-correction | n       |
| Example ADN            | Read the a 00.                                                                                                    | ctive D-corre                  | ection nur               | mber of CNC process 0 of device a                                      | address |
|                        |                                                                                                    |                                |                          |                                                                        |         |

| FI Command | 00_CR_ADN1_0 |          |  |
|------------|--------------|----------|--|
| Answer     |              |          |  |
| Line       | Column 1     | Column 2 |  |
| 1          | D            | 0        |  |

**Reference to Literature** You can find more details regarding D-correction in the Rexroth Indramat documentation:

"NC Programming Instructions Vxx", chapter "D-Correction", DOK-MTC200-NC\*\*PRO\*Vxx-AW0x-EN

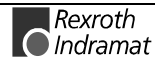

MTCX Device Group

### Active Event Monitoring: AEM

| Name                   | AEM Active Event Monitoring                                                                                                    |  |  |
|------------------------|----------------------------------------------------------------------------------------------------|--|--|
| Explanation            | The status of the event monitoring of the specified NC process of the MTCX device group is outputted. Events are binary variables that can be used by the NC program; these variables represent any condition defined by the programmer just like flags in the SPS program. Waiting for a defined condition of an event therefore allows the possibility of process synchronization. |  |  |
| FI Command             | Output of the status of the event monitoring of a CNC process of the selected device from the MTCX device group.                                                                                                    |  |  |
|                        | CR_AEM_(1) (Single Read)                                                                                                    |  |  |
|                        | CC_AEM_(1) (Cyclic Read)                                                                                                    |  |  |
|                        | CB_AEM_(1) (Break Cyclic Read)                                                                                                    |  |  |
|                        | (1) = CNC process number [06]                                                                                                    |  |  |
| Construction of Answer | One line and one column are outputted for the status of the event monitoring. The following hereby mean:                                                                                                    |  |  |
|                        | • EEV = activation of event monitoring                                                                                                    |  |  |
|                        | <ul> <li>DEV = suppression of event monitoring</li> </ul>                                                                                                    |  |  |
| Example AEM            | Read the status of the event monitoring of CNC process 0 of device address 00.                                                                                                    |  |  |
|                        |                                                                                                    |  |  |

| FI Command | 00_CR_AEM_0 |  |
|------------|-------------|--|
| Answer     |             |  |
| Line       | Column 1    |  |
| 1          | EEV         |  |

**Reference to Literature** 

You can find more details regarding events and their treatment in the Rexroth Indramat documentation:

"NC Programming Instructions Vxx", chapter "Events", DOK-MTC200-NC\*\*PRO\*Vxx-AW0x-EN

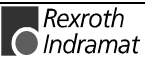

### Active Edge Number: AEN

MTCX Device Group

| Name                   | AEN Active Edg                                                                                     | le- <b>N</b> umber                                                                                                    |
|------------------------|----------------------------------------------------------------------------------------------------|----------------------------------------------------------------------------------------------------|
| Explanation            | The active edge numb<br>active cutter in the<br>corresponding correction<br>then accesses during s | er of a CNC process is outputted. Changing the NC program results in the provision of the on and tool life data which the tool management ubsequent processing.       |
| FI Command             | Output of the active e device from the MTCX                                                        | dge number of a CNC process of the selected device group.                                                                                                    |
|                        | CR_AEN_(1)                                                                                         | (Single Read)                                                                                                    |
|                        | CC_AEN_(1)                                                                                         | (Cyclic Read)                                                                                                    |
|                        | CB_AEN_(1)                                                                                         | (Break Cyclic Read)                                                                                                    |
|                        | (1) = CNC process nu                                                                               | umber [06]                                                                                                    |
| Construction of Answer | One line with two colum<br>the active edge number<br>single-digit decimal num                      | ins is outputted for the identifier " $E = Edge$ " and for<br>er. The active cutter corresponds thereby to the<br>nber [19], that is assigned the address letter "E". |
| Example AEN            | Read the active edge n                                                                             | umber of CNC process 0 of device address 00.                                                                                                    |

| FI Command | 00_CR_AEN_0 |          |  |
|------------|-------------|----------|--|
| Answer     |             |          |  |
| Line       | Column 1    | Column 2 |  |
| 1          | E           | 1        |  |

**Reference to Literature** You can find more details regarding tool administration in the Rexroth Indramat documentation:

"NC Programming Instructions Vxx", chapter "Commands for Tool Administration/Cutter Selection E", DOK-MTC200-NC\*\*PRO\*Vxx-AW0x-EN

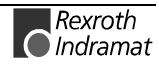

MTCX Device Group

### Active Feedrate Override: AFO

| Name<br>Explanation<br>Fl Command | <b>AFO</b> Active Fee<br>The current value of the<br>The override is evalua<br>and is effective for all a<br>digital axes).<br>Output of the current v<br>the selected device from | edrate <b>O</b> verri<br>e feedrate or<br>ted in the N<br>axis moveme<br>alue of the f<br>m the MTCX | de<br>verride of a CN<br>C independen<br>ents (except fo<br>eedrate overrid<br>device group. | NC proces<br>t of he op<br>or a refere<br>de of a Cl | is is outputted.<br>perating mode<br>ince run of the<br>NC process of |
|-----------------------------------|----------------------------------------------------------------------------------------------------|----------------------------------------------------------------------------------------------------|----------------------------------------------------------------------------------------------|------------------------------------------------------|-----------------------------------------------------------------------|
|                                   | CR_AFO1_(1)                                                                                                    | (Single Rea                                                                                          | ad)                                                                                          |                                                      |                                                                       |
|                                   | CC_AFO1_(1)                                                                                                    | (Cyclic Rea                                                                                          | ad)                                                                                          |                                                      |                                                                       |
|                                   | CB_AFO1_(1)                                                                                                    | (Break Cyc                                                                                           | lic Read)                                                                                    |                                                      |                                                                       |
| Construction of Answer            | (1) = CNC process nu<br>The following table show<br>command AFO . One lin<br>current value of the feed                                                                             | umber<br>ws the gener<br>with three or<br>rate override                                              | [06]<br>ral construction<br>columns is outp<br>and the unit [%                               | of the ar<br>utted for th<br>].                      | nswer of the Fl<br>ne identifier, the                                 |
|                                   | Line 1                                                                                                    |                                                                                                    | Column 1                                                                                     |                                                      | Column 3                                                              |
| Value Range/Meaning<br>of Columns | 1 = Identifier<br>2 = Current value of th<br>3 = Unit                                                                                                    | he feedrate c                                                                                        | override                                                                                     | [OVF<br>[02<br>[%]                                   | R=Override]                                                           |

**Note**: The permissible range of the override evaluation by the SPS program is between 0 and 255 %. The NC limits the axis and/or processor speed to the maximal values set in the parameters if an override value is set that is too large.

**Example AFO1** Read the current value of the feedrate override in CNC process 0 of device address 00.

| FI Command | 00_CR_AFO1_0 |          |          |  |
|------------|--------------|----------|----------|--|
| Answer     |              |          |          |  |
| Line       | Column 1     | Column 2 | Column 3 |  |
| 1          | OVR          | 60       | [%]      |  |

#### Reference to Literature

You can find more details regarding feedrate override in the Rexroth Indramat documentation:

"CNC/SPS Interface Description xxVRS", chapter "Feedrate and Spindle Override PxxCSOVRD" DOK-MTC200-SPS\*GWY\*Vxx-AW0x-EN

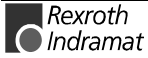

# Actual (Current) Feedrate: AFR

MTCX Device Group

| Name                   | AFR Actual                                                                                                    | FeedRate                                                                                                    |  |  |  |
|------------------------|----------------------------------------------------------------------------------------------------|----------------------------------------------------------------------------------------------------|--|--|--|
| Explanation            | The current value of the feedrate of a CNC process is outputted. The details of the feedrate in an NC program is expressed by a feedrate word with address letter "F" and a feedrate that is specified directly as constant or via an expression. |                                                                                                    |  |  |  |
| FI Command             | Output of the current value of the feedrate of a CNC process of the selected device from the MTCX device group.                                                                                                    |                                                                                                    |  |  |  |
|                        | CR_AFR_(1)                                                                                                    | (Single Read)                                                                                                    |  |  |  |
|                        | CC_AFR_(1)                                                                                                    | (Cyclic Read)                                                                                                    |  |  |  |
|                        | CB_AFR_(1)                                                                                                    | (Break Cyclic Read)                                                                                               |  |  |  |
|                        | (1) = CNC proces                                                                                                    | s number [06]                                                                                                    |  |  |  |
| Construction of Answer | The following table s command AFR. On                                                                                                    | shows the general construction of the answer of the FI e line with three columns is outputted for the identifier. |  |  |  |

 
 Line 1
 Column 1
 ...
 Column 3

 Value Range/Meaning of Columns
 1 = Identifier 2 = Value
 [F = Feedrate] [format acc. to settings of the parameters]

the current value of the feedrate and the unit [%].

3 = Unit [acc. to settings of the process parameter]

**Example AFR** Read the current feedrate in CNC process 0 of device address 00.

| FI Command | 00_CR_AFR_0        |        |          |  |  |
|------------|--------------------|--------|----------|--|--|
| Answer     |                    |        |          |  |  |
| Line       | Line Column 1 Colu |        | Column 3 |  |  |
| 1          | F                  | 5000.0 | [mm/min] |  |  |

Reference to Literature

You can find more details regarding the feedrate in the Rexroth Indramat documentation:

"CNC NC Programming Instructions Vxx", chapter "Feedrate", DOK-MTC200-NC\*\*PRO\*Vxx-AW0x-EN

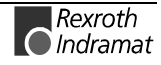

### Active G Functions: AGF

MTCX Device Group

| Name                   | AGF                                                                                                    | Active G Fu                                           | Inction    |                                     |  |  |
|------------------------|----------------------------------------------------------------------------------------------------|-------------------------------------------------------|------------|-------------------------------------|--|--|
| Explanation            | Read-out of the active G functions of a CNC process of the selected device from the MTCX device group.                                                                                                    |                                                       |            |                                     |  |  |
| FI Command             |                                                                                                    |                                                       |            |                                     |  |  |
|                        | CR_AGF                                                                                                    | _(1){_(2)}                                            | (Singl     | e Read)                             |  |  |
|                        | CC_AGF                                                                                                    | (1){_(2)}                                             | (Cycli     | c Read)                             |  |  |
|                        | CB_AGF                                                                                                    | <b>CB_AGF_(1){_(2)}</b> (Bre (1) = CNC process number |            | k Cyclic Read)                      |  |  |
|                        | (1) = CN                                                                                                    |                                                       |            | [06]                                |  |  |
|                        | (2) = G-c                                                                                                    | ode group                                             |            | [121] ! Optional !                  |  |  |
|                        | <b>Note</b> : If the optional parameter is not specified, then all a codes of all G-code groups are outputted.                                                                                                    |                                                       |            |                                     |  |  |
| Construction of Answer | One line is outputted, whereby the number of columns depends on the number of G-code groups that are requested. When the optional parameter has <u>not</u> been specified, the answer consists of one line with 21 columns. If the optional parameter has been specified then the answer consists of one line with one column which contains the active G function of the selected G-code group. |                                                       |            |                                     |  |  |
|                        | <b>Note</b> : In cases where no G function of the selected G-code group is active, the answer consists of the characters [].                                                                                                    |                                                       |            |                                     |  |  |
| Example AGF            | Read the                                                                                                    | active G fund                                         | ction of C | G-code group 17 in CNC process 0 of |  |  |

xample AGF Read the active G function of G-code group 17 in CNC process 0 of device address 00.

| FI Command | 00_CR_AGF_0_17 |  |  |
|------------|----------------|--|--|
| Answer     |                |  |  |
| Line       | Column 1       |  |  |
| 1          | G30            |  |  |

**Reference to Literature** Additional information regarding the mode of operation of the G functions as well as classification of the G-code groups is contained in the Rexroth Indramat documentation:

"NC Programming Instructions Vxx", chapter "Table of G-Code Groups", DOK-MTC200-NC\*\*PRO\*Vxx-AW0x-EN

### **Active M Functions: AMF**

MTCX Device Group

| Name                   | AMF                                                                                                    | Active M Fur    | nction  |                                                                        |  |
|------------------------|----------------------------------------------------------------------------------------------------|-----------------|---------|------------------------------------------------------------------------|--|
| Explanation            | Read-out of the active M functions of a CNC process of the selected device from the MTCX device group.                                                                                                    |                 |         |                                                                        |  |
| FI Command             |                                                                                                    |                 |         |                                                                        |  |
|                        | CR_AM                                                                                                    | F_(1){_(2)}     | (Single | e Read)                                                                |  |
|                        | CC_AM                                                                                                    | F_(1){_(2)}     | (Cyclic | c Read)                                                                |  |
|                        | CB_AM                                                                                                    | F_(1){_(2)}     | (Break  | Cyclic Read)                                                           |  |
|                        | (1) = C                                                                                                    | NC process num  | nber    | [06]                                                                   |  |
|                        | (2) = M                                                                                                    | function group  |         | [116] ! Optional !                                                     |  |
|                        | <b>Note</b> : If the optional parameter is not specified then all active functions of all M function groups are outputted.                                                                                                    |                 |         |                                                                        |  |
| Construction of Answer | One line is outputted, whereby the number of columns depends on the number of M function groups that are requested. When the optional parameter has <u>not</u> been specified, the answer consists of one line with 16 columns. If the optional parameter has been specified then the answer consists of one line with one column which contains the active M function of the selected M function group. |                 |         |                                                                        |  |
|                        | <b>Note</b> : In cases where no M function of the selected M function gris active, the answer consists of the characters [].                                                                                                    |                 |         | unction of the selected M function group onsists of the characters []. |  |
| Example AMF            | Read the                                                                                                    | active M functi | on of M | function group 2 in CNC process 0 of                                   |  |

device address 00.

| FI Command | 00_CR_AMF_0_2 |  |  |
|------------|---------------|--|--|
| Answer     |               |  |  |
| Line       | Column 1      |  |  |
| 1          | M005          |  |  |

**Reference to Literature** Additional information regarding the mode of operation of the M functions as well as classification of the M function groups is contained in the Rexroth Indramat documentation:

"NC Programming Instructions Vxx", chapter "Table of M Function Groups", DOK-MTC200-NC\*\*PRO\*Vxx-AW0x-EN

# Active Mechanism Messages: AMM

|                           | MTCX Device Group                                                                                                    |                                                   |                                                            |                                                         |                                      |  |
|---------------------------|----------------------------------------------------------------------------------------------------|---------------------------------------------------|------------------------------------------------------------|---------------------------------------------------------|--------------------------------------|--|
| Name                      | AMM                                                                                                    | Active Mecha                                      | anism <b>M</b> essages                                     |                                                         |                                      |  |
| Explanation<br>El Command | Messages regarding active mechanism messages<br>are outputted. These messages are assigned to a particular mechanism or<br>process. Depending on the FI command, the device address, device name,<br>mechanism number, mechanism name, type of message, message source,<br>type of message (2), message number, short text and additional text are all<br>outputted. |                                                   |                                                            |                                                         |                                      |  |
| T Command                 | devices.                                                                                                    |                                                   |                                                            |                                                         |                                      |  |
|                           | BR_A                                                                                                    | BR_AMM1 (Single Read)                             |                                                            |                                                         |                                      |  |
|                           | BC_A                                                                                                    | ИМ1 (Су                                           | clic Read)                                                 |                                                         |                                      |  |
|                           | BB_A                                                                                                    | MM1 (Br                                           | eak Cyclic Read                                            | )                                                       |                                      |  |
|                           | Note:                                                                                                    | The AMM1 FI<br>group. Therefo<br>the command      | command refers<br>pre, any valid devi<br>line (see Example | to all devices w<br>ce address can<br>AMM1).            | ithin this device<br>be indicated in |  |
| Construction of Answer    | r The following table shows the general construction of the answer of the F command AMM1. The answer consists of a maximum of n=512 lines (n=16 devices x 32 mechanisms = 512), each with 11 lines.                                                                                                    |                                                   |                                                            |                                                         |                                      |  |
|                           | Line 1n:                                                                                                    |                                                   | Column 1                                                   |                                                         | Column 11                            |  |
| Value Range/Meaning       |                                                                                                    |                                                   |                                                            |                                                         |                                      |  |
| or columns                | 1 =                                                                                                    | Device address                                    | [00                                                        | 15]                                                     |                                      |  |
|                           | 2 =                                                                                                    | Device name                                       | [max. 32 ASCII characters]                                 |                                                         |                                      |  |
|                           | 3 =                                                                                                    | Mechanism numb                                    | er [03                                                     | [031]                                                   |                                      |  |
|                           | 4 =                                                                                                    | Mechanism name                                    | [max                                                       | . 28 ASCII chara                                        | cters]                               |  |
|                           | 5 =                                                                                                    | Type of message                                   | [F = I                                                     | [F = Fault/Error, D = Diagnosis]                        |                                      |  |
|                           | 6 =                                                                                                    | Message source                                    |                                                            |                                                         |                                      |  |
|                           | 7 =                                                                                                    | Type of message                                   | (2) [3 = 1<br>terna                                        | [S = status, O = operator, E = ex-ternal, I = internal] |                                      |  |
|                           | 8 =                                                                                                    | Message number                                    | [06                                                        | [0600]                                                  |                                      |  |
|                           | 9 =                                                                                                    | Short text                                        | [max                                                       | [max. 54 ASCII characters]                              |                                      |  |
|                           | 10 =                                                                                                    | ) = Additional Text                               |                                                            | [x= exists, = does not exist]                           |                                      |  |
|                           | 11 =                                                                                                    | 2 bytes of additior<br>for the message r          | nal info is rec<br>number "@" (                            | is required to resolve the information "@" (see AMM5)   |                                      |  |
| Reference to Literature   | Addition<br>accomp<br>docume                                                                                                    | al information i<br>anying types of r<br>ntation: | regarding the c<br>nessage is conta                        | liagnostics sys<br>iined in the Re                      | stem and the<br>exroth Indramat      |  |
|                           | "xxVRS GUI", Application Description, Chapter 3 "Diagnostics", DOK<br>MTC200-GBO*GEN*Vxx-AW0x-EN                                                                                                    |                                                   |                                                            |                                                         | ostics", DOK-                        |  |

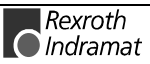
Example AMM1 Read the current mechanism messages of all active devices. <u>Assumption:</u> the following device addresses and mechanisms are defined:

- Device address 01 with 2 mechanisms 0 and 1, and
- Device address 03 with one mechanism 0.

| FI Command |        | 03_BR_AMM1                                             |
|------------|--------|--------------------------------------------------------|
| Line       | Column | Answer                                                 |
| 1          | 1      | 01                                                     |
|            | 2      | Drill center                                           |
|            | 3      | 0                                                      |
|            | 4      | Station 1                                              |
|            | 5      | D                                                      |
|            | 6      | CNC                                                    |
|            | 7      | S                                                      |
|            | 8      | 79                                                     |
|            | 9      | Station waits until tool-change command has completed. |
|            | 10     | x                                                      |
|            | 11     | 0                                                      |
| 2          | 1      | 01                                                     |
|            | 2      | Drill center                                           |
|            | 3      | 1                                                      |
|            | 4      | Station 2                                              |
|            | 5      | F                                                      |
|            | 6      | CNC                                                    |
|            | 7      | 0                                                      |
|            | 8      | 1                                                      |
|            | 9      | No external 24V supply.                                |
|            | 10     | x                                                      |
|            | 11     | 0                                                      |
| 3          | 1      | 03                                                     |
|            | 2      | Milling center                                         |
|            | 3      | 0                                                      |
|            | 4      | Camshaft 30.40.25.0S                                   |
|            | 5      | D                                                      |
|            | 6      | CNC                                                    |
|            | 7      | S                                                      |
|            | 8      | 71                                                     |
|            | 9      | Circular interpolation                                 |
|            | 10     | x                                                      |
|            | 11     | 0                                                      |

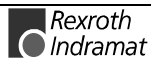

| FI Command             | Output device.                                                                                                    | of the currently p | ending mechanis                     | sm messages (    | of the selected |
|------------------------|----------------------------------------------------------------------------------------------------|--------------------|-------------------------------------|------------------|-----------------|
|                        | BR_A                                                                                                    | MM2                | (Single Read)                       |                  |                 |
|                        | BC_A                                                                                                    | MM2                | (Cyclic Read)                       |                  |                 |
|                        | BB_A                                                                                                    | MM2                | (Break Cyclic F                     | (ead)            |                 |
| Construction of Answer | Answer The following table shows the general construction of the answ command AMM2. The answer consists of up to a maximum of each with 11 columns. |                    | nswer of the FI<br>n of n=31 lines, |                  |                 |
|                        |                                                                                                    | Line 1n:           | Column 1                            |                  | Column 11       |
|                        |                                                                                                    |                    |                                     |                  |                 |
| Value Range/Meaning    | 1 =                                                                                                    | Device address     | [00                                 | 15]              |                 |
| of Columns             | 2 =                                                                                                    | Device name        | [32 A                               | SCII characters] |                 |

|              | 2 =                | Device name                                                  | [32 ASCII characters]                                       |
|--------------|--------------------|--------------------------------------------------------------|-------------------------------------------------------------|
|              | 3 =                | Mechanism number                                             | [031]                                                       |
|              | 4 =                | Mechanism name                                               | [max. 28 ASCII characters]                                  |
|              | 5 =                | Type of message                                              | [F = Fault/Error, D = Diagnosis]                            |
|              | 6 =                | Message source                                               | [CNC, SPS]                                                  |
|              | 7 =                | Type of message (2)                                          | [S = status, O = operator, E = ex-<br>ternal, I = internal] |
|              | 8 =                | Message number                                               | [0600]                                                      |
|              | 9 =                | Short text                                                   | [max. 54 ASCII characters]                                  |
|              | 10 =               | Additional Text                                              | [x= exists, = does not exist]                               |
|              | 11 =               | 2 bytes of additional info for the message number            | is required to resolve the information "@" (see AMM5)       |
| Example AMM2 | Read the<br>Assump | e current mechanism messag<br>tion: Device address 01 with 2 | les of device address 01.<br>2 defined mechanisms 0 and 1.  |

Rexroth Indramat

| FI Command |        | 01_BR_AMM2                                             |
|------------|--------|--------------------------------------------------------|
| Line       | Column | Answer                                                 |
| 1          | 1      | 01                                                     |
|            | 2      | Drill center                                           |
|            | 3      | 0                                                      |
|            | 4      | Station 1                                              |
|            | 5      | D                                                      |
|            | 6      | CNC                                                    |
|            | 7      | S                                                      |
|            | 8      | 79                                                     |
|            | 9      | Station waits until tool-change command has completed. |
|            | 10     | x                                                      |
|            | 11     | 0                                                      |
| 2          | 1      | 01                                                     |
|            | 2      | Drill center                                           |
|            | 3      | 1                                                      |
|            | 4      | Station 2                                              |
|            | 5      | F                                                      |
|            | 6      | CNC                                                    |
|            | 7      | 0                                                      |
|            | 8      | 1                                                      |
|            | 9      | No external 24V supply.                                |
|            | 10     | x                                                      |
|            | 11     | 0                                                      |

**Reference to Literature** Additional information regarding the diagnostics system and the accompanying types of message is contained in the Rexroth Indramat documentation:

"xxVRS GUI", Application Description, Chapter 3 "Diagnostics", DOK-MTC200-GBO\*GEN\*Vxx-AW0x-EN

**FI Command** Output of the currently pending messages of the mechanisms listed for the selected device of the MTCX device group.

|                        | BR_AMM3_(1)                                                                    | (Single Read)                                                              |                                                                                             |
|------------------------|--------------------------------------------------------------------------------|----------------------------------------------------------------------------|---------------------------------------------------------------------------------------------|
|                        | BC_AMM3_(1)                                                                    | (Cyclic Read)                                                              |                                                                                             |
|                        | BB_AMM3_(1)                                                                    | (Break Cyclic Rea                                                          | ad)                                                                                         |
|                        | <ol> <li>(1) = Selection list for<br/>mechanisms</li> </ol>                    | r a max. of 10                                                             | [0_1_231]                                                                                   |
| Construction of Answer | The following table sh<br>command AMM3. The<br>of requested mechar<br>columns. | ows the general construe<br>number of lines (1 n=<br>nism messages. Each I | uction of the answer of the FI<br>=32) depends on the number<br>ine consists of again of 11 |

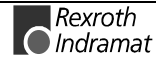

|                         | Line 1n: |                                       | Column 1                         |                                | Column 11         |
|-------------------------|----------|---------------------------------------|----------------------------------|--------------------------------|-------------------|
|                         |          |                                       |                                  |                                |                   |
| Value Range/Meaning     | 1 =      | Device address                        | [001                             | 5]                             |                   |
| of Columns              | 2 =      | Device name                           | [max. 3                          | 32 ASCII characte              | ers]              |
|                         | 3 =      | Mechanism numbe                       | er [031]                         |                                |                   |
|                         | 4 =      | Mechanism name                        | [max. 2                          | 28 ASCII characte              | ers]              |
|                         | 5 =      | Type of message                       | [F = Fa                          | ault/Error, D = Dia            | agnosis]          |
|                         | 6 =      | Message source                        | [CNC,                            | SPS]                           |                   |
|                         | 7 =      | Type of message (                     | (2) [S = sta<br>I = inte         | atus, O = operato<br>rnal]     | or, E = external, |
|                         | 8 =      | Message number                        | [060                             | 0]                             |                   |
|                         | 9 =      | Short text                            | [max. s                          | 54 ASCII characte              | ers]              |
|                         | 10 =     | Additional Text                       | [x= exi                          | sts, = does not                | exist]            |
|                         | 11 =     | 2 bytes of addition for the message n | al info is requ<br>umber "@" (se | ired to resolve th<br>ee AMM5) | e information     |
| Poforonao to Litoroturo | Addition | al information r                      | ogording the                     | liagnostics sy                 | stom and the      |

**Reference to Literature** Additional information regarding the diagnostics system and the accompanying types of message is contained in the Rexroth Indramat Documentation:

"xxVRS GUI", Application Description, Chapter 3 "Diagnostics", DOK-MTC200-GBO\*GEN\*Vxx-AW0x-EN

# **Example AMM3** Read the current messages of mechanisms 0 and 1 of device address 01.

Assumption: Device address 01 with 2 defined mechanisms 0 and 1.

| FI Command |        | 01_BR_AMM3_0_1                                         |
|------------|--------|--------------------------------------------------------|
| Line       | Column | Answer                                                 |
| 1          | 1      | 01                                                     |
|            | 2      | Drill center                                           |
|            | 3      | 0                                                      |
|            | 4      | Station 1                                              |
|            | 5      | D                                                      |
|            | 6      | CNC                                                    |
|            | 7      | S                                                      |
|            | 8      | 79                                                     |
|            | 9      | Station waits until tool-change command has completed. |
|            | 10     | x                                                      |
|            | 11     | 0                                                      |
| 2          | 1      | 01                                                     |
|            | 2      | Drill center                                           |
|            | 3      | 1                                                      |
|            | 4      | Station 2                                              |
|            | 5      | F                                                      |
|            | 6      | CNC                                                    |
|            | 7      | 0                                                      |
|            | 8      | 1                                                      |
|            | 9      | No external 24V supply.                                |
|            | 10     | X                                                      |
|            | 11     | 0                                                      |

#### **FI Command**

Output of the currently pending messages of the mechanisms listed for the devices of the MTCX device group.

| BR_AMM4_(1)                  | (Single Read)       |
|------------------------------|---------------------|
| BC_AMM4_(1)                  | (Cyclic Read)       |
| BB_AMM4_(1)                  | (Break Cyclic Read) |
| (1) = Selection list for a r | max of 10           |

(1) = Selection list for a max. of 10 mechanisms [Format: x.y]

| Format x.y | Value range            |
|------------|------------------------|
| Х          | Device address [0015]  |
| Y          | Mechanism number [031] |

**Construction of Answer** 

The following table shows the general construction of the answer of the FI command AMM4. The number of lines (n=10 mechanisms maximum) depends on the number of requested mechanism messages. Each line consists of again of 11 columns.

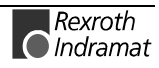

|                         | Line 1n:                        |                                                     | Column                       | 1               |                                       | Column 11                     |
|-------------------------|---------------------------------|-----------------------------------------------------|------------------------------|-----------------|---------------------------------------|-------------------------------|
| Value Pange/Meaning     | 4                               | Davias address                                      |                              | 100             | 1 5 1                                 |                               |
| of Columns              | 1 =                             | Device address                                      |                              | [00             |                                       | t 1                           |
|                         | 2 =                             | Device name                                         |                              | [max.           | 32 ASCII charac                       | tersj                         |
|                         | 3 =                             | Mechanism numb                                      | ber                          | [03             | 1]                                    |                               |
|                         | 4 =                             | Mechanism name                                      | •                            | [max.           | 28 ASCII charac                       | ters]                         |
|                         | 5 =                             | Type of message                                     |                              | [F = F          | ault/Error, D = D                     | iagnosis]                     |
|                         | 6 =                             | Message source                                      |                              | [CNC, SPS]      |                                       |                               |
|                         | 7 =                             | Type of message                                     | (2)                          | [S = s<br>terna | status, O = operat<br>, I = internal] | tor, E = ex-                  |
|                         | 8 =                             | Message number                                      |                              | [06             | [00                                   |                               |
|                         | 9 =                             | Short text                                          |                              | [max.           | 54 ASCII charac                       | ters]                         |
|                         | 10 =                            | Additional Text                                     |                              | [x= ex          | kists, = does no                      | ot exist]                     |
|                         | 11 =                            | 2 bytes of addition for the message r               | nal info<br>number           | is req<br>"@" ( | uired to resolve t<br>see AMM5)       | he information                |
| Reference to Literature | Additiona<br>accompa<br>Documer | al information in<br>Inying types of r<br>Intation: | regarding th<br>message is   | ne d<br>conta   | iagnostics sys<br>ined in the Re      | tem and the<br>xroth Indramat |
|                         | "xxVR<br>MTC2                   | S GUI", Application<br>00-GBO*GEN*V                 | on Descriptic<br>xx-AW0x-EN  | on, Ch          | napter 3 "Diagno                      | ostics", DOK-                 |
| Example AMM4            | Read the well as th             | current message<br>e messages of me                 | s of mechani<br>echanism 0 o | sms (<br>f devi | ) and 1 of device<br>ce address 03.   | e address 01 as               |

<u>Assumption:</u> The following device addresses and mechanisms are defined:

- Device address 01 with 2 mechanisms 0 and 1, and
- Device address 03 with one mechanism 0.

| FI Command |        | 01_BR_AMM4_01.0_01.1_03.0                              |
|------------|--------|--------------------------------------------------------|
| Line       | Column | Answer                                                 |
| 1          | 1      | 01                                                     |
|            | 2      | Drill center                                           |
|            | 3      | 0                                                      |
|            | 4      | Station 1                                              |
|            | 5      | D                                                      |
|            | 6      | CNC                                                    |
|            | 7      | S                                                      |
|            | 8      | 79                                                     |
|            | 9      | Station waits until tool-change command has completed. |
|            | 10     | x                                                      |
|            | 11     | 0                                                      |
| 2          | 1      | 01                                                     |
|            | 2      | Drill center                                           |
|            | 3      | 1                                                      |
|            | 4      | Station 2                                              |
|            | 5      | F                                                      |
|            | 6      | CNC                                                    |
|            | 7      | 0                                                      |

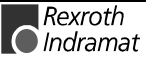

|   | 8  | 1                       |
|---|----|-------------------------|
|   | 9  | No external 24V supply. |
|   | 10 | x                       |
|   | 11 | 0                       |
| 3 | 1  | 03                      |
|   | 2  | Milling center          |
|   | 3  | 0                       |
|   | 4  | Camshaft 30.40.25.0S    |
|   | 5  | D                       |
|   | 6  | CNC                     |
|   | 7  | S                       |
|   | 8  | 71                      |
|   | 9  | Circular interpolation  |
|   | 10 | x                       |
|   | 11 | 0                       |
|   |    |                         |

FI CommandDevice and mechanism related output of the additional text for the selected<br/>message number for the devices of the MTC device group.BR\_AMM5\_(1)\_(2)\_(3)(Single Read)(1) = Mechanism number[0...31](2) = Message number[0...600](3) = 2 bytes of additional info for the message number

**Construction of Answer** The following table shows the general construction of the answer of the FI command AMM5. The number of lines n=512 lines (n=16 devices x 32 mechanisms = 512) depends on the number of requested mechanism messages. Each line consists here of 9 columns.

|                     |                                  | Line 1n:                                                                                                    | Column 1                                                                |                            | Column 9 |  |  |  |
|---------------------|----------------------------------|----------------------------------------------------------------------------------------------------|-------------------------------------------------------------------------|----------------------------|----------|--|--|--|
|                     |                                  |                                                                                                    |                                                                         |                            |          |  |  |  |
| Value Range/Meaning | 1 =                              | Device address                                                                                              | [0015]                                                                  | [0015]                     |          |  |  |  |
| of Columns          | 2 =                              | Device name                                                                                                 | [max. 32 ASC                                                            | [max. 32 ASCII characters] |          |  |  |  |
|                     | 3 =                              | Mechanism number                                                                                            | [031]                                                                   | [031]                      |          |  |  |  |
|                     | 4 = Mechanism name [max. 28 ASCI |                                                                                                    |                                                                         | I characters]              |          |  |  |  |
|                     | 5 =                              | Type of message                                                                                             | [F = Fault/Error, D = Diagnosis]                                        |                            |          |  |  |  |
|                     | 6 =                              | Message source                                                                                              | [CNC, SPS]<br>[S = status, O = operator, E = external, I =<br>internal] |                            |          |  |  |  |
|                     | 7 =                              | Type of message (2)                                                                                         |                                                                         |                            |          |  |  |  |
|                     | 8 =                              | Message number                                                                                              | [0600]                                                                  |                            |          |  |  |  |
|                     | 9 =                              | Additional Text                                                                                             | [max. 14 lines with a max. 78 characters/                               |                            |          |  |  |  |
| Example AMM5        | Read t<br>mecha                  | Read the additional text for the required message number 79 of selected mechanism 0 for selected device 01. |                                                                         |                            |          |  |  |  |

| FI Command |        | 01_BR_AMM5_0_79_0                                                                 |  |  |  |  |
|------------|--------|-----------------------------------------------------------------------------------|--|--|--|--|
| Line       | Column | Answer                                                                            |  |  |  |  |
| 1          | 1      | 01                                                                                |  |  |  |  |
|            | 2      | Drill center                                                                      |  |  |  |  |
|            | 3      | 0                                                                                 |  |  |  |  |
|            | 4      | Station 1                                                                         |  |  |  |  |
|            | 5      | D                                                                                 |  |  |  |  |
|            | 6      | CNC                                                                               |  |  |  |  |
|            | 7      |                                                                                   |  |  |  |  |
|            | 8      | 79                                                                                |  |  |  |  |
|            | 9      | Station waits until the active tool-change command has been completely processed. |  |  |  |  |

**Reference to Literature** 

Additional information regarding the diagnostics system and the accompanying types of message is contained in the Rexroth Indramat Documentation:

"xxVRS GUI", Application Description, Chapter 3 "Diagnostics", DOK-MTC200-GBO\*GEN\*Vxx-AW0x-EN

### **Active Machine-Parameter Index: API**

MTCX Device Group

| Name                                  | API                                                                                                    | Active Machine-Parameter Index                                        |  |  |  |  |  |
|---------------------------------------|----------------------------------------------------------------------------------------------------|-----------------------------------------------------------------------|--|--|--|--|--|
| Explanation                           | Information regarding the active machine-parameter records of all defined devices of the MTCX device group are outputted. The following are outputted: the device addresses, index, display of BOF/GBO, name, size, date and time of creation or the of the last change and details of the defined processes of the active machine-parameter record. |                                                                       |  |  |  |  |  |
| FI Command                            |                                                                                                    |                                                                       |  |  |  |  |  |
|                                       | BR_API                                                                                                    | 1 (Single Read)                                                       |  |  |  |  |  |
|                                       | BC_API                                                                                                    | 1 (Cyclic Read)                                                       |  |  |  |  |  |
|                                       | BB_API                                                                                                    | 1 (Break Cyclic Read)                                                 |  |  |  |  |  |
|                                       | <b>Note</b> : The API1 FI command refers to all devices within this devic group. Therefore, any valid device address can be indicated i the command line (see Example API1).                                                                                                    |                                                                       |  |  |  |  |  |
| · · · · · · · · · · · · · · · · · · · |                                                                                                    | is a table shows the second construction of the second state <b>F</b> |  |  |  |  |  |

**Construction of Answer** The following table shows the general construction of the answer of the FI command API1. The answer consists of up to a maximum of n=16 lines, each with 8 columns.

|                                   | Line 1n:                                       |                                                                                                    | Column 1                                                   |                                              | Column 8                                       |  |  |
|-----------------------------------|------------------------------------------------|----------------------------------------------------------------------------------------------------|------------------------------------------------------------|----------------------------------------------|------------------------------------------------|--|--|
|                                   |                                                |                                                                                                    |                                                            |                                              |                                                |  |  |
| Value Range/Meaning<br>of Columns | 1 =                                            | Device address                                                                                      | Device address                                             |                                              |                                                |  |  |
|                                   | 2 =                                            | Index of active parameter r                                                                         | ecord                                                      | [199]                                        |                                                |  |  |
|                                   | 3 =                                            | Display of BOF/GBO                                                                                  |                                                            | [max. 62 AS<br>characters]                   | CII                                            |  |  |
|                                   | 4 =                                            | Name of parameter record                                                                            | [max. 32 AS<br>characters]                                 | CII                                          |                                                |  |  |
|                                   | 5 =                                            | Size of parameter record [I                                                                         | [max. 7 ASCII<br>characters]                               |                                              |                                                |  |  |
|                                   | 6 =                                            | Date of creation or of the la the parameter record                                                  | [8 ASCII characters in<br>format:] [DD.MM.YY]              |                                              |                                                |  |  |
|                                   | 7 =                                            | Time of creation or of the la the parameter record                                                  | [8 ASCII characters in<br>format:] [HH:MM:SS]              |                                              |                                                |  |  |
|                                   | 8 =                                            | Details of defined process                                                                          | [max. 7 ASC<br>characters]                                 | :11                                          |                                                |  |  |
|                                   | Note:                                          | In cases where there is<br>the device or where th<br>been changed, colun<br>columns 2 to 8 the valu | s no active ma<br>e active mach<br>nn receives t<br>ue []. | chine-parame<br>ine-paramete<br>the device a | eter record in<br>er record has<br>address and |  |  |
| Example API1                      | Read th<br>defined<br><u>Assump</u><br>been de | ne information on the ac<br>devices.<br><u>tion:</u> The following device a<br>fined:               | tive machine-                                              | parameter re<br>e MTCX devic                 | ecords of all<br>e group have                  |  |  |
|                                   | Device address 00: MTC200-P                    |                                                                                                    |                                                            |                                              |                                                |  |  |
|                                   | Device address 01: MTCNC and                   |                                                                                                    |                                                            |                                              |                                                |  |  |

- Device address 02: MTVNC

| FI Command |        | 01_BR_API1                                     |
|------------|--------|------------------------------------------------|
| Line       | Column | Answer                                         |
| 1          | 1      | 00                                             |
|            | 2      | 1                                              |
|            | 3      | 00 MSD 0209-15 15625 28.01.99 13:29:10 M123456 |
|            | 4      | MSD 0209-15                                    |
|            | 5      | 15625                                          |
|            | 6      | 28.01.99                                       |
|            | 7      | 13:29:10                                       |
|            | 8      | M123456                                        |
| 2          | 1      | 01                                             |
|            | 2      | 88                                             |
|            | 3      | 88 PCI 12.45.12.34 10584 11.11.98 11:11:11 M12 |
|            | 4      | PCI 12.45.12.34                                |
|            | 5      | 10584                                          |
|            | 6      | 11.11.98                                       |
|            | 7      | 11:11:11                                       |
|            | 8      | M12                                            |
| 3          | 1      | 02                                             |
|            | 2      | 11                                             |

| 3 | 11 Labor 5 DRV 24464 01.03.99 14:25:10 M13456 |
|---|-----------------------------------------------|
| 4 | Lab 5 DRV                                     |
| 5 | 24464                                         |
| 6 | 01.03.99                                      |
| 7 | 14:25:10                                      |
| 8 | M13456                                        |

Additional information regarding the machine parameters and their **Reference to Literature** classification within the system, process, axis and APR-SERCOS parameters can be located in the Rexroth Indramat documentation: "MTC200/MT-CNC MCI Operating Instructions xxVRS", chapter "Machine Parameters", DOK-MTC200-GBO\*MCI\*Vxx-AW0x-EN "Parameter Description", DOK-MT\*CNC-PAR\*DES\*Vxx-AW0x-EN **FI Command BR API2** (Single Read) BC API2 (Cyclic Read) **BB\_API2** (Break Cyclic Read) The following table shows the general construction of the answer of the FI Construction of Answer command API2. The answer consists of a line with eight columns. Line 1 Column 1 Column 8 ... Value Range/Meaning 1 =Device address [00...15] of Columns 2 = Index of active parameter record [1...99] 3 = Display of BOF/GBO [max. 62 ASCII characters] 4 = Name of parameter record [max. 32 ASCII characters] 5 = Size of parameter record [Byte] [max. 7 ASCII characters] 6 = Date of creation or of the last change [8 ASCII characters in in the parameter record format:] [DD.MM.YY] 7 = Time of creation or of the last change [8 ASCII characters in in the parameter record format:] [HH:MM:SS] Details of defined process [7 ASCII characters] 8 = Note: In cases where there is no active machine-parameter record in the device or where the active machine-parameter record has been changed, column receives the device address and columns 2 to 8 the value [--]. **Example API2** Read the information on the active machine-parameter record of device address 02. Assumption: The following device addresses of the MTCX device group have been defined: Device address 00: MTC200-P

- Device address 01: MTCNC and
- Device address 02: MTVNC

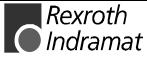

| FI Command |        | 00_BR_API2                                     |  |  |  |
|------------|--------|------------------------------------------------|--|--|--|
| Line       | Column | Answer                                         |  |  |  |
| 1          | 1      | 00                                             |  |  |  |
|            | 2      | 1                                              |  |  |  |
|            | 3      | 00 MSD 0209-15 15625 28.01.99 13:29:10 M123456 |  |  |  |
|            | 4      | MSD 0209-15                                    |  |  |  |
|            | 5      | 15625                                          |  |  |  |
|            | 6      | 28.01.99                                       |  |  |  |
|            | 7      | 13:29:10                                       |  |  |  |
|            | 8      | M123456                                        |  |  |  |

**Reference to Literature** Additional information regarding the machine parameters and their classification within the system, process, axis and APR-SERCOS parameters can be located in the Rexroth Indramat documentation:

"Parameter Description", DOK-MT\*CNC-PAR\*DES\*Vxx-AW0x-EN

### Active Note in NC Program (Note and NC Record Number): APM

MTCX Device Group

| Name                   | APM Active Part-Program Message                                                                                                    |                                                                                                    |                    |                            |  |  |
|------------------------|----------------------------------------------------------------------------------------------------|----------------------------------------------------------------------------------------------------|--------------------|----------------------------|--|--|
| Explanation            | The active<br>process of<br>note that is<br>after proce<br>active unti<br>Program (e                                                                                    | ve note of the NC record as well as the NC record number of a CNC<br>of the MTCX device group is outputted. Every NC record can contain a<br>it is displayed in the diagnostics menu of the Rexroth Indramat GUI<br>pocessing of the NC record. The note in the diagnostics line remains<br>ntil it is overwritten by a new note. (refer also to: Active Note in NC<br>in (only NC Record Number): APN |                    |                            |  |  |
| FI Command             | CR_APM                                                                                                    | APM (1) (Single Read)                                                                                                    |                    |                            |  |  |
|                        | CC_APN                                                                                                    | A_(1)                                                                                                    | (Cyclic Read)      |                            |  |  |
|                        | CB_APN                                                                                                    | ſ_(1)                                                                                                    | (Break Cyclic Read | d)                         |  |  |
|                        | (1) = CN                                                                                                    | C process r                                                                                                    | number [06]        |                            |  |  |
| Construction of Answer | The following table shows the general construction of the answer of the F command APM. One line with two columns is outputted for the NC record number and the NC note. |                                                                                                    |                    |                            |  |  |
| Value Range/Meaning    | 1 = NC r                                                                                                    | ecord numb                                                                                                    | per of the note    | [00009999]                 |  |  |
| of Columns             | 2 = Note                                                                                                    |                                                                                                    |                    | [max. 48 ASCII characters] |  |  |
|                        | <b>Note</b> : If the current NC program does not contain a note, then the result of column 1 is [0000] and that of column 2 is [].                                      |                                                                                                    |                    |                            |  |  |

#### **Example APM** Read the active note in CNC process 0 of device address 00.

| FI Command | 00_CR_APM_0            |                            |  |  |
|------------|------------------------|----------------------------|--|--|
| Answer     |                        |                            |  |  |
| Line       | Line Column 1 Column 2 |                            |  |  |
| 1          | 0002                   | Technological instructions |  |  |

**Reference to Literature** 

You can find more details regarding the elements of an NC record and the note in the Rexroth Indramat documentation:

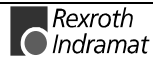

"CNC NC Programming Instructions Vxx", chapter "NC Word", DOK-MTC200-NC\*\*PRO\*Vxx-AW0x-EN

## Active Note in NC Program (only NC Record Number): APN

MTCX Device Group

| Name                              | APN                                                                                                    | Active P                                                                                  | art- <b>P</b> rogram Message- <b>N</b> umber      |  |  |
|-----------------------------------|----------------------------------------------------------------------------------------------------|-------------------------------------------------------------------------------------------|---------------------------------------------------|--|--|
| Explanation                       | The NC record number of the active note of a CNC process of the MTCX device group is outputted. Every NC record can contain a note that is displayed in the diagnostics menu of the Rexroth Indramat GUI after processing of the NC record. The note in the diagnostics line remains active until it is overwritten by a new note. (refer also to: Active Note in NC Program (Note and NC Record Number): APM                                                                                                    |                                                                                           |                                                   |  |  |
| FI Command                        | CR_APN                                                                                                    | _(1)                                                                                      | (Single Read)                                     |  |  |
|                                   | CC_APN                                                                                                    | _(1)                                                                                      | (Cyclic Read)                                     |  |  |
|                                   | CB_APN                                                                                                    | _(1)                                                                                      | (Break Cyclic Read)                               |  |  |
|                                   | (1) = CN0                                                                                                    | C process                                                                                 | number [06]                                       |  |  |
| Construction of Answer            | One line water of the other other ot | vith one co<br>9.                                                                         | lumn is outputted for the NC record number of the |  |  |
| Value Range/Meaning<br>of Columns | 1 = NC re                                                                                                    | ecord num                                                                                 | per of the note [00009999]                        |  |  |
|                                   | Note:                                                                                                    | If the current NC program does not contain a note, then the result of column 1 is [0000]. |                                                   |  |  |
| Example APN                       | Read the device add                                                                                                    | NC recorc<br>Iress 00.                                                                    | I number of the active note in CNC process 0 of   |  |  |

| FI Command | 00_CR_APN_0 |  |  |  |
|------------|-------------|--|--|--|
| Answer     |             |  |  |  |
| Line       | Column 1    |  |  |  |
| 1          | 0002        |  |  |  |

**Reference to Literature** You can find more details regarding the elements of an NC record and the note in the Rexroth Indramat documentation:

"CNC NC Programming Instructions Vxx", chapter "NC Word", DOK-MTC200-NC\*\*PRO\*Vxx-AW0x-EN

## Current (Actual) Position of an Axis: APO

MTCX Device Group

| Name                              | APO Actual                                                                                                    | Axis <b>PO</b> sitio                               | on                                                                                                    |                                                   |                                      |                                                       |
|-----------------------------------|----------------------------------------------------------------------------------------------------|----------------------------------------------------|----------------------------------------------------------------------------------------------------|---------------------------------------------------|--------------------------------------|-------------------------------------------------------|
| Explanation                       | The current (actual) position of a selected axis of the MTCX device group<br>is read out. The FI command "APO1" returns the position of an axis,<br>related to the code of the axis meaning. On the other hand, the FI<br>command "APO2" returns the position of an axis, related to the physical<br>axis number. |                                                    |                                                                                                    |                                                   |                                      |                                                       |
| FI Command                        | Output of the position to the code of the axis                                                                                                    | on of the se<br>xis meaning                        | electe<br>g.                                                                                                    | d axis of the                                     | device sp                            | ecified, related                                      |
|                                   | CR_APO1_(1)_(2)                                                                                                    | CR_APO1_(1)_(2)_(3) (Single Read)                  |                                                                                                    |                                                   |                                      |                                                       |
|                                   | CC_APO1_(1)_(2)                                                                                                    | )_(3) (                                            | (Cycli                                                                                                    | ic Read)                                          |                                      |                                                       |
|                                   | CB_APO1_(1)_(2)                                                                                                    | )_(3) (                                            | (Brea                                                                                                    | k Cyclic Rea                                      | d)                                   |                                                       |
|                                   | (1) = CNC proces                                                                                                    | s number                                           |                                                                                                    | [06]                                              |                                      |                                                       |
|                                   | (2) = Axis meaning                                                                                                    | g                                                  |                                                                                                    | [011; 20];                                        |                                      |                                                       |
|                                   | (3) = Coordinate s                                                                                                    | ystem                                              |                                                                                                    | [1 = Machir<br>2 = Progra                         | ne coordi<br>m coordi                | nates<br>nates]                                       |
| Construction of Answer            | The following table shows the general construction of the answer of the F<br>command APO1. One line with three columns for the name of the axis<br>the position and the unit is outputted in accordance to the settings of th<br>process parameters.                                                              |                                                    |                                                                                                    |                                                   |                                      | nswer of the FI<br>me of the axis,<br>settings of the |
|                                   | Line                                                                                                    | 1                                                  |                                                                                                    | Column 1                                          |                                      | Column 3                                              |
| Value Range/Meaning<br>of Columns | 1 = Axis name<br>2 = Position<br>3 = unit                                                                                                    | acc.<br>[acc.<br>[acc.<br>mm,<br>osition of th     | . to settings of axis parameter]<br>. to settings of the process parameter]<br>. to settings of axis process parameter]<br>, inch]<br>he Z axis in machine coordinates in CNC |                                                   |                                      |                                                       |
|                                   | process 0 of device                                                                                                    | address 00                                         | ).                                                                                                    |                                                   |                                      |                                                       |
|                                   | FI Command                                                                                                    | 00_CR_                                             | APO1                                                                                                    | _0_2_1                                            |                                      |                                                       |
|                                   |                                                                                                    |                                                    | Ans                                                                                                    | swer                                              |                                      |                                                       |
|                                   | Line                                                                                                    | Column                                             | 1                                                                                                    | Column                                            | 2                                    | Column 3                                              |
|                                   | 1                                                                                                    | Z                                                  |                                                                                                    | -5.9897                                           |                                      | [mm]                                                  |
| FI Command                        | Output of the position to the physical axis                                                                                                    | on of the se<br>number.                            | electe                                                                                                    | d axis of the                                     | device sp                            | ecified, related                                      |
|                                   | CR_APO2_(1)_(2)                                                                                                    | ) (Sir                                             | ngle F                                                                                                    | Read)                                             |                                      |                                                       |
|                                   | CC_APO2_(1)_(2) (Cyclic Read)                                                                                                    |                                                    |                                                                                                    |                                                   |                                      |                                                       |
|                                   | CB_APO2_(1)_(2                                                                                                    | ) (Bre                                             | eak C                                                                                                    | yclic Read)                                       |                                      |                                                       |
|                                   | (1) = Physical axis                                                                                                    | number                                             |                                                                                                    | [132, a<br>system                                 | acc. to se<br>paramete               | ettings of the<br>ers]                                |
|                                   | (2) = Coordinate s                                                                                                    | ystem                                              |                                                                                                    | [1 = Mao<br>2 = Pro                               | chine coo<br>gram coo                | ordinates<br>ordinates]                               |
| Construction of Answer            | The following table<br>command APO2 . (<br>the position and the<br>process parameters                                                                                                    | shows the g<br>One line wit<br>a unit is out<br>a. | genera<br>th thre<br>putted                                                                                                    | al construction<br>se columns fo<br>d in accordan | n of the a<br>or the na<br>ce to the | nswer of the FI<br>me of the axis,<br>settings of the |

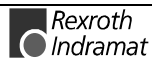

|                                       |                                 | Line 1                         |                                                                                                    | Column 1   |               | Column 3 |  |
|---------------------------------------|---------------------------------|--------------------------------|----------------------------------------------------------------------------------------------------|------------|---------------|----------|--|
| Value Range/Meaning<br>of Columns     | 1 = Axis<br>2 = Pos<br>3 = unit | a name<br>ition                | [acc. to settings of axis parameter]<br>[acc. to settings of the process parameter]<br>[acc. to settings of axis process parameter]<br>mm, inch] |            |               |          |  |
| Note: If the specification the answer |                                 | ed axis is no<br>ver in all co | ot defined in the                                                                                                    | e selected | I CNC process |          |  |

**Example APO2** Read the current position of the Z axis (physical axis number = 3) in machine coordinates at the device address 00.

| FI Command                      | 00_CR_APO2_3_1 |         |      |  |  |
|---------------------------------|----------------|---------|------|--|--|
| Answer                          |                |         |      |  |  |
| Line Column 1 Column 2 Column 3 |                |         |      |  |  |
| 1                               | Z              | -5.9897 | [mm] |  |  |

**Reference to Literature** 

Additional information regarding the display possibilities within user interfaces as well as the definition of axis data is contained in the Rexroth Indramat Documentation:

"MTC200/MT-CNC xxVRS GUI", chapter "Survey of Axis Data", DOK-MTC200-GBO\*GEN\*Vxx-AW0x-EN

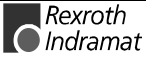

MTCX Device Group

01

### **Active NC Program Number APP**

Name APP Active Part-Program number The active NC program number of a CNC process is read out. Explanation **FI Command** (Single Read) CR\_APP\_(1) CC\_APP\_(1) (Cyclic Read) CB\_APP\_(1) (Break Cyclic Read) **Construction of Answer** (1) = CNC process number [0...6] The following table shows the general construction of the answer of the FI command APP. One line with 2 columns is outputted for the NC memory and the NC program number. Line 1 Column 1 Column 2 Value Range/Meaning 1 = NC memory [A = memory A; B = memory B]of Columns 2 = program number [01...99] Example APP Read the active NC program number in CNC process 0. **FI Command** 00\_CR\_APP\_0 Answer Line Column 1 Column 2

**Reference to Literature** You can find more details regarding the construction of the NC data structure in the Rexroth Indramat documentation:

1

"NC Programming Instructions Vxx", chapter "Program and Data Organization",

А

DOK-MTC200-NC\*\*PRO\*Vxx-AW0x-EN

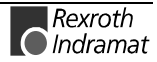

## Current (Actual) Rapid Override: ARO

MTCX Device Group

| Name                                              | ARO Actual F                                                                                                    | Rapid <b>O</b> verride                                              |                                                          |                              |                 |
|---------------------------------------------------|----------------------------------------------------------------------------------------------------|---------------------------------------------------------------------|----------------------------------------------------------|------------------------------|-----------------|
| Explanation                                       | The current value of the rapid override of a CNC process of the MTCX device group is outputted. This value is evaluated by the NC for all axis movements that are executed with "G00". The permissible range of the override evaluation by the SPS program is between 0 and 255 %.                                                                                                    |                                                                     |                                                          |                              |                 |
| FI Command                                        | Output of the current selected device from                                                                                                    | t value of the r<br>the MTCX dev                                    | apid override o<br>vice group.                           | of a CNC                     | process of the  |
|                                                   | CR_ARO1_(1)                                                                                                    | (Single R                                                           | ead)                                                     |                              |                 |
|                                                   | CC_ARO1_(1)                                                                                                    | (Cyclic R                                                           | ead)                                                     |                              |                 |
|                                                   | CB_ARO1_(1)                                                                                                    | (Break C                                                            | yclic Read)                                              |                              |                 |
|                                                   | (1) = CNC process                                                                                                    | number                                                              | [06]                                                     |                              |                 |
| Construction of Answer                            | The following table shows the general construction of the answer of the FI command ARO. One line with three columns is outputted for the identifier, the current value of the rapid override and the unit [%].                                                                                                    |                                                                     |                                                          |                              |                 |
|                                                   | Line 1                                                                                                    |                                                                     | Column 1                                                 |                              | Column 3        |
| Value Range/Meaning<br>of Columns<br>Example ARO1 | 1 = Identifier       [ROV= rapid override]         2 = Current value of the rapid override       [0255]         3 = Unit       [%]         Note:       The permissible range of the override evaluation by the SPS program is between 0 and 255 %. The NC limits the axis and/or processor speed to the maximal values set in the parameters if an override value is set that is too large.         Read the current value of the rapid override in CNC process 0 of device address 00. |                                                                     |                                                          |                              |                 |
|                                                   | FI Command                                                                                                    | 00_CR_AFO                                                           | 1_0                                                      |                              |                 |
|                                                   |                                                                                                    | Ar                                                                  | iswer                                                    |                              |                 |
|                                                   | Line                                                                                                    | Column 1                                                            | Colum                                                    | in 2                         | Column 3        |
|                                                   | 1                                                                                                    | ROV                                                                 | 100                                                      | )                            | [%]             |
| Reference to Literature                           | You can find more de<br>documentation:<br>"CNC/SPS Interfac<br>Spindle Override",<br>DOK-MTC200-SP                                                                                                    | etails regarding<br>ce Description<br>"Rapid Overric<br>S*GWY*Vxx-A | rapid override<br>xxVRS", chapt<br>de PxxCSOVR<br>W0x-EN | in the Re<br>er "Feedr<br>D" | exroth Indramat |

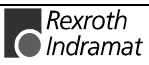

MTCX Device Group

## Active Spindle for Process: ASF

| Name                   | ASF Active S                                                                                                    | Spindle For Process                                                     |  |  |  |
|------------------------|----------------------------------------------------------------------------------------------------|-------------------------------------------------------------------------|--|--|--|
| Explanation            | <ul> <li>The active (selected) spindle of the selected CNC process is outputted.</li> <li>As there can be several spindles in a CNC process, it is necessary for certain NC functions such as, e.g. G96 (constant cutting speed) that these are active on another spindle as well as on the first spindle. The following NC functions are dependent on the selected main spindle:</li> <li>G33 thread cutting</li> <li>G63/G64 tapping</li> <li>G65 tapping; spindle serves as leading axis</li> <li>G95 feed per turn and</li> </ul> |                                                                         |  |  |  |
| FI Command             | • G98 constant cut                                                                                                    | (Single Read)                                                           |  |  |  |
|                        | CC ASF (1)                                                                                                    | (Cyclic Read)                                                           |  |  |  |
|                        | CB_ASF_(1)                                                                                                    | (Break Cyclic Read)                                                     |  |  |  |
|                        | (1) = CNC process                                                                                                    | number [06]                                                             |  |  |  |
| Construction of Answer | er The answer of the FI-Command ASF consists of one line with one colu<br>for the selected active spindle.                                                                                                    |                                                                         |  |  |  |
|                        | Active Spindle for F                                                                                                    | Process: [S1, S2, S3, *S]                                               |  |  |  |
|                        | Note: If no activity answer of                                                                                                    | ve spindle is selected in the CNC process, then the f column 1 is [*S]. |  |  |  |
| Example ASF            | Read the selected ad<br>Assumption:                                                                                                    | ctive spindle in CNC process 0 of device address 00.                    |  |  |  |
|                        | • a main circular-ax                                                                                                    | kis spindle (S1) has been defined in CNC process 0,                     |  |  |  |
|                        | <ul> <li>The spindle has t<br/>"SPF 1" and</li> </ul>                                                                                                    | been selected as active spindle by the NC command                       |  |  |  |
|                        | • The G function "G96" is active in the NC program.                                                                                                    |                                                                         |  |  |  |
|                        | FI Command                                                                                                    | 00_CR_ASF_0                                                             |  |  |  |
|                        |                                                                                                    | Answer                                                                  |  |  |  |
|                        | Line                                                                                                    | Column 1                                                                |  |  |  |
|                        | 1                                                                                                    | S1                                                                      |  |  |  |
|                        | 1                                                                                                    | S1                                                                      |  |  |  |

**Reference to Literature** Additional information regarding the selection of the active spindle in the NC program is contained in the Rexroth Indramat documentation:

"CNC NC Programming Instructions Vxx", Application Description, chapter "Spindle Speed", "Selecting the Active Spindle SPF" DOK-MTC200-NC\*\*PRO\*Vxx-AW0x-EN

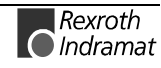

## Current (Actual) Spindle Gear: ASG

MTCX Device Group

| Name                    | ASG Actual S                                                                                                    | pindle <b>G</b> ear                                 |                                                                         |                                                      |
|-------------------------|----------------------------------------------------------------------------------------------------|-----------------------------------------------------|-------------------------------------------------------------------------|------------------------------------------------------|
| Explanation             | Output of the current spindle gear of a CNC process of the selected device from the MTCX device group. The control signals of the gear selection are only evaluated by the CNC when one gear with at least two gear levels has been entered within the axis parameter. |                                                     |                                                                         |                                                      |
| FI Command              | CR_ASG_(1)_(2)                                                                                                    | (Single Re                                          | ad)                                                                     |                                                      |
|                         | CC_ASG_(1)_(2)                                                                                                    | (Cyclic Rea                                         | ad)                                                                     |                                                      |
|                         | CB_ASG_(1)_(2)                                                                                                    | (Break Cyc                                          | clic Read)                                                              |                                                      |
|                         | (1) = CNC process                                                                                                    | number                                              | [06]                                                                    |                                                      |
|                         | (2) = spindle number                                                                                                    | er                                                  | [13]                                                                    |                                                      |
| Construction of Answer  | The answer of the AS<br>the identifier and for<br>process.                                                                                                    | G FI command<br>the current s                       | consists of one lien wi<br>pindle gear level of t                       | th two columns for<br>he selected CNC                |
|                         | Line 1                                                                                                    |                                                     | Column 1                                                                | Column 2                                             |
|                         |                                                                                                    |                                                     |                                                                         |                                                      |
| Value Range/Meaning     | 1 = Identifier                                                                                                    |                                                     | [g = gear]                                                              |                                                      |
| of Columns              | 2 = Current (Actual)                                                                                                    | ) Spindle Gear                                      | : [13, -]                                                               |                                                      |
|                         |                                                                                                    |                                                     |                                                                         |                                                      |
|                         | Note: If no curre<br>in the NC<br>column 2                                                                                                    | ent spindle gear<br>program ther<br>the value [-].  | r level is selected in th<br>n column 1 receives                        | e CNC process or<br>the value [g] and                |
| Example ASG             | Read the current spi<br>device address 00.                                                                                                    | ndle gear of s                                      | pindle number 1 in C                                                    | NC process 0 of                                      |
|                         | FI Command                                                                                                    | 00_CR_ASG                                           | i_0_1                                                                   |                                                      |
|                         |                                                                                                    | Ar                                                  | nswer                                                                   |                                                      |
|                         | Line                                                                                                    |                                                     | Column 1                                                                | Column 2                                             |
|                         | 1                                                                                                    |                                                     | g                                                                       | 1                                                    |
| Reference to Literature | Additional informatio<br>NC program is conta<br>"NC Programming                                                                                                    | n regarding th<br>ined in the Rey<br>Instructions V | e selection of the sp<br>kroth Indramat docum<br>xx", chapter "Addition | vindle gear in the<br>entation:<br>al Functions M" / |

"Switching Gear", DOK-MTC200-NC\*\*PRO\*Vxx-AW0x-EN

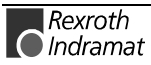

### Active System Error Messages: ASM

MTCX Device Group Name ASM Active System Messages The active system error messages that effect the functioning of the entire Explanation electrical device are outputted depending on the FI command, the device address, device name, message number, type of message, short text and additional text are all outputted. **FI Command** Output of all existing current system error messages pending of all active devices from the MTCX device group. (Single Read) BR\_ASM1 BC\_ASM1 (Cyclic Read) **BB ASM1** (Break Cyclic Read) Note: The ASM1 FI command refers to all devices within this device group. Therefore, any valid device address can be indicated in the command line (see Example ASM1).

**Construction of Answer** The following table shows the general construction of the answer of the FI command ASM1. The number of lines (1 .. n=15) depends on the number of defined devices. Every line consists of 7 columns for the device address, device name, message number, message status, short text and indication of whether there is an additional text for this error message.

|                     | I                                                    | Line 1n:                              | Column 1                         |                                    | Column 7       |
|---------------------|------------------------------------------------------|---------------------------------------|----------------------------------|------------------------------------|----------------|
|                     |                                                      |                                       |                                  |                                    |                |
| Value Range/Meaning | 1 =                                                  | Device address                        | [00                              | 15]                                |                |
| of Columns          | 2 =                                                  | Device name                           | [max                             | [max. 32 ASCII characters]         |                |
|                     | 3 =                                                  | Message number                        | [01                              | 50]                                |                |
|                     | 4 =                                                  | Type of message                       | [F = I                           | =ault/Error, D = D                 | )iagnosis]     |
|                     | 5 =                                                  | Short text                            | [max                             | . 54 ASCII charad                  | cters]         |
|                     | 6 =                                                  | Additional Text                       | [x= e                            | xists, = does n                    | ot exist]      |
|                     | 7 =                                                  | 2 bytes of addition for the message r | nal info is rec<br>number inforr | uired to resolve mation "@" (see A | the<br>ASM5)   |
| Example ASM1        | Read th<br>MTCX d                                    | e current system<br>levice group.     | error messages                   | of all defined                     | devices of the |
|                     | Assumption: the following three devices are defined: |                                       |                                  |                                    |                |
|                     | • Devi                                               | ce address 01:                        |                                  |                                    |                |
|                     |                                                      |                                       |                                  |                                    |                |

- Device address 07 and
- Device address 10:

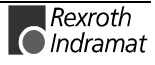

| FI Com | nmand  | 07_BR_ASM1                   |
|--------|--------|------------------------------|
| Line   | Column | Answer                       |
| 1      | 1      | 01                           |
|        | 2      | Drill center                 |
|        | 3      | 71                           |
|        | 4      | F                            |
|        | 5      | SPS battery voltage too low. |
|        | 6      | X                            |
|        | 7      | 0                            |
| 2      | 1      | 07                           |
|        | 2      | Milling center 1             |
|        | 3      | 74                           |
|        | 4      | F                            |
|        | 5      | SLM time monitoring          |
|        | 6      | X                            |
|        | 7      | 0                            |
| 3      | 1      | 10                           |
|        | 2      | Milling center 2             |
|        | 3      | 1                            |
|        | 4      | D                            |
|        | 5      | Error has been corrected.    |
|        | 6      | X                            |
|        | 7      | 0                            |

**FI Command** Output of existing current system error message of the selected device from the MTCX device group.

| BR_ASM2 | (Single Read)       |
|---------|---------------------|
| BC_ASM2 | (Cyclic Read)       |
| BB_ASM2 | (Break Cyclic Read) |

**Construction of Answer** The following table shows the general construction of the answer of the FI command ASM2. The answer consists of a line of 7 columns for the device address, device name, message number, message status, short text and indication of whether there is an additional text for this error message.

|                     | I   | Line 1n:                              | Column 1                       |                                         | Column 7    |  |
|---------------------|-----|---------------------------------------|--------------------------------|-----------------------------------------|-------------|--|
| Value Range/Meaning | 1 – | Device address                        | 001                            | 15]                                     |             |  |
| of Columns          | 2 = | Device name                           | [00<br>[max.                   | [max. 32 ASCII characters]              |             |  |
|                     | 3 = | Message number                        | [01                            | 50]                                     |             |  |
|                     | 4 = | Type of message                       | [F = F                         | Fault/Error, D = D                      | iagnosis]   |  |
|                     | 5 = | Short text                            | [max                           | 54 ASCII charac                         | cters]      |  |
|                     | 6 = | Additional Text                       | [x= e:                         | [x= exists, = does not exist]           |             |  |
|                     | 7 = | 2 bytes of addition for the message n | al info is rec<br>umber inforr | uired to resolve t<br>nation "@" (see A | he<br>ASM5) |  |

**Example ASM2** Read the current system error messages of device address 01.

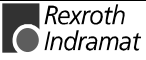

Assumption: the following three devices are defined:

- Device address 01:
- Device address 07 and
- Device address 10:

| FI Command |        | 01_BR_ASM2                   |
|------------|--------|------------------------------|
| Line       | Column | Answer                       |
| 1          | 1      | 01                           |
|            | 2      | Drill center                 |
|            | 3      | 71                           |
|            | 4      | F                            |
|            | 5      | SPS battery voltage too low. |
|            | 6      | Х                            |
|            | 7      | 0                            |

**FI Command** Output of all current system error messages of the device listed from the MTCX device group.

| BR_ASM3_(1)                      | (Single Read)               |                       |
|----------------------------------|-----------------------------|-----------------------|
| BC_ASM3_(1)                      | (Cyclic Read)               |                       |
| BB_ASM3_(1)                      | (Break Cyclic Read)         |                       |
| (1) = Selection list for devices | a max. of 10 MTCX           | [00_0115]             |
| ha fallowing table abo           | we the general construction | of the ensurer of the |

**Construction of Answer** The following table shows the general construction of the answer of the FI command ASM3. The number of lines (1 .. n=15) depends on the number of defined listed MTCX devices. Every line consists of 7 columns for the device address, device name, message number, message status, short text and indication of whether there is an additional text for this error message.

|                     |                                                                                                    | Line 1n:                                          | Column 1                       |                                  | Column 7       |  |
|---------------------|----------------------------------------------------------------------------------------------------|---------------------------------------------------|--------------------------------|----------------------------------|----------------|--|
|                     | L                                                                                                    |                                                   |                                | L                                |                |  |
| Value Range/Meaning | 1 =                                                                                                    | Device address                                    | [0015]                         |                                  |                |  |
| of Columns          | 2 =                                                                                                    | Device name                                       | [max. 32 ASC                   | [max. 32 ASCII characters]       |                |  |
|                     | 3 =                                                                                                    | Message number                                    | [0150]                         | [0150]                           |                |  |
|                     | 4 =                                                                                                    | Type of message                                   | [F = Fault/Err                 | [F = Fault/Error, D = Diagnosis] |                |  |
|                     | 5 =                                                                                                    | Short text                                        | [max. 54 ASC                   | CII charact                      | ters]          |  |
|                     | 6 =                                                                                                    | Additional Text                                   | [x= exists, :                  | = does no                        | t exist]       |  |
|                     | 7 =                                                                                                    | 2 bytes of additional info for the message number | is required to<br>"@" (see ASM | resolve tł<br>⁄/5)               | ne information |  |
| Example ASM3        | Read the current system error messages of the selected MTCX devices. <u>Assumption:</u> The following device types have been defined: |                                                   |                                |                                  |                |  |
|                     | • Dev                                                                                                    | vice address 01:                                  |                                |                                  |                |  |

- Device address 07 and
- Device address 10:

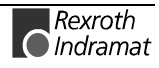

| FI Command |        | 01_BR_ASM3_01_10             |
|------------|--------|------------------------------|
| Line       | Column | Answer                       |
| 1          | 1      | 01                           |
|            | 2      | Drill center                 |
|            | 3      | 71                           |
|            | 4      | F                            |
|            | 5      | SPS battery voltage too low. |
|            | 6      | X                            |
|            | 7      | 0                            |
| 2          | 1      | 10                           |
|            | 2      | Milling center 2             |
|            | 3      | 1                            |
|            | 4      | D                            |
|            | 5      | Error has been corrected.    |
|            | 6      | Х                            |
|            | 7      | 0                            |

**FI Command** Output of all current system error messages of all defined devices (in accordance to the system configuration) from the MTCX device group.

| BR_ASM4_(1)        | (Single Read)       |
|--------------------|---------------------|
| BC_ASM4_(1)        | (Cyclic Read)       |
| BB_ASM4_(1)        | (Break Cyclic Read) |
| (1) = device group | [MTCX, MISX]        |

Construction of Answer

The following table shows the general construction of the answer of the FI command ASM4. The number of lines (1 .. n=15) depends on the number of defined MTCX devices. Every line consists of 7 columns for the device address, device name, message number, message status, short text and indication of whether there is an additional text for this error message.

|                     |                                 | Line 1n:                                                                  |                                   | Column 1                       |                               | Column 7       |
|---------------------|---------------------------------|---------------------------------------------------------------------------|-----------------------------------|--------------------------------|-------------------------------|----------------|
| Value Range/Meaning |                                 |                                                                           |                                   |                                |                               |                |
| of Columns          | 1 = D                           | evice address                                                             |                                   | [0015]                         |                               |                |
|                     | 2 = D                           | Device name                                                               |                                   | [max. 32 ASC                   | [max. 32 ASCII characters]    |                |
|                     | 3 = N                           | lessage numbe                                                             | er                                | [0150]                         |                               |                |
|                     | 4 = T                           | ype of messag                                                             | е                                 | [F = Fault/Err                 | or, D = Di                    | agnosis]       |
|                     | 5 = S                           | hort text                                                                 |                                   | [max. 54 ASC                   | [max. 54 ASCII characters]    |                |
|                     | 6 = A                           | Additional Text                                                           |                                   | [x= exists, :                  | [x= exists, = does not exist] |                |
|                     | 7 = 2<br>fc                     | <ul> <li>2 bytes of additional info<br/>for the message number</li> </ul> |                                   | is required to<br>"@" (see ASM | resolve tł<br>⁄/5)            | ne information |
| Example ASM4        | Read the<br>MTCX de<br>Assumpti | current syst<br>vice group.<br>on: The follov                             | nessages of all<br>types have bee | defined<br>n defined           | devices of the                |                |
|                     | Device                          | <ul> <li>Device address 01 and</li> </ul>                                 |                                   |                                |                               |                |
|                     | Device address 10:              |                                                                           |                                   |                                |                               |                |
|                     | FI Command 01_BR_               |                                                                           | 01_BR_A                           | SM4_MTCX                       |                               |                |
|                     | Line                            | Column                                                                    | Answer                            |                                |                               |                |
|                     | 1                               | 1                                                                         | 01                                |                                |                               |                |

Drill center

2

|   | 3 | 71                           |  |
|---|---|------------------------------|--|
|   | 4 | F                            |  |
|   | 5 | SPS battery voltage too low. |  |
|   | 6 | X                            |  |
|   | 7 | 0                            |  |
| 2 | 1 | 10                           |  |
|   | 2 | Milling center 2             |  |
|   | 3 | 1                            |  |
|   | 4 | D                            |  |
|   | 5 | Error has been corrected.    |  |
|   | 6 | Х                            |  |
|   | 7 | 0                            |  |

**FI Command** Output of the additional text for the currently existing error message, related to the device and the message number.

#### BR\_ASM5\_(1)\_(2)

(Single Read)

(1) = message number

[0...150]

Construction of Answer

(2) = 2 bytes of additional info for the message number The following table shows the general construction of the answer of the FI command ASM5. The answer consists of a line with 5 columns for device

addresses, device names, message number and additional text.

|                     |      | Line 1n:              | Column 1                       |                            | Column 5       |
|---------------------|------|-----------------------|--------------------------------|----------------------------|----------------|
| Value Range/Meaning | 1 =  | Device address        | [00 15]                        |                            |                |
| of Columns          | 2 =  | Device name           | [max. 32 AS                    | [max. 32 ASCII characters] |                |
|                     | 3 =  | Message number        | [0150]                         |                            |                |
|                     | 4 =  | Type of message       | [F = Fault/Er                  | ror, D = Diagnosi          | s]             |
|                     | 6 =  | Additional Text       | [max. 14 line<br>characters/li | es with a max. 78<br>ne]   |                |
| Example ASM5        | Read | the additional text o | of the system erro             | or with message            | e number 74 of |

**Example ASM5** Read the additional text of the system error with message number 74 of device address 01.

| FI Command |        | 03_BR_ASM5_74_0                                  |
|------------|--------|--------------------------------------------------|
| Line       | Column | Answer                                           |
| 1          | 1      | 01                                               |
| 2          |        | Drill center                                     |
| 3          |        | 74                                               |
| 4          |        | F                                                |
|            | 5      | Replace the SLM module on the PLC card (slot 3). |

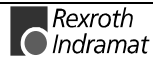

Additional information regarding the diagnostics system and the **Reference to Literature** accompanying types of message is contained in the Rexroth Indramat documentation: "xxVRS GUI", Application Description, Chapter 3 "Diagnostics", DOK-

MTC200-GBO\*GEN\*Vxx-AW0x-EN

## Current (Actual) NC Sequence Number: ASN

MTCX Device Group

| Name                    | ASN Actual                                                                                                   | Sequence Number                                      |  |  |  |
|-------------------------|----------------------------------------------------------------------------------------------------|------------------------------------------------------|--|--|--|
| Explanation             | Output of the current NC sequence number of a CNC process of the selected device from the MTCX device group. |                                                      |  |  |  |
| FI Command              | CR_ASN_(1)                                                                                                   | (Single Read)                                        |  |  |  |
|                         | CC_ASN_(1)                                                                                                   | (Cyclic Read)                                        |  |  |  |
|                         | CB_ASN_(1)                                                                                                   | (Break Cyclic Read)                                  |  |  |  |
|                         | (1) = CNC process                                                                                            | number [06]                                          |  |  |  |
| Construction of Answer  | The answer of the                                                                                            | FI-Command ASN consists of one line with one         |  |  |  |
|                         | column for the active                                                                                        | e NC sequence number [N0000N99999].                  |  |  |  |
|                         |                                                                                                    |                                                      |  |  |  |
|                         | Note: If no valid<br>[N0000].                                                                                | d NC program exists then column 1 receives the value |  |  |  |
| Example ASN             | Read the active NC sequence number of CNC process 0 of device address 00.                                    |                                                      |  |  |  |
|                         | FI Command                                                                                                   | 00_CR_ASN_0                                          |  |  |  |
|                         | Answer                                                                                                    |                                                      |  |  |  |
|                         | Line Column 1                                                                                                |                                                      |  |  |  |
|                         | 1 N0002                                                                                                    |                                                      |  |  |  |
| Reference to Literature | You can find more of                                                                                         | details regarding the construction of an NC sequence |  |  |  |

You can find more details regarding the construction of an NC sequence in the Rexroth Indramat documentation:

"NC Programming Instructions Vxx", chapter "Elements of an NC Sequence",

DOK-MTC200-NC\*\*PRO\*Vxx-AW0x-EN

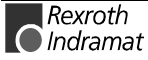

## Current (Actual) Spindle Override: ASO

MTCX Device Group Name ASO Actual Spindle Override The current value of the spindle override of a CNC process of the MTCX Explanation device group is outputted. The override is valid for all non-interpolated axes, i.e. for spindle axes and magazine axes. The override is evaluated in the NC independent of the operating mode and is effective for all axis movements (except for a reference run of the digital axes). Output of the current value of the override of the selected device of the **FI Command** MTCX device group, related to the CNC process and the spindle number. (Single Read) CR\_ASO1\_(1)\_(2) CC\_ASO1\_(1)\_(2) (Cyclic Read) CB\_ASO1\_(1)\_(2) (Break Cyclic Read) (1) = CNC process number [0...6] (2) = spindle number [1...3] **Construction of Answer** The following table shows the general construction of the answer of the FI command ASO1. One line with three columns is outputted for the identifier, the current value of the override and the unit [%]. Column 1 Column 3 Line 1 ... Value Range/Meaning 1 = identifier[S= Spindle] of Columns 2 = current value of the override with unit [0...255]

| 3 = unit | [%]                                                                                                    |
|----------|----------------------------------------------------------------------------------------------------|
| Note:    | The permissible range of the override evaluation by the SPS program is between 0 and 255 %. The NC limits the axis and/or processor speed to the maximal values set in the parameters if an override value is set that is too large. |
|          | If the spindle number is not defined within the selected                                                                                                    |

process then the result in column 1 is [--].

Example ASO1 Read the current value of the override in CNC process 0 of device address 00.

| FI Command | 00_CR_ASO1_0_1 |          |          |  |
|------------|----------------|----------|----------|--|
| Answer     |                |          |          |  |
| Line       | Column 1       | Column 2 | Column 3 |  |
| 1          | S              | 60       | [%]      |  |

**Reference to Literature** 

You can find more details regarding the spindle override in the Rexroth Indramat documentation:

"CNC/SPS Interface Description xxVRS", chapter "Feedrate and Spindle Override PxxCSOVRD" DOK-MTC200-SPS\*GWY\*Vxx-AW0x-EN

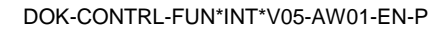

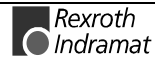

MTCX Device Group

## **Current (Actual) Spindle Speed: ASS**

| Name                              | ASS Actual S                                                                                                    | pindle <b>S</b> peed                                                             |                                                                 |                                      | -                                                      |
|-----------------------------------|----------------------------------------------------------------------------------------------------|----------------------------------------------------------------------------------|-----------------------------------------------------------------|--------------------------------------|--------------------------------------------------------|
| Explanation                       | Output of the current spindle speed (axis speed) of a CNC process of the selected device from the MTCX device group.                                                                                                    |                                                                                  |                                                                 |                                      |                                                        |
| FI Command                        | Output of the current axis speed of a CNC process, related to the spind number.                                                                                                    |                                                                                  |                                                                 |                                      | to the spindle                                         |
|                                   | CR_ASS_(1)_(2)                                                                                                    | (5                                                                               | Single Read)                                                    |                                      |                                                        |
|                                   | CC_ASS_(1)_(2)                                                                                                    | (*                                                                               | Cyclic Read)                                                    |                                      |                                                        |
|                                   | CB_ASS_(1)_(2)                                                                                                    | (                                                                                | Break Cyclic F                                                  | Read)                                |                                                        |
|                                   | (1) = CNC process                                                                                                    | s number [(                                                                      | D6]                                                             |                                      |                                                        |
|                                   | (2) = Spindle num                                                                                                    | ber [                                                                            | 13]                                                             |                                      |                                                        |
| Construction of Answer            | The following table shows the general construction of the answer of the command ASS. One line with three columns for the name of the axis, the as speed and the unit is outputted in accordance to the settings of the proce parameters. |                                                                                  |                                                                 |                                      | nswer of the FI<br>ne axis, the axis<br>of the process |
|                                   | Line                                                                                                    | 1                                                                                | Column 1                                                        |                                      | Column 3                                               |
| Value Range/Meaning<br>of Columns | 1 = Axis name[S, S1, S2, S3]2 = Spindle speed[acc. to settings of axis parameter]3 = Unit[1/min; acc. to parameter settings]                                                                                                    |                                                                                  |                                                                 | er]<br>gs]                           |                                                        |
|                                   | <b>Note:</b> If the spindle number is not defined in the selected CNC process then the result in column 1 is [], the result in column 2 is [0.0] and that of column 3 is [1/min].                                                        |                                                                                  |                                                                 |                                      | selected CNC<br>esult in column                        |
| Example ASS                       | Read the current axis speed of the 1 <sup>st</sup> spindle in CNC process 0 of devic address 00.                                                                                                    |                                                                                  |                                                                 |                                      | ess 0 of device                                        |
|                                   | FI Command                                                                                                    | 00_CR_ASS                                                                        | 6_0_1                                                           |                                      |                                                        |
|                                   |                                                                                                    | A                                                                                | nswer                                                           |                                      |                                                        |
|                                   | Line                                                                                                    | Column 1                                                                         | Column                                                          | 2                                    | Column 3                                               |
|                                   | 1                                                                                                    | S1                                                                               | 4000.0                                                          |                                      | [1/min]                                                |
| Reference to Literature           | You can find more<br>Indramat document<br>"MT-CNC Numer<br>Applications", cha<br>DOK-MT*CNC-P                                                                                                    | e details regar<br>ation:<br>ric Control for M<br>apter "Maximun<br>AR*DES*Vxx-A | ding the axis<br>lultiple Axis, Mu<br>n Track Accele<br>.W0x-EN | speeds i<br>ultiple Pro-<br>ration", | n the Rexroth<br>cess                                  |

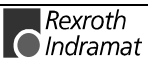

## **Active Tool Number: ATN**

MTCX Device Group

| Name                                                                                                    | ATN Active Tool                                                                                                    | Number                          |                                |                                    |  |  |
|----------------------------------------------------------------------------------------------------|----------------------------------------------------------------------------------------------------|---------------------------------|--------------------------------|------------------------------------|--|--|
| Explanation                                                                                                    | Read-out of the active tool number of a CNC process of the selected device from the MTCX device group.                                                |                                 |                                |                                    |  |  |
| FI Command                                                                                                    |                                                                                                    |                                 |                                |                                    |  |  |
|                                                                                                    | CR_ATN_(1)                                                                                                    | (Single Re<br>(Cyclic Re        | ad)                            |                                    |  |  |
|                                                                                                    | CB ATN (1)                                                                                                    |                                 |                                |                                    |  |  |
|                                                                                                    | (1) = CNC process pi                                                                                                    | umber [0                        | 6]                             |                                    |  |  |
| Construction of Answer                                                                                                    | The answer of the FI command ATN consists of one line with two columns for the identifier and the number of the active tool.                          |                                 |                                |                                    |  |  |
|                                                                                                    | Line 1                                                                                                    |                                 | Column 1                       | Column 2                           |  |  |
| Value Range/Meaning                                                                                                    | 19 1 – Identifier IT – tool                                                                                                    |                                 |                                | tooll                              |  |  |
| of Columns                                                                                                    | 2 = Number of active tool                                                                                                    |                                 | [19999999]                     |                                    |  |  |
|                                                                                                    |                                                                                                    |                                 |                                |                                    |  |  |
|                                                                                                    | Note: If no tool is receives the                                                                                                    | active in the<br>e value [T] ar | selected CNC<br>nd column 2 th | process then column 1 e value [0]. |  |  |
| Example ATN                                                                                                    | Read the number of the active tool in CNC process 0 of device address 00.                                                                             |                                 |                                |                                    |  |  |
|                                                                                                    | FI Command                                                                                                    | 00_CR_AT                        | N_0                            |                                    |  |  |
|                                                                                                    |                                                                                                    | Ar                              | iswer                          |                                    |  |  |
|                                                                                                    | Line                                                                                                    | Colu                            | ımn 1                          | Column 2                           |  |  |
|                                                                                                    | 1                                                                                                    |                                 | Т                              | 4                                  |  |  |
| <b>Reference to Literature</b> You can find more details regarding the construction and the elen the tool data in the Rexroth Indramat documentation: |                                                                                                    |                                 |                                | tion and the elements of<br>on:    |  |  |
|                                                                                                    | "CNC NC Programming Instructions Vxx, Application Description",<br>chapter "Access to Tool Data by NC Program TLD",<br>DOK-MTC200-NC**PRO*Vxx-AW0x-EN |                                 |                                |                                    |  |  |

## **Read Current Tool-Place Information: ATP**

MTCX Device Group

| Name                   | ATP A                                                                                                    | ctual Tool-Place Info                      | ormation                                       |                                          |  |
|------------------------|----------------------------------------------------------------------------------------------------|--------------------------------------------|------------------------------------------------|------------------------------------------|--|
| Explanation            | Information regarding the tool-place and the current edge of the pro-<br>selected tool is returned by the "ATP" command. The answer telegram<br>the controls also returns additional information on the current position<br>the tool magazine. For this reason, the "ATP" access has 3 filt<br>possibilities. The following information is returned by the control with the<br>FI command "ATP": |                                            |                                                |                                          |  |
|                        | • ATP1 Command / Actual position of the tool magazine and place information of the active tool.                                                                                                    |                                            |                                                |                                          |  |
|                        | • ATP2                                                                                                    | Edge and place inf                         | formation of the activ                         | e tool.                                  |  |
|                        | • <b>ATP3</b> Command / Actual position of the tool magazine.                                                                                                    |                                            |                                                |                                          |  |
|                        | The FI command refers to the indicated NC process. If the control is n able to return any information then the corresponding part-result "" transmitted.                                                                                                    |                                            |                                                |                                          |  |
| FI Command             | Command / Actual position of the tool magazine and tool-place information of the active tool.                                                                                                    |                                            |                                                |                                          |  |
|                        | CR_ATP1_(1                                                                                                    | )                                          | (Single Read)                                  |                                          |  |
|                        | CC_ATP1_(1                                                                                                    | )                                          | (Cyclic Read)                                  |                                          |  |
|                        | CB_ATP1_(1                                                                                                    | )                                          | (Break Cyclic Rea                              | ad)                                      |  |
|                        | (1) = CNC pro                                                                                                    | ocess number [0                            | .6]                                            |                                          |  |
| Construction of Answer | The following t<br>command ATF<br>values.                                                                                                    | able shows the gene<br>P1. One line with 4 | eral construction of th<br>columns is outputte | e answer of the Fl<br>d for the returned |  |
|                        |                                                                                                    |                                            |                                                |                                          |  |

|                                       | Line 1                                 | Column<br>1                        |                            | Column 4                      |
|---------------------------------------|----------------------------------------|------------------------------------|----------------------------|-------------------------------|
| Value Range/Meaning of the<br>Columns | 1 = Command pos. of magazine           | [1999]                             |                            |                               |
|                                       | 2 = Actual pos. of magazine            | [1999]                             |                            |                               |
|                                       | 3 = Active cutter number               | [19]                               |                            |                               |
|                                       | 4 = Tool-place (type and place number) | [Mx= mag<br>Sx = spir<br>Gx = grip | gazine/turret<br>ndle<br>o | [x=1999]<br>[x=14]<br>[x=14]] |
|                                       | Note: Details of the current of        | command an                         | d actual nos               | ition of the tool             |

Details of the current command and actual position of the tool Note: magazine refer to the reference point of the magazine control.

#### Read the position of the tool magazine and tool-place information of the Example ATP1 active tool from CNC process 0 of device 00.

| FI Com | mand   | 00_CR_ATP1_0 |
|--------|--------|--------------|
| Line   | Column | Answer       |
| 1      | 1      | 3            |
|        | 2      | 3            |
|        | 3      | 1            |
|        | 4      | S1           |

Rexroth 🔘 Indramat

| FI Command                            | Edge and place information of the active tool.                                                                                 |                               |                                                                                                    |                                              |                                               |  |
|---------------------------------------|----------------------------------------------------------------------------------------------------|-------------------------------|----------------------------------------------------------------------------------------------------|----------------------------------------------|-----------------------------------------------|--|
|                                       | CR_ATP2_(1)                                                                                                    |                               | (Single Read)                                                                                            |                                              |                                               |  |
|                                       | CC_ATP2_(1)                                                                                                    |                               | (Cyclic Read)                                                                                            |                                              |                                               |  |
|                                       | CB_ATI                                                                                                    | P2_(1)                        |                                                                                                    | (Break Cyclic R                              | ead)                                          |  |
|                                       | (1) = CN                                                                                                    | IC process n                  | umber [0                                                                                                 | 6]                                           |                                               |  |
| Construction of Answer                | The follov<br>command<br>values.                                                                                               | ving table sho<br>I ATP2. One | ows the ger<br>line with 2                                                                               | neral construction of<br>2 columns is output | the answer of the FI<br>ted for the returned  |  |
|                                       |                                                                                                    | Line 1                        |                                                                                                    | Column 1                                     | Column 2                                      |  |
| Value Range/Meaning of the            | 1 = act                                                                                                    | ive cutter nu                 | mber                                                                                                    | [19]                                         |                                               |  |
| Columns                               | 2 = tool-place (type and place<br>number)                                                                                      |                               | <ul> <li>[Mx= magazine/turret [x=1999]</li> <li>Sx = spindle [x=14]</li> <li>Gx = grip [x=14]</li> </ul> |                                              |                                               |  |
| Example ATP2                          | Read the tool-place information of the active tool from CNC proceedevice 00.                                                   |                               |                                                                                                    | n CNC process 0 of                           |                                               |  |
|                                       | FI Com                                                                                                    | mand                          | 00_CR_A                                                                                                  | ATP2_0                                       |                                               |  |
|                                       | Line                                                                                                    | Column                        |                                                                                                    | Answer                                       |                                               |  |
|                                       | 1                                                                                                    | 1                             | 1                                                                                                    |                                              |                                               |  |
|                                       | 2 S1                                                                                                    |                               |                                                                                                    |                                              |                                               |  |
| FI Command                            | Output of the position of the tool magazine.                                                                                   |                               |                                                                                                    |                                              |                                               |  |
|                                       | CR_ATP3_(1)                                                                                                    |                               | (Single Read)                                                                                            |                                              |                                               |  |
|                                       | CC_ATI                                                                                                    | P3_(1)                        |                                                                                                    | (Cyclic Read)                                |                                               |  |
|                                       | CB_ATI                                                                                                    | P3_(1)                        |                                                                                                    | (Break Cyclic Read)                          |                                               |  |
|                                       | (1) = CN                                                                                                    | IC process n                  | umber [0                                                                                                 | 6]                                           |                                               |  |
| Construction of Answer                | wer The following table shows the general construction of the a command ATP3. One line with 2 columns is outputted for values. |                               | the answer of the FI<br>ted for the returned                                                             |                                              |                                               |  |
|                                       | Line 1                                                                                                    |                               | Column 1                                                                                                 | Column 2                                     |                                               |  |
| Value Range/Meaning of the<br>Columns | of the 1 = Command pos. of [1999]<br>mms magazine                                                                              |                               | [1999]                                                                                                   |                                              |                                               |  |
|                                       | 2 = Actual pos. of magazine [1999]                                                                                             |                               |                                                                                                    |                                              |                                               |  |
|                                       | Note:                                                                                                    | Details of the magazine r     | he current<br>efer to the                                                                                | command and actua<br>reference point of the  | I position of the tool<br>e magazine control. |  |
|                                       |                                                                                                    |                               |                                                                                                    |                                              |                                               |  |

**Example ATP3** Read the command and actual position of the tool magazine from CNC process 0 of device 00.

| FI Com | mand   | 00_CR_ATP3_0 |  |
|--------|--------|--------------|--|
| Line   | Column | Answer       |  |
| 1      | 1      | 3            |  |
|        | 2      | 3            |  |

Active Zero-Offset Bank: AZB

MTCX Device Group

| Name                   | AZB Active Zero-Offse                                                                              | et <b>B</b> ank                                                                                                    |
|------------------------|----------------------------------------------------------------------------------------------------|----------------------------------------------------------------------------------------------------|
| Explanation            | Read-out of the number of t<br>of the selected device from t                                       | the active zero-offset bank of a CNC process he MTCX device group.                                                        |
|                        | The zero-point offsets allow<br>(offset) by a set value, relative<br>record of these shifts are he | the origin of a coordinate axis to be shifted<br>ted to the original position of the machine. A<br>ld in the shift banks. |
| FI Command             | CR_AZB1_(1)                                                                                        | (Single Read)                                                                                                    |
|                        | CC_AZB1_(1)                                                                                        | (Cyclic Read)                                                                                                    |
|                        | CB_AZB1_(1)                                                                                        | (Break Cyclic Read)                                                                                                    |
|                        | (1) = CNC process number                                                                           | r [06]                                                                                                    |
| Construction of Answer | The answer of the FI com<br>columns for the identifier (C<br>bank [02].                            | nmand AZB1 consists of one line with two<br>D = offset) and the number of the active drift                                |

|--|

**Example AZB** Read the number of the active drift bank in CNC process 0 of device address 00.

| FI Command 00_CR_AZB1_0 |          |          |  |  |
|-------------------------|----------|----------|--|--|
| Answer                  |          |          |  |  |
| Line                    | Column 1 | Column 2 |  |  |
| 1                       | 0        | 2        |  |  |

**Reference to Literature** You can find more details regarding the use of zero-point offsets and drift banks in the Rexroth Indramat documentation:

"CNC NC Programming Instructions Vxx", Application Description, chapter "Zero-Point Offsets, Drift Banks O", DOK-MTC200-NC\*\*PRO\*Vxx-AW0x-EN

## **Command Position of an Axis: CPO**

MTCX Device Group

| Name                              | CPO Comma                                                                                                    | and <b>PO</b> sition             |                                    |                                                       |                   |
|-----------------------------------|----------------------------------------------------------------------------------------------------|----------------------------------|------------------------------------|-------------------------------------------------------|-------------------|
| Explanation                       | Output of the curre                                                                                                    | ent command<br>g of the MTCX     | position of an ax<br>device group. | kis selecte                                           | ed on the code    |
| FI Command                        |                                                                                                    |                                  |                                    |                                                       |                   |
|                                   | CR_CPO1_(1)_(2                                                                                                    | 2)_(3)                           | (Single Read)                      |                                                       |                   |
|                                   | CC_CPO1_(1)_(2                                                                                                    | 2)_(3)                           | (Cyclic Read)                      |                                                       |                   |
|                                   | CB_CPO1_(1)_(2                                                                                                    | 2)_(3)                           | (Break Cyclic F                    | Read)                                                 |                   |
|                                   | (1) = CNC proces                                                                                                    | s number                         | [06]                               |                                                       |                   |
|                                   | (2) = Axis meanir                                                                                                    | g                                | [011; 20] (see c                   | hapter 6.2                                            | , Data Tables)    |
|                                   | (3) = Coordinate                                                                                                    | system                           | [1 = machine co<br>2 = program co  | ordinates<br>ordinates                                | ]                 |
| Construction of Answer            | The following table shows the general construction of the answer of the F command CPO1. One line with three columns for the name of the axis the position and the unit is outputted in accordance to the settings of the process parameters. |                                  |                                    | nswer of the FI<br>ne of the axis,<br>settings of the |                   |
|                                   | Line                                                                                                    | 1                                | Column 1                           |                                                       | Column 3          |
| Value Range/Meaning<br>of Columns | 1 = Axis name<br>2 = Position                                                                                                    | [acc. t<br>[acc. t               | to settings of axis                | s paramet<br>process p                                | er]<br>parameter] |
|                                   | 3 = Unit                                                                                                    | [acc. t<br>mm, i                 | to settings of axis<br>nch]        | s process                                             | parameter]        |
|                                   | Note: If the sp<br>then the                                                                                                    | ecified axis is<br>answer in all | not defined in th columns is [].   | e selected                                            | d CNC process     |
| Example CPO1                      | Read the current c<br>in CNC process 0 d                                                                                                    | ommand posit                     | ion of the Z axis                  | in machi                                              | ne coordinates    |
|                                   | FI Command                                                                                                    | 00_CR_CF                         | PO1_0_2_1                          |                                                       |                   |
|                                   |                                                                                                    |                                  | Answer                             |                                                       |                   |
|                                   | Line                                                                                                    | Column 1                         | Column                             | 2                                                     | Column 3          |
|                                   | 1                                                                                                    | Z                                | -5.9897                            |                                                       | [mm]              |
| Reference to Literature           | Additional information regarding the display of the axis position in the GBO is located in the Rexroth Indramat documentation:<br>"MTC200/MT-CNC xxVRS GUI", DOK-MTC200-GBO*GEN*Vxx-AW0x-EN                                                  |                                  |                                    |                                                       |                   |
| FI Command                        | Output of the comr<br>to the physical axis                                                                                                    | nand position of number.         | of an axis of the                  | device sp                                             | ecified, related  |
|                                   | CR_CPO2_(1)_(2                                                                                                    | 2) (Sing                         | le Read)                           |                                                       |                   |
|                                   | CC_CPO2_(1)_(2                                                                                                    | 2) (Cycli                        | ic Read)                           |                                                       |                   |
|                                   | CB_CPO2_(1)_(2                                                                                                    | 2) (Brea                         | k Cyclic Read)                     |                                                       |                   |
|                                   |                                                                                                    |                                  |                                    |                                                       |                   |

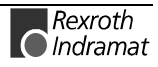

|                                   | (1) = Physical axis                                                                                                    | number                                 | [132, a<br>system                                                                                                    | [132, acc. to settings of the system parameters] |                                                       |                       |
|-----------------------------------|----------------------------------------------------------------------------------------------------|----------------------------------------|----------------------------------------------------------------------------------------------------|--------------------------------------------------|-------------------------------------------------------|-----------------------|
|                                   | (2) = Coordinate system                                                                                                    |                                        | (2) = Coordinate system [1 = machine coordinates<br>2 = program coordinates]                                                                                                    |                                                  |                                                       | rdinates<br>rdinates] |
| Construction of Answer            | The following table shows the general command CPO2. One line with threather position and the unit is outputted process parameters.     |                                        | the general construction of the answer of the law with three columns for the name of the axis outputted in accordance to the settings of the settings of the s |                                                  | nswer of the FI<br>ne of the axis,<br>settings of the |                       |
|                                   | Line 1                                                                                                    |                                        | Column 1                                                                                                    |                                                  | Column 3                                              |                       |
| Value Range/Meaning<br>of Columns | 1 = Axis name<br>2 = Position                                                                                                    | [acc. to s<br>[acc. to s               | settings of axis parameter]                                                                                                    |                                                  |                                                       |                       |
|                                   | 3 = Unit [acc. 1<br>mm, i                                                                                                    |                                        | to settings of axis process parameter]<br>nch]                                                                                                    |                                                  |                                                       |                       |
|                                   | Note: If the spectrum then the a                                                                                                    | cified axis is no<br>answer in all col | t defined in the<br>lumns is [].                                                                                                    | e selected                                       | d CNC process                                         |                       |
| Example CPO2                      | Read the current command position of the Z axis (physical axis number 3) in machine coordinates in CNC process 0 of device address 00. |                                        |                                                                                                    | axis number =<br>ess 00.                         |                                                       |                       |
|                                   | FI Command                                                                                                    | 00_CR_CPO                              | 2_3_1                                                                                                    |                                                  |                                                       |                       |
|                                   | Ar                                                                                                    |                                        | swer                                                                                                    |                                                  |                                                       |                       |
|                                   | Line                                                                                                    | Column 1                               | Colum                                                                                                    | in 2                                             | Column 3                                              |                       |
|                                   | 1                                                                                                    | Z                                      | -5.98                                                                                                    | 97                                               | [mm]                                                  |                       |
| Reference to Literature           | Additional informatio                                                                                                    | on regarding the Rexroth Indra         | e display of mat document                                                                                                    | the axis<br>ation:                               | position in the                                       |                       |
|                                   | "MTC200/MT-CNC                                                                                                    | 2 xxVRS GUI                            | DOK-MTC200                                                                                                    | )-GBO*GI                                         | =N*Vxx-                                               |                       |

## **Trigger Control Reset: CRT**

MTCX Device Group

NameCRTControl ReseTExplanationThe control reset allows the selected device to be reset during an active system error. If there is no system error at the selected device then the job is ignored.

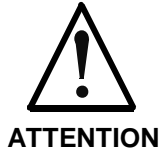

Carrying out a reset completely re-initializes the device.

During initialization, communication is thereby temporarily interrupted (inherent to design).

| FI Command<br>Value to be written | CW_CRT<br>Trigger reset                                                                                                    |                                   | FI CommandCW_CRT(Single Write)Ilue to be writtenTrigger reset0                                                                                                |                                 | <b>(Single Write)</b><br>0 |  |
|-----------------------------------|----------------------------------------------------------------------------------------------------|-----------------------------------|----------------------------------------------------------------------------------------------------|---------------------------------|----------------------------|--|
|                                   | Note:                                                                                                    | The value to b<br>in the "DataTra | e written is passed to the "acValue" pa<br>ansfer" routine.                                                                                                   | ırameter                        |                            |  |
| Construction of Answer            | ver The return value of the "DataTransfer" routine is procedure has been successfully completed. In case information can requested by the routine "ReadGroup a general error result line (refer here to chapter 8, Error |                                   | "DataTransfer" routine is [0] when the cessfully completed. In case of an error by the routine "ReadGroupItem" in the (refer here to chapter 8, Error Codes). | he write<br>or, more<br>form of |                            |  |
| Example CRT                       | <b>RT</b> Trigger a control reset on the selected device.                                                                                                    |                                   | the selected device.                                                                                                    |                                 |                            |  |
|                                   | El Com                                                                                                    | mand                              |                                                                                                    |                                 |                            |  |

| FI Command          | 00_CW_CRT |
|---------------------|-----------|
| Value to be written | 0         |

Reference to Literature

You can find more details on resetting the device in the Rexroth Indramat documentation:

"SPS Programming Instructions xxVRS", Chapter "Putting into Operation / Start", DOK-CONTRL-SPS\*PRO\*Vxx-AW0x-EN

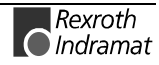

## **Device Axis Configuration Parameter: DAC**

MTCX Device Group

| Name                   | DAC Device Axis                                                                                                    | Configuration Parameter                  |
|------------------------|----------------------------------------------------------------------------------------------------|------------------------------------------|
| Explanation            | machine parameter record is read out. The following belong to the configuration data of the device axes: axis number, corresponding process, assigned processes, type of axis, APR number, APR axis number, main axis meaning, secondary axis meaning, main axis name, secondary axis name and corresponding axis number. |                                          |
| FI Command             | Output of the current pa                                                                                                    | arameters of all configured device axes. |
|                        | BR_DAC1                                                                                                    | (Single Read)                            |
| Construction of Answer | The following table shows the general construction of the answer of the FI command DAC1. The number of answer lines [132 per CNC process] depends on the number of configured device axes. Each line consists of 11 columns.                                                                                              |                                          |

|                                   |                                                                                                    | Line 1n:                                                  | Column 1                         |             | Column 11        |  |
|-----------------------------------|----------------------------------------------------------------------------------------------------|-----------------------------------------------------------|----------------------------------|-------------|------------------|--|
|                                   |                                                                                                    |                                                           |                                  |             |                  |  |
|                                   | <b>Note</b> : If there is no active machine parameter record in the device then the columns [111] are not applicable. |                                                           |                                  |             |                  |  |
| Value Range/Meaning<br>of Columns | 1 =                                                                                                    | Physical axis number                                      | [132]                            |             |                  |  |
|                                   | 2 =                                                                                                    | CNC process number                                        | [06]                             |             |                  |  |
|                                   | 3 =                                                                                                    | Assigned processes                                        | [06,]                            |             |                  |  |
|                                   | 4 =                                                                                                    | Type of axle                                              | [see chapter                     | 6.2, Dat    | a Tables]        |  |
|                                   | 5 =                                                                                                    | APR number                                                | [15]                             |             |                  |  |
|                                   | 6 =                                                                                                    | APR axis number                                           | [18]                             |             |                  |  |
|                                   | 7 =                                                                                                    | Main axis meaning                                         | [see chapter                     | 6.2, Dat    | a Tables]        |  |
|                                   | 8 =                                                                                                    | Secondary axis meaning                                    | [see chapter                     | 6.2, Dat    | a Tables]        |  |
|                                   | 9 =                                                                                                    | Main axis name                                            | [Xi, Yi, Zi, Ui<br>(i=[ ], [13]) | , Vi, Wi, J | Ai, Bi ,Ci, Si,] |  |
|                                   | 10 =                                                                                                    | Secondary axis name                                       | [Xi, Yi, Zi, Ui<br>(i=[ ], [13]) | , Vi, Wi, J | Ai, Bi ,Ci, Si,] |  |
|                                   | 11 =                                                                                                    | Assigned axis number                                      | [132,]                           |             |                  |  |
| Reference to Literature           | You car<br>in the R                                                                                                   | n find more details regardin<br>exroth Indramat documenta | g the configuration:             | ation of    | the device axes  |  |

"Parameter Description", chapter "System Parameters" as well as chapter "Axis Parameters", DOK-MT\*CNC-PAR\*DES\*Vxx-AW0x-EN

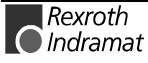

**Example DAC1** Read the current parameters of all configured device axes of the active machine parameter record of device address 00.

<u>Assumption:</u> The following three device axes have been defined:

- digital linear axis (axis number 1)
- digital linear axis (axis number 2)
- main circular axis spindle (axis number 3).

| FI Command |        | 00_BR_DAC1 |  |  |
|------------|--------|------------|--|--|
| Line       | Column | Answer     |  |  |
| 1          | 1      | 1          |  |  |
|            | 2      | 0          |  |  |
|            | 3      |            |  |  |
|            | 4      | 81         |  |  |
|            | 5      | 1          |  |  |
|            | 6      | 1          |  |  |
|            | 7      | 0          |  |  |
|            | 8      |            |  |  |
|            | 9      | X          |  |  |
|            | 10     |            |  |  |
|            | 11     |            |  |  |
| 2          | 1      | 2          |  |  |
|            | 2      | 0          |  |  |
|            | 3      |            |  |  |
|            | 4      | 81         |  |  |
|            | 5      | 1          |  |  |
|            | 6      | 2          |  |  |
|            | 7      | 1          |  |  |
|            | 8      |            |  |  |
|            | 9      | Y          |  |  |
|            | 10     |            |  |  |
|            | 11     |            |  |  |
| 3          | 1      | 3          |  |  |
|            | 2      | 0          |  |  |
|            | 3      |            |  |  |
|            | 4      | 85         |  |  |
|            | 5      | 1          |  |  |
|            | 6      | 4          |  |  |
|            | 7      | 8          |  |  |
|            | 8      |            |  |  |
|            | 9      | S          |  |  |
|            | 10     |            |  |  |
|            | 11     |            |  |  |

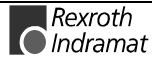

| FI Command             | Output of the current parameter of the selected device axis type.                                                                                                    |                                                   |                                   |                       |                  |
|------------------------|----------------------------------------------------------------------------------------------------|---------------------------------------------------|-----------------------------------|-----------------------|------------------|
|                        | BR_D                                                                                                    | AC2_(1) (Single Read                              | d)                                |                       |                  |
| Construction of Answer | (1) = axis type [1 = only digital axes, 2 = only analog axes]<br>The following table shows the general construction of the answer of the FI command DAC2. The number of answer lines [132] depends on the number of configured device axes. Each line consists of 11 columns. |                                                   |                                   |                       |                  |
|                        |                                                                                                    | Line 1n:                                          | Column 1                          |                       | Column 11        |
|                        |                                                                                                    |                                                   |                                   |                       |                  |
|                        | Note:                                                                                                    | If there is no active ma<br>then the columns [111 | ichine parame<br>] are not applic | ter reco<br>cable.    | rd in the device |
| Value Range/Meaning    | 1 =                                                                                                    | Axis number                                       | [132]                             |                       |                  |
| of Columns             | 2 =                                                                                                    | CNC process number                                | [06]                              |                       |                  |
|                        | 3 =                                                                                                    | Assigned processes                                | [06,]                             |                       |                  |
|                        | 4 =                                                                                                    | Type of axle                                      | [see chapter<br>Types]            | <sup>-</sup> 6.2, Dat | a Tables, Axis   |
|                        | 5 =                                                                                                    | APR number                                        | [15]                              |                       |                  |
|                        | 6 =                                                                                                    | APR axis number                                   | [18]                              |                       |                  |
|                        | 7 =                                                                                                    | Main axis meaning                                 | [see chapter<br>Meanings]         | <sup>-</sup> 6.2, Dat | a Tables, Axis   |
|                        | 8 =                                                                                                    | Secondary axis meaning                            | [see chapter<br>Meanings]         | <sup>-</sup> 6.2, Dat | a Tables, Axis   |
|                        | 9 =                                                                                                    | Main axis name                                    | [Xi, Yi, Zi, Ui<br>(i=[ ], [13])  | , Vi, Wi,             | Ai, Bi ,Ci, Si,] |
|                        | 10 =                                                                                                    | Secondary axis name                               | [Xi, Yi, Zi, Ui<br>(i=[ ], [13])  | , Vi, Wi,             | Ai, Bi ,Ci, Si,] |

**Example DAC2** Read the current parameters of all configured digital device axes of the active machine parameter record of device address 00.

Assigned axis number

11 =

Assumption: A digital, linear axis with axis number 1 has been defined.

[1...32, --]

| FI Command |        | 00_BR_DAC2 |
|------------|--------|------------|
| Line       | Column | Answer     |
| 1          | 1      | 1          |
|            | 2      | 0          |
|            | 3      |            |
|            | 4      | 81         |
|            | 5      | 1          |
|            | 6      | 1          |
|            | 7      | 0          |
|            | 8      |            |
|            | 9      | Х          |
|            | 10     |            |
|            | 11     |            |

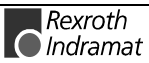
## Read D-Correction Data: DCD

MTCX Device Group

| Name                              | DCD                                                                                                    | D-Correction Data                                                                              |                                                                                                    |                                                                          |                                                      |  |
|-----------------------------------|----------------------------------------------------------------------------------------------------|------------------------------------------------------------------------------------------------|----------------------------------------------------------------------------------------------------|--------------------------------------------------------------------------|------------------------------------------------------|--|
| Explanation                       | The value read out                                                                                                    | ues of a D-correction i                                                                        | register of the                                                                                                    | selected CNC                                                             | process are                                          |  |
|                                   | The D-corrections are additive to the tool geometry data of the register that effects the tool management, i.e. they are additive to the existing geometry registers L1, L2, L3 and R. |                                                                                                |                                                                                                    |                                                                          |                                                      |  |
|                                   | 99 D-co<br>process<br>L2, L3 a<br>Rexroth                                                                                                    | orrection numbers are<br>es. Each D-correction<br>and R. Value assignm<br>Indramat GUI (BOF/GE | available for<br>number thereb<br>ent of the D-c<br>30) or via the f                                                                                | each of the<br>y contains the<br>orrection regis<br>unction interfa      | seven CNC<br>registers L1,<br>ster is via the<br>ce. |  |
| FI Command                        | Output of device.                                                                                                    | of a D-correction registe                                                                      | er value of a C                                                                                                    | NC process o                                                             | f the selected                                       |  |
|                                   | CR_D                                                                                                    | CD1_(1)_(2)_(3)                                                                                | (Single Read)                                                                                                    | )                                                                        |                                                      |  |
|                                   | CC_D                                                                                                    | CD1_(1)_(2)_(3)                                                                                | (Cyclic Read)                                                                                                    |                                                                          |                                                      |  |
|                                   | CB_D                                                                                                    | CD1_(1)_(2)_(3)                                                                                | (Break Cyclic                                                                                                    | : Read)                                                                  |                                                      |  |
|                                   | (1) = C                                                                                                    | NC process number                                                                              |                                                                                                    | [06]                                                                     |                                                      |  |
|                                   | (2) = D-correction number: [199]                                                                                                    |                                                                                                |                                                                                                    |                                                                          |                                                      |  |
|                                   | (3) = n                                                                                                    | umber of the D-correcti                                                                        | ion register:                                                                                                    | [1=L1, 2=L2,                                                             | 3=L3, 4=R]                                           |  |
| Construction of Answer            | (length<br>requeste<br>of the pr                                                                                                    | correction L1 to L3 ar<br>ed D-correction register<br>rocess parameters.                       | one line with three columns for the identifie<br>_3 and radius correction R), the value of the<br>gister and the unit in accordance to the settings |                                                                          |                                                      |  |
|                                   |                                                                                                    | Line                                                                                           | Column 1                                                                                                    | Column 2                                                                 | Column 3                                             |  |
| Value Range/Meaning<br>of Columns | 1 =<br>2 =                                                                                                    | Identifier<br>Value of D-correction                                                            | [L1, L2, L3, R]                                                                                                    | to settings of th                                                        |                                                      |  |
|                                   |                                                                                                    |                                                                                                | fiormatting acc.                                                                                                    |                                                                          | le process                                           |  |
|                                   |                                                                                                    |                                                                                                | parameter]                                                                                                    |                                                                          | le process                                           |  |
|                                   | 3 =                                                                                                    | Unit                                                                                           | [mm, inch; acc.<br>parameters]                                                                                                    | to settings of th                                                        | ne process                                           |  |
|                                   | 3 =<br>Note:                                                                                                    | Unit<br>If the requested E<br>register is not assig<br>as answer – formatt<br>parameters.      | parameter]<br>[mm, inch; acc.<br>parameters]<br>D-correction nu<br>ned a value th<br>red according to                                               | to settings of the<br>umber or the<br>lien the value<br>o the settings i | D-correction<br>0 is outputted<br>in the process     |  |

| FI Command | 00_CR_DCD1_0_1_4 |          |          |  |
|------------|------------------|----------|----------|--|
| Line       | Column 1         | Column 2 | Column 3 |  |
| 1          | R                | 0.0860   | [mm]     |  |

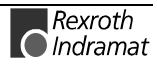

# **Device Configuration Parameters: DCP**

|                        |                                                                                                    |                                                                                                    |                                                                      | MTCX                                        | C Device Group                                                      |  |
|------------------------|----------------------------------------------------------------------------------------------------|----------------------------------------------------------------------------------------------------|----------------------------------------------------------------------|---------------------------------------------|---------------------------------------------------------------------|--|
| Name                   | DCP                                                                                                    | Device Configuration Pa                                                                                                    | arameter                                                             |                                             |                                                                     |  |
| Explanation            | The de<br>machine<br>outputte<br>address<br>name, a                                                                                                    | evice configuration parame<br>e parameter record as we<br>ed. The configuration parame<br>s, the device name, device<br>and the process type. | eters that are<br>ell as in the<br>neters of the d<br>type, mechanis | entered<br>"IND_DE<br>evice incl<br>sm numb | in the active<br>V.INI" file are<br>ude the device<br>er, mechanism |  |
| FI Command             | Output                                                                                                    | of the configuration parame                                                                                                    | ters of all defin                                                    | ed device                                   | es.                                                                 |  |
|                        | BR_D                                                                                                    | CP1 (Si                                                                                                    | (Single Read)                                                        |                                             |                                                                     |  |
|                        | Note:                                                                                                    | The DCP1 FI comm<br>Therefore, any valid de<br>command line (see Exa                                                                          | and refers to<br>evice address<br>mple DCP1).                        | o all de<br>can be ir                       | fined devices.<br>Indicated in the                                  |  |
| Construction of Answer | <b>nstruction of Answer</b> The following table shows the general construction of the answer of the command DCP1 . The answer consists of a maximum of n=512 I (n=16 devices x 32 mechanisms = 512), each with 7 lines. |                                                                                                    |                                                                      |                                             |                                                                     |  |
|                        |                                                                                                    | Line 1n:                                                                                                    | Column 1                                                             |                                             | Column 7                                                            |  |
|                        | Note:                                                                                                    | If no active machine p<br>then columns [17]<br>applicable.                                                                                    | arameter reco<br>of the respo                                        | rd exists<br>ective de                      | in the device,<br>evice are not                                     |  |
| Value Range/Meaning    | 1 =                                                                                                    | Device address                                                                                                    | [0015]                                                               |                                             |                                                                     |  |
| of Columns             | 2 =                                                                                                    | Device name.                                                                                                    | [max. 32 AS                                                          | CII charac                                  | ters]                                                               |  |
|                        | 3 =                                                                                                    | Device type:                                                                                                    | [MTCNC, MTC200-P, MTC200<br>MTVNC MTRA-P MTRA-RI                     |                                             | -<br>MTC200-R,<br>'RA-R]                                            |  |
|                        | 4 =                                                                                                    | Mechanism number                                                                                                    | [031]                                                                |                                             | -                                                                   |  |
|                        | 5 =                                                                                                    | Mechanism name                                                                                                    | [max. 28 AS                                                          | CII charac                                  | ters]                                                               |  |
|                        | 6 =                                                                                                    | Process type                                                                                                    | [1= internal,                                                        | 2 = extern                                  | al process]                                                         |  |
|                        | 7 =                                                                                                    | Process type (2)                                                                                                    | [1 = CNC pr                                                          | ocess, 2 =                                  | SPS process]                                                        |  |

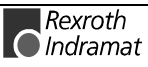

Example DCP1

**CP1** Read the device configuration parameters of all defined devices. <u>Assumption:</u> Three devices have been defined

- Device address 00 (MTCNC)
- Device address 01 (MTC200-P) and
- Device address 02 (MTC200-P)

| FI Command |        | 00_BR_DCP1              |
|------------|--------|-------------------------|
| Line       | Column | Answer                  |
| 1          | 1      | 00                      |
|            | 2      | rotary transfer machine |
|            | 3      | MTCNC                   |
|            | 4      | 1                       |
|            | 5      | Master                  |
|            | 6      | 1                       |
|            | 7      | 2                       |
| 2          | 1      | 01                      |
|            | 2      | 0                       |
|            | 3      | MTC200-P                |
|            | 4      | 0                       |
|            | 5      | Milling machine 01      |
|            | 6      | 1                       |
|            | 7      | 1                       |
| 3          | 1      | 02                      |
|            | 2      | 0                       |
|            | 3      | MTC200-P                |
|            | 4      | 1                       |
|            | 5      | Milling machine 02      |
|            | 6      | 1                       |
|            | 7      | 1                       |

Reference to Literature

Additional information regarding process parameters and their functions as well as value ranges are located in the Rexroth Indramat documentation:

"CNC/SPS Interface Description xxVRS Application Description, chapter "External Mechanisms"

DOK-MTC200-SPS\*GWY\*Vxx-AW0x-EN

| FI Command                        | Output of the configuration parameters of the selected device.                                                                                             |                                                                    |                                                                       |                                       |                                      |  |
|-----------------------------------|----------------------------------------------------------------------------------------------------|--------------------------------------------------------------------|-----------------------------------------------------------------------|---------------------------------------|--------------------------------------|--|
| Construction of Answer            | BR_DCP2(Single Read)The following table shows the general construction of the answer of the FI command DCP2. The answer consists of a line with 7 columns. |                                                                    |                                                                       |                                       |                                      |  |
|                                   |                                                                                                    | Line 1 Column 1 Column 7                                           |                                                                       |                                       |                                      |  |
|                                   | Note:                                                                                                    | If no active machine pa<br>then columns [17]<br>applicable.        | arameter reco<br>of the respe                                         | rd exists<br>ective de                | in the device,<br>evice are not      |  |
| Value Range/Meaning<br>of Columns | 1 =<br>2 =<br>3 =<br>4 =                                                                                                    | Device address<br>Device name.<br>Device type:<br>Mechanism number | [0015]<br>[max. 32 AS<br>[MTCNC, M<br>MTVNC, M<br>[031]<br>[max_28 AS | CII charac<br>TC200-P, N<br>TRA-P, MT | ters]<br>MTC200-R,<br>RA-R]<br>tors] |  |
|                                   | 5 =<br>6 =                                                                                                    | Process type                                                       | [1= internal,                                                         | 2 = extern                            | al process]                          |  |
|                                   | 7 =                                                                                                    | Process type (2)                                                   | [1 = CNC pr                                                           | ocess, 2 =                            | SPS process]                         |  |
| Example DCP2                      | Read th<br>address                                                                                                    | e device configuration para<br>01).                                | ameter of the                                                         | selected                              | device (device                       |  |

Assumption: Three devices have been defined

- Device address 00 (MTCNC)
- Device address 01 (MTC200-P)
- Device address 02 (MTC200-P)

| FI Com | mand   | 01_BR_DCP2         |
|--------|--------|--------------------|
| Line   | Column | Answer             |
| 1      | 1      | 01                 |
|        | 2      | 0                  |
|        | 3      | MTC200-P           |
|        | 4      | 0                  |
|        | 5      | Milling machine 01 |
|        | 6      | 1                  |
|        | 7      | 1                  |

Reference to Literature

Additional information regarding process parameters and their functions as well as value ranges are located in the Rexroth Indramat documentation:

"CNC/SPS Interface Description xxVRS Application Description, chapter "External Mechanisms" DOK-MTC200-SPS\*GWY\*Vxx-AW0x-EN

# **D-Correction Register DCR**

MTCX Device Group

| Name                              | DCR                                                                                                    | D-Correction Rec                                                                                                    | ord                                                                                                    |                                                              |                                                                       |  |
|-----------------------------------|----------------------------------------------------------------------------------------------------|----------------------------------------------------------------------------------------------------|----------------------------------------------------------------------------------------------------|--------------------------------------------------------------|-----------------------------------------------------------------------|--|
| Explanation                       | The va<br>out.                                                                                                    | lues of a D-correction re                                                                                                    | ecord of the selecte                                                                                                    | d CNC pro                                                    | ocess are read                                                        |  |
|                                   | The D-<br>that ef<br>geome                                                                                                    | -corrections are additiv<br>fects the tool manage<br>try registers L1, L2, L3                                                                                                    | e to the tool geom<br>ment, i.e. they are<br>and R.                                                                           | etry data<br>additive                                        | of the register<br>to the existing                                    |  |
|                                   | 99 D-0<br>proces<br>L2, L3<br>Rexrot                                                                                                    | correction numbers are available for each of the seven CNC sees. Each D-correction number thereby contains the registers L1, B and R. Value assignment of the D-correction register is via the th Indramat GUI or via the function interface. |                                                                                                    |                                                              |                                                                       |  |
| FI Command                        | Output                                                                                                    | put of a D-correction record of a CNC process of the selected device.                                                                                                    |                                                                                                    |                                                              |                                                                       |  |
|                                   | CR_I                                                                                                    | DCR1_(1)_(2)                                                                                                    | (Single Read)                                                                                                    |                                                              |                                                                       |  |
|                                   | CC_[                                                                                                    | DCR1_(1)_(2)                                                                                                    | (Cyclic Read)                                                                                                    |                                                              |                                                                       |  |
|                                   | CB_[                                                                                                    | DCR1_(1)_(2)                                                                                                    | (Break Cyclic Re                                                                                                    | ead)                                                         |                                                                       |  |
|                                   | (1) =                                                                                                    | CNC process number                                                                                                    | [0.                                                                                                    | 6]                                                           |                                                                       |  |
|                                   | (2) =                                                                                                    | D-correction number:                                                                                                    | [1                                                                                                    | 99]                                                          |                                                                       |  |
| Construction of Answer            | Note:<br>The at<br>identifie<br>the red<br>setting                                                                                                    | If the value of a sir<br>the command <b>CR</b> _<br>nswer consists of fou<br>er (length correction L1<br>quested D-correction ro<br>s of the process parame                                                                                   | ngle D-correction re<br><b>DCD1</b> should be us<br>r lines, each with<br>to L3 and radius co<br>egister and the un<br>eters. | gister is to<br>ed.<br>three co<br>prrection F<br>it in acco | o be read then<br>lumns for the<br>R), the value of<br>ordance to the |  |
|                                   |                                                                                                    | Line 14                                                                                                    | Column 1                                                                                                    |                                                              | Column 3                                                              |  |
| Value Range/Meaning<br>of Columns | 1 =<br>2 =<br>3 =                                                                                                    | Identifier<br>Value of D-correction<br>Unit                                                                                                    | [L1, L2, L3, R]<br>[formatting of value<br>process parameter<br>[mm, inch; acc. to s<br>parameters]                           | s acc. to se<br>]<br>settings of t                           | ettings of the<br>he                                                  |  |
|                                   | <b>Note</b> : If the requested D-correction number or the D-correction register is not assigned a value then the value 0 is outputted as answer – formatted according to the settings in the process parameters. |                                                                                                    |                                                                                                    |                                                              |                                                                       |  |

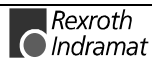

Example DCR1 without optional Parameters

Read the value of all D-correction registers at device address 00 of CNC process 0 of D-correction number 1.

| FI Command | 00_CR_DCR1_ | 0_1      |          |
|------------|-------------|----------|----------|
|            | Ansv        | ver      |          |
| Line       | Column 1    | Column 2 | Column 3 |
| 1          | L1          | 1.2586   | [mm]     |
| 2          | L2          | 3.5892   | [mm]     |
| 3          | L3          | 0.0000   | [mm]     |
| 4          | R           | 0.0860   | [mm]     |

| selected device. |                            |          |        |    |   |     |         |    |     |
|------------------|----------------------------|----------|--------|----|---|-----|---------|----|-----|
| FI Command       | Output of all D-correction | register | values | of | а | CNC | process | of | the |

|                     | CW_DCR_(1)_(2)                                                                                              | (Single Write)                                                                                                    |
|---------------------|----------------------------------------------------------------------------------------------------|----------------------------------------------------------------------------------------------------|
|                     | (1) = CNC process num                                                                                       | ıber [06]                                                                                                    |
|                     | (2) = D-correction numb                                                                                     | per [199]                                                                                                    |
| Value to be written | D-Correction<br>register                                                                                    | [L1 <value> L2<value> L3<value> R<value>]<br/>[opt. unit]</value></value></value></value>                                                                                           |
|                     | If there is no optional det<br>the base programming<br>from the base programm<br>into the values of the bas | ail of the unit {mm, inch}, then the values refer to<br>unit of the process If the unit entered different<br>ning unit then the values entered are converted<br>e programming unit. |
|                     | $\rightarrow \text{ In the are u}$                                                                          | conversion from mm -> inch, rounding errors navoidable, as precision is lost!                                                                                                    |

#### ATTENTION

**Note**: The single values are separated by a space, whereby the formatting should be carried out according to the settings of the process parameters. (refer to example DCR1: write D-correction register).

**Construction of Answer** One line is outputted with a column for acknowledgement of whether or not the FI command has been successfully executed.

(P\_ACK) = **P**ositive **ACK**nowledge Value has been written

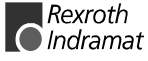

Example DCR Write D-Correction Register

Write all D-correction registers at device address 00 of CNC process 0 of D-correction number 1 with the following 5 values:

- 1<sup>st</sup> value L1: 1.2586
- 2<sup>nd</sup> value L2: 3.5892
- 3<sup>rd</sup> value L3: 0.0000 and
- 4<sup>th</sup> value R: 0.0860
- 5<sup>th</sup> value unit: mm (optional)

**Note**: The values to be written are passed in the "Data Transfer" routine to the "acValue" parameter and must be separated from each other by a space " ".

| FI Com | mand   | 00_CW_DCR_0_1<br>Values to be written:<br>L1 1.2586 L2 3.5892 L3 0 R 0.086 mm |
|--------|--------|-------------------------------------------------------------------------------|
| Line   | Column | Answer                                                                        |
| 1      | 1      | (P_ACK)                                                                       |

#### Reference to Literature

You can find more details regarding D-correction in the Rexroth Indramat documentation:

"MTC200/MT-CNC NC Programming Instructions xxVRS", chapter "D-Corrections",

DOK-MTC200-NC\*\*PRO\*Vxx-AW0x-EN

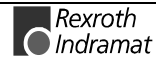

# Long Identification of NC/SPS Data Records: DIS

MTCX Device Group

| Name                   | DIS Data Identification St                                                                                                    | ring                                   |                             |                      |  |  |
|------------------------|----------------------------------------------------------------------------------------------------|----------------------------------------|-----------------------------|----------------------|--|--|
| Explanation            | Reads the long identification (directory entries) of NC/SPS data records:<br>ncluded in the directory entries are the number of the entry in the<br>directory, the name, length and date and time of creation and/or details of<br>the last time the respective data record was changed. The long<br>dentifications of the following NC/SPS data records are outputted: |                                        |                             |                      |  |  |
|                        | NC parameter record (FI comm                                                                                                    | NC parameter record (FI command: DIS1) |                             |                      |  |  |
|                        | <ul> <li>SPS program (FI command: DIS2)</li> </ul>                                                                                                    |                                        |                             |                      |  |  |
|                        | NC package (FI command: DIS3)                                                                                                    |                                        |                             |                      |  |  |
|                        | Tool list (FI command) DIS4)                                                                                                    |                                        |                             |                      |  |  |
|                        | • Machine data (FI command) D                                                                                                    | IS5) and                               |                             |                      |  |  |
|                        | • NC program (FI command: DIS                                                                                                    | 56).                                   |                             |                      |  |  |
| FI Command             | Output of the directory entries or selected device.                                                                                                    | f the valid NC                         | parameter                   | record in the        |  |  |
|                        | CR_DIS1 (Single Read                                                                                                    | d)                                     |                             |                      |  |  |
| Construction of Answer | The following table shows the gen<br>command DIS1. The answer consis                                                                                                    | eral constructions of a line with      | on of the an<br>five column | swer of the Fl<br>s. |  |  |
|                        | Line 1                                                                                                    | Column 1                               |                             | Column 5             |  |  |

| 3 =<br>4 =<br>5 = | Length of the NC parameter record<br>Date of creation/last change to NC<br>package<br>Time of creation/last change to NC<br>parameter record | [bytes]<br>[DD.MM.YY]<br>[HH:MM:SS]                          |
|-------------------|----------------------------------------------------------------------------------------------------|--------------------------------------------------------------|
| Note:             | If there is no valid NC parameter in<br>then column 1 contains an empty<br>are not applicable (redundant).                                   | record in the selected device<br>y string and columns 2 to 5 |

# **Example DIS1** Read the directory entries of the NC parameter record at device address 00. <u>Assumption:</u>

• There is a valid NC parameter record in the selected device.

| FI Command |        | 00_CR_DIS1 |  |  |
|------------|--------|------------|--|--|
| Line       | Column | Answer     |  |  |
| 1          | 1      | 01         |  |  |
|            | 2      | KEY1       |  |  |
|            | 3      | 3579       |  |  |
|            | 4      | 16.05.99   |  |  |
|            | 5      | 10:41:08   |  |  |

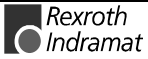

| Reference to Literature | Additional information regarding the function of the NC parameters and the construction of the NC parameter records is contained in the Rexroth Indramat documentation:<br>"MTC200/MT-CNC Parameter Description xxVRS", DOK-MTC200-PAR*DES*Vxx-AW0x-EN |                                                                                                    |                                   |                             |                 |  |  |
|-------------------------|----------------------------------------------------------------------------------------------------|----------------------------------------------------------------------------------------------------|-----------------------------------|-----------------------------|-----------------|--|--|
| FI Command              | Output of the directory entries of the valid SPS program in the selected device.                                                                                                    |                                                                                                    |                                   |                             |                 |  |  |
|                         | CR_D                                                                                                    | S2 (Single Read                                                                                                    | d)                                |                             |                 |  |  |
| Construction of Answer  | The follo                                                                                                    | owing table shows the gen<br>ad DIS2. The answer consis                                                                                                    | eral constructions of a line with | on of the ar<br>six columns | nswer of the FI |  |  |
|                         |                                                                                                    | Line 1                                                                                                    | Column 1                          | •••                         | Column 6        |  |  |
| Value Range/Meaning     |                                                                                                    |                                                                                                    |                                   |                             |                 |  |  |
| of Columns              | 1 =                                                                                                    | Number in SPS directory                                                                                                    |                                   | [0199]                      |                 |  |  |
|                         | 2 =                                                                                                    | Name of the SPS program                                                                                                    | [max. 8 ASCII<br>characters]      |                             |                 |  |  |
|                         | 3 =                                                                                                    | Length of the SPS progran                                                                                                    | n                                 | [bytes]                     |                 |  |  |
|                         | 4 =                                                                                                    | Date of creation/last chang<br>program                                                                                                    | je to SPS                         | [DD.MM.Y                    | Y]              |  |  |
|                         | 5 =                                                                                                    | Time of creation/last chang program                                                                                                    | ge to SPS                         | [HH:MM:S                    | S]              |  |  |
|                         | 6 =                                                                                                    | Date of creation/last change to SPS [DD.MM.YYYY] program                                                                                                    |                                   |                             |                 |  |  |
|                         | Note:                                                                                                    | <b>Note</b> : If there is no valid SPS program in the selected device then column 1 contains an empty string and columns 2 to 6 are not applicable (redundant). |                                   |                             |                 |  |  |
| Example DIS2            | Read t                                                                                                    | he directory entries of<br>tion:                                                                                                    | the SPS p                         | rogram at                   | address 00.     |  |  |

• There is a valid SPS program in the selected device.

| FI Command |        | 00_CR_DIS2 |  |  |
|------------|--------|------------|--|--|
| Line       | Column | Answer     |  |  |
| 1          | 1      | 01         |  |  |
|            | 2      | KEY1       |  |  |
|            | 3      | 20018      |  |  |
|            | 4      | 10.05.99   |  |  |
|            | 5      | 12:42:00   |  |  |
|            | 6      | 10.05.1999 |  |  |

**Reference to Literature** 

You can find more details regarding the SPS Programming System in the Rexroth Indramat documentation:

"SPS Programming Instructions xxVRS" Application Description" DOK-CONTRL-SPS\*PRO\*Vxx-AW0x-EN

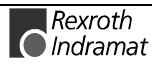

| FI Command             | Output of the directory entries of the valid NC package of the selected NC memory.                                                        |                                    |  |
|------------------------|----------------------------------------------------------------------------------------------------|------------------------------------|--|
|                        | CR_DIS3                                                                                                    | (Single Read)                      |  |
|                        | (1) = NC memory                                                                                                    | [1 = NC memory A; 2 = NC memory B] |  |
| Construction of Answer | ion of Answer The following table shows the general construction of the ans command DIS3. The answer consists of a line with five columns |                                    |  |

|                                   |            | Line 1 C                                                                                                    |                                         |            | Column 5 |
|-----------------------------------|------------|----------------------------------------------------------------------------------------------------|-----------------------------------------|------------|----------|
| Value Range/Meaning<br>of Columns | 1 =<br>2 = | Number in NC package dir<br>Name of the NC package                                                                                                    | [0199]<br>[max. 32 ASCII<br>characters] |            |          |
|                                   | 3 =        | Length of the NC package                                                                                                    | [bytes]                                 |            |          |
|                                   | 4 =        | Date of creation/last change to NC package                                                                                                    |                                         | [DD.MM.YY] |          |
|                                   | 5 =        | Time of creation/last chang package                                                                                                    | ge to NC                                | [HH:MM:S   | S]       |
|                                   | Note:      | If there is no valid NC package in the selected NC memory of<br>the indicated device then column 1 contains an empty string<br>and columns 2 to 5 are not applicable (redundant). |                                         |            |          |
|                                   |            |                                                                                                    |                                         |            |          |

# **Example DIS3** Read the directory entries of the NC package in NC memory A at device address 00.

| FI Command |        | 00_CR_DIS3_1 |
|------------|--------|--------------|
| Line       | Column | Answer       |
| 1          | 1      | 01           |
|            | 2      | KEY1         |
|            | 3      | 3579         |
|            | 4      | 16.05.99     |
|            | 5      | 10:41:08     |

**Reference to Literature** You can find more details regarding the construction of NC packages in the Rexroth Indramat documentation:

"MTC200/MT-CNC NC Programming Instructions xxVRS", chapter "Sub-Programs",

DOK-MTČ200-NC\*\*PRO\*Vxx-AW0x-EN

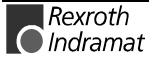

**FI Command** Output of the directory entries of the valid tool list of the selected CNC process.

#### CR\_DIS4\_(1) (Single Read)

(1) = CNC process number [0...6]

Construction of Answer

The following table shows the general construction of the answer of the FI command DIS4. The answer consists of a line with five columns.

|                                   |       | Line 1                                                                                                    | Column 1       |                               | Column 5                          |
|-----------------------------------|-------|----------------------------------------------------------------------------------------------------|----------------|-------------------------------|-----------------------------------|
| Value Range/Meaning<br>of Columns | 1 =   | Number in the tool lists directory                                                                                                    |                | [0199]                        |                                   |
|                                   | 2 =   | Name of the tool list                                                                                                    |                | [max. 32 ASCII<br>characters] |                                   |
|                                   | 3 =   | Length of the tool list                                                                                                    | [bytes]        |                               |                                   |
|                                   | 4 =   | Date of creation/last chang<br>list                                                                                                    | [DD.MM.Y       | Y]                            |                                   |
|                                   | 5 =   | Time of creation/last chang<br>list                                                                                                    | ge to the tool | [HH:MM:S                      | S]                                |
|                                   | Note: | If there is no valid tool list in the selected CNC process of indicated device then column 1 contains an empty string columns 2 to 5 are not applicable (redundant). |                |                               | process of the<br>npty string and |

**Example DIS4** Read the directory entries of the tool list of CNC process 0 at device address 00.

| FI Command |        | 00_CR_DIS4_0 |
|------------|--------|--------------|
| Line       | Column | Answer       |
| 1          | 1      | 01           |
|            | 2      | KEY1         |
|            | 3      | 2048         |
|            | 4      | 17.09.99     |
|            | 5      | 10:45:08     |

**Reference to Literature** You can find more details regarding the construction of tool lists in the Rexroth Indramat documentation:

"MTC200/MT-CNC xxVRS GUI", chapter "Tool Data Handling BOF" and chapter "Tool Data Handling GBO", DOK-MTC200-GBO\*GEN\*Vxx-AW0x-EN

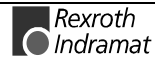

| FI Command | Output of the directory entries of the valid machine data record in the |
|------------|-------------------------------------------------------------------------|
|            | selected device.                                                        |

|                        | CR_DIS5             | (Single Read)                     |                            |
|------------------------|---------------------|-----------------------------------|----------------------------|
| Construction of Answer | The following table | e shows the general construct     | on of the answer of the FI |
|                        | command DIS5. T     | he answer consists of a line with | n five columns.            |

|                     |                                                                       | Line 1                                                                                                    |            |                          | Column 5  |
|---------------------|-----------------------------------------------------------------------|----------------------------------------------------------------------------------------------------|------------|--------------------------|-----------|
|                     |                                                                       |                                                                                                    |            |                          |           |
| Value Range/Meaning | 1 =                                                                   | Number in machine data d                                                                                                    | irectory   | [0199]                   |           |
| of Columns          | 2 =                                                                   | Name of the data record                                                                                                    |            | [max. 32 A<br>characters | SCII<br>] |
|                     | 3 =                                                                   | Length of data record                                                                                                    | [bytes]    |                          |           |
|                     | 4 =                                                                   | Date of creation/last chang record                                                                                                    | [DD.MM.YY] |                          |           |
|                     | 5 =                                                                   | Time of creation/last change of data [HH:MM:SS] record                                                                                             |            |                          | S]        |
| Note:               |                                                                       | If there is no valid machine data in the selected device then column 1 contains an empty string and columns 2 to 5 are not applicable (redundant). |            |                          |           |
| Example DIS5        | Read the directory entries of the machine data record in device addre |                                                                                                    |            |                          |           |

- 00. Assumption:
- There is valid machine data in the selected device

| FI Command |        | 00_CR_DIS5 |
|------------|--------|------------|
| Line       | Column | Answer     |
| 1          | 1      | 01         |
|            | 2      | KEY1       |
|            | 3      | 3180       |
|            | 4      | 18.12.98   |
|            | 5      | 21:20:02   |

**Reference to Literature** You can find more details regarding the use of the machine data in the Rexroth Indramat documentation:

"SPS Machine Data xxVRS" Application Description" DOK-MT\*CNC-MAS\*DAT\*Vxx-AW0x-EN

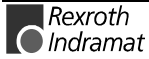

| FI Command             | Output of the directory entries of the valid NC program.                                                                              |                                       |  |
|------------------------|----------------------------------------------------------------------------------------------------|---------------------------------------|--|
|                        | CR_DIS6_(1)_(2)_(3)                                                                                                    | (Single Read)                         |  |
|                        | (1) = NC memory                                                                                                    | [1 = NC memory A; 2 = NC<br>memory B] |  |
|                        | (2) = CNC process number                                                                                                    | [06]                                  |  |
|                        | (3) = NC program number                                                                                                    | [199]                                 |  |
| Construction of Answer | The following table shows the general construction of the answer of the command DIS6. The answer consists of a line with six columns. |                                       |  |

|                     |       | Line 1                                                                      | Column 1                                  |                             | Column 6                  |
|---------------------|-------|-----------------------------------------------------------------------------|-------------------------------------------|-----------------------------|---------------------------|
| Value Bango/Mooning |       | De alva en en en el an                                                      |                                           | [04 00]                     |                           |
|                     | 1 =   | Package number                                                              |                                           | [0199]                      |                           |
| of Columns          | 2 =   | Number of the NC program                                                    | า                                         | [0199]                      |                           |
|                     | 3 =   | Name of the NC program                                                      |                                           | [max. 32 A<br>characters    | SCII<br>]                 |
|                     | 4 =   | Length of the NC program                                                    |                                           | [bytes]                     |                           |
|                     | 5 =   | Date of creation/last chang program                                         | je to NC                                  | [DD.MM.Y                    | Y]                        |
|                     | 6 =   | Time of creation/last chang program                                         | ge to NC                                  | [HH:MM:S                    | S]                        |
|                     | Note: | If there is no valid NC<br>then column 1 contair<br>are not applicable (red | package in t<br>ns an empty s<br>undant). | he selected<br>string and c | CNC process olumns 2 to 6 |

Example DIS6 Read the directory entries of the third NC program (NC package number 2, NC memory A, CNC process 0) at device address 00.

| FI Command |        | 00_CR_DIS6_1_0_3 |
|------------|--------|------------------|
| Line       | Column | Answer           |
| 1          | 1      | 03               |
|            | 2      | Audi A4          |
|            | 3      | 3579             |
|            | 4      | 16.05.99         |
|            | 5      | 10:41:08         |

You can find more details regarding the construction of the NC data **Reference to Literature** structure in the Rexroth Indramat documentation:

> "NC Programming Instructions Vxx", chapter "Program and Data Organization",

DOK-MTC200-NC\*\*PRO\*Vxx-AW0x-EN

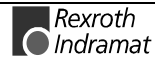

MTCX Device Group

## **Delete NC Program: DPN**

| Name                   | DPN Delete Program NC                                                                       |                                                                           |
|------------------------|---------------------------------------------------------------------------------------------|---------------------------------------------------------------------------|
| Explanation            | An NC program located in an NC p                                                            | backage directory is deleted.                                             |
| FI Command             |                                                                                             |                                                                           |
|                        | BW_DPN_(1)_(2)_(3)_(4)                                                                      | (Single Write)                                                            |
|                        | <ol> <li>(1) = NC package directory number</li> </ol>                                       | per [199]                                                                 |
|                        | (2) = CNC process number                                                                    | [0 6]                                                                     |
|                        | (3) = NC program number                                                                     | [199]                                                                     |
|                        | (4) = with check / without check                                                            | [1 / 0]                                                                   |
| Construction of Answer | One line with one column is output<br>command issued. The following<br>parameter 4 (check): | Itted for the acknowledgement of the FI meanings then apply, depending on |

| with check (1)         |                        |
|------------------------|------------------------|
| (BOF_C_NCPROG_CREATED) | NC program not deleted |

| without check (0)                 |                             |
|-----------------------------------|-----------------------------|
| (BOF_FCT_OK) =<br>BOF_FunCTion_OK | NC program has been deleted |

# **Example DPN** • The NC program numbered 1 in NC package directory 3 of process 2 is to be deleted.

| FI Command    | 00_BW_DPN_1_2_3_0 |  |
|---------------|-------------------|--|
| Answer        |                   |  |
| Line Column 1 |                   |  |
| 1             | (BOF_FCT_OK)      |  |

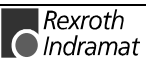

#### **Delete NC Program Package: DPP**

MTCX Device Group

| Name                   | DPP Delete P                              | rogram Package                                                                |      |
|------------------------|-------------------------------------------|-------------------------------------------------------------------------------|------|
| Explanation            | An NC program pack<br>selected MTCX devic | kage is deleted in the NC package directory of<br>e group.                    | the  |
| FI Command             | BW_DPP_(1)                                | (Single Write)                                                                |      |
|                        | (1) = NC program pa                       | ackage [199]                                                                  |      |
| Construction of Answer | One line with one col command issued. The | lumn is outputted for the acknowledgement of the<br>le following hereby mean: | e Fl |

| (BOF_FCT_OK) =<br>BOF_FunCTion_OK | program package has been deleted. |
|-----------------------------------|-----------------------------------|
| BOF_FunCTion_OK                   | deleted.                          |

**Example DPP** • The NC program package numbered 1 in the NC package directory is to be deleted.

| FI Command | nand 00_BW_DPP_1 |  |
|------------|------------------|--|
| Answer     |                  |  |
| Line       | Column 1         |  |
| 1          | (BOF_FCT_OK)     |  |

#### **Device Tool Management Configuration: DTC**

MTCX Device Group Name DTC **D**evice **T**ool Management **C**onfiguration Returns the most important system parameter data of the tool Explanation management. **FI Command** Read tool management data. **BR\_DTC1** (Single Read) BC\_DTC1 (Cyclic Read) **Construction of Answer** One line with 10 columns is outputted for the returned values. Column 10 Column 1 Line 1 ... Value Range/Meaning of the 1 = Tool management [YES, NO] Columns 2 = Setup list [[STATION], [PROGRAM]] 3 = Max. number of cutters [1...9] 4 = Wear register [YES, NO] 5 = Offset register [YES, NO] 6 = Comment [YES, NO] 7 = Wear factors [YES, NO] 8 = Tool life [YES, NO] 9 = Geometry limit values [YES, NO]

10 = Tool technology [[TURN./MILL.], [GRINDING]]

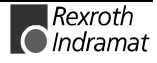

MTCX Device Group

**Note:** If there is no tool management (column 1: NO), then all part-results from column 2 are marked as [--].

| FI Command |        | 00_BR_DTC1    |
|------------|--------|---------------|
| Line       | Column | Answer        |
| 1          | 1      | YES           |
|            | 2      | [STATION]     |
|            | 3      | 4             |
|            | 4      | YES           |
|            | 5      | YES           |
|            | 6      | NO            |
|            | 7      | NO            |
|            | 8      | YES           |
|            | 9      | YES           |
|            | 10     | [TURN./MILL.] |

#### **Example DTC1** Returns the system parameter data from the tool management

## Distance to Go of Axis Movement: DTG

| Name                              | DTG                                                                                                    | Distance To                       | Go                               |                                                         |                                     |                                 |
|-----------------------------------|----------------------------------------------------------------------------------------------------|-----------------------------------|----------------------------------|---------------------------------------------------------|-------------------------------------|---------------------------------|
| Explanation                       | The distance to go of the movement of a selected axis is output. The FI command "DTG1" returns the distance to go of an axis, related to the code of the axis meaning. The FI command "DTG2", on the other hand, returns the distance to go of an axis, related to the physical axis number. |                                   |                                  |                                                         |                                     |                                 |
| FI Command                        | Output of the distance to go of the selected axis of the device specified, related to the code of the axis meaning.                                                                                                    |                                   |                                  |                                                         |                                     |                                 |
|                                   | CR_DTO                                                                                                    | 61_(1)_(2)_(3)<br>61 (1) (2) (3)  | (Si<br>(C)                       | ngle Read)<br>/clic Read)                               |                                     |                                 |
|                                   |                                                                                                    | <b>61 (1) (2) (3)</b>             | (Br                              | eak Cvclic Re                                           | ad)                                 |                                 |
|                                   | (1) = CN                                                                                                    | C process num                     | ber                              | [06]                                                    | ,                                   |                                 |
|                                   | (2) = Axi                                                                                                    | s meaning                         |                                  | [011; 20]                                               |                                     |                                 |
|                                   | (3) = Coo                                                                                                    | ordinate system                   |                                  | [1 = machii<br>2 = progra                               | ne coordir<br>m coordir             | nates<br>nates]                 |
| Construction of Answer            | The following table shows the general construction of the answer of the F command DTG1. One line with three columns for the name of the axis the distance to go and the unit is outputted in accordance to the setting of the process parameters.                                            |                                   |                                  | nswer of the FI<br>ne of the axis,<br>to the settings   |                                     |                                 |
|                                   |                                                                                                    | Line 1                            |                                  | Column 1                                                |                                     | Column 3                        |
| Value Range/Meaning<br>of Columns | 1 = Axis<br>2 = Dista<br>3 = Unit                                                                                                    | name<br>Ince to go                | [acc. to<br>[acc. to<br>[acc. to | settings of axis<br>settings of the<br>settings of axis | s paramet<br>process p<br>s process | er]<br>barameter]<br>parameter] |
|                                   | Note:                                                                                                    | If the specified then the answe   | axis is no                       | t defined in th<br>lumns is [].                         | e selected                          | J CNC process                   |
| Example DTG1                      | Read the process 0                                                                                                    | distance to go<br>of device addre | of the Z<br>ss 00.               | axis in mach                                            | ine coord                           | inates in CNC                   |

|                                   | El Command                                                                                                    |                                                        | 0.2.1                                                    |                                   |                                                       |
|-----------------------------------|----------------------------------------------------------------------------------------------------|--------------------------------------------------------|----------------------------------------------------------|-----------------------------------|-------------------------------------------------------|
|                                   |                                                                                                    |                                                        | _U_2_1                                                   |                                   |                                                       |
|                                   |                                                                                                    | Ans                                                    | wer                                                      |                                   |                                                       |
|                                   | Line                                                                                                    | Column 1                                               | Column 2                                                 | 2                                 | Column 3                                              |
|                                   | 1                                                                                                    | Z                                                      | -5.9897                                                  |                                   | [mm]                                                  |
| FI Command                        | Output of the distance to go of the movement of the selected axis device specified, related to the physical axis number.                                                                                                    |                                                        |                                                          | ted axis of the                   |                                                       |
|                                   | CR_DTG2_(1)_(2                                                                                                    | ) (Sin                                                 | gle Read)                                                |                                   |                                                       |
|                                   | CC_DTG2_(1)_(2                                                                                                    | ) (Сус                                                 | lic Read)                                                |                                   |                                                       |
|                                   | CB_DTG2_(1)_(2                                                                                                    | ) (Bre                                                 | ak Cyclic Rea                                            | d)                                |                                                       |
|                                   | (1) = Physical axis                                                                                                    | number                                                 | [132, acc.<br>system para                                | to setting<br>meters]             | gs of the                                             |
|                                   | (2) = Coordinate s                                                                                                    | ystem                                                  | [1 = machine<br>2 = program                              | e coordir<br>n coordir            | nates<br>nates]                                       |
| Construction of Answer            | The following table shows the general construction of the answer of the command DTG2. One line with three columns for the name of the as the distance to go and the unit is outputted in accordance to the settine of the process parameters. |                                                        |                                                          |                                   | nswer of the FI<br>ne of the axis,<br>to the settings |
|                                   | Line                                                                                                    | 1                                                      | Column 1                                                 |                                   | Column 3                                              |
| Value Range/Meaning<br>of Columns | 1 = Axis name<br>2 = Distance to go<br>3 = Unit                                                                                                    | [acc. to se<br>[acc. to se<br>[acc. to se<br>mm, inch] | ttings of axis p<br>ttings of the pr<br>ttings of axis p | oaramete<br>rocess p<br>process j | er]<br>arameter]<br>parameter]                        |
|                                   | Note: If the spo<br>then the                                                                                                    | ecified axis is not<br>answer in all colu              | defined in the<br>Imns is [].                            | selected                          | d CNC process                                         |
| Example DTG2                      | Read the distance to go of the movement of the Z axis (physical axis number = 3) in machine coordinates at the device address 00.                                                                                                    |                                                        |                                                          | (physical axis<br>00.             |                                                       |
|                                   | FI Command                                                                                                    | 00_CR_DTG2                                             | _3_1                                                     |                                   |                                                       |
|                                   |                                                                                                    | Ans                                                    | wer                                                      |                                   |                                                       |
|                                   | Line                                                                                                    | Column 1                                               | Column                                                   | 12                                | Column 3                                              |
|                                   | 1                                                                                                    | 7                                                      | -5 9897                                                  | 7                                 |                                                       |
|                                   | · ·                                                                                                    |                                                        |                                                          | ·                                 | [1                                                    |
| Reference to Literature           | Additional information<br>interfaces as well as<br>Indramat document                                                                                                    | on regarding the one of the definition of ation:       | display possibil<br>axis data is co                      | lities with<br>ontained           | hin user<br>in the Rexroth                            |
|                                   | MTC200-GBO*G                                                                                                    | EN*Vxx-AW0x-E                                          | napter "Surve<br>N                                       | ey of Axis                        | s Data", DOK-                                         |

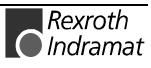

# **Device Type and Accompanying Components: DTY**

MTCX Device Group

| Name                   | DTY                                                   | Device TYpe                                                                                                    |                                                                             |                                                                   |
|------------------------|-------------------------------------------------------|----------------------------------------------------------------------------------------------------|-----------------------------------------------------------------------------|-------------------------------------------------------------------|
| Explanation            | The device device                                     | type as well as the ac resses are outputted.                                                                     | companying compo                                                            | nents of the selected                                             |
| FI Command             | CR_DTY                                                | 1 (Single Re                                                                                                    | ad)                                                                         |                                                                   |
| Construction of Answer | The followin<br>command<br>outputted a<br>name of the | ng table shows the gen<br>DTY1. A line with that well as the names<br>as well as the names be second device comp | neral construction of<br>three columns for<br>of the first device<br>onent. | f the answer of the FI<br>the device type is<br>component and the |

|                                   |                  | Line 1                        | Column 1                       |                        | Column 3       |
|-----------------------------------|------------------|-------------------------------|--------------------------------|------------------------|----------------|
| Value Range/Meaning<br>of Columns | 1 =              | Device type:                  | (see chapter 6<br>Command, Ide | .1 Elemer<br>entifier) | its of the FI  |
|                                   | 2 =              | Component type1               | IND_DEV.INI e<br>Componenttyp  | entry:<br>e1=          |                |
|                                   | 3 =              | Component type 2              | IND_DEV.INI e<br>type2=        | entry: Con             | nponent-       |
| Example DTY1                      | Output<br>addres | the device type and the s 00. | accompanying                   | compone                | ents of device |

| FI Command | 00_CR_DTY1 |          |          |  |
|------------|------------|----------|----------|--|
| Answer     |            |          |          |  |
| Line       | Column 1   | Column 2 | Column 3 |  |
| 1          | MTC200-P   | MTS-P    | MTC-P    |  |

## End Point of an Axis Movement: EPO

MTCX Device Group

| Name                   | EPO                                                                                                    | EndPOint          |                                                     |                         |               |
|------------------------|----------------------------------------------------------------------------------------------------|-------------------|-----------------------------------------------------|-------------------------|---------------|
| Explanation            | The end point of the movement of a selected axis is outputted. The FI command "EPO1" returns the end point of the movement, related to the code of the axis meaning. The FI command "EPO2", on the other hand, returns the end point of the movement of an axis, related to the physical axis number. |                   |                                                     |                         |               |
| FI Command             | Output of the end point of the selected device related to the code of the axis meaning.                                                                                                    |                   |                                                     |                         |               |
|                        | CR_EPO                                                                                                    | D1_(1)_(2)_(3)    | (Single Read)                                       |                         |               |
|                        | CC_EPO                                                                                                    | D1_(1)_(2)_(3)    | (Cyclic Read)                                       |                         |               |
|                        | CB_EPO                                                                                                    | D1_(1)_(2)_(3)    | (Break Cyclic Re                                    | ad)                     |               |
|                        | (1) = CN                                                                                                    | IC process number | [06]                                                |                         |               |
|                        | (2) = Ax                                                                                                    | is meaning        | [011; 20]                                           | ;                       |               |
|                        | (3) = Co                                                                                                    | ordinate system   | [1 = machii<br>2 = progra                           | ne coordir<br>m coordin | ates<br>ates] |
| Construction of Answer | 2 = program coordinates] For The following table shows the general construction of the answer of the command EPO1. One line with three columns for the name of the the end point of the movement and the unit is outputted in accordant the settings of the process parameters.                       |                   | nswer of the FI<br>ne of the axis,<br>accordance to |                         |               |
|                        |                                                                                                    | Line 1            | Column 1                                            |                         | Column 3      |

#### Value Range/Meaning

of Columns

| 1 = Axis name | [acc. to settings of axis parameter]                   |
|---------------|--------------------------------------------------------|
| 2 = End point | [acc. to settings of the process parameter]            |
| 3 = Unit      | [acc. to settings of the process parameter:] mm, inch] |

**Note**: If the specified axis is not defined in the selected CNC process then the answer in all columns is [--].

**Example EP01** Read the distance to go of the Z axis in machine coordinates in CNC process 0 of device address 00.

| FI Command | 00_CR_EPO1 | 00_CR_EPO1_0_2_1 |          |  |  |
|------------|------------|------------------|----------|--|--|
| Answer     |            |                  |          |  |  |
| Line       | Column 1   | Column 2         | Column 3 |  |  |
| 1          | Z          | Z -5.9897 [mm]   |          |  |  |

| FI Command                        | Output of the end point of the selected axis of the device specified related to the physical axis number.                                                                                                    |                                 |                                                                                     | vice specified,           |                 |  |
|-----------------------------------|----------------------------------------------------------------------------------------------------|---------------------------------|-------------------------------------------------------------------------------------|---------------------------|-----------------|--|
|                                   | CR_EPO2_(1)_(2)                                                                                                    |                                 | (Single Read)                                                                       |                           |                 |  |
|                                   | CC_EPO2_(1)_(2)                                                                                                    | (Cy                             | (Cyclic Read)                                                                       |                           |                 |  |
|                                   | CB_EPO2_(1)_(2)                                                                                                    | (Br                             | eak Cyclic Re                                                                       | ead)                      |                 |  |
|                                   | (1) = Physical axis nu                                                                                                    | mber                            | [132, acc<br>system par                                                             | c. to settin<br>rameters] | gs of the       |  |
|                                   | (2) = Coordinate syste                                                                                                    | €                               | [1 = machi<br>2 = progra                                                            | ne coordir<br>ım coordir  | nates<br>nates] |  |
| Construction of Answer            | The following table shows the general construction of the answer<br>command EPO2. One line with three columns for the name of<br>the end point of the movement and the unit is outputted in accou-<br>the settings of the process parameters.                                                                                                    |                                 | nswer of the FI<br>ne of the axis,<br>accordance to                                 |                           |                 |  |
|                                   | Line 1                                                                                                    |                                 | Column 1                                                                            |                           | Column 3        |  |
| Value Range/Meaning<br>of Columns | 1 = Axis name<br>2 = Position<br>3 = Unit                                                                                                    | [acc. to s<br>[acc. to s        | [acc. to settings of axis parameter]<br>[acc. to settings of the process parameter] |                           |                 |  |
|                                   | <u> </u>                                                                                                    | mm, inch                        | n]                                                                                  | process p                 | arameter.j      |  |
|                                   | Note: If the specification the specification the specification of the specification of the sp | ed axis is no<br>swer in all co | ot defined in th<br>lumns is [].                                                    | e selected                | d CNC process   |  |
| Example EPO2                      | Read the end point of the                                                                                                    | he movemen                      | nt of the Z axis                                                                    | (physical                 | axis number =   |  |

3) in machine coordinates at the device address 00.

| FI Command | 00_CR_EPO2_3_1 |          |          |  |
|------------|----------------|----------|----------|--|
| Answer     |                |          |          |  |
| Line       | Column 1       | Column 2 | Column 3 |  |
| 1          | Z              | -5.9897  | [mm]     |  |

Additional information regarding the display possibilities within user interfaces as well as the definition of axis data is contained in the Rexroth Indramat Documentation:

**Reference to Literature** 

"MTC200/MT-CNC xxVRS GUI", chapter "Survey of Axis Data", DOK-MTC200-GBO\*GEN\*Vxx-AW0x-EN

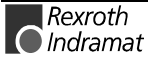

# **Global Process Parameter Configuration: GPC**

MTCX Device Group

| Name                              | GPC                                                                                                    | GPC Global Process Configuration                                                                                                    |                                                                                               |                                                                                                    |                                                                                                    |
|-----------------------------------|----------------------------------------------------------------------------------------------------|----------------------------------------------------------------------------------------------------|-----------------------------------------------------------------------------------------------|----------------------------------------------------------------------------------------------------|----------------------------------------------------------------------------------------------------|
| Explanation                       | The co<br>parame<br>read ou                                                                                                    | nfiguration of the global pro<br>eter record of the selected c<br>ut.                                                                                                    | cess parame<br>levice from t                                                                  | eter of the he MTCX                                                                                                    | e active machine<br>device group is                                                                                                 |
|                                   | The following are all a part of the global process parameters:<br>programmable and actually displayed digits after the decimal point for<br>displacement, the name of the CNC process, the base programming u<br>the max. zero-point-data bank number, D-corrections, whether a bas<br>setting is required, whether a reference is required, whether<br>transformation between Cartesian and polar coordinates is possi<br>tipping of axis results in a reset and the re-positioning of the tool mem<br>axis. |                                                                                                    |                                                                                               |                                                                                                    | parameters: the<br>mal point for the<br>ogramming unit,<br>whether a basic<br>red, whether a<br>tes is possible,<br>the tool memory |
|                                   | Note:                                                                                                    | The FI commands "GPF<br>: GPP                                                                                                    | Px" (refer to (                                                                               | Global Pro                                                                                                    | ocess Parameter                                                                                                    |
| FI Command                        | Output<br>CNC pr                                                                                                    | of the configuration of the g<br>rocesses of the active machi                                                                                                    | obal process<br>ne paramete                                                                   | s paramete<br>er record.                                                                                                    | ers of all defined                                                                                                    |
|                                   | BR_G                                                                                                    | SPC1 (Single Read)                                                                                                    |                                                                                               |                                                                                                    |                                                                                                    |
| Construction of Answer            | er The following table shows the general construction of the answer of command GPC1. The answer consists of one of a maximum of n= (n= max. number of defined CNC processes [06] = 7), each w columns.                                                                                                    |                                                                                                    |                                                                                               | answer of the Fl<br>num of n=7 lines<br>7), each with 12                                                                                             |                                                                                                    |
|                                   |                                                                                                    |                                                                                                    |                                                                                               |                                                                                                    |                                                                                                    |
|                                   |                                                                                                    | Line 1                                                                                                    | Column 1                                                                                      |                                                                                                    | Column 12                                                                                                    |
|                                   |                                                                                                    | Line 1                                                                                                    | Column 1                                                                                      |                                                                                                    | Column 12                                                                                                    |
|                                   | Note:                                                                                                    | Line 1<br>If there is no active ma<br>then the columns [112                                                                                                    | Column 1<br>achine param<br>] are not app                                                     | meter reco<br>licable.                                                                                                    | Column 12                                                                                                    |
| Value Range/Meaning               | Note:                                                                                                    | Line 1<br>If there is no active ma<br>then the columns [112<br>CNC process number                                                                                                    | Column 1<br>achine param<br>] are not app                                                     | meter reco<br>licable.                                                                                                    | Column 12                                                                                                    |
| Value Range/Meaning<br>of Columns | <b>Note</b> :                                                                                                    | Line 1<br>If there is no active mathematication the columns [112<br>CNC process number<br>Name of the CNC process                                                                                                    | Column 1<br>achine param<br>] are not app                                                     | <br>neter reco<br>licable.<br>[06]<br>[max. 20 /<br>character                                                                                        | Column 12<br>ord in the device<br>ASCII<br>s]                                                                                       |
| Value Range/Meaning<br>of Columns | Note:<br>1 =<br>2 =<br>3 =                                                                                                    | Line 1<br>If there is no active mathem the columns [112<br>CNC process number<br>Name of the CNC process<br>Base programming unit                                                                                                    | Column 1<br>achine param<br>] are not app                                                     | <br>neter reco<br>licable.<br>[06]<br>[max. 20 /<br>character<br>mm, inch]                                                                           | Column 12<br>ord in the device<br>ASCII<br>s]                                                                                       |
| Value Range/Meaning<br>of Columns | <b>Note</b> :<br>1 =<br>2 =<br>3 =<br>4 =                                                                                                    | Line 1<br>If there is no active mathem the columns [112<br>CNC process number<br>Name of the CNC process<br>Base programming unit<br>Programmed number of position<br>decimal point                                                                                                    | Column 1<br>achine param<br>] are not app                                                     | <br>neter reco<br>licable.<br>[06]<br>[max. 20 /<br>character<br>mm, inch]<br>[4, 5]                                                                 | Column 12<br>ord in the device<br>ASCII<br>s]                                                                                       |
| Value Range/Meaning<br>of Columns | Note:<br>1 =<br>2 =<br>3 =<br>4 =<br>5 =                                                                                                    | Line 1<br>If there is no active mathematical theorem is no active mathematical theorem is no active mathematin                | Column 1<br>achine param<br>] are not app<br>are not app                                      | <br>meter reco<br>licable.<br>[06]<br>[max. 20 /<br>character<br>mm, inch]<br>[4, 5]<br>[04]                                                         | Column 12<br>ord in the device<br>ASCII<br>s]                                                                                       |
| Value Range/Meaning<br>of Columns | <b>Note</b> :<br>1 =<br>2 =<br>3 =<br>4 =<br>5 =<br>6 =                                                                                                    | Line 1<br>If there is no active mathem the columns [112<br>CNC process number<br>Name of the CNC process<br>Base programming unit<br>Programmed number of position<br>decimal point<br>Displayed positions after the decimal mathematical data and number of the decimal point<br>Displayed positions after the decimal point<br>Displayed positions after the decimal mathematical data and number of the decimal point<br>Displayed positions after the decimal point data bank number of the data and number of the decimal point data bank number of the decimal point data bank number of the data and the data and the da | Column 1<br>achine param<br>] are not app<br>ons after<br>ecimal point<br>iber                | <br>meter reco<br>licable.<br>[06]<br>[max. 20 /<br>character<br>mm, inch]<br>[4, 5]<br>[04]<br>[09]                                                 | Column 12<br>and in the device<br>ASCII<br>s]                                                                                       |
| Value Range/Meaning<br>of Columns | Note:<br>1 =<br>2 =<br>3 =<br>4 =<br>5 =<br>6 =<br>7 =                                                                                                    | Line 1<br>If there is no active mathematical thematical t                | Column 1<br>achine param<br>] are not app<br>are not app<br>ons after<br>ecimal point<br>aber | <br>                                                                                                    | Column 12<br>ord in the device<br>ASCII<br>s]                                                                                       |
| Value Range/Meaning<br>of Columns | <b>Note</b> :<br>1 =<br>2 =<br>3 =<br>4 =<br>5 =<br>6 =<br>7 =<br>8 =                                                                                                    | Line 1<br>If there is no active mathem the columns [112<br>CNC process number<br>Name of the CNC process<br>Base programming unit<br>Programmed number of position<br>decimal point<br>Displayed positions after the definition<br>Max. zero-point-data bank num<br>D-correction<br>Basic setting required                                                                                                    | Column 1<br>achine param<br>] are not app<br>ons after<br>ecimal point<br>iber                | <br>                                                                                                    | Column 12<br>ord in the device<br>ASCII<br>s]<br>]                                                                                  |
| Value Range/Meaning<br>of Columns | <b>Note:</b><br>1 =<br>2 =<br>3 =<br>4 =<br>5 =<br>6 =<br>7 =<br>8 =<br>9 =                                                                                                    | Line 1<br>If there is no active mathem the columns [112<br>CNC process number<br>Name of the CNC process<br>Base programming unit<br>Programmed number of position<br>decimal point<br>Displayed positions after the definition<br>Max. zero-point-data bank num<br>D-correction<br>Basic setting required<br>Reference required                                                                                                    | Column 1<br>achine param<br>] are not app<br>ons after<br>ecimal point<br>aber                | <br>                                                                                                    | Column 12<br>ord in the device<br>ASCII<br>s]<br>1                                                                                  |
| Value Range/Meaning<br>of Columns | <b>Note</b> :<br>1 =<br>2 =<br>3 =<br>4 =<br>5 =<br>6 =<br>7 =<br>8 =<br>9 =<br>10 =                                                                                                    | Line 1<br>If there is no active mathem the columns [112<br>CNC process number<br>Name of the CNC process<br>Base programming unit<br>Programmed number of position<br>decimal point<br>Displayed positions after the decimal<br>Max. zero-point-data bank num<br>D-correction<br>Basic setting required<br>Reference required<br>Transformation from Cartesian<br>possible                                                                                                    | Column 1<br>achine param<br>] are not app<br>ons after<br>ecimal point<br>aber<br>to polar    | <br>meter reco<br>licable.<br>[06]<br>[max. 20 /<br>character<br>mm, inch]<br>[4, 5]<br>[04]<br>[09]<br>[YES, NO<br>[YES, NO<br>[YES, NO<br>[YES, NO | Column 12<br>ord in the device<br>ASCII<br>s]<br>]<br>]                                                                             |
| Value Range/Meaning<br>of Columns | Note:<br>1 =<br>2 =<br>3 =<br>4 =<br>5 =<br>6 =<br>7 =<br>8 =<br>9 =<br>10 =<br>11 =                                                                                                    | Line 1<br>If there is no active mathem the columns [112<br>CNC process number<br>Name of the CNC process<br>Base programming unit<br>Programmed number of position<br>decimal point<br>Displayed positions after the defined<br>Max. zero-point-data bank num<br>D-correction<br>Basic setting required<br>Reference required<br>Transformation from Cartesian<br>possible<br>Tipping of axis causes reset                                                                                                    | Column 1<br>achine param<br>] are not app<br>ons after<br>ecimal point<br>aber<br>to polar    | <br>eter reco<br>licable.<br>[06]<br>[max. 20 /<br>character<br>mm, inch]<br>[4, 5]<br>[04]<br>[09]<br>[YES, NO<br>[YES, NO<br>[YES, NO<br>[YES, NO  | Column 12<br>ord in the device<br>ASCII<br>s]<br>P]<br>P]<br>P]<br>P]<br>P]                                                         |

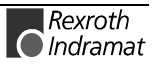

- **Example GPC1** Read the configuration of the global process parameters of all defined CNC processes of the active machine parameter record of device address 00. <u>Assumption:</u> The following three CNC processes have been defined:
  - Sled 1 (CNC process number 0),
  - Turret 1 (CNC process number 1) and
  - Turret 2 (CNC process number 3).

| FI Comr | nand   | 00_BR_GPC1 |
|---------|--------|------------|
| Line    | Column | Answer     |
| 1       | 1      | 0          |
|         | 2      | Sled 1     |
|         | 3      | [mm]       |
|         | 4      | 4          |
|         | 5      | 3          |
|         | 6      | 0          |
|         | 7      | YES        |
|         | 8      | NO         |
|         | 9      | NO         |
|         | 10     | NO         |
|         | 11     | YES        |
|         | 12     | NO         |
| 2       | 1      | 1          |
|         | 2      | Turret 1   |
|         | 3      | [mm]       |
|         | 4      | 4          |
|         | 5      | 3          |
|         | 6      | 0          |
|         | 7      | NO         |
|         | 8      | YES        |
|         | 9      | YES        |
|         | 10     | NO         |
|         | 11     | YES        |
|         | 12     | NO         |
| 3       | 1      | 3          |
|         | 2      | Turret 2   |
|         | 3      | [mm]       |
|         | 4      | 4          |
|         | 5      | 3          |
|         | 6      | 0          |
|         | 7      | NO         |
|         | 8      | YES        |
|         | 9      | NO         |
|         | 10     | NO         |
|         | 11     | YES        |
|         | 12     | NO         |

| Reference to Literature | Additional information regarding process parameters and their functions as well as value ranges are located in the Rexroth Indramat documentation: |      |  |
|-------------------------|----------------------------------------------------------------------------------------------------|------|--|
|                         | "Parameter Description" chapter "Process Parameters"<br>DOK-MT*CNC-PAR*DES*Vxx-AW0x-EN                                                             |      |  |
| FI Command              | Output of the global process parameters of the active machine parameter record of the selected device related to the CNC process.                  |      |  |
|                         | BR_GPC2_(1) (Single Read)                                                                                                    |      |  |
|                         | (1) = CNC process number                                                                                                    | [06] |  |
| Construction of Answer  | The following table shows the general construction of the answer of the FI command GPC2. The answer consists of a line with 12 columns.            |      |  |

| Line 1 Column 1 Column 12 |
|---------------------------|
|---------------------------|

**Note**: If there is no active machine parameter record in the device or the selected CNC process is not defined then the columns [1...12] are not applicable.

| Value Range/Meaning |  |
|---------------------|--|
| of Columns          |  |

| CNC process number                                    | [06]                                                                                                    |
|-------------------------------------------------------|----------------------------------------------------------------------------------------------------|
| Name of the CNC process                               | [max. 20 ASCII<br>characters]                                                                                                    |
| Base programming unit                                 | mm, inch]                                                                                                    |
| Programmed number of positions after<br>decimal point | [4, 5]                                                                                                    |
| Displayed positions after the decimal point           | [04]                                                                                                    |
| Max. zero-point-data bank number                      | [09]                                                                                                    |
| D-correction                                          | [YES, NO]                                                                                                    |
| Basic setting required                                | [YES, NO]                                                                                                    |
| Reference required                                    | [YES, NO]                                                                                                    |
| Transformation from Cartesian to polar possible       | [YES, NO]                                                                                                    |
| Tipping of axis causes reset                          | [YES, NO]                                                                                                    |
| Re-position tool memory axis                          | [YES, NO]                                                                                                    |
|                                                       | CNC process number<br>Name of the CNC process<br>Base programming unit<br>Programmed number of positions after<br>decimal point<br>Displayed positions after the decimal point<br>Max. zero-point-data bank number<br>D-correction<br>Basic setting required<br>Reference required<br>Transformation from Cartesian to polar<br>possible<br>Tipping of axis causes reset<br>Re-position tool memory axis |

**Example GPC2** Read the global process parameter in CNC process 0 of the active machine parameter record of device address 00. <u>Assumption:</u> The following three CNC processes have been defined:

- Sled 1 (CNC process number 0),
- Turret 1 (CNC process number 1) and
- Turret 2 (CNC process number 3).

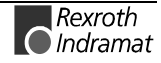

| FI Command         |        | 00_BR_GPC2_0 |
|--------------------|--------|--------------|
| Line               | Column | Answer       |
| 1                  | 1      | 0            |
|                    | 2      | Sled 1       |
|                    | 3      | [mm]         |
| 4<br>5             |        | 4            |
|                    |        | 3            |
|                    | 6      | 0            |
|                    | 7      | YES          |
| 8<br>9<br>10<br>11 |        | NO           |
|                    |        | NO           |
|                    |        | NO           |
|                    |        | YES          |
|                    | 12     | NO           |

Additional information regarding process parameters and their functions **Reference to Literature** as well as value ranges are located in the Rexroth Indramat documentation:

> "Parameter Description" chapter "Process Parameters" DOK-MT\*CNC-PAR\*DES\*Vxx-AW0x-EN.

## **Global Process Parameter : GPP**

MTCX Device Group

#### Name GPP **Global Process Parameter** The global process parameter of the active machine parameter record of Explanation the selected device from the MTCX device group is read out. This includes the programmable and actually displayed digits after the decimal point for the displacement, the name of the CNC process, the base programming unit and the max. zero-point-data bank number. (refer to Note: The FI commands "GPPx" Global Process Parameter Configuration: GPC ) should be preferred to the FI commands "GPCx" as the access speed has been optimized by these. Output of the configuration of the global process parameters of all defined **FI Command** CNC processes of the active machine parameter record. **BR\_GPP1** (Single Read) The following table shows the general construction of the answer of the FI **Construction of Answer** command GPC1. The answer consists of one of a maximum of n=7 lines (n= max. number of defined CNC processes [0...6] = 7), each with six columns.

| Line 1 | Column 1 | <br>Column 6 |
|--------|----------|--------------|
|        |          |              |

Note: If there is no active machine parameter record in the device then the columns [1...6] are not applicable.

| Value Range/Meaning | 1 = | CNC process number                                 | [06]                          |
|---------------------|-----|----------------------------------------------------|-------------------------------|
| of Columns          | 2 = | Name of the CNC process                            | [max. 20 ASCII<br>characters] |
|                     | 3 = | Base programming unit                              | mm, inch]                     |
|                     | 4 = | Programmed number of positions after decimal point | [4, 5]                        |
|                     | 5 = | Displayed positions after the decimal point        | [04]                          |
|                     | 6 = | Max. zero-point-data bank number                   | [09]                          |

**Example GPP1** Read the global process parameters of all defined CNC processes of the active machine parameter record of device address 00. Assumption: The following three CNC processes have been defined:

- Sled 1 (CNC process number 0),
- Turret 1 (CNC process number 1) and
- Turret 2 (CNC process number 3).

| FI Command |        | 00_BR_GPP1 |  |
|------------|--------|------------|--|
| Line       | Column | Answer     |  |
| 1          | 1      | 0          |  |
|            | 2      | Sled 1     |  |
|            | 3      | [mm]       |  |
|            | 4      | 4          |  |
|            | 5      | 3          |  |
|            | 6      | 0          |  |
| 2          | 1      | 1          |  |
|            | 2      | Turret 1   |  |
|            | 3      | [mm]       |  |
|            | 4      | 4          |  |
|            | 5      | 3          |  |
|            | 6      | 0          |  |
| 3          | 1      | 3          |  |
|            | 2      | Turret 2   |  |
|            | 3      | [mm]       |  |
|            | 4      | 4          |  |
|            | 5      | 3          |  |
|            | 6      | 0          |  |

 Reference to Literature
 Additional information regarding process parameters and their functions as well as value ranges are located in the Rexroth Indramat documentation:

 "Parameter Description" chapter "Process Parameters"

 DOK-MT\*CNC-PAR\*DES\*Vxx-AW0x-EN

 FI Command

 Output of the global process parameters of the active machine parameter record of the selected device related to the CNC process.

 DD

 DD
 (2) and parameter

| BR_GPP2_(1)              | (Single Read) |
|--------------------------|---------------|
| (1) = CNC process number | [06]          |

**Construction of Answer** The following table shows the general construction of the answer of the FI command GPP2. The answer consists of a line with six columns.

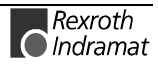

|                                                                                                    | Line 1                                                                                                    |                                                                                                    | Column 1 |                               | Column 6 |  |
|----------------------------------------------------------------------------------------------------|----------------------------------------------------------------------------------------------------|----------------------------------------------------------------------------------------------------|----------|-------------------------------|----------|--|
|                                                                                                    | Note:                                                                                                    | <b>Note</b> : If there is no active machine parameter record in the device or the selected CNC process is not defined then the columns [16] are not applicable. |          |                               |          |  |
| Value Range/Meaning                                                                                                 | 1 =                                                                                                    | CNC process number                                                                                                    |          | [06]                          |          |  |
| of Columns                                                                                                    | 2 =                                                                                                    | Name of the CNC process                                                                                                    |          | [max. 20 ASCII<br>characters] |          |  |
|                                                                                                    | 3 =                                                                                                    | Base programming unit                                                                                                    |          | mm, inch]                     |          |  |
|                                                                                                    | 4 =                                                                                                    | Programmed number of positions after decimal point                                                                                                    |          | [4, 5]                        |          |  |
|                                                                                                    | 5 =                                                                                                    | Displayed positions after the decimal point                                                                                                    |          | [04]                          |          |  |
|                                                                                                    | 6 =                                                                                                    | Max. zero-point-data bank num                                                                                                    | ber      | [09]                          |          |  |
| <b>Example GPP2</b> Read the global process parameter in CNC proc<br>machine parameter record of device address 00. |                                                                                                    |                                                                                                    | process  | 0 of the active               |          |  |
|                                                                                                    | <ul> <li><u>Assumption</u>: The following three CNC processes have been defined:</li> <li>Sled 1 (CNC process number 0),</li> </ul> |                                                                                                    |          |                               |          |  |

- Turret 1 (CNC process number 1) and
- Turret 2 (CNC process number 3).

| FI Com | nand 00_BR_GPP2_0 |        |  |  |
|--------|-------------------|--------|--|--|
| Line   | Column            | Answer |  |  |
| 1      | 1                 | 0      |  |  |
|        | 2                 | Sled 1 |  |  |
|        | 3                 | [mm]   |  |  |
|        | 4                 | 4      |  |  |
|        | 5                 | 3      |  |  |
|        | 6                 | 0      |  |  |

**Reference to Literature** Additional information regarding process parameters and their functions as well as value ranges are located in the Rexroth Indramat documentation:

"Parameter Description" chapter "Process Parameters" DOK-MT\*CNC-PAR\*DES\*Vxx-AW0x-EN.

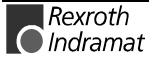

Column 1 (P\_ACK)

# Insert NC Program Package: IPP

|                        |                                                                                                    |                                        |                                                 | MTCX Device Group                                                                                  |
|------------------------|----------------------------------------------------------------------------------------------------|----------------------------------------|-------------------------------------------------|----------------------------------------------------------------------------------------------------|
| Name                   | IPP                                                                                                    | Insert N                               | C-Program                                       | Package                                                                                            |
| Explanation            | Enters (in<br>the BOF s                                                                                                    | serts) an N<br>structure.              | C program p                                     | ackage into the NC package directory of                                                            |
| FI Command             | BW_IPP                                                                                                    | 2_(1){_(2)}                            | (Single V                                       | Vrite)                                                                                             |
|                        | (1) = nur<br>dir                                                                                                    | mber in NC<br>ectory                   | package-                                        | [199]                                                                                              |
|                        | (2) = is t<br>dire                                                                                                    | he NC pack<br>ectory entry             | kage<br>empty?                                  | [0 = without check (preset);<br>1 = with check] ! Optional !                                       |
|                        | Note:                                                                                                    | If there is<br>number o<br>an error is | s already an<br>f the NC pac<br>s returned if a | NC program package at the selected kage directory of the BOF structure then a check is to be made. |
| Value to be written    | Name of the NC package [max. 32 ASCII characters]                                                                                                    |                                        | [max. 32 ASCII characters]                      |                                                                                                    |
|                        | Note:                                                                                                    | The value<br>as an ASC                 | e to be writte<br>CII value in t                | en is passed to the "acValue" parameter ne "DataTransfer" routine.                                 |
| Construction of Answer | One line with one column is outputted for the acknowledgement of the FI command issued. The following hereby mean:                                                                                          |                                        |                                                 |                                                                                                    |
| Example IPP            | (P_ACK) = <b>P</b> ositive <b>ACK</b> nowledge NC package has been entered.<br>Enter the NC program package named "KEY1" into number 1 in the NC package directory of the BOF structure. <u>Assumption:</u> |                                        |                                                 |                                                                                                    |
|                        | <ul> <li>A chec<br/>the NC</li> </ul>                                                                                                    | k is to be r<br>package c              | nade of whe<br>lirectory.                       | ther or not the selected entry is empty in                                                         |
|                        | FI Com                                                                                                    | nand                                   | 00_BW_IP<br>Value to b                          | P_1_1<br>e written: KEY1                                                                           |
|                        |                                                                                                    | Answer                                 |                                                 |                                                                                                    |

Line

1

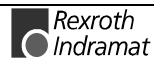

MTCX Device Group

## Module Assignment of a Process: MAP

| Name                      | MAP Module                                                                          | Assign of Process                                                                                                    |  |
|---------------------------|-------------------------------------------------------------------------------------|----------------------------------------------------------------------------------------------------|--|
| Explanation               | The module to which<br>"Moduldef.ini" file.<br>directory and<br>The process data is | a particular process is assigned is read out from the<br>This data is located in the [LW]:\MT-CNC\CONFIG<br>contains all module configuration data.<br>located in three sections: |  |
|                           | [DeviceAddrX\ModulY\Process]                                                        |                                                                                                    |  |
|                           | whereby "X" stands for<br>the module numbers.                                       | or the device addressed and "Y" for the configuration of                                                                                                    |  |
| FI Command                | Determine the module out from the module                                            | le to which the process belongs. Information is read configuration of the MTCX device group.                                                                                      |  |
|                           | BR_MAP1_(1)                                                                         | (Single Read)                                                                                                    |  |
|                           | BC_MAP1_(1)                                                                         | (Cyclic Read)                                                                                                    |  |
|                           | BB_MAP1_(1)                                                                         | (Break Cyclic Read)                                                                                                    |  |
|                           | (1) = mechanism n                                                                   | umber [031]                                                                                                    |  |
| Construction of Answer    | The following table s<br>command MAP1. C<br>number that has bee                     | hows the general construction of the answer of the FI<br>one line with one column is outputted for module<br>n determined.                                                        |  |
| Value Range of the Column | 1 = module numbe                                                                    | [099]                                                                                                    |  |
| Example MAP1              | Read the module nu from the module con                                              | mber that is assigned to the CNC process number 4 figuration.                                                                                                    |  |
|                           | Assumption: The m module number 5.                                                  | odule that is assigned to the CNC process 4 has                                                                                                    |  |
|                           |                                                                                     |                                                                                                    |  |

| FI Command | 03_BR_MAP1_4 |  |  |  |
|------------|--------------|--|--|--|
| Answer     |              |  |  |  |
| Line       | Column 1     |  |  |  |
| 1          | 5            |  |  |  |

Reference to Literature

Additional information regarding module configuration and the construction of the "Moduldef.ini" file can be located in the following Rexroth Indramat documentation:

"Diagnostics and Message System for HMI System ProVi", chapter "Configure Moduldef.ini", DOK-MTC200-DIAG\*PROVI\*-AW0x-EN.

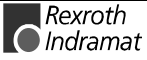

#### Read Reference Name of a SPS Variable : MAR

MTCX Device Group

| Name        | MAR Map Absolute PCL Reference                                                                         |                                                 |  |  |  |  |
|-------------|----------------------------------------------------------------------------------------------------|-------------------------------------------------|--|--|--|--|
| Explanation | The absolute referen                                                                                   | ce name of a symbolic SPS variable is read out. |  |  |  |  |
| FI Command  | Reads the absolute S                                                                                   | PS reference name of a SPS variable.            |  |  |  |  |
|             | BR_MAR_(1)                                                                                             | (Single Read)                                   |  |  |  |  |
|             | (1) = Identifier of the SPS variable                                                                   |                                                 |  |  |  |  |
| Example MAR | Read the absolute reference name of the SPS variable with the identifier "abref" at device address 00. |                                                 |  |  |  |  |
|             | Assumption:                                                                                            |                                                 |  |  |  |  |
|             | The SPS variable with the identifier "abref" is of the type "INTEGER"                                  |                                                 |  |  |  |  |
|             |                                                                                                    |                                                 |  |  |  |  |
|             | FI Command                                                                                             | 00_BR_MAR_abref                                 |  |  |  |  |
|             |                                                                                                    |                                                 |  |  |  |  |

| Answer        |         |  |  |  |
|---------------|---------|--|--|--|
| Line Column 1 |         |  |  |  |
| 1             | %M100.0 |  |  |  |

## Device Data of the Module Configuration: MCD

MTCX Device Group

| Name        | MCD                                                                                | Module                                                                                                    | e <b>C</b> on                   | figuration                                   | : Device Info                                 | rmatior                   | า                                                                |
|-------------|------------------------------------------------------------------------------------|----------------------------------------------------------------------------------------------------|---------------------------------|----------------------------------------------|-----------------------------------------------|---------------------------|------------------------------------------------------------------|
| Explanation | All devic<br>"Modulde<br>The devic<br>the config                                   | e data of<br>f.ini" file th<br>ce data are<br>gured devic                                                                                                    | the<br>at is<br>in the<br>e add | module<br>stored in<br>e sections<br>resses. | configuration<br>the "[LW]:\M<br>s [DeviceAdd | n are<br>T-CNC<br>rX], wh | read-out from the<br>CONFIG" directory.<br>hereby "X" stands for |
| FI Command  | Read-out of device data within the module configuration of the MTCX device groups. |                                                                                                    |                                 |                                              | ration of the MTCX                            |                           |                                                                  |
|             | BR_MC                                                                              | C1                                                                                                    | (Si                             | ingle Rea                                    | ad)                                           |                           |                                                                  |
|             | BC_MC                                                                              | C1                                                                                                    | (C)                             | yclic Rea                                    | ld)                                           |                           |                                                                  |
|             | BB_MC                                                                              | CD1                                                                                                    | <b>(</b> B)                     | reak Cyc                                     | lic Read)                                     |                           |                                                                  |
|             | Note:                                                                              | The MCD1 FI command refers to all devices within the MTCX device group. Therefore, any valid device address can be indicated in the command line (see Example MCD1). |                                 |                                              |                                               |                           |                                                                  |
|             |                                                                                    |                                                                                                    |                                 |                                              |                                               |                           |                                                                  |

**Construction of Answer** The following table shows the general construction of the answer of the FI command MCD1. The number of lines depends on the number of configured devices. Every line consists of four columns for the device address as well as SPS-FB names for the provision of setup diagnostics, warning messages and start requirements.

| Line 1 | Column 1 |  | Column 4 |
|--------|----------|--|----------|
|--------|----------|--|----------|

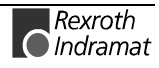

| Value Range of the Columns | 1 = Device address                               | [015]                     |
|----------------------------|--------------------------------------------------|---------------------------|
|                            | 2 = SPS-FB name for the setup diagnostics        | [max. 9 ASCII characters] |
|                            | 3 = SPS-FB name for the warning messages         | [max. 9 ASCII characters] |
|                            | 4 = SPS-FB name for the start requirements       | [max. 9 ASCII characters] |
| Example MCD1               | Read all device data of the module configuration |                           |

Read all device data of the module configuration Assumption: The following devices have been configured in the MTCX device group:

- Device address 01 (MTC200-P) •
- Device address 03 (MT-CNC)

| FI Command | 03_BR_MCD1 |           |          |           |  |
|------------|------------|-----------|----------|-----------|--|
| Answer     |            |           |          |           |  |
| Line       | Column 1   | Column 2  | Column 3 | Column 4  |  |
| 1          | 01         | PVSetup_1 | PVWarn_1 | PVStart_1 |  |
| 2          | 03         | PVSetup_3 | PVWarn_3 | PVStart_3 |  |

**Reference to Literature** Additional information regarding module configuration and the construction of the "Moduldef.ini" file can be located in the following Rexroth Indramat documentation:

> "Diagnostics and Message System for HMI System ProVi", chapter "Configure Moduldef.ini", DOK-MTC200-DIAG\*PROVI\*-AW0x-EN.

#### **Device Data of the Module Configuration: MCM**

MTCX Device Group

| Name                       | MCM Module Conf                                                                                                    | iguration: <b>M</b> odule   | Information   |                   |  |
|----------------------------|----------------------------------------------------------------------------------------------------|-----------------------------|---------------|-------------------|--|
| Explanation                | All module data of a particular device is read out from the "Moduldef.ini" file.<br>This data is located in the "[LW]:\MT-CNC\CONFIG" directory and contains<br>all module configuration data. The module data is located in sections<br>[DeviceAddrX\ModulY], whereby "X" stands for the device addressed and<br>"Y" for the configured module numbers. |                             |               |                   |  |
| FI Command                 | Read-out of module data device from the MTCX de                                                                                                    | from the module vice group. | configuration | with respect to a |  |
|                            | BR_MCM1 (Si                                                                                                    | ngle Read)                  |               |                   |  |
|                            | BC_MCM1 (Cy                                                                                                    | clic Read)                  |               |                   |  |
|                            | BB_MCM1 (Br                                                                                                    | eak Cyclic Read)            |               |                   |  |
| Construction of Answer     | The following table shows the general construction of the answer of the Fl command MCM1 . The number of lines depends on the number of configured modules of a device. Each line consists of four columns for the module number, module name and SPS-FB (FB = function component) names for general module errors and module messages.                   |                             |               |                   |  |
|                            | Line 1                                                                                                    | Column 1                    |               | Column 4          |  |
| Value Range of the Columns | 1 = Module number                                                                                                    |                             | [099]         |                   |  |

1 = Module number

- 2 = Module name
- 3 = SPS-FB name for general module errors
- 4 = SPS-FB name for module messages
- [max. 28 ASCII characters] [max. 9 ASCII characters] [max. 9 ASCII characters]

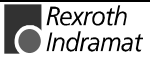

Example MCM1Read the module data of device 03 from the module configuration:<br/>Assumption: The following modules have been defined:

- Module number 5
- Module number 7

| FI Comm | and        | 03_BR_MCM1 |                     |           |          |
|---------|------------|------------|---------------------|-----------|----------|
|         | Answer     |            |                     |           |          |
| Line    | Colur<br>1 | nn         | Column 2            | Column 3  | Column 4 |
| 1       | 5          |            | Module 5 – Milling  | PVError_5 | PVMsg_5  |
| 2       | 7          |            | Module 7 - Drilling | PVError_7 | PVMsg_7  |

**Reference to Literature** Additional information regarding module configuration and the construction of the "Moduldef.ini" file can be located in the following Rexroth Indramat documentation:

Diagnostics and Message System for HMI System ProVi, chapter "Configure Moduldef.ini", DOK-MTC200-DIAG\*PROVI\*-AW0x-EN.

#### Process Data of the Module Configuration: MCP

MTCX Device Group

| Name                      | MCP Module                                                                                                    | e Configuration: Process Information                                                                                  |  |  |
|---------------------------|----------------------------------------------------------------------------------------------------|----------------------------------------------------------------------------------------------------|--|--|
| Explanation               | All process data of a particular module is read out from the "Moduldef.ini" file. This data is located in the "[LW]:\MT-CNC\CONFIG" directory and contains all module configuration data. The module data is located in sections [DeviceAddrX\ModulY\Process], whereby "X" stands for the device addressed and "Y" for the selected module numbers. |                                                                                                    |  |  |
| FI Command                | BR_MCP1_(1)                                                                                                    | (Single Read)                                                                                                    |  |  |
|                           | BC_MCP1_(1)                                                                                                    | (Cyclic Read)                                                                                                    |  |  |
|                           | BB_MCP1_(1)                                                                                                    | (Break Cyclic Read)                                                                                                   |  |  |
|                           | 1 = Module numbe                                                                                                    | er [099]                                                                                                    |  |  |
| Construction of Answer    | The answer of the maximum number of process or of the ex                                                                                                    | e FI command MCP1 consists of one of up to a of n=32 lines with 1 column for the number of the CNC sternal mechanism. |  |  |
| Value Range of the Column | (1) = Mechanism number [031]                                                                                                    |                                                                                                    |  |  |
| Example MCP1              | Read the CNC process number of module 5 of device 03 of the module configuration.                                                                                                    |                                                                                                    |  |  |
|                           | Assumption: The following CNC processes have been defined:                                                                                                    |                                                                                                    |  |  |
|                           | CNC process number 1                                                                                                    |                                                                                                    |  |  |
|                           | CNC process number 4                                                                                                    |                                                                                                    |  |  |
|                           |                                                                                                    |                                                                                                    |  |  |
|                           | FI Command                                                                                                    | 03_BR_MCS1_5                                                                                                    |  |  |

| FI Command    | 03_BR_MCS1_5 |   |  |  |
|---------------|--------------|---|--|--|
| Answer        |              |   |  |  |
| Line Column 1 |              |   |  |  |
|               | 1            |   |  |  |
|               | 2            | 4 |  |  |

**Reference to Literature** Additional information regarding module configuration and the construction of the "Moduldef.ini" file can be located in the following Rexroth Indramat documentation:

"Diagnostics and Message System for HMI System ProVi", chapter "Configure Moduldef.ini", DOK-MTC200-DIAG\*PROVI\*-ANW1-EN-P.

#### SFC Data of the Module Configuration: MCS

MTCX Device Group

| Name<br>Explanation       | MCS Module Configuration: SFC Information<br>All SFC data of a particular module is read out from the "Moduldef.ini" file.<br>This data is located in the [LW]:\MT-CNC\CONFIG directory and contains<br>all module configuration data. The SFC data is located in sections |                     |  |  |
|---------------------------|----------------------------------------------------------------------------------------------------|---------------------|--|--|
|                           | [DeviceAddrX\ModulY\Sfc], whereby "X" stands for the device addressed and "Y" for the selected module number.                                                                                                    |                     |  |  |
| FI Command                | Read-out of the SFC data with respect to the module of a device from the module configuration of the MTCX device group.                                                                                                    |                     |  |  |
|                           | BR_MCS1_(1)                                                                                                    | (Single Read)       |  |  |
|                           | BC_MCS1_(1)                                                                                                    | (Cyclic Read)       |  |  |
|                           | BB_MCS1_(1)                                                                                                    | (Break Cyclic Read) |  |  |
| Construction of Answer    | (1) = module number [099]<br>The number of lines depends on the number of configured Indrastep Step<br>Chains of a device. Each line contains a column for the name of the<br>Indrastep Step Chains.                                                                       |                     |  |  |
| Value Range of the Column | 1 = Name of the Indrastep Step Chain [Format W.X.Y.Z]                                                                                                    |                     |  |  |

| Format W.X.Y.Z | Value range                        |
|----------------|------------------------------------|
| W              | max. 9 ASCII characters            |
| Х              | max. 9 ASCII characters OPTIONAL ! |
| Y              | max. 9 ASCII characters OPTIONAL ! |
| Z              | max. 9 ASCII characters OPTIONAL ! |

**Example MCS1** Read the name of the Indrastep Step Chain of module 5 from device 03 of the module configuration.

Assumption: The following Indrastep Step Chains have been defined:

- ISFB\_1
- FB\_US.ISFB\_3
- FB\_US.ISFB\_3.SW1.ABBA
- FB\_US.ISFB\_3.SW1.ABBA

| FI Command  | 03_BR_MCS1_5 |                       |  |  |
|-------------|--------------|-----------------------|--|--|
| Answer      |              |                       |  |  |
| Line Column |              |                       |  |  |
| 1           |              | ISFB_1                |  |  |
| 2           |              | FB_US.ISFB_3          |  |  |
| 3           |              | FB_US.ISFB_3.SW1      |  |  |
| 4           |              | FB_US.ISFB_3.SW1.ABBA |  |  |

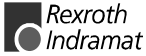

**Reference to Literature** Additional information regarding module configuration and the construction of the "Moduldef.ini" file can be located in the following Rexroth Indramat documentation:

"Diagnostics and Message System for HMI System ProVi", chapter "Configure Moduldef.ini", DOK-MTC200-DIAG\*PROVI\*-AW0x-EN.

#### **Maximal Feedrate Override: MFO**

MTCX Device Group

| Name<br>Explanation    | <b>MFO</b> Maximal Feedrate Override<br>The value of the maximal feedrate override of the selected device of the<br>MTCX device group is read out.                                                                                                    |                         |                   |  |          |
|------------------------|----------------------------------------------------------------------------------------------------|-------------------------|-------------------|--|----------|
| FI Command             | CR_MF01_(1)                                                                                                    | (Single Re              | ad)               |  |          |
|                        | CC_MFO1_(1)<br>CB_MFO1_(1)                                                                                                    | (Cyclic Re<br>(Break Cy | ad)<br>clic Read) |  |          |
| Construction of Answer | CB_MFO1_(1)(Break Cyclic Read)(1) = CNC process number[06]The following table shows the general construction of the answer of the Flcommand MFO1. One line with three columns is outputted for the identifier,the current value of the maximal feedrate override and the unit [%]. |                         |                   |  |          |
|                        | Line '                                                                                                    | 1                       | Column 1          |  | Column 3 |

| Value Range/Meaning<br>of Columns<br>Example MFO1 | 1 = Identifier                                                                                    | [MAX]         |
|---------------------------------------------------|---------------------------------------------------------------------------------------------------|---------------|
|                                                   | 2 = Value of maximum feedrate override<br>3 = Unit                                                | [0100]<br>[%] |
|                                                   | Read the current value of the maximal feedrate override in CNC process<br>0 of device address 00. |               |

| FI Command 00_CR_MFO1_0         |       |     |     |  |  |  |
|---------------------------------|-------|-----|-----|--|--|--|
| Answer                          |       |     |     |  |  |  |
| Line Column 1 Column 2 Column 3 |       |     |     |  |  |  |
| 1                               | [MAX] | 100 | [%] |  |  |  |

## **Maximal Feedrate: MFR**

MTCX Device Group

| Name                   | MFR Maximal FeedRate                                                                                                    |                     |  |  |
|------------------------|----------------------------------------------------------------------------------------------------|---------------------|--|--|
| Explanation            | The value of the maximal feedrate of the selected device of the MTCX device group is read out.                                                                                                    |                     |  |  |
| FI Command             |                                                                                                    |                     |  |  |
|                        | CR_MFR_(1)                                                                                                    | (Single Read)       |  |  |
|                        | CC_MFR_(1)                                                                                                    | (Cyclic Read)       |  |  |
|                        | CB_MFR_(1)                                                                                                    | (Break Cyclic Read) |  |  |
|                        | (1) = CNC process                                                                                                    | s number [06]       |  |  |
| Construction of Answer | The following table shows the general construction of the answer of the F command MFR. One line with three columns is outputted for the identifier, th current value of the feedrate override and the unit, according to the settings of the parameters [%]. |                     |  |  |
|                        |                                                                                                    |                     |  |  |

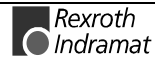

**MTCX Device Group** 

| Value Range/Meaning   |  |
|-----------------------|--|
| i and i tango i tango |  |
| of Columns            |  |

| I | 1 = Identifier         |
|---|------------------------|
| 5 | 2 = Feedrate overrides |

[F = Feedrate] [format acc. to settings of the parameters]

[acc. to settings of axis parameter]

Example MFR

3 = Unit Read the value of the feedrate override in CNC process 0 of device address 00.

| FI Command                    | 00_CR_MFR_0 |          |          |  |  |
|-------------------------------|-------------|----------|----------|--|--|
| Answer                        |             |          |          |  |  |
| Line Column 1 Column 2 Column |             |          |          |  |  |
| 1                             | F           | 120000.0 | [mm/min] |  |  |

## Maxim Rapid Override: MRO

| Name<br>Explanation    | MRO Maximal I<br>The value of the max<br>MTCX device group is            | Rapid <b>O</b> verride<br>kimal rapid override of the selected device of the<br>read out.                                                              |
|------------------------|--------------------------------------------------------------------------|----------------------------------------------------------------------------------------------------|
| FI Command             | CR_MR01_(1)                                                              | (Single Read)                                                                                                    |
|                        | CC_MR01_(1)                                                              | (Cyclic Read)                                                                                                    |
|                        | CB_MR01_(1)                                                              | (Break Cyclic Read)                                                                                                    |
|                        | (1) = CNC process n                                                      | umber [06]                                                                                                    |
| Construction of Answer | The following table sho<br>command MRO1. One<br>the current value of the | bws the general construction of the answer of the FI line with three columns is outputted for the identifier, maximal rapid override and the unit [%]. |

|                                   | Line 1 Column                                                              |  |                  | Column 3        |
|-----------------------------------|----------------------------------------------------------------------------|--|------------------|-----------------|
| Value Range/Meaning<br>of Columns | 1 = Identifier<br>2 = Value of maximum rapid override                      |  | [RMAX]<br>[0100] |                 |
| Example MRO1                      | 3 = Unit<br>Read the maximal value of the rapid override in<br>address 00. |  | [%]<br>NC proce  | ess 0 of device |

| FI Command | 00_CR_MRO1_0 |          |          |
|------------|--------------|----------|----------|
| Answer     |              |          |          |
| Line       | Column 1     | Column 2 | Column 3 |
| 1          | [RMAX]       | 100      | [%]      |

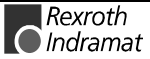

MTCX Device Group

MTCX Device Group

# Maximal Spindle Override: MSO

| Name<br>Explanation    | MSO Maximal Spindle Override<br>The value of the maximal spindle override of the selected device of the<br>MTCX device group is read out.  |                                                                                  |                                                                                      |                                     |                                       |
|------------------------|----------------------------------------------------------------------------------------------------|----------------------------------------------------------------------------------|--------------------------------------------------------------------------------------|-------------------------------------|---------------------------------------|
| FI Command             | CR_MSO1_(1)_(2)<br>CC_MSO1_(1)_(2)                                                                                                    | (Single Rea<br>(Cyclic Rea                                                       | ad)<br>ad)                                                                           |                                     |                                       |
| Construction of Answer | CB_MSO1_(1)_(2)<br>(1) = CNC process n<br>(2) = number of spino<br>The following table sho<br>command MSO1. One<br>the value of the maxima | (Break Cyc<br>umber<br>dle<br>ows the gener<br>line with thre<br>al spindle over | clic Read)<br>[06]<br>[13]<br>ral construction<br>e columns is o<br>ride and the uni | of the ar<br>utputted fo<br>it [%]. | nswer of the FI<br>or the identifier, |
|                        | Line 1                                                                                                    |                                                                                  | Column 1                                                                             |                                     | Column 3                              |

| Value Range/Meaning | 1 = Identifier                                                                      | [SMAX]                  |
|---------------------|-------------------------------------------------------------------------------------|-------------------------|
| of Columns          | 2 = Value of maximum rapid override                                                 | [0100]                  |
| Example MSO1        | 3 = Unit<br>Read the maximal value of the spindle override in<br>device address 00. | [%]<br>CNC process 0 of |

| FI Command | 00_CR_MSO1_0 | _1       |          |
|------------|--------------|----------|----------|
| Answer     |              |          |          |
| Line       | Column 1     | Column 2 | Column 3 |
| 1          | [SMAX]       | 100      | [%]      |

# Maximal Spindle Speed: MSS

| Name<br>Explanation    | MSS Maximal S<br>The value of the max<br>MTCX device group is               | pindle <b>S</b> peed<br>imal spindle speed of the selected device of the<br>read out.                                   |
|------------------------|-----------------------------------------------------------------------------|----------------------------------------------------------------------------------------------------|
| FI Command             | CR_MSS_(1)_(2)                                                              | (Single Read)                                                                                                    |
|                        | CC_MSS_(1)_(2)                                                              | (Cyclic Read)                                                                                                    |
|                        | CB_MSS_(1)_(2)                                                              | (Break Cyclic Read)                                                                                                    |
|                        | (1) = CNC process nu                                                        | ımber [06]                                                                                                    |
|                        | (2) = number of spind                                                       | le [13]                                                                                                    |
| Construction of Answer | The following table sho<br>command MSS. One lin<br>speed and the unit [1/mi | ws the general construction of the answer of the FI<br>e with three columns is outputted for the identifier, the<br>n]. |

| Line 1 Column 1 | Column 3 |
|-----------------|----------|
|-----------------|----------|

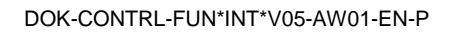

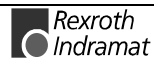

#### Value Range/Meaning of Columns

|   | 1 = Identifier        | [S = spindle]                                           |
|---|-----------------------|---------------------------------------------------------|
|   | 2 = Speed             | [format acc. to settings of the parameters]             |
|   | 3 = Unit              | [1/min]                                                 |
| F | Read the maximal valu | e of the speed of the 1 <sup>st</sup> spindle in CNC pr |

Example MSS

Read the maximal value of the speed of the 1<sup>st</sup> spindle in CNC process 0 of device address 00.

| FI Command | 00_CR_MSS_0_1 |          |          |
|------------|---------------|----------|----------|
| Answer     |               |          |          |
| Line       | Column 1      | Column 2 | Column 3 |
| 1          | S             | 7500.0   | [1/min]  |

[1...13]

## Machine Table Data: MTD

MTCX Device Group

| Name                                                 | MTD Machine Table D                                | ata               |
|------------------------------------------------------|----------------------------------------------------|-------------------|
| FI Command                                           | Outputs the (user) machine ta                      | ble data          |
|                                                      | CR_MTD1_(1)_(2)_(3)_(4)_(5                         | ) (Single Read)   |
|                                                      | CC_MTD1_(1)_(2)_(3)_(4)_(5                         | ) (Cyclic Read)   |
|                                                      | (1) = Page number                                  | [1299]            |
|                                                      | (2) = Run variable 1                               | [-1000 +1000]     |
|                                                      | (3) = Run variable 2                               | [-1000 +1000]     |
|                                                      | (4) = Element number                               | [11000]           |
|                                                      | (5) = Name                                         | [113]             |
| Answer                                               |                                                    |                   |
| Data element                                         |                                                    |                   |
| 10110100                                             |                                                    |                   |
| Read from MD page 152 via LV1<br>CR_MTD_152_0_1_13_8 | : 0 and LV2: 1 the 13 <sup>th</sup> element<br>150 | of type UDINT     |
| FI Command                                           | Writes the (user) machine tab                      | e data            |
|                                                      | CW_MTD1_(1)_(2)_(3)_(4)_(5                         | 5) (Single Write) |
|                                                      | (1) = Page number                                  | [1299]            |
|                                                      | (2) = Run variable 1                               | [-1000 +1000]     |
|                                                      | (3) = Run variable 2                               | [-1000 +1000]     |
|                                                      | (4) = Element number                               | [11000]           |

(5) = Identifier code
|                        | Code                                                                                                    | Identifier                             | Byte                       | Min value                        | Max value               |
|------------------------|----------------------------------------------------------------------------------------------------|----------------------------------------|----------------------------|----------------------------------|-------------------------|
|                        | 1                                                                                                    | BOOL                                   | 1                          |                                  |                         |
|                        | 2                                                                                                    | BVTE                                   | 1                          | 0                                |                         |
|                        | 2                                                                                                    | WORD                                   | 2                          | 0                                |                         |
|                        | 3                                                                                                    |                                        | 2                          | 0                                |                         |
|                        | 5                                                                                                    | STRING                                 |                            | may 220 ł                        | nvtes                   |
|                        | 6                                                                                                    | SINT                                   | 1                          | - 128                            | 127                     |
|                        | 7                                                                                                    |                                        | 2                          | - 32768                          | 32767                   |
|                        | 8                                                                                                    |                                        | 4                          | - 2147483648                     | 2147483647              |
|                        | 9                                                                                                    |                                        | 1                          | 0                                | 255                     |
|                        | 10                                                                                                    |                                        | 2                          | 0                                | 65535                   |
|                        | 11                                                                                                    |                                        | 1                          | 0                                | 4294967295              |
|                        | 12                                                                                                    |                                        | 1                          | - 3 / E38                        | 3 / E38                 |
|                        | 12                                                                                                    |                                        |                            | - 1 7 E308                       | 1 7 E308                |
|                        | 15                                                                                                    | DREAL                                  | 0                          | - 1.7 2000                       | 1.7 2000                |
| Value to be written    | written Variable value [acc. to the disp                                                                                                    |                                        |                            |                                  | ormat of the BOF]       |
|                        | Note:                                                                                                    | The value to in the "DataT             | be written<br>ransfer" ro  | is passed to the utine.          | "acValue" parameter     |
| Construction of Answer | One line<br>comman                                                                                                    | with one colum<br>d issued. The fo     | n is outpur<br>bllowing he | tted for the ackno<br>reby mean: | wledgement of the Fl    |
|                        | (P_ACI                                                                                                    | <b>()</b> = <b>P</b> ositive <b>AC</b> | <b>K</b> nowledg           | e Value has be<br>transmitted    | een successfully        |
| Status of NC Events: N | IEV                                                                                                    |                                        |                            |                                  |                         |
|                        |                                                                                                    |                                        |                            |                                  | MTCX Device Group       |
| Name                   | NEV                                                                                                    |                                        |                            |                                  |                         |
| FI Command             | Read the<br>device gr                                                                                                    | e status of an oup.                    | NC event                   | of the selected                  | device of the MTCX      |
|                        | CR NE                                                                                                    | V (1){ (2)}                            | (Single Re                 | ead)                             |                         |
|                        | (1) = CI                                                                                                    | NC process nur                         | nber                       | , [06]                           |                         |
|                        | (2) = nu                                                                                                    | imber of the NC                        | event                      | [031] ! Opti                     | onal !                  |
|                        | Note:                                                                                                    | If the optiona<br>NC events is         | l paramete<br>outputted.   | ers is not specified             | I then the status of al |
| Construction of Answer | One line is outputted, whereby the number of columns depends on the number of event statuses that is requested. When the optional parameter has <u>not</u> been specified, the answer consists of one line with 32 columns If the optional parameter has been specified then the answer consists of one line with one column which contains the status [0] or [1] of th requested NC event. |                                        |                            |                                  |                         |

**Example NEV** Read the status of the 17<sup>th</sup> event in CNC process 0 of device address 00.

| FI Command 00_CR_NEV_0_17 |  |  |  |  |  |
|---------------------------|--|--|--|--|--|
| Answer                    |  |  |  |  |  |

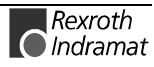

|                        | Line                                                     |                                                   | Column 1                         |  |
|------------------------|----------------------------------------------------------|---------------------------------------------------|----------------------------------|--|
|                        | 1                                                        |                                                   | 0                                |  |
| FI Command             | Write the status of device group.                        | an NC event of t                                  | he selected device of the MTCX   |  |
|                        | CW_NEV_(1)_(2)                                           | (Single Writ                                      | te)                              |  |
|                        | (1) = CNC process                                        | number                                            | [06]                             |  |
|                        | (2) = event number                                       |                                                   | [031]                            |  |
| Value to be written    | status of NC Event: 0 = delete NC event; 1 = set NC even |                                                   |                                  |  |
| Construction of Answer | One line is outputted<br>not the FI command              | r acknowledgement of whether or<br>ully executed. |                                  |  |
|                        | (P_ACK) = Positive                                       | ACKnowledge                                       | NC event has been deleted or set |  |

**Example NEV** Set the 17<sup>th</sup> NC event in CNC process 0 at device address 00.

| FI Command         00_CW_NEV_0_17           Value to be written: 1 |          |  |  |  |
|--------------------------------------------------------------------|----------|--|--|--|
| Answer                                                             |          |  |  |  |
| Line                                                               | Column 1 |  |  |  |
| 1                                                                  | (P_ACK)  |  |  |  |

## Selection of NC Memory: NMM

| Name                   | NMM                                                                                            | NC-MeMory                                                                                                    |                                                                                                    |
|------------------------|------------------------------------------------------------------------------------------------|----------------------------------------------------------------------------------------------------|----------------------------------------------------------------------------------------------------|
| Explanation            | Used in sele<br>The NC pro<br>During the p<br>NC program<br>memories ( <i>A</i><br>however, on | ecting the NC memory for to<br>ograms are administered of<br>processing of an NC program<br>n package can be transmit<br>A and B) are identically of<br>ally one NC memory can ever | he processing of the NC program.<br>on the NC in two NC memories.<br>am, e.g. in NC memory A, another<br>tted into NC memory B. Both NC<br>constructed and completely equal;<br>or be active at any given time. |
| FI Command             | CW_NMM                                                                                         | (Single Write)                                                                                                    |                                                                                                    |
| Value to be written    | NC memor                                                                                       | ry                                                                                                    | [1 = memory A; 2 = memory B]                                                                                                    |
|                        | Note: T<br>is<br>ti<br>tu                                                                      | The selection of an NC mer<br>s ready for operation or is<br>he request is acknowledge<br>o be written is passed to<br>DataTransfer" routine.                                       | nory is only possible when the NC<br>in the starting position. Otherwise,<br>d by an error message. The value<br>the "acValue" parameter in the                                                                 |
| Construction of Answer | One line wit command is                                                                        | h one column is outputted sued. The following hereby                                                                                                    | for the acknowledgement of the FI mean:                                                                                                    |
|                        | (P_ACK) =                                                                                      | = Positive ACKnowledge                                                                                                    | the selected NC memory has<br>been selected                                                                                                    |
| Example NMM            | Select NC m                                                                                    | nemory B at device 00 for p                                                                                                    | rocessing the NC program.                                                                                                    |

| FI Command | 00_CW_NMM<br>Value to be written: 2 |  |  |  |
|------------|-------------------------------------|--|--|--|
| Answer     |                                     |  |  |  |
| Line       | Column 1                            |  |  |  |
| 1          | (P_ACK)                             |  |  |  |

You can find more details on selecting the NC memory in the Rexroth **Reference to Literature** Indramat documentation:

"MTC200/MT-CNC xxVRS GUI", chapter "Survey of Operations: NC Program Administration",

DOK-MTC200-GBO\*GEN\*Vxx-AW0x-EN.

### **Read-Out NC Parameters: NPA**

|                        |                                    |                                            |                               |                                 | MTCX                                | Device Group                       |
|------------------------|------------------------------------|--------------------------------------------|-------------------------------|---------------------------------|-------------------------------------|------------------------------------|
| Name                   | NPA                                | NC-PAra                                    | meter                         |                                 |                                     |                                    |
| FI Command             | Read-out                           | a parameter                                | line                          |                                 |                                     |                                    |
|                        | BR_NP                              | A1_(1)_(2)                                 | (S                            | ingle Read)                     |                                     |                                    |
|                        | (1) = pa                           | rameter reco                               | ord numbe                     | er                              | [199]                               |                                    |
|                        | (2) = pa                           | rameter num                                | ber                           |                                 | [A00.0000                           | Cxx.120]                           |
| Construction of Answer | The follow<br>command<br>the value | ving table sho<br>NPA1. One<br>and the nam | ows the g<br>line with<br>le. | general constr<br>1 3 columns i | uction of the ai<br>s outputted for | nswer of the FI<br>the identifier, |
|                        |                                    | Line 1                                     |                               | Column 1                        | Column 2                            | Column 3                           |
|                        |                                    |                                            |                               |                                 |                                     |                                    |
| Value Range/Meaning    |                                    |                                            |                               |                                 |                                     |                                    |
| of Columns             | 1 = Iden                           | tifier                                     | Para                          | meter ID[max.                   | 32 ASCII cha                        | racters].                          |
|                        | 2 = Valu                           | ie                                         | [ASC                          | II text]                        |                                     |                                    |
|                        | 3 = Nan                            | ne                                         | [unit,                        | related to the                  | value or empty                      | y]                                 |
| Example NPA1           | Return th<br>number B              | ne paramete<br>800.007.                    | r line fro                    | om parameter                    | r record 10 w                       | vith parameter                     |
|                        | <u>Assumpti</u>                    | on:                                        |                               |                                 |                                     |                                    |
|                        | Paramete<br>The follo<br>75 mm/s   | er record 10 h<br>owing inform<br>ec^2     | nas been<br>nation is         | created and p<br>located her    | process 00 has<br>e: max. tracl     | been defined.                      |
|                        | FI Com                             | mand                                       | 00_BR                         | _NPA1_10_B                      | 00.007                              |                                    |
|                        | Line                               | Column                                     |                               | ļ                               | Answer                              |                                    |
|                        | 1                                  | 1                                          | B00.007                       | 7                               |                                     |                                    |
|                        |                                    | 2                                          | 75                            |                                 |                                     |                                    |
|                        |                                    | 3                                          | mm/sec                        | :^2                             |                                     |                                    |
| FI Command             | Read-out                           | of several pa                              | arameter                      | lines from a p                  | arameter reco                       | rd.                                |
|                        | BR_NP                              | A2_(1)_(2)_(                               | 3) (S                         | ingle Read)                     |                                     |                                    |
|                        | (1) = pa                           | rameter reco                               | ord numbe                     | er                              | [199]                               |                                    |
|                        | (2) = pa                           | rameter num                                | ber [from                     | ]                               | [A00.0000                           | Cxx.120]                           |
|                        |                                    |                                            |                               |                                 |                                     |                                    |

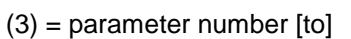

[A00.000..Cxx.120]

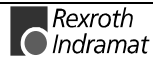

| Construction of Answer            | The following table shows the general construction of the answer of the Fl command NPA2. As many lines as are requested are outputted – each with three columns – for the identifier, the value and the name. |                                          |                    |                                       |                          |                |
|-----------------------------------|----------------------------------------------------------------------------------------------------|------------------------------------------|--------------------|---------------------------------------|--------------------------|----------------|
|                                   |                                                                                                    | Line 1n:                                 |                    | Column 1                              | Column 2                 | Column 3       |
| Value Range/Meaning<br>of Columns | 1 = iden                                                                                                    | tifier                                   | [max               | k. 32 ASCII cha                       | iracters]                |                |
| U UUUUUU                          | 2 = valu                                                                                                    | е                                        | [ASC               | CII text]                             |                          |                |
|                                   | 3 = nam                                                                                                    | 3 = name [unit, related to the val       |                    |                                       | value or empty           | <b>y</b> ]     |
| Example NPA2                      | Return th<br>number A                                                                                                    | 1e paramete<br>100.000 to pa             | r lines<br>rameter | from paramet<br>number A00.0          | er record 10<br>01.      | of parameter   |
|                                   | <u>Assumpti</u>                                                                                                    | <u>on:</u>                               |                    |                                       |                          |                |
|                                   | Paramete<br>informatic                                                                                                    | r record 10                              | ) has t<br>cation. | been created                          | and contains             | the following  |
|                                   | FI Com                                                                                                    | FI Command 00_BR_NPA2_10_A00.000_A00.001 |                    |                                       |                          |                |
|                                   | Line                                                                                                    | Column                                   |                    | ŀ                                     | Answer                   |                |
|                                   | 1                                                                                                    | 1                                        | A00.00             | 00                                    |                          |                |
|                                   |                                                                                                    | 2                                        | Master             | 1                                     |                          |                |
|                                   |                                                                                                    | 3                                        |                    |                                       |                          |                |
|                                   | 2                                                                                                    | 1                                        | A00.00             | )1                                    |                          |                |
|                                   |                                                                                                    | 2                                        | proces             | is 1                                  |                          |                |
|                                   |                                                                                                    | 3                                        |                    |                                       |                          |                |
| FI Command                        | Read-out                                                                                                    | of a particula                           | ar eleme           | ent of a parame                       | ter line.                |                |
|                                   | $BK_NPAJ_(1)_(2)_(3)  (Single Kead)$                                                                                                    |                                          |                    |                                       |                          |                |
|                                   | (1) = pa                                                                                                    | rameter reco                             | rd numc            | ber                                   | [1.99]                   | 2 4001         |
|                                   | $(2) = \text{parameter number} \qquad [A00.000Cxx.120]$ $(2) = \text{planent number} \qquad [4, 4000]$                                                                                                    |                                          |                    |                                       | Sxx.120j                 |                |
| Construction of Answer            | (3) = element number [11000]                                                                                                    |                                          |                    |                                       | nower of the Fl          |                |
|                                   | I ne following table shows the general construction of the answer of the F<br>command NPA3 . One line with one column for either the name or value<br>or designated name is outputted.                        |                                          |                    |                                       | name or value            |                |
|                                   |                                                                                                    | Liı                                      | ne 1               |                                       | Col                      | umn 1          |
| Value Range/Meaning<br>of Columns | 1 = Name/value/designated name [ASCII text]                                                                                                    |                                          |                    |                                       |                          | ]              |
| Example NPA3                      | Return el<br>paramete                                                                                                    | ement 1 of t<br>r number C0              | the para<br>1.079. | ameter line from                      | m parameter              | record 10 with |
|                                   | <u>Assumpti</u>                                                                                                    | <u>on:</u>                               |                    |                                       |                          |                |
|                                   | The para<br>informatic                                                                                                    | imeter record                            | d has cation:      | been created                          | and contains             | the following  |
|                                   | FI Com                                                                                                    | mand                                     | 00_BF              |                                       | 01.079_19                |                |
|                                   | Line                                                                                                    | Column                                   |                    |                                       | Answer                   |                |
|                                   | 1                                                                                                    | 1                                        | Requir<br>compe    | ed value (here 1<br>ensation table of | 9) from existing axis 1. |                |

| FI Command             | Read-out                                                                                                    | Read-out of all elements from a parameter line (such as NPA1). |                                |                          |                    |                |
|------------------------|----------------------------------------------------------------------------------------------------|----------------------------------------------------------------|--------------------------------|--------------------------|--------------------|----------------|
|                        | BR_NP/<br>(1) = pa<br>(2) = pa                                                                                                    | A4_(1)_(2)<br>rameter rec<br>rameter nur                       | <b>(Si</b><br>ord numb<br>mber | n <b>gle Read)</b><br>er | [199]<br>[A00.0000 | Cxx.120]       |
| Construction of Answer | The following table shows the general construction of the and<br>command NPA4. One line with 3 columns is outputted for<br>the value and the name. |                                                                |                                | r the identifier,        |                    |                |
|                        |                                                                                                    | Line 1                                                         |                                | Column 1                 | Column 2           | Column 3       |
| Value Range/Meaning    | 1 = Iden                                                                                                    | tifier                                                         | [ma                            | ax. 32 ASCII cł          | naracters]         |                |
| of Columns             | 2 = Value                                                                                                    |                                                                |                                | [ASCII text]             |                    |                |
|                        | 3 = Nam                                                                                                    | ne                                                             | [un                            | it, related to the       | e value or emp     | oty]           |
| Example NPA4           | Return the parameter line from parameter record 10 with paramete number A00.000.                                                                   |                                                                |                                |                          |                    | vith parameter |
|                        | <u>Assumpti</u>                                                                                                    | on:                                                            |                                |                          |                    |                |
|                        | The parameter record has been created and contains the follow information are this location: Master.                                               |                                                                |                                |                          |                    | the following  |
|                        | FI Command 00_BR_NPA4_10_A00.000                                                                                                    |                                                                |                                |                          |                    |                |
|                        | Line Colum Ans                                                                                                    |                                                                |                                | nswer                    |                    |                |
|                        |                                                                                                    | n                                                              |                                |                          |                    |                |
|                        | 1                                                                                                    | 1                                                              | A00.000                        |                          |                    |                |
|                        |                                                                                                    | 2                                                              | master                         |                          |                    |                |
|                        |                                                                                                    | 3                                                              |                                |                          |                    |                |

**Note:** The commands supported in this version are listed using the command 00\_NPA1\_?.

## Activate NC Compiler: NPC

|                        |                                                                         |                                                                      | MTCX Device Group                                             |
|------------------------|-------------------------------------------------------------------------|----------------------------------------------------------------------|---------------------------------------------------------------|
| Name                   | NPC NC-Packag                                                           | ge <b>C</b> ompiling                                                 |                                                               |
| FI Command             | Compiles the selected N                                                 | IC package.                                                          |                                                               |
|                        | BR_NPC1_(1)                                                             | (Single                                                              | Read)                                                         |
|                        | (1) = number in NC-pa                                                   | ckage directory                                                      | [199]                                                         |
| Construction of Answer | The following table show<br>command NPC1 . One<br>FI command and the FI | vs the general constru<br>line with three column<br>-job error code. | ction of the answer of the F<br>s is outputted for the job ID |

| Line 1 Column 1 Column 3 |
|--------------------------|
|--------------------------|

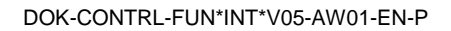

| Value Range/Meaning<br>of Columns | (1) = Job ID                                                  | [0120] (refer to chapter 7.1 FI Commands for the MPCX Device Group, IFJ). |
|-----------------------------------|---------------------------------------------------------------|---------------------------------------------------------------------------|
|                                   | 2 = FI command                                                | [string, in accordance to chapter 6.1,<br>Elements of the FI Command]     |
| Example NPC                       | 3 = FI-job error code<br>Compile the 2 <sup>nd</sup> NC packa | (see chapter 8 Error Codes)<br>age.                                       |

| FI Command | 00_BR_NPC1_2 |              |          |  |
|------------|--------------|--------------|----------|--|
| Answer     |              |              |          |  |
| Line       | Column 1     | Column 2     | Column 3 |  |
| 1          | 01           | 00_BR_NPC1_2 | 0        |  |

### Activate NC Download: NPD

|                        |                                                                                                    |                                                   | MTCX Device Group                                        |
|------------------------|----------------------------------------------------------------------------------------------------|---------------------------------------------------|----------------------------------------------------------|
| Name                   | NPD NC-Pack                                                                                                    | age <b>D</b> ownload                              |                                                          |
| FI Command             | Loads the selected N device.                                                                                            | C package without                                 | setup lists into the specified                           |
|                        | BW_NPD1_(1)_(2)                                                                                                    | (Single Write)                                    |                                                          |
|                        | (1) = NC memory                                                                                                    |                                                   | [1 = NC memory A; 2 =<br>NC memory B]                    |
|                        | (2) = number in NC-                                                                                                    | backage directory                                 | [199]                                                    |
| Value to be written    | Initialization 1                                                                                                    | = trigger NC downloa                              | d                                                        |
|                        | Note: The value as an ASC                                                                                               | to be written is passe<br>Il value in the "DataTr | ed to the "acValue" parameter<br>ansfer" routine.        |
| Construction of Answer | The answer of the FI command NPD1 consists of three lines, each with on column. The following hereby mean:              |                                                   |                                                          |
|                        | Line 1 = Job ID                                                                                                    | [0120] (i<br>Command<br>Group, IFJ                | refer to chapter 7.1 Fl<br>Is for the MPCX Device<br>I). |
|                        | Line 2 = FI command                                                                                                    | d [string, in<br>Elements                         | accordance to chapter 6.1,<br>of the FI Command]         |
|                        | Line 3 = FI-job error                                                                                                   | code (see chap                                    | ter 8 Error Codes)                                       |
| Example NPD1           | Load the 2 <sup>nd</sup> NC package ( <b>without setup lists</b> ) in NC memory A of the device with device address 00. |                                                   | lists) in NC memory A of the                             |
|                        | FI Command                                                                                                    | 00_BW_N                                           | IPD1_1_2                                                 |
|                        | Value to be written                                                                                                    | 1                                                 |                                                          |
|                        |                                                                                                    | Answer                                            |                                                          |
|                        | Line                                                                                                    |                                                   | Column 1                                                 |
|                        | 1                                                                                                    | 02                                                |                                                          |
|                        | 2                                                                                                    | 00_BW_N                                           | PD1_1_2                                                  |
|                        | 3                                                                                                    | 0                                                 |                                                          |

|                        | Note: If an attempt is already in the terminates with e                                                              | made to re-transmit an NC package that is device then the routine "DataTransfer" rror code 1030 (see chapter 8, Error Codes). |  |
|------------------------|----------------------------------------------------------------------------------------------------|----------------------------------------------------------------------------------------------------|--|
| FI Command             | Loads the selected NC padevice.                                                                                      | ckage with setup lists into the specified                                                                                     |  |
|                        | BW_NPD2_(1)_(2)                                                                                                    | (Single Write)                                                                                                    |  |
|                        | (1) = NC memory                                                                                                    | [1 = NC memory A; 2 =<br>NC memory B]                                                                                         |  |
|                        | (2) = Number in NC-packag                                                                                            | ge directory [199]                                                                                                    |  |
| Value to be written    | Initialization 1 = trigg                                                                                             | ger NC download                                                                                                    |  |
|                        | Note: The value to be as an ASCII value                                                                              | written is passed to the "acValue" parameter<br>e in the "DataTransfer" routine.                                              |  |
| Construction of Answer | The answer of the FI command NPD2 consists of three lines, each with or column. The following hereby mean:           |                                                                                                    |  |
|                        | Line 1 = Job ID                                                                                                    | [0120] (refer to chapter 7.1 FI<br>Commands for the MPCX Device<br>Group, IFJ).                                               |  |
|                        | Line 2 = FI command                                                                                                  | [string, in accordance to chapter 6.1,<br>Elements of the FI Command]                                                         |  |
|                        | Line 3 = FI-job error code                                                                                           | (see chapter 8 Error Codes)                                                                                                   |  |
| Example NPD2           | Load the 3 <sup>rd</sup> NC package ( <b>with setup lists</b> ) in NC memory B of the device with device address 00. |                                                                                                    |  |
|                        | FI Command                                                                                                    | 00_BW_NPD2_2_3                                                                                                    |  |
|                        | Value to be written                                                                                                  | 1                                                                                                    |  |
|                        | Answer                                                                                                    |                                                                                                    |  |
|                        | Line                                                                                                    | Column 1                                                                                                    |  |
|                        | 1                                                                                                    | 03                                                                                                    |  |
|                        | 2                                                                                                    | 00_BW_NPD2_2_3                                                                                                    |  |
|                        | 3                                                                                                    | 0                                                                                                    |  |
|                        |                                                                                                    |                                                                                                    |  |
|                        | Note: If an attempt is already in the                                                                                | made to re-transmit an NC package that is device then the routine "DataTransfer"                                              |  |

terminates with error code 1030 (see chapter 8, Error Codes).

**Comments on NP3 and NP4** These FI commands have been optimized for speed. They are particularly suitable for transmitting small NC programs ( (standard value: up to a max. of 100 NC program lines). As the transfer time is less than two seconds for smaller NC programs, then a status prompt is not meaningful. For this reason, the function interface job administration has been dispensed with for these FI commands (see chapter 7.1, FI Commands for the MPCX Device Group, IFJ).

**Note**: The "DataTransfer" routine dwells for the entire transmission time (dwell time = transmission time). This only applies for these FI commands.

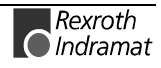

| FI Command             | Loads the selected NC package with setup lists into the specific device.                                   |                                                    |                                                                                                    |  |
|------------------------|----------------------------------------------------------------------------------------------------|----------------------------------------------------|----------------------------------------------------------------------------------------------------|--|
|                        | BW NPD3 (1) (2                                                                                             | 2)                                                 | (Single Write)                                                                                                    |  |
|                        | (1) = NC memory                                                                                            |                                                    | [1 = NC memory A; 2 =<br>NC memory B]                                                                              |  |
|                        | (2) = number in NC                                                                                         | -package director                                  | / [199]                                                                                                    |  |
| Value to be written    | Initialization                                                                                             | 1 = trigger NC d                                   | ownload                                                                                                    |  |
|                        |                                                                                                    |                                                    |                                                                                                    |  |
|                        | Note: The value as an As                                                                                   | ue to be written<br>SCII value in the              | is passed to the "acValue" parameter<br>"DataTransfer" routine.                                                    |  |
| Construction of Answer | The answer of the F<br>column. The followin                                                                | FI command NPI<br>ig hereby mean:                  | 03 consists of three lines, each with one                                                                          |  |
|                        | Line 1 = Job ID                                                                                            | [C<br>fo                                           | 120] (refer to chapter 7.1 FI Commands r the MPCX Device Group, IFJ).                                              |  |
|                        | Line 2 = FI commar                                                                                         | nd [s<br>E                                         | tring, in accordance to chapter 6.1,<br>lements of the FI Command]                                                 |  |
|                        | Line 3 = FI-job error                                                                                      | r code (s                                          | ee chapter 8 Error Codes)                                                                                          |  |
| Example NPD3           | D3 Load the 2 <sup>nd</sup> NC package (without setup lists) in NC memor<br>device with device address 00. |                                                    | t setup lists) in NC memory A of the                                                                               |  |
|                        | FI Command                                                                                                 | 00_BV                                              | V_NPD3_1_2                                                                                                    |  |
|                        | Value to be writte                                                                                         | en 1                                               |                                                                                                    |  |
|                        | Answer                                                                                                    |                                                    |                                                                                                    |  |
|                        | Line                                                                                                    |                                                    | Column 1                                                                                                    |  |
|                        | 1                                                                                                    | 02                                                 |                                                                                                    |  |
|                        | 2                                                                                                    | 00_BW                                              | 00_BW_NPD3_1_2                                                                                                    |  |
|                        | 3                                                                                                    | 0                                                  | 0                                                                                                    |  |
|                        |                                                                                                    |                                                    |                                                                                                    |  |
|                        | Note: If an att<br>already<br>terminat                                                                     | tempt is made<br>in the devic<br>tes with error co | to re-transmit an NC package that is<br>e then the routine "DataTransfer"<br>de 1030 (see chapter 8, Error Codes). |  |
| FI Command             | Loads the selecte device.                                                                                  | d NC package                                       | with setup lists into the specified                                                                                |  |
|                        | BW_NPD4_(1)_(2                                                                                             | 2)                                                 | (Single Write)                                                                                                    |  |
|                        | (1) = NC memory                                                                                            |                                                    | [1 = NC memory A; 2 =<br>NC memory B]                                                                              |  |
|                        | (2) = Number in N                                                                                          | IC-package dire                                    | ctory [199]                                                                                                    |  |
| Value to be written    | Initialization                                                                                             | 1 = trigger NC                                     | download                                                                                                    |  |
|                        | Note: The values an As                                                                                     | ue to be written                                   | is passed to the "acValue" parameter                                                                               |  |

**Construction of Answer** The answer of the FI command NPD4 consists of three lines, each with one column. The following hereby mean:

| Line 1 = Job ID            | [0120] (refer to chapter 7.1 FI<br>Commands for the MPCX Device<br>Group, IFJ). |
|----------------------------|---------------------------------------------------------------------------------|
| Line 2 = FI command        | [string, in accordance to chapter 6.1,<br>Elements of the FI Command]           |
| Line 3 = FI-job error code | (see chapter 8 Error Codes)                                                     |

**Example NPD4** Load the 3<sup>rd</sup> NC package (**with setup lists**) in NC memory B of the device with device address 00.

| FI Command          | 00_BW_NPD4_2_3 |  |
|---------------------|----------------|--|
| Value to be written | 1              |  |
| Answer              |                |  |
| Line                | Column 1       |  |
| 1                   | 03             |  |
| 2                   | 00_BW_NPD4_2_3 |  |
| 3                   | 0              |  |

Note: If an attempt is made to re-transmit an NC package that is already in the device then the routine "DataTransfer" terminates with error code 1030 (see chapter 8, Error Codes).

### **Read NC Package Directory: NPI**

| Name                   | NPI                                                                                                    | NC-Package Directory |  |
|------------------------|----------------------------------------------------------------------------------------------------|----------------------|--|
| Explanation            | Reads the entries of the NC package directories of the BOF.                                                                                                    |                      |  |
| FI Command             | BR_NPI                                                                                                    | (Single Read)        |  |
| Construction of Answer | The following table shows the general construction of the answer of the F command NPI. The answer consists of up to a maximum of n=99 lines, each with 5 columns. |                      |  |

|                                   |     | Line 1n:                                   | Column 1 |                          | Column 5   |
|-----------------------------------|-----|--------------------------------------------|----------|--------------------------|------------|
| Value Range/Meaning<br>of Columns | 1 = | Number in NC package dir                   | ectory   | [0199]                   |            |
|                                   | 2 = | Name of the NC package                     |          | [max. 32 A<br>characters | ISCII<br>] |
|                                   | 3 = | Length of the NC package                   |          | [bytes]                  |            |
|                                   | 4 = | Date of creation/last change to NC package |          | [DD.MM.Y                 | Y]         |
|                                   | 5 = | Time of creation/last chang package        | ge to NC | [HH:MM:S                 | S]         |

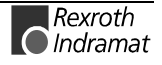

| FI Command |        | 00_BR_NPI |
|------------|--------|-----------|
| Line       | Column | Answer    |
| 1          | 1      | 01        |
|            | 2      | KEY1      |
|            | 3      | 3579      |
|            | 4      | 16.05.99  |
|            | 5      | 10:41:08  |
| 2          | 1      | 10        |
|            | 2      | KEY2      |
|            | 3      | 4589      |
|            | 4      | 18.05.99  |
|            | 5      | 10:12:10  |

**Example NPI** Read the entries in the NC package directory at device address 00.

**Reference to Literature** 

You can find more details regarding the construction of NC packages in the Rexroth Indramat documentation:

"MTC200/MT-CNC NC Programming Instructions xxVRS", chapter "Sub-Programs", DOK-MTC200-NC\*\*PRO\*Vxx-AW0x-EN

### Selection of the NC Program in the Active NC Memory: NPS

| Name                | NPS                                                                                                    | NC-Program Selection                                                                                                    |
|---------------------|----------------------------------------------------------------------------------------------------|----------------------------------------------------------------------------------------------------|
| Explanation         | Used in selecting the NC program located for processing in the active NC memory. The NC programs are administered on the NC in two NC memories. During the processing of an NC program, e.g. in NC memory A, another NC program package can be transmitted into NC memory B. Both NC memories (A and B) are identically constructed and completely equal; however, only one NC memory can ever be active at any given time. |                                                                                                    |
| FI Command          |                                                                                                    |                                                                                                    |
|                     | CW_NP                                                                                                    | S_(1) (Single Write)                                                                                                    |
|                     | (1) = CN                                                                                                    | C process number [06]                                                                                                    |
| Value to be written | Number                                                                                                    | in NC-package directory [199]                                                                                                    |
|                     | Note:                                                                                                    | Selection of the NC program is only possible when there is a valid NC program package in the active NC memory Otherwise, the request is acknowledged by an error message. The value to be written is passed to the "acValue" parameter as an ASCII value in the "DataTransfer" routine. |

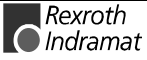

**Construction of Answer** One line with one column is outputted for the acknowledgement of the FI command issued. The following hereby mean:

(P\_ACK) = Positive ACKnowledge the selected NC program has been selected

**Example NPS** Select CNC process number 0 for processing NC program 01 in the active NC memory. <u>Assumption:</u>

• There is a valid NC program package in the active NC memory.

| FI Command 00_CW_NPS_0<br>Value to be written: 1 |         |  |
|--------------------------------------------------|---------|--|
| Answer                                           |         |  |
| Line Column 1                                    |         |  |
| 1                                                | (P_ACK) |  |

Reference to Literature You can find more details on selecting the NC program and the NC memory in the Rexroth Indramat documentation:

"MTC200/MT-CNC xxVRS GUI", chapter "Survey of Operations: NC Program Administration", DOK-MTC200-GBO\*GEN\*Vxx-AW0x-EN.

### Next Tool Number: NTN

| Name                   | NTN Next Too                                                                                      | ol- <b>N</b> umber  |  |
|------------------------|---------------------------------------------------------------------------------------------------|---------------------|--|
| Explanation            | Returns the next pre-selected tool number of the selected device of the MTCX device group.        |                     |  |
| FI Command             | CR_NTN_(1)                                                                                        | (Single Read)       |  |
|                        | CC_NTN_(1)                                                                                        | (Cyclic Read)       |  |
|                        | CB_NTN_(1)                                                                                        | (Break Cyclic Read) |  |
|                        | (1) = CNC process r                                                                               | 1umber [06]         |  |
| Construction of Answer | One line with two columns is outputted for the identifier [T= Tool] and for the next tool number. |                     |  |
| Example NTN            | Read the next tool number in CNC process 0 of device address 00.                                  |                     |  |

| FI Command | nd 00_CR_NTN_0 |          |  |
|------------|----------------|----------|--|
| Answer     |                |          |  |
| Line       | Column 1       | Column 2 |  |
| 1          | Т              | 1        |  |

## **Reading and Writing NC Variables: NVS**

MTCX Device Group

| Name                                      | NVS                                                                                                    | NC-Variable Si                    | ngle     |                                        |
|-------------------------------------------|----------------------------------------------------------------------------------------------------|-----------------------------------|----------|----------------------------------------|
| Explanation                               | Read the                                                                                                    | NC variable of the                | selected | d device of the MTCX device group.     |
| FI Command                                | CR_NV                                                                                                    | ′S_(1)_(2){_(3)}                  | (Sir     | ngle Read)                             |
|                                           | CC_NV                                                                                                    | ′S_(1)_(2){_(3)}                  | (Cy      | clic Read)                             |
|                                           | CB_NV                                                                                                    | ′S_(1)_(2){_(3)}                  | (Bre     | eak Cyclic Read)                       |
|                                           | (1) = CI                                                                                                    | NC process numbe                  | r        | [06]                                   |
|                                           | (2) = N0                                                                                                    | C variable number                 | {from}   | [0255]                                 |
|                                           | (3) = N0                                                                                                    | C variable number                 | {to}     | [0255] !Optional !                     |
|                                           |                                                                                                    |                                   |          |                                        |
|                                           | Note:                                                                                                    | If the optional variables are out | parame   | ter is specified then up to 20 NC      |
| Construction of Answer                    | One line with a maximum of 20 columns containing the corresponding value of the requested NC variable is outputted. |                                   |          |                                        |
|                                           | Note:                                                                                                    | If the requested in the correspon | NC varia | able does not exist then [] is entered |
| Example NVS<br>vithout optional Parameter | Read the<br>CNC pro                                                                                                 | e value of the NC cess 0.         | variable | numbered 1 at device address 00 in     |

w pp

| FI Command | 00_CR_NVS_0_1 |  |
|------------|---------------|--|
| Answer     |               |  |
| Line       | Column 1      |  |
| 1          | 1.111000      |  |

Example NVS with optional Parameter Read the value of the  $1^{st}$  NC variable to the  $3^{rd}$  NC variable at device address 00 in CNC process 0. <u>Assumption</u>: The  $2^{nd}$  NC variable is not defined.

|                        | FI Command                                                                                                    | 00_CR_NVS_0               | _1_3                |                 |  |  |
|------------------------|----------------------------------------------------------------------------------------------------|---------------------------|---------------------|-----------------|--|--|
|                        |                                                                                                    | Answer                    |                     |                 |  |  |
|                        | Line                                                                                                    | Line Column 1 Column 2 Co |                     |                 |  |  |
|                        | 1                                                                                                    | 1.111000                  |                     | 23.100000       |  |  |
| Explanation            | Write an NC variable                                                                                                    | of the selected de        | evice of the MTC>   | K device group. |  |  |
| FI Command             |                                                                                                    |                           |                     |                 |  |  |
|                        | CW_NVS_(1)_(2)                                                                                                    | (Singl                    | e Write)            |                 |  |  |
|                        | (1) = CNC process                                                                                                    | number [0                 | .6]                 |                 |  |  |
|                        | (2) = NC variable n                                                                                                    | umber [0                  | .255]               |                 |  |  |
| Value to be written    | NC variable                                                                                                    | [format acc. to se        | ttings of the paran | neters]         |  |  |
|                        |                                                                                                    |                           |                     |                 |  |  |
|                        | Note: Only defined NC variables can be written. The value to be written is passed to the "acValue" parameter as an ASCII value in the "DataTransfer" routine. |                           |                     |                 |  |  |
| Construction of Answer | One line with one column is outputted for the acknowledgement of the FI command issued. The following hereby mean:                                            |                           |                     |                 |  |  |
|                        | (P_ACK) = <b>P</b> ositive <b>ACK</b> nowledge variable has been written.                                                                                     |                           |                     |                 |  |  |
| Example NVS            | Write the value 1.111000 in the 1 <sup>st</sup> NC variable in CNC process 0 at device address 00.                                                            |                           |                     |                 |  |  |
|                        | FI Command 00_CW_NVS_0_1<br>Value to be written: 1.111000                                                                                                    |                           |                     |                 |  |  |
|                        | Answer                                                                                                    |                           |                     |                 |  |  |
|                        | Line Column 1                                                                                                    |                           |                     |                 |  |  |

1

(P\_ACK)

## **Optimal Position Distance from Axes: OPD**

|                                    |                                                                                                    |                                                                                                    |                                         |                                                                         | MTCX                                                 | Device Group                                                          |
|------------------------------------|----------------------------------------------------------------------------------------------------|----------------------------------------------------------------------------------------------------|-----------------------------------------|-------------------------------------------------------------------------|------------------------------------------------------|-----------------------------------------------------------------------|
| Name                               | OPD                                                                                                    | Optimal Position                                                                                             | n <b>D</b> istai                        | nce                                                                     |                                                      |                                                                       |
| Explanation                        | The optingroup is<br>of an axis<br>FI comm<br>the physi                                                                                                    | mal position distan<br>read out. The FI co<br>s, related to the cod<br>and "OPD2" return<br>cal axis number. | ce of a<br>mmand<br>e of the<br>s the p | a selected axi<br>d "OPD1" retur<br>e axis meaning<br>position distance | is of the<br>rns the po<br>J. On the o<br>ce of an a | MTCX device<br>sition distance<br>other hand, the<br>axis, related to |
| FI Command                         | Output or specified                                                                                                    | f the optimal position<br>, related to the code                                                              | on dista<br>e of the                    | nce of the sel<br>axis meaning.                                         | ected axis                                           | s of the device                                                       |
|                                    | CR_OF                                                                                                    | PD1_(1)_(2)                                                                                                  | (Sing                                   | gle Read)                                                               |                                                      |                                                                       |
|                                    | CC_OF                                                                                                    | PD1_(1)_(2)                                                                                                  | (Сус                                    | lic Read)                                                               |                                                      |                                                                       |
|                                    | CB_OF                                                                                                    | PD1_(1)_(2)                                                                                                  | (Brea                                   | ak Cyclic Rea                                                           | d)                                                   |                                                                       |
|                                    | (1) = Cl                                                                                                    | NC process number                                                                                            | ſ                                       | [06]                                                                    |                                                      |                                                                       |
|                                    | (2) = Ax                                                                                                    | kis meaning                                                                                                  |                                         | [011; 20];                                                              |                                                      |                                                                       |
| Construction of Answer             | er The following table shows the general construction of the answer of t command OPD1. One line with three columns for the name of the the value of the optimal position distance and the unit is outputte accordance to the settings of the process parameters. |                                                                                                    |                                         | nswer of the FI<br>ne of the axis,<br>s outputted in                    |                                                      |                                                                       |
|                                    |                                                                                                    | Line 1                                                                                                    |                                         | Column 1                                                                |                                                      | Column 3                                                              |
| ue Range/Meaning of the<br>Columns | 1 = Ax                                                                                                    | kis name                                                                                                    |                                         | [Xi, Yi, Zi, Ui,<br>where i = [ ,                                       | Vi, Wi, A<br>1,2,3]                                  | i, Bi, Ci, Si ]                                                       |
|                                    | 2 = Op                                                                                                    | otimal position dista                                                                                        | nce                                     | [acc. to settir<br>parameter]                                           | ngs of the                                           | process                                                               |
|                                    | 3 = Ur                                                                                                    | nit                                                                                                    |                                         | [mm, inch]                                                              |                                                      |                                                                       |
|                                    | Note:                                                                                                    | If the specified ax then the answer i                                                                        | kis is no<br>n all co                   | ot defined in the<br>lumns is [].                                       | e selecteo                                           | I CNC process                                                         |
| Furmula 0004                       |                                                                                                    |                                                                                                    |                                         | ( 4h - 7                                                                |                                                      |                                                                       |

**Example OPD1** Read the optimal position distance of the Z axis in CNC process 0 of device address 00.

| FI Command | 00_CR_OPD1 | 00_CR_OPD1_0_2 |          |  |
|------------|------------|----------------|----------|--|
| Answer     |            |                |          |  |
| Line       | Column 1   | Column 2       | Column 3 |  |
| 1          | Z          | -5.9897        | [mm]     |  |

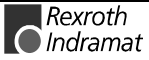

Value

Value Range/Meaning

**FI Command** Output of the optimal position distance of the selected axis of the device specified, related to the physical axis number.

| CR_OPD2_(1) | (Single Read)       |
|-------------|---------------------|
| CC_OPD2_(1) | (Cyclic Read)       |
| CB_OPD2_(1) | (Break Cyclic Read) |

**Construction of Answer** The following ta

(1) = physical axis number [1...32]

The following table shows the general construction of the answer of the FI command OPD2. One line with three columns for the name of the axis, the position and the unit is outputted in accordance to the settings of the process parameters.

|                                           |                                                                      | Line                                        | Column 1                                                        |            | Column 3      |
|-------------------------------------------|----------------------------------------------------------------------|---------------------------------------------|-----------------------------------------------------------------|------------|---------------|
| ing of the<br>Columns                     | 1 = A                                                                | xis name                                    | [Xi, Yi, Zi, Ui, Vi, Wi, Ai, Bi, Ci, Si]<br>where i = [ ,1,2,3] |            |               |
| 2 = Optimal position distance<br>3 = Unit |                                                                      | [acc. to settings of the process parameter] |                                                                 |            |               |
|                                           |                                                                      | nit                                         | [mm, inch]                                                      |            |               |
|                                           | <b>Note</b> : If the specified axis is r<br>then the answer in all c |                                             |                                                                 | e selecteo | d CNC process |

**Example OPD2** Read the optimal position distance of the Z axis (physical axis number = 3) at the device address 00.

| FI Command | 00_CR_OPD2_3 |          |          |
|------------|--------------|----------|----------|
| Answer     |              |          |          |
| Line       | Column 1     | Column 2 | Column 3 |
| 1          | Z            | -5.9897  | [mm]     |

## **Process Axis Configuration Parameter: PAC**

MTCX Device Group

| Name                   | PAC                                               | Process Axis Configuration Parameter                                                                                                    |
|------------------------|---------------------------------------------------|----------------------------------------------------------------------------------------------------|
| Explanation            | The axis c                                        | onfiguration data (parameters) of a process is returned.                                                                                                    |
| FI Command             | Output of t                                       | he axis configuration parameters of all CNC processes.                                                                                                    |
|                        | BR_PAC                                            | 1 (Single Read)                                                                                                    |
| Construction of Answer | The followi<br>command<br>CNC proce<br>number, th | ng table shows the general construction of the answer of the FI<br>PAC1. The number of lines depends on the number of defined<br>esses. Every line consists of five columns for the CNC process<br>he physical axis number, the main axis meaning, the main axis |

name and the axis type.

| Line 1n: | Column 1 | <br>Column 5 |
|----------|----------|--------------|

Value Range/Meaning of Columns

| 1 = CNC process number   | [06]                                                       |
|--------------------------|------------------------------------------------------------|
| 2 = Physical axis number | [132]                                                      |
| 3 = Main axis meaning    | [see chapter 6.2, Data Tables]                             |
| 4 = Main axis name       | [Xi, Yi, Zi, Ui, Vi, Wi, Ai, Bi ,Ci, Si,]<br>(i=[ ], [13]) |
| 5 = Axis type            | [see chapter 6.2, Data Tables]                             |

# **Example PAC1** Read all processes of the axis configuration parameters at device address 00.

| FI Command |        | 00_BR_PAC1 |
|------------|--------|------------|
| Line       | Column | Answer     |
| 1          | 1      | 0          |
|            | 2      | 1          |
|            | 3      | 0          |
|            | 4      | X1         |
|            | 5      | 0x81       |
| 2          | 1      | 1          |
|            | 2      | 2          |
|            | 3      | 1          |
|            | 4      | Y1         |
|            | 5      | 0x82       |
| 3          | 1      | 2          |
|            | 2      | 3          |
|            | 3      | 5          |
|            | 4      |            |
|            | 5      |            |

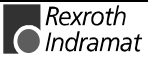

FI Command Output of the axis configuration parameters of a CNC process.

#### BR\_PAC2\_(1) (Single Read)

(1) = CNC process number [0...6]

Construction of Answer

The following table shows the general construction of the answer of the FI command PAC2. One line with five columns is outputted for the CNC process number, the physical axis number, the main axis meaning, the main axis name and the axis type.

|                                   | Line 1                                                                                                    |                                                      | Column 1                                                                          |                                         | Column 5 |
|-----------------------------------|----------------------------------------------------------------------------------------------------|------------------------------------------------------|-----------------------------------------------------------------------------------|-----------------------------------------|----------|
| Value Range/Meaning<br>of Columns | <ol> <li>1 = CNC process number</li> <li>2 = Physical axis number</li> <li>3 = Main axis meaning</li> <li>4 = Main axis name</li> <li>5 = Axis type</li> </ol> | [06]<br>[13]<br>[see o<br>[Xi, Y<br>(i=[],<br>[see o | <br>2]<br>chapter 6.2, Data<br>i, Zi, Ui, Vi, Wi, 7<br>[13])<br>chapter 6.2, Data | a Tables]<br>Ai, Bi ,Ci, S<br>a Tables] | Si,]     |

**Example PAC2** Read the axis configuration parameters of process 0 at device address 00.

| FI Command |        | 00_BR_PAC2_0 |
|------------|--------|--------------|
| Line       | Column | Answer       |
| 1          | 1      | 0            |
|            | 2      | 1            |
|            | 3      | 0            |
|            | 4      | X1           |
|            | 5      | 0x81         |

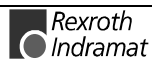

## **Programmed Feedrate: PFR**

| Name                   | PFR Programmed FeedRate                                                                                                    |                             |                                     |               |
|------------------------|----------------------------------------------------------------------------------------------------|-----------------------------|-------------------------------------|---------------|
| Explanation            | The value of the programmed feedrate of the selected device of the MTCX device group is read out.                                                                                                    |                             |                                     |               |
| FI Command             |                                                                                                    |                             |                                     |               |
|                        | CR_PFR_(1)                                                                                                    | (Single Read)               |                                     |               |
|                        | CC_PFR_(1)                                                                                                    | (Cyclic Read)               |                                     |               |
|                        | CB_PFR_(1)                                                                                                    | (Break Cyclic Read)         |                                     |               |
|                        | (1) = CNC process nu                                                                                                    | umber [06]                  |                                     |               |
| Construction of Answer | of Answer The following table shows the general construction of the answer of the command PFR. One line with three columns is outputted for the identified current value of the programmed feedrate and the unit, according to settings of the parameters. |                             |                                     |               |
|                        | Line 1                                                                                                    | Column 1                    |                                     | Column 3      |
|                        |                                                                                                    |                             |                                     |               |
| Value Range/Meaning    | 1 = Identifier                                                                                                    | [F = feedrate               | e]                                  |               |
| or columns             | 2 = Feedrate                                                                                                    | [format acc.<br>parameters] | to settings of                      | of the        |
|                        | 3 = Unit                                                                                                    | [acc. to setti              | [acc. to settings of the parameter] |               |
| Example PFR            | Read the programmed                                                                                                    | feedrate in CNC process     | 0 of device                         | e address 00. |

| FI Command                      | 00_CR_PFR_0 |          |          |  |  |
|---------------------------------|-------------|----------|----------|--|--|
| Answer                          |             |          |          |  |  |
| Line Column 1 Column 2 Column 3 |             |          |          |  |  |
| 1                               | F           | 120000.0 | [mm/min] |  |  |

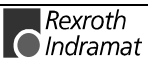

## Read NC Program Directory: PPD

|                        |                                                                                                    | MTCX Device Group                                                |
|------------------------|----------------------------------------------------------------------------------------------------|------------------------------------------------------------------|
| Name                   | PPD Part-Program Directory                                                                                  |                                                                  |
| FI Command             | Reads the entries of the NC program directed                                                                | ories of the BOF.                                                |
|                        | BR_PPD_(1)_(2) (Single Read)                                                                                |                                                                  |
|                        | (1) = number in NC-package directory                                                                        | [199]                                                            |
|                        | (2) = CNC process number                                                                                    | [06]                                                             |
| Construction of Answer | The following table shows the general const<br>command PPD. The answer consists of up to<br>with 5 columns. | ruction of the answer of the FI<br>a maximum of n=99 lines, each |

|                                   | Line 1n:                                         | Column 1  |                                | Column 5       |
|-----------------------------------|--------------------------------------------------|-----------|--------------------------------|----------------|
| Value Range/Meaning<br>of Columns | 1 = NC program number<br>2 = Name of the program |           | 0099]<br>max. 32 ASC<br>bytes] | II characters] |
|                                   | 4 = Date of creation/last change to program      |           | [DD.MM.YY]                     |                |
|                                   | 5 = Date of creation/last change to              | program [ | HH:MM:SS]                      |                |

**Example PPD** Read the entries in the NC program directory of NC package number 1 of CNC process 0 at device address 00.

| FI Command |        | 00_BR_PPD_1_0 |
|------------|--------|---------------|
| Line       | Column | Answer        |
| 1          | 1      | 01            |
|            | 2      | TransAM       |
|            | 3      | 3579          |
|            | 4      | 16.05.99      |
|            | 5      | 10:41:08      |
| 2          | 1      | 10            |
|            | 2      | BMW 3 series  |
|            | 3      | 4589          |
|            | 4      | 18.05.99      |
|            | 5      | 10:12:10      |

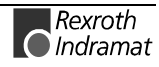

### **Export NC Program: PPN**

MTCX Device Group

| Name                   | PPN Part-Program NC                                                       |                                                                                  |  |  |
|------------------------|---------------------------------------------------------------------------|----------------------------------------------------------------------------------|--|--|
| FI Command             | Transfers an NC program from the NC program directory into an ASCII file. |                                                                                  |  |  |
|                        | BR_PPN_(1)_(2)_(3)_(4)                                                    | (Single Read)                                                                    |  |  |
|                        | (1) = Number in NC-package dir                                            | ectory [199]                                                                     |  |  |
|                        | (2) = CNC process number                                                  | [06]                                                                             |  |  |
|                        | (3) = Number of the NC program                                            | [199]                                                                            |  |  |
|                        | (4) = NC record numbering                                                 | [0 = without number;<br>1 = with number]                                         |  |  |
| Construction of Answer | The answer of the FI command F details of the drive, the directory and    | PPN consists of one line and column for<br>I the file containing the NC program. |  |  |
|                        |                                                                           |                                                                                  |  |  |

**Example PPN** Import in a file - without NC record numbering – the NC program with the NC program number 1 of the 2<sup>nd</sup> NC package of CNC process 0 at device address 00.

| FI Command |        | 00_BR_PPN_2_0_1_0                       |  |
|------------|--------|-----------------------------------------|--|
| Line       | Column | Answer                                  |  |
| 1          | 1      | C:\MT-CNC\ANLAGE01\MT_TEMP\T1010001.TMP |  |

Extract of file "C:\MT-CNC\ANLAGE01\MT\_TEMP\T1010001.TMP":

| START                                                                                   |
|-----------------------------------------------------------------------------------------|
| SPF 1 [select active spindle]<br>T1 BSR .M6<br>G90 G96 G54 S1 2000 F5000 M03            |
| G00 X60 Y-30<br>Z-6 [infeed]<br>G01 X60 Y0 F2000<br>X5 Y0<br>Z100<br>M05 [stop spindle] |
| T1 BSR .M6<br>BST .START<br>END OF PROGRAM                                              |

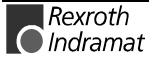

## Import NC Program: PPN

| Name                   | PPN Part-Program NC                                                                                      |                                                                                                    |                             |                                                  |  |
|------------------------|----------------------------------------------------------------------------------------------------|----------------------------------------------------------------------------------------------------|-----------------------------|--------------------------------------------------|--|
| FI Command             | Transfers an NC p<br>directory.                                                                          | rogram from an                                                                                                    | ASCII file                  | into the NC program                              |  |
|                        | BW_PPN_(1)_(2)_                                                                                          | W_PPN_(1)_(2)_(3)_(4)_(5)_(6)                                                                                                 |                             | /rite)                                           |  |
|                        | (1) = Number in NC<br>directory                                                                          | Number in NC-package<br>directory                                                                                             |                             |                                                  |  |
|                        | (2) = CNC process                                                                                        | number                                                                                                    | [06]                        |                                                  |  |
|                        | (3) = Number of the                                                                                      | NC program                                                                                                    | [199]                       |                                                  |  |
|                        | (4) = NC record nu                                                                                       | mbering                                                                                                    | [0 = without<br>1 = with nu | number;<br>mber]                                 |  |
|                        | (5) = Is the NC pac<br>directory entry                                                                   | (5) = Is the NC package [0 = with directory entry empty? 1 = with                                                             |                             | thout check (default);<br>th check] ! Optional ! |  |
|                        | (6) = Complete spe<br>of the directo                                                                     | = Complete specification<br>of the directory                                                                                  |                             |                                                  |  |
|                        | Note: This FI co                                                                                         | te: This FI command has no "                                                                                                  |                             | vritten".                                        |  |
| Construction of Answer | One line with one column is outputted for the acknowledgement command issued. The following hereby mean: |                                                                                                    | nowledgement of the FI      |                                                  |  |
|                        | (P_ACK) = Positive                                                                                       | <b>ACK) = P</b> ositive <b>ACK</b> nowledge NC program has been expe                                                          |                             | am has been exported                             |  |
| Example PPN            | Export the NC pro<br>program number 1<br>address 00.                                                     | the NC program from file "C:\Data\T1010001.TMP"<br>im number 1 of the 2 <sup>nd</sup> NC package of CNC process 0 a<br>ss 00. |                             | 010001.TMP" into NC<br>NC process 0 at device    |  |
|                        | <b>FI Commond</b>                                                                                        |                                                                                                    |                             | D-4-174040004 TMD                                |  |

| FI Command |        | 00_BW_PPN_2_0_1_0_1_C:\Data\T1010001.TMP |  |  |
|------------|--------|------------------------------------------|--|--|
| Line       | Column | Answer                                   |  |  |
| 1          | 1      | (P_ACK)                                  |  |  |

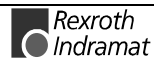

## Change Name of an NC Program: PPP

|                        |                                                                                                    |                                                                              | MTCX Device Group                               |  |  |
|------------------------|----------------------------------------------------------------------------------------------------|------------------------------------------------------------------------------|-------------------------------------------------|--|--|
| Name                   | PPP Part Pro                                                                                                    | ogram <b>P</b> ackage                                                        |                                                 |  |  |
| Explanation            | The name of an NC p<br>device group is chan                                                                                 | program package of the ged.                                                  | selected device of the MTCX                     |  |  |
| FI Command             |                                                                                                    |                                                                              |                                                 |  |  |
|                        | BA_PPP_(1)                                                                                                    | (Single Alt                                                                  | ernate)                                         |  |  |
|                        | (1) = NC program p                                                                                                    | backage                                                                      | [199]                                           |  |  |
| Value to be written    | Name of the NC pro                                                                                                    | ogram package                                                                | [max. 32 ASCII<br>characters]                   |  |  |
|                        | Note: The value<br>as an ASC                                                                                                | e to be written is passed<br>CII value in the "DataTra                       | d to the "acValue" parameter<br>nsfer" routine. |  |  |
| Construction of Answer | One line with one co command issued. Th                                                                                     | lumn is outputted for the<br>lumn is outputted for the following hereby mean | e acknowledgement of the FI                     |  |  |
|                        | (BOF_FCT_OK) = <b>BOF_F</b> un <b>CT</b> ion_ <b>O</b>                                                                      | program pa<br><b>K</b>                                                       | ckage has been renamed.                         |  |  |
| Example PPP            | <ul> <li>The name of the NC program package numbered 1 in the NC package<br/>directory is to be renamed "FORM1".</li> </ul> |                                                                              |                                                 |  |  |
|                        | FI Command                                                                                                    | 00_BA_PPP_1<br>Value to be written: I                                        | FORM1                                           |  |  |
|                        |                                                                                                    | Answer                                                                       |                                                 |  |  |
|                        | Line                                                                                                    | Co                                                                           | blumn 1                                         |  |  |

1

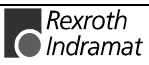

(BOF\_FCT\_OK)

## Reading an NC Record: PPS

MTCX Device Group

| Name                   | PPS Part Program Sequence                                                                  |                                            |  |  |  |
|------------------------|--------------------------------------------------------------------------------------------|--------------------------------------------|--|--|--|
| Explanation            | An NC record of an NC program from the selected device of the MT device group is read out. |                                            |  |  |  |
| FI Command             | CR_PPS_(1)_(2)_(3)_(4)                                                                     | (Single Read)                              |  |  |  |
|                        | (1) = NC memory                                                                            | [1=memory A, 2=memory B]                   |  |  |  |
|                        | (2) = CNC process number                                                                   | [06]                                       |  |  |  |
|                        | (3) = NC program number                                                                    | [099]                                      |  |  |  |
|                        | (4) = NC record number                                                                     | [11000]                                    |  |  |  |
| Construction of Answer | One line with one column outputted.                                                        | containing the requested NC record is      |  |  |  |
| Example PPS            | Read NC record number 2 fr<br>number 0 or NC program num                                   | om NC program memory A, CNC process ber 1. |  |  |  |

| FI Command 00_CR_PPS_1_0_1_2 |        | 00_CR_PPS_1_0_1_2                            |  |
|------------------------------|--------|----------------------------------------------|--|
| Line                         | Column | Answer                                       |  |
| 1                            | 1      | N0002 G01 X50.0000 Y50.0000 Z20.0000 F2500.0 |  |

**Reference to Literature** 

You can find more details regarding the construction of an NC sequence in the Rexroth Indramat documentation:

"NC Programming Instructions Vxx", chapter "Elements of an NC Record", DOK-MTC200-NC\*\*PRO\*Vxx-AW0x-EN

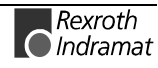

MTCX Device Group

## **Programmed Spindle Speed: PSS**

| Name<br>Explanation                              | <b>PSS</b> Programmed Spindle Speed<br>The value of the programmed spindle speed of the selected device of the<br>MTCX device group is read out. |                                    |                                                                            |                                               |                                           |
|--------------------------------------------------|----------------------------------------------------------------------------------------------------|------------------------------------|----------------------------------------------------------------------------|-----------------------------------------------|-------------------------------------------|
| FI Command                                       | CR_PSS_(1)_(2)                                                                                                    | (Single Re                         | ad)                                                                        |                                               |                                           |
|                                                  | CC_PSS_(1)_(2)                                                                                                    | (Cyclic Re                         | ad)                                                                        |                                               |                                           |
|                                                  | CB_PSS_(1)_(2)                                                                                                    | (Break Cyc                         | clic Read)                                                                 |                                               |                                           |
|                                                  | (1) = CNC process                                                                                                    | number                             | [06]                                                                       |                                               |                                           |
|                                                  | (2) = number of spi                                                                                                    | indle                              | [13]                                                                       |                                               |                                           |
| Construction of Answer                           | The following table s<br>command PSS. One<br>the speed and the unit                                                                              | of the ar<br>putted for            | nswer of the FI<br>the axis name,                                          |                                               |                                           |
|                                                  |                                                                                                    |                                    |                                                                            |                                               |                                           |
|                                                  | Line 1                                                                                                    | 1                                  | Column 1                                                                   |                                               | Column 3                                  |
|                                                  | Line 1                                                                                                    | I                                  | Column 1                                                                   |                                               | Column 3                                  |
| Value Range/Meaning                              | Line 1<br>1 = Identifier                                                                                                    | I                                  | Column 1<br>[S = spino                                                     |                                               | Column 3                                  |
| Value Range/Meaning<br>of Columns                | Line 1<br>1 = Identifier<br>2 = Speed                                                                                                    | I <u></u>                          | Column 1<br>[S = spino<br>[format ad<br>paramete                           | dle]<br>cc. to setti                          | Column 3                                  |
| Value Range/Meaning<br>of Columns                | Line 1<br>1 = Identifier<br>2 = Speed<br>3 = Unit                                                                                                | I                                  | Column 1<br>[S = spind<br>[format ad<br>paramete<br>[1/min]                | <br>dle]<br>cc. to setti<br>ers]              | Column 3                                  |
| Value Range/Meaning<br>of Columns<br>Example PSS | Line 1<br>1 = Identifier<br>2 = Speed<br>3 = Unit<br>Read the speed of th                                                                        | I<br>ne 1 <sup>st</sup> spindle in | Column 1<br>[S = spino<br>[format ad<br>paramete<br>[1/min]<br>CNC process | <br>dle]<br>cc. to setti<br>rs]<br>0 of devic | Column 3<br>ings of the<br>ce address 00. |
| Value Range/Meaning<br>of Columns<br>Example PSS | Line 1<br>1 = Identifier<br>2 = Speed<br>3 = Unit<br>Read the speed of th<br>FI Command                                                          | ne 1 <sup>st</sup> spindle in      | Column 1<br>[S = spind<br>[format ad<br>paramete<br>[1/min]<br>CNC process | ule]<br>cc. to setti<br>rs]<br>0 of devid     | Column 3<br>ings of the<br>ce address 00. |

| Answer                        |   |        |         |  |  |
|-------------------------------|---|--------|---------|--|--|
| Line Column 1 Column 2 Column |   |        |         |  |  |
| 1                             | S | 7500.0 | [1/min] |  |  |

**Reference to Literature** 

You can find more details regarding the construction of an NC sequence in the Rexroth Indramat documentation:

"NC Programming Instructions Vxx", chapter "Elements of an NC Record", DOK-MTC200-NC\*\*PRO\*Vxx-AW0x-EN

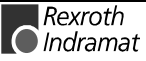

## **Process Tool Management Configuration: PTC**

MTCX Device Group

| Name                   | PTC Process Tool Management Configuration                                                                                                    |                                                    |                                  |          |  |  |
|------------------------|----------------------------------------------------------------------------------------------------|----------------------------------------------------|----------------------------------|----------|--|--|
| Explanation            | Returns the most management of the s                                                                                                    | important process par<br>selected device of the NT | rameter data of CX device group. | the tool |  |  |
| FI Command             | Read tool manageme                                                                                                    | ent data of all defined CN                         | C processes.                     |          |  |  |
|                        | BR_PTC1                                                                                                    | (Single F                                          | Read)                            |          |  |  |
|                        | BC_PTC1                                                                                                    | (Cyclic R                                          | Read)                            |          |  |  |
| Construction of Answer | The following table shows the general construction of the answer of the command PTC1. The number of lines depends on the number of define CNC processes. Each line consists of 9 columns for the returned values. |                                                    |                                  |          |  |  |

|                            | Line 1n:                                               | Column 1                       |                        | Column 9         |  |
|----------------------------|--------------------------------------------------------|--------------------------------|------------------------|------------------|--|
|                            |                                                        |                                |                        |                  |  |
| Value Range/Meaning of the | 1 = CNC process number                                 | [06                            | 6]                     |                  |  |
| Columns                    | 2 = Process name                                       |                                |                        |                  |  |
|                            | 3 = Tool management                                    | [YES                           | s, NO]                 |                  |  |
|                            | 4 = Tool memory                                        | [[MA                           | [[MAGAZINE], [TURRET]] |                  |  |
|                            | 5 = Endlessly turning tool mem                         | ory [YES                       | s, NO]                 |                  |  |
|                            | 6 = Number of tool memory loc                          | ations [09                     | 999]                   |                  |  |
|                            | 7 = Number of tool spindles                            | [04                            | l]                     |                  |  |
|                            | 8 = Number of tool grippers                            | [04                            | [04]                   |                  |  |
|                            | 9 = Axis number of tool axis                           | [02                            | 20]                    |                  |  |
|                            |                                                        |                                |                        |                  |  |
|                            | Note: If there is no tool man<br>results from column 4 | agement (colu<br>are marked as | umn 3: NO)<br>[].      | , then all part- |  |

**Example PTC1** Deliver the process parameter data of the defined processes. This example assumes that there are two processes. One with tool management and one without.

| FI Command |        | 00_BR_PTC1 |
|------------|--------|------------|
| Line       | Column | Answer     |
| 1          | 1      | 0          |
|            | 2      | MILLING    |
|            | 3      | YES        |
|            | 4      | [MAGAZINE] |
|            | 5      | YES        |
|            | 6      | 8          |
|            | 7      | 1          |
|            | 8      | 2          |
|            | 9      | 4          |

| FI Command |        | 00_BR_PTC1 |
|------------|--------|------------|
| Line       | Column | Answer     |
| 2          | 1      | 1          |
|            | 2      | TRANSFER   |
|            | 3      | NO         |
|            | 4      |            |
|            | 5      |            |
|            | 6      |            |
|            | 7      |            |
|            | 8      |            |
|            | 9      |            |

FI Command

Read tool management data of a CNC process.

(1) = CNC process number

BR\_PTC2\_(1) BC\_PTC2\_(1) (Single Read) (Cyclic Read)

Construction of Answer

The following table shows the general construction of the answer of the FI command PTC2. One line with 9 columns is outputted for the additional text.

[0...6]

|                       |                  | Line 1                                               | Colum                | า 1           |                        | Column 9         |  |
|-----------------------|------------------|------------------------------------------------------|----------------------|---------------|------------------------|------------------|--|
| Meaning of the Column | 1 = C            | NC process number                                    | I                    | [06           | ]                      |                  |  |
|                       | 2 = Pl<br>3 = To | rocess name<br>pol management                        | I                    | [YES, NO]     |                        |                  |  |
|                       | 4 = To<br>5 = Fi | 4 = Tool memory<br>5 = Endlessly turning tool memory |                      |               | [[MAGAZINE], [TURRET]] |                  |  |
|                       | 6 = N            | umber of tool memory loc                             | ations               | [0999]        |                        |                  |  |
|                       | 7 = N            | 7 = Number of tool spindles                          |                      |               | [04]                   |                  |  |
|                       | 8 = N<br>9 = a>  | umber of tool grippers<br>kis number of tool axis    |                      | [04]<br>[020] |                        |                  |  |
|                       | Note:            | If there is no tool man results from column 4        | agement<br>are marke | (colu<br>d as | ımn 3: NO)<br>[].      | , then all part- |  |
|                       |                  |                                                      |                      |               |                        |                  |  |
|                       | Note:            | If the requested proces<br>line.                     | ss does no           | ot exi        | st then the            | re is no results |  |

Answer

|                        |                                 | 4                                                                | [MAGAZIN                                     | IE]                                                                                                    |                 |  |
|------------------------|---------------------------------|------------------------------------------------------------------|----------------------------------------------|----------------------------------------------------------------------------------------------------|-----------------|--|
|                        |                                 | 5                                                                | YES                                          |                                                                                                    |                 |  |
|                        |                                 | 6                                                                | 8                                            |                                                                                                    |                 |  |
|                        |                                 | 7                                                                | 1                                            |                                                                                                    |                 |  |
|                        |                                 | 8                                                                | 2                                            |                                                                                                    |                 |  |
|                        |                                 | 9                                                                | 4                                            |                                                                                                    |                 |  |
|                        |                                 |                                                                  |                                              |                                                                                                    |                 |  |
| Formatted Input / Outp | ut of S                         | PS Varial                                                        | oles: PV                                     | ′F                                                                                                    |                 |  |
|                        |                                 |                                                                  |                                              | MTCX Device Grou                                                                                                    | р               |  |
| Name                   | PVF                             | PLC Varia                                                        | able <b>F</b> ormat                          | tted                                                                                                    |                 |  |
| Explanation            | Formatte                        | ed reading and                                                   | d writing of S                               | SPS variables, arrays and structures.                                                                                                    |                 |  |
| FI Command             | Read SF                         | S variables.                                                     |                                              |                                                                                                    |                 |  |
|                        | CR_PVF_(1)                      |                                                                  |                                              | (Single Read)                                                                                                    |                 |  |
|                        | CC_PV                           | /F_(1)                                                           | (Cyclic Read)                                |                                                                                                    |                 |  |
|                        | CB PV                           | /F (1)                                                           |                                              | (Break Cyclic Read)                                                                                                    |                 |  |
|                        | (1) = id<br>variable            | entifier of the                                                  | SPS                                          | [acc. to declaration part of SPS]                                                                                                    |                 |  |
| Construction of Answer | One line<br>structure<br>number | with one colu<br>variables, or<br>of elements.                   | imn is outpu<br>ne line per                  | utted for simple variables. For array an element is outputted, depending on th                                                                          | d<br>e          |  |
|                        |                                 | Line 1n:                                                         |                                              | Column 1                                                                                                    | 7               |  |
|                        | n = number of elements.         |                                                                  |                                              |                                                                                                    |                 |  |
|                        | Note:                           | Only defir<br>Addressing<br>message.<br>length doe<br>Guidelines | ed SPS<br>a non-de<br>A SPS var<br>s not exc | variables can be read and writter<br>eclared variable results in an erro<br>riable can only be read when its dat<br>eed 240. (refer also to chapter 4.7 | n.<br>br<br>al, |  |

**Example PTC2** Deliver the process parameter data of process 0.

Column

1

2

3

0

YES

MILLING

00\_BR\_PTC2\_0

**FI Command** 

Line

1

Value Ranges ANSI / ASCII

The value range of the answer depends on the data type of the variable read. The following table informs you of the range in which the results string is to be expected when reading out a simple variable and into which C-data type this string can be converted without loss of information:

| Data Type | Value range                                                                                                    | Can be Converted to C-Data Type                  |
|-----------|----------------------------------------------------------------------------------------------------|--------------------------------------------------|
| BOOL      | [0;1]                                                                                                    | unsigned char                                    |
| SINT      | [-128127]                                                                                                    | char                                             |
| INT       | [-3276832767]                                                                                                    | short                                            |
| DINT      | [21474836482147483647]                                                                                                    | long                                             |
| USINT     | [0255]                                                                                                    | unsigned char                                    |
| UINT      | [065535]                                                                                                    | unsigned short                                   |
| UDINT     | [04294967295]                                                                                                    | unsigned long                                    |
| BYTE      | [0x000xFF]                                                                                                    | unsigned char                                    |
| WORD      | [0x00000xFFFF]                                                                                                    | unsigned short                                   |
| DWORD     | [0x000000000xFFFFFFF]                                                                                                    | unsigned long                                    |
| TIME      | [04294967295]                                                                                                    | unsigned long<br>(msec)                          |
| CHAR      | [\$00\$20,!~,\$7F\$FF]                                                                                                    | char                                             |
| STRING    | <string><br/>whereby <string> string is with a maximal<br/>of as many characters as are defined for<br/>the string in the SPS</string></string> | Char[xx+1]]<br>+1 e.g. room for<br>the zero byte |
| REAL      | [-3.402823567E+383.402823567E+38]                                                                                                    | Float                                            |

**Note**: An empty string can be recognized by simple double-inverted commas: "

All simple variables can be part of array and structure variables. The value ranges maintain their validity, even when within structured data types.

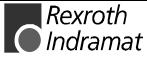

**Binary Value Range** The value range of the answer depends on the data type of the variable read. The following table informs you of the value range in which to expect the binary value of a simple variable and how many bytes are included in the binary byte sequence:

| Data Type | Value range                                                                                                    | Length<br>(bytes) |
|-----------|----------------------------------------------------------------------------------------------------|-------------------|
| BOOL      | [00 <sub>H</sub> 01 <sub>H</sub> ]                                                                                                    | 1                 |
| SINT      | [80 н7F н] i.e. –128127                                                                                                    | 1                 |
| INT       | [8000 <sub>H</sub> (-32768)7FFF <sub>H</sub> (32767)]                                                                                           | 2                 |
| DINT      | [80000000 н (-2147483648)<br>7FFFFFF <sub>H</sub> (2147483647)]                                                                                 | 4                 |
| USINT     | [00 н (0)FF н (255)]                                                                                                    | 1                 |
| UINT      | [00 <sub>н</sub> (0)FFFF <sub>н</sub> (65535)]                                                                                                  | 2                 |
| UDINT     | [04294967295]                                                                                                    | 4                 |
| BYTE      | [0x000xFF]                                                                                                    | 1                 |
| WORD      | [0x00000xFFFF]                                                                                                    | 2                 |
| DWORD     | [0x000000000xFFFFFFF]                                                                                                    | 4                 |
| TIME      | [04294967295]                                                                                                    | 4                 |
| CHAR      | [\$00\$20,!~,\$7F\$FF]                                                                                                    | 1                 |
| STRING    | <string><br/>whereby <string> string is with a maximal of as<br/>many characters as are defined for the string in<br/>the SPS</string></string> | XX+1              |
| REAL      | [-3.402823567E+383.402823567E+38]                                                                                                    | 4                 |

**Note:** Binary array and structure elements are joined together without any spaces between (1-byte alignment).

**Example 1 PVF** Read the value of the SPS variables "STK\_TXT" in ASCII format from device address 00.

#### Assumption:

The "STK\_TXT" variable is declared as a string in the SPS program.

| FI Command |        | 00_CR_PVF_STK_TXT/1 |  |
|------------|--------|---------------------|--|
| Line       | Column | Answer              |  |
| 1          | 1      | Repeat counter      |  |

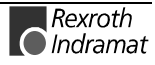

**Example 2 PVF** Read the value of the SPS array "BEG\_END" in ANSI format from device address 00.

Assumption:

The "BEG\_END" variable is declared as BYTE with 2 elements in the SPS program.

| FI Command |        | 00_CR_PVF_BEG_END/3 |  |
|------------|--------|---------------------|--|
| Line       | Column | Answer              |  |
| 1          | 1      | 0x00                |  |
| 2          |        | 0x1F                |  |

**Example 3 PVF** Read the value of the SPS structure "MSTRCT" in ASCII format from device address 00.

Assumption:

The "MSTRCT" variable is declared as a structure in the SPS program as follows.

**TYP STRUCT** 

- T1 BOOL
- T2 CHAR
- T3 STRING[16]
- T4 TIME

END

| FI Command |        | 00_CR_PVF_MSTRCT/1 |  |
|------------|--------|--------------------|--|
| Line       | Column | Answer             |  |
| 1          | 1      | 0                  |  |
| 2          |        | A                  |  |
| 3          |        | ROBOT AXIS X       |  |
| 4          |        | 2000               |  |

FI Command

Write SPS variables.

| Value to be written                                           | <b>CW_PVF</b><br>(1) = iden                                                                                                    | <b>(1)</b><br>tifier of the SPS variable                                             | (Single Write)<br>[acc. to declaration part of SPS]                                   |
|---------------------------------------------------------------|----------------------------------------------------------------------------------------------------|--------------------------------------------------------------------------------------|---------------------------------------------------------------------------------------|
|                                                               | Value of data element                                                                                                    |                                                                                      | (see Value Ranges, page 7-21)                                                         |
|                                                               | Note:                                                                                                    | The value to be written is<br>in the "DataTransfer" rou<br>passed to the parameter " | passed to the "acValue" parameter<br>tine. The data code of the value is<br>ValType". |
| Construction of Answer                                        | One line is outputted with a column for acknowledgement of whether or not the FI command has been successfully executed.                                                                                                    |                                                                                      |                                                                                       |
| Value Range of the value to be written in ANSI / ASCII Format | (P_ACK) = Positive ACKnowledge data element has been set<br>The value ranges agree for the most part with the result-value ranges<br>ANSI / ASCII during read access. ANSI umlauts are thereby converted<br>into ASCII umlauts. Only ASCII umlauts are stored in the controls. For<br>deviations to this, please refer to the following note: |                                                                                      |                                                                                       |

Note: Strings are bracketed by two simple inverted commas ' ' . e.g. 'drill' Special characters can be marked in accordance to DIN-1131 by a \$ sign. There are: \$" \$\$ \$ \$R \r (Carriage Return) Ln (Linefeed) \$P \f (Formfeed) \$T \t <Tab> xx refers to a character written as a hexadecimal \$xx value. e.g. \$20 (space) Array and structure elements are separated by a space.

Value Range of the Value to be written in Binary Format The value ranges agree with the binary result-value range during read access. For deviations to this, please refer to the following note:

**Example 4 PVF** Write the value of the SPS variable "STK\_TXT" at device address 00. The value is output in ANSI format.

Assumption:

The "STK\_TXT" variable is declared as a string in the SPS program.

| FI Command |            | 00_CW_PVF_STK_TXT/3 |
|------------|------------|---------------------|
| Line       | Colum<br>n | Answer              |
| 1          | 1          | (P_ACK)             |

Value to be written

Value of data element 'item counter'

Data code /3

**Example 5 PVF** Write into the SPS byte array "BEG\_END" at device address 00. The value is output in ANSI format.

Assumption:

The "BEG\_END" variable is declared as a BYTE array with 2 elements in the SPS program.

| FI Command |        | 00_CR_PVF_BEG_END/3 |  |
|------------|--------|---------------------|--|
| Line       | Column | Answer              |  |
| 1          | 1      | (P_ACK)             |  |

Value to be written

| Value of data element | 0x20 0x3f |
|-----------------------|-----------|
| Data code             | /3        |

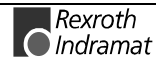

**Example 6 PVF** Write the value of element T3 of the SPS structure "MSTRCT" at device address 00. The string "COUNTER" is output in binary format.

#### Assumption:

The "MSTRCT" variable is declared as a structure in the SPS program as follows.

TYP STRUCT

- T1 BOOL
- T2 CHAR
- T3 STRING[16]
- T4 TIME

END

| FI Command |        | 00_CW_PVF_MSTRCT.T3/2 |  |
|------------|--------|-----------------------|--|
| Line       | Column | Answer                |  |
| 1          | 1      | (P_ACK)               |  |

Value to be written

| Value of data element | Binary sequence: 43 4F 55 4E 54 45<br>52 00 |
|-----------------------|---------------------------------------------|
| Data code             | /2                                          |

**Example 7 PVF** Write the value of the SPS structure "MSTRCT" from the structure mstrct previously stored in the C program at device address 00.

#### Assumption:

The "MSTRCT" variable is declared as a structure in the SPS program as follows.

TYP STRUCT

- T1 BOOL
- T2 CHAR
- T3 STRING[16]
- T4 TIME

END

For the exchange of binary data in a C program, the following  $^{\prime}\text{C}^{\prime}$  data type can be used:

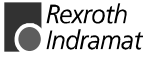

|                              | FI Command                                                                                                    |                                       | 00_CW_PVF_MSTRCT/2                                                                                                    |  |
|------------------------------|----------------------------------------------------------------------------------------------------|---------------------------------------|----------------------------------------------------------------------------------------------------|--|
|                              | Line                                                                                                    | Column                                | Answer                                                                                                    |  |
|                              | 1                                                                                                    | 1                                     | (P_ACK)                                                                                                    |  |
|                              | Value to I                                                                                                    | be written Ade                        | dress of the C structure.                                                                                                    |  |
|                              | Value of data element &mstrct                                                                                                    |                                       |                                                                                                    |  |
|                              | Data co                                                                                                    | de                                    | /2                                                                                                    |  |
| <b>Reading and Writing S</b> | PS Vari                                                                                                    | ables: P                              | VS                                                                                                    |  |
| - •                          |                                                                                                    |                                       | MTCX Device Group                                                                                                    |  |
| Name                         | PVS                                                                                                    | PLC-Varia                             | able <b>S</b> ingle                                                                                                    |  |
| Explanation                  | The follow                                                                                                    | wing types of                         | SPS variable can be read or written:                                                                                             |  |
|                              | <ul> <li>BOOL<br/>DWOF<br/>and ar</li> </ul>                                                                                                    | ., BYTE, SIN<br>RD, DINT, U<br>rrays. | IT, USINT, CHAR, WORD, INT, UINT, STRING, DINT, TIME, REAL as well as imported structures                                        |  |
| FI Command                   | Reading S                                                                                                    | SPS variables                         | i.                                                                                                    |  |
|                              | CR_PV                                                                                                    | S_(1)                                 | (Single Read)                                                                                                    |  |
|                              | CC_PV                                                                                                    | S_(1)                                 | (Cyclic Read)                                                                                                    |  |
|                              | CB_PV                                                                                                    | S_(1)                                 | (Break Cyclic Read)                                                                                                    |  |
|                              | (1) = Ide                                                                                                    | entifier of the                       | SPS variable                                                                                                    |  |
|                              | Note:                                                                                                    | Addressing<br>message.<br>(refer also | a non-declared variable results in an error<br>The length of the data must not exceed 240 bytes.<br>to chapter 4.1, Guidelines). |  |
| Example 1 PVS                | <ul> <li>Read the value of the SPS variable with identifier "IB_EXT24" at device address 00 in CNC process 0.</li> <li><u>Assumption:</u></li> <li>the SPS variable with the identifier "IB_EXT24" is of the type "BOOL"</li> </ul>                                                                    |                                       |                                                                                                    |  |
|                              | El Command 00 CR PVS IB EXT24                                                                                                    |                                       |                                                                                                    |  |
|                              |                                                                                                    |                                       | Answer                                                                                                    |  |
|                              | L                                                                                                    | ine                                   | Column 1                                                                                                    |  |
|                              |                                                                                                    | 1                                     | 1                                                                                                    |  |
|                              |                                                                                                    |                                       |                                                                                                    |  |
| FI Command                   | Writing a                                                                                                    | SPS Variable                          |                                                                                                    |  |
|                              | CW_PV                                                                                                    | ′S_(1)                                | (Single Write)                                                                                                    |  |
|                              | (1) = Identifier of the SPS variable                                                                                                    |                                       |                                                                                                    |  |
| Value to be written          | SPS variable [Format acc. to the type in the SPS program]                                                                                                    |                                       |                                                                                                    |  |
|                              | Note: Only defined SPS variables can be written. Addressing a non declared variable results in an error message. The length of the data must not exceed 240 bytes. (refer also to chapter 4.1 Guidelines). The value to be written is passed to the "acValue" parameter in the "DataTransfer" routine. |                                       |                                                                                                    |  |

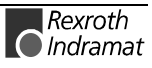

MTCX Device Group

| Construction of Answer | The return value of the "DataTransfer" routine is [0] when the write procedure has been successfully completed. In case of an error, more information can requested by the routine "ReadGroupItem" in the form of a general error result line (refer here to chapter 8, Error Codes). |
|------------------------|----------------------------------------------------------------------------------------------------|
| Example 2 PVS          | Write the value 1 in the SPS variable with the identifier "IB_EXT24" at device address 00.                                                                                                    |
|                        | Assumption:                                                                                                    |
|                        | • The SPS variable with the identifier "IB_EXT24" is of the type "BOOL"                                                                                                    |

| FI Command          | 00_CW_PVS_IB_EXT24 |
|---------------------|--------------------|
| Value to be written | 1                  |

## Reading the SPS Variable Declaration: PVT

| Name<br>Explanation    | <b>PVT P</b> LC <b>V</b> an A SPS variable has a            | riable <b>T</b> ype<br>a particular type | e. To evalua | ate com   | plex variables such |
|------------------------|-------------------------------------------------------------|------------------------------------------|--------------|-----------|---------------------|
|                        | as structures and arr                                       | ays, their comp                          | onents and   | l types n | nust be read out.   |
|                        | Refer also to PVF, R                                        | eading Structur                          | ed SPS Va    | riables.  |                     |
| FI Command             | Reading-out the SPS                                         | S Variable Type                          |              |           |                     |
|                        | BR_PVT_(1)                                                  |                                          | (Single R    | ead)      |                     |
|                        | <ul><li>(1) = Identifier of the<br/>variable</li></ul>      | e SPS                                    | [acc. to de  | eclaratio | n part of SPS]      |
| Construction of Answer | One line with 2 colum                                       | nns is outputted                         | l for each e | lement o  | of the variables.   |
|                        | Line 1                                                      | n:                                       | Colum        | n 1       | Column 2            |
|                        | n = number of eleme                                         | nts.                                     |              |           |                     |
| Value Range/Meaning    | (1) = Identifier of the                                     | e SPS                                    | facc. to de  | claratio  | n part of SPSI      |
| of Columns             | variable                                                    |                                          |              |           |                     |
|                        | 2 = Type                                                    |                                          | [see value   | e range I | PVF]                |
| Examples:              |                                                             |                                          |              |           |                     |
| Reading a Variable     | Assumption:                                                 |                                          |              |           |                     |
|                        | The "TEST" variable is declared as WORD in the SPS program. |                                          |              |           |                     |
|                        | FI Command                                                  | 00_BR_PVT_                               | TEST         |           |                     |
|                        | Answer                                                      |                                          |              |           |                     |
|                        | Line                                                        | Column 1                                 | (Name)       | Col       | lumn 2 (Type)       |
|                        | 1                                                           | TEST                                     | Γ            |           | WORD                |
| Reading a Structure    | Assumption:                                                 |                                          |              |           |                     |
|                        | The "TEST1" variable                                        | e is declared as                         | STRUCT       | in the SI | PS program.         |
|                        | STRUCT                                                      |                                          |              |           |                     |
|                        | E1 BOC                                                      | DL                                       |              |           |                     |
|                        | E2 INT                                                      |                                          |              |           |                     |
|                        | E3 SINT                                                     | Г                                        |              |           |                     |
|                        | END                                                         |                                          |              |           |                     |

| FI Command | 00_BR_PVT_TEST1 |          |  |
|------------|-----------------|----------|--|
| Answer     |                 |          |  |
| Line       | Column 1        | Column 2 |  |
| 1          | TEST1.E1        | BOOL     |  |
| 2          | TEST1.E2        | INT      |  |
| 3          | TEST1.E3        | SINT     |  |

#### Reading an Array Assumption:

The "TEST2" variable is declared as ARRAY in the SPS program.

ARRAY [

0... 3

] OF BOOL

....

| FI Command | 00_BR_PVT_TEST2 |          |  |
|------------|-----------------|----------|--|
| Answer     |                 |          |  |
| Line       | Column 1        | Column 2 |  |
| 1          | TEST2[0]        | BOOL     |  |
| 2          | TEST2[1]        | BOOL     |  |
| 3          | TEST2[2]        | BOOL     |  |
| 4          | TEST2[3]        | BOOL     |  |

Reading an Array of a Structure

Assumption:

The "TEST3" variable is declared as ARRAY in the SPS program. ARRAY [ 0 .. 1 ] OF STRUCT1, whereby STRUCT1 with STRUCT E1 BOOL E2 INT E3 SINT END

| FI Command | 00_BR_PVT_TEST3 |          |  |  |
|------------|-----------------|----------|--|--|
| Answer     |                 |          |  |  |
| Line       | Column 1        | Column 2 |  |  |
| 1          | TEST3[0].E1     | BOOL     |  |  |
| 2          | TEST3[0].E2     | INT      |  |  |
| 3          | TEST3[0].E3     | SINT     |  |  |
| 1          | TEST3[1].E1     | BOOL     |  |  |
| 2          | TEST3[1].E2     | INT      |  |  |
| 3          | TEST3[1].E3     | SINT     |  |  |

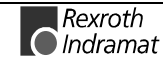

### Software Installation Data: SID

|                        |                                                |                                                          | N                                                | ITCX Device Group                         |
|------------------------|------------------------------------------------|----------------------------------------------------------|--------------------------------------------------|-------------------------------------------|
| Name                   | SID                                            | Software Installatio                                     | n <b>D</b> ata                                   |                                           |
| Explanation            | Information<br>includes the i<br>pack and rele | is returned regainstallation path, the ease information. | ding the installation<br>e software version beir | . This information<br>ng used and service |
| FI Command             | Reading-in th                                  | ne installation data.                                    |                                                  |                                           |
|                        | BR_SID1                                        |                                                          | (Single Read)                                    |                                           |
|                        | BC_SID1                                        |                                                          | (Cyclic Read)                                    |                                           |
| Construction of Answer | One line with                                  | 8 columns is outpu                                       | Itted for the additional                         | text.                                     |

|                       | Line 1                           |               | Column 1        |            | Column 8 |
|-----------------------|----------------------------------|---------------|-----------------|------------|----------|
|                       |                                  |               |                 |            |          |
| Meaning of the Column | 1 = Base directory               | [EXE          | files of the DC | DS-BOF]    |          |
|                       | 2 = FI installation<br>directory | [FI d         | irectory]       |            |          |
|                       | 3 = Data directory               | [in a         | ccordance to D  | OS-BOF]    |          |
|                       | 4 = GBO version                  | [from         | n INDRAMAT.ir   | ni]        |          |
|                       | 5 = IF-DLL mode                  | [from         | n INDRAMAT.ir   | ni]        |          |
|                       | 6 = IF version                   | [from<br>400] | n INDRAMAT.ir   | ni from DI | _L mode  |
|                       | 7 = Service pack info            | [from<br>420] | n INDRAMAT.ir   | ni from DI | _L mode  |
|                       | 8 = Release info                 | [from         | n INDRAMAT.ir   | ni from DI | _L mode  |

**Example SID1** Return the information on the current installation.

| FI Command |        | 00_BR_SID1         |  |
|------------|--------|--------------------|--|
| Line       | Column | Answer             |  |
| 1          | 1      | D:\MT-CNC          |  |
|            | 2      | C:\MT-CNC\IND_DRV  |  |
|            | 3      | D:\MT-CNC\ANLAGE00 |  |
|            | 4      | 005-18V05          |  |
|            | 5      | 04.20              |  |
|            | 6      | 04V03              |  |
|            | 7      |                    |  |
|            | 8      |                    |  |

420]
# Servo Lag of an Axis: SLA

MTCX Device Group

| Name                              | SLA                                                                                                    | ServoLAg                                                                         |                                               |                                                                      |                                                         |                                                             |
|-----------------------------------|----------------------------------------------------------------------------------------------------|----------------------------------------------------------------------------------|-----------------------------------------------|----------------------------------------------------------------------|---------------------------------------------------------|-------------------------------------------------------------|
| Explanation                       | The curren<br>out. The<br>related to<br>other hand<br>axis numb                                               | nt servo lag of a<br>FI command "<br>the code of the<br>d, returns the di<br>er. | selected<br>SLA1" re<br>axis mea<br>stance to | axis of the MT<br>sturns the dist<br>ning. The FI c<br>go of an axis | CX device g<br>ance to go<br>ommand "Sl<br>, related to | roup is read<br>of an axis,<br>LA2", on the<br>the physical |
| FI Command                        | Output of the servo lag of the selected axis of the device specified, relate to the code of the axis meaning. |                                                                                  |                                               | ified, related                                                       |                                                         |                                                             |
|                                   | CR_SLA                                                                                                    | 1_(1)_(2)                                                                        | (Sing                                         | gle Read)                                                            |                                                         |                                                             |
|                                   | CC_SLA                                                                                                    | 1_(1)_(2)                                                                        | (Сус                                          | lic Read)                                                            |                                                         |                                                             |
|                                   | CB_SLA                                                                                                    | 1_(1)_(2)                                                                        | (Brea                                         | ak Cyclic Rea                                                        | d)                                                      |                                                             |
|                                   | (1) = CN                                                                                                    | C process numb                                                                   | ber                                           | [06]                                                                 |                                                         |                                                             |
|                                   | (2) = Axi                                                                                                    | s meaning                                                                        |                                               | [011; 20]                                                            |                                                         |                                                             |
| Construction of Answer            | The follow<br>command<br>servo lag<br>process pa                                                              | ing table shows<br>SLA1. One line<br>and the unit is<br>arameters.               | the gene<br>with three<br>outputted           | ral construction<br>e columns for t<br>I in accordanc                | n of the answ<br>he name of<br>e to the set             | ver of the FI<br>the axis, the<br>ttings of the             |
|                                   |                                                                                                    | Line 1                                                                           |                                               | Column 1                                                             |                                                         | Column<br>3                                                 |
| Value Range/Meaning<br>of Columns | 1 = Axis                                                                                                    | name                                                                             | [acc. to                                      | settings of axis                                                     | s parameter]                                            |                                                             |
|                                   | 2 = Serv                                                                                                    | olag                                                                             | [acc. to                                      | settings of the                                                      | process par                                             | ameterj                                                     |
|                                   | 3 = Unit                                                                                                    |                                                                                  | [acc. to<br>mm, inc                           | settings of the<br>h]                                                | process par                                             | ameter:]                                                    |
|                                   | Note:                                                                                                    | If the specified then the answe                                                  | axis is no<br>er in all co                    | ot defined in the<br>lumns is [].                                    | e selected C                                            | NC process                                                  |

**Example SLA1** Read the servo lag of the Z axis in CNC process 0 of device address 00.

| FI Command | 00_CR_SLA1 | 00_CR_SLA1_0_2          |      |  |  |
|------------|------------|-------------------------|------|--|--|
|            | Answer     |                         |      |  |  |
| Line       | Column 1   | Column 1 Column 2 Colum |      |  |  |
| 1          | Z          | 2.9124                  | [mm] |  |  |

| FI Command | Output of the servo lag of the selected axis of the device specified to the physical axis number. |                     |  |  |
|------------|---------------------------------------------------------------------------------------------------|---------------------|--|--|
|            | CR_SLA2_(1)                                                                                       | (Single Read)       |  |  |
|            | CC_SLA2_(1)                                                                                       | (Cyclic Read)       |  |  |
|            | CB_SLA2_(1)                                                                                       | (Break Cyclic Read) |  |  |

(1) = physical axis number[1...32]Construction of AnswerThe following table shows the general construction of the answer of the FI<br/>command SLA2. One line with three columns for the name of the axis, the<br/>servo lag and the unit is outputted in accordance to the settings of the<br/>process parameters.

|                                   | Line 1                                     |                                        | Column 1                                                   |                                      | Column 3                       |
|-----------------------------------|--------------------------------------------|----------------------------------------|------------------------------------------------------------|--------------------------------------|--------------------------------|
| Value Range/Meaning<br>of Columns | 1 = Axis name<br>2 = Servo lag<br>3 = Unit | [acc. to s<br>[acc. to s<br>[acc. to s | settings of axis<br>settings of the p<br>settings of the p | paramete<br>process pa<br>process pa | er]<br>arameter]<br>arameter:] |
|                                   |                                            | mm, incl                               | ון                                                         |                                      |                                |

**Note**: If the specified axis is not defined in the selected CNC process then the answer in all columns is [--].

**Example SLA2** Read the servo lag of the Z axis (physical axis number = 3) at the device address 00.

| FI Command | 00_CR_SLA2_3      |        |          |
|------------|-------------------|--------|----------|
| Answer     |                   |        |          |
| Line       | Column 1 Column 2 |        | Column 3 |
| 1          | Z                 | 2.9124 | [mm]     |

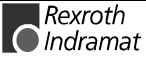

# SPS Long Identification: SLI

MTCX Device Group

| Name                       | SLI                                                       | SPS Long Identificat       | ion           |          |             |               |
|----------------------------|-----------------------------------------------------------|----------------------------|---------------|----------|-------------|---------------|
| Explanation                | Returns the single data from the SPS long identification. |                            |               |          |             |               |
| FI Command                 | Read SPS                                                  | long identification.       |               |          |             |               |
|                            | BR SLI                                                    |                            | (Single       | e Rea    | d)          |               |
| Construction of Answer     | One line w                                                | ith 15 columns is outpu    | itted for the | e retur  | rned valu   | es.           |
|                            |                                                           |                            |               |          |             |               |
|                            |                                                           | Line 1                     | Columr        | า 1      |             | Column 15     |
|                            |                                                           |                            |               |          |             |               |
| Value Range/Meaning of the | 1 = Devie                                                 | ce address                 |               | [001     | 5]          |               |
| Columns                    | 2 = Program number [0199]                                 |                            |               |          |             |               |
|                            | 3 = Proje                                                 | ect name                   |               | [max. 8  | 3 ASCII cł  | naracters]    |
|                            | 4 = Prog                                                  | ram name                   |               | [max. 8  | B ASCII ch  | naracters]    |
|                            | 5 = User                                                  | name                       |               | [acc. to | o passwor   | d entry]      |
|                            | 6 = Prog                                                  | ram length                 |               | [bytes]  |             |               |
|                            | 7 = Com                                                   | pilation time              |               | [LONG    | i] (coded i | n long value) |
|                            | 8 = Com                                                   | pilation date              |               | [8 ASC   | II charact  | ers]          |
|                            | 9 = Com                                                   | pilation time              |               | [8 ASC   | II charact  | ers]          |
|                            | 10 = Dow                                                  | nload time                 |               | [LONG    | i] (coded i | n long value) |
|                            | 11 = Dow                                                  | nload date                 |               | [8 ASC   | II charact  | ers]1         |
|                            | 12 = Dow                                                  | nload time                 |               | [8 ASC   | II charact  | ers]          |
|                            | 13 = Vers                                                 | ion of SPS long identifica | ation         | [LONG    | i]          |               |
|                            | 14 = RUN                                                  | I Flags                    |               | [HEX v   | /alue]      |               |

**Example SLI** Read the single data from the SPS long identification.

15 = Compiler info

| FI Com | mand   | 00_BR_SLI |
|--------|--------|-----------|
| Line   | Column | Answer    |
| 1      | 1      | 02        |
|        | 2      | 01        |
|        | 3      |           |
|        | 4      | MOT12     |
|        | 5      | TEST      |
|        | 6      | 17672     |
|        | 7      | 630163960 |
|        | 8      | 15.12.99  |
|        | 9      | 17:15:48  |
|        | 10     | 630163961 |
|        | 11     | 15.12.99  |
|        | 12     | 17:15:50  |
|        | 13     | 2         |
|        | 14     | 0x0000    |
|        | 15     | 13        |

[LONG]

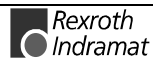

### **SERCOS Parameters: SPA**

MTCX Device Group

| Name        | SPA                                   | SERCOS Paramet                                              | er                                                                                |
|-------------|---------------------------------------|-------------------------------------------------------------|-----------------------------------------------------------------------------------|
| Explanation | A SERCO<br>consists of<br>selected by | S drive parameter<br>f 7 elements, whe<br>/ element coding. | r is outputted or written. Each parameter reby any combination of elements can be |
| FI Command  | BR_SPA                                | 1_(1)_(2)_(3)                                               | (Single Read)                                                                     |
|             | BC_SPA                                | 1_(1)_(2)_(3)                                               | (Cyclic Read)                                                                     |
|             | BB_SPA                                | 1_(1)_(2)_(3)                                               | (Break Cyclic Read)                                                               |
|             | BW_SPA                                | 1_(1)_(2)_(3)                                               | (Single Write)                                                                    |
|             | (1) = Driv                            | e address                                                   | [0254]                                                                            |
|             | (2) = Para                            | ameter No.                                                  | in format: X-Y-ZZZZ                                                               |
|             | (3) = Eler                            | ment coding                                                 | [standard or advanced format]                                                     |
|             |                                       |                                                             |                                                                                   |

Parameter No.

| Format X-Y-ZZZZ | Value range                           |
|-----------------|---------------------------------------|
| X               | S = standard data<br>P = product data |
| Y               | [00,15] = parameter record            |
| Z               | [04095] = datablock no.               |

**Element Coding** Element coding in standard format allows individual elements, such as, e.g. operating date, to be requested. If several elements are to be read out in one request, then the element coding can be added in advanced format, e.g. operating date (0x40) and unit (0x08) produces additive (0x48)  $\rightarrow$  48

The advanced format 0x80 has priority over 0x40.

| Element                      | Standard<br>Format | Advanced Format Format           |                                   | Example                  |
|------------------------------|--------------------|----------------------------------|-----------------------------------|--------------------------|
| Data status                  | S                  | 01H                              | Hexadecimal word                  | 0x0000                   |
| Name                         | N                  | 02H String                       |                                   | NC cycle time<br>(TNcyc) |
| Attribute                    | А                  | 04H Hexadecimal 0<br>double word |                                   | 0x60110001               |
| Unit                         | U                  | 08H                              | String                            | μs                       |
| Min. input value             | L                  | 10H                              | Decimal word                      | 2000                     |
| Max. input value             | Н                  | 20H                              | Decimal word                      | 20000                    |
| Operating date               | D                  | 40H                              | see Displaying the Operating Date |                          |
| Operating date, when no list |                    | 80 <sub>H</sub>                  |                                   |                          |

### **Displaying the Operating Date**

The display of the operating date depends on the parameter number requested.

### Decimal

Decimal values are given as floating points, e.g. 1.5. Leading spaces, zeros, plus and minus signs as well as following spaces are allowed.

#### Hexadecimal

Hexadecimal values are displayed by "0x...", e.g. 0x80. Up to eight positions are allowed. Leading or following spaces are allowed. Leading additional zeros or plus and minus signs are not allowed.

Binary (max. 32 characters)

Leading or following spaces are allowed. The decimal point serves as separator:

e.g. 1111.0000.1010.1100.1111.0000.1010.1100

| Note: | Leading  | additional | zeros | or | plus | and | minus | signs | are | not |
|-------|----------|------------|-------|----|------|-----|-------|-------|-----|-----|
|       | allowed. |            |       |    |      |     |       |       |     |     |

#### **ID Number**

The following table shows the general way in which the ID number is shown:

| Format X-Y-ZZZZ | Value range                           |
|-----------------|---------------------------------------|
| Х               | S = standard data<br>P = product data |
| Y               | [07] = parameter record               |
| Z               | [04095] = datablock no.               |

(see example SPA1/write).

#### Lists of Variable Length

Lists always begin with two decimal numbered for the actual length and maximal length of the list. The length specification refers to the length of the list in the drive and therefore designates the number of bytes for storage (storage bytes). The number of elements in the list can be calculated using the attribute. The list elements are displayed according to the attribute All parts of the list are separated from each other by a line feed ("\n").

Example

Parameter S-0-0017, IDN list of all parameters

"400\n400\nS-0-0001\nS-0-0002\n..."

#### ASCII List

ASCII lists are a special form of variable length lists. The individual string characters are not separated by a line feed. When displaying the lists, a difference is made between standard format and advanced format. In standard format, only the character string is returned; in advanced format, the actual length and the maximal length of the list (string) is also transmitted.

Example

Parameter S-0-0030, Operating Date Standard Format: "DKC2.1-SSE-01V09" Advanced Format: "16\n16\nDKC2.1-SSE-01V09"

**Reference to Literature** Additional information regarding the function of the standard and productspecific SERCOS parameters (S and P) is contained in the Rexroth Indramat Documentation:

"DIAX04 Drive with Servo Functions", Appendix A Description of Parameters, DOK-DIAX04-SSE-xxVRS\*\*-FKBx-EN.

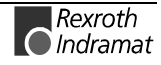

**Construction of Answer** The following table shows the general construction of the answer of the FI command SPA1. Line 1 is outputted both when reading and when writing. Additional lines are only outputted when reading depending on the element coding.

**Note:** If the element coding has been requested in standard format then the first line is not applicable.

**Note:** Line 1 is a status line that either contains SERCOS errors or displays the successful processing of the FI command. If the command has been processed successfully, then columns 1 and 3 contain the value [0x0000].

The number of the drive that reports the SERCOS error is outputted in the second line.

| Line | Column 1                                                        | Column 2                                  | Column 3 | Column 4 |
|------|-----------------------------------------------------------------|-------------------------------------------|----------|----------|
| 1    | <sercos error=""></sercos>                                      | <drive no.<br="">SERCOS error&gt;</drive> | 0x0000   | 0x0000   |
| 2    | Read:<br>1. Element corresponding to<br>the element coding.     |                                           |          |          |
|      |                                                                 |                                           |          |          |
| n    | Read:<br>(n-1). Element corresponding<br>to the element coding. |                                           |          |          |

### **Example SPA1 / read** Read the parameter S-0-0003 of the 3<sup>rd</sup> drive (element coding 0x48)

| FI Command | 00_BR_SPA1 | _3_S-0-0003_48 |          |          |
|------------|------------|----------------|----------|----------|
| Answer     |            |                |          |          |
| Line       | Column 1   | Column 2       | Column 3 | Column 4 |
| 1          | 0x0000     | 0x0000         | 0x0000   | 0x0000   |
| 2          | μs         |                |          |          |
| 3          | 2000       |                |          |          |

**Example SPA1 / write** Write the ID number P-0-0037 in the parameter S-0-0305 of the  $3^{rd}$  drive (element coding 0x40).

Technical Background:

• Real-time status bit 1 is to be assigned the trigger status word of the oscilloscope function of a DIAX04 drive.

| FI Command00_BW_SPA1_3_S-0-0305_40<br>Value to be written: P-0-0037 |          |          |          |          |
|---------------------------------------------------------------------|----------|----------|----------|----------|
| Answer                                                              |          |          |          |          |
| Line                                                                | Column 1 | Column 2 | Column 3 | Column 4 |
| 1                                                                   | 0x0000   | 0x0003   | 0x0000   | 0x0000   |

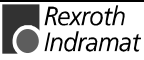

### Active SERCOS Phase Switch-Over: SPH

MTCX Device Group

| Name                | SPH SERCOS Phase                                     |                                             | )                                                                            |                     |  |
|---------------------|------------------------------------------------------|---------------------------------------------|------------------------------------------------------------------------------|---------------------|--|
| Explanation         | All drives<br>The phase                              | within a SERCOS ri<br>e condition can be re | ring are in the same communication phas read-out or changed by this command. |                     |  |
| FI Command          | ommandCR_SPH_(1)CW_SPH_(1)(1) = Physical axis number |                                             | (Single Read)                                                                |                     |  |
|                     |                                                      |                                             | (Single Write)                                                               |                     |  |
|                     |                                                      |                                             | [132]                                                                        |                     |  |
| Value to be written | Phase                                                |                                             | [2, 4]                                                                       |                     |  |
|                     | Note:                                                | The value to be wr<br>in the "DataTransfe   | itten is passed to the<br>r" routine.                                        | "acValue" parameter |  |

Example SPH Read SERCOS Phase Read the active phase of the first axis at device address 00.

| FI Command | 00_CR_SPH_1 |  |  |
|------------|-------------|--|--|
| Answer     |             |  |  |
| Line       | Column 1    |  |  |
| 1          | 2           |  |  |

#### Example SPH Write SERCOS Phase

Switch-over of the first axis (write) after phase 4; phase 2 is active.

| FI Command 00_CW_SPH_1<br>Value to be written: 4 |  |          |  |  |
|--------------------------------------------------|--|----------|--|--|
| Answer                                           |  |          |  |  |
| Line Column 1                                    |  | Column 2 |  |  |
| 1 52                                             |  | 1        |  |  |

**Note:** Switching-over from phase 2 to phase 4 returns as result of column 1 the value [52]. On switching-over from phase 4 to phase 2, column 1 contains the value [50]. The result of column 2 is the physical axis number in both cases.

**Reference to Literature** You can find more details regarding the communication phases in the Rexroth Indramat documentation:

"DIAX04 Drive with Servo Functions", General Instructions on Putting into Operation, DOK-DIAX04-SSE-xxVRS\*\*-FKBx-EN

# Selected NC Program: SPP

|                                   |                                                                                                    |                                        | N                                                      | ITCX Device Group                      |
|-----------------------------------|----------------------------------------------------------------------------------------------------|----------------------------------------|--------------------------------------------------------|----------------------------------------|
| Name                              | SPP Selected Part-Program                                                                                                    |                                        | number                                                 |                                        |
| FI Command                        |                                                                                                    |                                        |                                                        |                                        |
|                                   | CR_SPP_(1)                                                                                                    | (Single Rea                            | ad)                                                    |                                        |
|                                   | CC_SPP_(1)                                                                                                    | (Cyclic Rea                            | ad)                                                    |                                        |
|                                   | CB_SPP_(1)                                                                                                    | (Break Cyc                             | clic Read)                                             |                                        |
|                                   | (1) = CNC process                                                                                                    | number [0                              | )6]                                                    |                                        |
| Construction of Answer            | The answer of the FI command SPP consists of one line with the columns for the identifier of the NC memory and the number of selected NC program. |                                        |                                                        | one line with two<br>the number of the |
|                                   | Line 1                                                                                                    |                                        | Column 1                                               | Column 2                               |
| Value Range/Meaning<br>of Columns | 1 = NC memory                                                                                                    |                                        | [A = NC memor                                          | y A; B = NC                            |
|                                   | 2 = Number of selected NC<br>program                                                                                                    |                                        | memory bj                                              |                                        |
|                                   | 2 = Number of sele<br>program                                                                                                    | cted NC                                | [acc. to settings<br>parameter]                        | of the process                         |
| Example SPP                       | 2 = Number of selected NG<br>program<br>Read the selected NG                                                                                      | cted NC<br>C program in C              | [acc. to settings<br>parameter]<br>CNC process 0 of de | of the process<br>evice address 00.    |
| Example SPP                       | 2 = Number of sele<br>program<br>Read the selected NC                                                                                             | cted NC<br>C program in C<br>00_CR_SPP | [acc. to settings<br>parameter]<br>CNC process 0 of de | of the process<br>evice address 00.    |

| FI Command 00_CR_SPP_0 |                                                 |  |  |  |
|------------------------|-------------------------------------------------|--|--|--|
| Answer                 |                                                 |  |  |  |
| Line Column 1          |                                                 |  |  |  |
| В                      | 55                                              |  |  |  |
|                        | 00_CR_SPP_0       Answer       Column 1       B |  |  |  |

Rexroth Indramat

### Read or Write Tool Data Record: TDA

MTCX Device Group

| Name                   | TDA Tool DAta                                                                                                    |                                                          |
|------------------------|----------------------------------------------------------------------------------------------------|----------------------------------------------------------|
| Explanation            | A complete tool data record c data is read out of or read into the second second secon | onsisting of basic data and defined cutter the controls. |
| FI Command             | Read-out of the complete tool data record. For this FI comp<br>addressing is via the CNC process number, the tool memory ar<br>location number.                                                                                                    |                                                          |
|                        | BR_TDA1_(1)_(2)_(3) (S                                                                                                    | ingle Read)                                              |
|                        | (1) = CNC process number                                                                                                    | [06]                                                     |
|                        | (2) = tool memory                                                                                                    | [M = magazine/turret,<br>S = spindle,<br>G = gripper]    |
|                        | (3) = location number                                                                                                    | [1999]                                                   |
| Construction of Answer | The following table shows the general construction of the answer of the FI command BP, TDA1. The number of lines depends on the number of                                                                                                    |                                                          |

The following table shows the general construction of the answer of the FI command BR\_TDA1. The number of lines depends on the number of cutters. The first line contains the basic data. The cutter is are listed from line 2 onwards. The basic data consists of 28 basic-data elements and the cutter data comprising 40 cutter-data elements.

| Line 1                | Column 1 |          | Column 28 |           |
|-----------------------|----------|----------|-----------|-----------|
| Line 2                | Column 1 | Column 2 |           | Column 40 |
|                       |          |          |           |           |
| Line n+1              | Column 1 | Column 2 |           | Column 40 |
| n = number of cutters |          |          |           |           |

### Example TDA1

Read the complete tool data record

| FI Command | 03_BR_TDA1_0_M_21 |                 |
|------------|-------------------|-----------------|
| Line       | Column            | Answer          |
| 1          | 01                | 10156           |
|            | 02                | Cutter head D80 |
|            | 03                | М               |
|            | 04                | 21              |
|            | 05                | 1               |
|            | 06                | 1               |
|            | 07                | 2               |
|            | 08                | 1               |
|            | 09                | -р              |
|            | 10                | 0               |
|            | 11                | M 21            |
|            | 12                | М               |
|            | 13                |                 |
|            | 14                | М               |
|            | 15                |                 |
|            | 16                | [cycl]          |
|            | 17                | [mm]            |
| FI Command | 03_BR_TDA1_0_M_21 |                 |
| Line       | Column            | Answer          |

| 1 | 18  | 0          |
|---|-----|------------|
|   | 19  | 0          |
|   | 20  | 0.00000    |
|   | 21  | 0.000000   |
|   | 22  | 0.000000   |
|   | 23  | 0.000000   |
|   | 24  | 0.000000   |
|   | 25  | 0.000000   |
|   | 26  | 0.000000   |
|   | 27  | 0.000000   |
|   | 28  | 0.000000   |
| 2 | 01  | 1          |
|   | 02  | _          |
|   | 03  | 100.000000 |
|   | 04  | 5.000000   |
|   | 05  | 0.000000   |
|   | 06  | 0.000000   |
|   | 07  | 0.0000     |
|   | 08  | 0.0000     |
|   | 09  | 104.8000   |
|   | 10  | 40.0000    |
|   | 11  | 0.0000     |
|   | 12  | 0.0000     |
|   | 13  | 0.0000     |
|   | 14  | 0.0000     |
|   | 15  | 0.0000     |
|   | 16  | 0.0000     |
|   | 17  | 0.0000     |
|   | 18  | 0.0000     |
|   | 19  | -999.0000  |
|   | 20  | 999.0000   |
|   | 21  | -999.0000  |
|   | 22  | 999.0000   |
|   | 23  | -999.0000  |
|   | 24  | 999.0000   |
|   | 25  | -999.0000  |
|   | 26  | 999.0000   |
|   | 27  | 0.0000     |
|   | 28  | 0.0000     |
|   | 29  | 0.0000     |
|   | 30  | 0.0000     |
|   | 31  | 0.000000   |
|   | 32  | 0.000000   |
|   | 33  | 0.000000   |
|   | 34  | 0.000000   |
| 1 | i i |            |

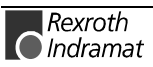

|                                        | FI Command                                                                                                    | 03_BR_TD                                                                                                    | A1_0_                                                                                | M_21                                                                                                    |                                                                                                    |
|----------------------------------------|----------------------------------------------------------------------------------------------------|----------------------------------------------------------------------------------------------------|--------------------------------------------------------------------------------------|----------------------------------------------------------------------------------------------------|----------------------------------------------------------------------------------------------------|
|                                        | Line                                                                                                    | Column                                                                                                    |                                                                                      | Answe                                                                                                    | r                                                                                                    |
|                                        | 2                                                                                                    | 35                                                                                                    | 0.000                                                                                | 000                                                                                                    |                                                                                                    |
|                                        |                                                                                                    | 36                                                                                                    | 0.000                                                                                | 0                                                                                                    |                                                                                                    |
|                                        |                                                                                                    | 37                                                                                                    | 0.000                                                                                | 0                                                                                                    |                                                                                                    |
|                                        |                                                                                                    | 38                                                                                                    | 0.000                                                                                | 0                                                                                                    |                                                                                                    |
|                                        |                                                                                                    | 39                                                                                                    | 0.000                                                                                | 0                                                                                                    |                                                                                                    |
|                                        |                                                                                                    | 40                                                                                                    | 0.000                                                                                | 0                                                                                                    |                                                                                                    |
| FI Command                             | Write the complete via the CNC proces                                                                                                    | tool data re<br>s number, th                                                                                                    | cord. F<br>le tool i                                                                 | for this FI command<br>memory and the l                                                                                                    | and, addressing is ocation number.                                                                                        |
|                                        | Note: To crea<br>transfer<br>Data).                                                                                                    | ate a tool<br>red to the c                                                                                                    | data i<br>device                                                                     | ecord, the nam<br>(see example T                                                                                                    | e (ID) must be<br>DA1, Write Tool                                                                                         |
|                                        | BW_TDA1_(1)_(2                                                                                                    | 2)_(3) (Si                                                                                                    | ngle W                                                                               | /rite)                                                                                                    |                                                                                                    |
|                                        | (1) = CNC proces                                                                                                    | ss number                                                                                                    | [06                                                                                  | ]                                                                                                    |                                                                                                    |
|                                        | (2) = Tool memory [M = magazine/turret,<br>S = spindle, G = gripper]                                                                                                    |                                                                                                    |                                                                                      |                                                                                                    |                                                                                                    |
|                                        | (3) = Location nur                                                                                                    | nber                                                                                                    | [19                                                                                  | 99]                                                                                                    |                                                                                                    |
| values to be written                   | the data element n<br>be passed. The first<br>record, 1 to 9 corre<br>positions address<br>Ranges, page 7-21                                                                                                    | nust be pass<br>st position ac<br>sponding cu<br>the actual d                                                                                                    | ed and<br>ddresse<br>tter dat<br>ata ele                                             | a table. First, t<br>I then the value t<br>es the data recor<br>a record) and the<br>ement. (refer he                                                    | o be written must<br>d ( $0 = basic data$<br>e second and third<br>ere also to Value                                      |
| Data Element Code                      | 1st Pc                                                                                                    | sition                                                                                                    |                                                                                      | 2nd Position                                                                                                    | 3rd Position                                                                                                    |
|                                        | 0 = basic data reco<br>19 = cutter data                                                                                                    | ord of<br>record                                                                                                    |                                                                                      | doubl<br>data eleme                                                                                                    | e-digit<br>ent number                                                                                                    |
| Example TDA1<br>Write Tool Data Record | Note:       The char number individual number individual number m> < >         Write the following       •         Element numbe       •         Element numbe       •         Element numbe       •         Element numbe       •         CNC process number | aracter " " (=<br>of the data<br>al lines of the<br>n> < > <valu<br><br/>data element<br/>r 002: Name<br/>r 008: Numbor<br/>r 107: Length<br/>umber: 0</valu<br> | 0x7D)<br>elemer<br>table a<br>le n> <<br>ts of th<br>(ID) "d<br>er of cu<br>h L1 "10 | is used as sepa<br>at and the value<br>as also separated<br> > <element numb<br="">e tool data record<br/>rill Z72"<br/>utters "1" and<br/>00"</element> | rator between the<br>to be written. The<br>by a " ". <element<br>ber m&gt; &lt; &gt; <value< th=""></value<></element<br> |

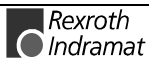

|                         | FI Command                                                                                                    | 03_BW_TDA1_0_M_2                                                                                                    |
|-------------------------|----------------------------------------------------------------------------------------------------|----------------------------------------------------------------------------------------------------|
|                         | Values to be written                                                                                                    |                                                                                                    |
|                         | 002< >drill Z72< >008< >1< >                                                                                                    | >107< >100                                                                                                    |
| Reference to Literature | You can find more details regaind                                                                                                    | arding the tool management in the Rexroth                                                                                                    |
|                         | "MT-CNC Numeric Control f<br>Applications, Tool Data Han<br>DOK-MT*CNC-BOF*WZH*\                                                                   | or Multiple Axes , Multi-Process<br>dling",<br>/xx-AW0x-EN                                                                                                    |
| FI Command              | Read-out of the complete t<br>addressing is via the CNC p<br>duplo number.                                                                         | ool data record. For this FI command, rocess number, the tool number and the                                                                                                    |
|                         | BR_TDA2_(1)_(2)_(3) (8                                                                                                    | Single Read)                                                                                                    |
|                         | (1) = CNC process number                                                                                                    | [06]                                                                                                    |
|                         | (2) = tool number                                                                                                    | [19999999]                                                                                                    |
|                         | (3) = duplo number                                                                                                    | [19999]                                                                                                    |
| Construction of Answer  | The following table shows the command BR_TDA2. The nu cutters. The first line contains from line 2 onwards. The bas and the cutter data comprising | general construction of the answer of the FI<br>mber of lines depends on the number of<br>the basic data. The cutter data is are listed<br>ic data consists of 28 basic-data elements<br>40 cutter-data elements. |
|                         |                                                                                                    |                                                                                                    |

| Line 1   | Column 1 |          | Column 28 |           |
|----------|----------|----------|-----------|-----------|
| Line 2   | Column 1 | Column 2 |           | Column 40 |
|          |          |          |           |           |
| Line n+1 | Column 1 | Column 2 |           | Column 40 |

n = number of cutters

### Example TDA2 Read the complete tool data record

| FI Command | 03_BR_TDA2_0_1_1 |                 |
|------------|------------------|-----------------|
| Line       | Column           | Answer          |
| 1          | 01               | 10156           |
|            | 02               | Cutter head D80 |
|            | 03               | М               |
|            | 04               | 21              |
|            | 05               | 1               |
|            | 06               | 1               |
|            | 07               | 2               |
|            | 08               | 1               |
|            | 09               | -р              |
|            | 10               | 0               |
|            | 11               | M 21            |
|            | 12               | М               |
|            | 13               |                 |
|            | 14               | М               |
|            | 15               |                 |
|            | 16               | [cycl]          |

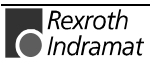

| FI Command | 03_BR_TDA2_0_1_1 |            |
|------------|------------------|------------|
| Line       | Column           | Answer     |
| 1          | 17               | [mm]       |
|            | 18               | 0          |
|            | 19               | 0          |
|            | 20               | 0.000000   |
|            | 21               | 0.000000   |
|            | 22               | 0.000000   |
|            | 23               | 0.000000   |
|            | 24               | 0.000000   |
|            | 25               | 0.000000   |
|            | 26               | 0.000000   |
|            | 27               | 0.000000   |
|            | 28               | 0.000000   |
| 2          | 01               | 1          |
|            | 02               |            |
|            | 03               | 100.000000 |
|            | 04               | 5.000000   |
|            | 05               | 0.000000   |
|            | 06               | 0.000000   |
|            | 07               | 0.0000     |
|            | 08               | 0.0000     |
|            | 09               | 104.8000   |
|            | 10               | 40.0000    |
|            | 11               | 0.0000     |
|            | 12               | 0.0000     |
|            | 13               | 0.0000     |
|            | 14               | 0.0000     |
|            | 15               | 0.0000     |
|            | 16               | 0.0000     |
|            | 17               | 0.0000     |
|            | 18               | 0.0000     |
|            | 19               | -999.0000  |
|            | 20               | 999.0000   |
|            | 21               | -999.0000  |
|            | 22               | 999.0000   |
|            | 23               | -999.0000  |
|            | 24               | 999.0000   |
|            | 25               | -999.0000  |
|            | 26               | 999.0000   |
|            | 27               | 0.0000     |
|            | 28               | 0.0000     |
|            | 29               | 0.0000     |
|            | 30               | 0.0000     |
|            | 31               | 0.000000   |
|            | 32               | 0.000000   |
|            | 33               | 0.000000   |
|            | 34               | 0.000000   |
|            | 35               | 0.000000   |
|            | 36               | 0.0000     |

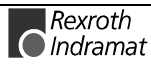

MTCX Device Group

| FI Command | 03_BR_TDA2_0_1_1 |        |
|------------|------------------|--------|
| Line       | Column           | Answer |
| 2          | 37               | 0.0000 |
|            | 38               | 0.0000 |
|            | 39               | 0.0000 |
|            | 40               | 0.0000 |

**Reference to Literature** You can find more details regarding the tool management in the Rexroth Indramat documentation:

"MT-CNC Numeric Control for Multiple-Axes, Multi-Process Applications, Tool Data Handling", DOK-MT\*CNC-BOF\*WZH\*Vxx-AW0x-EN

### Access to Tool Data Record: TDR

Name TDR1 Tool Data Record Explanation Returns a complete basic data record and/or cutter data record of a tool. **FI Command** Read the basic data record or cutter data record of a tool in the tool memory. (Single Read) CR\_TDR1\_(1)\_(2)\_(3)\_(4) (Cyclic Read) CC\_TDR1\_(1)\_(2)\_(3)\_(4) CB\_TDR1\_(1)\_(2)\_(3)\_(4) (Break Cyclic Read) (1) = CNC process number [0...6] (2) = Tool memory [M = magazine/turret, S = spindle, G = gripper, P = indexaddress, X = index address] (3) = Tool positionin magazine/turret: [1...999] in spindle: [1...4] [1...4] in gripper: in change position [1...4] as index address [0...9999999] (4) = Data record [0 = basic tool data,1...9 = cutter data]Note: The index address of a tool is set by the device. For this reason, during the first access, access can only be made via memory number M, S, G and P. Thereafter, the tool can then also be addressed via the received index address. The following table shows the general construction of the answer of the FI **Construction of Answer** command CR\_TDR1. One line with 28 (basic data) or 40 columns (cutter data) is out putted for the returned values. Line 1...n: Column 1 Column 28/40 ... Value Range/Meaning of the 1...28 = Requested basic tool [max. 28 data elements] (refer to Columns data value range basic data) [max. 40 data elements] (refer to 1..40 = Requested tool cutter data value range cutter data)

| FI Command |        | 00_CR_TDR1_0_M_2_0 |
|------------|--------|--------------------|
| Line       | Column | Answer             |
| 1          | 1      | 928                |
|            | 2      | miller D20         |
|            | 3      | М                  |
|            | 4      | 2                  |
|            | 5      | 2                  |
|            | 6      | 1                  |
|            | 7      | 2                  |
|            | 8      | 1                  |
|            | 9      | -p                 |
|            | 10     | 0                  |
|            | 11     | МО                 |
|            | 12     | М                  |
|            | 13     | 0                  |
|            | 14     | М                  |
|            | 15     | 0                  |
|            | 16     | θ [cycl]           |
|            | 17     | θ [mm]             |
|            | 18     | 4                  |
|            | 19     | 102                |
|            | 20     | 0.000000           |
|            | 21     | 0.000000           |
|            | 22     | 0.000000           |
|            | 23     | 0.000000           |
|            | 24     | 0.000000           |
|            | 25     | 0.000000           |
|            | 26     | 0.000000           |
|            | 27     | 0.000000           |
|            | 28     | 0.000000           |

**Example TDR1** Read the basic tool data record of the 2<sup>nd</sup> tool in the magazine in CNC process 0.

**Note:** A tool identification run must be made before reading the basic data record or cutter data record of a tool!

**FI Command** Read basic data record or cutter data record of a tool. Tool is addressed via the tool number and the duplo number.

| CR_TDR2_(1)_(2)_(3)_(4)<br>CC_TDR2_(1)_(2)_(3)_(4)<br>CB_TDR2_(1)_(2)_(3)_(4) | (Single Read)<br>(Cyclic Read)<br>(Break Cyclic Read) |
|-------------------------------------------------------------------------------|-------------------------------------------------------|
| (1) = CNC process number                                                      | [06]                                                  |
| (2) = tool number                                                             | [19999999]                                            |
| (3) = duplo number                                                            | [19999]                                               |
| (4) = data record                                                             | [0 = basic tool data,<br>19 = cutter data]            |

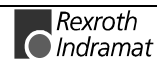

**Construction of Answer** The following table shows the general construction of the answer of the FI command CR\_TDR2. One line with 28 (basic data) or 40 columns (cutter data) is outputted for the returned values. Line 1...n: Column 1 Column 28/40 ... Value Range/Meaning of the 1...28 = requested basic tool [max. 28 data elements] (refer to Columns value range basic data) data 1..40 = requested tool cutter [max. 40 data elements] (refer to value range cutter data) data Example TDR2 Read the basic tool-data record of tool 2 / duplo number 1 in CNC process 0. **FI Command** 00\_CR\_TDR2\_0\_2\_1\_0 Line Column Answer 1 1 928 2 miller D20 3 Μ 4 2 5 2 6 1 7 2 1 8 9 -p 10 0 11 M0 12 Μ 13 0 14 Μ 15 0 16 0 [cycl] 17 0 [mm] 18 4 19 102 20 0.000000 21 0.000000 22 0.000000 23 0.000000 24 0.000000 25 0.000000 26 0.000000 27 0.000000 28 0.000000

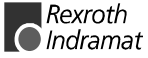

MTCX Device Group

# **Tool Insert Finish: TIF**

| Name                   | TIF                                                                                                    | Tool Inser           | rt <b>F</b> inish                                                                                    |
|------------------------|----------------------------------------------------------------------------------------------------|----------------------|----------------------------------------------------------------------------------------------------|
| Explanation            | Complete the insertion of a tool. The reservation of the tool memory location is lifted.                                                               |                      |                                                                                                    |
| Refer also to:         | CR_TII and CW_TLD1                                                                                                    |                      |                                                                                                    |
| FI Command             | Finish Ins                                                                                                    | ertion.              |                                                                                                    |
|                        |                                                                                                    | _(1)_(2)_(3)         | (Single Read)                                                                                        |
|                        | (1) = CN                                                                                                    | C process nu         | Imber [06]                                                                                           |
|                        | (2) = Too                                                                                                    | l memory             | [M = magazine/turret,<br>S = spindle, G = gripper, P = change<br>position]                           |
|                        | (3) = Loc<br>mer                                                                                                    | ation numbei<br>nory | r tool in magazine/turret: [1999]<br>in spindle: [14]<br>in gripper: [14]<br>in change position [14] |
| Construction of Answer | One line is outputted with a column for acknowledgement of whether or not the FI command has been successfully executed.                               |                      |                                                                                                    |
| Example TIF            | (P_ACK) = Positive ACKnowledge data element has been set<br>Finish the insertion of a tool at location 5 in magazine in CNC process 0<br>of device 00. |                      |                                                                                                    |
|                        | FI Com                                                                                                    | nand                 | 00_CR_TIF_0_M_5                                                                                      |
|                        | Line                                                                                                    | Column               | Answer                                                                                               |

## **Tool Insert Initiate: TII**

1

1

MTCX Device Group

(P\_ACK)

| Name                   | TII Tool Insert Initia                                                                         | ate                                                                                                    |
|------------------------|------------------------------------------------------------------------------------------------|----------------------------------------------------------------------------------------------------|
| Explanation            | Initiate the insertion of an in memory.                                                        | ndividual tool. Reserves a location in the tool                                                                                      |
|                        | After this, the basic data and inputting of <b>CW_TLD1</b> . After memory, the procedure is co | d the cutter data are to be entered by repeated<br>r the tool has actually been inserted in the tool<br>pompleted by <b>CR_TIF</b> . |
| FI Command             | Initiate insertion.                                                                            |                                                                                                    |
|                        | CR_TII_(1)_(2)_(3)                                                                             | (Single Read)                                                                                                    |
|                        | (1) = CNC process number                                                                       | [06]                                                                                                    |
|                        | (2) = tool memory                                                                              | [M = magazine/turret,<br>S = spindle, G = gripper, P = change<br>position]                                                           |
|                        | (3) = location number tool<br>memory                                                           | in magazine/turret: [1999]<br>in spindle: [14]<br>in gripper: [14]<br>in change position [14]                                        |
| Construction of Answer | One line is outputted with a not the FI command has been                                       | a column for acknowledgement of whether or<br>en successfully executed.                                                              |
| Example TII            | (P_ACK) = Positive ACKn<br>Initiate the procedure for in<br>CNC process 0 of device 00         | owledge data element has been set<br>serting tools in tool location at position 5 in                                                 |

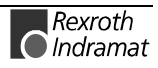

| FI Command |        | 00_CR_TII_0_M_5 |
|------------|--------|-----------------|
| Line       | Column | Answer          |
| 1          | 1      | (P_ACK)         |

#### In case of an error: Error is returned by N\_ACK-error:

| FI Com | mand   | 00_CR_TII_0_M_5                         |  |
|--------|--------|-----------------------------------------|--|
| Line   | Column | Answer                                  |  |
| 1      | 1      | 1 (= N_ACK error class)                 |  |
| 1      | 2      | 131 (= error number) .                  |  |
| 1      | 3      | 0x00000000 (= additional information 0) |  |
| 1      | 4      | tool memory assigned (= error text)     |  |

## **Tool Basic Data List: TLB**

MTCX Device Group

| Name                                  | TLB TooL                                                                                                    | . Basic Data L                                                                                                    | ist                             |                                                                                                    |                                 |                              |  |
|---------------------------------------|----------------------------------------------------------------------------------------------------|----------------------------------------------------------------------------------------------------|---------------------------------|----------------------------------------------------------------------------------------------------|---------------------------------|------------------------------|--|
| Explanation                           | Returns the basic data of the tool list of the selected device of the MTCX device group.                                                         |                                                                                                    |                                 |                                                                                                    |                                 | ce of the MTCX               |  |
| FI Command                            | Read selected bas                                                                                                    | sic data of the                                                                                                    | e tool                          | list.                                                                                                    |                                 |                              |  |
|                                       | BR_TLB1_(1)_(                                                                                                    | 2)_(3)_(4)_(5)                                                                                                    | )                               | (Single F                                                                                                    | Read)                           |                              |  |
|                                       | (1) = CNC process                                                                                                    | s number                                                                                                    | [06                             | 6]                                                                                                    |                                 |                              |  |
|                                       | (2) = Tool memory                                                                                                    | y                                                                                                    | = [M]<br>S =                    | magazine<br>spindle, G                                                                                                    | e/revolver,<br>6 = gripper]     |                              |  |
|                                       | (3) = Location from                                                                                                    | n                                                                                                    | [19                             | 999]                                                                                                    |                                 |                              |  |
|                                       | (4) = Location to                                                                                                    |                                                                                                    | [19                             | 999]                                                                                                    |                                 |                              |  |
|                                       | (5) = Data elementIf more than one element are attached to the                                                                                   | nt<br>element is requer of the second second second second second second second second second second second second se | [12<br>uirec<br>/ith " <u>'</u> | 28]<br>d as the 5 <sup>tt</sup><br>_" and cor                                                                                                    | entry parar                     | neter then these<br>numbers. |  |
| Construction of Answer                | The following table shows the command BR_TLB1. The nut tools. One line with 2 colum values. If more than one data columns increases corresponded |                                                                                                    |                                 | general construction of the answer of the FI<br>umber of lines depends on the number of<br>nns is outputted per tool for the returned<br>a element is requested then the number of<br>dingly. |                                 |                              |  |
|                                       | Line 1n:                                                                                                    | Column 1                                                                                                    | Co                              | olumn 2                                                                                                    |                                 | Column 29                    |  |
| Value Range/Meaning of the<br>Columns | 1 = Tool memo                                                                                                    | pry                                                                                                    |                                 | [xxx = mag<br>SPx = spir<br>GRx = grip                                                                                                    | gazine/turret<br>ndle,<br>oper] | ,                            |  |
|                                       | 20,29 = reques<br>data                                                                                                    | ted basic tool                                                                                                    |                                 | [max. 28 d<br>value rang                                                                                                    | lata element<br>e Value Ran     | s] (refer to<br>ges          |  |
|                                       |                                                                                                    |                                                                                                    | ,                               | , p. 7-180)                                                                                                    |                                 |                              |  |
| Example TLB1                          | Read data elemer                                                                                                    | nts 2, 5, 6, 7.                                                                                                    |                                 |                                                                                                    |                                 |                              |  |
|                                       | Explanation of ele                                                                                                    | ments:                                                                                                    |                                 | [                                                                                                    |                                 | 1                            |  |
|                                       | Element numb                                                                                                    | er 002: Name                                                                                                    | (ID)                            | ) [max. 28                                                                                                    | ASCII chara                     | actersj                      |  |
|                                       | Element numb                                                                                                    | er 005: 1001 n                                                                                                    | numr                            | per [1999                                                                                                    | 9999]                           |                              |  |
|                                       | <ul> <li>Element number 006: Duplo number [19999] and</li> </ul>                                                                                 |                                                                                                    |                                 |                                                                                                    |                                 |                              |  |
|                                       |                                                                                                    | ar 007. Carrie                                                                                                    |                                 |                                                                                                    | -1                              |                              |  |
|                                       | Element numb                                                                                                    | er 007: Correc                                                                                                    | ction                           | type [15                                                                                                    | 5]                              |                              |  |

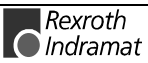

Assumption:

- CNC process number: 0
- Tool memory: M = magazine and
- Location number from: 2
- Location number to: 4

| FI Command |        | 00_BR_TLB1_0_M_2_4_2_5_6_7 |
|------------|--------|----------------------------|
| Line       | Column | Answer                     |
| 1          | 1      | 002                        |
|            | 2      | TAPPER M6                  |
|            | 3      | 0                          |
|            | 4      | 1                          |
|            | 5      | 2                          |
| 2          | 1      | 003                        |
|            | 2      | DRILL MILLER D12           |
|            | 3      | 0                          |
|            | 4      | 1                          |
|            | 5      | 1                          |
| 3          | 1      | 004                        |
|            | 2      | TWISTDRILL D4.8            |
|            | 3      | 0                          |
|            | 4      | 1                          |
|            | 5      | 2                          |

| FI Command                            | Read all basic data of the tool list.                                                                                                    |                   |                                                                     |      |           |  |  |
|---------------------------------------|----------------------------------------------------------------------------------------------------|-------------------|---------------------------------------------------------------------|------|-----------|--|--|
|                                       | BR_TLB2_(1)_(2)                                                                                                    | )                 | (Single R                                                           | ead) |           |  |  |
|                                       | (1) = CNC process                                                                                                    | number [C         | [06]                                                                |      |           |  |  |
|                                       | (2) = data element                                                                                                    | [1                | 28]                                                                 |      |           |  |  |
|                                       | If more than one element is required as the 2 <sup>nd</sup> entry parameter then these are attached to the command with "_" and corresponding numbers.                                                                                                    |                   |                                                                     |      |           |  |  |
| Construction of Answer                | The following table shows the general construction of the answer of the command BR_TLB2. The number of lines depends on the number tools. One line with 2 columns is outputted per tool for the returnational values. If more than one data element is requested then the number columns increases correspondingly. |                   |                                                                     |      |           |  |  |
|                                       | Line 1n:                                                                                                    | Column 1          | Column 2                                                            |      | Column 29 |  |  |
| Value Range/Meaning of the<br>Columns | 1 = Tool memory                                                                                                    |                   | [xxx = magazine/turret,<br>SPx = spindle, GRx = gripper]            |      |           |  |  |
|                                       | 229 = requested basic tool<br>data                                                                                                    |                   | [max. 28 data elements] (refer to value range basic data, p. 7-180) |      |           |  |  |
| Example TLB2                          | Read data elements                                                                                                    | s 2, 5, 6, 7 in ( | CNC process                                                         | 0.   |           |  |  |

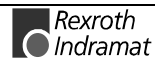

Explanation of elements:

- Element number 002: Name (ID) [max. 28 ASCII characters]
- Element number 005: Tool number [1..9999999]
- Element number 006: Duplo number [1...9999] and
- Element number 007: Correction type [1...5]

For additional elements, refer to p. 7-180.

| FI Command |        | 00_BR_TLB2_0_2_5_6_7    |
|------------|--------|-------------------------|
| Line       | Column | Answer                  |
| 1          | 1      | SP1                     |
|            | 2      |                         |
|            | 3      | 0                       |
|            | 4      | 0                       |
|            | 5      | 0                       |
| 2          | 1      | 001                     |
|            | 2      | END MILL D16            |
|            | 3      | 0                       |
|            | 4      | 1                       |
|            | 5      | 2                       |
| 3          | 1      | 002                     |
|            | 2      | TAPPER M6               |
|            | 3      | 0                       |
|            | 4      | 1                       |
|            | 5      | 2                       |
| 4          | 1      | 003                     |
|            | 2      | DRILL MILLER D12        |
|            | 3      | 0                       |
|            | 4      | 1                       |
|            | 5      | 1                       |
| 5          | 1      | 004                     |
|            | 2      | TWISTDRILL D4.8         |
|            | 3      | 0                       |
|            | 4      | 1                       |
|            | 5      | 2                       |
| 6          | 1      | 005                     |
|            | 2      | DRILL MILLER D8         |
|            | 3      | 0                       |
|            | 4      | 1                       |
|            | 5      | 2                       |
| 7          | 1      | 006                     |
|            | 2      | SLAB MILLING CUTTER D60 |
|            | 3      | 0                       |
|            | 4      | 1                       |
|            | 5      | 1                       |
| 8          | 1      | 007                     |
|            | 2      |                         |
|            | 3      | 0                       |
|            | 4      | 0                       |
|            | 5      | 0                       |

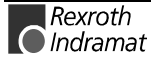

## **Tool Data Record Elements: TLD**

MTCX Device Group

| Name                                  | TLD                                                                                                    | TooL Data            | а                                                 |                                                                                                    |                                              |                                                                                    |
|---------------------------------------|----------------------------------------------------------------------------------------------------|----------------------|---------------------------------------------------|----------------------------------------------------------------------------------------------------|----------------------------------------------|------------------------------------------------------------------------------------|
| Explanation                           | Returns elements of the basic data or cutter data of a tool in the tool memory. In a telegram, only basic data or data from <u>one</u> cutter can be returned. If data elements are to be combined from basic data and cutter data then the command CR_TLD3 or CR_TLD4 must be used. |                      |                                                   |                                                                                                    |                                              |                                                                                    |
|                                       | For a com<br>CR_TDR.                                                                                                    | nplete data re       | ecord of t                                        | basic da                                                                                                    | ata or cu                                    | tting data, please refer to                                                        |
| FI Command                            | Read basi                                                                                                    | c data eleme         | ent(s) or c                                       | utter da                                                                                                    | ta of a to                                   | ol.                                                                                |
|                                       | CR_TLD                                                                                                    | 01_(1)_(2)_(3        | 8)_(4)_(5)                                        | (Si                                                                                                    | ngle Re                                      | ad)                                                                                |
|                                       |                                                                                                    | 01_(1)_(2)_(3        | 8)_(4)_(5)                                        | (C)                                                                                                    | yclic Rea                                    | ad)                                                                                |
|                                       | CB_TLC                                                                                                    | 01_(1)_(2)_(3        | 8)_(4)_(5)                                        | (Bi                                                                                                    | reak Cyc                                     | clic Read)                                                                         |
|                                       | (1) = CN0                                                                                                    | C process nu         | mber                                              | [06]                                                                                                    |                                              |                                                                                    |
|                                       | (2) = Too                                                                                                    | Imemory              |                                                   | [M = m<br>S = sp<br>position                                                                                                 | agazine/<br>bindle, G<br>n, X = ind          | ′turret,<br>= gripper, P = change<br>dex address]                                  |
|                                       | (3) = Tool position                                                                                                    |                      |                                                   | in magazine/turret: [1999]<br>in spindle: [14]<br>in gripper: [14]<br>in change position [14]<br>as index address [09999999] |                                              |                                                                                    |
|                                       | (4) = Data record                                                                                                    |                      |                                                   | [0 = basic tool data,<br>19 = cutter data]                                                                                   |                                              |                                                                                    |
|                                       | (5) = Data element                                                                                                    |                      |                                                   | The ba<br>The cu                                                                                                    | sic data:<br>tter data                       | [128]<br>: [140]                                                                   |
|                                       | If more than one element is required as the 5 <sup>th</sup> entry parameter then the are attached to the command with "_" and corresponding numbers.                                                                                                    |                      |                                                   | ntry parameter then these sponding numbers.                                                                                  |                                              |                                                                                    |
|                                       | <b>Note:</b> The index address of a tool is set by the device. For the reason, during the first access, access can only be made memory number M, S, G and P. Thereafter, the tool can the also be addressed via the received index address.                                          |                      |                                                   | t by the device. For this<br>ess can only be made via<br>preafter, the tool can then<br>idex address.                        |                                              |                                                                                    |
| Construction of Answer                | The following table shows the g<br>command CR_TLD1. One lin<br>delivered value. If more than<br>number of columns increases of                                                                                                    |                      | ows the ge<br>One line<br>ore than o<br>reases co | eneral c<br>with o<br>one dat<br>orrespor                                                                                    | onstructi<br>one colu<br>a eleme<br>ndingly. | on of the answer of the FI<br>Imn is outputted for the<br>nt is requested then the |
|                                       | Line                                                                                                    | e 1n:                | Colun                                             | nn 1                                                                                                    |                                              | Up to column 28/40                                                                 |
| Value Range/Meaning of the<br>Columns | 128 =                                                                                                    | requested ba<br>data | isic tool                                         | [max. 28 data elements] (refer to value range basic data p. 7-180)                                                           |                                              |                                                                                    |
|                                       | 140 = requested tool cutter<br>data                                                                                                    |                      |                                                   | [max. 40 data elements] (refer to value range cutter data p. 7-183)                                                          |                                              |                                                                                    |

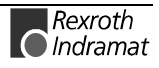

**Example TLD1** Read the name (basic data 2) of the 4<sup>th</sup> tool in the magazine in CNC process 0.

| FI Com | mand   | 00_CR_TLD1_0_M_4_0_2 |
|--------|--------|----------------------|
| Line   | Column | Answer               |
| 1      | 1      | MILLER D24           |

| FI Command             | Write single element of basic data or cutter data of a tool in the tool memory.                                                                                                    |                                       |                                |                                                                                                    |                                    |  |  |
|------------------------|----------------------------------------------------------------------------------------------------|---------------------------------------|--------------------------------|----------------------------------------------------------------------------------------------------|------------------------------------|--|--|
|                        | CW_TL                                                                                                    | D1_(1)_(2)_(                          | 3)_(4)_(5)                     | (Single Write)                                                                                                    |                                    |  |  |
|                        | (1) = CN                                                                                                    | C process nu                          | imber                          | [06]                                                                                                    |                                    |  |  |
|                        | (2) = Too                                                                                                    | ol memory                             |                                | [M = magazine/turret,<br>S = spindle, G = gripper, P = change<br>position, X = index address]                                |                                    |  |  |
|                        | (3) = Tool memory location                                                                                                    |                                       |                                | in magazine/turret: [1999]<br>in spindle: [14]<br>in gripper: [14]<br>in change position [14]<br>as index address [09999999] |                                    |  |  |
|                        | (4) = Dat                                                                                                    | a record                              |                                | [0 = basic tool data,<br>19 = cutter data]                                                                                   |                                    |  |  |
|                        | (5) = Dat                                                                                                    | a element                             |                                | The basic data: [12<br>The cutter data: [14                                                                                  | 28]<br>40]                         |  |  |
|                        | <b>Note:</b> The index address of a tool is set by the device. For this reason, during the first access, access can only be made via memory number M, S, G and P. Thereafter, the tool can then also be addressed via the received index address. |                                       |                                |                                                                                                    |                                    |  |  |
| Value to be written    | Value o                                                                                                    | f data elemer                         | nt                             | refer to Value Rang<br>and Cutter Data (p.                                                                                   | es Basic Data<br>7-180)            |  |  |
|                        | Note:                                                                                                    | The value<br>as an ASC                | to be writte<br>Il value in tl | en is passed to the "a<br>ne "DataTransfer" rout                                                                             | cValue" parameter<br>tine.         |  |  |
| Construction of Answer | One line<br>not the Fl                                                                                                    | is outputted command ha               | with a colu<br>as been su      | mn for acknowledger<br>ccessfully executed.                                                                                  | nent of whether or                 |  |  |
|                        | (P_ACK                                                                                                    | <b>()</b> = <b>P</b> ositive <b>/</b> | ACKnowled                      | lge data element h                                                                                                    | as been set                        |  |  |
| Example TLD1           | Write dat<br>magazine                                                                                                    | a elements 4<br>position in c         | (warn limit<br>utter 1.        | ) in CNC process 0 fo                                                                                                    | or the tool at the 3 <sup>rd</sup> |  |  |
|                        | FI Com                                                                                                    | mand                                  | 00_CW_<br>Value to             | FLD1_0_M_3_1_4<br>be written: 6.5                                                                                            |                                    |  |  |
|                        | Line                                                                                                    | Column                                |                                | Answer                                                                                                    |                                    |  |  |
|                        | 1                                                                                                    | 1                                     |                                | (P_ACK)                                                                                                    |                                    |  |  |
|                        |                                                                                                    |                                       |                                |                                                                                                    |                                    |  |  |

**FI Command** Read basic data or cutter data element(s) of a tool. Tool is addressed via the tool number and the duplo number.

|                                       |                                                                                                    | $\Rightarrow A to$                          | ool identificatio               | on number is r                                                     | equired beforehand!                                                                         |
|---------------------------------------|----------------------------------------------------------------------------------------------------|---------------------------------------------|---------------------------------|--------------------------------------------------------------------|---------------------------------------------------------------------------------------------|
|                                       | CR_TLI                                                                                                    | D2_(1)_(2)_(                                | (3)_(4)_(5)                     | (Single Rea                                                        | d)                                                                                          |
|                                       | CC_TLI                                                                                                    | D2_(1)_(2)_                                 | (3)_(4)_(5)                     | (Cyclic Rea                                                        | d)                                                                                          |
|                                       | CB_TLI                                                                                                    | D2_(1)_(2)_                                 | (3)_(4)_(5)                     | (Break Cycl                                                        | ic Read)                                                                                    |
|                                       | (1) = CN                                                                                                    | C process n                                 | umber                           | [06]                                                               |                                                                                             |
|                                       | (2) = Too                                                                                                    | ol number                                   |                                 | [19999999]                                                         |                                                                                             |
|                                       | (3) = Dup                                                                                                    | olo number                                  |                                 | [19999]                                                            |                                                                                             |
|                                       | (4) = Dat                                                                                                    | a record                                    |                                 | [0 = basic too 19 = cutter                                         | ol data,<br><sup>•</sup> data]                                                              |
|                                       | (5) = Dat                                                                                                    | a element                                   |                                 | The basic da<br>The cutter da                                      | ta: [128]<br>ıta: [140]                                                                     |
|                                       | If more th<br>are attach                                                                                                    | an one elemed to the co                     | nent is require<br>mmand with " | d as the 5 <sup>th</sup> en<br>'_" and corresp                     | try parameter then these ponding numbers.                                                   |
| Construction of Answer                | The following table shows the general construction of the answer of the F command CR_TLD2. One line with one column is outputted for the delivered value. If more than one data element is requested then the number of columns increases correspondingly. |                                             |                                 |                                                                    | n of the answer of the FI<br>nn is outputted for the<br>it is requested then the            |
|                                       | Line                                                                                                    | 1n:                                         | Column 1                        |                                                                    | Up to column 28/40                                                                          |
| Value Range/Meaning of the<br>Columns | 128 =<br>140 =                                                                                                    | requested b<br>data<br>requested to<br>data | asic tool                       | [max. 28 data<br>value range ba<br>[max. 40 data<br>value range ci | elements] (refer to<br>asic data, p. 7-180)<br>elements] (refer to<br>utter data, p. 7-183) |
| Example TLD2                          | Read the<br>0.                                                                                                    | name (basi                                  | c data 2) of th                 | ne 3 <sup>rd</sup> tool/dup                                        | lo no. 1 in CNC process                                                                     |
|                                       | FI Com                                                                                                    | mand                                        | 00_CR_TL                        | D2_0_3_1_0_                                                        | 2                                                                                           |
|                                       | Line                                                                                                    | Column                                      |                                 | Ansv                                                               | ver                                                                                         |
|                                       | 1                                                                                                    | 1                                           | TAPPER M5                       | ;                                                                  |                                                                                             |
| FI Command                            | Write sin<br>addresse                                                                                                    | igle elemen<br>d via tool nu                | t of basic da<br>mber and dup   | ata or cutter<br>lo number.                                        | data of a tool. Tool is                                                                     |
|                                       | CW_TL                                                                                                    | D2_(1)_(2)_                                 | (3)_(4)_(5)                     | (Single Writ                                                       | te)                                                                                         |
|                                       | (1) = CN                                                                                                    | C process n                                 | umber                           | [06]                                                               |                                                                                             |
|                                       | (2) = Too                                                                                                    | ol number                                   |                                 | [199999999]                                                        |                                                                                             |
|                                       | (3) = Dup                                                                                                    | olo number                                  |                                 | [19999]                                                            |                                                                                             |
|                                       | (4) = Dat                                                                                                    | a record                                    |                                 | [0 = basic too 19 = cutter                                         | ol data,<br><sup>•</sup> data]                                                              |
|                                       | (5) = Dat                                                                                                    | a element                                   |                                 | The basic da<br>The cutter da                                      | ta: [128]<br>ta: [140]                                                                      |

Value to be written

Value of data element

refer to Value Ranges Basic Data and Cutter Data (p. 7-180)

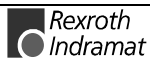

|                             | Note:                                         | The value as an ASC                                                | to be v<br>II value                    | vritten is passed to the "acValue" parameter in the "DataTransfer" routine.                                                                                                    |  |  |
|-----------------------------|-----------------------------------------------|--------------------------------------------------------------------|----------------------------------------|----------------------------------------------------------------------------------------------------|--|--|
| Construction of Answer      | One line<br>not the F                         | is outputted<br>command h                                          | with a<br>as beer                      | column for acknowledgement of whether or<br>n successfully executed.                                                                                                    |  |  |
| Example TLD2                | (P_ACH<br>Write dat<br>3/duplo n              | () = Positive A<br>a element 4<br>umber 1 in cu                    | ACKnor<br>(warn<br>utter 1.            | wledge data element has been set<br>limit) in CNC process 0 for the tool number                                                                                                |  |  |
|                             | FI Com                                        | mand                                                               | 00_C<br>Value                          | W_TLD1_0_M_3_1_4<br>e to be written: 6.5                                                                                                    |  |  |
|                             | Line                                          | Column                                                             |                                        | Answer                                                                                                    |  |  |
|                             | 1                                             | 1                                                                  |                                        | (P_ACK)                                                                                                    |  |  |
| Explanation of TLD3 or TLD4 | Returns a                                     | any element c                                                      | of the ba                              | asic data or cutter data of a tool in any order.                                                                                                    |  |  |
|                             | The addi<br>command<br>= basic d<br>address t | essing of an<br>ds to 3 position<br>ata record, 1<br>he actual dat | eleme<br>ons. Th<br>-9= cut<br>a eleme | ent is expanded by both of the following FI<br>be first position addresses the data record (0<br>ter data) and the second and third positions<br>ent.                          |  |  |
| Addressing Examples         | 002 Basic data – tool name                    |                                                                    |                                        |                                                                                                    |  |  |
|                             | 103 Cutter 1 – remaining tool life            |                                                                    |                                        |                                                                                                    |  |  |
|                             | 203 Cutter 2 – remaining tool life            |                                                                    |                                        |                                                                                                    |  |  |
|                             | Note:                                         | You should<br>the maxim<br>exceeded.<br>message (l                 | l alway<br>nal eff<br>If more<br>NACK) | s make sure when requesting tool data that<br>ective data length of 240 bytes is not<br>than 240 bytes are requested then the error<br>/FI (1014) is returned by the controls. |  |  |
| FI Command                  | Reading                                       | of basic data                                                      | and cu                                 | tter data of a tool in the tool memory.                                                                                                    |  |  |
|                             |                                               | D3 (1) (2) (;                                                      | 3) (4)                                 | (Single Read)                                                                                                    |  |  |
|                             | CC TL                                         | D3 (1) (2) (3                                                      | 3) (4)                                 | (Cyclic Read)                                                                                                    |  |  |
|                             | CB_TL                                         | D3_(1)_(2)_(3                                                      | 3)_(4)                                 | (Break Cyclic Read)                                                                                                    |  |  |
|                             | (1) = CN                                      | C process nu                                                       | ımber                                  | [06]                                                                                                    |  |  |
|                             | (2) = Too                                     | ol memory                                                          |                                        | [M = magazine/turret,<br>S = spindle, G = gripper, P = change<br>position, X = index address]                                                                                  |  |  |
|                             | (3) = Too                                     | ol memory loo                                                      | cation                                 | in magazine/turret: [1999]<br>in spindle: [14]<br>in gripper: [14]<br>in change position [14] as<br>index address [09999999]                                                   |  |  |
|                             | (4) = Da                                      | ta element                                                         |                                        | [001940]                                                                                                    |  |  |
|                             | If more these are                             | han one ele<br>attached to t                                       | ment is<br>he com                      | s required as the 2 <sup>nd</sup> entry parameter then mand with "_" and corresponding numbers.                                                                                |  |  |

**Note:** The index address of a tool is set by the device. For this reason, during the first access, access can only be made via memory number M, S, G and P. Thereafter, the tool can then also be addressed via the received index address.

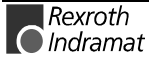

**Construction of Answer** The following table shows the general construction of the answer of the FI command CR\_TLD3. One line with one column is outputted for the delivered value. If more than one data element is requested then the number of columns increases correspondingly.

| Value Range/Meaning of the | 1xxx = requested basic tool data and | refer to Value Ranges     |
|----------------------------|--------------------------------------|---------------------------|
| Columns                    | cutter data                          | Basic Data or Cutter Data |
|                            |                                      | (p. 7-180)                |

**Example TLD3** Read the name of the basic tool data of the 4<sup>th</sup> tool in the magazine and the remaining tool life of cutter 1 in CNC process 0.

| FI Command |        | 00_CR_TLD3_0_M_4_002_103 |
|------------|--------|--------------------------|
| Line       | Column | Answer                   |
| 1          | 1      | MILLER D24               |
|            | 2      | 100.00                   |

**FI Command** Reading of basic data and cutter data of a tool acc. to tool number and duplo number.

|                        | CR_TLD4_(1)_(2)                                                                                                    | _(3)_(4)                               | (Single Read)                                                  |                                  |  |
|------------------------|----------------------------------------------------------------------------------------------------|----------------------------------------|----------------------------------------------------------------|----------------------------------|--|
|                        | CC_TLD4_(1)_(2)                                                                                                    | _(3)_(4)                               | Cyclic Read)                                                   |                                  |  |
|                        | CB_TLD4_(1)_(2)                                                                                                    | _(3)_(4)                               | Break Cyclic Rea                                               | d)                               |  |
|                        | (1) = CNC process                                                                                                    | number [06]                            |                                                                |                                  |  |
|                        | (2) = Tool number                                                                                                    | [199                                   | 99999]                                                         |                                  |  |
|                        | (3) = Duplo numbe                                                                                                    | r [199                                 | 99]                                                            |                                  |  |
|                        | (4) = Data element [001940]                                                                                                    |                                        |                                                                |                                  |  |
|                        | If more than one e<br>these are attached                                                                                                    | element is require<br>to the command w | ed as the 2 <sup>nd</sup> entr<br><i>r</i> ith "_" and corresp | y parameter then onding numbers. |  |
| Construction of Answer | The following table shows the general construction of the answer of the command CR_TLD4. One line with one column is outputted for the delivered value. If more than one data element is requested then the number of columns increases correspondingly. |                                        |                                                                |                                  |  |
|                        | Line 1n:                                                                                                    | Column 1                               |                                                                | Column xxx                       |  |

| Value Range/Meaning of the | 1xxx = requested basic tool data and | refer to Value Ranges     |
|----------------------------|--------------------------------------|---------------------------|
| Columns                    | cutter data                          | Basic Data or Cutter Data |
|                            |                                      | (p. 7-180)                |

**Example TLD4** Read the name of tool number 3/duplo number 1 and the remaining tool life of cutter 4 in CNC process 0 of device 00.

| FI Com | mand       | 00_CR_TLD4_0_3_1_002_403 |
|--------|------------|--------------------------|
| Line   | Colum<br>n | Answer                   |
| 1      | 1          | TAPPER M5                |
|        | 2          | 100.00                   |

# Tool Edge Data List: TLE

MTCX Device Group

| Name                                  | TLE Tool                                                                                                    | <b>. E</b> dge Data Li     | st                                                 |                                        |                                                                       |
|---------------------------------------|----------------------------------------------------------------------------------------------------|----------------------------|----------------------------------------------------|----------------------------------------|-----------------------------------------------------------------------|
| Explanation                           | Returns the cutter data of the tool list.                                                                                                    |                            |                                                    |                                        |                                                                       |
| FI Command                            | Read selected cutter data of the tool list.                                                                                                    |                            |                                                    |                                        |                                                                       |
|                                       | BR_TLE1_(1)_(                                                                                                    |                            |                                                    |                                        |                                                                       |
|                                       | (1) = CNC proces                                                                                                    | s number                   | 06]                                                |                                        |                                                                       |
|                                       | (2) = Tool edge                                                                                                    |                            | 19]                                                |                                        |                                                                       |
|                                       | (3) = Tool memor                                                                                                    | у І                        | [M = magazine/turret,<br>S = spindle, G = gripper] |                                        |                                                                       |
|                                       | (4) = Location from                                                                                                    | m                          | 0999]                                              |                                        |                                                                       |
|                                       | (5) = Location to                                                                                                    | I                          | 0999]                                              |                                        |                                                                       |
|                                       | (6) = Data elemer                                                                                                    | nt                         | 140]                                               |                                        |                                                                       |
|                                       | If more than one e<br>are attached to th                                                                                                    | element is reque command w | uired as the 6 <sup>th</sup><br>ith "_" and cor    | <sup>°</sup> entry parar<br>responding | neter then these<br>numbers.                                          |
| Construction of Answer                | The following table shows the general construction of the answer of the F command BR_TLE1. The number of lines depends on the number of tools. One line with 2 columns is outputted per tool for the returne values. If more than one data element is requested then the number of columns increases correspondingly. |                            |                                                    |                                        | answer of the Fl<br>the number of<br>or the returned<br>the number of |
|                                       | Line 1n:                                                                                                    | Column 1                   | Column 2                                           |                                        | Column 41                                                             |
| Value Range/Meaning of the<br>Columns | 1 = Tool memory [xxx = magazine/turret,<br>SPx = spindle, GRx = gripper]<br>2 41 = requested tool cutter [max_40 data elements] (refer to                                                                                                    |                            |                                                    |                                        | ,<br>gripper]<br>s] (refer to                                         |
|                                       | data                                                                                                    |                            | value rang                                         | e cutter data                          | a, p. 7-183)                                                          |
| Example TLE1                          | Element number 002: Cutter status is requested.                                                                                                    |                            |                                                    |                                        |                                                                       |
|                                       | Assumption:                                                                                                    |                            |                                                    |                                        |                                                                       |
|                                       | CNC process number: 0                                                                                                    |                            |                                                    |                                        |                                                                       |
|                                       | Edge: 1                                                                                                    |                            |                                                    |                                        |                                                                       |
|                                       | Tool memory:                                                                                                    | M = Magazine               |                                                    |                                        |                                                                       |
|                                       | Location num                                                                                                    | ber from: 1                |                                                    |                                        |                                                                       |
|                                       | Location number to: 3                                                                                                    |                            |                                                    |                                        |                                                                       |

|                                       | FI Command                                                                                                    |                            | 00_BI                  | 00_BR_TLE1_0_1_M_1_3_2_3        |                                        |                               |
|---------------------------------------|----------------------------------------------------------------------------------------------------|----------------------------|------------------------|---------------------------------|----------------------------------------|-------------------------------|
|                                       | Line                                                                                                    | Column                     |                        | ļ                               | Answer                                 |                               |
|                                       | 1                                                                                                    | 1                          | 001                    |                                 |                                        |                               |
|                                       |                                                                                                    | 2                          | d (tool                | worn out)                       |                                        |                               |
|                                       | 2                                                                                                    | 1                          | 002                    |                                 |                                        |                               |
|                                       |                                                                                                    | 2                          | _ (tool                | ok)                             |                                        |                               |
|                                       | 3                                                                                                    | 1                          | 003                    |                                 |                                        |                               |
|                                       |                                                                                                    | 2                          | w (falle               | en below warnin                 | g limit)                               |                               |
| FI Command                            | Read all cutter data of the tool list.<br>BR_TI_F2_(1)_(2)_(3)(Single Read)                                                                                                    |                            |                        |                                 |                                        |                               |
|                                       | (1) = CNC                                                                                                    | process nu                 | imber                  | 06]                             | •                                      |                               |
|                                       | (2) = cutter                                                                                                    | er position                |                        | [08]                            |                                        |                               |
|                                       | (3) = data                                                                                                    | element                    |                        | 140]                            |                                        |                               |
|                                       | If more these are                                                                                                    | han one ele<br>attached to | ement is r<br>the comm | equired as th<br>and with "_" a | e 3 <sup>rd</sup> entry<br>nd correspo | parameter then nding numbers. |
| Construction of Answer                | The following table shows the general construction of the answer of the F command BR_TLE2. The number of lines depends on the number of cutters. One line with 2 columns is outputted per cutter for the returned values. If more than one data element is requested then the number of columns increases correspondingly. |                            |                        |                                 |                                        |                               |
|                                       | Line 1                                                                                                    | ln: C                      | olumn 1                | Column 2                        |                                        | Column 41                     |
| Value Range/Meaning of the<br>Columns | 1 = Tool memory [00 = magazine/turret,<br>SP = spindle, GR = gripper]                                                                                                    |                            | ripper]                |                                 |                                        |                               |
|                                       | 241 =                                                                                                    | requested l<br>data        | oasic tool             | [max. 40 d<br>value rang        | lata element<br>le cutter data         | ts] (refer to<br>a, p. 7-183) |
| Example TLE2                          | • Eleme                                                                                                    | nt number 0                | 03: Rema               | ining tool life [(              | 0.0000100                              | 0.0000]                       |
|                                       | • Eleme                                                                                                    | nt number 0                | 04: Warni              | ng limit [0.11                  | 00.00]                                 |                               |
|                                       | • Eleme                                                                                                    | nt number 0                | 05: Maxim              | al period of us                 | se [099999                             | 999]                          |
|                                       | • Eleme                                                                                                    | nt number 0                | 09: Length             | n L3 [-9999.99                  | 9999999.99                             | 999]                          |

Read data elements 2 and 3.

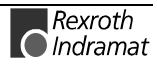

Read in CNC process 0 the data elements 3, 4, 5, 9 for all tools at cutter position 1.

| FI Command |        | 00_BR_TLE2_0_1_3_4_5_9 |
|------------|--------|------------------------|
| Line       | Column | Answer                 |
| 1          | 1      | SP1                    |
|            | 2      | 0.0000                 |
|            | 3      | 0.0000                 |
|            | 4      | 0.0000                 |
|            | 5      | 0.0000                 |
| 2          | 1      | 001                    |
|            | 2      | 100.0000               |
|            | 3      | 5.0000                 |
|            | 4      | 0.0000                 |
|            | 5      | 106.8500               |
| 3          | 1      | 002                    |
|            | 2      | 100.0000               |
|            | 3      | 5.0000                 |
|            | 4      | 0.0000                 |
|            | 5      | 132.9600               |
| 4          | 1      | 003                    |
|            | 2      | 48.0000                |
|            | 3      | 5.0000                 |
|            | 4      | 100.0000               |
|            | 5      | 106.8000               |
| 5          | 1      | 004                    |
|            | 2      | 99,8617                |
|            | 3      | 5.0000                 |
|            | 4      | 0.0000                 |
|            | 5      | 180.0900               |
| 6          | 1      | 005                    |
|            | 2      | 100.0000               |
|            | 3      | 5.0000                 |
|            | 4      | 0.0000                 |
|            | 5      | 78.7000                |
| 7          | 1      | 006                    |
|            | 2      | 100.0000               |
|            | 3      | 0.0000                 |
|            | 4      | 0.0000                 |
|            | 5      | 116.0000               |
| 8          | 1      | 007                    |
|            | 2      | 0.0000                 |
|            | 3      | 0.0000                 |
|            | 4      | 0.0000                 |
|            | 5      | 0.0000                 |

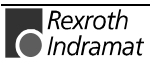

MTCX Device Group

# Tool Move : TMV

| Name                   | TMV Tool Mo                                                                                                    | Ve              |                                                    |
|------------------------|----------------------------------------------------------------------------------------------------|-----------------|----------------------------------------------------|
| Explanation            | A complete tool data record consisting of basic data and defined cutter data is moved. This corresponds to the Rexroth Indramat BOF function "Tool Move".                                 |                 |                                                    |
| FI Command             | Move the selected to                                                                                                    | ol data record. |                                                    |
|                        | CR_TMV_(1)_(2)_                                                                                                    | (3)_(4)_(5) (S  | Single Read)                                       |
|                        | (1) = CNC process                                                                                                    | number          | [06]                                               |
|                        | (2) = Current tool n                                                                                                    | nemory          | [M = magazine/turret,<br>S = spindle, G = gripper] |
|                        | (3) = Current locati                                                                                                    | on number       | [1999]                                             |
|                        | (4) = Target tool m                                                                                                    | emory           | [M = magazine/turret,<br>S = spindle, G = gripper] |
|                        | (5) = Target locatio                                                                                                    | n number        | [1999]                                             |
| Construction of Answer | One line with one column is outputted for the acknowledgement of the FI command issued. The following hereby mean:                                                                        |                 |                                                    |
| Example TMV            | $(P\_ACK) = Positive ACK$ nowledge data record has been moved<br>Move the 24 <sup>th</sup> tool data records in the magazine to the 25 <sup>th</sup> tool data<br>record in the magazine. |                 |                                                    |
|                        | Assumption:                                                                                                    |                 |                                                    |
|                        | • There is a valid address 00.                                                                                                    | tool in magazir | ne 24 in CNC process 0 at device                   |
|                        | FI Command                                                                                                    | 00_CR_TMV_      | 0_M_24_M_25                                        |
|                        |                                                                                                    |                 | _                                                  |

| Answer        |         |  |  |  |
|---------------|---------|--|--|--|
| Line Column 1 |         |  |  |  |
| 1             | (P_ACK) |  |  |  |

**Reference to Literature** 

**ure** You can find more details regarding the tool management in the Rexroth Indramat documentation:

"MT-CNC Numeric Control for Multiple-Axes, Multi-Process Applications, Tool Data Handling", DOK-MT\*CNC-BOF\*WZH\*Vxx-AW0x-EN.

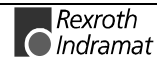

# Torque: TQE

MTCX Device Group

| Nama                   |                                                                                                    | _                                                        |                                          |                          |                                   |
|------------------------|----------------------------------------------------------------------------------------------------|----------------------------------------------------------|------------------------------------------|--------------------------|-----------------------------------|
| Explanation            | The torque at a selected axis of the MTCX device group is read out. The                                                        |                                                          |                                          |                          |                                   |
|                        | the axis meaning. On the other hand, the FI command "TQE2" returns the torque of an axis, related to the physical axis number. |                                                          |                                          |                          |                                   |
| FI Command             | Output of the torc<br>device group, relate                                                                                     | que of the selected to the code of                       | ted axis of th<br>the axis mean          | e device<br>ing.         | of the MTCX                       |
|                        | CR_TQE1_(1)_(2                                                                                                    | 2) (Sing                                                 | gle Read)                                |                          |                                   |
|                        | CC_TQE1_(1)_(2                                                                                                    | 2) (Cyc                                                  | lic Read)                                |                          |                                   |
|                        | CB_TQE1_(1)_(2                                                                                                    | 2) (Bre                                                  | ak Cyclic Rea                            | d)                       |                                   |
|                        | (1) = CNC proces                                                                                                    | ss number                                                | [06]                                     |                          |                                   |
|                        | (2) = Axis meanir                                                                                                    | ng                                                       | [011; 20];                               |                          |                                   |
| Construction of Answer | The following table<br>command TQE1. C<br>the axis, the torque                                                                 | shows the gene<br>One line with thre<br>and the unit [%] | ral constructior<br>e columns is o<br> . | n of the a<br>utputted f | nswer of the FI<br>or the name of |
|                        | Line                                                                                                    | 1                                                        | Column 1                                 |                          | Column 3                          |
|                        |                                                                                                    | •                                                        |                                          |                          |                                   |
| Value Range/Meaning    | 1 = Axis name                                                                                                    | [acc. to                                                 | settings of axis                         | paramet                  | er]                               |
| of Columns             | 2 = Torque [format acc. to settings of the process                                                                             |                                                          |                                          |                          | ocess                             |
|                        | 2 – Lloit                                                                                                    |                                                          | leij                                     |                          |                                   |
|                        | 5 = 01iit                                                                                                    | [ /0]                                                    |                                          |                          |                                   |
|                        | Note: If the sp<br>then the                                                                                                    | pecified axis is no<br>e answer in all co                | ot defined in the<br>olumns is [].       | e selected               | d CNC process                     |
| Example TQE1           | 1 Read the torque at the Z axis in CNC process 0 of device address 00.                                                         |                                                          |                                          |                          | ddress 00.                        |
|                        | FI Command                                                                                                    | 00_CR_TQE                                                | 1_0_2                                    |                          |                                   |
|                        |                                                                                                    | Ar                                                       | nswer                                    |                          |                                   |
|                        | Line                                                                                                    | Column 1                                                 | Column                                   | 2                        | Column 3                          |
|                        | 1                                                                                                    | Z                                                        | -25.6                                    |                          | [%]                               |
| FI Command             | Output of the torqu<br>the physical axis no                                                                                    | e at the selected<br>umber.                              | l axis of the dev                        | vice spec                | ified, related to                 |
|                        | CR_TQE2_(1)                                                                                                    | (Single                                                  | Read)                                    |                          |                                   |
|                        | CC_TQE2_(1)                                                                                                    | (Cyclic                                                  | Read)                                    |                          |                                   |
|                        | CB_TQE2_(1)                                                                                                    | (Break                                                   | Cyclic Read)                             |                          |                                   |
|                        | (1) = Physical axi                                                                                                    | s number                                                 | [132]                                    |                          |                                   |
| Construction of Answer | The following table<br>command TQE2. C<br>the axis, the torque                                                                 | shows the gene<br>One line with thre<br>and the unit [%] | ral constructior<br>e columns is o       | n of the a<br>utputted f | nswer of the FI<br>or the name of |

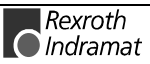

|                                   | Line 1                                                          | Column 1                                   |                                                                                                    | Column 3   |               |  |
|-----------------------------------|-----------------------------------------------------------------|--------------------------------------------|----------------------------------------------------------------------------------------------------|------------|---------------|--|
| Value Range/Meaning<br>of Columns | 1 = Axis name<br>2 = Torque<br>3 = Unit                         | [acc. to s<br>[format a<br>paramete<br>[%] | [acc. to settings of axis parameter]<br>[format acc. to settings of the process<br>parameter]<br>[%] |            |               |  |
|                                   | Note: If the spectrum then the a                                | cified axis is no<br>answer in all co      | ot defined in the<br>lumns is [].                                                                    | e selecteo | I CNC process |  |
| Example TQE2                      | Read the torque at the Z axis (physical axis number address 00. |                                            |                                                                                                    |            |               |  |
|                                   | FI Command                                                      | 00_CR_TQE                                  | 2_3                                                                                                  |            |               |  |
|                                   |                                                                 | Ar                                         | swer                                                                                                 |            |               |  |
|                                   | Line                                                            | Column 1                                   | Colum                                                                                                | in 2       | Column 3      |  |

Ζ

1

Line

1

### **Remove Tool Data Record: TRM**

MTCX Device Group

[%]

-25.6

Column 1

(P\_ACK)

| Name                   | TRM Tool Rel                                                                                                    | Move                         |                                                       |  |
|------------------------|----------------------------------------------------------------------------------------------------|------------------------------|-------------------------------------------------------|--|
| Explanation            | A complete tool data record consisting of basic data and defined cutter<br>data is removed from the device. This corresponds to the Rexroth<br>Indramat BOF function "Remove Tool from the Magazine List". |                              |                                                       |  |
| FI Command             | Remove the selected                                                                                                    | tool data re                 | ecord.                                                |  |
|                        | CR_TRM_(1)_(2)_(                                                                                                    | 3) (Sir                      | ngle Read)                                            |  |
|                        | (1) = CNC process                                                                                                    | number                       | [06]                                                  |  |
|                        | (2) = Tool memory                                                                                                    |                              | [M = magazine/turret,<br>S = spindle, G = gripper]    |  |
|                        | (3) = Location numb                                                                                                    | ber                          | [1999]                                                |  |
| Construction of Answer | One line with one col<br>command issued. The                                                                                                    | umn is outp<br>e following l | putted for the acknowledgement of the FI hereby mean: |  |
| Example TRM            | $(P\_ACK) = Positive ACK$ nowledge data record has been removed<br>Remove the 24 <sup>th</sup> tool data record.                                                                                           |                              |                                                       |  |
|                        | Assumption:                                                                                                    |                              |                                                       |  |
|                        | • There is a valid address 00.                                                                                                    | tool in mag                  | gazine 24 in CNC process 0 at device                  |  |
|                        |                                                                                                    |                              |                                                       |  |
|                        | FI Command                                                                                                    | 00_CR_TI                     | RM_0_M_24                                             |  |
|                        | Answer                                                                                                    |                              |                                                       |  |

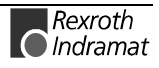

Reference to Literature You can find more details regarding the tool management in the Rexroth Indramat documentation:

"MT-CNC Numeric Control for Multiple-Axes, Multi-Process Applications, Tool Data Handling", DOK-MT\*CNC-BOF\*WZH\*Vxx-AW0x-EN

### **Reset Remaining Tool Life of a Tool: TRS**

MTCX Device Group

| Name                   | TRS                                                                                                    | Tool ReS        | et                                                                                                    |  |  |
|------------------------|----------------------------------------------------------------------------------------------------|-----------------|----------------------------------------------------------------------------------------------------|--|--|
| Explanation            | Resets the percentage remaining tool life of a tool to 100%. The positive or negative execution of the function is reported back via the return value of the routine.                                                                             |                 |                                                                                                    |  |  |
| FI Command             | Reset rem                                                                                                    | naining tool li | fe of a tool:                                                                                                    |  |  |
|                        | CR_TRS                                                                                                    | 6_(1)_(2)_(3)   | (Single Read)                                                                                                    |  |  |
|                        | (1) = CN0                                                                                                    | C process nu    | Imber [06]                                                                                                    |  |  |
|                        | (2) = Too                                                                                                    | l memory        | [M = magazine/turret,<br>S = spindle, G = gripper, P = change<br>position, X = index address]                                |  |  |
|                        | (3) = Tool position                                                                                                    |                 | in magazine/turret: [1999]<br>in spindle: [14]<br>in gripper: [14]<br>in position change [14]<br>as index address [09999999] |  |  |
|                        | <b>Note:</b> The index address of a tool is set by the device. For this reason, during the first access, access can only be made via memory number M, S, G and P. Thereafter, the tool can then also be addressed via the received index address. |                 |                                                                                                    |  |  |
| Construction of Answer | One line is outputted with a column for acknowledgement of whether or not the FI command has been successfully executed.                                                                                                    |                 |                                                                                                    |  |  |
|                        | (P_ACK                                                                                                    | ) = Positive A  | ACKnowledge tool has been reset                                                                                              |  |  |
| Example TRS            | Reset the remaining tool life for the tool located in change position 1 in CNC process 0 of device 00.                                                                                                    |                 |                                                                                                    |  |  |
|                        | FI Com                                                                                                    | mand            | 00_CR_TRS_0_P_1                                                                                                    |  |  |
|                        | Line                                                                                                    | Column          | Answer                                                                                                    |  |  |
|                        | 1                                                                                                    | 1               | (P_ACK)                                                                                                    |  |  |

# Zero Offset Table Data: ZOD

MTCX Device Group

| Name                | ZOD                                                                                                    | Zero Offset Da                                           | ita                                                                                             |                                              |  |
|---------------------|----------------------------------------------------------------------------------------------------|----------------------------------------------------------|-------------------------------------------------------------------------------------------------|----------------------------------------------|--|
| Explanation         | The zero-offset table data can be read and written. The zero-point offsets<br>allow the origin of a coordinate axis to be shifted (offset) by a set value,<br>related to the original position of the machine. The original location of<br>machine remains securely stored in the CNC controls and is not changed<br>by the zero-point offset.                                                                                                    |                                                          |                                                                                                 |                                              |  |
|                     | The follow                                                                                                    | ing offset types a                                       | re availab                                                                                      | le in the CNC:                               |  |
|                     | <ul> <li>prograu</li> </ul>                                                                                                    | mmable absolute                                          | zero offse                                                                                      | et G50,                                      |  |
|                     | <ul> <li>prograu</li> </ul>                                                                                                    | mmable incremer                                          | ntal zero o                                                                                     | ffset G51,                                   |  |
|                     | <ul> <li>prograu</li> </ul>                                                                                                    | mmable origin of                                         | workpiece                                                                                       | G52,                                         |  |
|                     | <ul> <li>adjusta</li> </ul>                                                                                                    | ble zero offsets G                                       | G54 G59                                                                                         | 9 as well as                                 |  |
|                     | <ul> <li>adjusta</li> </ul>                                                                                                    | ble general offse                                        | t in the ze                                                                                     | ro (origin) table.                           |  |
|                     | Using the zero-point offsets G50, G51 and G54 to G59 and the workpiece<br>zero point (origin) G52, the coordinate zero point of every NC axis can be<br>laid onto any coordinate position within or outside of the respective<br>travelling range. It is thereby possible to process and identical NC<br>program at different machine positions. The position of the machine zero<br>point of every axis is entered in the drive parameters as a difference to<br>the reference point, whereby the value entered in the drive parameters<br>corresponds to the coordinate value of the reference point in the machine<br>coordinate system. |                                                          |                                                                                                 |                                              |  |
| FI Command          | Write a zei                                                                                                    | o offset.                                                |                                                                                                 |                                              |  |
|                     | CW_ZO                                                                                                    | D_(1)_(2)_(3)_(4)                                        | _(5)                                                                                            | (Single Write)                               |  |
|                     | (1) = NC                                                                                                    | memory                                                   |                                                                                                 | [1 = memory A; 2 = memory B]                 |  |
|                     | (2) = CN                                                                                                    | 2) = CNC process number[06]3) = number of shift bank[09] |                                                                                                 |                                              |  |
|                     | (3) = nur                                                                                                    |                                                          |                                                                                                 |                                              |  |
|                     | (4) = offset type [offset type code]                                                                                                    |                                                          |                                                                                                 | [offset type code]                           |  |
|                     | (5) = coo                                                                                                    | le of the axis mea                                       | anings                                                                                          | [08] axis meanings<br>[9] offset angle "PHI" |  |
| Value to be written | Zero offse                                                                                                    | et                                                       | [for axes: format acc. to the parameter settings]<br>[offset angle PHI always in format Y.XXXX] |                                              |  |

**Note**: The value to be written is passed to the "acValue" parameter in the "DataTransfer" routine.

### Offset Type

| Code  | Meaning                                                      | Explanation                       |  |  |
|-------|--------------------------------------------------------------|-----------------------------------|--|--|
| 3     | General<br>offset                                            | acts additive to all offset types |  |  |
| 4     | G54                                                          | adjustable zero offset            |  |  |
|       |                                                              |                                   |  |  |
| 9     | G59                                                          | adjustable zero offset            |  |  |
|       |                                                              |                                   |  |  |
| Note: | The axis meanings are contained in chapter 6.2, Data Tables. |                                   |  |  |

**Construction of Answer** 

One line with one column is outputted for the acknowledgement of the FI command issued. The following hereby mean:

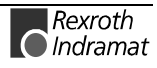

Example ZOD

(P\_ACK) = **P**ositive **ACK**nowledge Value has been written

**ZOD** Write into zero point database 2 the values of the general offset of axis X in NC memory A of CNC process number 0 at device address 00.

Assumption:

- There is a valid parameter record in the device and
- the axes X, Y, Z are defined.

| FI Command | 00_CW_ZOD_1_0_2_3_0<br>Value to be written: 0.111 |  |
|------------|---------------------------------------------------|--|
| Answer     |                                                   |  |
| Line       | Column 1                                          |  |
| 1          | (P_ACK)                                           |  |

**Reference to Literature** You can find more details regarding the zero offsets in the Rexroth Indramat documentation:

"MTC200/MT-CNC NC Programming Instructions xxVRS", chapter "Zero Offsets" and chapter "Reading and Writing Zero-Offset Data (NPV) from NC Program OTD", DOK-MTC200-NC\*\*PRO\*Vxx-AW0x-EN.

# **FI Command** The values of the zero offset of all defined axes are outputted for the selected offset (shift) type.

| CR_ZOD1_(1)_(2)_(3)_(4)    | (Single Read)                |
|----------------------------|------------------------------|
| CC_ZOD1_(1)_(2)_(3)_(4)    | (Cyclic Read)                |
| CB_ZOD1_(1)_(2)_(3)_(4)    | (Break Cyclic Read)          |
| (1) = NC memory            | [1 = memory A; 2 = memory B] |
| (2) = CNC process number   | [06]                         |
| (3) = number of shift bank | [09]                         |
| (4) = offset type          | [offset type code]           |

### Offset Type

| Code | Meaning           | Explanation                                   |
|------|-------------------|-----------------------------------------------|
| 0    | Total             | sum of all active offset values               |
| 1    | G50/G51           | programmable absolute/incremental zero offset |
| 2    | G52               | programmable origin of workpiece              |
| 3    | General<br>offset | acts additive to all offset types             |
| 4    | G54               | adjustable zero offset                        |
|      |                   |                                               |
| 9    | G59               | adjustable zero offset                        |

**Construction of Answer** 

The following table shows the general construction of the answer of the FI command ZOD1. The answer consists of one of a maximum of n=10 lines, each with three columns for the name of the axis, value of zero offset and the unit.

| Line 1n: | Column 1 |  | Column 3 |
|----------|----------|--|----------|
|----------|----------|--|----------|

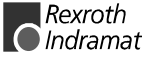

| Value Range/Meaning<br>of Columns | 1 = Axis names | [acc. to settings of the axis parameter; PHI]<br>[Xi, Yi, Zi, Ui, Vi, Wi, Ai, Bi ,Ci, Si,]<br>(i=[], [13]) |
|-----------------------------------|----------------|----------------------------------------------------------------------------------------------------|
|                                   | 2 = Value      | format acc. to the parameter settings]<br>[offset angle PHI always in format Y.XXXX]                       |
|                                   | 3 = Unit       | [mm, inch]<br>[offset angle PHI: deg]                                                                      |

- **Example ZOD1** Read into the zero point database 2 the values of the general offset of all defined axes in NC memory A of CNC process number 0 at device address 00. <u>Assumption:</u>
  - There is a valid parameter record in the device and
  - the axes X, Y, Z (assigned at certain times) are defined.

| FI Command                      | and 00_CR_ZOD1_1_0_2_3 |        |       |  |  |  |
|---------------------------------|------------------------|--------|-------|--|--|--|
| Answer                          |                        |        |       |  |  |  |
| Line Column 1 Column 2 Column 3 |                        |        |       |  |  |  |
| 1                               | Х                      | 0.111  | [mm]  |  |  |  |
| 2                               | Y                      | 0.000  | [mm]  |  |  |  |
| 3                               | *Z                     | 0.000  | [mm]  |  |  |  |
| 4                               | PHI                    | 0.0000 | [deg] |  |  |  |

**Reference to Literature** You can find more details regarding the zero offsets in the Rexroth Indramat documentation:

"MTC200/MT-CNC NC Programming Instructions xxVRS",

chapter "Zero Offsets" and chapter "Reading and Writing the Zero-Offset Data (NPV) of NC Program OTD",

DOK-MTC200-NC\*\*PRO\*Vxx-AW0x-EN.

FI Command Output of all zero offset values for the axes selected in a list.

| CR_ZOD2_(1)_(2)_(3)_(4)_(5)                       | (Single Read)                                |
|---------------------------------------------------|----------------------------------------------|
| CC_ZOD2_(1)_(2)_(3)_(4)_(5)                       | (Cyclic Read)                                |
| CB_ZOD2_(1)_(2)_(3)_(4)_(5)                       | (Break Cyclic Read)                          |
| (1) = NC memory                                   | [1 = memory A; 2 = memory B]                 |
| (2) = CNC process number                          | [06]                                         |
| (3) = Number of shift bank                        | [09]                                         |
| (4) = Offset type                                 | [offset type code]                           |
| (5) = Selection list for a max. of<br>10 elements | [08] axis meanings<br>[9] offset angle "PHI" |

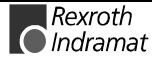

| Offset Type                       | Code                    | Meaning                             | Exp                                                                                                    | lanation                          |                              |                                  |
|-----------------------------------|-------------------------|-------------------------------------|----------------------------------------------------------------------------------------------------|-----------------------------------|------------------------------|----------------------------------|
|                                   | 0                       | total                               | sum of all active offset values                                                                            |                                   |                              |                                  |
|                                   | 1                       | G50/G51                             | programmable absolute/incremental zero offset                                                              |                                   |                              |                                  |
|                                   | 2                       | G52                                 | programmable origin of workpiece                                                                           |                                   |                              |                                  |
|                                   | 3                       | general offset                      | acts additive to all offset types                                                                          |                                   |                              |                                  |
|                                   | 4                       | G54                                 | adjustable zero offset                                                                                     |                                   |                              |                                  |
|                                   |                         |                                     | -                                                                                                    |                                   |                              |                                  |
|                                   | 9                       | G59                                 | adju                                                                                                    | stable zero offset                |                              |                                  |
|                                   |                         |                                     |                                                                                                    |                                   |                              |                                  |
|                                   | Note:                   | The axis mear                       | nings a                                                                                                    | are contained in                  | chapter 6.2,                 | Data Tables.                     |
|                                   | lines, eac<br>and the u | h with three col<br>nit. The number | umns<br>of line                                                                                            | for the axis means depends on the | aning, value<br>le number of | of zero offset<br>list elements. |
|                                   | Line 1n:                |                                     |                                                                                                    | Column 1                          |                              | Column 3                         |
| Value Range/Meaning<br>of Columns | 1 = Axis names          |                                     | [acc. to settings of the axis parameter; PHI]<br>[Xi, Yi, Zi, Ui, Vi, Wi, Ai, Bi ,Ci, Si,]<br>(i=[], [13]) |                                   |                              |                                  |
|                                   | 2 = Value               |                                     | format acc. to the parameter settings]<br>[offset angle PHI always in format Y.XXXX]                       |                                   |                              |                                  |
|                                   | 3 = Unit                |                                     | [mm, inch]<br>[offset angle PHI: deg]                                                                      |                                   |                              |                                  |
|                                   | Note <sup>.</sup>       | If a requested                      | axis                                                                                                    | s not defined the                 | en the value                 | of columns 1                     |

to 3 is [--]. If the axis name is preceded by "\*", e.g. "\*Z", then this access is only assigned to the process at certain times (GAX/FAX).
**Example ZOD2** Write into zero point database 2 the values of the general offset of axes X, Y, Z and U as well as the offset angle "PHI" in NC memory A of CNC process number 0 at device address 00.

Assumption:

- There is a valid parameter record in the device and
- the axes X, Y, Z (assigned at certain times) are defined.

| FI Command 00_CR_ZOD2_1_0_2_3_0_1_2_3_9 |          |          |          |  |  |  |  |
|-----------------------------------------|----------|----------|----------|--|--|--|--|
| Answer                                  |          |          |          |  |  |  |  |
| Line                                    | Column 1 | Column 2 | Column 3 |  |  |  |  |
| 1                                       | Х        | 0.111    | [mm]     |  |  |  |  |
| 2                                       | Y        | 0.000    | [mm]     |  |  |  |  |
| 3                                       | *Z       | 0.000    | [mm]     |  |  |  |  |
| 4                                       |          |          |          |  |  |  |  |
| 5                                       | PHI      | 0.0000   | [deg]    |  |  |  |  |

**Reference to Literature** 

You can find more details regarding the zero offsets in the Rexroth Indramat documentation:

"MTC200/MT-CNC NC Programming Instructions xxVRS",

chapter "Zero Offsets" and chapter "Reading and Writing the Zero-Offset Data (NPV) of NC Program OTD",

DOK-MTC200-NC\*\*PRO\*Vxx-AW0x-EN.

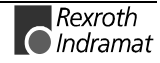

# Value Ranges

# **Basic Data**

MTCX Device Group

| Element<br>Number | Name of the File<br>Element                     | Value range                                                     | Writable? |
|-------------------|-------------------------------------------------|-----------------------------------------------------------------|-----------|
| 1                 | index address                                   | 09999999                                                        | no        |
| 2                 | name (ID)                                       | max. 28 ASCII characters                                        | yes       |
| 3                 | memory                                          | [M = magazine/turret,<br>S = spindle, G = gripper]              | no        |
| 4                 | position                                        | 0999                                                            | no        |
| 5                 | tool number                                     | 19999999                                                        | yes       |
| 6                 | duplo number                                    | 19999                                                           | yes       |
| 7                 | correction type                                 | 15                                                              | yes       |
| 8                 | number of cutters                               | 19                                                              | yes       |
| 9                 | tool status                                     | 32 status bits with 0/1<br>(see following table)                | yes       |
| 10                | unassigned half-<br>location                    | 04                                                              | yes       |
| 11                | old tool position                               | memory [M/S/G] location [0999]                                  | no        |
| 12                | memory of the next<br>replacement tool          | [M = magazine/turret,<br>S = spindle, G = gripper]              | no        |
| 13                | location of the next replacement tool           | 0999                                                            | no        |
| 14                | memory of the<br>previous<br>replacement tool   | [M = magazine/turret,<br>S = spindle, G = gripper]              | no        |
| 15                | location of the<br>previous<br>replacement tool | 0999                                                            | no        |
| 16                | time unit                                       | 0 = min, 1 = cycle                                              | yes       |
| 17                | unit of length                                  | 0 = mm, 1 = inch                                                | yes       |
| 18                | tool code                                       | 09                                                              | yes       |
| 19                | display type                                    | 0999                                                            | yes       |
| 20                | user data 1                                     | +/- 1.2*10 <sup>38</sup> +/- 3.4*10 <sup>-38</sup>              | yes       |
| 21                | user data 2                                     | +/- 1.2*10 <sup>38</sup> +/- 3.4*10 <sup>-38</sup>              | yes       |
| 22                | user data 3                                     | +/- 1.2*10 <sup>38</sup> +/- 3.4*10 <sup>-38</sup>              | yes       |
| 23                | user data 4                                     | +/- 1.2*10 <sup>38</sup> +/- 3.4*10 <sup>-38</sup>              | yes       |
| 24                | user data 5                                     | +/- 1.2*10 <sup>38</sup> +/- 3.4*10 <sup>-38</sup>              | yes       |
| 25                | user data 6                                     | +/- 1.2*10 <sup>38</sup> +/- 3.4*10 <sup>-38</sup>              | yes       |
| 26                | user data 7                                     | +/- 1.2*10 <sup>38</sup> +/- 3.4*10 <sup>-38</sup>              | yes       |
| 27                | user data 8                                     | +/- 1.2 <sup>*</sup> 10 <sup>38</sup> +/- 3.4*10 <sup>-38</sup> | yes       |
| 28                | user data 9                                     | +/- 1.2*10 <sup>38</sup> +/- 3.4*10 <sup>-38</sup>              | yes       |

| Bit | Symbol | Value  | Group Name                 | Group<br>Information                                | Adjustable | Comment                                                 |
|-----|--------|--------|----------------------------|-----------------------------------------------------|------------|---------------------------------------------------------|
| 1   | !      | 1<br>0 | Present?                   | tool not<br>available<br>tool available             | no         | tool is missing                                         |
| 2   | ?      | 1<br>0 |                            | tool not required<br>tool required                  | no         | tool required for processing                            |
| 3   | \t     | 1<br>0 | error<br>correction type   | correction type faulty                              | no         | correction type does not accord with the requirements   |
| 4   | е      | 1<br>0 | error number<br>of cutters | wrong number<br>of cutters<br>correct number        | no         | number of cutters does not accord with the requirements |
| 5   | \f     | 1<br>0 | error cutter               | cutter faulty<br>cutter not faulty                  | no         | cutter data does not accord with the requirements       |
| 6   | \$     | 1<br>0 | error tool code            | tool code faulty<br>tool code not<br>faulty         | no         |                                                         |
| 7   | *      |        |                            |                                                     | no         | reserved                                                |
| 8   | *      |        |                            |                                                     | no         | reserved                                                |
| 9   | В      | 1<br>0 | location<br>blocked        | location blocked<br>location not<br>blocked         | yes        | e.g. location is damaged                                |
| 10  |        | 1<br>0 |                            | upper half-<br>location<br>blocked.<br>not blocked  | no         | blocked for fpc tool located in gripper<br>or spindle   |
| 11  |        | 1<br>0 |                            | lower half-<br>location<br>blocked.<br>not blocked  | no         | blocked for fpc tool located in gripper<br>or spindle   |
| 12  |        | 1<br>0 | location<br>reservation    | upper half-<br>location<br>reserved<br>not reserved | yes        | e.g. for a tool to be attached                          |
| 13  |        | 1<br>0 |                            | lower half-<br>location<br>reserved<br>not reserved | yes        | e.g. for a tool to be attached                          |
| 14  |        | 1<br>0 | location<br>assignment     | upper half-<br>location covered<br>not covered      | no         | the upper half-location is covered by a tool            |
| 15  |        | 1<br>0 |                            | lower half-<br>location covered<br>not covered      | no         | the lower half-location is covered by a tool            |
| 16  |        | 1<br>0 |                            | location<br>assigned<br>not assigned                | no         | there is a tool at this location                        |
| 17  | d      | 1<br>0 | condition of wear          | tool is worn<br>tool is not worn                    | no         | the tool can no longer be used (replace)                |
| 18  | W      | 1<br>0 |                            | warn limit<br>reached<br>warn limit not<br>reached  | no         | the remaining tool life is near its end<br>(replace)    |
| 19  | -р     | 1<br>0 | name of sister             | processing tool<br>no processing<br>tool            | no         | there is a processing tool for every sister tool group  |

### **Tool Status Bits**

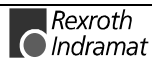

| 20                                | s                                                                  | 1<br>0                                      |                                                         | replacement tool<br>no replacement<br>tool                                                                                                    | no                                     | a replacement tool is a tool still to be<br>used, not a processing tool            |
|-----------------------------------|--------------------------------------------------------------------|---------------------------------------------|---------------------------------------------------------|----------------------------------------------------------------------------------------------------|----------------------------------------|------------------------------------------------------------------------------------|
| 21                                | С                                                                  | 1<br>0                                      | fixed position coding                                   | fixed position<br>coding, tool<br>no fixed position<br>coding, tool                                                                                                   | yes                                    | the tool always remains at the same position in the magazine                       |
| 22                                | L                                                                  | 1<br>0                                      | tool condition                                          | tool blocked<br>tool not blocked                                                                                                    | yes                                    | by user or application, e.g. edge is broken                                        |
| 23                                | *                                                                  |                                             |                                                         |                                                                                                    | no                                     | reserved                                                                           |
| 24                                | *                                                                  |                                             |                                                         |                                                                                                    | no                                     | reserved                                                                           |
| 25                                | 1                                                                  | 1<br>0                                      | ANW 1                                                   | user tool status<br>bit 2                                                                                                    | yes                                    | any meaning                                                                        |
| 26                                | 2                                                                  | 1<br>0                                      | ANW 2                                                   | user tool status<br>bit 2                                                                                                    | yes                                    | any meaning                                                                        |
|                                   |                                                                    |                                             |                                                         |                                                                                                    |                                        |                                                                                    |
| Bit                               | Symbol                                                             | Value                                       | Group Name                                              | Group<br>Information                                                                                                    | Adjustable                             | Comment                                                                            |
| <b>Bit</b> 27                     | Symbol<br>3                                                        | Value<br>1<br>0                             | Group Name<br>ANW 3                                     | Group<br>Information<br>user tool status<br>bit 3                                                                                                    | Adjustable<br>yes                      | Comment<br>any meaning                                                             |
| <b>Bit</b><br>27<br>28            | Symbol<br>3<br>4                                                   | Value 1 0 1 0 0                             | Group Name<br>ANW 3<br>ANW 4                            | Group<br>Information<br>user tool status<br>bit 3<br>user tool status<br>bit 4                                                                                        | Adjustable<br>yes<br>yes               | Comment<br>any meaning<br>any meaning                                              |
| Bit<br>27<br>28<br>29             | Symbol<br>3<br>4<br>5                                              | Value 1 0 1 0 1 0 1 0 1 0 1 0 1 0 1 0 1 0 1 | Group Name<br>ANW 3<br>ANW 4<br>ANW 5                   | Group<br>Information<br>user tool status<br>bit 3<br>user tool status<br>bit 4<br>user tool status<br>bit 5                                                           | Adjustable<br>yes<br>yes<br>yes        | Comment<br>any meaning<br>any meaning<br>any meaning                               |
| Bit<br>27<br>28<br>29<br>30       | Symbol           3           4           5           6             | Value 1 0 1 0 1 0 1 0 1 0 1 0 1 0 1 0 1 0 1 | Group Name<br>ANW 3<br>ANW 4<br>ANW 5<br>ANW 6          | Group<br>Information<br>User tool status<br>bit 3<br>User tool status<br>bit 4<br>User tool status<br>bit 5<br>User tool status<br>bit 6                              | Adjustable<br>yes<br>yes<br>yes        | Comment any meaning any meaning any meaning any meaning any meaning                |
| Bit<br>27<br>28<br>29<br>30<br>31 | Symbol           3           4           5           6           7 | Value 1 0 1 0 1 0 1 0 1 0 1 0 1 0 1 0 1 0 1 | Group Name<br>ANW 3<br>ANW 4<br>ANW 5<br>ANW 6<br>ANW 7 | Group<br>Information<br>user tool status<br>bit 3<br>user tool status<br>bit 4<br>user tool status<br>bit 5<br>user tool status<br>bit 6<br>user tool status<br>bit 7 | Adjustable<br>yes<br>yes<br>yes<br>yes | Comment<br>any meaning<br>any meaning<br>any meaning<br>any meaning<br>any meaning |

Fig. 7-1: Tool Status Bits

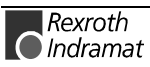

# **Cutter Data**

MTCX Device Group

| Element<br>Number | Name of the<br>Data Element | Value Range                                        | Writable? |
|-------------------|-----------------------------|----------------------------------------------------|-----------|
| 1                 | cutter position             | 08                                                 | yes       |
| 2                 | Cutter status               | 16 status bits with 0/1 (see following table)      | yes       |
| 3                 | remaining tool<br>life      | 0.0100.00                                          | yes       |
| 4                 | warn limit                  | 0.1100.00                                          | yes       |
| 5                 | max. life time              | 09999999                                           | yes       |
| 6                 | time used                   | 09999.999                                          | no        |
| 7                 | length L1                   | -9999.9999+9999.9999 or -999.99999+999.99999       | yes       |
| 8                 | length L2                   | -9999.9999+9999.9999 or -999.99999+999.99999       | yes       |
| 9                 | length L3                   | -9999.9999+9999.9999 or -999.99999+999.99999       | yes       |
| 10                | radius R                    | -9999.9999+9999.9999 or -999.99999+999.99999       | yes       |
| 11                | wear L1                     | -9999.9999+9999.9999 or -999.99999+999.99999       | yes       |
| 12                | wear L2                     | -9999.9999+9999.9999 or -999.99999+999.99999       | yes       |
| 13                | wear L3                     | -9999.9999+9999.9999 or -999.99999+999.99999       | yes       |
| 14                | wear R                      | -9999.9999+9999.9999 or -999.99999+999.99999       | yes       |
| 15                | offset L1                   | -9999.9999+9999.9999 or -999.99999+999.99999       | yes       |
| 16                | offset L2                   | -9999.9999+9999.9999 or -999.99999+999.99999       | yes       |
| 17                | offset L3                   | -9999.9999+9999.9999 or -999.99999+999.99999       | yes       |
| 18                | offset R                    | -9999.9999+9999.9999 or -999.99999+999.99999       | yes       |
| 19                | L1_min                      | -9999.9999+9999.9999 or -999.99999+999.99999       | no        |
| 20                | L1_max                      | -9999.9999+9999.9999 or -999.99999+999.99999       | no        |
| 21                | L2_min                      | -9999.9999+9999.9999 or -999.99999+999.99999       | no        |
| 22                | L2_max                      | -9999.9999+9999.9999 or -999.99999+999.99999       | no        |
| 23                | L3_min                      | -9999.9999+9999.9999 or -999.99999+999.99999       | no        |
| 24                | L3_max                      | -9999.9999+9999.9999 or -999.99999+999.99999       | no        |
| 25                | R_min                       | -9999.9999+9999.9999 or -999.99999+999.99999       | no        |
| 26                | R_max                       | -9999.9999+9999.9999 or -999.99999+999.99999       | no        |
| 27                | wear factor L1              | -9999.9999+9999.9999 or -999.99999+999.99999       | yes       |
| 28                | wear factor L2              | -9999.9999+9999.9999 or -999.99999+999.99999       | yes       |
| 29                | wear factor L3              | -9999.9999+9999.9999 or -999.99999+999.99999       | yes       |
| 30                | wear factor R               | -9999.9999+9999.9999 or -999.99999+999.99999       | yes       |
| 31                | user data 1                 | +/- 1.2*10 <sup>38</sup> +/- 3.4*10 <sup>-38</sup> | yes       |
| 32                | user data 2                 | +/- 1.2*10 <sup>38</sup> +/- 3.4*10 <sup>-38</sup> | yes       |
| 33                | user data 3                 | +/- 1.2*10 <sup>38</sup> +/- 3.4*10 <sup>-38</sup> | yes       |
| 34                | user data 4                 | +/- 1.2*10 <sup>38</sup> +/- 3.4*10 <sup>-38</sup> | yes       |
| 35                | user data 5                 | +/- 1.2*10 <sup>38</sup> +/- 3.4*10 <sup>-38</sup> | yes       |
| 36                | user data 6                 | -9999.9999+9999.9999 or -999.99999+999.99999       | yes       |
| 37                | user data 7                 | -9999.9999+9999.9999 or -999.99999+999.99999       | yes       |
| 38                | user data 8                 | -9999.9999+9999.9999 or -999.99999+999.99999       | yes       |
| 39                | user data 9                 | -9999.9999+9999.9999 or -999.99999+999.99999       | yes       |
| 40                | user data 10                | -9999.9999+9999.9999 or -999.99999+999.99999       | yes       |

| Bit | Symbol | Value  | Group Name            | Group<br>Information                               | Adjustable | Comment                                           |
|-----|--------|--------|-----------------------|----------------------------------------------------|------------|---------------------------------------------------|
| 1   | е      | 1<br>0 | wrong cutter position | wrong cutter<br>position<br>correct position       | no         |                                                   |
| 2   | 1      | 1<br>0 | L1 faulty             | L1 faulty<br>not faulty                            | no         |                                                   |
| 3   | 2      | 1<br>0 | L2 faulty             | L2 faulty<br>not faulty                            | no         |                                                   |
| 4   | 3      | 1<br>0 | L3 faulty             | L3 faulty<br>not faulty                            | no         |                                                   |
| 5   | r      | 1<br>0 | R faulty              | R faulty<br>not faulty                             | no         |                                                   |
| 6   | *      |        |                       |                                                    | no         | reserved                                          |
| 7   | *      |        |                       |                                                    | no         | reserved                                          |
| 8   | *      |        |                       |                                                    | no         | reserved                                          |
| 9   | d      | 1<br>0 | condition of wear     | cutter worn<br>cutter not worn                     | no         | the cutter can no longer be used (replace)        |
| 10  | w      | 1<br>0 |                       | warn limit<br>reached<br>warn limit not<br>reached | no         | the remaining tool life is near its end (replace) |
| 11  | *      |        |                       |                                                    | no         | reserved                                          |
| 12  | *      |        |                       |                                                    | no         | reserved                                          |
| 13  | A      | 1<br>0 | ANW 1                 | user cutter<br>status bit 1                        | yes        | any meaning                                       |
| 14  | В      | 1<br>0 | ANW 2                 | user cutter<br>status bit 2                        | yes        | any meaning                                       |
| 15  | С      | 1<br>0 | ANW 3                 | user cutter<br>status bit 3                        | yes        | any meaning                                       |
| 16  | D      | 1<br>0 | ANW 4                 | user cutter<br>status bit 4                        | yes        | any meaning                                       |

| Cutter | Status | Bits |
|--------|--------|------|
|--------|--------|------|

Fig. 7-2: Cutter Status Bits

# Flow Diagram for Command Groups

# NC Download Commands: IPP, NPC, NPD, NPI, PPD, PPN

**MTCX Device Group** 

The following diagram shows by way of an example the sequence (flow) required for a complete NC download.

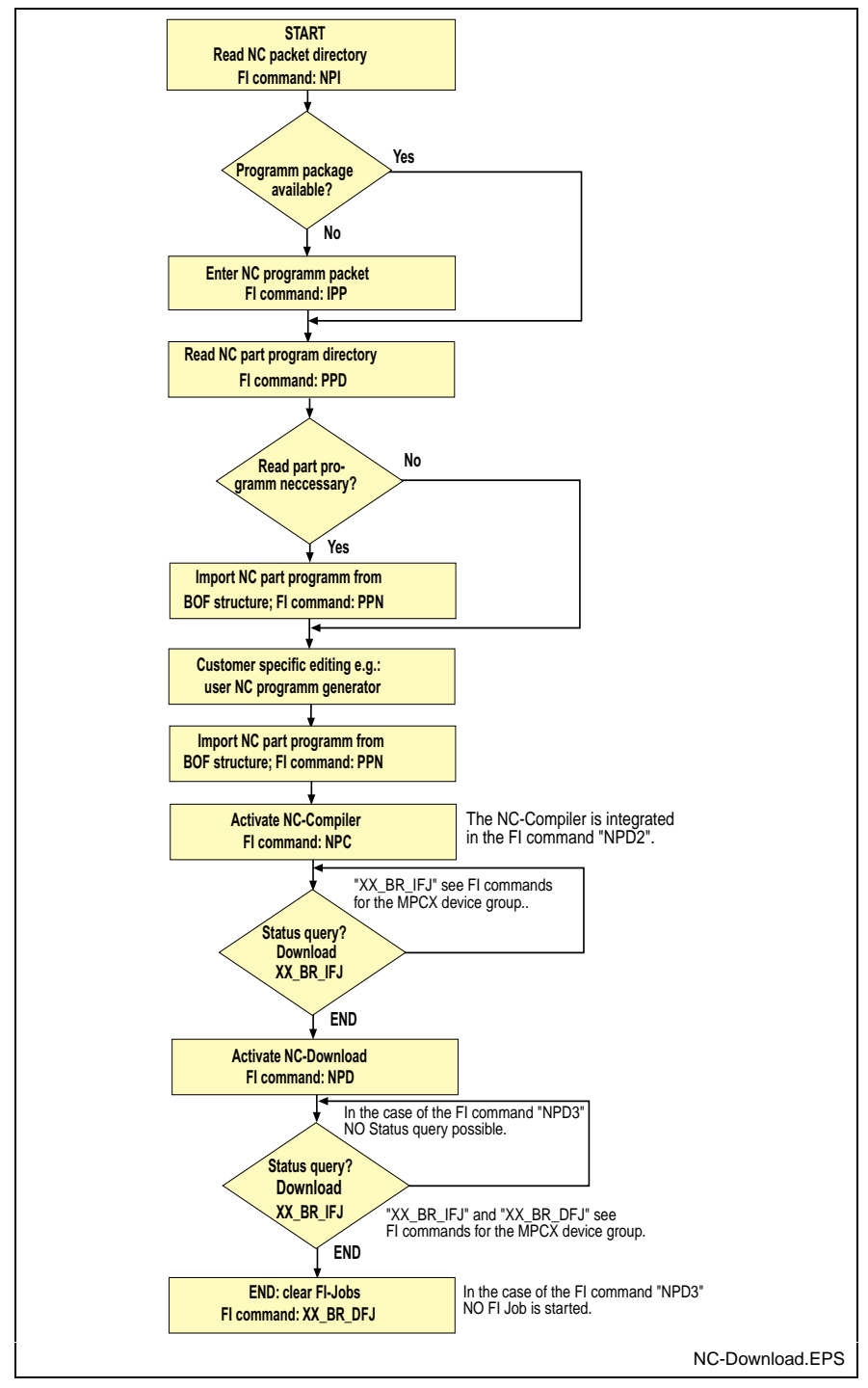

Fig. 7-3: Structural Construction during an NC Download

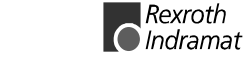

### Edit Tool Data Records: TDA, TRM

MTCX Device Group

The following diagram shows by way of an example the sequence (flow) required for editing complete tool data records.

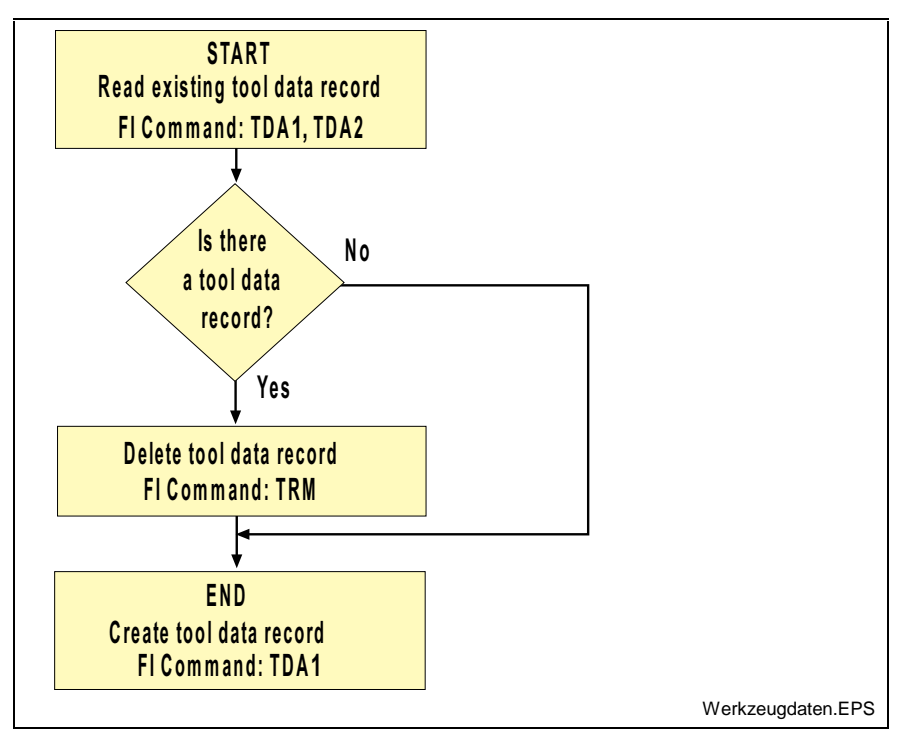

Fig. 7-4: Structural Construction for Editing Tool Data Records

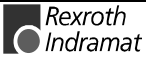

# **Using the Tool Command in Practice**

In addition to exact knowledge of the individual commands, the multitude of tool commands also requires additional information for practical usage.

This chapter therefore deals with this theme from the point of view of the user.

#### Fundamentals when Replacing a Tool

The controls support two different strategies:

- 1. The tool is transported to its previous location after use. The location remains reserved for the tool.
- 2. The tool is transported to another, unassigned location after use. Only the controls know which tool is actually located where.

Point two is meaningful when a machine is equipped with a replacement gripper that fetches the tool from its tool location before actually being used and then queues it. After use, the old tool location may now be occupied by a tool that has already been put down and therefore the next free location must be occupied.

#### Reading Tool Data

| Note: | Only                                                         | the | values | from | the | tool | database | are | read. | No |
|-------|--------------------------------------------------------------|-----|--------|------|-----|------|----------|-----|-------|----|
|       | recognition is made of the tool that is physically inserted. |     |        |      |     |      |          |     |       |    |

**CR\_TLD** Returns data elements of a tool of the basic data or cutter data from the tool memory.

Comment No additional command required.

**BR\_TLB** Returns one or more elements of the basic tool data of several tools from the tool memory.

Comment No additional command required.

BR\_TLE Returns one or more elements of the tool cutter data of several tools from the tool memory.Comment No additional command required.

CR\_TDR Returns a complete basic data record or cutter data record of a tool in the tool memory. <u>Comment</u> No additional command required.

**BR\_TDA** Returns a complete tool data record consisting of the basic data and cutter data of a tool in the tool memory.

Comment No additional command required.

#### **Block Tool Location**

**CR\_TII** The specified tool location is temporarily blocked from automatic assignment by the controls.

<u>Requirement:</u> The tool location must be free (unassigned).

Comment No additional command required.

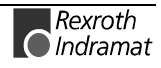

#### **Release Tool Location**

**CR\_TIF** The indicated tool location is released after a temporary block. <u>Comment</u> No additional command required.

#### **Remove Tool**

- **Note:** Removing a tool means deleting the tool from the tool database. The actual tool itself must be removed previously by the user.
- **CR\_TRM** The tool data at this tool location is deleted from the database. Comment No additional command required.

#### **Modifying a Tool**

- **Note:** Only the tool data record in the tool memory is modified. The actual tool itself is not effected.
- **CW\_TLD** Writes a single element of the basic tool data or cutter data in the tool memory.

Comment No additional command required.

#### Replacing a Tool of the same Type

- **Note:** Inserting a tool should be understood as an updating of the tool database The tool itself must have been previously inserted by the user at its location.
- **CW\_TLD** Writes a single element of the basic tool data or cutter data in the tool memory.

<u>Comment</u> This command must also be called out repeatedly to replace a tool of the same type.

#### Replacing a Tool of a different Type

- **Note:** Inserting a tool should be understood as an updating of the tool database The tool itself must have been previously inserted by the user at its location.
- **BW\_TDA** Writes a complete tool data record in the tool memory in a single access. <u>Comment</u> This command must be carried out in the following order:
  - CR\_TRM remove old tool.
  - BW\_TDA write complete new tool data record.

Comment CR\_TII and CR\_TIF are already implemented in this command.

#### Moving a Tool

- **Note:** Moving a tool should be understood as an updating of the tool database The tool itself must have been previously inserted by the user at its new location.
- **CR\_TMV** A complete tool data record consisting of basic data and cutter data is moved.

<u>Requirement:</u> The target location must be free (unassigned).

Comment No additional command required.

### **Read Active Tool Number**

CR\_ATNThe number of the active tool is read out.Comment No additional command required.

### **Read Active Cutter Number**

CR\_AENThe number of the active cutter is read out.Comment No additional command required.

#### **Read Long Identification**

CR\_DIS4 The directory entry of the valid tool list is read out. It is uploaded after every download by CW\_TDF.

Comment No additional command required.

### Set Remaining Tool Life to 100%

**CR\_TRS** The remaining tool life of a tool as a percentage is set to 100%. <u>Comment</u> No additional command required.

### **Initiate Download**

**CW\_TDI** The controls are prepared for the download of tool data. <u>Comment</u> No additional command required.

### **Downloading Tool Data**

 $\label{eq:cw_tdd} \textbf{CW\_tdd} \quad \text{The tool data for one or more tools is downloaded.}$ 

Comment This command must be carried out in the following order:

- CW\_TDI initiate Download
- CW\_TDD Write complete basic data record or cutter data record By executing CW\_TDD repeatedly, all basic data and cutter data of a tool magazine can be written (download).
- CW\_TDF end download. the tool magazine is once more released

### End Download.

CW\_TDFDownload of tool data is completed.Comment No additional command required.

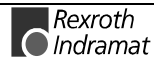

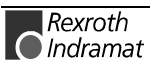

# 7.2 FI Commands for the MSCX Device Group

The FI Commands described in this chapter are valid for the MSCX device group The device types of this device group are listed in the following table:

| Group | Device Type          | Address |
|-------|----------------------|---------|
| MSCX  | SERCANS-A, SERCANS-P | [00]    |

# Determining the Current SERCANS Error: ASE

|                                   |                                                                                                    |                                         |                                           |                             | MSCX                                                                       | Device Group    |
|-----------------------------------|----------------------------------------------------------------------------------------------------|-----------------------------------------|-------------------------------------------|-----------------------------|----------------------------------------------------------------------------|-----------------|
| Name                              | ASE                                                                                                    | Actual Syst                             | em Error                                  |                             |                                                                            |                 |
| Explanation                       | The current that the SE                                                                                                    | nt system error<br>ERCANS card is       | <sup>.</sup> is read out<br>s functioning | t, whereby the g correctly. | answer 0                                                                   | x0000 indicates |
| FI Command                        |                                                                                                    |                                         |                                           |                             |                                                                            |                 |
|                                   | CR_ASE                                                                                                    | Ξ                                       | (Single Re                                | ad)                         |                                                                            |                 |
|                                   | CC_ASE                                                                                                    | Ξ                                       | (Cyclic Rea                               | ad)                         |                                                                            |                 |
|                                   | CB_ASE                                                                                                    | Ξ                                       | (Cyclic Rea                               | ad)                         |                                                                            |                 |
| Construction of Answer            | The following table shows the general construction of the answer of the FI command ASE. In line 1, column 4, the number of the drive is outputted that reports the current system error. Not all current system errors can be assigned directly to a drive. In this case, the single result "Drive No." is set to 0x0000. |                                         |                                           |                             | nswer of the FI<br>ve is outputted<br>o errors can be<br>ve No." is set to |                 |
|                                   |                                                                                                    | Line 1                                  |                                           | Column 1                    |                                                                            | Column 4        |
| Value Range/Meaning<br>of Columns | 1 = 0x00<br>2 = 0x00<br>3 = Curret $4 = Drivet$                                                                                                    | 000<br>000<br>ent system error<br>e No. |                                           |                             |                                                                            |                 |
| Example ASE                       | Read-out                                                                                                    | of the current s                        | system erro                               | or returns LWL              | -Ring inter                                                                | rupted.         |
|                                   | FI Com                                                                                                    | mand                                    | 00_CR_A                                   | SE                          |                                                                            |                 |
|                                   | Line                                                                                                    | Column                                  |                                           | ۵ns                         | wor                                                                        |                 |

| FI Command |        | 00_CR_ASE |
|------------|--------|-----------|
| Line       | Column | Answer    |
| 1          | 1      | 0x0000    |
|            | 2      | 0x0000    |
|            | 3      | 0x8009    |
|            | 4      | 0x0000    |

Reference to Literature

You can find more details regarding the communication phases in the Rexroth Indramat documentation:

"DIAX04 Drive with Servo Functions", General Instructions on Putting into Operation, DOK-DIAX04-SSE-xxVRS\*\*-FK0x-EN

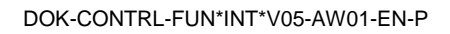

**MSCX** Device Group

# **Clearing a SERCANS Error: CSE**

| Name<br>Explanation               | CSE Clear S<br>An error reported by                                                                                                    | <b>S</b> ERCANS <b>E</b> rror<br>y the SERCANS card is cle | ared.       |              |  |
|-----------------------------------|----------------------------------------------------------------------------------------------------|------------------------------------------------------------|-------------|--------------|--|
| FI Command                        | CW_CSE                                                                                                    | (Single Read)                                              |             |              |  |
|                                   | Value to be writter                                                                                                    | The contents of the evaluated.                             | value parar | neter is not |  |
| Construction of Answer            | The following table shows the general construction of the answer of the FI command CSE. In line 1, column 4, the number of the drive is outputted that reports the current system error. Not all current system errors can be directly assigned to a drive. In this case, the single result "Drive No." is set to 0x0000. |                                                            |             |              |  |
|                                   | Line                                                                                                    | 1 Column                                                   | 1           | Column 4     |  |
| Value Range/Meaning<br>of Columns | $1 = 0 \times 0000$                                                                                                    |                                                            |             |              |  |

2 = 0x0000 3 = Current system error 4 = Drive No.Example CSE
The current system error is cleared.

 FI Command
 00\_CW\_CSE

 Line
 Column
 Answer

 1
 1
 0x0000

 2
 0x0000
 0x0000

**Reference to Literature** You can find more details regarding SERCANS errors in the Rexroth Indramat documentation:

3

4

"SERCANS /SERCVME SERCOS interface components with universal  $\mu$ P interface or VMEbus", description of application, system structure and axis structure.

0x0000

0x0000

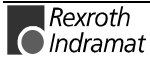

# **Device Type and Accompanying Components: DTY**

MSCX Device Group

| Name<br>Explanation    | DTY<br>The device<br>device add | <b>D</b> evice <b>TY</b> pe<br>type as well as the accor<br>lresses are outputted. | npanying components of the selected     |
|------------------------|---------------------------------|------------------------------------------------------------------------------------|-----------------------------------------|
| FI Command             | CR_DTY                          | 1 (Single Read)                                                                    |                                         |
| Construction of Answer | The followi                     | ing table shows the genera                                                         | al construction of the answer of the FI |

The following table shows the general construction of the answer of the FI command DTY1 . A line with three columns for the device type is outputted as well as the names of the first device component and the name of the second device component.

|                                   | Line 1           |                               | Column 1                                                    |            | Column 3       |
|-----------------------------------|------------------|-------------------------------|-------------------------------------------------------------|------------|----------------|
| Value Range/Meaning<br>of Columns | 1 =              | Device type:                  | (see chapter 6.1 Elements of the FI<br>Command, Identifier) |            |                |
|                                   | 2 =              | Component type1               | IND_DEV.INI entry:<br>Componenttype1=                       |            |                |
|                                   | 3 =              | Component type 2              | IND_DEV.INI e<br>type2=                                     | entry: Con | nponent-       |
| Example DTY1                      | Output<br>addres | the device type and the s 00. | accompanying                                                | compone    | ents of device |

| FI Command | 00_CR_DTY1 |          |          |  |  |  |  |
|------------|------------|----------|----------|--|--|--|--|
| Answer     |            |          |          |  |  |  |  |
| Line       | Column 1   | Column 2 | Column 3 |  |  |  |  |
| 1          | SERCANS-A  | NONE     | NONE     |  |  |  |  |

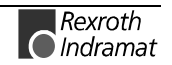

# Software Installation Data: SID

|                        |                                                |                                                 |                                    |               | MS                             | SCX D          | evice Group                |
|------------------------|------------------------------------------------|-------------------------------------------------|------------------------------------|---------------|--------------------------------|----------------|----------------------------|
| Name                   | SID                                            | Software Inst                                   | allation Data                      | a:            |                                |                |                            |
| Explanation            | Information<br>includes the i<br>pack and rele | is returned<br>installation pa<br>ease informat | regarding<br>th, the softv<br>ion. | the<br>ware \ | installation.<br>/ersion being | This<br>g used | information<br>and service |
| FI Command             | Reading-in th                                  | ne installation                                 | data.                              |               |                                |                |                            |
|                        | BR_SID1                                        |                                                 | (                                  | Singl         | e Read)                        |                |                            |
|                        | BC_SID1                                        |                                                 | (                                  | Cycli         | c Read)                        |                |                            |
| Construction of Answer | One line with                                  | 8 columns is                                    | outputted for                      | or the        | additional te                  | ext.           |                            |

|                       | Line 1                                          | Column 1                                 |                     | Column 8   |         |  |  |
|-----------------------|-------------------------------------------------|------------------------------------------|---------------------|------------|---------|--|--|
|                       |                                                 |                                          |                     |            |         |  |  |
| Meaning of the Column | 1 = Base directory                              | [EXE                                     | files of the DO     | DS-BOF]    |         |  |  |
|                       | 2 = FI installation [FI directory]<br>directory |                                          |                     |            |         |  |  |
|                       | 3 = Data directory                              | [in accordance to DOS-BOF]               |                     |            |         |  |  |
|                       | 4 = GBO version                                 | [from                                    | [from INDRAMAT.ini] |            |         |  |  |
|                       | 5 = IF-DLL mode                                 | [from INDRAMAT.ini]                      |                     |            |         |  |  |
|                       | 6 = IF version                                  | [from INDRAMAT.ini from DLL mode<br>400] |                     |            |         |  |  |
|                       | 7 = Service pack info                           | [from INDRAMAT.ini from DLL mode 420]    |                     |            | LL mode |  |  |
|                       | 8 = Release info                                | [from<br>420]                            | n INDRAMAT.ii       | ni from Di | LL mode |  |  |

**Example SID1** Return the information on the current installation.

| FI Com | mand   | 00_BR_SID1         |  |
|--------|--------|--------------------|--|
| Line   | Column | Answer             |  |
| 1      | 1      | D:\MT-CNC          |  |
|        | 2      | C:\MT-CNC\IND_DRV  |  |
|        | 3      | D:\MT-CNC\ANLAGE00 |  |
|        | 4      | 005-18V05          |  |
|        | 5      | 04.20              |  |
|        | 6      | 04V03              |  |
|        | 7      |                    |  |
|        | 8      |                    |  |

# **SERCOS Parameters: SPA**

**MSCX** Device Group

| Name        | SPA                             | SERCOS Para                                                 | meter                                                                                                    |
|-------------|---------------------------------|-------------------------------------------------------------|----------------------------------------------------------------------------------------------------|
| Explanation | One SER<br>or is wr<br>combinat | COS parameter of<br>itten. Each param<br>ion of elements ca | a drive or a SERCANS parameter is read out<br>neter consists of 7 elements, whereby any<br>n be selected by element coding. |
| FI Command  | BR_SP                           | A1_(1)_(2)_(3)                                              | (Single Read)                                                                                                    |
|             | BC_SP                           | A1_(1)_(2)_(3)                                              | (Cyclic Read)                                                                                                    |
|             | BB_SP                           | A1_(1)_(2)_(3)                                              | (Break Cyclic Read)                                                                                                    |
|             | BW_SF                           | PA1_(1)_(2)_(3)                                             | (Single Write)                                                                                                    |
|             | (1) = Dr                        | ive address                                                 | [0254]                                                                                                    |
|             | (2) = Pa                        | arameter No.                                                | in format: X-Y-ZZZZ                                                                                                    |
|             | (3) = El                        | ement coding                                                | [standard or advanced format]                                                                                               |
|             |                                 |                                                             |                                                                                                    |

Parameter No.

| Format X-Y-ZZZZ | Value range                                                    |
|-----------------|----------------------------------------------------------------|
| X               | S = standard data<br>P = product data<br>Y = SERCANS parameter |
| Υ               | [015] = parameter record                                       |
| Z               | [04095] = datablock no.                                        |

**Element Coding** Element coding in standard format allows individual elements, such as, e.g. operating date, to be requested. If several elements are to be read out in one request, then the element coding can be additive in advanced format, e.g. operating date (0x40) and unit (0x08) produces additive (0x48)  $\rightarrow$  48

The advanced format 0x80 has priority over 0x40.

| Element                      | Standard<br>Format | Advanced Format | Format                  | Example                  |
|------------------------------|--------------------|-----------------|-------------------------|--------------------------|
| Data status                  | S                  | 01H             | Hexadecimal word        | 0x0000                   |
| Name                         | N                  | 02H             | (string)                | NC cycle time<br>(TNcyc) |
| Attribute                    | A                  | 04H             | Hexadecimal double word | 0x60110001               |
| Unit                         | U                  | 08H             | String                  | μs                       |
| Min. input value             | L                  | 10H             | Decimal word            | 2000                     |
| Max. input value             | Н                  | 20H             | Decimal word            | 20000                    |
| Operating date               | D                  | 40H             | (see Displaying the C   | Operating Date)          |
| Operating date, when no list |                    | 80H             |                         |                          |

#### **Displaying the Operating Date**

The display of the operating date depends on the parameter number requested.

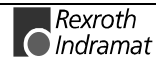

#### Decimal

Decimal values are given as floating points, e.g. 1.5. Leading spaces, zeros, plus and minus signs as well as following spaces are allowed.

#### Hexadecimal

Hexadecimal values are displayed by "0x...", e.g. 0x80. A maximum of 8 positions is allowed. Leading or following spaces are allowed. Leading additional zeros or plus and minus signs are not allowed.

#### Binary (max. 32 characters)

Leading or following spaces are allowed. The decimal point serves as separator.:

e.g. 1111.0000.1010.1100.1111.0000.1010.1100

Note: Leading additional zeros or plus and minus signs are not allowed.

#### ID Number

The following table shows the general way in which the ID number is shown:

| Format X-Y-ZZZZ | Value range                           |
|-----------------|---------------------------------------|
| Х               | S = standard data<br>P = product data |
| Y               | [00,7] = parameter record             |
| Z               | [04095] = datablock no.               |

(see example SPA1/write).

#### Lists of Variable Length

Lists always begin with two decimal numbered for the actual length and maximal length of the list. The length specification refers to the length of the list in the drive and therefore designates the number of bytes for storage (storage bytes). The number of elements in the list can be calculated using the attribute. The list elements are displayed according to the attribute All parts of the list are separated from each other by a line feed ("\n").

#### Example

Parameter S-0-0017, IDN list of all parameters

"400\n400\nS-0-0001\nS-0-0002\n..."

#### ASCII List

ASCII lists are a special form of variable length lists. The individual string characters are not separated by a line feed. When displaying the lists, a difference is made between standard format and advanced format. In standard format, only the character string is returned; in advanced format, the actual length and the maximal length of the list (string) is also transmitted.

#### Example

Parameter S-0-0030, Operating Date Standard Format: "DKC2.1-SSE-01V09" Advanced Format: "16\n16\nDKC2.1-SSE-01V09"

|                         | Note:                                       | When requesting SERCANS parameters, can be anywhere within the range [0254].                                                                                                    |
|-------------------------|---------------------------------------------|----------------------------------------------------------------------------------------------------|
| Reference to Literature | Additiona<br>specific S<br>Documer          | I information regarding the function of the standard and product-<br>ERCOS parameters (S and P) is contained in the Rexroth Indramat<br>intation:                                                                                     |
|                         | "DIAX(<br>Param                             | 04 Drive with Servo Functions", Appendix A Description of<br>eters, DOK-DIAX04-SSE-xxVRS**-FKBx-EN                                                                                                    |
|                         | Additiona<br>Paramet                        | al information regarding the function of the SERCANS System ers (Y) is contained in the Rexroth Indramat Documentation:                                                                                                    |
|                         | "SER(<br>of Par<br>DOK-\$                   | CANS SERCOS Interface Assemblies", Chapter 10 "Description ameters",<br>SERCAN-SER-VxxVRS**-AW0x-EN                                                                                                    |
| Construction of Answer  | The follo<br>comman<br>Additiona<br>element | wing table shows the general construction of the answer of the FI<br>d SPA1 . Line 1 is outputted both when reading and when writing.<br>al lines are only outputted when reading depending on the<br>coding.                         |
|                         | Note:                                       | If the element coding has been requested in standard format then the first line is not applicable.                                                                                                    |
|                         | Note:                                       | Line 1 is a status line that either contains SERCOS/SERCANS<br>errors or displays the successful processing of the FI<br>command. If the command has been processed successfully,<br>then columns 1 and 3 contain the value [0x0000]. |
|                         |                                             |                                                                                                    |

In the first line, column 2 or column 4, the number of the drive is outputted that reports the SERCOS error or the global SERCANS error. Not all global SERCANS errors can be directly assigned to a drive. In this case, the single result "Drive No." is set to 0x0000.

| Line | Column 1                                                             | Column 2                                  | Column 3                                 | Column 4                                             |
|------|----------------------------------------------------------------------|-------------------------------------------|------------------------------------------|------------------------------------------------------|
| 1    | <sercos error=""></sercos>                                           | <drive no.<br="">SERCOS error&gt;</drive> | <global sercans<br="">error&gt;</global> | <drive no<br="">Global SERCANS<br/>error&gt;</drive> |
| 2    | (read)<br>1. Element<br>corresponding to<br>the element<br>coding.   |                                           |                                          |                                                      |
|      |                                                                      |                                           |                                          |                                                      |
| n    | (read)<br>-1n: Element<br>corresponding to<br>the element<br>coding. |                                           |                                          |                                                      |

**Example SPA1 / read** Read the parameter S-0-0003 of the 3<sup>rd</sup> drive (element coding 0x48)

| FI Command | 00_BF    | R_SPA1_3_S-0-0003_ | _48      |          |
|------------|----------|--------------------|----------|----------|
| Answer     |          |                    |          |          |
| Line       | Column 1 | Column 2           | Column 3 | Column 4 |
| 1          | 0x0000   | 0x0000             | 0x0000   | 0x0000   |
| 2          | μs       |                    |          |          |
| 3          | 2000     |                    |          |          |

**Example SPA1 / write** Write the ID number P-0-0037 in the parameter S-0-0305 of the 3<sup>rd</sup> drive (element coding 0x40).

Technical Background:

• Real-time status bit 1 is to be assigned the trigger status word of the oscilloscope function of a DIAX04 drive.

| FI Command | 00_B <sup>v</sup><br>Value | 00_BW_SPA1_3_S-0-0305_40<br>Value to be written: P-0-0037 |          |          |
|------------|----------------------------|-----------------------------------------------------------|----------|----------|
| Answer     |                            |                                                           |          |          |
| Line       | Column 1                   | Column 2                                                  | Column 3 | Column 4 |
| 1          | 0x0000                     | 0x0003                                                    | 0x0000   | 0x0000   |

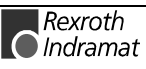

# Active SERCOS Phase Switch-Over: SPH

MSCX Device Group

| Name                           | SPH SEI                                                                                                    | COS Phase                                                                                    |  |
|--------------------------------|----------------------------------------------------------------------------------------------------|----------------------------------------------------------------------------------------------|--|
| Explanation                    | All drives within a SERCOS ring are in the same communication phase.<br>The phase condition can be read-out or changed by this command.                                                                                                    |                                                                                              |  |
| FI Command                     | CR_SPH                                                                                                    | (Single Read)                                                                                |  |
|                                | CC_SPH                                                                                                    | (Cyclic Read)                                                                                |  |
|                                | CB_SPH                                                                                                    | (Break Cyclic Read)                                                                          |  |
|                                | CW_SPH                                                                                                    | (Single Write)                                                                               |  |
| Value to be written/<br>Result | The phase conditions allowed are shown by the numbers [04].                                                                                                    |                                                                                              |  |
| Reference to Literature        | You can find more details regarding the communication phases in th Rexroth Indramat documentation:                                                                                                    |                                                                                              |  |
|                                | "DIAX04 Drive<br>into Operatior                                                                                                    | with Servo Functions", General Instructions on Putting<br>, DOK-DIAX04-SSE-xxVRS**-FK0x-EN-P |  |
| Construction of Answer         | The following table shows the general construction of the answer of the FI command SPH . In the first line, column 2 or column 4, the number of the drive is outputted that reports the SERCOS error or the global SERCANS error. Not all global SERCANS errors can be directly assigned to a drive. In this case, the single result "Drive No." is set to 0x0000. |                                                                                              |  |

| Line | Column 1                                        | Column 2                                     | Column 3                                 | Column 4                                                                        |
|------|-------------------------------------------------|----------------------------------------------|------------------------------------------|---------------------------------------------------------------------------------|
| 1    | <sercos error=""></sercos>                      | <drive no<br="">SERCOS<br/>error&gt;</drive> | <global sercans<br="">error&gt;</global> | <drive has<br="" no.="" that="">caused the global<br/>SERCANS error&gt;</drive> |
| 2    | Read: write<br>current phase:<br>previous phase |                                              |                                          |                                                                                 |

**Example SPH** Switch-over (write) after phase 4; phase 2 is active.

| FI Command |          | 00_CW_SPH w | vith value 4 |          |
|------------|----------|-------------|--------------|----------|
| Answer     |          |             |              |          |
| Line       | Column 1 | Column 2    | Column 3     | Column 4 |
| 1          | 0x0000   | 0x0000      | 0x0000       | 0x0000   |
| 2          | 2        |             |              |          |

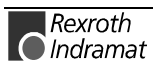

# 7.3 FI Commands for the MISX Device Group

The FI Commands described in this chapter are valid for the MISX device group In this device group, the following types as well as possible addresses are listed:

| Group | Accompanying Types                                                                                                    | Address                       |
|-------|----------------------------------------------------------------------------------------------------|-------------------------------|
| MISX  | ISP200-P, ISP200-R                                                                                                    | [0063]                        |
| Note: | Please note that the device address must be se<br>respective FI command, e.g. 00_BR_ASM1 (refer<br>chapter 6.1 Elements of the FI Command). | et before the<br>also here to |

# Active System Error Messages: ASM

**MISX Device Group** 

| Name                              | ASM                                                                                                    | Active Syster                                                                                                    | n <b>M</b> essages                                                                              |                                                                                                    |                                                                              |
|-----------------------------------|----------------------------------------------------------------------------------------------------|----------------------------------------------------------------------------------------------------|-------------------------------------------------------------------------------------------------|----------------------------------------------------------------------------------------------------|------------------------------------------------------------------------------|
| Explanation                       | The active system error messages that effect the functioning of the entire<br>electrical device are outputted Depending on the FI command, the device<br>address, device name, message number, type of message, short text and<br>additional text are all outputted.                                                          |                                                                                                    |                                                                                                 |                                                                                                    |                                                                              |
| FI Command                        | Output of from the                                                                                                    | of all existing curre<br>MISX device gro                                                                                                    | ent system error i<br>up.                                                                       | messages of al                                                                                                    | I active devices                                                             |
|                                   | BR_A                                                                                                    | SM1                                                                                                    | (Single Read)                                                                                   |                                                                                                    |                                                                              |
|                                   | BC_A                                                                                                    | SM1                                                                                                    | (Cyclic Read)                                                                                   |                                                                                                    |                                                                              |
|                                   | BB_A                                                                                                    | SM1                                                                                                    | (Break Cyclic F                                                                                 | Read)                                                                                                    |                                                                              |
|                                   | Note:                                                                                                    | The ASM1 FI<br>group. Therefo<br>the command                                                                                                    | command refers t<br>ore, any valid devi<br>line (see Example                                    | o all devices w<br>ce address can<br>a ASM1).                                                                                | ithin this device<br>be indicated in                                         |
| Construction of Answer            | wer The following table shows the general construction of the answer command ASM1. The number of lines (1 n=15) depends on the n defined devices. Every line consists of 7 columns for the device device name, message number, message status, short text and ind whether there is an additional text for this error message. |                                                                                                    |                                                                                                 |                                                                                                    | Inswer of the Fl<br>In the number of<br>device address,<br>and indication of |
|                                   | I                                                                                                    | Line 1n:                                                                                                    | Column 1                                                                                        |                                                                                                    | Column 7                                                                     |
| Value Range/Meaning<br>of Columns | 1 =<br>2 =<br>3 =<br>4 =<br>5 =<br>6 =<br>7 =                                                                                                    | Device address<br>Device name<br>Message number<br>Type of message<br>Short text<br>Additional Text<br>2 bytes of addition<br>for the message n | [0019<br>max. 3<br>[0150<br>[F = Fa<br>max. 5<br>[x= existed<br>nal info is required<br>@" (see | 5]<br>2 ASCII characte<br>0]<br>uult/Error, D = Dia<br>4 ASCII characte<br>sts, = does not<br>ired to resolve th<br>se ASM5) | ers<br>agnosis]<br>ers<br>exist]<br>e information                            |
| Example ASM1                      | Read th                                                                                                    | e current system                                                                                                    | error messages                                                                                  | of all defined                                                                                                    | devices of the                                                               |

MISX device group.

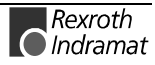

Assumption: the following three devices are defined:

- Device address 01:
- Device address 07 and
- Device address 10:

| FI Com | FI Command 07_BR_ASM1 |                              |
|--------|-----------------------|------------------------------|
| Line   | Column                | Answer                       |
| 1      | 1                     | 01                           |
|        | 2                     | Drill center                 |
|        | 3                     | 71                           |
|        | 4                     | F                            |
|        | 5                     | SPS battery voltage too low. |
|        | 6                     | X                            |
|        | 7                     | 0                            |
| 2      | 1                     | 07                           |
|        | 2                     | Drill station 1              |
|        | 3                     | 74                           |
|        | 4                     | F                            |
|        | 5                     | SLM time monitoring          |
|        | 6                     | X                            |
|        | 7                     | 0                            |
| 3      | 1                     | 10                           |
|        | 2                     | Drill station 2              |
|        | 3                     | 1                            |
|        | 4                     | D                            |
|        | 5                     | Error has been corrected.    |
|        | 6                     | X                            |
|        | 7                     | 0                            |

**FI Command** Output of existing current system error message of the selected device from the MISX device group.

| BR_ASM2 | (Single Read)       |
|---------|---------------------|
| BC_ASM2 | (Cyclic Read)       |
| BB_ASM2 | (Break Cyclic Read) |

**Construction of Answer** The following table shows the general construction of the answer of the FI command ASM2. The answer consists of a line of 7 columns for the device address, device name, message number, message status, short text and indication of whether there is an additional text for this error message.

| Line 1n: | Column 1 |  | Column 7 |
|----------|----------|--|----------|
|----------|----------|--|----------|

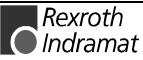

| Value Range/Meaning<br>of Columns | 1 = | Device address                                    | [0015]                                                |
|-----------------------------------|-----|---------------------------------------------------|-------------------------------------------------------|
|                                   | 2 = | Device name                                       | max. 32 ASCII characters                              |
|                                   | 3 = | Message number                                    | [0150]                                                |
|                                   | 4 = | Type of message                                   | [F = Fault/Error, D = Diagnosis]                      |
|                                   | 5 = | Short text                                        | max. 54 ASCII characters                              |
|                                   | 6 = | Additional Text                                   | [x= exists, = does not exist]                         |
|                                   | 7 = | 2 bytes of additional info for the message number | is required to resolve the information "@" (see ASM5) |

Example ASM2Read the current system error messages of device address 01.Assumption: the following three devices are defined:

- Device address 01:
- Device address 07 and
- Device address 10:

| FI Com | mand   | 01_BR_ASM2                   |
|--------|--------|------------------------------|
| Line   | Column | Answer                       |
| 1      | 1      | 01                           |
|        | 2      | Drill center                 |
|        | 3      | 71                           |
|        | 4      | F                            |
|        | 5      | SPS battery voltage too low. |
|        | 6      | X                            |
|        | 7      | 0                            |

**FI Command** Output of all current system error messages of the device listed from the MISX device group.

| BR_ASM3_(1)                | (Single Read)       |        |
|----------------------------|---------------------|--------|
| BC_ASM3_(1)                | (Cyclic Read)       |        |
| BB_ASM3_(1)                | (Break Cyclic Read) |        |
| (1) – Selection list for a | max of 10 MISX      | [00_01 |

(1) = Selection list for a max. of 10 MISX [00\_01\_02\_...\_15] devices

**Construction of Answer** The following table shows the general construction of the answer of the FI command ASM3. The number of lines (1 .. n=15) depends on the number of defined listed MISX devices. Every line consists of 7 columns for the device address, device name, message number, message status, short text and indication of whether there is an additional text for this error message.

| Line 1n: | Column 1 |  | Column 7 |
|----------|----------|--|----------|
|----------|----------|--|----------|

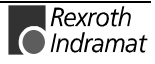

#### Value Range/Meaning of Columns

| 1 = | Device address                                       | [0015]                                                |
|-----|------------------------------------------------------|-------------------------------------------------------|
| 2 = | Device name                                          | max. 32 ASCII characters                              |
| 3 = | Message number                                       | [0150]                                                |
| 4 = | Type of message                                      | [F = Fault/Error, D = Diagnosis]                      |
| 5 = | Short text                                           | max. 54 ASCII characters                              |
| 6 = | Additional Text                                      | [x= exists, = does not exist]                         |
| 7 = | 2 bytes of additional info<br>for the message number | is required to resolve the information "@" (see ASM5) |

#### **Example ASM3** Read the current system error messages of the selected MISX devices. <u>Assumption:</u> The following device types have been defined:

- Device address 01:
- Device address 07 and
- Device address 10:

| FI Command |        | 01_BR_ASM3_01_10             |  |
|------------|--------|------------------------------|--|
| Line       | Column | Answer                       |  |
| 1          | 1      | 01                           |  |
|            | 2      | Drill center                 |  |
|            | 3      | 71                           |  |
|            | 4      | F                            |  |
|            | 5      | SPS battery voltage too low. |  |
|            | 6      | X                            |  |
|            | 7      | 0                            |  |
| 2          | 1      | 10                           |  |
|            | 2      | Drill center 2               |  |
|            | 3      | 1                            |  |
|            | 4      | D                            |  |
|            | 5      | Error has been corrected.    |  |
|            | 6      | Х                            |  |
|            | 7      | 0                            |  |

**FI Command** Output of all current system error messages of all defined devices (in accordance to the system configuration) from the MISX device group.

| BR_ASM4_(1)        | (Single Read)       |
|--------------------|---------------------|
| BC_ASM4_(1)        | (Cyclic Read)       |
| BB_ASM4_(1)        | (Break Cyclic Read) |
| (1) = device group | MISX                |

**Construction of Answer** The following table shows the general construction of the answer of the FI command ASM4. The number of lines (1 .. n=15) depends on the number of defined MISX devices. Every line consists of 7 columns for the device address, device name, message number, message status, short text and indication of whether there is an additional text for this error message.

| Line 1n: | Column 1 |  | Column 7 |
|----------|----------|--|----------|
|----------|----------|--|----------|

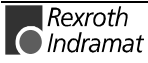

| Value Range/Meaning | 1 = | Device address                                    | [0015]                                                   |
|---------------------|-----|---------------------------------------------------|----------------------------------------------------------|
| of Columns          | 2 = | Device name                                       | max. 32 ASCII characters                                 |
|                     | 3 = | Message number                                    | [0150]                                                   |
|                     | 4 = | Type of message                                   | [F = Fault/Error, D = Diagnosis]                         |
|                     | 5 = | Short text                                        | max. 54 ASCII characters                                 |
|                     | 6 = | Additional Text                                   | [x= exists, = does not exist]                            |
|                     | 7 = | 2 bytes of additional info for the message number | is required to resolve the information<br>"@" (see ASM5) |

**Example ASM4** Read the current system error messages of all defined devices of the MISX device group.

Assumption: The following devices have been defined:

- Device address 01 and
- Device address 10:

| FI Command |        | 01_BR_ASM4_MISX              |  |
|------------|--------|------------------------------|--|
| Line       | Column | Answer                       |  |
| 1          | 1      | 01                           |  |
|            | 2      | Drill center                 |  |
|            | 3      | 71                           |  |
|            | 4      | F                            |  |
|            | 5      | SPS battery voltage too low. |  |
|            | 6      | X                            |  |
|            | 7      | 0                            |  |
| 2          | 1      | 10                           |  |
|            | 2      | Drill center 2               |  |
|            | 3      | 1                            |  |
|            | 4      | D                            |  |
|            | 5      | Error has been corrected.    |  |
|            | 6      | Х                            |  |
|            | 7      | 0                            |  |

**FI Command** Output of the additional text for the currently existing error message, related to the device and the message number.

|                        | BR_ASM5_(1)_(2)                                                                               | (Single Read)                                                                                                    |
|------------------------|-----------------------------------------------------------------------------------------------|----------------------------------------------------------------------------------------------------|
|                        | (1) = message number                                                                          | [0150]                                                                                                    |
|                        | (2) = 2 bytes of additional info for                                                          | or the message number                                                                                               |
| Construction of Answer | The following table shows the ge command ASM5. The answer con address, device name, message n | neral construction of the answer of the FI sists of a line with 5 columns for the device umber and additional text. |

| Line 1n: | Column 1 | ••• | Column 5 |
|----------|----------|-----|----------|
|          |          |     |          |

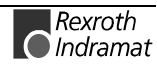

| Value Rai | nge/Meaning |
|-----------|-------------|
|           | of Columns  |

|   | 1 = | Device address  | [0015]                                         |
|---|-----|-----------------|------------------------------------------------|
|   | 2 = | Device name     | max. 32 ASCII characters                       |
| : | 3 = | Message number  | [0150]                                         |
|   | 4 = | Type of message | [F = Fault/Error, D = Diagnosis]               |
|   | 6 = | Additional Text | [max. 14 lines with a max. 78 characters/line] |

**Example ASM5** Read the additional text of the system error with message number 74 of device address 01.

| FI Command |        | 03_BR_ASM5_74_0                                  |
|------------|--------|--------------------------------------------------|
| Line       | Column | Answer                                           |
| 1          | 1      | 01                                               |
|            | 2      | Drill center                                     |
|            | 3      | 74                                               |
|            | 4      | F                                                |
|            | 5      | Replace the SLM module on the PLC card (slot 3). |

**Reference to Literature** Additional information regarding the diagnostics system and the accompanying types of message is contained in the Rexroth Indramat Documentation:

xxVRS GUI Application Description, Chapter 3 "Diagnostics", DOK-MTC200-GBO\*GEN\*Vxx-AW0x-EN

# **Trigger Control Reset: CRT**

**MISX Device Group** 

| Name<br>Explanation                                                                                               | CRTControl ReseTThe control reset allows the selected device to be reset after a systemerror. If there is no system error at the selected device then the job isignored. |                                                                                                    |  |  |
|----------------------------------------------------------------------------------------------------|----------------------------------------------------------------------------------------------------|----------------------------------------------------------------------------------------------------|--|--|
| ATTENTION Carrying out a reset completely re-initialization, communication temporarily interrupted (inherent to c |                                                                                                    | Carrying out a reset completely re-initializes the<br>device.<br>During initialization, communication is thereby<br>temporarily interrupted (inherent to design). |  |  |
| FI Command                                                                                                    | CW_CRT                                                                                                    | (Single Write)                                                                                                    |  |  |
| Value to be written                                                                                               | Trigger res                                                                                                    | et 0                                                                                                    |  |  |
|                                                                                                    | Note: T                                                                                                    | he value to be written is passed to the "acValue" parameter to the "DataTransfer" routine.                                                                        |  |  |

**Error Codes** The return value of the "DataTransfer" routine is [0] when the write procedure has been successfully completed. In case of an error, more information can requested by the routine "ReadGroupItem" in the form of a general error result line (refer here to chapter 8, Error Codes).

**Example CRT** trigger a control reset on the selected device.

| FI Command          | 00_CW_CRT |  |
|---------------------|-----------|--|
| Value to be written | 0         |  |

Reference to Literature You can find more details on resetting the device in the Rexroth Indramat documentation: "SPS Programming Instructions xxVRS", Chapter "Putting into Operation / Start", DOK-CONTRL-SPS\*PRO\*Vxx-AW0x-EN

# Long ID of the SPS Data Record: DIS

**MISX Device Group** 

| Name                   | DIS                                                                                                    | Data Identification String |  |
|------------------------|----------------------------------------------------------------------------------------------------|----------------------------|--|
| Explanation            | Reads the long ID (directory entries) of the SPS program. Included in directory entries are the number of the entry in the directory, the na length and date and time of creation and/or details of the last time respective data record was changed. |                            |  |
| FI Command             | CR_DIS2                                                                                                    | (Single Read)              |  |
| Construction of Answer | r The following table shows the general construction of the answer of t<br>command DIS2. The answer consists of a line with five columns.                                                                                                    |                            |  |

|                                                                              |                                                         | Line 1                                                                                                    | Column 1                                                                                                    |                             | Column<br>5   |
|------------------------------------------------------------------------------|---------------------------------------------------------|----------------------------------------------------------------------------------------------------|----------------------------------------------------------------------------------------------------|-----------------------------|---------------|
| Value Range/Meaning<br>of Columns                                            | 1 =<br>2 =<br>3 =<br>4 =<br>5 =                         | Number in SPS directory<br>Name of the SPS program<br>Length of the SPS program<br>Date of creation/last chang<br>program<br>Date of creation/last chang<br>program | Number in SPS directory[0199]Name of the SPS programmax. 8 ASCII charactLength of the SPS program[bytes]Date of creation/last change to SPS<br>program[DD.MM.YY]Date of creation/last change to SPS<br>program[HH:MM:SS] |                             | II characters |
| Note: If there is no valid NC the indicated device th and columns 2 to 5 are |                                                         | package in the<br>hen column 1<br>a not applicable                                                                                                    | e selected No<br>contains an<br>e (redundant)                                                                                                    | C memory of<br>empty string |               |
| Example DIS2                                                                 | Read the directory entries of the SPS program at addres |                                                                                                    |                                                                                                    | address 00.                 |               |

• there is a valid SPS program in the selected device.

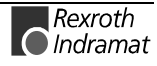

| FI Command |        | 00_CR_DIS2 |  |
|------------|--------|------------|--|
| Line       | Column | Answer     |  |
| 1          | 1      | 01         |  |
|            | 2      | KEY1       |  |
|            | 3      | 20018      |  |
|            | 4      | 10.05.99   |  |
|            | 5      | 12:42:00   |  |

**Reference to Literature** 

You can find more details regarding the SPS Programming System in the Rexroth Indramat documentation:

"SPS Programming Instructions xxVRS" Application Description" DOK-CONTRL-SPS\*PRO\*Vxx-AW0x-EN

# **Device Type and Accompanying Components: DTY**

**MISX Device Group** 

| Name                   | DTY D                                                                                                  | Device TYpe                                                                                                    |                |
|------------------------|----------------------------------------------------------------------------------------------------|----------------------------------------------------------------------------------------------------|----------------|
| Explanation            | The device type as well as the accompanying components of the selected device addresses are outputted. |                                                                                                    |                |
| FI Command             | CR_DTY1                                                                                                | (Single Read)                                                                                                    |                |
| Construction of Answer | The following command DT outputted as y                                                                | table shows the general construction of the answer of the I<br>TY1. A line with three columns for the device type<br>well as the names of the first device component and th | -I<br>is<br>ie |

name of the second device component.

|                                   |                  | Line 1                        | Column 1                                                    |               | Column<br>3 |
|-----------------------------------|------------------|-------------------------------|-------------------------------------------------------------|---------------|-------------|
| Value Range/Meaning<br>of Columns | 1 =              | Device type:                  | (see chapter 6.1 Elements of the FI<br>Command, Identifier) |               | of the FI   |
|                                   | 2 =              | Component type1               | IND_DEV.INI e<br>Componenttyp                               | entry:<br>e1= |             |
|                                   | 3 =              | Component type 2              | IND_DEV.INI e<br>Componenttyp                               | entry:<br>e2= |             |
| Example DTY1                      | Output<br>addres | the device type and the s 00. | accompanying                                                | component     | s of device |

| FI Command                      | 00_CR_DTY1 |       |      |  |  |  |
|---------------------------------|------------|-------|------|--|--|--|
| Answer                          |            |       |      |  |  |  |
| Line Column 1 Column 2 Column 3 |            |       |      |  |  |  |
| 1                               | ISP200-P   | MTS-P | NONE |  |  |  |

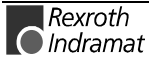

# Read Reference Name of a SPS Variable : MAR

**MISX Device Group** 

| Name        | MAR Map Abs                                                                                            | olute PCL Reference                  |  |  |  |
|-------------|----------------------------------------------------------------------------------------------------|--------------------------------------|--|--|--|
| Explanation | The absolute reference name of a symbolic SPS variable is read out.                                    |                                      |  |  |  |
| FI Command  | Reads the absolute SF                                                                                  | PS reference name of a SPS variable. |  |  |  |
|             | BR_MAR_(1)                                                                                             | (1) (Single Read)                    |  |  |  |
|             | (1) = Identifier of the                                                                                | SPS variable                         |  |  |  |
| Example MAR | Read the absolute reference name of the SPS variable with the identifier "abref" at device address 00. |                                      |  |  |  |
|             | Assumption:                                                                                            |                                      |  |  |  |
|             | <ul> <li>the SPS variable with the identifier "abref" is of the type "INTEGER"</li> </ul>              |                                      |  |  |  |
|             |                                                                                                    |                                      |  |  |  |
|             |                                                                                                    |                                      |  |  |  |

| FI Command    | 00_BR_MAR_abref |  |  |  |
|---------------|-----------------|--|--|--|
| Answer        |                 |  |  |  |
| Line Column 1 |                 |  |  |  |
| 1 %M100.0     |                 |  |  |  |

# Device Data of the Module Configuration: MCD

MISX Device Group

| Name                       | MCD Module Configuration: Device Information                                                                                                    |                            |                         |
|----------------------------|----------------------------------------------------------------------------------------------------|----------------------------|-------------------------|
| Explanation                | All device data of the module configuration are read-out from the "Moduldef.ini" file that is stored in the "[LW]:\MT-CNC\CONFIG" directory. The device data are in the sections [DeviceAddrX], whereby "X" stands for the configured device addresses.                                                                                                 |                            |                         |
| FI Command                 | Read-out of device data within the module configuration of the MISX device groups.                                                                                                    |                            |                         |
|                            | BR_MCD1                                                                                                    | (Single Read)              |                         |
|                            | BC_MCD1                                                                                                    | (Cyclic Read)              |                         |
|                            | BB_MCD1 (Break Cyclic Read)                                                                                                    |                            |                         |
|                            |                                                                                                    |                            |                         |
|                            | <b>Note</b> : The MCD1 FI command refers to all devices within the MISX device group. Therefore, any valid device address can be indicated in the command line (see Example MCD1).                                                                                                    |                            |                         |
| Construction of Answer     | The following table shows the general construction of the answer of the FI command MCD1. The number of lines depends on the number of configured devices. Every line consists of four columns for the device address as well as SPS-FB (FB = function component) names for the provision of setup diagnostics, warning messages and start requirements. |                            |                         |
| Value Range of the Columns | 1 = Device address                                                                                                    | 3                          | [015]                   |
|                            | 2 = SPS-FB name for the setup diagnostics max. 9 ASCII character                                                                                                    |                            | max. 9 ASCII characters |
|                            | 3 = 5P5 - FB fiame                                                                                                    | for the start requirements | max. 9 ASCII characters |
|                            | 4 – Of O-1 D hame for the start requirements max. 9 AOOn characters                                                                                                    |                            |                         |

Example MCD1 Read all device data of the module configuration Assumption: The following devices have been configured in the MISX device group:

- Device address 01 (ISP200-P)
- Device address 03 (ISP200-R)

| FI Command | 03_BR_MCD1 |           |          |           |
|------------|------------|-----------|----------|-----------|
| Answer     |            |           |          |           |
| Line       | Column 1   | Column 2  | Column 3 | Column 4  |
| 1          | 01         | PVSetup_1 | PVWarn_1 | PVStart_1 |
| 2          | 03         | PVSetup_3 | PVWarn_3 | PVStart_3 |

**Reference to Literature** Additional information regarding module configuration and the construction of the "Moduldef.ini" file can be located in the following Rexroth Indramat documentation:

"Diagnostics and Message System for HMI System ProVi", chapter "Configure Moduldef.ini", DOK-MTC200-DIAG\*PROVI\*-AW0x-EN

# **Device Data of the Module Configuration: MCM**

MISX Device Group Name MCM Module Configuration: Module Information Explanation All module data of a particular device is read out from the "Moduldef.ini" file. This data is located in the "[LW]:\MT-CNC\CONFIG" directory and contains all module configuration data. The module data is located in sections [DeviceAddrX\ModulY], whereby "X" stands for the device addressed and "Y" for the configured module numbers. Read-out of module data from the module configuration with respect to a **FI** Command device from the MISX device group. BR MCM1 (Single Read) BC\_MCM1 (Cyclic Read) **BB MCM1** (Break Cyclic Read) **Construction of Answer** The following table shows the general construction of the answer of the FI command MCM1. The number of lines depends on the number of configured modules of a device. Each line consists of four columns for the module number, module name and SPS-FB names for general module errors and module messages. Line 1 Column 1 Column 4 ...

| Value Bange of the Columns | 4 Madula averation             |                  | 10 001            |                   |  |
|----------------------------|--------------------------------|------------------|-------------------|-------------------|--|
| value Range of the Columns | 1 = Module number              |                  | [099]             |                   |  |
|                            | 2 = Module name                |                  | [max. 2<br>charac | 28 ASCII<br>ters] |  |
|                            | 3 = SPS-FB name for generation | al module errors | [max. 9<br>charac | ASCII<br>ters]    |  |
|                            | 4 = SPS-FB name for modul      | e messages       | [max. 9<br>charac | ASCII<br>ters]    |  |

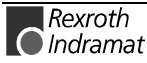

**Example MCM1** Read the module data of device 03 from the module configuration: Assumption: The following modules have been defined:

- Module number 5
- Module number 7

| FI Command 03_ |            | _BR_MCM1 |                     |           |          |
|----------------|------------|----------|---------------------|-----------|----------|
|                | Answer     |          |                     |           |          |
| Line           | Colur<br>1 | nn       | Column 2            | Column 3  | Column 4 |
| 1              | 5          |          | Module 5 – Milling  | PVError_5 | PVMsg_5  |
| 2              | 7          |          | Module 7 - Drilling | PVError_7 | PVMsg_7  |

**Reference to Literature** Additional information regarding module configuration and the construction of the "Moduldef.ini" file can be located in the following Rexroth Indramat documentation:

Diagnostics and Message System for HMI System ProVi, chapter "Configure Moduldef.ini", DOK-MTC200-DIAG\*PROVI\*-AW0x-EN

# SFC Data of the Module Configuration: MCS

....

#### MISX Device Group

| Name                      | MCS Module (                                                                                                    | Configuration: SFC Information   |  |
|---------------------------|----------------------------------------------------------------------------------------------------|----------------------------------|--|
| Explanation               | All SFC data of a particular module is read out from the "Moduldef.ini" file.<br>This data is located in the [LW]:\MT-CNC\CONFIG directory and contains<br>all module configuration data. The SFC data is located in sections<br>[DeviceAddrX\ModulY\Sfc], whereby "X" stands for the device addressed<br>and "Y" for the selected module number. |                                  |  |
| FI Command                | Read-out of the SFC data with respect to the module of a device from the module configuration of the MISX device group.                                                                                                    |                                  |  |
|                           | BR_MCS1_(1)                                                                                                    | (Single Read)                    |  |
|                           | BC_MCS1_(1)                                                                                                    | (Cyclic Read)                    |  |
|                           | BB_MCS1_(1)                                                                                                    | (Break Cyclic Read)              |  |
|                           | 1 = module number                                                                                                    | [099]                            |  |
| Construction of Answer    | The number of lines depends on the number of configured Indrastep Step<br>Chains of a device. Each line contains a column for the name of the<br>Indrastep Step Chains.                                                                                                    |                                  |  |
| Value Range of the Column | 1 = Name of the Indra                                                                                                    | step Step Chain [Format W.X.Y.Z] |  |
|                           |                                                                                                    |                                  |  |
|                           | Format W.X.Y.Z                                                                                                    | Value range                      |  |

| Format W.X.Y.Z | Value range                        |
|----------------|------------------------------------|
| W              | max. 9 ASCII characters            |
| Х              | max. 9 ASCII characters OPTIONAL ! |
| Y              | max. 9 ASCII characters OPTIONAL ! |
| Z              | max. 9 ASCII characters OPTIONAL ! |

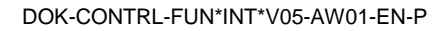

**Example MCS1** Read the name of the Indrastep Step Chain of module 5 from device 03 of the module configuration.

Assumption: The following Indrastep Step Chains have been defined:

- ISFB\_1
- FB\_US.ISFB\_3
- FB\_US.ISFB\_3.SW1.ABBA
- FB\_US.ISFB\_3.SW1.ABBA

| FI Command | 03_BR_MCS1_5 |                       |
|------------|--------------|-----------------------|
| Answer     |              |                       |
| Line       |              | Column 1              |
| 1          |              | ISFB_1                |
| 2          |              | FB_US.ISFB_3          |
| 3          |              | FB_US.ISFB_3.SW1      |
| 4          |              | FB_US.ISFB_3.SW1.ABBA |

# Formatted Input / Output of SPS Variables: PVF

**MISX Device Group** 

| Name<br>Explanation<br>FI Command | PVFPLC Variable FormattedFormatted reading and writing of SPS variables, arrays and structures.Read SPS variables.                                          |                                                                                                    |
|-----------------------------------|----------------------------------------------------------------------------------------------------|----------------------------------------------------------------------------------------------------|
|                                   | CR_PVF1_(1)<br>CC_ PVF1_(1)<br>CB_ PVF1_(1)<br>(1) = Identifier of the SPS                                                                                  | (Single Read)<br>(Cyclic Read)<br>(Break Cyclic Read)<br>variable [acc. To declaration part of SPS] |
| Construction of Answer            | Pr One line with one column is outputted for simple variables. For an structure variables, one line per element is outputted, depending number of elements. |                                                                                                    |
|                                   | Line 1n:                                                                                                    | Column 1                                                                                            |
|                                   | n = number of elements.                                                                                                    |                                                                                                    |
|                                   | Note: Only defined                                                                                                    | SPS variables can be read and written                                                               |

**Note:** Only defined SPS variables can be read and written. Addressing a non-declared variable results in an error message. A SPS variable can only be read when its data length does not exceed 240 (see also chapter 4.1, Guidelines).

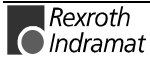

Value Ranges ANSI / ASCII The value range of the answer depends on the data type of the variable read. The following table informs you of the range in which the results string is to be expected when reading out a simple variable and into which C-data type this string can be converted without loss of information:

| Data Type | Value range                                                                                                    | Can be converted to C-data type                  |
|-----------|----------------------------------------------------------------------------------------------------|--------------------------------------------------|
| BOOL      | [0;1]                                                                                                    | unsigned char                                    |
| SINT      | [-128127]                                                                                                    | char                                             |
| INT       | [-3276832767]                                                                                                    | short                                            |
| DINT      | [21474836482147483647]                                                                                                    | long                                             |
| USINT     | [0255]                                                                                                    | unsigned char                                    |
| UINT      | [065535]                                                                                                    | unsigned short                                   |
| UDINT     | [04294967295]                                                                                                    | unsigned long                                    |
| BYTE      | [0x000xFF]                                                                                                    | unsigned char                                    |
| WORD      | [0x00000xFFFF]                                                                                                    | unsigned short                                   |
| DWORD     | [0x000000000xFFFFFFF]                                                                                                    | unsigned long                                    |
| TIME      | [04294967295]                                                                                                    | unsigned long<br>(msec)                          |
| CHAR      | [\$00\$20,!~,\$7F\$FF]                                                                                                    | char                                             |
| STRING    | <string><br/>whereby <string> string is with a maximal<br/>of as many characters as are defined for<br/>the string in the SPS</string></string> | Char[xx+1]]<br>+1 e.g. room for<br>the zero byte |
| REAL      | [-3.402823567E+383.402823567E+38]                                                                                                    | Float                                            |

**Note:** An empty string can be recognized by simple double-inverted commas: "

All simple variables can be part of array and structure variables. The value ranges maintain their validity, even when within structured data types.

**Binary Value Range** The value range of the answer depends on the data type of the variable read. The following table informs you of the value range in which to expect the binary value of a simple variable and how many bytes are included in the binary byte sequence:

| Data Type | Value range                                                                                                    | Length<br>(bytes) |
|-----------|----------------------------------------------------------------------------------------------------|-------------------|
| BOOL      | [00 <sub>H</sub> 01 <sub>H</sub> ]                                                                                                    | 1                 |
| SINT      | [80 н7F <sub>H</sub> ] i.e. –128127                                                                                                    | 1                 |
| INT       | [8000 <sub>H</sub> (-32768)7FFF <sub>H</sub> (32767)]                                                                                           | 2                 |
| DINT      | [80000000 н (-2147483648)<br>7FFFFFF н (2147483647)]                                                                                            | 4                 |
| USINT     | [00 <sub>H</sub> (0)FF <sub>H</sub> (255)]                                                                                                    | 1                 |
| UINT      | [00 н (0)FFFF н (65535)]                                                                                                    | 2                 |
| UDINT     | [04294967295]                                                                                                    | 4                 |
| BYTE      | [0x000xFF]                                                                                                    | 1                 |
| WORD      | [0x00000xFFFF]                                                                                                    | 2                 |
| DWORD     | [0x00000000xFFFFFFF]                                                                                                    | 4                 |
| TIME      | [04294967295]                                                                                                    | 4                 |
| CHAR      | [\$00\$20,!~,\$7F\$FF]                                                                                                    | 1                 |
| STRING    | <string><br/>whereby <string> string is with a maximal of as<br/>many characters as are defined for the string in<br/>the SPS</string></string> | XX+1              |
| REAL      | [-3.402823567E+383.402823567E+38]                                                                                                    | 4                 |

**Note:** Binary array and structure elements are joined together without any spaces between (1-byte alignment).

**Example 1 PVF1** Read the value of the SPS variables "STK\_TXT" in ASCII format from device address 00.

Assumption:

The "STK\_TXT" variable is declared as a string in the SPS program.

| FI Com | mand       | 00_CR_PVT1_STK_TXT |
|--------|------------|--------------------|
| Line   | Colum<br>n | Answer             |
| 1      | 1          | Repeat counter     |

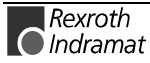
Example 2 PVF1 Read the value of the SPS array "BEG\_END" in ANSI format from device address 00.

Assumption:

The "BEG END" variable is declared as BYTE with 2 elements in the SPS program.

| FI Command |            | 00_CR_PVT1_BEG_END/3 |
|------------|------------|----------------------|
| Line       | Colum<br>n | Answer               |
| 1          | 1          | 0x00                 |
| 2          |            | 0x1F                 |

Example 3 PVF1 Read the value of the SPS structure "MSTRCT" in ASCII format from device address 00.

Assumption:

The "MSTRCT" variable is declared as a structure in the SPS program as follows.

**TYP STRUCT** 

- T1 BOOL
- CHAR T2
- T3 STRING[16]
- Τ4 TIME

END

| FI Command |              | 00_CR_PVT1_MSTRCT/1 |
|------------|--------------|---------------------|
| Line       | Column       | Answer              |
| 1          | 1            | 0                   |
| 2          |              | А                   |
| 3          | ROBOT AXIS X |                     |
| 4          |              | 2000                |

**FI Command** 

Write SPS variables.

#### **CW PVF1 (1)**

Value of data element

(Single Read) [acc. to declaration part of SPS] (1) = Identifier of the SPS variable

[see value ranges]

Value to be written

Note: The value to be written is passed to the "acValue" parameter in the "DataTransfer" routine. The data code of the value is passed to the parameter "ValType". One line is outputted with a column for acknowledgement of whether or **Construction of Answer** not the FI command has been successfully executed. (P\_ACK) = **P**ositive **ACK**nowledge Data element has been set Value Range of the The value ranges agree for the most part with the result-value ranges value to be written in ANSI / ASCII during read access. For deviations to this, please refer to **ANSI / ASCII Format** the following note:

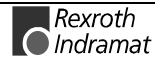

Note: Strings are bracketed by two simple inverted commas ''. e.g. 'drill' Special characters can be marked in accordance to DIN-1131 by a \$ sign. There are: \$'' \$\$ \$ \$R \r (carriage return) \$L \n (linefeed) \$P \f (formfeed) \$Т \t (tab) xx refers to a character written as a hexadecimal \$xx value. e.g. \$20 (space) Array and structure elements are separated by a space.

Value Range of the<br/>Value to be written<br/>in Binary FormatThe value ranges agree with the binary result-value range during read<br/>access. For deviations to this, please refer to the following note:

# **Example 4 PVF1** Write the value of the SPS variable "STK\_TXT" to device address 00. The value is output in ASCII format.

#### Assumption:

The "STK\_TXT" variable is declared as a string in the SPS program.

| FI Command |        | 00_CW_PVT1_STK_TXT |
|------------|--------|--------------------|
| Line       | Column | Answer             |
| 1          | 1      | (P_ACK)            |

Value to be written

| Value of data element | 'item counter' |
|-----------------------|----------------|
| Data code             | 1              |

**Example 5 PVF1** Write the value of the SPS array "BEG\_END" at device address 00. The value is output in ANSI format.

Assumption:

The "BEG\_END" variable is declared as BYTE with 2 elements in the SPS program.

| FI Command |        | 00_CW_PVT1_BEG_END |
|------------|--------|--------------------|
| Line       | Column | Answer             |
| 1          | 1      | (P_ACK)            |

Value to be written

| Value of data element | 0x20 0x3f |
|-----------------------|-----------|
| Data code             | 3         |

**Example 6 PVF1** Write the value of element T3 of the SPS structure "MSTRCT" at device address 00. The string "COUNTER" is output in binary format.

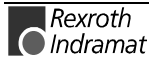

#### Assumption:

The "MSTRCT" variable is declared as a structure in the SPS program as follows.

TYP STRUCT

- T1 BOOL T2 CHAR T3 STRING[16]
- T4 TIME

END

| FI Command |        | 00_CW_PVT1_MSTRCT.T3 |  |
|------------|--------|----------------------|--|
| Line       | Column | Answer               |  |
| 1          | 1      | (P_ACK)              |  |

Value to be written

| 2 00 |
|------|
|      |
| •    |

**Example 7 PVF1** Write the value of the SPS structure "MSTRCT" from the structure mstrct previously stored in the C program at device address 00.

#### Assumption:

The "MSTRCT" variable is declared as a structure in the SPS program as follows.

TYP STRUCT

- T1 BOOL
- T2 CHAR
- T3 STRING[16]
- T4 TIME

END

For the exchange of binary data in a C program, the following 'C' data type can be used:

| FI Command |        | 00_CW_PVT1_MSTRCT |
|------------|--------|-------------------|
| Line       | Column | Answer            |
| 1          | 1      | (P_ACK)           |

Value to be written Address of the C structure.

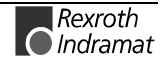

| Value of data element | &mstrct |
|-----------------------|---------|
| Data code             | 2       |

# **Reading and Writing SPS Variables: PVS**

**MISX Device Group** 

| Name                              | PVS PLC-Variable Single                                                                                 |                                                                                                    |  |
|-----------------------------------|----------------------------------------------------------------------------------------------------|----------------------------------------------------------------------------------------------------|--|
| Explanation                       | The following types of SPS variable can be read or written:                                             |                                                                                                    |  |
|                                   | <ul> <li>BOOL, BYTE,<br/>DWORD, DINT<br/>and arrays.</li> </ul>                                         | SINT, USINT, CHAR, WORD, INT, UINT, STRING,<br>, UDINT, TIME, REAL as well as imported structures                                                                             |  |
| FI Command                        | Reading SPS varial                                                                                      | oles.                                                                                                    |  |
|                                   | CR_PVS_(1)                                                                                              | (Single Read)                                                                                                    |  |
|                                   | CC_PVS_(1)                                                                                              | (Cyclic Read)                                                                                                    |  |
|                                   | CB_PVS_(1)                                                                                              | (Break Cyclic Read)                                                                                                    |  |
|                                   | (1) = Identifier of                                                                                     | he SPS variable                                                                                                    |  |
|                                   | 4                                                                                                    |                                                                                                    |  |
| Example PVS                       | Read the value of address 00 in CNC                                                                     | the SPS variable with identifier "IB_EXT24" at device process 0.                                                                                                    |  |
|                                   | Assumption:                                                                                             |                                                                                                    |  |
|                                   | the SPS variable                                                                                        | e with the identifier "IB_EXT24" is of the type "BOOL"                                                                                                    |  |
|                                   |                                                                                                    |                                                                                                    |  |
|                                   | FI Command                                                                                              | 00_CR_PVS_IB_EXT24                                                                                                    |  |
|                                   | FI Command                                                                                              | 00_CR_PVS_IB_EXT24 Answer                                                                                                    |  |
|                                   | FI Command<br>Line                                                                                      | 00_CR_PVS_IB_EXT24 Answer Column 1                                                                                                    |  |
|                                   | FI Command<br>Line                                                                                      | 00_CR_PVS_IB_EXT24           Answer           Column 1           1                                                                                                    |  |
| FI Command                        | FI Command<br>Line<br>1<br>Writing a SPS Varia                                                          | 00_CR_PVS_IB_EXT24           Answer           Column 1           1                                                                                                    |  |
| FI Command                        | FI Command<br>Line<br>1<br>Writing a SPS Varia<br>CW_PVS_(1)                                            | 00_CR_PVS_IB_EXT24           Answer           Column 1           1           ble.           (Single Write)                                                                    |  |
| FI Command                        | FI Command<br>Line<br>1<br>Writing a SPS Varia<br>CW_PVS_(1)<br>(1) = Identifier of t                   | 00_CR_PVS_IB_EXT24         Answer         Column 1         1         ble.            ble.               ble.               ble.                  ble.                         |  |
| FI Command<br>Value to be written | FI Command<br>Line<br>1<br>Writing a SPS Varia<br>CW_PVS_(1)<br>(1) = Identifier of t                   | 00_CR_PVS_IB_EXT24         Answer         Column 1         1         ble.            ble.               he SPS variable                                                       |  |
| FI Command<br>Value to be written | FI Command<br>Line<br>1<br>Writing a SPS Varia<br>CW_PVS_(1)<br>(1) = Identifier of the<br>SPS variable | 00_CR_PVS_IB_EXT24         Answer         Column 1         1         ble.         (Single Write)         he SPS variable         [Format acc. to the type in the SPS program] |  |

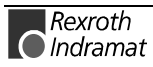

| Construction of Answer | The return value of the "DataTransfer" routine is [0] when the write procedure has been successfully completed. In case of an error, more information can requested by the routine "ReadGroupItem" in the form of a general error result line (refer here to chapter 8, Error Codes). |
|------------------------|----------------------------------------------------------------------------------------------------|
| Example PVS            | Write the value 1 in the SPS variable with the identifier "IB_EXT24" at device address 00.                                                                                                    |
|                        | Assumption:                                                                                                    |

the SPS variable with the identifier "IB\_EXT24" is of the type "BOOL"

| FI Command          | 00_CW_PVS_IB_EXT24 |
|---------------------|--------------------|
| Value to be written | 1                  |

### **Reading the SPS Variable Declaration: PVT**

**MISX Device Group** Name **PVT** PLC Variable Type A SPS variable has a particular type. To evaluate complex variables such Explanation as structures and arrays, their components and types must be read out. Refer also to PVF, Reading Structured SPS Variables. **FI Command** Reading-out the SPS Variable Type. BR \_PVT\_(1) (Single Read) (1) = Identifier of the SPS [acc. to declaration part of SPS] variable **Construction of Answer** One line with 2 columns is outputted for each element of the variables. Line 1...n: Column 1 Column 2 n = number of elements.Value Range/Meaning (1) =Identifier of the SPS [acc. to declaration part of SPS] of Columns variable 2 = Type[see value range PVF] Examples: Reading a simple variable Assumption: The variable TEST of type WORD is declared in the SPS (device 0).

| FI Command | nd 00_BR_PVT_TEST |                 |  |  |  |
|------------|-------------------|-----------------|--|--|--|
| Answer     |                   |                 |  |  |  |
| Line       | Column 1 (Name)   | Column 2 (Name) |  |  |  |
| 1          | TEST              | WORD            |  |  |  |

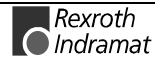

#### Reading a Structure Assumption:

The variable TEST1 of type STRUCKT is declared in the SPS (device 0). STRUCT

- E1 BOOL
- E2 INT
- E3 SINT

END

| FI Command | 00_BR_PVT_TEST1 |          |  |  |
|------------|-----------------|----------|--|--|
| Answer     |                 |          |  |  |
| Line       | Column 1        | Column 2 |  |  |
| 1          | TEST1.E1        | BOOL     |  |  |
| 2          | TEST1.E2        | INT      |  |  |
| 3          | TEST1.E3        | SINT     |  |  |

Reading an Array

Assumption:

0..

] OF BOOL

3

....

| FI Command | 00_BR_PVT_TEST2 |          |  |  |
|------------|-----------------|----------|--|--|
|            | Answer          |          |  |  |
| Line       | Column 1        | Column 2 |  |  |
| 1          | TEST2[0]        | BOOL     |  |  |
| 2          | TEST2[1]        | BOOL     |  |  |
| 3          | TEST2[2]        | BOOL     |  |  |
| 4          | TEST2[3]        | BOOL     |  |  |

#### Reading an Array of a Structure Assumption:

The variable TEST3 of type ARRAY is declared in the SPS (device 0). ARRAY [

0 .. 1 ] OF STRUCT1, whereby STRUCT1 with STRUCT

- E1 BOOL
- E2 INT
- E3 SINT

END

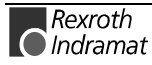

| FI Command | 00_BR_PVT_TEST3 |          |  |  |  |
|------------|-----------------|----------|--|--|--|
| Answer     |                 |          |  |  |  |
| Line       | Column 1        | Column 2 |  |  |  |
| 1          | TEST3[0].E1     | BOOL     |  |  |  |
| 2          | TEST3[0].E2     | INT      |  |  |  |
| 3          | TEST3[0].E3     | SINT     |  |  |  |
| 1          | TEST3[1].E1     | BOOL     |  |  |  |
| 2          | TEST3[1].E2     | INT      |  |  |  |
| 3          | TEST3[1].E3     | SINT     |  |  |  |

Comment:

The data types are outputted according to IEC1131. See also command PVF.

## Software Installation Data: SID

**MISX Device Group** Name SID Software Installation Data: Information is returned regarding the installation. This information Explanation includes the installation path, the software version being used and service pack and release information. **FI Command** Reading-in the installation data. **BR\_SID1** (Single Read) BC\_SID1 (Cyclic Read) **Construction of Answer** One line with 8 columns is outputted for the additional text. Column 8 Line 1 Column 1 ... Meaning of the Column 1 = Base directory [EXE files of the DOS-BOF] 2 = FI installation [FI directory] directory 3 = Data directory [in accordance to DOS-BOF] 4 = GBO version [from INDRAMAT.ini] 5 = IF-DLL mode [from INDRAMAT.ini] 6 = IF version [from INDRAMAT.ini from DLL mode 400] 7 = Service pack info [from INDRAMAT.ini from DLL mode 420] 8 = Release info [from INDRAMAT.ini from DLL mode 420]

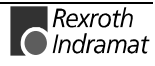

٦

| FI Com | mand       | 00_BR_SID1         |  |
|--------|------------|--------------------|--|
| Line   | Colum<br>n | Answer             |  |
| 1      | 1          | D:\MT-CNC          |  |
|        | 2          | C:\MT-CNC\IND_DRV  |  |
|        | 3          | D:\MT-CNC\ANLAGE00 |  |
|        | 4          | 005-18V05          |  |
|        | 5          | 04.20              |  |
|        | 6          | 04V03              |  |
|        | 7          |                    |  |
|        | 8          |                    |  |

#### Example SID1

Г

Return the information on the current installation.

# SPS Long Identification: SLI

Name

#### **MISX Device Group**

| Explanation<br>FI Command | SLI SPS Lor<br>Returns the single dat<br>Read SPS long identi | ng Identification<br>ta from the SPS long identification.<br>fication. |
|---------------------------|---------------------------------------------------------------|------------------------------------------------------------------------|
| Construction of Answer    | BR_SLI<br>One line with 15 colur                              | <b>(Single Read)</b><br>mns is outputted for the returned values.      |

|                            | Line 1                                     | Column 1   |             | Column 15  |
|----------------------------|--------------------------------------------|------------|-------------|------------|
| Value Range/Meaning of the |                                            |            |             |            |
| Columns                    | 1 = Device address                         | [0015]     |             |            |
|                            | 2 = Program number                         | [0199]     |             |            |
|                            | 3 = Project name                           | [max. 8 /  | SCII chara  | acters]    |
|                            | 4 = Program name                           | [max. 8 /  | SCII chara  | acters]    |
|                            | 5 = User name                              | [acc. to p | assword e   | ntry]      |
|                            | 6 = Program length                         | [bytes]    |             |            |
|                            | 7 = Compilation time                       | [LONG] (   | coded in lo | ong value) |
|                            | 8 = Compilation date                       | [8 ASCII   | characters  | ]          |
|                            | 9 = Compilation time                       | [8 ASCII   | characters  | ]          |
|                            | 10 = Download time                         | [LONG] (   | coded in lo | ong value) |
|                            | 11 = Download date                         | [8 ASCII   | characters  | ]1         |
|                            | 12 = Download time                         | [8 ASCII   | characters  | ]          |
|                            | 13 = Version of SPS long<br>identification | [LONG]     |             |            |
|                            | 14 = RUN Flags                             | [HEX val   | ue]         |            |
|                            | 15 = Compiler info                         | [LONG]     |             |            |

|        | 0      | 6         |
|--------|--------|-----------|
| FI Com | nand   | 00_BR_SLI |
| Line   | Column | Answer    |
| 1      | 1      | 02        |
|        | 2      | 01        |
|        | 3      |           |
|        | 4      | MOT12     |
|        | 5      | TEST      |
|        | 6      | 17672     |
|        | 7      | 630163960 |
|        | 8      | 15.12.99  |
|        | 9      | 17:15:48  |
|        | 10     | 630163961 |
|        | 11     | 15.12.99  |
|        | 12     | 17:15:50  |
|        | 13     | 2         |
|        | 14     | 0x0000    |
|        | 15     | 13        |

**Example SLI** Read the single data from the SPS long identification.

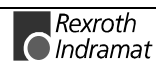

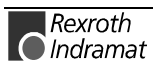

MTAX Device Group

# 7.5 FI Commands for the MTAX Device Group

The FI Commands described in this chapter are valid for the MTAX device group In this device group, the following types as well as possible addresses are listed:

| Group | Accompanying Types                                                                                                    | Address                       |
|-------|----------------------------------------------------------------------------------------------------|-------------------------------|
| MTAX  | MTA200-P (ANDRON controller)                                                                                                    | [0015]                        |
|       |                                                                                                    |                               |
| Note: | Please note that the device address must be serespective FI command, e.g. 00_BR_ASM1 (refer chapter 6.1 Elements of the FI Command). | et before the<br>also here to |

## Active Mechanism Messages: AMM

| Name<br>Explanation    | AMM Ac<br>Messages re<br>diagnostics are<br>mechanism or                                                                                                    | ctive <b>M</b> echanism <b>M</b> essages<br>garding active mechanism errors and mechanism<br>outputted. These messages are assigned to a particular<br>process. Depending on the FI command, the device |
|------------------------|----------------------------------------------------------------------------------------------------|----------------------------------------------------------------------------------------------------|
|                        | message, mes<br>messages text                                                                                                    | ssage source, messages group, message number and are all outputted.                                                                                                    |
| FI Command             | Output of all ac                                                                                                    | tive mechanism messages currently pending.                                                                                                    |
|                        | BR_AMM7                                                                                                    | (Single Read)                                                                                                    |
|                        | BC_AMM7                                                                                                    | (Cyclic Read)                                                                                                    |
|                        | BB_AMM7                                                                                                    | (Break Cyclic Read)                                                                                                    |
|                        | Note: The<br>dev<br>dev                                                                                                    | AMM7 FI command refers to all devices within the MTAX ice group. You should therefore make sure that only MTA ices are addressed via the system address.                                                |
| Construction of Answer | The following table shows the general construction of the answer of the Fl command AMM7. The answer consists of up to a maximum of n=512 lines, each with 11 columns. The order of the individual error messages is oriented towards the time stamp, i.e. the oldest (triggering) error message is pasted into the first line. The maximum content for a result may not exceed 56 Kbytes. |                                                                                                    |

|  | Line 1n: Column 1 |  | Column 11 |  |
|--|-------------------|--|-----------|--|
|--|-------------------|--|-----------|--|

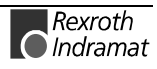

| Value Range/Meaning of the | 1 = Device address                                        | [0015]                                                                                                    |
|----------------------------|-----------------------------------------------------------|----------------------------------------------------------------------------------------------------|
| Columns                    | 2 = Device name                                           | [max. 32 ASCII characters]                                                                                            |
|                            | 3 = Mechanism number                                      | [0, default value always 0]                                                                                           |
|                            | 4 = Mechanism name                                        | [max. 28 ASCII characters, default value always the MTA process]                                                      |
|                            | 5 = Message type                                          | [F = Fault/Error, D = Diagnosis]                                                                                      |
|                            | 6 = Message source                                        | [CNC, SPS, default value always<br>"CNC"]                                                                             |
|                            | 7 = Message group                                         | [19999]                                                                                                    |
|                            | 8 = Message number                                        | [032768]                                                                                                    |
|                            | 9 = Message text                                          | [max. 1024 ASCII characters]                                                                                          |
|                            | 10 = Additional text                                      | [X = exists, = does not exist,<br>Default value does not exist<br>(Compatibility to Rexroth Indramat<br>controls)]    |
|                            | 11 = 2 bytes of additional info<br>for the message number | [is required to resolve the information<br>"@", default value "0"<br>(Compatibility to Rexroth Indramat<br>controls)] |
|                            |                                                           |                                                                                                    |

| Example AMM7 | Read the current mechanism messages of device address 3 ( | (MTA200) |
|--------------|-----------------------------------------------------------|----------|
|--------------|-----------------------------------------------------------|----------|

| FI Command |        | 00_BR_AMM7                  |
|------------|--------|-----------------------------|
| Line       | Column | Answer                      |
| 1          | 1      | 03                          |
|            | 2      | Crankshaft grinding machine |
|            | 3      | 0                           |
|            | 4      | MTA process                 |
|            | 5      | F                           |
|            | 6      | CNC                         |
|            | 7      | 1                           |
|            | 8      | 5                           |
|            | 9      | Programming error           |
|            | 10     |                             |
|            | 11     | 0                           |
| 2          | 1      | 03                          |
|            | 2      | Crankshaft grinding machine |
|            | 3      | 0                           |
|            | 4      | MTA process                 |
|            | 5      | F                           |
|            | 6      | CNC                         |
|            | 7      | 1                           |
|            | 8      | 6                           |
|            | 9      | Cycle point error           |
|            | 10     |                             |
|            | 11     | 0                           |
| 3          | 1      | 03                          |
|            | 2      | Crankshaft grinding machine |
|            | 3      | 0                           |

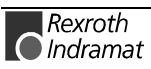

| 4  | MTA process                       |
|----|-----------------------------------|
| 5  | F                                 |
| 6  | CNC                               |
| 7  | 1                                 |
| 8  | 19                                |
| 9  | Emergency-OFF with immediate stop |
| 10 |                                   |
| 11 | 0                                 |

## Current (Actual) Position of an Axis: APO

MTAX Device Group

| Name                                              | APO Actual A                                                                                                    | Axis <b>PO</b> sition                                                                                                    |                                                                                                    |                                  |                                                                    |
|---------------------------------------------------|----------------------------------------------------------------------------------------------------|----------------------------------------------------------------------------------------------------|----------------------------------------------------------------------------------------------------|----------------------------------|--------------------------------------------------------------------|
| Explanation                                       | The current (actual) position of a selected axis of the MTAX device group is read out. The FI command "APO2" returns the position of an axis, related to the physical axis number.                                                            |                                                                                                    |                                                                                                    |                                  |                                                                    |
| FI Command                                        | Output of the positio to the physical axis r                                                                                                    | Output of the position of the selected axis of the device specified, related to the physical axis number.                       |                                                                                                    |                                  | pecified, related                                                  |
|                                                   | CR_APO2_(1)_(2)                                                                                                    | (Single R                                                                                                    | ead)                                                                                                    |                                  |                                                                    |
|                                                   | CC_APO2_(1)_(2)                                                                                                    | (Cyclic R                                                                                                    | ead)                                                                                                    |                                  |                                                                    |
|                                                   | CB_APO2_(1)_(2)                                                                                                    | (Break C                                                                                                    | /clic Read)                                                                                                    |                                  |                                                                    |
|                                                   | (1) = Physical axis                                                                                                    | number                                                                                                    | [116]                                                                                                    |                                  |                                                                    |
|                                                   | (2) = Coordinate sy                                                                                                    | vstem                                                                                                    | [1 = Mach<br>2 = Progr                                                                                                  | nine coo<br>ram coo              | ordinates<br>ordinates]                                            |
| Construction of Answer                            | The following table shows the general construction of the answer of the F command APO2 . One line with three columns for the name of the axis the position and the unit is outputted in accordance to the settings of the process parameters. |                                                                                                    |                                                                                                    |                                  |                                                                    |
|                                                   |                                                                                                    |                                                                                                    |                                                                                                    |                                  |                                                                    |
|                                                   | Line 1                                                                                                    | I                                                                                                    | Column 1                                                                                                    |                                  | Column 3                                                           |
| Value Range/Meaning<br>of Columns                 | Line 1<br>1 = Axis name<br>2 = Position<br>3 = Unit                                                                                                    | [acc. to se<br>[acc. to se<br>[acc. to se<br>mm, inch]                                                                          | Column 1<br>ttings of axis pa<br>ttings of axis pa<br>ttings of axis pa                                                 | <br>aramete<br>aramete<br>rocess | Column 3<br>er]<br>er]<br>parameter]                               |
| Value Range/Meaning<br>of Columns                 | Line 1<br>1 = Axis name<br>2 = Position<br>3 = Unit                                                                                                    | [acc. to se<br>[acc. to se<br>[acc. to se<br>mm, inch]                                                                          | Column 1<br>ttings of axis pa<br>ttings of axis pa<br>ttings of axis pa                                                 | aramete<br>aramete<br>rocess     | Column 3<br>er]<br>er]<br>parameter]                               |
| Value Range/Meaning<br>of Columns<br>Example APO2 | Line 1<br>1 = Axis name<br>2 = Position<br>3 = Unit<br>8<br>Read the current per<br>machine coordinates                                                                                                    | [acc. to se<br>[acc. to se<br>[acc. to se<br>mm, inch]<br>osition of the Z<br>s are the device a                                | Column 1<br>ttings of axis pa<br>ttings of axis pa<br>ttings of axis pa<br>axis (physical<br>address 00.                | aramete<br>aramete<br>rocess     | Column 3<br>er]<br>er]<br>parameter]<br>number = 3) in             |
| Value Range/Meaning<br>of Columns<br>Example APO2 | Line 1<br>1 = Axis name<br>2 = Position<br>3 = Unit<br>8<br>Read the current per<br>machine coordinates<br>FI Command                                                                                                    | [acc. to se<br>[acc. to se<br>[acc. to se<br>mm, inch]<br>osition of the Z<br>are the device a                                  | Column 1<br>ttings of axis pa<br>ttings of axis pa<br>ttings of axis pa<br>axis (physical<br>address 00.                | aramete<br>aramete<br>rocess     | Column 3<br>er]<br>er]<br>parameter]<br>number = 3) in             |
| Value Range/Meaning<br>of Columns<br>Example APO2 | Line 1 1 = Axis name 2 = Position 3 = Unit 8 Read the current per machine coordinates FI Command                                                                                                    | [acc. to se<br>[acc. to se<br>[acc. to se<br>mm, inch]<br>osition of the Z<br>are the device a<br>00_CR_APO2<br>Ans             | Column 1<br>ttings of axis pa<br>ttings of axis pa<br>ttings of axis pa<br>axis (physical<br>address 00.<br>_3_1<br>wer | arameto<br>arameto<br>rocess     | Column 3<br>er]<br>er]<br>parameter]<br>number = 3) in             |
| Value Range/Meaning<br>of Columns<br>Example APO2 | Line 1 1 = Axis name 2 = Position 3 = Unit 8 Read the current por machine coordinates FI Command Line                                                                                                    | [acc. to se<br>[acc. to se<br>[acc. to se<br>mm, inch]<br>osition of the Z<br>are the device a<br>00_CR_APO2<br>Ans<br>Column 1 | Column 1<br>ttings of axis pa<br>ttings of axis pa<br>axis (physical<br>address 00.<br>_3_1<br>wer<br>Column            | arameto<br>arameto<br>rocess     | Column 3<br>er]<br>er]<br>parameter]<br>number = 3) in<br>Column 3 |

#### Additional information regarding the display possibilities within user **Reference to Literature** interfaces as well as the definition of axis data is contained in the Rexroth Indramat documentation:

"MTC200/MT-CNC xxVRS GUI", chapter "Survey of Axis Data", DOK-MTC200-GBO\*GEN\*Vxx-AW0x-EN

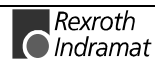

## Active System Error Messages: ASM

MTAX Device Group

| Name                   | ASM                                                                                                    | Active System Messages                                                                                                    |  |
|------------------------|----------------------------------------------------------------------------------------------------|----------------------------------------------------------------------------------------------------|--|
| Explanation            | The active system error messages that effect the functioning of the entire electrical device are outputted Depending on the FI command, the device address, device name, message number, type of message, short text and additional text are all outputted. Access to system error messages only refers to the SPS part (ISP200). |                                                                                                    |  |
| FI Command             | Output of the current system error messages pending of all active devices from the MTAX device group.                                                                                                    |                                                                                                    |  |
|                        | BR_AS                                                                                                    | M1 (Single Read)                                                                                                    |  |
|                        | BC_AS                                                                                                    | M1 (Cyclic Read)                                                                                                    |  |
|                        | BB_ASI                                                                                                    | A1 (Break Cyclic Read)                                                                                                    |  |
|                        | Note:                                                                                                    | The ASM1 FI command refers to all devices within this device group. Therefore, any valid device address can be indicated in the command line (see Example ASM1).                                                                                                    |  |
| Construction of Answer | The follow<br>command<br>number c<br>device ad<br>text and                                                                                                    | ving table shows the general construction of the answer of the FI<br>ASM1. The number of lines (1 n=15) depends on the<br>of defined devices. Every line consists of 7 columns for the<br>dress, device name, message number, message status, short<br>indication of whether there is an additional text for this error |  |

|                     |     | Line 1n:                                 | Column 1                      |                                         | Column 7    |
|---------------------|-----|------------------------------------------|-------------------------------|-----------------------------------------|-------------|
|                     |     |                                          |                               |                                         |             |
| Value Range/Meaning | 1 = | Device address                           | [00                           | 15]                                     |             |
| of Columns          | 2 = | Device name                              | [max.                         | [max. 32 ASCII characters]              |             |
|                     | 3 = | Message number                           | [01                           | 50]                                     |             |
|                     | 4 = | Type of message                          | [F = F                        | -ault/Error, D = D                      | iagnosis]   |
|                     | 5 = | Short text                               | [max                          | 54 ASCII charac                         | cters]      |
|                     | 6 = | Additional Text                          | [x= e:                        | xists, = does no                        | ot exist]   |
|                     | 7 = | 2 bytes of additior<br>for the message r | nal info is reconumber inform | uired to resolve t<br>nation "@" (see A | he<br>ASM5) |

message.

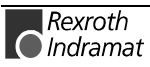

**Example ASM1** Read the current system error messages of all defined devices of the MTAX device group. Assumption: the following three devices are defined:

- Device address 01:
- Device address 07 and
- Device address 10:

| FI Command |        | 07_BR_ASM1                   |
|------------|--------|------------------------------|
| Line       | Column | Answer                       |
| 1          | 1      | 01                           |
|            | 2      | Drill center                 |
|            | 3      | 71                           |
|            | 4      | F                            |
|            | 5      | SPS battery voltage too low. |
|            | 6      | X                            |
|            | 7      | 0                            |
| 2          | 1      | 07                           |
|            | 2      | Milling center 1             |
|            | 3      | 74                           |
|            | 4      | F                            |
|            | 5      | SLM time monitoring          |
|            | 6      | X                            |
|            | 7      | 0                            |
| 3          | 1      | 10                           |
|            | 2      | Milling center 2             |
|            | 3      | 1                            |
|            | 4      | D                            |
|            | 5      | Error has been corrected.    |
|            | 6      | X                            |
|            | 7      | 0                            |

**FI Command** Output of existing current system error message of the selected device from the MTAX device group.

| BR_ASM2 | (Single Read)       |
|---------|---------------------|
| BC_ASM2 | (Cyclic Read)       |
| BB_ASM2 | (Break Cyclic Read) |

**Construction of Answer** The following table shows the general construction of the answer of the FI command ASM2. The answer consists of a line of 7 columns for the device address, device name, message number, message status, short text and indication of whether there is an additional text for this error message.

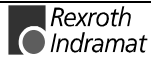

|                                   | I          | _ine 1n:                              | Column 1                      |                                      | Column 7       |
|-----------------------------------|------------|---------------------------------------|-------------------------------|--------------------------------------|----------------|
| Value Range/Meaning<br>of Columns | 1 =<br>2 = | Device address<br>Device name         | [00<br>[max                   | [0015]<br>[max. 32 ASCII characters] |                |
|                                   | 3 =        | Message number                        | [01                           | [0150]                               |                |
|                                   | 4 =        | Type of message                       | [F = F                        | Fault/Error, D = D                   | iagnosis]      |
|                                   | 5 =        | Short text                            | [max                          | 54 ASCII charac                      | cters]         |
|                                   | 6 =        | Additional Text                       | [x= e                         | xists, = does no                     | ot exist]      |
|                                   | 7 =        | 2 bytes of addition for the message n | al info is rec<br>umber "@" ( | uired to resolve t<br>see ASM5)      | he information |

## **Example ASM2** Read the current system error messages of device address 01.

Assumption: the following three devices are defined:

- Device address 01:
- Device address 07 and
- Device address 10:

| FI Command |        | 01_BR_ASM2                   |
|------------|--------|------------------------------|
| Line       | Column | Answer                       |
| 1          | 1      | 01                           |
|            | 2      | Drill center                 |
|            | 3      | 71                           |
|            | 4      | F                            |
|            | 5      | SPS battery voltage too low. |
|            | 6      | Х                            |
|            | 7      | 0                            |

**Reference to Literature** Additional information regarding the diagnostics system and the accompanying types of message is contained in the Rexroth Indramat documentation:

"xxVRS GUI", Application Description, Chapter 3 "Diagnostics", DOK-MTC200-GBO\*GEN\*Vxx-AW0x-EN

# **FI Command** Output of all current system error messages of the device listed from the MTAX device group.

| BR_ASM3_(1)                                                | (Single Read)       |              |
|------------------------------------------------------------|---------------------|--------------|
| BC_ASM3_(1)                                                | (Cyclic Read)       |              |
| BB_ASM3_(1)                                                | (Break Cyclic Read) |              |
| <ul><li>(1) = Selection list for a r<br/>devices</li></ul> | nax. of 10 MTAX     | [00_01_0215] |

**Construction of Answer** The following table shows the general construction of the answer of the FI command ASM3. The number of lines (1 .. n=15) depends on the number of listed MTAX devices. Every line consists of 7 columns for the device address, device name, message number, message status, short text and indication of whether there is an additional text for this error message.

|                                   | Line 1n: |                                                   | Column 1                      |                            | Column 7       |
|-----------------------------------|----------|---------------------------------------------------|-------------------------------|----------------------------|----------------|
|                                   |          |                                                   |                               |                            |                |
| Value Range/Meaning<br>of Columns | 1 =      | Device address                                    | [0015]                        |                            |                |
|                                   | 2 =      | Device name                                       | [max. 32 AS                   | [max. 32 ASCII characters] |                |
|                                   | 3 =      | Message number                                    | [0150]                        |                            |                |
|                                   | 4 =      | Type of message                                   | [F = Fault/Er                 | ror, D = D                 | iagnosis]      |
|                                   | 5 =      | Short text                                        | [max. 54 AS                   | CII charac                 | ters]          |
|                                   | 6 =      | Additional Text                                   | [x= exists,                   | = does no                  | ot exist]      |
|                                   | 7 =      | 2 bytes of additional info for the message number | is required to<br>"@" (see AS | o resolve t<br>M5)         | he information |

#### **Example ASM3** Read the current system error messages of the selected MTAX devices. Assumption: The following device types have been defined:

- Device address 01:
- Device address 07 and
- Device address 10:

| FI Command |        | 01_BR_ASM3_01_10             |
|------------|--------|------------------------------|
| Line       | Column | Answer                       |
| 1          | 1      | 01                           |
|            | 2      | Drill center                 |
|            | 3      | 71                           |
|            | 4      | F                            |
|            | 5      | SPS battery voltage too low. |
|            | 6      | Х                            |
|            | 7      | 0                            |
| 2          | 1      | 10                           |
|            | 2      | Milling center 2             |
|            | 3      | 1                            |
|            | 4      | D                            |
|            | 5      | Error has been corrected.    |
|            | 6      | Х                            |
|            | 7      | 0                            |

**FI Command** Output of all current system error messages of all defined devices (in accordance to the system configuration) from the MTAX device group.

| BR_ASM4_(1)        | (Single Read)            |
|--------------------|--------------------------|
| BC_ASM4_(1)        | (Cyclic Read)            |
| BB_ASM4_(1)        | (Break Cyclic Read)      |
| (1) = device group | [MTRX, MTCX, MISX, MTAX] |

**Construction of Answer** The following table shows the general construction of the answer of the FI command ASM4. The number of lines (1 .. n=15) depends on the number of defined MTAX devices. Every line consists of 7 columns for the device address, device name, message number, message status, short text and indication of whether there is an additional text for this error message.

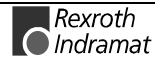

|                                   | Line 1n: |                            | Column 1                      |                    | Column 7       |
|-----------------------------------|----------|----------------------------|-------------------------------|--------------------|----------------|
|                                   |          |                            |                               |                    |                |
| Value Range/Meaning<br>of Columns | 1 =      | Device address             | [0015]                        |                    |                |
|                                   | 2 =      | Device name                | [max. 32 ASCII characters]    |                    | ters]          |
|                                   | 3 =      | Message number             | [0150]                        |                    |                |
|                                   | 4 =      | Type of message            | [F = Fault/Er                 | ror, D = D         | iagnosis]      |
|                                   | 5 =      | Short text                 | [max. 54 AS                   | CII charac         | ters]          |
|                                   | 6 =      | Additional Text            | [x= exists, = does not exist] |                    | ot exist]      |
|                                   | 7 =      | 2 bytes of additional info | is required to<br>@" (see AS  | o resolve t<br>M5) | he information |

**Example ASM4** Read the current system error messages of all defined devices of the MTAX device group. Assumption: The following devices have been defined:

- Device address 01 and
- Device address 10:

| FI Command |        | 01_BR_ASM4_MTAX              |
|------------|--------|------------------------------|
| Line       | Column | Answer                       |
| 1          | 1      | 01                           |
|            | 2      | Drill center                 |
|            | 3      | 71                           |
|            | 4      | F                            |
|            | 5      | SPS battery voltage too low. |
|            | 6      | Х                            |
|            | 7      | 0                            |
| 2          | 1      | 10                           |
|            | 2      | Milling center 2             |
|            | 3      | 1                            |
|            | 4      | D                            |
|            | 5      | Error has been corrected.    |
|            | 6      | Х                            |
|            | 7      | 0                            |

**FI Command** Output of the additional text for the currently existing error message, related to the device and the message number.

|                        | BR_ASM5_(1)_(2)                                                                    | (Single Read)                                                                                                    |
|------------------------|------------------------------------------------------------------------------------|----------------------------------------------------------------------------------------------------|
|                        | (1) = message number                                                               | [0150]                                                                                                    |
|                        | (2) = 2 bytes of additional inf                                                    | o for the message number                                                                                                    |
| Construction of Answer | The following table shows the command ASM5. The answer addresses, device names, me | general construction of the answer of the FI<br>consists of a line with 5 columns for device<br>essage number and additional text. |

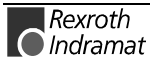

|                                   |            | Line 1n:                           | Column 1                                     |                                                | Column 5       |
|-----------------------------------|------------|------------------------------------|----------------------------------------------|------------------------------------------------|----------------|
| Value Range/Meaning<br>of Columns | 1 =        | Device address                     | [0015]                                       |                                                |                |
|                                   | 2 = 3 =    | Message number                     | [0150]                                       |                                                |                |
|                                   | 4 =<br>6 = | Type of message<br>Additional Text | [F = Fault/E<br>[max. 14 lin<br>characters/l | rror, D = Diagnos<br>es with a max. 78<br>inel | sis]<br>3      |
| Example ASM5                      | Read t     | he additional text o               | of the system erro                           | or with message                                | e number 74 of |

device address 01.

| FI Command |        | 03_BR_ASM5_74_0                                  |  |
|------------|--------|--------------------------------------------------|--|
| Line       | Column | n Answer                                         |  |
| 1          | 1      | 01                                               |  |
| 2          |        | Drill center                                     |  |
|            | 3      | 74                                               |  |
|            | 4      | F                                                |  |
| 5          |        | Replace the SLM module on the PLC card (slot 3). |  |

Reference to Literature

Additional information regarding the diagnostics system and the accompanying types of message is contained in the Rexroth Indramat documentation:

"xxVRS GUI", Application Description, Chapter 3 "Diagnostics", DOK-MTC200-GBO\*GEN\*Vxx-AW0x-EN

## Reading and Writing CMOS RAM ASCII Parameters: CMA

Line 1

MTAX Device Group

|                        |                                                       | Answer                                                                                           |  |  |
|------------------------|-------------------------------------------------------|--------------------------------------------------------------------------------------------------|--|--|
|                        | FI Command                                            | 00_CR_CMA_0                                                                                      |  |  |
| Parameter              | device address 00.                                    |                                                                                                  |  |  |
| Example Read CMA       | Read the value of t                                   | he CMOS RAM ASCII parameter with the number 0 at                                                 |  |  |
| Construction of Answer | (1) = CMOS RAM<br>One line with one<br>CMOS RAM ASCII | ASCII parameter numbers [079]<br>column is outputted for the value of the selected<br>parameter. |  |  |
|                        | CR_CMA_(1)                                            | (Single Read)                                                                                    |  |  |
| FI Command             | Reading of CMOS                                       | RAM ASCII parameters.                                                                            |  |  |
| Explanation            | CMOS RAM ASCII parameters can be read and written.    |                                                                                                  |  |  |
| Name                   | CMA CMOS                                              | S RAM ASCII Parameter                                                                            |  |  |

|                                | 1                                                                                                    | Waiting for tool change |  |  |  |
|--------------------------------|----------------------------------------------------------------------------------------------------|-------------------------|--|--|--|
| FI Command                     | Writing of CMOS RAM ASCII parameters.                                                                                                    |                         |  |  |  |
| Value to be written            | CW_CMA_(1)(Single Write)(1) = CMOS RAM ASCII parameter numbers[079]Value of the parameter[ASCII characters]                                                                                                    |                         |  |  |  |
|                                |                                                                                                    |                         |  |  |  |
|                                | Note: The value to be written is passed to the "acValue" parameter in the "DataTransfer" routine.                                                                                                    |                         |  |  |  |
| Construction of Answer         | The return value of the "DataTransfer" routine is [0] when the write procedure has been successfully completed. In case of an error, more information can requested by the routine "ReadGroupItem" in the form of a general error result line (refer here also to chapter 8, Error Codes). |                         |  |  |  |
| Example Write CMA<br>Parameter | Write "Waiting for tool change" in the CMOS RAM ASCII parameter numbered 0 at device address 00.                                                                                                    |                         |  |  |  |

| FI Command          | 00_CW_CMA_0             |
|---------------------|-------------------------|
| Value to be written | Waiting for tool change |

Column 1

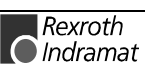

# Reading and Writing CMOS RAM Floating Point Parameters: CMF

MTAX Device Group

| Name                           | CMF CMOS RAM Floating Point Parameter                                                  |                 |  |  |
|--------------------------------|----------------------------------------------------------------------------------------|-----------------|--|--|
| Explanation                    | CMOS RAM Floating Point parameters can be read and written.                            |                 |  |  |
| FI Command                     | Reading of CMOS RAM Floating Point parameters.                                         |                 |  |  |
|                                | CR_CMF_(1) (Single Read)                                                               |                 |  |  |
|                                | (1) = CMOS RAM Floating Point parameter [(<br>numbers                                  | 079]            |  |  |
| Construction of Answer         | One line with one column is outputted for the value CMOS RAM Floating Point parameter. | of the selected |  |  |
| Example Read CMF<br>Parameters | Read the value of the CMOS RAM Floating Point parameter at device address 00.          | eter numbered 1 |  |  |
|                                |                                                                                        |                 |  |  |

| FI Command 00_CR_CMF_1 |           |  |
|------------------------|-----------|--|
| Answer                 |           |  |
| Line 1                 | Column 1  |  |
| 1                      | 4711.0123 |  |

| FI Command<br>Value to be written | Writing of CMOS RAM Float<br><b>CW_CMF_(1)</b><br>(1) = CMOS RAM Floating                                                 | ing Point parameters.<br><b>(Single Write)</b><br>Point parameter numbers [079]                                                                                                    |
|-----------------------------------|----------------------------------------------------------------------------------------------------|----------------------------------------------------------------------------------------------------|
|                                   | Value of the parameter                                                                                                    | [Type: floating point]                                                                                                    |
|                                   | Note: The value to be in the "DataTrans                                                                                   | written is passed to the "acValue" parameter sfer" routine.                                                                                                    |
| Construction of Answer            | The return value of the "I<br>procedure has been succes<br>information can requested b<br>a general error result line (re | DataTransfer" routine is [0] when the write<br>ssfully completed. In case of an error, more<br>by the routine "ReadGroupItem" in the form of<br>after here also to chapter 8, Error Codes). |
| Example Write CMF<br>Parameter    | Write the value [4711.0123]<br>numbered 1 at device addre                                                                 | in the CMOS RAM Floating Point parameter ss 00.                                                                                                    |

| FI Command          | 00_CW_CMF_1 |
|---------------------|-------------|
| Value to be written | 4711.0123   |

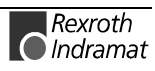

# Reading and Writing CMOS RAM Integer Parameters: CMI

MTAX Device Group

**Function Interface** 

| Name                           | CMI CMOS                                                                              | SRAM Integer Parameter                                                                                                    |  |
|--------------------------------|---------------------------------------------------------------------------------------|----------------------------------------------------------------------------------------------------|--|
| Explanation                    | CMOS RAM Integer parameters can be read and written.                                  |                                                                                                    |  |
| FI Command                     | Reading of CMOS RAM Integer parameters.                                               |                                                                                                    |  |
|                                | CR_CMI_(1)                                                                            | (Single Read)                                                                                                    |  |
|                                | (1) = CMOS RAM                                                                        | Integer parameter numbers [079]                                                                                                    |  |
| Construction of Answer         | One line with one<br>CMOS RAM Intege                                                  | column is outputted for the value of the selected r parameter.                                                                                                    |  |
| Example Read CMI<br>Parameters | Read the value of the CMOS RAM Integer parameter numbered 2 at device address 00.     |                                                                                                    |  |
|                                | FI Command                                                                            | 00_CR_CMI_2                                                                                                    |  |
|                                |                                                                                       | Answer                                                                                                    |  |
|                                | Line 1                                                                                | Column 1                                                                                                    |  |
|                                | 1                                                                                     | 120270                                                                                                    |  |
| FI Command                     | Writing of CMOS R                                                                     | AM Integer parameters.                                                                                                    |  |
|                                | CW_CMI_(1)                                                                            | (Single Write)                                                                                                    |  |
|                                | (1) = CMOS RAM                                                                        | Integer parameter numbers [079]                                                                                                    |  |
| Value to be written            |                                                                                       |                                                                                                    |  |
|                                | Value of the para                                                                     | meter [Type: integer]                                                                                                    |  |
|                                | Note: The value in the "D                                                             | ue to be written is passed to the "acValue" parameter DataTransfer" routine.                                                                                                    |  |
|                                |                                                                                       |                                                                                                    |  |
| Construction of Answer         | The return value<br>procedure has been<br>information can rec<br>a general error resu | of the "DataTransfer" routine is [0] when the write<br>en successfully completed. In case of an error, more<br>quested by the routine "ReadGroupItem" in the form of<br>ult line (refer here also to chapter 8, Error Codes). |  |
| Example Write CMI<br>Parameter | Write the value [12<br>2 at device address                                            | 0270] in the CMOS RAM Integer parameter numbered s 00.                                                                                                    |  |

| FI Command          | 00_CW_CMI_2 |
|---------------------|-------------|
| Value to be written | 120270      |

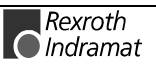

# **Trigger Control Reset: CRT**

MTAX Device Group

| Name<br>Explanation    | <b>CRT C</b> ontrol <b>ReseT</b><br>The control reset allows the selected device to be reset after a serror. If there is no system error at the selected device then the ignored.                                                                                                    |                                            | eT<br>the selected device to be reset after a system<br>tem error at the selected device then the job is                           |
|------------------------|----------------------------------------------------------------------------------------------------|--------------------------------------------|----------------------------------------------------------------------------------------------------|
|                        |                                                                                                    | Carrying<br>device.<br>During i<br>tempora | g out a reset completely re-initializes the<br>initialization, communication is thereby<br>arily interrupted (inherent to design). |
| FI Command             | CW_CRT                                                                                                    |                                            | (Single Write)                                                                                                    |
| Value to be written    | Trigger reset                                                                                                    |                                            | 0                                                                                                    |
|                        | Note: The<br>in the                                                                                                    | e value to<br>ne "DataTi                   | be written is passed to the "acValue" parameter ransfer" routine.                                                                  |
| Construction of Answer | The return value of the "DataTransfer" routine is [0] when the write procedure has been successfully completed. In case of an error, more information can requested by the routine "ReadGroupItem" in the form of a general error result line (refer here to chapter 8. Error Codes). |                                            |                                                                                                    |
| Example CRT            | Trigger a control reset on the selected device.                                                                                                    |                                            |                                                                                                    |
|                        | FI Command                                                                                                    | ł                                          | 00_CW_CRT                                                                                                    |
|                        | Value to be wr                                                                                                    | itten                                      | 0                                                                                                    |
|                        | value to be wi                                                                                                    | ittori                                     | •                                                                                                    |

**Reference to Literature** You can find more details on resetting the device in the Rexroth Indramat documentation:

"SPS Programming Instructions xxVRS", Chapter "Putting into Operation / Start", DOK-CONTRL-SPS\*PRO\*Vxx-AW0x-EN

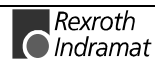

MTAX Device Group

# **Device Configuration Parameters: DCP**

| Name<br>Explanation    | <b>DCP</b> Device Configuration Parameter<br>The device configuration parameters that are entered in the active<br>machine parameter record as well as in the "IND_DEV.INI" file are<br>outputted. The configuration parameters of the device include the device<br>address, the device name, device type, mechanism number, mechanism<br>name, and the process type. |                                                                                     |                                                  |                                         |                                   |
|------------------------|----------------------------------------------------------------------------------------------------|-------------------------------------------------------------------------------------|--------------------------------------------------|-----------------------------------------|-----------------------------------|
| T Command              |                                                                                                    |                                                                                     | nale Read)                                       |                                         | 3.                                |
|                        |                                                                                                    | 5F1 (51                                                                             | ligie Reau)                                      |                                         |                                   |
|                        | Note:                                                                                                    | The DCP1 FI command<br>group. Therefore, any va<br>the command line (see B          | refers to all<br>alid device ac<br>Example DCF   | devices wit<br>Idress can<br>P1).       | hin this device be indicated in   |
| Construction of Answer | The follo<br>commar<br>(n=16 de                                                                                                    | owing table shows the gene<br>nd DCP1 . The answer co<br>evices x 32 mechanisms = { | ral constructi<br>nsists of a 1<br>512), each wi | on of the a<br>maximum o<br>th 7 lines. | nswer of the FI<br>of n=512 lines |
|                        |                                                                                                    | Line 1n:                                                                            | Column<br>1                                      |                                         | Column 7                          |
|                        | Note:                                                                                                    | If no active machine pathen columns [17] applicable.                                | arameter rec<br>of the res                       | ord exists<br>pective de                | in the device,<br>evice are not   |
| Value Range/Meaning    | 1 =                                                                                                    | Device address                                                                      | [00 15]                                          |                                         |                                   |
| of Columns             | 2 =                                                                                                    | Device name.                                                                        | [max. 32 A                                       | SCII charac                             | ters]                             |
|                        | 3 =                                                                                                    | Device type:                                                                        | [MTCNC, M<br>MTVNC, M                            | MTC200-P, M<br>ITRA-P, MTF              | MTC200-R,<br>RA-R]                |
|                        | 4 =                                                                                                    | Mechanism number                                                                    | [031]                                            |                                         |                                   |
|                        | 5 =                                                                                                    | Mechanism name                                                                      | [max. 28 A                                       | SCII charac                             | ters]                             |
|                        | 6 =                                                                                                    | Process type                                                                        | [1= interna                                      | l, 2 = extern                           | al process]                       |
|                        | 7 =                                                                                                    | Process type                                                                        | [1 = CNC p                                       | process, 2 =                            | SPS process]                      |

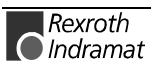

**Example DCP1** Read the device configuration parameters of all defined devices. Assumption: Three device have been defined

- Device address 00 (MTCNC)
- Device address 01 (MTC200-P) and
- Device address 02 (MTC200-P)

| FI Command |        | 00_BR_DCP1              |
|------------|--------|-------------------------|
| Line       | Column | Answer                  |
| 1          | 1      | 00                      |
|            | 2      | Rotary transfer machine |
|            | 3      | MTCNC                   |
|            | 4      | 1                       |
|            | 5      | Master                  |
|            | 6      | 1                       |
|            | 7      | 2                       |
| 2          | 1      | 01                      |
|            | 2      | 0                       |
|            | 3      | MTC200-P                |
|            | 4      | 0                       |
|            | 5      | Milling machine 01      |
|            | 6      | 1                       |
|            | 7      | 1                       |
| 3          | 1      | 02                      |
|            | 2      | 0                       |
|            | 3      | MTC200-P                |
|            | 4      | 1                       |
|            | 5      | Milling machine 02      |
|            | 6      | 1                       |
|            | 7      | 1                       |

**Reference to Literature** Additional information regarding process parameters and their functions as well as value ranges are located in the Rexroth Indramat documentation:

"CNC/SPS Interface Description xxVRS Application Description, chapter "External Mechanisms"

DOK-MTC200-SPS\*GWY\*Vxx-AW0x-EN.

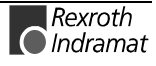

FI Command Output of the configuration settings of the selected device.

|                        | BR_D                                                                                | CP2 (Si                                    | ngle Read)                 |                            |                    |
|------------------------|-------------------------------------------------------------------------------------|--------------------------------------------|----------------------------|----------------------------|--------------------|
| Construction of Answer | The foll                                                                            | owing table shows the gene                 | ral constructi             | on of the a                | nswer of the FI    |
|                        | comma                                                                               | nd DCP2. The answer cons                   |                            | with 7 colu                | mns.               |
|                        |                                                                                     |                                            |                            |                            |                    |
|                        |                                                                                     | Line 1                                     | Column                     |                            | Column 7           |
|                        |                                                                                     |                                            | 1                          |                            |                    |
|                        |                                                                                     |                                            |                            |                            |                    |
|                        | Note:                                                                               | If no active machine pattern columns [1 7] | of the res                 | ord exists                 | in the device,     |
|                        |                                                                                     | applicable.                                |                            |                            |                    |
|                        |                                                                                     |                                            |                            |                            |                    |
| Value Range/Meaning    | 1 =                                                                                 | Device address                             | [0015]                     |                            |                    |
| of Columns             | 2 =                                                                                 | Device name.                               | [max. 32 ASCII characters] |                            | ters]              |
|                        | 3 =                                                                                 | Device type:                               | [MTCNC, M<br>MTVNC, M      | MTC200-P, M<br>ITRA-P, MTF | MTC200-R,<br>RA-R] |
|                        | 4 =                                                                                 | Mechanism number                           | [031]                      |                            |                    |
|                        | 5 =                                                                                 | Mechanism name                             | [max. 28 A                 | SCII charact               | ters]              |
|                        | 6 =                                                                                 | Process type                               | [1= interna                | l, 2 = extern              | al process]        |
|                        | 7 =                                                                                 | Process type                               | [1 = CNC p                 | process, 2 =               | SPS process]       |
| Example DCP2           | Read the device configuration parameter of the selected device (device address 01). |                                            |                            |                            |                    |
|                        | <u>Assump</u>                                                                       | <u>otion:</u> Three devices have be        | een defined                |                            |                    |
|                        | • Dev                                                                               | ice address 00 (MTCNC)                     |                            |                            |                    |

- Device address 01 (MTC200-P)
- Device address 02 (MTC200-P)

| FI Com | mand   | 01_BR_DCP2         |
|--------|--------|--------------------|
| Line   | Column | Answer             |
| 1      | 1      | 01                 |
|        | 2      | 0                  |
|        | 3      | MTC200-P           |
|        | 4      | 0                  |
|        | 5      | Milling machine 01 |
|        | 6      | 1                  |
|        | 7      | 1                  |

**Reference to Literature** 

Additional information regarding process parameters and their functions as well as value ranges are located in the Rexroth Indramat documentation:

"CNC/SPS Interface Description xxVRS Application Description, chapter "External Mechanisms" DOK-MTC200-SPS\*GWY\*Vxx-AW0x-EN

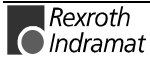

# Long Identification of the SPS Data Record: DIS

MTAX Device Group

| Name                   | DIS                                         | Data Identification St                                                                                                 | ring                                                       |                                                |                                                      |
|------------------------|---------------------------------------------|----------------------------------------------------------------------------------------------------|------------------------------------------------------------|------------------------------------------------|------------------------------------------------------|
| Explanation            | Reads to<br>director<br>length a<br>respect | the long ID (directory entri<br>y entries are the number<br>and date and time of creative<br>ive data record was chang | es) of the SPS<br>of the entry ir<br>ation and/or d<br>ed. | S program.<br>In the director<br>etails of the | Included in the<br>ory, the name,<br>a last time the |
| FI Command             | CR_D                                        | IS2 (Single Read                                                                                                    | d)                                                         |                                                |                                                      |
| Construction of Answer | The follo<br>commai                         | owing table shows the ger<br>nd DIS2 . The answer consi                                                                | neral constructions the state of a line with               | on of the ar<br>n five columi                  | nswer of the FI<br>ns.                               |
|                        |                                             | Line 1                                                                                                    | Column 1                                                   |                                                | Column 5                                             |
|                        |                                             |                                                                                                    |                                                            |                                                |                                                      |
| Value Range/Meaning    | 1 =                                         | Number in SPS directory                                                                                                |                                                            | [0199]                                         |                                                      |
| of Columns             | 2 =                                         | Name of the SPS program                                                                                                |                                                            | [max. 8 AS<br>characters                       | SCII<br>]                                            |
|                        | 3 =                                         | Length of the SPS program                                                                                              | n                                                          | [bytes]                                        |                                                      |
|                        | 4 =                                         | Date of creation/last chang<br>program                                                                                 | ge to SPS                                                  | [DD.MM.Y                                       | Y]                                                   |
|                        | 5 =                                         | Date of creation/last chang<br>program                                                                                 | ge to SPS                                                  | [HH:MM:S                                       | S]                                                   |
|                        | Note:                                       | If there is no valid SP<br>additional informa<br>"FI_ERROR_CLASS_                                                      | S program in<br>tion is<br>NACK" (see                      | the selecte<br>provided<br>chapter "           | d device, then<br>in the<br>Error Codes",            |

**Example DIS2** Read the directory entries of the SPS program at address 00. <u>Assumption:</u>

• there is a valid SPS program in the selected device.

General Error Result Line).

| FI Command |        | 00_CR_DIS2 |
|------------|--------|------------|
| Line       | Column | Answer     |
| 1          | 1      | 01         |
|            | 2      | KEY1       |
|            | 3      | 20018      |
|            | 4      | 10.05.99   |
|            | 5      | 12:42:00   |

Reference to Literature

You can find more details regarding the SPS Programming System in the Rexroth Indramat documentation:

"SPS Programming Instructions xxVRS" Application Description" DOK-CONTRL-SPS\*PRO\*Vxx-AW0x-EN

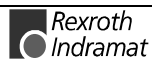

## Distance to Go of Axis Movement: DTG

MTAX Device Group

| Name                              | DTG Distance                                                                                                    | e <b>T</b> o <b>G</b> o                                                      |                                                              |                                          | -                                                     |
|-----------------------------------|----------------------------------------------------------------------------------------------------|------------------------------------------------------------------------------|--------------------------------------------------------------|------------------------------------------|-------------------------------------------------------|
| Explanation                       | The distance to go of the movement of a selected axis is output. The FI command "DTG2" returns the distance to go of an axis, related to the physical axis number.                                                                                    |                                                                              |                                                              | output. The FI related to the            |                                                       |
| FI Command                        | CR_DTG2_(1)_(2)                                                                                                    |                                                                              | ngle Read)                                                   |                                          |                                                       |
|                                   | CC_DTG2_(1)_(2)                                                                                                    | (C)                                                                          | /clic Read)                                                  |                                          |                                                       |
|                                   | CB_DTG2_(1)_(2)                                                                                                    | (Bı                                                                          | eak Cyclic Re                                                | ad)                                      |                                                       |
|                                   | (1) = Physical axis                                                                                                    | number                                                                       | [116]                                                        |                                          |                                                       |
|                                   | (2) = Coordinate sy                                                                                                    | stem                                                                         | [1 = Machii<br>2 = Progra                                    | ne coordii<br>Im coordi                  | nates<br>nates]                                       |
| Construction of Answer            | The following table shows the general construction of the answer of the FI command DTG2 . One line with three columns for the name of the axis, the distance to go and the unit is outputted in accordance to the settings of the process parameters. |                                                                              |                                                              |                                          | nswer of the FI<br>me of the axis,<br>to the settings |
|                                   | Line 1                                                                                                    |                                                                              | Column 1                                                     |                                          | Column 3                                              |
| Value Range/Meaning<br>of Columns | 1 = Axis name[acc. to settings of axis parameter]2 = Distance to go[acc. to settings of axis parameter]3 = Unit[acc. to settings of axis process parameter]<br>mm, inch]                                                                              |                                                                              |                                                              |                                          | er]<br>er]<br>parameter]                              |
|                                   | provided<br>General E                                                                                                    | in the "FI_ERF<br>Fror Result Lir                                            | ROR_CLASS_I<br>ne).                                          | NACK" (s                                 | ee chapter 8.1                                        |
| Example DTG2                      | Read the distance to go of the movement of the Z axis (physical a number = 3) in machine coordinates at the device address 00.                                                                                                    |                                                                              |                                                              |                                          |                                                       |
|                                   | FI Command                                                                                                    | 00_CR_DTG                                                                    | 62_3_1                                                       |                                          |                                                       |
|                                   |                                                                                                    | Ar                                                                           | nswer                                                        |                                          |                                                       |
|                                   | Line                                                                                                    | Column 1                                                                     | Colum                                                        | nn 2                                     | Column 3                                              |
|                                   | 1                                                                                                    | Z                                                                            | -5.98                                                        | 97                                       | mm                                                    |
| Reference to Literature           | Additional information<br>interfaces as well as<br>Indramat documenta<br>"MTC200/MT-CN0<br>MTC200-GBO*GE                                                                                                    | n regarding the<br>the definition c<br>tion:<br>C xxVRS GUI",<br>N*Vxx-AW0x- | e display possil<br>of axis data is c<br>chapter "Surv<br>EN | oilities wit<br>contained<br>vey of Axia | hin user<br>in the Rexroth<br>s Data", DOK-           |

## **Device Type and Accompanying Components: DTY**

MTAX Device Group

| Name<br>Explanation    | <b>DTY</b><br>The device to<br>device addre | <b>D</b> evice <b>TY</b> pe<br>type as well as the accompanying components of the selected<br>esses are outputted. |
|------------------------|---------------------------------------------|----------------------------------------------------------------------------------------------------|
| FI Command             | CR_DTY1                                     | (Single Read)                                                                                                    |
| Construction of Answer | The followin                                | ig table shows the general construction of the answer of the FI                                                    |

command DTY1. A line with three columns for the device type is outputted as well as the names of the first device component and the name of the second device component.

|                                   |                  | Line 1                        | Column 1                                          |               | Column 3       |
|-----------------------------------|------------------|-------------------------------|---------------------------------------------------|---------------|----------------|
| Value Range/Meaning<br>of Columns | 1 =              | Device type:                  | (see chapter 6.1 Elements of Command, Identifier) |               | nts of the FI  |
|                                   | 2 =              | Component type1               | IND_DEV.INI e<br>Componenttyp                     | entry:<br>e1= |                |
|                                   | 3 =              | Component type 2              | IND_DEV.INI e<br>Componenttyp                     | entry:<br>e2= |                |
| Example DTY1                      | Output<br>addres | the device type and the s 00. | accompanying                                      | compone       | ents of device |

| FI Command | 00_CR_DTY1 |          |          |  |
|------------|------------|----------|----------|--|
| Answer     |            |          |          |  |
| Line       | Column 1   | Column 2 | Column 3 |  |
| 1          | MTA200-P   | MTS-P    | MTC-P    |  |

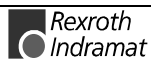

MTAX Device Group

## Module Assignment of a Process: MAP

|                           |                                                                                     | •                                                                                                    |
|---------------------------|-------------------------------------------------------------------------------------|----------------------------------------------------------------------------------------------------|
| Name                      | MAP Module                                                                          | Assign of Process                                                                                                    |
| Explanation               | The module to which<br>"Moduldef.ini" file.<br>directory and<br>The process data is | a particular process is assigned is read out from the<br>This data is located in the [LW]:\MT-CNC\CONFIG<br>contains all module configuration data.<br>located in three sections: |
|                           | [DeviceAddrX\Modul`                                                                 | Y\Process]                                                                                                    |
|                           | whereby "X" stands for<br>the module numbers.                                       | or the device addressed and "Y" for the configuration of                                                                                                    |
| FI Command                | Determine the module out from the module                                            | le to which the process belongs. Information is read configuration of the MTAX device group.                                                                                      |
|                           | BR_MAP1_(1)                                                                         | (Single Read)                                                                                                    |
|                           | BC_MAP1_(1)                                                                         | (Cyclic Read)                                                                                                    |
|                           | BB_MAP1_(1)                                                                         | (Break Cyclic Read)                                                                                                    |
|                           | 1 = Mechanism nur                                                                   | mber [0]                                                                                                    |
| Construction of Answer    | The following table s<br>command MAP1. C<br>number that has bee                     | hows the general construction of the answer of the FI<br>One line with one column is outputted for module<br>on determined.                                                       |
| Value Range of the Column | 1 = module numbe                                                                    | r [099]                                                                                                    |
| Example MAP1              | Read the module nu from the module con                                              | mber that is assigned to the CNC process number 0 figuration.                                                                                                    |
|                           | Assumption:                                                                         |                                                                                                    |
|                           | The module that is a                                                                | ssigned to the CNC process 0 has module number 5.                                                                                                    |

| FI Command    | 03_BR_MAP1_0 |  |  |
|---------------|--------------|--|--|
| Answer        |              |  |  |
| Line Column 1 |              |  |  |
| 1             | 5            |  |  |

**Reference to Literature** Additional information regarding module configuration and the construction of the "Moduldef.ini" file can be located in the following Rexroth Indramat documentation:

"Diagnostics and Message System for HMI System ProVi", chapter "Configure Moduldef.ini", DOK-MTC200-DIAG\*PROVI\*-AW0x-EN

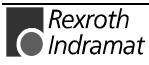

## Read Reference Name of a SPS Variable : MAR

#### MTAX Device Group

| Name        | MAR Map Abs                                                         | solute PCL-Reference                      |                     |  |
|-------------|---------------------------------------------------------------------|-------------------------------------------|---------------------|--|
| Explanation | The absolute reference name of a symbolic SPS variable is read out. |                                           |                     |  |
| FI Command  | Reads the absolute SI                                               | PS reference name of a SPS variable       | le.                 |  |
|             | BR_MAR_(1)                                                          | (Single Read)                             |                     |  |
|             | (1) = Identifier of the                                             | e SPS variable                            |                     |  |
| Example MAR | Read the absolute re<br>"abref" at device addr                      | ference name of the SPS variable ress 00. | with the identifier |  |
|             | Assumption:                                                         |                                           |                     |  |
|             | • the SPS variable v                                                | with the identifier "abref" is of the typ | pe "INTEGER"        |  |
|             |                                                                     |                                           |                     |  |

| FI Command | 00_BR_MAR_abref |  |  |
|------------|-----------------|--|--|
| Answer     |                 |  |  |
| Line       | Column 1        |  |  |
| 1          | %M100.0         |  |  |

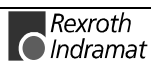

### Device Data of the Module Configuration: MCD

|                        |                                                                                                    |                                                                                                    | MTA                                                                       | X Device Group                                                                           |
|------------------------|----------------------------------------------------------------------------------------------------|----------------------------------------------------------------------------------------------------|---------------------------------------------------------------------------|------------------------------------------------------------------------------------------|
| Name                   | MCD Module Cor                                                                                                    | nfiguration: <b>D</b> evice Ir                                                                                     | formation                                                                 |                                                                                          |
| Explanation            | All device data of the<br>"Moduldef.ini" file that is<br>The device data are in th<br>the configured device add                 | e module configura<br>stored in the "[LW]:<br>ne sections [DeviceA<br>dresses.                                     | tion are rea<br>\MT-CNC\CC<br>ddrX], whereb                               | d-out from the<br>NFIG" directory.<br>by "X" stands for                                  |
| FI Command             | Read-out of device data device groups.                                                                                          | a within the module                                                                                                | e configuratio                                                            | n of the MTAX                                                                            |
|                        | BR_MCD1 (S                                                                                                    | ingle Read)                                                                                                    |                                                                           |                                                                                          |
|                        | BC_MCD1 (C                                                                                                    | yclic Read)                                                                                                    |                                                                           |                                                                                          |
|                        | BB_MCD1 (B                                                                                                    | reak Cyclic Read)                                                                                                  |                                                                           |                                                                                          |
|                        | Note: The MCD1 F<br>device group<br>indicated in th                                                                             | I command refers to<br>b. Therefore, any v<br>ne command line (se                                                  | all devices v<br>alid device a<br>e Example N                             | within the MTAX<br>address can be<br>ICD1).                                              |
| Construction of Answer | The following table show<br>command MCD1. The<br>configured devices. Eve<br>address as well as SPS<br>provision of setup diagno | rs the general constr<br>number of lines of<br>ery line consists of<br>S-FB (FB = function<br>pstics, warning mess | uction of the<br>depends on<br>four columns<br>component)<br>ages and sta | answer of the FI<br>the number of<br>for the device<br>names for the<br>rt requirements. |
|                        | Line 1                                                                                                    | Column 1                                                                                                    |                                                                           | Column 4                                                                                 |
| e Range of the Columns | 1 = device address<br>2 = SPS-FB name for the                                                                                   | setup diagnostics                                                                                                  | [015]<br>[max. 9 /<br>characte                                            | ASCII<br>irs]                                                                            |
|                        | 3 = SPS-FB name for the                                                                                                    | warning messages                                                                                                   | [max. 9 /<br>characte                                                     | \SCII<br>rs]                                                                             |
|                        | 4 = SPS-FB name for the                                                                                                    | start requirements                                                                                                 | [max. 9 /<br>characte                                                     | ASCII<br>ers]                                                                            |
| Example MCD1           | Read all device data of the                                                                                                    | he module configura                                                                                                | tion                                                                      | -1                                                                                       |
|                        | Assumption: The following devices have been configured in the MTAX device group:                                                |                                                                                                    |                                                                           |                                                                                          |
|                        | Device address 01 (N                                                                                                    | ITC200-P)                                                                                                    |                                                                           |                                                                                          |
|                        | • Device address 03 (M                                                                                                    | IT-CNC)                                                                                                    |                                                                           |                                                                                          |

| FI Command | 03_BR_MC | 03_BR_MCD1 |          |           |  |
|------------|----------|------------|----------|-----------|--|
| Answer     |          |            |          |           |  |
| Line       | Column 1 | Column 2   | Column 3 | Column 4  |  |
| 1          | 01       | PVSetup_1  | PVWarn_1 | PVStart_1 |  |
| 2          | 03       | PVSetup_3  | PVWarn_3 | PVStart_3 |  |

**Reference to Literature** Additional information regarding module configuration and the construction of the "Moduldef.ini" file can be located in the following Rexroth Indramat documentation:

"Diagnostics and Message System for HMI System ProVi", chapter "Configure Moduldef.ini", DOK-MTC200-DIAG\*PROVI\*-AW0x-EN

Value

## **Device Data of the Module Configuration: MCM**

MTAX Device Group

| Name<br>Explanation        | MCM Module Configuration: Module Information<br>All module data of a particular device is read out from the "Moduldef.ini" file.<br>This data is located in the "[LW]:\MT-CNC\CONFIG" directory and contains<br>all module configuration data. The module data is located in sections<br>[DeviceAddrX\ModulY], whereby "X" stands for the device addressed and<br>"Y" for the configured module numbers. |                                |               |                                                                                  |
|----------------------------|----------------------------------------------------------------------------------------------------|--------------------------------|---------------|----------------------------------------------------------------------------------|
| FI Command                 | Read-out of module data device from the MTAX d                                                                                                    | a from the module evice group. | configuration | with respect to a                                                                |
|                            | BR_MCM1 (S                                                                                                    | ingle Read)                    |               |                                                                                  |
|                            | BC_MCM1 (C                                                                                                    | yclic Read)                    |               |                                                                                  |
|                            | BB_MCM1 (E                                                                                                    | reak Cyclic Read               |               |                                                                                  |
| Construction of Answer     | The following table shows the general construction of the answer of the F command MCM1 . The number of lines depends on the number or configured modules of a device. Each line consists of four columns for the module number, module name and SPS-FB names for general module errors and module messages.                                                                                              |                                |               | e answer of the FI<br>n the number of<br>ur columns for the<br>or general module |
|                            | Line 1                                                                                                    | Column 1                       |               | Column 4                                                                         |
| Value Range of the Columns | 1 = Module number                                                                                                    |                                | [099]         |                                                                                  |

| inge of the Columns | 1 = Module number                         | [099]                         |
|---------------------|-------------------------------------------|-------------------------------|
|                     | 2 = Module name                           | [max. 28 ASCII<br>characters] |
|                     | 3 = SPS-FB name for general module errors | [max. 9 ASCII<br>characters]  |
|                     | 4 = SPS-FB name for module messages       | [max. 9 ASCII<br>characters]  |

**Example MCM1** Read the module data of device 03 from the module configuration: Assumption: The following modules have been defined:

- Module number 5
- Module number 7

| FI Command 03 |             | 03_ | _BR_MCM1            |           |          |  |  |  |
|---------------|-------------|-----|---------------------|-----------|----------|--|--|--|
| Answer        |             |     |                     |           |          |  |  |  |
| Line          | Column<br>1 |     | Column 2            | Column 3  | Column 4 |  |  |  |
| 1             | 5           |     | Module 5 – Milling  | PVError_5 | PVMsg_5  |  |  |  |
| 2             | 7           |     | Module 7 - Drilling | PVError_7 | PVMsg_7  |  |  |  |

Reference to Literature

Additional information regarding module configuration and the construction of the "Moduldef.ini" file can be located in the following Rexroth Indramat documentation:

Diagnostics and Message System for HMI System ProVi, chapter "Configure Moduldef.ini", DOK-MTC200-DIAG\*PROVI\*-AW0x-EN

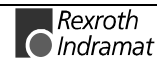

## Process Data of the Module Configuration: MCP

MTAX Device Group

| Name                      | MCP Module                                                                                                    | e Configuration: Process Information |  |  |  |
|---------------------------|----------------------------------------------------------------------------------------------------|--------------------------------------|--|--|--|
| Explanation               | All process data of a particular module is read out from the "Moduldef.ini" file. This data is located in the "[LW]:\MT-CNC\CONFIG" directory and contains all module configuration data. The module data is located in sections [DeviceAddrX\ModulY\Process], whereby "X" stands for the device addressed and "Y" for the selected module numbers. |                                      |  |  |  |
|                           | BR_MCP1_(1)                                                                                                    | (Single Read)                        |  |  |  |
|                           | BC_MCP1_(1)                                                                                                    | (Cyclic Read)                        |  |  |  |
|                           | BB_MCP1_(1)                                                                                                    | (Break Cyclic Read)                  |  |  |  |
|                           | 1 = module numb                                                                                                    | er [099]                             |  |  |  |
| Construction of Answer    | The answer of the FI command MCP1 consists of one of up to a maximum number of n=32 lines with 1 column for the number of the CNC process or of the external mechanism.                                                                                                    |                                      |  |  |  |
| Value Range of the Column | 1 = Mechanism nu                                                                                                    | umber [0]                            |  |  |  |
| Example MCP1              | Read the CNC process number of module 5 of device 03 of the module configuration.                                                                                                    |                                      |  |  |  |
|                           | Assumption: The following CNC processes have been defined:                                                                                                    |                                      |  |  |  |
|                           | CNC process number 0                                                                                                    |                                      |  |  |  |
|                           |                                                                                                    |                                      |  |  |  |
|                           | FI Command                                                                                                    | 03_BR_MCS1_5                         |  |  |  |

| Answer |          |  |  |  |  |
|--------|----------|--|--|--|--|
|        | Column 1 |  |  |  |  |
|        | 0        |  |  |  |  |

**Reference to Literature** 

Additional information regarding module configuration and the construction of the "Moduldef.ini" file can be located in the following Rexroth Indramat documentation:

"Diagnostics and Message System for HMI System ProVi", chapter "Configure Moduldef.ini", DOK-MTC200-DIAG\*PROVI\*-AW0x-EN

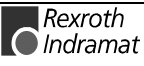

## SFC Data of the Module Configuration: MCS

MTAX Device Group

| Name<br>Explanation       | MCS Module Configuration: SFC Information<br>All SFC data of a particular module is read out from the "Moduldef.ini" file.<br>This data is located in the [LW]:\MT-CNC\CONFIG directory and contains<br>all module configuration data. The SFC data is located in sections<br>[DeviceAddrX\ModulY\Sfc], whereby "X" stands for the device addressed<br>and "Y" for the selected module number. |  |                                    |  |  |  |
|---------------------------|----------------------------------------------------------------------------------------------------|--|------------------------------------|--|--|--|
| FI Command                | Read-out of the SFC data with respect to the module of a device from the module configuration of the MTAX device group.                                                                                                    |  |                                    |  |  |  |
|                           | BR_MCS1_(1) (Single Read)                                                                                                    |  |                                    |  |  |  |
|                           | BC_MCS1_(1) (Cyclic Read)                                                                                                    |  |                                    |  |  |  |
|                           | BB_MCS1_(1) (Break Cyclic Read)                                                                                                    |  |                                    |  |  |  |
| Construction of Answer    | 1 = module number[099]The number of lines depends on the number of configured Indrastep StepChains of a device. Each line contains a column for the name of theIndrastep Step Chains.                                                                                                    |  |                                    |  |  |  |
| Value Range of the Column | 1 = Name of the Indrastep Step Chain [Format W.X.Y.Z]                                                                                                    |  |                                    |  |  |  |
|                           | Format W.X.Y.Z                                                                                                    |  | Value range                        |  |  |  |
|                           | W                                                                                                    |  | max. 9 ASCII characters            |  |  |  |
|                           | Х                                                                                                    |  | max. 9 ASCII characters OPTIONAL ! |  |  |  |
|                           | Υ                                                                                                    |  | max. 9 ASCII characters OPTIONAL ! |  |  |  |
|                           | Z                                                                                                    |  | max. 9 ASCII characters OPTIONAL ! |  |  |  |
| Example MCS1              | Read the name of the Indrastep Step Chain of module 5 from device 03 of the module configuration.<br><u>Assumption:</u>                                                                                                    |  |                                    |  |  |  |
|                           | • ISFB 1                                                                                                    |  |                                    |  |  |  |
|                           | • FR LISISFR 3                                                                                                    |  |                                    |  |  |  |
|                           | FB_USISFB_3 SW1 ABBA                                                                                                    |  |                                    |  |  |  |
|                           | <ul> <li>FB_US.ISFB_3.SW1.ABBA</li> </ul>                                                                                                    |  |                                    |  |  |  |
|                           |                                                                                                    |  |                                    |  |  |  |
|                           | FI Command 03_BR_MCS1_5                                                                                                    |  |                                    |  |  |  |
|                           | Answer                                                                                                    |  |                                    |  |  |  |
|                           | Line                                                                                                    |  | Column 1                           |  |  |  |
|                           | 1                                                                                                    |  | ISFB_1                             |  |  |  |
|                           | 2                                                                                                    |  | FB_US.ISFB_3                       |  |  |  |

#### Reference to Literature

Additional information regarding module configuration and the construction of the "Moduldef.ini" file can be located in the following Rexroth Indramat documentation:

3

4

"Diagnostics and Message System for HMI System ProVi", chapter "Configure Moduldef.ini", DOK-MTC200-DIAG\*PROVI\*-AW0x-EN

FB\_US.ISFB\_3.SW1

FB\_US.ISFB\_3.SW1.ABBA

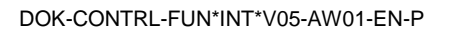

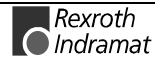

## Formatted Input / Output of SPS Variables: PVF

MTAX Device Group

| Name                   | PVF                                                                                                    | PLC  | Variable | Formatte                       | rmatted                           |        |      |       |          |
|------------------------|----------------------------------------------------------------------------------------------------|------|----------|--------------------------------|-----------------------------------|--------|------|-------|----------|
| Explanation            | Formatted reading and writing of SPS variables, arrays and structures.                                                                                                 |      |          |                                |                                   |        |      | ires. |          |
| FI Command             | Read SPS variables.                                                                                                    |      |          |                                |                                   |        |      |       |          |
|                        | CR_PVF1_(1)<br>CC_ PVF1_(1)                                                                                                    |      |          | (Single Read)<br>(Cyclic Read) |                                   |        |      |       |          |
|                        |                                                                                                    |      |          |                                |                                   |        |      |       |          |
|                        | CB_ PVF1_(1)                                                                                                    |      |          | (Break Cyclic Read)            |                                   |        |      |       |          |
|                        | (1) = Identifier of the SPS variable                                                                                                    |      |          |                                | [acc. to declaration part of SPS] |        |      |       | PS]      |
| Construction of Answer | One line with one column is outputted for simple variables. For array and structure variables, one line per element is outputted, depending on the number of elements. |      |          |                                |                                   |        |      |       |          |
|                        | Line 1n:                                                                                                    |      |          | Column 1                       |                                   |        |      |       |          |
|                        | n = number of elements.                                                                                                    |      |          |                                |                                   |        |      |       |          |
|                        | Note:                                                                                                    | Only | defined  | SPS va                         | ariables                          | can be | read | and   | written. |

**Note:** Only defined SPS variables can be read and written. Addressing a non-declared variable results in an error message. A SPS variable can only be read when its data length does not exceed 240 (see also chapter 4.1, Guidelines).
Value Ranges ANSI / ASCII The value range of the answer depends on the data type of the variables read. The following table informs you of the range in which the results string is to be expected when reading out a simple variable and into which C-data type this string can be converted without loss of information:

| Data Type | Value range                                                                                                    | Can be converted to C-data type                  |
|-----------|----------------------------------------------------------------------------------------------------|--------------------------------------------------|
| BOOL      | [0;1]                                                                                                    | unsigned char                                    |
| SINT      | [-128127]                                                                                                    | char                                             |
| INT       | [-3276832767]                                                                                                    | short                                            |
| DINT      | [21474836482147483647]                                                                                                    | long                                             |
| USINT     | [0255]                                                                                                    | unsigned char                                    |
| UINT      | [065535]                                                                                                    | unsigned short                                   |
| UDINT     | [04294967295]                                                                                                    | unsigned long                                    |
| BYTE      | [0x000xFF]                                                                                                    | unsigned char                                    |
| WORD      | [0x00000xFFFF]                                                                                                    | unsigned short                                   |
| DWORD     | [0x00000000xFFFFFFF]                                                                                                    | unsigned long                                    |
| TIME      | [04294967295]                                                                                                    | unsigned long<br>(msec)                          |
| CHAR      | [\$00\$20,!~,\$7F\$FF]                                                                                                    | char                                             |
| STRING    | <string><br/>whereby <string> string is with a maximal<br/>of as many characters as are defined for<br/>the string in the SPS</string></string> | Char[xx+1]]<br>+1 e.g. room for<br>the zero byte |
| REAL      | [-3.402823567E+383.402823567E+38]                                                                                                    | Float                                            |

**Note**: An empty string can be recognized by simple double-inverted commas: "

All simple variables can be part of array and structure variables. The value ranges maintain their validity, even when within structured data types.

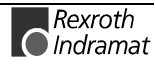

**Binary Value Range** The value range of the answer depends on the data type of the variables read. The following table informs you of the value range in which to expect the binary value of a simple variable and how many bytes are included in the binary byte sequence:

| Data Type | Value range                                                                                                    | Length<br>(bytes) |
|-----------|----------------------------------------------------------------------------------------------------|-------------------|
| BOOL      | [00 <sub>H</sub> 01 <sub>H</sub> ]                                                                                                    | 1                 |
| SINT      | [80 H7F H] i.e. –128127                                                                                                    | 1                 |
| INT       | [8000 <sub>H</sub> (-32768)7FFF <sub>H</sub> (32767)]                                                                                           | 2                 |
| DINT      | [80000000 н (-2147483648)<br>7FFFFFF <sub>H</sub> (2147483647)]                                                                                 | 4                 |
| USINT     | [00 <sub>H</sub> (0)FF <sub>H</sub> (255)]                                                                                                    | 1                 |
| UINT      | [00 <sub>н</sub> (0)FFFF <sub>н</sub> (65535)]                                                                                                  | 2                 |
| UDINT     | [04294967295]                                                                                                    | 4                 |
| BYTE      | [0x000xFF]                                                                                                    | 1                 |
| WORD      | [0x00000xFFFF]                                                                                                    | 2                 |
| DWORD     | [0x00000000xFFFFFFF]                                                                                                    | 4                 |
| TIME      | [04294967295]                                                                                                    | 4                 |
| CHAR      | [\$00\$20,!~,\$7F\$FF]                                                                                                    | 1                 |
| STRING    | <string><br/>whereby <string> string is with a maximal of as<br/>many characters as are defined for the string in<br/>the SPS</string></string> | XX+1              |
| REAL      | [-3.402823567E+383.402823567E+38]                                                                                                    | 4                 |

**Note:** Binary array and structure elements are joined together without any spaces between (1-byte alignment).

**Example 1 PVF1** Read the value of the SPS variables "STK\_TXT" in ASCII format from device address 00.

#### Assumption:

The "STK\_TXT" variable is declared as a string in the SPS program.

| FI Command |        | 00_CR_PVT1_STK_TXT |
|------------|--------|--------------------|
| Line       | Column | Answer             |
| 1          | 1      | Repeat counter     |

**Example 2 PVF1** Read the value of the SPS array "BEG\_END" in ANSI format from device address 00.

### Assumption:

The "BEG\_END" variable is declared as BYTE with 2 elements in the SPS program.

| FI Command |        | 00_CR_PVT1_BEG_END/3 |
|------------|--------|----------------------|
| Line       | Column | Answer               |
| 1          | 1      | 0x00                 |
| 2          |        | 0x1F                 |

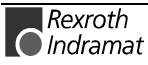

**Example 3 PVF1** Read the value of the SPS structure "MSTRCT" in ASCII format from device address 00.

Assumption:

The "MSTRCT" variable is declared as a structure in the SPS program as follows.

TYP STRUCT

- T1 BOOL
- T2 CHAR
- T3 STRING[16]
- T4 TIME

END

| FI Command |        | 00_CR_PVT1_MSTRCT/1 |
|------------|--------|---------------------|
| Line       | Column | Answer              |
| 1          | 1      | 0                   |
| 2          |        | А                   |
| 3          |        | ROBOT AXIS X        |
| 4          |        | 2000                |

FI Command Write SPS variables.

### CW\_PVF1\_(1) (Single Read)

(1) = Identifier of the SPS variable [acc. to declaration part of SPS]

Value to be written

|                                                                     | Value o                                      | f data element                                                                                                  | [see                                  | value ranges]                                                                                           |
|---------------------------------------------------------------------|----------------------------------------------|----------------------------------------------------------------------------------------------------|---------------------------------------|----------------------------------------------------------------------------------------------------|
|                                                                     | Note:                                        | The value to be w<br>in the "DataTrans<br>passed to the para                                                    | rritten is p<br>fer" routii<br>imeter | bassed to the "acValue" parameter<br>ne. The data code of the value is<br>"ValType".                    |
| Construction of Answer                                              | One line<br>not the Fl                       | is outputted with a locommand has beer                                                                          | column fo<br>success                  | or acknowledgement of whether or fully executed.                                                        |
| Value Range of the<br>value to be written in<br>ANSI / ASCII Format | (P_ACk<br>The valu<br>ANSI / A<br>the follow | <ul> <li>Fositive ACKnown</li> <li>ranges agree for</li> <li>SCII during read ac</li> <li>ving note:</li> </ul> | vledge<br>the most<br>cess. For       | Data element has been set<br>t part with the result-value ranges<br>deviations to this, please refer to |

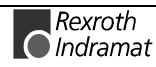

Note: Strings are bracketed by two simple inverted commas ''. e.g. 'drill' Special characters can be marked in accordance to DIN-1131 by a \$ sign. There are: \$'' \$\$ \$ \$R \r (Carriage Return) Ln (Linefeed) \$P \f (Formfeed)

- \$T \t <Tab>
- \$xx xx refers to a character written as a hexadecimal value. e.g. \$20 (space)

Array and structure elements are separated by a space.

Value Range of the Value to be written in Binary Format

The value ranges agree with the binary result-value range during read access. For deviations to this, please refer to the following note:

**Example 4 PVF1** Write the value of the SPS variable "STK\_TXT" to device address 00. The value is output in ASCII format.

Assumption:

The "STK\_TXT" variable is declared as a string in the SPS program.

| FI Command |        | 00_CW_PVT1_STK_TXT |
|------------|--------|--------------------|
| Line       | Column | Answer             |
| 1          | 1      | (P_ACK)            |

Value to be written

| Value of data element | 'item counter' |
|-----------------------|----------------|
| Data code             | 1              |

**Example 5 PVF1** Write the value of the SPS array "BEG\_END" at device address 00. The value is output in ANSI format.

#### Assumption:

The "BEG\_END" variable is declared as BYTE with 2 elements in the SPS program.

| FI Command |        | 00_CW_PVT1_BEG_END |
|------------|--------|--------------------|
| Line       | Column | Answer             |
| 1          | 1      | (P_ACK)            |

Value to be written

|                | Value of data element            | 0x20 0x3f                              |
|----------------|----------------------------------|----------------------------------------|
|                | Data code                        | 3                                      |
| Example 6 PVF1 | Write the value of element T3 of | f the SPS structure "MSTRCT" at device |
|                | address 00. The string "COUNTE   | ER" is output in binary format.        |

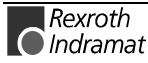

#### Assumption:

The "MSTRCT" variable is declared as a structure in the SPS program as follows.

TYP STRUCT

- T1 BOOLT2 CHART3 STRING[16]
- T4 TIME

END

| FI Command |        | 00_CW_PVT1_MSTRCT.T3 |
|------------|--------|----------------------|
| Line       | Column | Answer               |
| 1          | 1      | (P_ACK)              |
| Value te l |        |                      |

Value to be written

Value of data element Data code Binary sequence: 43 4F 55 4E 54 45 52 00 2

Example 7 PVF1

Write the value of the SPS structure "MSTRCT" from the structure mstrct

previously stored in the C program at device address 00.

### Assumption:

The "MSTRCT" variable is declared as a structure in the SPS program as follows.

TYP STRUCT

- T1 BOOL
- T2 CHAR
- T3 STRING[16]
- T4 TIME

END

For the exchange of binary data in a C program, the following 'C' data type can be used:

| FI Command |        | 00_CW_PVT1_MSTRCT |
|------------|--------|-------------------|
| Line       | Column | Answer            |
| 1          | 1      | (P_ACK)           |

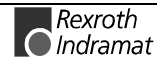

Value to be written Address of the C structure.

Value of data element &mstrct Data code 2

### **Reading and Writing SPS Variables: PVS**

Name

Explanation

**FI Command** 

**Example PVS** 

MTAX Device Group **PVS** PLC-Variable Single The following types of SPS variable can be read or written: BOOL, BYTE, SINT, USINT, CHAR, WORD, INT, UINT, STRING, DWORD, DINT, UDINT, TIME, REAL as well as imported structures and arrays. Reading SPS variables. CR\_PVS\_(1) (Single Read) CC\_PVS\_(1) (Cyclic Read) CB PVS (1) (Break Cyclic Read) (1) = Identifier of the SPS variable Note: Addressing a non-declared variable results in an error message. The length of the data must not exceed 240 bytes (see also chapter 4.1, Guidelines). Read the value of the SPS variable with identifier "IB\_EXT24" at device address 00 in CNC process 0. Assumption: the SPS variable with the identifier "IB\_EXT24" is of the type "BOOL" **FI Command** 00\_CR\_PVS\_IB\_EXT24 Answer Line Column 1 1 1

FI Command Writing a SPS Variable. CW\_PVS\_(1)

SPS variable

(1) = Identifier of the SPS variable

Value to be written

[Format acc. to the type in the SPS program]

(Single Write)

**Note:** Only defined SPS variables can be written. Addressing a nondeclared variable results in an error message. The data length must not exceed 240 bytes. (refer also to chapter 4.1, Guidelines). The value to be written is passed to the "acValue" parameter in the "DataTransfer" routine.

**Construction of Answer** The return value of the "DataTransfer" routine is [0] when the write procedure has been successfully completed. In case of an error, more information can requested by the routine "ReadGroupItem" in the form of a general error result line (refer here to chapter 8, Error Codes).

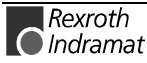

MTAX Device Group

Example PVS Write the value 1 in the SPS variable with the identifier "IB\_EXT24" at device address 00. Assumption:

• the SPS variable with the identifier "IB\_EXT24" is of the type "BOOL"

| FI Command          | 00_CW_PVS_IB_EXT24 |
|---------------------|--------------------|
| Value to be written | 1                  |

# **Reading the SPS Variable Declaration: PVT**

| Name                                   | PVT PLC Variable Type                                                                                                    |                     |                   |  |
|----------------------------------------|----------------------------------------------------------------------------------------------------|---------------------|-------------------|--|
| Explanation                            | A SPS variable has a particular type. To evaluate complex variables such as structures and arrays, their components and types must be read out. |                     |                   |  |
|                                        | Refer also to PVF, Reading Structu                                                                                                    | ured SPS Variables. |                   |  |
| FI Command                             | Reading-out the SPS Variable Type.                                                                                                    |                     |                   |  |
|                                        | BR _PVT_(1)                                                                                                    | (Single Read)       |                   |  |
|                                        | <ol> <li>= Identifier of the SPS<br/>variable</li> </ol>                                                                                        | [acc. to declaratio | n part of SPS]    |  |
| Construction of Answer                 | One line with 2 columns is outputte                                                                                                    | ed for each element | of the variables. |  |
|                                        |                                                                                                    |                     |                   |  |
|                                        | Line 1n:                                                                                                    | Column 1            | Column 2          |  |
|                                        | n = number of elements.                                                                                                    |                     |                   |  |
|                                        |                                                                                                    |                     |                   |  |
| Value Range/Meaning<br>of Columns      | <ul><li>(1) = Identifier of the SPS variable</li></ul>                                                                                          | [acc. to declaratio | n part of SPS]    |  |
|                                        | 2 = Type                                                                                                    | [see value range    | PVF1              |  |
|                                        | = 1)pe                                                                                                    | 1                   | 1                 |  |
|                                        | ,,,,,,                                                                                                    |                     | 1                 |  |
| Examples:                              | )po                                                                                                    |                     | ]                 |  |
| Examples:<br>Reading a simple variable | Assumption:                                                                                                    |                     | ]                 |  |

The variable TEST of type WORD is declared in the SPS (device 0).

| FI Command | 00_BR_PVT_TEST  |                 |  |  |
|------------|-----------------|-----------------|--|--|
| Answer     |                 |                 |  |  |
| Line       | Column 1 (Name) | Column 2 (Name) |  |  |
| 1          | TEST            | WORD            |  |  |

Reading a Structure A

Assumption:

The variable TEST1 of type STRUCKT is declared in the SPS (device 0). STRUCT

- E1 BOOL
- E2 INT
- E3 SINT

END

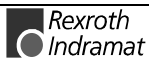

| FI Command | 00_BR_PVT_TEST1 |          |  |
|------------|-----------------|----------|--|
| Answer     |                 |          |  |
| Line       | Column 1        | Column 2 |  |
| 1          | TEST1.E1        | BOOL     |  |
| 2          | TEST1.E2        | INT      |  |
| 3          | TEST1.E3        | SINT     |  |

Reading an Array A

Assumption:

The variable TEST2 of type ARRAY is declared in the SPS (device 0). ARRAY [

0..

] OF BOOL

3

....

| FI Command 00_BR_PVT_TEST2 |          |          |  |  |
|----------------------------|----------|----------|--|--|
| Answer                     |          |          |  |  |
| Line                       | Column 1 | Column 2 |  |  |
| 1                          | TEST2[0] | BOOL     |  |  |
| 2                          | TEST2[1] | BOOL     |  |  |
| 3                          | TEST2[2] | BOOL     |  |  |
| 4                          | TEST2[3] | BOOL     |  |  |

Reading an Array of a Structure

Assumption:

The variable TEST3 of type ARRAY is declared in the SPS (device 0). ARRAY [

0.. 1 ] OF STRUCT1,

whereby STRUCT1 with

### STRUCT

- E1 BOOL
- E2 INT
- E3 SINT

END

| FI Command             | 00_BR_PVT_TEST3 |      |  |  |
|------------------------|-----------------|------|--|--|
| Answer                 |                 |      |  |  |
| Line Column 1 Column 2 |                 |      |  |  |
| 1                      | TEST3[0].E1     | BOOL |  |  |
| 2                      | TEST3[0].E2     | INT  |  |  |
| 3                      | TEST3[0].E3     | SINT |  |  |
| 1                      | TEST3[1].E1     | BOOL |  |  |
| 2                      | TEST3[1].E2     | INT  |  |  |
| 3                      | TEST3[1].E3     | SINT |  |  |

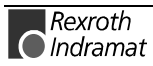

Comment:

The data types are outputted according to IEC1131.

See also command PVF.

### Software Installation Data: SID

MTAX Device Group

| Name        | SID                                        | Software Inst                                    | allation <b>D</b> ata           | а                            |                       |                            |
|-------------|--------------------------------------------|--------------------------------------------------|---------------------------------|------------------------------|-----------------------|----------------------------|
| Explanation | Information<br>includes the<br>pack and re | is returned<br>installation pa<br>lease informat | regarding<br>ath, the softwion. | the installa<br>ware version | tion. This being used | information<br>and service |
| FI Command  | Reading-in                                 | the installation                                 | data.                           |                              |                       |                            |
|             | BR_SID1                                    |                                                  | (                               | Single Read                  | I)                    |                            |
|             |                                            |                                                  |                                 |                              |                       |                            |

BC\_SID1

(Cyclic Read)

One line with 8 columns is outputted for the additional text. Construction of Answer

|                       | Line 1                           |               | Column<br>1    |               | Column<br>8 |
|-----------------------|----------------------------------|---------------|----------------|---------------|-------------|
| Meaning of the Column | 1 = Base directory               | [EXE          | files of the E | OS-BOF]       |             |
|                       | 2 = FI installation<br>directory | [FI d         | rectory]       |               |             |
|                       | 3 = Data directory               | [in ad        | cordance to    | DOS-BOF]      |             |
|                       | 4 = GBO version                  | [from         | INDRAMAT       | .ini]         |             |
|                       | 5 = IF-DLL mode                  | [from         | INDRAMAT       | .ini]         |             |
|                       | 6 = IF version                   | [from<br>400] | INDRAMAT       | ini from DLL. | _ mode      |
|                       | 7 = Service pack info            | [from<br>420] | INDRAMAT       | ini from DLL. | _ mode      |
|                       | 8 = Release info                 | [from<br>420] | INDRAMAT       | ini from DLL. | _ mode      |

Example SID1 Return the information on the current installation.

| FI Com | mand   | 00_BR_SID1         |  |  |
|--------|--------|--------------------|--|--|
| Line   | Column | Answer             |  |  |
| 1      | 1      | D:\MT-CNC          |  |  |
|        | 2      | C:\MT-CNC\IND_DRV  |  |  |
|        | 3      | D:\MT-CNC\ANLAGE00 |  |  |
|        | 4      | 005-18V05          |  |  |
|        | 5      | 04.20              |  |  |
|        | 6      | 04V03              |  |  |
|        | 7      |                    |  |  |
|        | 8      |                    |  |  |

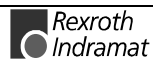

# SPS Long Identification: SLI

| Name                       | SLI SPS Long Identificat                                  | ion               |              |            |
|----------------------------|-----------------------------------------------------------|-------------------|--------------|------------|
| Explanation                | Returns the single data from the SPS long identification. |                   |              |            |
| FI Command                 | Read SPS long identification.                             |                   |              |            |
|                            | BR_SLI                                                    | (Single Re        | ad)          |            |
| Construction of Answer     | One line with 15 columns is output                        | utted for the ret | urned valu   | les.       |
|                            |                                                           |                   |              |            |
|                            | Line 1                                                    | Column 1          |              | Column 15  |
|                            |                                                           |                   |              |            |
| Value Range/Meaning of the | 1 = Device address                                        | [0015]            |              |            |
| Columns                    | 2 = Program number                                        | [0199]            |              |            |
|                            | 3 = Project name                                          | [max. 8 /         | ASCII chara  | acters]    |
|                            | 4 = Program name                                          | [max. 8 /         | ASCII chara  | acters]    |
|                            | 5 = User name                                             | [acc. to p        | bassword e   | entry]     |
|                            | 6 = Program length                                        | [bytes]           |              |            |
|                            | 7 = Compilation time                                      | [LONG]            | coded in lo  | ong value) |
|                            | 8 = Compilation date                                      | [8 ASCII          | characters   | 5]         |
|                            | 9 = Compilation time                                      | [8 ASCII          | characters   | 5]         |
|                            | 10 = Download time                                        | [LONG]            | (coded in lo | ong value) |
|                            | 11 = Download date                                        | [8 ASCII          | characters   | s]1        |
|                            | 12 = Download time                                        | [8 ASCII          | characters   | 5]         |
|                            | 13 = Version of SPS long identifica                       | ation [LONG]      |              |            |
|                            | 14 = RUN Flags                                            | [HEX val          | ue]          |            |
|                            | 15 = Compiler info                                        | [LONG]            |              |            |
|                            |                                                           |                   |              |            |

### **Example SLI** Read the single data from the SPS long identification.

| FI Com | mand   | 00_BR_SLI |
|--------|--------|-----------|
| Line   | Column | Answer    |
| 1      | 1      | 02        |
|        | 2      | 01        |
|        | 3      |           |
|        | 4      | MOT12     |
|        | 5      | TEST      |
|        | 6      | 17672     |
|        | 7      | 630163960 |
|        | 8      | 15.12.99  |
|        | 9      | 17:15:48  |
|        | 10     | 630163961 |
|        | 11     | 15.12.99  |
|        | 12     | 17:15:50  |
|        | 13     | 2         |
|        | 14     | 0x0000    |
|        | 15     | 13        |

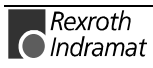

# 7.6 FI Commands for the MSYX Device Group

The FI Commands described in this chapter are valid for the MSYX device group. In this device group, the following types as well as possible addresses are listed:

| Group | Accompanying Types     | Address |
|-------|------------------------|---------|
| MSYX  | SYNAX200-P, SYNAX200-R | [0015]  |

**Note:** The parameters of the MSYX device group are gathered together in chapter 6.2, Data Tables.

### Determining the Current (Actual) System Error: ASE

|                                   |                                                                                                    |                                                           |                          | MSYX        | Device Group    |
|-----------------------------------|----------------------------------------------------------------------------------------------------|-----------------------------------------------------------|--------------------------|-------------|-----------------|
| Name                              | ASE                                                                                                    | Actual System Error                                       |                          |             |                 |
| Explanation                       | The curren<br>that the Syr                                                                                                    | t system error is read out<br>hax device is functioning c | t, whereby the orrectly. | answer 0    | <0000 indicates |
| FI Command                        | CR_ASE                                                                                                    | (Single Re                                                | ad)                      |             |                 |
| Construction of Answer            | The following table shows the general construction of the answer of the FI command ASE. In line 1, column 4, the number of the drive is outputted that reports the current system error. Not all current system errors can be directly assigned to a drive. In this case, the single result "Drive No." is set to 0x0000. |                                                           |                          |             |                 |
|                                   |                                                                                                    | Line 1                                                    | Column 1                 |             | Column 4        |
| Value Range/Meaning<br>of Columns | 1 = 0x000<br>2 = 0x000<br>3 = Current $4 = Drive$                                                                                                    | 00<br>00<br>nt system error                               |                          |             |                 |
| Example ASE                       | 4 = Drive<br>Read-out c                                                                                                    | of the current system erro                                | or returns LWL           | -Ring inter | rupted.         |

| FI Command |        | 00_CR_ASE |
|------------|--------|-----------|
| Line       | Column | Answer    |
| 1          | 1      | 0x0000    |
|            | 2      | 0x0000    |
|            | 3      | 0x8009    |
|            | 4      | 0x0000    |

Reference to Literature

You can find more details regarding the communication phases in the Indramat documentation:

"DIAX04 Drive with Servo Functions", General Instructions on Putting into Operation,

DOK-DIAX04-SSE-xxVRS\*\*-FK0x-EN

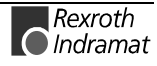

**MSYX** Device Group

### **Clearing a Current System Error. CSE**

| Name<br>Explanation<br>FI Command | CSE Clear<br>An error reported I                                                                                                    | System Error<br>by the Synax dev | ice is again cle | ared.     |                                                                               |
|-----------------------------------|----------------------------------------------------------------------------------------------------|----------------------------------|------------------|-----------|-------------------------------------------------------------------------------|
|                                   | Value to be writte                                                                                                    | en The cor                       | ntents of the va | lue parar | neter is not                                                                  |
|                                   |                                                                                                    | evaluate                         | ed.              | ido para  |                                                                               |
| Construction of Answer            | The following table shows the general construction of the answer of command CSE. In line 1, column 4, the number of the drive is output that reports the current system error. Not all current system errors c directly assigned to a drive. In this case, the single result "Drive No." is 0x0000. |                                  |                  |           | Inswer of the FI<br>ive is outputted<br>n errors can be<br>ive No." is set to |
|                                   | Line                                                                                                    | <b>)</b> 1                       | Column 1         |           | Column 4                                                                      |
| Value Range/Meaning               | $1 = 0 \times 0000$                                                                                                    |                                  |                  |           |                                                                               |
| of Columns                        | $2 = 0 \times 0000$                                                                                                    |                                  |                  |           |                                                                               |

4 = Drive No. Example CSE The current system error is cleared.

3 = Current system error

| FI Command |        | 00_CW_CSE |
|------------|--------|-----------|
| Line       | Column | Answer    |
| 1          | 1      | 0x0000    |
|            | 2      | 0x0000    |
|            | 3      | 0x0000    |
|            | 4      | 0x0000    |

**Reference to Literature** You can find more details regarding the current system error in the Indramat documentation:

"SERCANS /SERCVME SERCOS Interface Assemblies with Universal  $\mu$ P Interface or VMEbus", Application description, System Structure and Axis Structure.

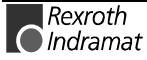

# **Device Type and Accompanying Components: DTY**

MSYX Device Group

| Name                              | DTY                                                                                                    | Device TYpe                                              |                                |                        |                 |
|-----------------------------------|----------------------------------------------------------------------------------------------------|----------------------------------------------------------|--------------------------------|------------------------|-----------------|
| Explanation                       | The device a                                                                                                    | vice type as well as the acc<br>addresses are outputted. | ompanying con                  | nponents               | of the selected |
| FI Command                        |                                                                                                    |                                                          |                                |                        |                 |
| Construction of Answer            | <b>CR_DTY1</b> (Single Read)<br>The following table shows the general construction of the answer of the<br>command DTY1. A line with three columns for the device type<br>outputted as well as the names of the first device component and to<br>name of the second device component. |                                                          |                                |                        |                 |
|                                   |                                                                                                    | Line 1                                                   | Column 1                       |                        | Column 3        |
| Value Range/Meaning<br>of Columns | 1 =                                                                                                    | Device type:                                             | (see chapter 6<br>Command", Id | .1 "Eleme<br>entifier) | ents of the FI  |
|                                   | 2 =                                                                                                    | Component type1                                          | IND_DEV.INI Componenttyp       | entry:<br>e1=          |                 |
|                                   | 3 =                                                                                                    | Component type 2                                         | IND_DEV.INI (<br>type2=        | entry: Cor             | nponent-        |
| Example DTV4                      |                                                                                                    |                                                          |                                |                        |                 |

| FI Command | 00_CR_DTY1 |          |          |  |  |  |
|------------|------------|----------|----------|--|--|--|
| Answer     |            |          |          |  |  |  |
| Line       | Column 1   | Column 2 | Column 3 |  |  |  |
| 1          | SYNAX200-R | NONE     | PPC-R    |  |  |  |

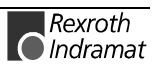

### Software Installation Data: SID

|                        |                                                  |                                                    |                                    | M                                      | SYX Device Group                       |
|------------------------|--------------------------------------------------|----------------------------------------------------|------------------------------------|----------------------------------------|----------------------------------------|
| Name                   | SID S                                            | Software Instal                                    | llation <b>D</b> ata               |                                        |                                        |
| Explanation            | Information includes the in<br>pack and released | s returned r<br>nstallation path<br>ase informatio | regarding t<br>n, the softwa<br>n. | the installation.<br>are version being | This information<br>g used and service |
| FI Command             | Reading-in the                                   | e installation d                                   | lata.                              |                                        |                                        |
|                        | BR_SID1                                          |                                                    | (S                                 | Single Read)                           |                                        |
|                        | BC_SID1                                          |                                                    | (C                                 | Cyclic Read)                           |                                        |
| Construction of Answer | One line with                                    | 8 columns is c                                     | outputted fo                       | r the additional te                    | ext.                                   |

|                       | Line 1                           |                            | Column 1          |            | Column 8 |
|-----------------------|----------------------------------|----------------------------|-------------------|------------|----------|
|                       |                                  |                            |                   |            |          |
| Meaning of the Column | 1 = Base directory               | [EXE                       | E files of the DO | DS-BOF]    |          |
|                       | 2 = FI installation<br>directory | [FI d                      | irectory]         |            |          |
|                       | 3 = Data directory               | [in accordance to DOS-BOF] |                   |            |          |
|                       | 4 = GBO version                  | [from INDRAMAT.ini]        |                   |            |          |
|                       | 5 = IF-DLL mode                  | [from                      | n INDRAMAT.ir     | ni]        |          |
|                       | 6 = IF version                   | [from<br>400]              | n INDRAMAT.ir     | ni from Dl | LL mode  |
|                       | 7 = Service pack info            | [from<br>420]              | n INDRAMAT.ir     | ni from D  | LL mode  |
|                       | 8 = Release info                 | [from<br>420]              | n INDRAMAT.ir     | ni from D  | LL mode  |

### **Example SID1** Return the information on the current installation.

| FI Com | mand       | 00_BR_SID1         |  |
|--------|------------|--------------------|--|
| Line   | Colum<br>n | Answer             |  |
| 1      | 1          | D:\MT-CNC          |  |
|        | 2          | C:\MT-CNC\IND_DRV  |  |
|        | 3          | D:\MT-CNC\ANLAGE00 |  |
|        | 4          | 005-18V05          |  |
|        | 5          | 04.20              |  |
|        | 6          | 04V03              |  |
|        | 7          |                    |  |
|        | 8          |                    |  |

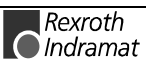

### **SERCOS Parameters: SPA**

MSYX Device Group

| Name        | SPA                            | SERCOS Para                                              | ameter                                                                                    |
|-------------|--------------------------------|----------------------------------------------------------|-------------------------------------------------------------------------------------------|
| Explanation | A SERC<br>consists<br>selected | OS drive parame<br>of 7 elements, w<br>by element coding | eter is outputted or written. Each parameter<br>hereby any combination of elements can be |
| FI Command  | BR_SP                          | A1_(1)_(2)_(3)                                           | (Single Read)                                                                             |
|             | BC_SP                          | A1_(1)_(2)_(3)                                           | (Cyclic Read)                                                                             |
|             | BB_SP                          | A1_(1)_(2)_(3)                                           | (Break Cyclic Read)                                                                       |
|             | BW_SF                          | PA1_(1)_(2)_(3)                                          | (Single Write)                                                                            |
|             | (1) = Dr                       | rive address                                             | [0254]                                                                                    |
|             | (2) = Pa                       | arameter No.                                             | in format: X-Y-ZZZZ                                                                       |
|             | (3) = El                       | ement coding                                             | [standard or advanced format]                                                             |
|             |                                |                                                          |                                                                                           |

Parameter No.

| Format X-Y-ZZZZ | Value range                                                                                                    |
|-----------------|----------------------------------------------------------------------------------------------------|
| X               | A = control parameter specific to the axis<br>C = general control parameter<br>S = standard data<br>P = product data |
| Υ               | [015] = parameter record                                                                                             |
| Z               | [04095] = datablock no.                                                                                              |

**Element Coding** Element coding in standard format allows individual elements, such as, e.g. operating date, to be requested. If several elements are to be read out in one request, then the element coding can be additive in advanced format, e.g. operating date (0x40) and unit (0x08) produces additive (0x48)  $\rightarrow$  48

The advanced format 0x80 has priority over 0x40.

| Element                         | Standard Format | Advanced Format | Format                     | Example                  |
|---------------------------------|-----------------|-----------------|----------------------------|--------------------------|
| Data status                     | S               | 01H             | Hexadecimal word           | 0x0000                   |
| Name                            | Ν               | 02H             | String                     | NC cycle time<br>(TNcyc) |
| Attribute                       | A               | 04H             | Hexadecimal<br>double word | 0x60110001               |
| Unit                            | U               | 08H             | String                     | μs                       |
| Min. input value                | L               | 10H             | Decimal word               | 2000                     |
| Max. input value                | н               | 20H             | Decimal word               | 20000                    |
| Operating date                  | D               | 40H             | (see Displaying the C      | Dperating Date)          |
| Operating date,<br>when no list |                 | 80 <sub>H</sub> |                            |                          |

### **Displaying the Operating Date**

The display of the operating date depends on the parameter number requested.

### Decimal

Decimal values are given as floating points, e.g. 1.5. Leading spaces, zeros, plus and minus signs as well as following spaces are allowed.

### Hexadecimal

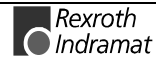

Hexadecimal values are displayed by "0x...", e.g. 0x80. up to eight positions are allowed. Leading and following spaces are allowed. Leading additional zeros or plus and minus signs are not allowed.

Binary (max. 32 characters)

Leading or following spaces are allowed. The decimal point serves as separator:

e.g. 1111.0000.1010.1100.1111.0000.1010.1100

Note: Leading additional zeros or plus and minus signs are not allowed.

#### **ID Number**

The following table shows the general way in which the ID number is shown:

| Format X-Y-ZZZZ | Value range                           |
|-----------------|---------------------------------------|
| Х               | S = standard data<br>P = product data |
| Y               | [07] = parameter record               |
| Z               | [04095] = datablock no.               |

(see example SPA1/write).

#### Lists of Variable Length

Lists always begin with two decimal numbered for the actual length and maximal length of the list. The length specification refers to the length of the list in the drive and therefore designates the number of bytes for storage (storage bytes). The number of elements in the list can be calculated using the attribute. The list elements are displayed according to the attribute All parts of the list are separated from each other by a line feed ("\n").

#### Example

Parameter S-0-0017, IDN list of all parameters

"400\n400\nS-0-0001\nS-0-0002\n..."

#### ASCII List

ASCII lists are a special form of variable length lists. The individual string characters are not separated by a line feed. When displaying the lists, a difference is made between standard format and advanced format. In standard format, only the character string is returned; in advanced format, the actual length and the maximal length of the list (string) is also transmitted.

Example

Parameter S-0-0030, Operating Date Standard Format: "DKC2.1-SSE-01V09" Advanced Format: "16\n16\nDKC2.1-SSE-01V09"

Reference to Literature

Additional information regarding the function of the standard and product-specific SERCOS parameters (S and P) is contained in the Indramat documentation:

"DIAX04 Drive with Servo Functions", Appendix A Description of Parameters, DOK-DIAX04-SSE-xxVRS\*\*-FK0x-EN

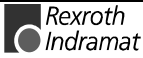

**Construction of Answer** The following table shows the general construction of the answer of the FI command SPA1. Line 1 is outputted both when reading and when writing. Additional lines are only outputted when reading depending on the element coding.

**Note:** If the element coding has been requested in standard format then the first line is not applicable.

**Note:** Line 1 is a status line that either contains SERCOS errors or displays the successful processing of the FI command. If the command has been processed successfully, then columns 1 and 3 contain the value [0x0000].

The number of the drive that reports the SERCOS error is outputted in the second line.

| Line | Column 1                                                      | Column 2                                  | Column 3 | Column 4 |
|------|---------------------------------------------------------------|-------------------------------------------|----------|----------|
| 1    | <sercos error=""></sercos>                                    | <drive no.<br="">SERCOS error&gt;</drive> | 0x0000   | 0x0000   |
| 2    | Read:<br>1. Element corresponding to<br>the element coding.   |                                           |          |          |
|      |                                                               |                                           |          |          |
| n    | Read:<br>-1n: Element corresponding<br>to the element coding. |                                           |          |          |

**Example SPA1 / read** Read the parameter S-0-0003 of the 3<sup>rd</sup> drive (element coding 0x48)

| FI Command | 00_BR_SPA1_3_S-0-0003_48 |          |          |          |          |
|------------|--------------------------|----------|----------|----------|----------|
|            |                          |          | Answer   |          |          |
| Line       |                          | Column 1 | Column 2 | Column 3 | Column 4 |
| 1          |                          | 0x0000   | 0x0000   | 0x0000   | 0x0000   |
| 2          |                          | μs       |          |          |          |
| 3          |                          | 2000     |          |          |          |

**Example SPA1 / write** Write the ID number P-0-0037 in the parameter S-0-0305 of the 3<sup>rd</sup> drive (element coding 0x40).

Technical Background:

 Real-time status bit 1 is to be assigned the trigger status word of the oscilloscope function of a DIAX04 drive.

| FI Command                               | I Command 00_BW_SPA1_3_S-0-0305_40<br>Value to be written: P-0-0037 |        |        |        |
|------------------------------------------|---------------------------------------------------------------------|--------|--------|--------|
| Answer                                   |                                                                     |        |        |        |
| Line Column 1 Column 2 Column 3 Column 4 |                                                                     |        |        |        |
| 1                                        | 0x0000                                                              | 0x0003 | 0x0000 | 0x0000 |

## Active SERCOS Phase Switch-Over: SPH

**MSYX** Device Group

| Name<br>Explanation | SPH<br>All drives v              | <b>S</b> ERCOS <b>Ph</b> ase within a SERCOS ring are in the same communication phase.      |               |  |
|---------------------|----------------------------------|---------------------------------------------------------------------------------------------|---------------|--|
| •                   | The phase                        | e condition can be read-out or changed by this command.                                     |               |  |
| FI Command          |                                  |                                                                                             |               |  |
|                     | CR_SPH                           | _(1)                                                                                        | (Single Read) |  |
|                     | CW_SPH_(1) (Single Write)        |                                                                                             |               |  |
|                     | (1) = Physical axis number [132] |                                                                                             |               |  |
| Value to be written | 1                                |                                                                                             |               |  |
|                     | Phase                            |                                                                                             | [2, 4]        |  |
|                     |                                  |                                                                                             |               |  |
|                     | Note:                            | The value to be written is passed to the "acValue" parameter in the "DataTransfer" routine. |               |  |

Example SPH **Read SERCOS Phase** 

Read the active phase of the first axis at device address 00.

| FI Command    | 00_CR_SPH_1 |  |
|---------------|-------------|--|
| Answer        |             |  |
| Line Column 1 |             |  |
| 1             | 2           |  |

Switch-over of the first axis (write) after phase 4; phase 2 is active. Example SPH Write SERCOS Phase

| FI Command 00_CW_SPH_1<br>Value to be written: 4 |    |   |  |
|--------------------------------------------------|----|---|--|
| Answer                                           |    |   |  |
| Line Column 1 Column 2                           |    |   |  |
| 1                                                | 52 | 1 |  |

Note: Switching-over from phase 2 to phase 4 returns as result of column 1 the value [52]. On switching-over from phase 4 to phase 2, column 1 contains the value [50]. The result of column 2 is the physical axis number in both cases.

**Reference to Literature** You can find more details regarding the communication phases in the Indramat documentation: "DIAX04 Drive with Servo Functions", General Instructions on Putting into Operation,

DOK-DIAX04-SSE-xxVRS\*\*-FK0x-EN

Rexroth 🔘 Indramat

# 8 Error Codes

# 8.1 General Error Result Line

If the "DataTransfer" routine returns an error code then the requested data are not returned by the "ReadGroupItem" routine, but a general error result line is returned instead. This general error result line contains additional information regarding the possible causes of the error.

The following table shows the general construction of the error result line. One line consisting of 5 columns is outputted for the class of error, error code, expanded additional information, error text and additional text

| Line 1 | Column 1 | <br>Column 5 |
|--------|----------|--------------|
|        |          |              |

Meaning of the Column 1 = Error class

- 2 = NACK code or return error code (depends on error classes)
- 3 = Expanded additional information [hexadecimal LONG value]
- 4 = Error text [ASCII characters]
- 5 = Additional text [x= exists, -- = does not exist]

The following error classes are contained in the file "INDIF000.h" or "INDIF000.BAS":

| Error class         | Meaning                       |
|---------------------|-------------------------------|
| FI_ERROR_CLASS_NACK | NACK control messages         |
| FI_ERROR_CLASS_FCT  | Protocol function error codes |

# 8.2 Error Codes 200 to 999

| Code | Error text               | Name and Meaning of Error                                                                 |
|------|--------------------------|-------------------------------------------------------------------------------------------|
| 201  | BOF_INVALID_MTCNC_NUMBER | invalid device address                                                                    |
| 202  | BOF_NO_INST_PATH         | No installation path found (Indramat.INI).                                                |
| 203  | BOF_NO_MAP_FILE_FOUND    | MAP file "PLCMAP.SPS" not found.                                                          |
| 204  | BOF_NO_MAP_FILE_NAME     | No entry in the "PLCMAP.DAT" file has been found for the device address.                  |
| 205  | BOF_FILE_ERROR           | File processing error.                                                                    |
| 206  | BOF_VERSION_ERROR        | More than MAXZEILEN in the "VERSION.DAT" file<br>found. Remedy: Delete "VERSION.DAT" file |

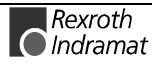

| Code | Error text                 | Name and Meaning of Error                                                             |
|------|----------------------------|---------------------------------------------------------------------------------------|
| 207  | BOF_MUTEX_ERROR            | Error generating a MUTEX object.                                                      |
| 208  | BOF_FILE_MAPPING_ERROR     | Error generating a file mapping.                                                      |
| 209  | BOF_MEMORY_ERROR           | Memory allocation error.                                                              |
| 210  | BOF_DATA_MAP_ERROR         | DATA-MAP access error.                                                                |
| 211  | BOF_MUTEX_TIMEOUT          | MAP file access error.                                                                |
| 212  | BOF_DATA_LENGTH_ERROR      | Data buffer is too small.                                                             |
| 213  | BOF_FILE_NOT_FOUND         | File not found.                                                                       |
| 214  | BOF_SYS_MAP_ERROR          | SYSTEM-MAP access error.                                                              |
| 215  | BOF_MAP_ELEMENT_ERROR      | No valid MAP structure element.                                                       |
| 216  | BOF_INVALID_CHANNEL_ERROR  | LOG channel number invalid.                                                           |
| 217  | BOF_TIMEOUT_ERROR          | Preset timeout has expired.                                                           |
| 218  | BOF_SHMEM_ALREADY_EXIST    | SHARED MEM already exists.                                                            |
| 219  | BOF_PROCESS_NOT_EXIST      | Process addressed does not exist.                                                     |
| 220  | BOF_FILE_EOF               | End of file reached.                                                                  |
| 221  | BOF_EVENT_ERROR            | Error generating an event object.                                                     |
| 222  | BOF_PROCESS_ALREADY_EXIST  | Process to be started already exists.                                                 |
| 223  | BOF_COMM_ADDRESS_ERROR     | No valid communication address.                                                       |
| 224  | BOF_DEVICE_TYP_ERROR       | No valid device type.                                                                 |
| 225  | BOF_DEVICE_ERROR           | No valid device address defined.                                                      |
| 226  | BOF_DEVICE_NAME_ERROR      | Invalid device name.                                                                  |
| 227  | BOF_DEVICE_STATUS_ERROR    | No valid device status.                                                               |
| 228  | BOF_DEVICE_PLC_ERROR       | No valid SPS information.                                                             |
| 229  | BOF_TASK_ID_ERROR          | Invalid or false task ID.                                                             |
| 230  | BOF_TASK_ADM_ERROR         | Task administration error.                                                            |
| 231  | BOF_TASK_TRIGGER_ERROR     | Task trigger-event error.                                                             |
| 232  | BOF_EVENT_NOT_FOUND        | Event object does not exist.                                                          |
| 233  | BOF_TASK_NAME_ERROR        | Task name is too long.                                                                |
| 234  | BOF_SYS_STACK_INDEX_ERROR  | Invalid SYS-MSG-STACK INDEX                                                           |
| 235  | BOF_SYS_STACK_FULL_ERROR   | SYS-MSG STACK is full.                                                                |
| 236  | BOF_SYS_STACK_MSG_ERROR    | SYS-MSG message is not known in SYS-MSG<br>STACK.                                     |
| 237  | BOF_SYS_STACK_ACCEPT_ERROR | SYS-MSG message could not be accepted by the<br>SYS-MSG STACK within the preset time. |
| 238  | BOF_SYS_MSG_SET_ERROR      | Access to SYS-MSG channel not possible in the preset time. (SYS-Message is issued).   |
| 239  | BOF_SYS_MSG_GET_ERROR      | Access to SYS-MSG channel not possible in the preset time (SYS-Message is fetched).   |
| 240  | BOF_DATA_TIME_ERROR        | A data element in the shared memory area was not released in the preset time.         |
| 241  | BOF_DATA_ACCESS_ERROR      | Access to a data element in the shared memory area is locked.                         |
| 242  | BOF_FCT_PAR_ERROR          | An incorrect parameter value has been passed within the function.                     |
| 243  | BOF_SYS_STACK_QUIT_ERROR   | SYS-MSG acknowledgement event has not been released in the preset time.               |
| 244  | BOF_NO_SYS_MSG_RDY         | No SYS-MSG message.                                                                   |

| Code | Error Text                          | Name and Meaning of Error                                                                                   |
|------|-------------------------------------|----------------------------------------------------------------------------------------------------|
| 245  | BOF_FORMAT_ERROR                    | Format error                                                                                                |
| 246  | BOF_SYS_MSG_LIST_ERROR              | Error in the SYS-MSG list for manual<br>acknowledgement.                                                    |
| 247  | BOF_NO_IFDLL_MODE_ERROR             | Mode details missing in "IfDIIMode=" of file<br>"INDRAMAT.INI".                                             |
| 248  | BOF_LOG_GRP_COUNT_ERROR             | Invalid group error for the LOG channel.                                                                    |
| 249  | BOF_NO_SYS_MSG_CONF_ERROR           | No SYS-MSG acknowledgement message.                                                                         |
| 250  | BOF_NO_PATH_ENV_ERROR               | No path environment variable.                                                                               |
| 251  | BOF_LOGIN_IF_EVENT_ERROR            | LOGINIF event could not be created.                                                                         |
| 252  | BOF_LOGIN_SYS_MSG_ERROR             | LOGINIF could not be carried out in the preset time due to pending SYS-MSGs.                                |
| 253  | BOF_LOGIN_EVENT_TIME_ERROR          | No SYS-MSG could be issued because the login<br>event took too long.                                        |
| 254  | BOF_DLL_MUTEX_TIMEOUT_ERROR         | Access to the DLL-lock Mutex was not possible in the preset time.                                           |
| 255  | BOF_DLL_ALREADY_INSTALLED           | DLL already installed.                                                                                      |
| 256  | BOF_DLL_LOAD_ERROR                  | DLL could not be loaded by the load library.                                                                |
| 257  | BOF_DLL_LIST_FULL_ERROR             | DLL list already full.                                                                                      |
| 258  | BOF_DLL_LIST_DELETE_ERROR           | DLL to be deleted is not in the list.                                                                       |
| 259  | BOF_DOS_NT_SYS_MSG_ERROR            | Invalid SYS-MSG message number in DOS $\rightarrow$ NT job processing.                                      |
| 260  | BOF_DOS_NT_JOB_STR_ERROR            | Invalid DOS $\rightarrow$ NT command string.                                                                |
| 261  | BOF_SYS_MSG_RANGE_ERROR             | SYS-MSG message number is outside of the valid number range.                                                |
| 262  | BOF_DOS_NT_JOB_INFO_ERROR           | $DOS\toNT$ command information is too long                                                                  |
| 263  | BOF_DOS_NT_SYS_MSG_Q_ERROR          | An uneven SYS-MSG message number (acknowledgement) was passed by the DOS $\rightarrow$ NT command SYSC_xxx. |
| 264  | BOF_DOS_NT_FKT_NOT_FOUND_ERROR      | $DOS \rightarrow NT$ command issued for which there is no processing function in the "BOFINTFC.DAT" file.   |
| 265  | BOF_DOS_NT_DLL_NAME_NOT_FOUND_ERROR | No DLL name exists for DOS $\rightarrow$ NT commands in the "BOFINTFC.DAT" file.                            |
| 266  | BOF_DOS_NT_DLL_NOT_FOUND_ERROR      | DLL for the DOS $\rightarrow$ NT commands not found.                                                        |
| 267  | BOF_DOS_NT_FKT_NOT_IN_DLL_ERROR     | $DOS \rightarrow NT$ processing function not found in the specified DLL.                                    |
| 268  | BOF_DOS_NT_BOF_DAT_NOT_FOUND_ERROR  | The "BOFINTFC.DAT" file could not be found.                                                                 |
| 269  | BOF_TASK_NAME_NOT_FOUND_ERROR       | Task name is not in the task list.                                                                          |
| 270  | BOF_TASK_ID_NOT_FOUND_ERROR         | No task exists for the task ID.                                                                             |
| 271  | BOF_NT_CODE_ERROR                   | WIN-32 API error has occurred.                                                                              |
| 272  | BOF_DOS_NT_PROCESS_PRIORITY_ERROR   | Invalid process priority class.                                                                             |
| 273  | BOF_DOS_TASK_NAME_ERROR             | Error in generating the DOS-BOF task name.                                                                  |
| 274  | BOF_PARENT_WIN_NAME_LEN_ERROR       | Name of the parent window is too long.                                                                      |
| 275  | BOF_TERMINATE_EVENT_NAME_LEN_ERROR  | Name of the terminate event is too long.                                                                    |
| 276  | BOF_PARENT_WIN_NOT_EXIST_ERROR      | Registered task does not have a parent window.                                                              |
| 277  | BOF_DLL_NOT_EXIST_ERROR             | DLL sought does not exist.                                                                                  |
| 278  | BOF_DLL_FUNCTION_NOT_FOUND_ERROR    | Function sought does not exist in the specified DLL.                                                        |

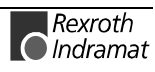

| Code | Error Text                               | Name and Meaning of Error                                                                                                 |
|------|------------------------------------------|----------------------------------------------------------------------------------------------------|
| 279  | BOF_PROCESS_NOT_LOGIN_ERROR              | An FI command has been called although the client is<br>not yet logged in. The "LogInIf" routine has not yet<br>been run. |
| 280  | BOF_DEVICE_HANDLE_ERROR                  | Device handle could not be generated.                                                                                     |
| 281  | BOF_DEVICE_ASSIGN_ERROR                  | There is no "DeviceAssign" entry, or the entry is<br>invalid in the "IND_DEV.INI" file.                                   |
| 282  | BOF_MEMORY_CLASS_ERROR                   | No valid memory class for DOS $\rightarrow$ NT command RDNT/WRNT.                                                         |
| 283  | BOF_MEMORY_DOS_NT_DATA_LEN_ERROR         | Data length of RDNT/WRNT command is too long.                                                                             |
| 284  | BOF_SHMEM_INDEX_ERROR                    | No valid SHARED-MEMORY INDEX.                                                                                             |
| 285  | BOF_NO_PORT_ADDR_ERROR                   | No port address in the communication address.                                                                             |
| 286  | BOF_NO_PORT_VALUE_ERROR                  | No port value in the communication address.                                                                               |
| 287  | BOF_VRT_MANAGER_MODE_ERROR               | Invalid VRT-manager mode                                                                                                  |
| 288  | BOF_VRT_START_MODE_ERROR                 | There is no MTVNC mode entry, or the entry is<br>invalid in the "IND_DEV.INI" file.                                       |
| 289  | BOF_PAR_MIN_ERROR                        | No PARMIN value in the "BOFINTFC.DAT" file for the FI command.                                                            |
| 290  | BOF_PAR_MAX_NUMBER_ERROR                 | Too many parameters in the FI command.                                                                                    |
| 291  | BOF_PAR_MAX_ERROR                        | No PARMAX value in the "BOFINTFC.DAT" file for the FI command.                                                            |
| 292  | BOF_PAR_NUMBER_ERROR                     | Number of FI parameters does not agree with the data<br>in the DAT files (e.g.: MTCX.DAT, BOFINTFC.DAT,<br>etc.).         |
| 293  | BOF_PAR_DESCRIPT_ERROR                   | No parameter description.                                                                                                 |
| 294  | BOF_PAR_TYPE_ERROR                       | Invalid FI parameter type.                                                                                                |
| 295  | BOF_PAR_TYPE_NOT_FOUND_ERROR             | No FI parameter description found.                                                                                        |
| 296  | BOF_PAR_DATA_ERROR                       | Invalid FI parameter data, i.e. FI data not defined in FI data type.                                                      |
| 297  | BOF_PAR_TYPE_DESCRIPT_ERROR              | Invalid FI parameter type description.                                                                                    |
| 298  | BOF_PAR_INDEX_ERROR                      | FI parameter index is too large.                                                                                          |
| 299  | BOF_PAR_NO_CYCLIC_ERROR                  | Either there is no CYCLIC entry or an invalid<br>CYCLIC entry in the "BOFINTFC.DAT" file.                                 |
| 300  | BOF_PAR_NO_CYCLIC_FI_COMMAND_ERROR       | No cyclic FI command released.                                                                                            |
| 301  | BOF_PAR_NO_BINAER_ERROR                  | Either there is no binary entry, or an invalid binary entry in the "BOFINTFC.DAT" file.                                   |
| 302  | BOF_PAR_NO_BINAER_FI_COMMAND_ERROR       | No binary operation of FI command released.                                                                               |
| 303  | BOF_NT_DOS_CHANNEL_ACCESS_ERROR          | Access to NT $\rightarrow$ DOS job channel not possible in the preset time.                                               |
| 304  | BOF_NT_DOS_COMMAND_LENGTH_ERROR          | NT $\rightarrow$ DOS command string is too long.                                                                          |
| 305  | BOF_NT_DOS_COMMAND_INFO_LENGTH_<br>ERROR | NT $\rightarrow$ DOS command info string is too long.                                                                     |
| 306  | BOF_NT_DOS_TIMEOUT_ERROR                 | $NT \rightarrow DOS$ job could not be executed in the preset time.                                                        |
| 307  | BOF_NT_DOS_FKT_NOT_FOUND_ERROR           | An NT $\rightarrow$ DOS command was issued that had not been declared in the "BOFINTFC.DAT" file.                         |
| 308  | BOF_NT_DOS_DLL_NAME_NOT_FOUND_ERROR      | No DLL is declared in the "BOFINTFC.DAT" file for the NT $\rightarrow$ DOS command issued.                                |
| 309  | BOF_NT_DOS_DLL_NOT_FOUND_ERROR           | DLL for the NT $\rightarrow$ DOS commands not found.                                                                      |

| Code                                                                   | Error Text                                 | Name and Meaning of Error                                                                   |
|------------------------------------------------------------------------|--------------------------------------------|---------------------------------------------------------------------------------------------|
| 310                                                                    | BOF_NT_DOS_FKT_NOT_IN_DLL_ERROR            | NT → DOS processing function not found in the specified DLL.                                |
| 311                                                                    | BOF_NT_DOS_JOB_STR_ERROR                   | Invalid NT $\rightarrow$ DOS command string.                                                |
| 312                                                                    | BOF_NT_DOS_JOB_INFO_ERROR                  | $NT \rightarrow DOS$ command information is too long                                        |
| 313                                                                    | BOF_NT_DOS_DPR_TIMEOUT_ERROR               | Access to NT-DOS-DPR memory not possible in the preset time.                                |
| 314                                                                    | BOF_NT_DOS_NO_COMMAND_ERROR                | No NT $\rightarrow$ DOS command string.                                                     |
| 315                                                                    | BOF_NT_DOS_BOF_INDEX_ERROR                 | Invalid DOS-BOF INDEX when issuing an NT $\rightarrow$ DOS command.                         |
| 316                                                                    | BOF_PAR_INVALID_VALUE_ERROR                | Pass parameter to the function has an invalid value.                                        |
| 317                                                                    | BOF_DOS_BOF_EXE_PATH_ERROR                 | DOS-BOF EXE file must not contain details of<br>path.                                       |
| 318                                                                    | BOF_LOG_IN_LOG_OUT_TIMEOUT_ERROR           | Login/Logout not possible in the preset time.                                               |
| 319                                                                    | BOF_DEVICE_TYP_GROUP_ERROR                 | Selected device address does not exist in this device group.                                |
| 320                                                                    | BOF_INVALID_PROCESS_NUMBER_ERROR           | Invalid CNC process number                                                                  |
| 321 BOF_PROCESS_NAME_LENGTH_ERROR Process name is too long or invalid. |                                            | Process name is too long or invalid.                                                        |
| 322                                                                    | BOF_PARAM_IDENT_REQUEST_ERROR              | Invalid data was returned by the interface on requesting the parameters.                    |
| 323                                                                    | BOF_SWITCH_DEVICE_ERROR                    | An attempt was made to switch to a virtual MTC that is assigned to a real MTC.              |
| 324                                                                    | BOF_DEVICE_TYPE_REQUEST_ERROR              | Invalid data were returned on requesting the device type ID.                                |
| 325                                                                    | BOF_DEVICE_SPS_IDENT_ERROR                 | Invalid data were delivered by the interface on requesting the long ID of the SPS MAP file. |
| 326                                                                    | BOF_INVALID_AXIS_NUMBER_ERROR              | Invalid axis number received [132].                                                         |
| 327                                                                    | BOF_NO_GBOVERSION_ERROR                    | There is no "GBOVERSION=" entry, or the entry is invalid in the "INDRAMAT.INI" file.        |
| 328                                                                    | BOF_NO_ACHSREF_TABLE_ERROR                 | Axis reference table error.                                                                 |
| 329                                                                    | BOF_DEVICE_GROUP_ERROR                     | The device group for this job is invalid.                                                   |
| 330                                                                    | BOF_PROCESS_NOT_DEFINED                    | Process is not defined in the current parameters.                                           |
| 331                                                                    | BOF_INVALID_DEVICE_GROUP_VALUE_<br>ERROR   | Invalid device group number.                                                                |
| 332                                                                    | BOF_INVALID_DEVICE_ID_STR_ERROR            | Invalid device ID string.                                                                   |
| 333                                                                    | BOF_INVALID_DEVICE_GROUP_STR_ERROR         | Invalid device group string.                                                                |
| 334                                                                    | BOF_FI_JOB_CLASS_ALREADY_RUN_ERROR         | FI-JOB already running.                                                                     |
| 335                                                                    | BOF_FI_JOB_REQUEST_ERROR                   | No more FI-JOBs possible.                                                                   |
| 336                                                                    | BOF_FI_JOB_ID_ERROR                        | No valid FI-JOB ID.                                                                         |
| 337                                                                    | BOF_FI_JOB_NO_ID_FOUND_ERROR               | No FI-JOB ID found in the administration structure.                                         |
| 338                                                                    | BOF_FI_JOB_PROGRESS_TYPE_ERROR             | Invalid request for the progress of an FI-JOB.                                              |
| 339                                                                    | BOF_FI_JOB_EXECUTE_FKT_NOT_FOUND_<br>ERROR | Execute function for the FI-JOB was not found in the specified DLL.                         |
| 340                                                                    | BOF_FI_JOB_ERROR_STRING_TO_LONG            | FI-JOB-ERROR STRING is too long.                                                            |
| 341                                                                    | BOF_FI_JOB_TIMEOUT_ERROR                   | FI-JOB could not be executed in the preset time.                                            |

| Code | Error Text                                | Name and Meaning of Error                                                                             |
|------|-------------------------------------------|----------------------------------------------------------------------------------------------------|
| 342  | BOF_FI_ERROR_STRING_TO_LONG               | String for the general FI-ERROR ANSWER-<br>TELEGRAM (general error result line) is too long.          |
| 343  | BOF_DOS_MANAGERPROG_NOT_READY_<br>ERROR   | DOS-NT manager program not running.                                                                   |
| 344  | BOF_NT_DOS_ORDER_TO_LONG                  | $NT \rightarrow DOS$ job description is too long.                                                     |
| 345  | BOF_FILE_CLASS_OBJECT_INSTALL_ERROR       | File-class object for access to the BOF files could not be created.                                   |
| 346  | BOF_FILE_DIAGOFF_NOT_FOUND_ERROR          | BOF file "DIAGOFF.XXX" not found.                                                                     |
| 347  | BOF_FILE_DIAGOFF_OPEN_ERROR               | Error opening the "DIAGOFF.XXX" file.                                                                 |
| 348  | BOF_SH_MEM_DIAGOFF_NOT_FOUND_ERROR        | No SHARED-MEMORY for DIAGOFFxxx found.                                                                |
| 349  | BOF_FILE_DIAGTAB_NOT_FOUND_<br>ERROR      | BOF file "DIAGTAB.XXX" not found.                                                                     |
| 350  | BOF_FILE_READ_WITH_FS_CLASS_<br>ERROR     | Read error with FS classes.                                                                           |
| 351  | BOF_FILE_DIAGTEXT_NOT_FOUND_ERROR         | Diagnostics text file "STERRxx.YYY" not found.                                                        |
| 352  | BOF_FILE_STERR_FILE_CLOSE_ERROR           | Diagnostics file "STERRxx.YYY" could not be<br>closed.                                                |
| 353  | BOF_FILE_STERR_FILE_OPEN_ERROR            | Diagnostics text file "STERRxx.YYY" could not be<br>opened.                                           |
| 354  | BOF_FILE_STERR_FILE_POSITION_ERROR        | File positioning in diagnostics text file<br>"STERRxx.YYY" could not be carried out.                  |
| 355  | BOF_FILE_STERR_FILE_READ_ERROR            | Read function of the diagnostics text file<br>"STERRxx.YYY" could not be carried out.                 |
| 356  | BOF_FILE_STERR_FILE_NOT_FOUND_<br>ERROR   | Diagnostics text file "STERRxx.YYY" not found.                                                        |
| 357  | BOF_FILE_DIAGTAB_POSITION_ERROR           | File positioning in "DIAGTAB.xxx" could not be<br>carried out.                                        |
| 358  | BOF_FILE_STERR_FILE_TIMEOUT_<br>ERROR     | TIMEOUT when waiting for the MUTEX release for<br>access to the STERR files.                          |
| 359  | BOF_TASK_THREAD_TRIGGER_INFO_TO_<br>LONG  | Additional information passed for the TASK-<br>THREAD triggering is too long.                         |
| 360  | BOF_TASK_THREAD_TRIGGER_TIMEOUT_<br>ERROR | TIMEOUT of MUTEX release for access to the<br>TASK-THREAD triggering.                                 |
| 361  | BOF_FILE_SPRACHE_FILE_OPEN_ERROR          | "SPRACHE.DAT" file could not be opened.                                                               |
| 362  | BOF_COMMAND_RESULT_DATA_TYPE_<br>ERROR    | A result data type that is not valid (e.g.<br>00_BR_AMM1/2) was requested for an FI-<br>command (BR). |
| 363  | BOF_FILE_TEXT_FILE_NOT_FOUND_<br>ERROR    | Corresponding TEXTxx.YY file does not exist.                                                          |
| 364  | BOF_FILE_TIND_FILE_NOT_FOUND_<br>ERROR    | Corresponding TINDxx.YY file does not exist.                                                          |
| 365  | BOF_FILE_TIND_FILE_OPEN_ERROR             | TINDxx.YY could not be opened.                                                                        |
| 366  | BOF_TEXT_NUMBER_TO_LARGE_ERROR            | Text number to be read from BOF text file is too large.                                               |
| 367  | BOF_FILE_TEXT_FILE_OPEN_ERROR             | TEXTxx.YY could not be opened.                                                                        |
| 368  | BOF_FILE_TEXT_FILE_POSITION_ERROR         | File positioning in the text file "TEXTxx.YY" could not be carried out.                               |
| 369  | BOF_FILE_TEXT_FILE_READ_ERROR             | Read function of the text file "TEXTxx.YY" could not be carried out.                                  |

| Code | Error Text                                | Name and Meaning of Error                                                                       |
|------|-------------------------------------------|-------------------------------------------------------------------------------------------------|
| 370  | BOF_DIAGNOSTIC_NUMBER_TO_LARGE_<br>ERROR  | Message number for CNC/SPS message system is too large.                                         |
| 371  | BOF_FILE_SYSERI_NOT_FOUND_ERROR           | BOF file "SYSERI.XXX" not found.                                                                |
| 372  | BOF_FILE_SYSERI_OPEN_ERROR                | Error opening the "SYSERI.XXX" file.                                                            |
| 373  | BOF_FILE_SYSERI_POSITION_ERROR            | File positioning in SYSERI.xxx could not be carried out.                                        |
| 374  | BOF_SH_MEM_SYSERI_NOT_FOUND_<br>ERROR     | No SHARED-MEMORY for SYSERI.xxx found.                                                          |
| 375  | BOF_FILE_SYSANW_NOT_FOUND_ERROR           | Diagnostics text file SYSANW.YY not found.                                                      |
| 376  | BOF_FILE_SYSANW_FILE_CLOSE_ERROR          | Diagnostics text file SYSANW.YY could not be<br>closed.                                         |
| 377  | BOF_FILE_SYSANW_FILE_OPEN_ERROR           | Diagnostics text file SYSANW.YY could not be<br>opened.                                         |
| 378  | BOF_FILE_SYSANW_POSITION_ERROR            | File positioning in SYSANW.YY could not be<br>carried out.                                      |
| 379  | BOF_FILE_SYSANW_READ_ERROR                | Read function of the diagnostics text file<br>"SYSANW.YY" could not be carried out.             |
| 380  | BOF_FILE_SYSANW_FILE_TIMEOUT_ERROR        | TIMEOUT when waiting for the MUTEX release for<br>access to the SYSANW.YY files.                |
| 381  | BOF_FILE_TXERR_FILE_NOT_FOUND_ERROR       | Corresponding TXERR.YY file not found.                                                          |
| 382  | BOF_FILE_TXERI_FILE_NOT_FOUND_ERROR       | Corresponding TXERI.YY file not found.                                                          |
| 384  | BOF_FILE_TXERR_FILE_OPEN_ERROR            | TXERR.YY could not be opened.                                                                   |
| 385  | BOF_FILE_TXERR_FILE_POSITION_ERROR        | File positioning in the text file "TXERR.YY" could not be carried out.                          |
| 386  | BOF_FILE_TXERR_FILE_READ_ERROR            | Read function in the text file "TXERR.YY" could not be carried out.                             |
| 387  | BOF_COMMAND_NOT_AVAILABLE_DLL_MODE        | The requested FI command does not exist for the<br>"IfDIIMode=" set in the "INDRAMAT.INI" file. |
| 383  | BOF_FILE_TXERI_FILE_OPEN_ERROR            | TXERI.YY could not be opened.                                                                   |
| 388  | BOF_NO_PARAMETER_SET_IN_CONTROL           | No valid parameter record in the controls.                                                      |
| 389  | BOF_ANDRON_COMMANDLINE_ERROR              | No valid command line for the ANDRON driver.                                                    |
| 390  | BOF_FAR_DEVICE_STATUS_ERROR               | No, or invalid, FARDEVICE entry.                                                                |
| 391  | BOF_DEVICE_PATH_ERROR                     | No, or invalid, device path entry.                                                              |
| 392  | BOF_DEVICE_PROTOCOL_ERROR                 | No, or invalid, device protocol entry.                                                          |
| 393  | BOF_DEVICE_IP_ERROR                       | No, or invalid, DEVICEIP entry.                                                                 |
| 394  | BOF_DOS_NT_TASK_CHANNEL_TIMEOUT_<br>ERROR | Access to DOS $\rightarrow$ NT job channel not possible in the preset time.                     |
| 395  | BOF_PROCESS_NAME_ERROR                    | A syntax error has been recognised in the process name.                                         |
| 396  | BOF_NETINTFC_MANAGER_MODE_ERROR           | Invalid NETINTFC-MANAGER MODE.                                                                  |
| 397  | BOF_NET_MANAGER_STATUS_ERROR              | Invalid NET-MANAGER STATUS entered in the "IND_DEV.INI" file.                                   |
| 398  | BOF_TERMINATE_EVENT_NOT_FOUND_<br>ERROR   | No terminate event found for the registered TASK.                                               |
| 399  | BOF_PARENT_WIN_ALREADY_EXIST_ERROR        | PARENT-WINDOW name already exists in the task file.                                             |

| Code | Error Text                                 | Name and Meaning of Error                                                                                                 |
|------|--------------------------------------------|----------------------------------------------------------------------------------------------------|
| 400  | BOF_NO_IFVERSION_ERROR                     | No "IfVersion=" entry exists in the "Indramat.INI" file.                                                                  |
| 401  | BOF_NO_IFVERSION_ERROR                     | No IFVERSION entry in INDRAMAT.INI                                                                                        |
| 402  | BOF_NO_ANDRON_INST_PATH                    | No ANDRON installation path found.                                                                                        |
| 403  | BOF_SYSANW_FILTER_FILE_CREATE_ERROR        | Filter file SYSSTW.XX for SYSANW.XX (only SHORT MESSAGES!) could not be created.                                          |
| 404  | BOF_FILTER_FILE_DIRECTORY_CREATE_<br>ERROR | The temporary sub-directory TEMPDATA could not be created for the data files of the small devices.                        |
| 405  | BOF_DELETE_FILE_ERROR                      | Data file (small devices) can not be deleted.                                                                             |
| 406  | BOF_TXERR_FILTER_FILE_CREATE_ERROR         | Filter file TXEST.XX for TXERR.XX (only SHORT MESSAGES!) could not be created.                                            |
| 407  | BOF_STERR_FILTER_FILE_CREATE_ERROR         | Filter file STESTyy.XX for STERRyy.XX (only SHORT MESSAGES!) could not be created.                                        |
| 408  | BOF_TXERR_FILTER_FILE_<br>NOT_FOUND_ERROR  | Filter file TXEST.XX for TXERR.XX (only SHORT MESSAGES!) does not exist in the sub-directory TEMPDATA.                    |
| 409  | BOF_TXERR_FILTER_FILE_OPEN_ERROR           | Filter file TXEST.XX for TXERR.XX (only SHORT MESSAGES!) could not be opened in the temporary sub-directory TEMPDATA.     |
| 410  | BOF_TXEST_INDEX_FILE_CREATE_ERROR          | INDEX file TXEST.XX (only SHORT MESSAGES!) could not be created.                                                          |
| 411  | BOF_BUFFER_LENGTH_ERROR                    | The PROCESSING BUFFER is too small for the data to be processed.                                                          |
| 412  | BOF_MSG_NUMBER_0_NOT_EXIST_ERROR           | NO message number 0 exists in the message file.                                                                           |
| 413  | BOF_MSG_NUMBER_TO_BIG_ERROR                | Message number in message file is too big.                                                                                |
| 414  | BOF_WRITE_FILE_ERROR                       | File could not be written.                                                                                                |
| 415  | BOF_SYSANW_FILTER_FILE_<br>NOT_FOUND_ERROR | Filter file SYSSTW.XX for SYSANW.XX (only SHORT MESSAGES!) does not exist in the temporary sub-directory TEMPDATA.        |
| 416  | BOF_SYSSTW_INDEX_FILE_CREATE_ERROR         | Index file SYSSTW.XX (only SHORT<br>MESSAGES!) could not be created.                                                      |
| 417  | BOF_SYSANW_FILTER_FILE_OPEN_ERROR          | Filter file SYSSTW.XX for SYSANW.XX (only SHORT MESSAGES!) could not be opened in the temporary sub-directory TEMPDATA.   |
| 418  | BOF_STERR_FILTER_FILE_<br>NOT_FOUND_ERROR  | Filter file STESTyy.XX for STERRyy.XX (only SHORT MESSAGES!) does not exist in the temporary sub-directory TEMPDATA.      |
| 419  | BOF_STESTYY_INDEX_FILE_CREATE_ERROR        | The index file for STESTyy.XX (only SHORT MESSAGES!) could not be created.                                                |
| 420  | BOF_STERR_FILTER_FILE_OPEN_ERROR           | Filter file STESTYY.XX for STERRYY.XX (only SHORT MESSAGES!) could not be opened in the temporary sub-directory TEMPDATA. |
| 421  | BOF_WRONG_TELEGRAMM_CODE_ERROR             | An incorrect TELEGRAM CODE has been returned to the controls.                                                             |
| 422  | BOF_TXEST_INDEX_FILE_NOT_FOUND_<br>ERROR   | Index file TXESI.XX could not be found.                                                                                   |
| 423  | BOF_TXEST_INDEX_FILE_OPEN_ERROR            | Index file TXESI.XX could not be opened.                                                                                  |

| Code | Error Text                                  | Name and Meaning of Error                                                              |
|------|---------------------------------------------|----------------------------------------------------------------------------------------|
| 424  | BOF_TXEST_INDEX_FILE_READ_ERROR             | Index file TXESI.XX could not be read.                                                 |
| 425  | BOF_SYSSTW_INDEX_FILE_NOT_FOUND_<br>ERROR   | Index file SYSSIW.XX could not be found.                                               |
| 426  | BOF_SYSSTW_INDEX_FILE_OPEN_ERROR            | Index file SYSSIW.XX is not open.                                                      |
| 427  | BOF_SYSSTW_INDEX_FILE_READ_ERROR            | Index file SYSSIW.XX could not be read.                                                |
| 428  | BOF_STESTXX_INDEX_FILE_NOT_FOUND_<br>ERROR  | Index file STESIYY.XX could not be found.                                              |
| 429  | BOF_STESTXX_INDEX_FILE_OPEN_ERROR           | Index file STESIYY.XX could not be opened.                                             |
| 430  | BOF_STESTXX_INDEX_FILE_READ_ERROR           | Index file STESIYY.XX can not be read.                                                 |
| 431  | BOF_DEVICE_TYPE_VALUE_TO_LARGE              | DEVICE-TYPE number is too large.                                                       |
| 432  | BOF_NOT_ENOUGH_MEMORY_IN_CONTROL            | The required memory is not available in the selected slot number.                      |
| 433  | BOF_TXEST_KENNUNG_FILE_CREATE_ERROR         | The ID FILE for TXEST.XX (only SHORT<br>MESSAGES!) could not be created (TXESK.XX).    |
| 434  | BOF_TXEST_KENNUNG_FILE_OPEN_ERROR           | The ID FILE for TXEST.XX (only SHORT<br>MESSAGES!) could not be opened (TXESK.XX).     |
| 435  | BOF_TXEST_KENNUNG_FILE_READ_ERROR           | The ID FILE for TXEST.XX (only SHORT<br>MESSAGES!) could not be read (TXESK.XX).       |
| 436  | BOF_SYSSTW_KENNUNG_FILE_CREATE_<br>ERROR    | The ID FILE for SYSSTW.XX (only SHORT<br>MESSAGES!) could not be created (SYSSKW.XX).  |
| 437  | BOF_SYSSTW_KENNUNG_FILE_OPEN_ERROR          | The ID FILE for SYSSTW.XX (only SHORT<br>MESSAGES!) could not be opened (SYSSKW.XX).   |
| 438  | BOF_SYSSTW_KENNUNG_FILE_READ_ERROR          | The ID FILE for SYSSTW.XX (only SHORT<br>MESSAGES!) could not be read (SYSSKW.XX).     |
| 439  | BOF_STESK_KENNUNG_FILE_CREATE_<br>ERROR     | The ID FILE for STEST.xx (only SHORT<br>MESSAGES!) could not be created (STESKxx.YY).  |
| 440  | BOF_STESK_KENNUNG_FILE_OPEN_ERROR           | The ID FILE for STESTxx.YY (only SHORT<br>MESSAGES!) could not be opened (STESKxx.YY). |
| 441  | BOF_STESK_KENNUNG_FILE_READ_ERROR           | The ID FILE for STESTxx.YY (only SHORT<br>MESSAGES!) could not be read (STESKxx.YY).   |
| 442  | BOF_COMPONENT_TYPE_STR_TO_LARGE             | The component string in IND_DEV.INI is too large                                       |
| 443  | BOF_INVALID_COMPONENT_NUMBER_ERROR          | Invalid component number.                                                              |
| 444  | BOF_DEVICE_COMPONENT_TYPE_REQUEST_<br>ERROR | Invalid data were returned by the interface on requesting the device component types.  |
| 445  | BOF_DEVICE_DAT_FILE_NOT_FOUND_ERROR         | Corresponding DEVICE-DAT file not found for the BOF configuration.                     |
| 446  | BOF_MAIN_MENU_ITEM_ERROR                    | Invalid BOF main menu item.                                                            |
| 447  | BOF_MAIN_DEF_FILE_CONTENT_ERROR             | BOF configuration file \MT_TEXTE\MAIN_DEF.INI not entered in sought device type.       |
| 448  | BOF_DEVICE_INI_FILE_NOT_FOUND_ERROR         | Corresponding DEVICE-INI file not found for the BOF configuration.                     |
| 449  | BOF_DEVICE_INI_FILE_SYNTAX_ERROR            | Format error in DEVICE-INI file for the BOF configuration.                             |

| Code | Error Text                                 | Name and Meaning of Error                                                                                           |
|------|--------------------------------------------|----------------------------------------------------------------------------------------------------|
| 450  | BOF_DEVICE_POLLING_STATUS_ERROR            | NO, or invalid PollDeviceStatus in IND_DEV.INI.                                                                     |
| 451  | BOF_DEVICE_POLLING_RATE_ERROR              | NO, or invalid PollDeviceStatusRate in IND_DEV.INI.                                                                 |
| 452  | BOF_DEVICE_POLLING_CHECK_FACTOR_<br>ERROR  | NO, or invalid PollStatusCheckFactor in IND_DEV.INI.                                                                |
| 453  | BOF_DOS_BOF_EXE_SYNTAX_ERROR               | NO "_" character may be included in DOS-BOF-<br>EXE file names (WITH TSR connection).                               |
| 454  | BOF_DOS_BOF_EXE_CMDLINE_SYNTAX_<br>ERROR   | NO "_" character may be included in the call parameters for the DOS-BOF-EXE (WITH TSR connection).                  |
| 455  | BOF_SYS_MSG_LENGTH_ERROR                   | The additional info for the SYS message is too long.                                                                |
| 456  | BOF_DEVICE_STATUS_INFO_ERROR               | More than one "critical" condition is administered in the DEVICE-STATUS INFO (SYSTEM-MAP) e.g.: parameter download. |
| 457  | BOF_SYS_MSG_HOOK_LIST_TIMEOUT_ERROR        | The SYS-MSG-HOOK-LIST can not be accessed<br>within the preset time.                                                |
| 458  | BOF_PROCESS_LOGOUT_TIMEOUT_NETINTFC        | NETINTFC has not logged out from the TASK LIST within the preset WAIT TIME.                                         |
| 459  | BOF_PROCESS_LOGOUT_TIMEOUT_DESKTOP         | DESKTOP has not logged out from the TASK LIST within the preset WAIT TIME.                                          |
| 460  | BOF_PROCESS_LOGOUT_TIMEOUT_<br>CONTROLDATA | CONTROL DATA has not logged out from the TASK LIST within the preset WAIT TIME.                                     |
| 461  | BOF_PROCESS_LOGOUT_TIMEOUT_<br>LOGDBCOM    | LOGDBCOM has not logged out from the TASK<br>LIST within the preset WAIT TIME.                                      |
| 462  | BOF_PROCESS_LOGOUT_TIMEOUT_MPI             | MPI has not logged out from the TASK LIST within<br>the preset WAIT TIME.                                           |
| 463  | BOF_PROCESS_LOGOUT_TIMEOUT_BOFINTFC        | BOFINTFC has not logged out from the TASK LIST within the preset WAIT TIME.                                         |
| 464  | BOF_IF_DLL_MODE_TO_SMALL                   | IF-DLL MODE set too small for the function to be executed.                                                          |
| 465  | BOF_WATCH_LIST_OVERRUN_ERROR               | NO WATCHLIST available (overrun) for the selected device.                                                           |
| 466  | BOF_INVALID_WATCH_LIST_NUMBER_ERROR        | INVALID WATCHLISTNUMBER for the selected<br>DEVICE.                                                                 |
| 467  | BOF_NO_SYSTEM_ERRORTEXT_ADM                | There is NO administration system for access to the SYSTEM ERROR TEXTS (SYSANW.XX)                                  |
| 468  | BOF_NO_TX_ERRORTEXT_ADM                    | There is NO administration system for access to the TRANSMISSION ERROR TEXTS (TXERR.XX)                             |
| 469  | BOF_NO_MECH_ERRORTEXT_ADM                  | There is NO administration system for access to the MECHANISM ERROR TEXTS (STERRyy.XX)                              |
| 470  | BOF_INVALID_PLC_TYPE                       | An invalid SPS type was recognised for the selected device.                                                         |

# 8.3 Error Codes 1000 to 1999

| Code | Error Text                             | Name and Meaning of Error                                         |
|------|----------------------------------------|-------------------------------------------------------------------|
| 1001 | BOF_FAULT_FCT                          | Invalid function code passed<br>(e.g. "CW" for a read function).  |
| 1002 | BOF_DATA_FAULT                         | Data is invalid.                                                  |
| 1003 | BOF_FAULT_PIPE_NR                      | Incorrect pipe number                                             |
| 1004 | BOF_NO_CREATED_PIPE                    | Pipe not created.                                                 |
| 1005 | BOF_PIPE_NOT_RUN                       | Pipe not running.                                                 |
| 1006 | BOF_NO_DATA_CREATED                    | Data not created.                                                 |
| 1007 | BOF_PIPE_NOT_BREAK                     | Pipe not running.                                                 |
| 1008 | BOF_NO_VALUE                           | No value string.                                                  |
| 1009 | BOF_BUFFER_SIZE_TO_SMALL               | Buffer is too small.                                              |
| 1010 | BOF_NO_INDEX_DATA                      | No index data.                                                    |
| 1011 | BOF_FAULT_INDEX_NR                     | No index number.                                                  |
| 1012 | BOF_DATA_NO_FOUND                      | Data not found.                                                   |
| 1013 | BOF_FUNC_LOCK                          | Function blocked; repeat access.                                  |
| 1014 | BOF_NEGATIVE_ACKNOWLEDGE               | Negative acknowledge for the FI command executed.                 |
| 1015 | BOF_PARAMETER_INVALID                  | Invalid parameter details.                                        |
| 1016 | BOF_FUNCTION_INVALID                   | Invalid FI command.                                               |
| 1017 | BOF_DEVICE_TIMEOUT                     | Timeout of CNC task.                                              |
| 1018 | BOF_INDEX_DATA_ERROR                   | Index data from the resultbuf is corrupt.                         |
| 1019 | BOF_UNKNOWN_TOOL_STORE                 | Unknown type of memory (tool store)!= magazine, spindle, gripper. |
| 1020 | BOF_MAX_COUNT_ERROR_FOR_TOOL_DATA      | Maximum count error for tool data.                                |
| 1021 | BOF_NO_TOOLMANAGMENT                   | No tool management.                                               |
| 1022 | BOF_NO_TOOLMANAGMENT_FOR_PROCESS       | No tool management for process.                                   |
| 1025 | BOF_RESULT_BUF_TYPE_ERROR              | Error result type is incorrect or not supported.                  |
| 1030 | BOF_NC_PACKET_IS_PRESENT               | NC package already present in controls.                           |
| 1031 | BOF_NC_PARTPROGRAM_IS_NOT_PRESENT      | NC program is not present.                                        |
| 1032 | BOF_NC_PROGRAM_DIRECTORY_IS_EMPTY      | Part-directory or program directory is empty.                     |
| 1033 | BOF_NC_PROGRAM_COMPILER_ERROR          | Error flag set by program.                                        |
| 1034 | BOF_NC_DAT_FILE_NO_PRESENT             | NC-DAT file does not exist or can not be opened.                  |
| 1035 | BOF_NC_PACKET_DIR_NOT_PRESENT          | Package directory does not exist.                                 |
| 1036 | BOF_NC_PACKET_DIR_READ_ERROR           | Package directory can not be read in.                             |
| 1037 | BOF_NC_PARTPROGRAM_DIR_NOT_<br>PRESENT | Program directory does not exist.                                 |
| 1038 | BOF_NC_PARTPROGRAM_DIR_READ_ERROR      | Program directory can not be read in.                             |
| 1039 | BOF_PIPE_CYCLE_LIST_EMPTY              | Pipe request list is empty.                                       |
| 1040 | BOF_PIPE_RUN                           | Pipe already running.                                             |
| 1041 | BOF_ITEM_DATA_INVALID                  | Part-result is invalid.                                           |
| 1042 | BOF_FUNC_INVALID_PARAM                 | Invalid parameter for function                                    |
| 1043 | BOF_PIPE_NO_FREE_PIPE                  | All pipes already assigned.                                       |

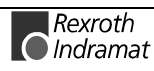

| Code | Error Text              | Name and Meaning of Error                     |
|------|-------------------------|-----------------------------------------------|
| 1501 | BOF_FUNC_NAME_LIMIT150  | Name of interface 'B' functions is too large. |
| 1502 | EXEPTION                | Internal error.                               |
| 1503 | EXEPTION                | Internal error.                               |
| 1504 | EXEPTION                | Internal error.                               |
| 1505 | EXEPTION                | Internal error.                               |
| 1506 | EXEPTION                | Internal error.                               |
| 1507 | EXEPTION                | Internal error.                               |
| 1508 | EXEPTION                | Internal error.                               |
| 1509 | EXEPTION                | Internal error.                               |
| 1510 | EXEPTION                | Internal error.                               |
| 1511 | EXEPTION                | Internal error.                               |
| 1512 | BOF_FUNC_EOF_STRING_150 | FI command incomplete.                        |

# 8.4 Error Codes 2000 to 2999

| Code | Meaning                                                 |
|------|---------------------------------------------------------|
| 2001 | No channel free.                                        |
| 2002 | Channel already open.                                   |
| 2003 | Channel can not be closed.                              |
| 2004 | Channel not open.                                       |
| 2005 | Re-initialization error.                                |
| 2006 | Channel can not be opened.                              |
| 2007 | Version is incompatible to file "LOGINTFC.EXE".         |
| 2008 | Channel flags are blocked.                              |
| 2009 | Access to controls temporarily blocked due to download. |
| 2010 | Receive request timeout.                                |
| 2011 | No request active.                                      |
| 2012 | Invalid event in receive.                               |
| 2013 | Status request still active.                            |
| 2014 | Cyclic request still active.                            |
| 2015 | No cyclic request active.                               |
| 2016 | Single request still active.                            |
| 2017 | Pass format of routine "GetSysMsg" is faulty.           |
| 2018 | System message (SysMsg) can not be issued.              |
| 2019 | DMA request is still active.                            |
| 2020 | Invalid FI command code.                                |
| 2021 | Invalid result type.                                    |
| 2022 | Result too long for receive buffer.                     |
| 2023 | Invalid FI command during group request.                |
| 2024 | Empty result buffer.                                    |
| 2025 | Request too long for request buffer.                    |
| 2026 | Faulty input format.                                    |

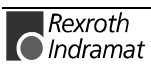

| Code | Meaning                                           |
|------|---------------------------------------------------|
| 2052 | Communication process (COM task) does not answer. |
| 2053 | "LOGINTFC.EXE" file not found.                    |
| 2059 | Error message from the LOG process.               |

| Code | Meaning                                     |
|------|---------------------------------------------|
| 2150 | "LOGINTFC.DAT" file can not be opened.      |
| 2154 | File Version Mismatch.                      |
| 2155 | "LOGINTFC.DAT" file is too large.           |
| 2156 | Internal configuration error.               |
| 2160 | Invalid command string.                     |
| 2161 | Telegram code not implemented.              |
| 2162 | Parameters are outside of the limit value.  |
| 2163 | Invalid parameter syntax.                   |
| 2164 | Unknown SPS variable.                       |
| 2165 | Not enough parameters transmitted.          |
| 2166 | SPS map file can not be opened.             |
| 2167 | SPS variable type not implemented.          |
| 2168 | Reference error of SPS variable.            |
| 2169 | Date can not be edited.                     |
| 2170 | Checksum error.                             |
| 2171 | Undefined telegram code.                    |
| 2172 | Missing processing rule.                    |
| 2173 | Too much data for the answer telegram.      |
| 2174 | Unknown additional diagnostics information. |
| 2175 | Unknown unit.                               |
| 2176 | SPS variable is larger than 240 bytes.      |

| Code | Meaning                                                         |
|------|-----------------------------------------------------------------|
| 2201 | Input string "Date-Time" not in format:<br>"DD.MM.YY hh:mm:ss". |
| 2202 | Effective data length of SIS telegram is too large.             |

| Code | Meaning                   |
|------|---------------------------|
| 2304 | Specified file not found. |

# 8.5 Error Codes 4000 to 4999

| Code | Error Text                                                 | Name and Meaning of Error                                                                                                    |
|------|------------------------------------------------------------|----------------------------------------------------------------------------------------------------|
| 4000 |                                                            | An error has been detected in checking the composition of<br>the request of the BR_NPA1 and ff. Command. (refer<br>also to FI command: NPA1_/?)<br>The following error messages in the error window provide<br>additional information regarding the error.                                                                                                    |
|      | ERROR : invalid ParNo/value                                | An incorrect parameter number has been transmitted.                                                                                                    |
|      | ERROR : invalid ParNo/value                                | An error has been detected in checking transmission of the parameter. The possible cause of this is an invalid parameter name or an error in the order in which the entry was made. The first parameter number must be smaller than the second parameter number. (refer also to FI command: NPA1_/?)                                                                             |
|      | invalid Parametervalue or No.:[ <parnr>]</parnr>           | An error has been detected in checking the command.<br>Either a directory number has been selected that is outside<br>of the range of validity or a parameter name is invalid.                                                                                                    |
|      | [Nr.] missing Startparameter                               | The command has not been passed on in its entirety.                                                                                                    |
|      | Illegal Startparameter value<br>[incorrect transmisson]    | An incorrect value has been detected for the parameter number.                                                                                                    |
|      | ERROR :<br>different Parametertypes                        | Requesting different types of parameter within one request command is not possible.                                                                                                    |
|      | ERROR :<br>Second ParNo before First ParNo                 | The parameter request must be made starting from the lower number and moving to the higher number. (refer also to FI command: NPA1_/?)                                                                                                    |
|      | ERROR :<br>Invalid startparameter - ProcNo out of<br>Range | When requesting one or more process parameters, an invalid definition range has been detected. Requests can only be made that remain within the range of the CNC process number [06].                                                                                                    |
|      | ERROR : Invalid startparameter - ProcNo<br>out of Range    | When requesting one or more axis parameters, an invalid definition range has been detected. Requests can only be made within the range of the axis numbers 1 to 20 or 32.                                                                                                    |
| 4001 | ERROR : invalid function                                   | The FI command contains an invalid parameter.                                                                                                    |
| 4002 | NO_PARAMETER_DATA_FOUND                                    | The parameter(s) do not exist. Either parameters have been requested that have not already been defined or the appropriate parameter has been removed. Check all entries and make sure that the corresponding data exists in BOF menu item <f5> (Parameters).</f5>                                                                                                    |
| 4003 | Verz_No_Out_of_Range                                       | An invalid range has been detected when checking the command passed. Check the directory number entries.                                                                                                    |
| 4004 | BR_NPA_No_Data_File_exists                                 | An attempt to read data from a file could not be executed.<br>Re-check your entries for possible processes or axes on the<br>definition range.<br>Otherwise, try to view the data using BOF menu item <f5><br/>(Parameters). The data may not exist or the installation has<br/>not been made correctly . In this case, please contact our<br/>customer service department.</f5> |
| 4005 | BR_NPA_No_INI_File_exists                                  | <ul> <li>Parameter data could not be read from an initialization file.</li> <li>Possible causes are:</li> <li>The file does not exist. There has been an installation error or the file has been deleted accidentally.</li> </ul>                                                                                                    |

| Code | Error Text                                                                            | Name and Meaning of Error                                                                                                    |
|------|---------------------------------------------------------------------------------------|----------------------------------------------------------------------------------------------------|
|      |                                                                                       | => Carry out update installation.                                                                                                    |
|      |                                                                                       | • There is an error in the file. The file has been accidentally edited or illegally copied. Data recognition has thereby been invalid.                                                                                                    |
|      |                                                                                       | => Carry out an update installation or contact our customer<br>service department.                                                                                                    |
|      |                                                                                       | • The file has been damaged, either by a system crash or by a defect on the storage media.                                                                                                    |
|      |                                                                                       | => Contact our customer service department.                                                                                                    |
| 4006 | Device Address out of Range                                                           | A system outside of the definition range has been selected in the command.                                                                                                    |
| 4007 | Buffererror detected =[Error Code]                                                    | Internal error. The data range set for provision of the results is not large enough.<br>This problem can be remedied as follows:                                                                                                    |
|      |                                                                                       | Request fewer data. Use a group request.                                                                                                    |
|      |                                                                                       | • Increase the memory made available for the data range when creating the application yourself.                                                                                                    |
|      |                                                                                       | => Contact our customer service department.                                                                                                    |
| 4012 | Create_DLL_Error detected!                                                            | The result buffer could not be initialised. Contact our customer service department.                                                                                                    |
| 4013 | Function will not run for DLL-Version-<br>Mode:[DLL-Version]                          | An attempt has been made to execute a command that is not available in the existing DLL version.                                                                                                    |
| 4014 | Corrupted Parameter Identification =<br>[Parameterident.]                             | Initialization of the required data memory is not possible die<br>to an error in parameter recognition. Check to make sure<br>that there is a valid parameter record for all devices. When<br>necessary, re-transmit the parameter(s) to the controls. If<br>the error remains, or the parameter(s) can not be<br>transmitted, then please contact our customer service<br>department. |
| 4015 | wrong Version installed                                                               | This error message appears always appears on starting the GUI when the memory could not be initialised based on the version being used.<br>Up to and including version 18, error code 4109 is returned.<br>From version 19, the corrected error code 4015 is returned.                                                                                                    |
| 4017 | **OK** (none Parameterset in CNC) -<br>finished function<br>FillParamDataInCncDataMap | This text message only appears in the starting-up phase<br>with the setting "/U0" of the start parameter (in case of<br>TSRPG25I.EXE) if an empty parameter name has been<br>transmitted. This means that no parameter record is as yet<br>in the controls. No error is returned.                                                                                                    |
| 4100 | Couldn't open ParameterIndexFile:[File<br>Error=xxxx]                                 | An error has been recognised when attempting to open the<br>parameter directory file. The following could all trigger this<br>error:                                                                                                    |
|      |                                                                                       | versions do not agree                                                                                                    |
|      |                                                                                       | => Parameters have to be converted. (see Converting Parameters, page 8-18)                                                                                                    |
|      |                                                                                       | The parameter directory file has been accidentally destroyed.                                                                                                    |
|      |                                                                                       | The drive is faulty.                                                                                                    |
| 4102 | ParameterIndexFile has wrong structure                                                | An error has been detected when reading-out the parameter directory file which indicates that the data in the file are not                                                                                                    |

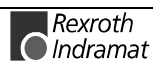

| Code | Error Text                                                                               | Name and Meaning of Error                                                                                                    |
|------|------------------------------------------------------------------------------------------|----------------------------------------------------------------------------------------------------|
|      |                                                                                          | in the correct format. Check this by running Converting Parameters                                                                                                    |
|      |                                                                                          | (p. 8-18). If the error continues to occur after this then you must contact our customer service department.                                                                                                    |
| 4103 | to many Indizies found - File has wrong structure ?:                                     | An error has been detected when creating the directory<br>data. More directories have been recognised than allowed<br>by the definition range. Probably the parameter directory<br>data is from an earlier version. Carry out a Converting<br>Parameters                                                                                                    |
|      |                                                                                          | (p. 8-18). If the error remains, please contact our customer service department.                                                                                                    |
| 4104 | invalid Parametervalue detected                                                          | An invalid range was detected when initializing (booting up the GUI). Contact our customer service department.                                                                                                    |
| 4105 | Can't create Parameterindex buffer:<br>[filename]                                        | No data could be provided in the memory. Close other applications to free up enough memory for the compilation of the data.                                                                                                    |
| 4108 | Couldn't find the Parameter:<br>[Parameternummer]                                        | This message text only appears in the starting phase with<br>the setting "/U0" (in case of TSRPG25I.EXE). This error<br>code is only returned when an attempt has been made to<br>request a non-defined parameter.                                                                                                    |
| 4109 | Didn't get BOF-Version - BOF installed?<br>[error code]                                  | The attempt to determine the GUI version has failed.<br>Contact our customer service department.                                                                                                    |
| 4110 | Couldn't load Parameters in shared<br>Memory - Error=<br>[ErrorCode]                     | Initialization has failed when starting the GUI. Contact our customer service department.                                                                                                    |
| 4111 | invalid Parameter value Cxx.053<br>[Cxx.053 <value>]</value>                             | Initialization has failed when starting the GUI. An invalid<br>axis meaning has been detected in the current parameter<br>record of a device. Switch the corresponding system to<br>offline and correct the appropriate parameter record. After<br>you have done this, the system should be brought back<br>online and the altered parameter record should then be<br>once more transmitted to the controls. If the problem<br>remains, please contact our customer service department. |
| 4200 | invalid Start Parameter                                                                  | This message text only appears in the starting phase with the setting "/U0" (in case of TSRPG25I.EXE).                                                                                                    |
|      |                                                                                          | This error code is always returned when a parameter request has been made outside of the definition range. Otherwise, please contact our customer service department.                                                                                                    |
| 4201 | invalid Parametertype                                                                    | A parameter request has been made with a non-defined parameter type. Check the entry and/or request                                                                                                    |
| 4202 | Buffersize not enough                                                                    | The result of the parameter request can not be transmitted<br>as the transmission range is not large enough. In case of<br>applications that you have created yourself, increase the<br>size of the transmission range. Otherwise, please contact<br>our customer service department.                                                                                                    |
| 4203 | Error detect by ReadPar_Value - can't<br>read Data<br>[error number or directory number] | The requested parameter could not be formed or found. Re-<br>check your request or contact our customer service<br>department.                                                                                                    |
| 4204 | couldn't find Dir Entry                                                                  | No error message is emitted. The error code is always returned when, after a request for a particular parameter directory entry, the <b>parameter number</b> has not been found.                                                                                                    |
| 4205 | Function will not run on InterFace-<br>Version:<br>Version                               | During the command request, the program has detected<br>that it can not be run on this version. Contact our customer<br>service department.                                                                                                    |

| Code | Error Text                                                                   | Name and Meaning of Error                                                                                                    |
|------|------------------------------------------------------------------------------|----------------------------------------------------------------------------------------------------|
| 4220 | invalid Save Order by Save function please test the ParType by Save_Begin;   | The "writing parameters" function has been repeatedly started before the previously started command has been completed.                                                                                                    |
| 4221 | invalid IndexNo by<br>Save[ParameterNummer                                   | The parameter number is outside of the definition range.                                                                                                    |
| 4222 | co_str_ConWData_Buffer_Size_to_small<br>[defined size 2000]                  | This message text only appears in the starting phase with<br>the setting "/U0" (in case of TSRPG25I.EXE).<br>The error code is always returned if the defined memory<br>range in the program is too small. In this case, please<br>contact our customer service department.                                  |
| 4223 | WriteError by Config-SCR-File =<br>[Fehlernummer]                            | An error has been detected when writing the configuration parameters. The function has been cancelled. Contact our customer service department.                                                                                                    |
| 4224 | SaveError – Couldn't rename DAT->old<br>[Dateiname]                          | This message text only appears in the starting phase with<br>the setting "/U0" (in case of TSRPG25I.EXE).<br>The attempt to rename the original file could not be<br>executed. Check the properties for the corresponding<br>parameter file and also the free remaining space on the<br>storage medium.      |
| 4225 | SaveError – Couldn't rename tmp -> dat<br>=><br>copy old to DAT[Dateiname]   | This message text only appears in the starting phase with<br>the setting "/U0" (in case of TSRPG25I.EXE).<br>The attempt to recopy the newly created file could not be<br>executed. Check the properties for the corresponding<br>parameter file and also the free remaining space on the<br>storage medium. |
| 4226 | Missing File =<br>[file name]                                                | The previously created file could not be found or opened.<br>Check the free memory on the storage medium.                                                                                                    |
| 4227 | Create Instance failed - can't save Data                                     | An internal error has occurred. Contact our customer service department.                                                                                                    |
| 4228 | Can't create File =<br>[file name <additional info="">]</additional>         | The specified file could not be stored acc. to the additional<br>info. Check the amount of free memory on the storage<br>medium and the access properties of the corresponding<br>directory. Otherwise, please contact our customer service<br>department.                                                   |
| 4229 | Can't create File =<br>[file name <additional info="">]</additional>         | Specified file could not be found. Check your entry. Perhaps an incorrect directory number has been entered.                                                                                                    |
| 4230 | ConWData_Error_by_WPar_Begin                                                 | This error code is reported after an error has occurred in transmitting an error code to the function interface.                                                                                                    |
| 4231 | ConWData_Error_by_WPar_End                                                   | This error code is reported after an error has occurred in transmitting an error code to the function interface.                                                                                                    |
| 4232 | Error detect by WritePar_Value - can't<br>save Data:[file name or parameter] | This error message is only displayed internally when in debug mode.Contact our customer service department.                                                                                                    |
| 4233 | Attention - Return value of Process-<br>Definition undefined                 | This error message is only displayed internally when in<br>debug mode.<br>An error has been detected in the generation of the process<br>definition. Check the process definitions within the<br>processing of the parameter. Otherwise, please contact our<br>customer service department.                  |
| 4234 | Can't actualize VerzLine<br>[paramter directory line]                        | The specified parameter directory line could not be updated.                                                                                                    |
| 4235 | Can't actualize Date or Length in Verzline                                   | When updating the parameter director line, the date or the                                                                                                    |

| Code | Error Text                                                           | Name and Meaning of Error                                                                                                    |
|------|----------------------------------------------------------------------|----------------------------------------------------------------------------------------------------|
|      |                                                                      | length could not be updated. Contact our customer service department.                                                                                                    |
| 4236 | CreateFiErrorResult_D<br>LL failed                                   | This error message is only displayed internally when in debug mode.<br>The error message could not be transmitted to the FI.<br>Contact our customer service department.                                      |
| 4237 | Can't write by<br>undefined<br>Parameternumber<br>[Parameter number] | An attempt has been made to write a non-defined<br>parameter for this type of parameter. Check your entry.<br>Check, e.g. that parameters exist for the various axis types.                                   |
| 4238 | Cxx.083 : more as<br>defined Elements for<br>Cxx.083 found:          | An attempt has been made to transmit a larger number of compensation values than is listed as the max. range of a compensation list. Re-check your entry. A maximum of 1000 values can be included in a list. |
| 4239 | Installation Error -<br>Missing File:<br>[file name]                 | Specified file not found. Re-run the update installation. If the error continues to occur after this then you must contact our customer service department.                                                   |
| 4240 | Invalid<br>Parametervalue<br>=[parameter line]                       | An invalid range has been detected in the specified parameter line. Re-check your entry.                                                                                                    |

### **Converting Parameters**

An update installation of the Rexroth Indramat GUI automatically results in a parameter conversion from version "xx" to the next version "yy". A parameter conversion of parameters is executed by calling the DOS program "COPAxxyy.EXE" in standard installation directory "C:\MT-CNC\".Both wildcards "xx" and "yy" represent the directory ID from which version and into which version the conversion is carried out.

**Note**: In case of an error, you can start the conversion program "COPAxxyy.EXE" with the starting parameter "/?" to receive additional messages.
# 8.6 Error Codes 5000 to 5999

| Code | Error Text                      | Name and Meaning of Error                                         |
|------|---------------------------------|-------------------------------------------------------------------|
| 5001 | IF500_ERR_INVALID_ALIAS         | Alias used is not defined (is not yet used)                       |
| 5002 | IF500_ERR_INVALID_LOGICALDEVICE | Invalid device address                                            |
| 5003 | IF500_ERR_DEVICESYNTAX          | Syntax error in the device address                                |
| 5010 | IF500_NO_REQUEST_ACTIVE         | No request active                                                 |
| 5011 | IF500_INVALID_COMMANDSTRING     | Invalid command string                                            |
| 5012 | IF500_ERR_NO_COMMAND_BUFFER     | No answer buffer specified                                        |
| 5013 | IF500_ERR_NO_REGISTER_MODE      | Incorrect cyclic login mode<br>(internal error)                   |
| 5014 | IF500_ERR_NO_REFRESH_MODE       | Incorrect cyclic update mode<br>(internal error)                  |
| 5050 | IF500_ERR_REMOTE_CONNECT_FAILED | No access to remote PC possible                                   |
| 5051 | IF500_ERR_REMOTE_DISCONNECTED   | Remote connection has been disconnected                           |
| 5052 | IF500_ERR_REMOTE_NO_PROXY       | Network interface can not be initialised                          |
| 5101 | IF500_ERR_UNEXPECTED            | General unexpected error (internal error)                         |
| 5102 | IF500_ERR_OUT_OF_MEMORY         | Memory error                                                      |
| 5401 | NET_EFALSE                      | Unspecific error                                                  |
| 5402 | NET_EINVPARAM                   | Invalid parameter passed to function                              |
| 5403 | NET_ETIMEOUT                    | Transfer timeout, remote PC not ready, or network connection down |
| 5404 | NET_ESND_ERROR                  | Send failed; error sending to a remote PC                         |
| 5405 | NET_ENOMEM                      | Memory shortage; in remote access of the interface                |
| 5406 | NET_EINVCONN                    | Invalid connection to a remote PC                                 |
| 5407 | NET_ESERVDIS                    | Service disabled                                                  |
| 5408 | NET_EABORT                      | Connection to remote partner aborted                              |
| 5409 | NET_EINVHOOK                    | Invalid parameter hook ID; Sys Message Handling                   |
| 5410 | NET_EINVDEVICE                  | Invalid device number                                             |

# 8.7 Error Codes 6000 to 6999

| Code | Error Text                       | Name and Meaning of Error                            |
|------|----------------------------------|------------------------------------------------------|
| 6001 | BOF_C_TYP_FAULT                  | Transmitted data type not OK.                        |
| 6002 | BOF_C_LEN_FAULT                  | Transmitted data length not OK.                      |
| 6003 | BOF_C_DEV_FAULT                  | Transmitted system number not OK.                    |
| 6004 | BOF_C_PAKNR_FAULT                | Transmitted package number not OK.                   |
| 6005 | BOF_C_PROZ_FAULT                 | Transmitted processor number not OK.                 |
| 6006 | BOF_C_PROG_FAULT                 | Transmitted program number not OK.                   |
| 6007 | BOF_C_FILE_NOT_DEL               | File can not be deleted                              |
| 6008 | BOF_C_NO_NCPROG_CREATED          | No NC program in part-program directory              |
| 6009 | (BOF_C_NCPROG_CREATED)           | NC program exists (where check =1)                   |
| 6010 | BOF_C_DESCR_FAULT                | Identifier, e.g. data length not OK                  |
| 6011 | BOF_C_FILE_WRITE_CLOSE_ERROR     | Error writing or closing a file.                     |
| 6012 | BOF_C_PACK_EXIST                 | NC package already available                         |
| 6013 | BOF_C_INVALID_MTCNC_NUMBER       | Invalid system number                                |
| 6014 | BOF_C_FILE_NOT_FOUND             | File not found                                       |
| 6015 | BOF_C_PAR4_FAULT                 | Parameter 4 not OK                                   |
| 6016 | BOF_C_NO_NC_SEEK_SET             | NC program can not be positioned to N0000            |
| 6017 | BOF_C_NCPROG_NOT_READ            | File can not be opened                               |
| 6018 | BOF_C_PART_PROGR_DIRECTORY_ERROR | Part-program directory could not be read.            |
| 6019 | BOF_C_PACKET_DIRECTORY_ERROR     | Package program directory could not be read.         |
| 6020 | BOF_C_PAR5_FAULT                 | Parameter 5 not OK                                   |
| 6021 | BOF_C_PAR6_FAULT                 | Parameter 6 not OK                                   |
| 6022 | BOF_C_COMP_ERROR                 | Test error after commands to be compiled.            |
| 6023 | BOF_C_CURS_FILE_ERROR            | Handling error in NCCPxx.DAT file.                   |
| 6024 | BOF_C_TOOL_SETUP_LIST_NOT_READ   | Error in setup list                                  |
| 6025 | BOF_C_TOO_MUCH_TOOLS_IN_LIST     | More tools in the setup list than in the parameters. |

## 8.8 Error Codes 7000 to 7999

#### Code Meaning and Notes Regarding Diagnostics and Troubleshooting

All error codes – except for error code 7000, which shows a syntax error in the compiled NC program – normally require you to contact Rexroth Indramat for further clarification of their cause. Either this is a software error or files on the BOF/GBO GUI have been deleted or corrupted.

**Note**: As for all error codes, additional information regarding the error can be requested via the "Error Codes" (p. 8-1). The error information informs the user in plain text regarding the cause of the error.

| 7000 | Syntax error in NC program                                                                                                    |
|------|----------------------------------------------------------------------------------------------------|
|      | The "Error Codes" (p. 8-1) contains additional information.                                                                                                    |
| 7002 | File with incorrect information. The "Error Codes" (p. 8-1) contains the file name and the line.                                                               |
| 7005 | File not found. The "Error Codes" (p. 8-1) contains the file name.                                                                                             |
| 7006 | File can not be created. The "Error Codes" (p. 8-1) contains the file name.                                                                                    |
| 7008 | File can not be read. The "Error Codes" (p. 8-1) contains the file name.                                                                                       |
| 7009 | Error in connecting the function interface.<br>No connection can be made to the device (controls) by the function interface.                                   |
| 7015 | Too many axes defined.<br>More than 9 axes are being used in the CNC process.                                                                                  |
| 7016 | Invalid number of parameters.<br>The number of parameters has been exceeded in the "NCPRG.CFG" file.                                                           |
| 7017 | Axis name is invalid.<br>The axis name in the axis parameter "CXX.001" or "CXX.075" is invalid.                                                                |
| 7018 | Axis meaning is invalid.<br>The axis meaning in axis parameter "CXX.053" is invalid.                                                                           |
| 7019 | Maximal axis speed is invalid.<br>The value of axis parameter "CXX.016" is invalid.                                                                            |
| 7020 | Maximal axis acceleration is invalid.<br>The value of axis parameter "CXX.018" is invalid.                                                                     |
| 7021 | Lowest run time of an NC record = [2.530ms].<br>The counter value of the parameter "METB" in the NC options of the BOF/GBO is outside<br>of the allowed range. |
| 7022 | Lowest run time of an NC record is invalid.<br>The counter value of the parameter "METB" in the NC options of the BOF/GBO is invalid.                          |
| 7023 | Only 4 or 5 positions after the decimal point are allowed.<br>The process parameter "BXX.002" is invalid.                                                      |
| 7024 | Invalid counter value.<br>The counter value of the parameter "VFBT" or "BBTC" in the NC options of the BOF/GBO is invalid.                                     |
| 7025 | Only 0 (mm) or 1 (inch) allowed!<br>The process parameter "BXX.001" is invalid.                                                                                |

| Code | Meaning and Notes Regarding Diagnostics and Troubleshooting                                                                                                   |
|------|----------------------------------------------------------------------------------------------------|
| 7026 | Counter value outside of the allowed range.<br>Axis parameter "CXX.006" is smaller than 0.1.                                                                  |
| 7027 | Internal record number is invalid.<br>The record numbers in the NC program file are in the wrong order.                                                       |
| 7028 | Record number in the file is invalid. The "Error Codes" (p. 8-1) contains the names of the file in which the record numbers are not correct.                  |
| 7070 | Counter value outside of the allowed range (110). The counter value of the parameter "BBTC" in the NC options of the BOF/GBO is outside of the allowed range. |
| 7077 | Counter value outside of the allowed range (125). The counter value of the parameter "VFBT" in the NC options of the BOF/GBO is outside of the allowed range. |
| 7083 | Invalid parameter. The "Error Codes" (p. 8-1) contains the invalid control parameter.                                                                         |

# 8.9 Error Codes 8000 to 8999

| Code | Error Text                               | Name and Meaning of Error                                               |
|------|------------------------------------------|-------------------------------------------------------------------------|
| 8000 | OUTOFMEMORY                              | Heap memory is full                                                     |
| 8001 | PARAMETER_FAILURE                        | Error in transmitting parameter (answer telegram)                       |
| 8002 | INVALIDARG                               | Incorrect request string                                                |
| 8003 | REQUEST_NOT_FILLED                       | Internal run error                                                      |
| 8004 | GET_ATTRIBUT_FAILED                      | Incorrect attribute contained in answer telegram                        |
| 8005 | WALK                                     | Internal run error                                                      |
| 8006 | EXTRACT_COMMON_INFO_FAILED               | Error in transmitting parameter (answer telegram)                       |
| 8007 | WRONG_DATA_SIZE                          | Undefined data length in the answer                                     |
| 8008 | ELEMENT_UNEXPECTED                       | Unexpected coding in BW_SPA1                                            |
| 8009 | SERCOS_LONG_TO_ASCII                     | Result conversion error.                                                |
| 8010 | VERSION_MISMATCH                         | Command did not yet exist for set IfDIIMode.                            |
| 8011 | ERROR_BYTE_INFO                          | Error reading out the error byte information                            |
| 8012 | CANT_OPEN_MODULDEF_INI                   | The "Moduldef.ini" file can not be opened.                              |
| 8013 | WRONG_PROFILE_FILENAME                   | Wrong profile file name                                                 |
| 8014 | WRONG_SECTION_INFORMATION                | Wrong section information in profile                                    |
| 8015 | ERROR_IN_LAST_LINE                       | Error in the last profile line                                          |
| 8016 | Reserved                                 | Reserved                                                                |
| 8017 | Reserved                                 | Reserved                                                                |
| 8018 | SECTION_NOT_FOUND                        | Section not found;<br>(e.g incorrect device or module parameter).       |
| 8019 | LANGUAGE_NOT_FOUND                       | Language not supported                                                  |
| 8020 | Reserved                                 | Reserved                                                                |
| 8021 | MODUL_NOT_FOUND                          | Module not found; (e.g missing keyword module name).                    |
| 8022 | DEVICE_ADDR_GENERAL_NOT_FOUND            | No device entry found.                                                  |
| 8023 | FB_NOT_FOUND                             | No function component found (e.g. keyword error or message missing).    |
| 8024 | DEVICE_ADR_FALSE                         | Device address not in the valid range.                                  |
| 8025 | MODULE_NO_FALSE                          | Module number not within valid range (0-99)                             |
| 8026 | KEY_WORD_FALSE                           | Wrong keyword (e.g. No ModulY in section names<br>[DeviceAddrX\ModulY]) |
| 8027 | MODULE_ASSIGN_PROCESS                    | No module can be found for the specified process.                       |
| 8028 | PROCESS_NO_FALSE                         | Process number not within valid range (0-31)                            |
| 8031 | RESULT_TYPE_INVALID                      | Invalid result type.                                                    |
| 8032 | E_COM_SIS_TEL_TOO_LONG                   | Transmitted length of telegram exceeds maximum SIS telegram length.     |
| 8033 | E_COM_SIS_TEL_POS                        | Telegram position addressed is outside of the SIS telegram range.       |
| 8034 | E_COM_SIS_TEL_NO_LEN                     | SIS telegram length is "0"                                              |
| 8035 | E_COM_OPERATING_SYSTEM_NOT_<br>SUPPORTED | Operating system is not supported.                                      |
| 8036 | SERCOS_ASCII_TO_LONG                     | Error in converting the value to be written.                            |
| 8038 | PROCESS_NOT_DEFINED                      | The process addressed does not exist                                    |

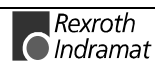

| Code | Error Text           | Name and Meaning of Error                                        |
|------|----------------------|------------------------------------------------------------------|
| 8039 | NO_TOOLMANAGEMENT    | The tool management is not activated for the process             |
| 8040 | WRONG_TOOL_NUMBER    | Wrong tool number                                                |
| 8041 | WRONG_SPINDLE_NUMBER | Wrong spindle number                                             |
| 8042 | WRONG_GRIPPER_NUMBER | Wrong gripper number                                             |
| 8043 | UNKNOWN_TOOL_STORE   | Unknown tool store (memory)                                      |
| 8044 | INVALID_VALUE        | Value or element of the value list is not correctly<br>formatted |
| 8045 | MUTEX_TIMEOUT        | The command access control was not quit in time                  |
| 8046 | UNKNOWN_DEVICETYPE   | An unknown device type has been detected                         |

# 8.10 Error Codes10000 and above

| Code  | Meaning                                          |  |
|-------|--------------------------------------------------|--|
| 10001 | The WIN-HMI component is not installed.          |  |
| 10101 | Incorrect version of the function interface.     |  |
| 10102 | The "CreateGroup" routine has failed.            |  |
| 10103 | Error in command string.                         |  |
| 10104 | Unknown variable requested.                      |  |
| 10105 | Error in determining the status.                 |  |
| 10107 | "HMI_Data.DLL" file not found.                   |  |
| 10110 | WIN-HMI has not been started in the same process |  |

# 8.11 Error Codes 35000 and above

| Code  | Error Text             | Name and Meaning of Error                                        |
|-------|------------------------|------------------------------------------------------------------|
| 35500 | PARA_NOT_DEFINED       | CMOS parameter not yet defined.<br>Remedy: write CMOS parameter. |
| 35501 | VALUE_TYPE_INVALID     | Invalid coding type.                                             |
| 35502 | ERROR_VERSION_MISMATCH | Command does not yet exist for set IfDIIMode.                    |

# 8.12 Error Codes100000 and above

| Code   | Error Text              | Name and Meaning of Error                        |
|--------|-------------------------|--------------------------------------------------|
| 100101 | FS_NO_TEXT_FILE_ACCESS  | Record file is opened in text mode.              |
| 100102 | FS_REC_SIZE_TO_SMALL    | Invalid size of record                           |
| 100103 | FS_REC_FILE_BOUND_ERROR | Invalid file position                            |
| 100104 | FS_NO_CREATE_OBJECT     | An interface object could not be created.        |
| 100105 | FS_ERROR_SIM5           | Without "iMTc" ID                                |
| 100106 | FS_ERROR_FILETYP        | Different file type                              |
| 100107 | FS_ERROR_FILEVERSION    | Current file version is larger than file version |
| 100108 | FS_ERROR_FILELENGTH     | Current file length != ID length                 |

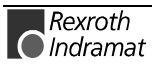

| Code   | Error Text               | Name and Meaning of Error                 |
|--------|--------------------------|-------------------------------------------|
| 100109 | FS_ERROR_FILEDATE        | File date != ID date                      |
| 100110 | FS_ERROR_FILETIME        | File time != ID time                      |
| 100111 | FS_ERROR_FILENAME        | File name != ID name                      |
| 100112 | FS_ERROR_CHECKSUM        | Checksum is incorrect                     |
| 100113 | FS_ERROR_FILE_NOT_EXIST  | File does not exist                       |
| 100114 | FS_ERROR_FILE_MIN_LENGTH | File with ID must be at least 65 bytes.   |
| 100115 | FS_ERROR_T04             | Without "iT04" ID                         |
| 100116 | FS_ERROR_FILE_NOT_OPEN   | File can not be opened.                   |
| 100117 | FS_ERROR_NO_SIGN         | File has no ID (sign)                     |
| 100118 | FS_ERROR_MMIVERSION      | GUI version is smaller than file version. |

# 8.13 Error Codes110000 and above

| Code   | Error Text                                   | Name and Meaning of Error                                                   |
|--------|----------------------------------------------|-----------------------------------------------------------------------------|
| 110001 | BOF_MAP_VERSION_FUNC_ERROR                   | Incorrect DII mode set                                                      |
| 110002 | BOF_MAP_FILE_VERSION_ERROR                   | Incorrect file version number                                               |
| 110003 | BOF_MAP_LANGKENNUNG_VERSION_ERROR            | When the long ID version is invalid                                         |
| 110004 | BOF_MAP_LANGKENNUNG_INVALID_ERROR            | When the long ID is invalid                                                 |
| 110005 | BOF_MAP_LANGKENNUNG_PARAM_ERROR              | Missing parameter in SplittLangKennung                                      |
| 110006 | BOF_MAP_COMMON_ERROR                         | Error not clearly defined                                                   |
| 110007 | BOF_MAP_FILE_NOT_OPEN                        | File could not be opened.                                                   |
| 110008 | BOF_MAP_FILE_IS_OPEN                         | File is already open.                                                       |
| 110009 | BOF_MAP_PLAUSIBLE_TEST_ERROR                 | Plausibility test of map file long ID is negative.                          |
| 110010 | BOF_MAP_KENNUNGS_ERROR                       | Long ID comparison is negative.                                             |
| 110011 | BOF_MAP_TO_MANY_IMPORT_TAB_ENTRIES           | Too many import table entries (>65535).                                     |
| 110012 | BOF_MAP_INVALID_DATA                         | Map file contains invalid data.                                             |
| 110013 | BOF_MAP_PARAMETER_INVALID                    | Missing parameters for a function.                                          |
| 110014 | BOF_MAP_INVALID_DEVICE_NO                    | Transmitted device number does not agree with the device number in the MAP. |
| 110015 | BOF_MAP_INVALID_STATUS                       | Invalid access status                                                       |
| 110016 | BOF_MAP_ACCESS_ERROR                         | Access to a MAP when MAP has not been<br>loaded, incorrect DeviceNo         |
| 110017 | BOF_MAP_NO_LOAD_ERROR                        | MAP file is not loaded internally                                           |
| 110018 | BOF_MAP_NO_LOAD_MAPFILE_ERROR52              | MAP file is not loaded with error 52                                        |
| 110019 | BOF_MAP_NO_LOAD_MAPFILE_ERROR52              | MAP file is not loaded with error 55                                        |
| 110020 | BOF_MAP_MAPFILE_INVALID_VERSION_<br>ERROR56  | Map file has invalid version 56                                             |
| 110021 | BOF_MAP_VARIABLE_NO_FOUND_ERROR              | 1346 $\rightarrow$ variable not found.                                      |
| 110022 | BOF_MAP_LANGKENNUNG_DIFFERENT_TO_<br>MAP12   | MAP file long ID is different from SPS long ID                              |
| 110023 | BOF_MAP_INVALID_ARRAY_INDEX50                | Invalid array index                                                         |
| 110024 | BOF_MAP_INVALID_STRING_INDEX51               | Invalid string index                                                        |
| 110025 | BOF_MAP_NO_CREATED_MAP_ACCESS                | No map access has been generated                                            |
| 110026 | BOF_MAP_LANGKENNUNG_INVALID_NO_MAP_<br>ERROR | Long ID is not valid and no SPS Map access has yet been initialised.        |

| Code   | Error Text                                  | Name and Meaning of Error                                                                          |
|--------|---------------------------------------------|----------------------------------------------------------------------------------------------------|
| 110027 | BOF_MAP_OUTOFMEMORY                         | No more memory available for creating object                                                       |
| 110028 | BOF_MAP_STRUCT_ELEMENT_NO_FOUND             | Structure element does not exist                                                                   |
| 110029 | BOF_MAP_STRUCT_ELEMENT_NO_FOUND             | Global administration information has not been created                                             |
| 110030 | BOF_MAP_DOWNLOAD_STATUS                     | Access to map during a download                                                                    |
| 110050 | BOF_MAP_COMMON_FILETOOL_ERROR               | Basic number cErrorGruppe_filetool                                                                 |
| 110100 | BOF_MAP_COMMON_MAP_BAS_C_ERROR              | Basic number ErrorGruppe_map_bas_c                                                                 |
| 110150 | BOF_MAP_COMMON_LKENN_ERROR                  | Basic number cErrorGruppe_filetool                                                                 |
| 110200 | BOF_MAP_COMMON_GROUP_ERROR                  | Basic number general error                                                                         |
| 110263 | BOF_MAP_VARIABLE_NO_FOUND_ERROR_<br>BASE+13 | SPS variable does not exist; to clearly identify the error, the error number is added to the BASE. |
|        |                                             |                                                                                                    |
| 110296 | BOF_MAP_VARIABLE_NO_FOUND_ERROR_<br>BASE+46 |                                                                                                    |

# 8.14 Error Codes 210000 and above

| Code   | Meaning                             |
|--------|-------------------------------------|
| 210917 | String is too long                  |
| 210920 | String does not begin with '        |
| 210921 | String does not end with '          |
| 210923 | Counter value has been exceeded     |
| 210924 | Counter value has been fallen below |
| 210925 | Incorrect counter format            |

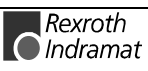

# 8.15 SERCOS Error

| Code   | Error Messages in Serial Protocol                                                                                                    |
|--------|----------------------------------------------------------------------------------------------------|
| 0x0000 | No error in NC/MMI service channel.                                                                                                    |
| 0x0001 | NC/MMI service channel not opened.                                                                                                    |
| 0x0009 | Incorrect access to Element 0.                                                                                                    |
| 0x0090 | The control is currently busy. The request is not possible at the moment. Please try again later.                                                           |
| 0x00A0 | "invalid request"<br>e.g. access to S-/P parameter in initialization mode.                                                                                  |
| 0x00B0 | "invalid element"<br>Only the operating date element is valid for write access.                                                                             |
| 0x00C0 | "invalid drive address"<br>The drive address is larger than allowed or the drive is not active<br>within the SERCOS ring (deactivated or does not exist).   |
| 0x00F0 | "Fatal software error"<br>A CLC internal error that has effected the exchange of data has<br>occurred during parameter transmission (see <u>C-0-0041</u> ). |
| 0x1001 | IDN does not exist.                                                                                                    |
| 0x1009 | Incorrect access to Element 1.                                                                                                    |
| 0x13E8 | Transmission error.                                                                                                    |
| 0x13E9 | Drive does not exist.                                                                                                    |
| 0x13EA | Cancellation of data transmission when requested.                                                                                                    |
| 0x13EB | Request data channel is closed.                                                                                                    |
| 0x13EC | System error                                                                                                    |
| 0x2001 | Name does not exist.                                                                                                    |
| 0x2002 | Name transmitted too short.                                                                                                    |
| 0x2003 | Name transmitted too long.                                                                                                    |
| 0x2004 | Name can not be changed.                                                                                                    |
| 0x2005 | Name currently write-protected.                                                                                                    |
| 0x3002 | Attribute transmitted too short.                                                                                                    |
| 0x3003 | Attribute transmitted too long.                                                                                                    |
| 0x3004 | Attribute can not be changed.                                                                                                    |
| 0x3005 | Attribute currently write-protected.                                                                                                    |
| 0x4001 | Unit does not exist.                                                                                                    |
| 0x4002 | Unit transmitted too short.                                                                                                    |
| 0x4003 | Unit transmitted too long.                                                                                                    |
| 0x4004 | Unit can not be changed.                                                                                                    |
| 0x4005 | Unit currently write-protected.                                                                                                    |
| 0x5001 | Minimal input value does not exist.                                                                                                    |
| 0x5002 | Minimal input value transmitted too short.                                                                                                    |
| 0x5003 | Minimal input value transmitted too long.                                                                                                    |
| 0x5004 | Minimal input value can not be changed.                                                                                                    |
| 0x5005 | Minimal input value currently write-protected.                                                                                                    |
| 0x6001 | Maximal input value does not exist.                                                                                                    |
| 0x6002 | Maximal input value transmitted too short.                                                                                                    |
| 0x6003 | Maximal input value transmitted too long.                                                                                                    |

| Code   | Error Messages in Serial Protocol                                                                                                    |
|--------|----------------------------------------------------------------------------------------------------|
| 0x6004 | Maximal input value can not be changed.                                                                                                    |
| 0x6005 | Maximal input value currently write-protected.                                                                                                    |
| 0x7002 | Date transmitted too short.                                                                                                    |
| 0x7003 | Date transmitted too long.                                                                                                    |
| 0x7004 | Date can not be changed.                                                                                                    |
| 0x7005 | Date currently write-protected.                                                                                                    |
| 0x7006 | Date smaller than min. input value.                                                                                                    |
| 0x7007 | Date larger than max. input value.                                                                                                    |
| 0x7008 | Incorrect date.                                                                                                    |
| 0x7009 | Date is write-protected by password.                                                                                                    |
| 0x700A | The operating date is currently write-protected as it has been configured cyclically (IDN is configured with MDT or AT; therefore, writing via the service channel is not allowed) |
| 0x700C | "Date outside of counter range"<br>The transmitted value is smaller than zero or larger than the<br>modulo value ( <u>S-0-0103</u> ); in case of modulo axis.                      |
| 0x700D | "Length of date can not be currently changed"<br>The length of the date can not be changed in the current mode.                                                                    |
| 0x700E | "Length of the date can not be currently changed"<br>The length of the date is permanently write-protected.                                                                        |
| 0x8001 | "Service channel is currently assigned (BUSY)"<br>The required access is not currently possible as the service<br>channel is assigned. Data transmission is not executed.          |
| 0x8002 | "Fault in service channel"<br>Access to the required drive is not currently possible.                                                                                              |
| 0x800B | Transmission has been cancelled by the controls as it must currently communicate with the same drive (higher priority).                                                            |
| 0x800C | Unauthorised access (service channel is still active); last transmission has not yet been completed and a new request has been started.                                            |

# 8.16 Global SERCANS Error

The global SERCANS errors are not directly related to the message transmitted. These are fatal communication errors that result in the breakdown of communication with one or more drives.

The following global SERCANS error codes have been defined:

| Code   | Error Messages in Serial Protocol                                                                                                    |
|--------|----------------------------------------------------------------------------------------------------|
| 0x8006 | HS timeout                                                                                                    |
| 0x8007 | Doubled AT breakdown.                                                                                                    |
| 0x8008 | Lightwave ring not closed.                                                                                                    |
| 0x8009 | Lightwave ring interrupted.                                                                                                    |
| 0x800A | "Test operation: zero bit current or continuous light". Test<br>operation is set on the SERCANS assembly in order to check the<br>optical transmission route on the SERCOS interface.                                                                                             |
| 0xC001 | Invalid command control word.                                                                                                    |
| 0xC002 | IDN is not a command.                                                                                                    |
| 0xC003 | Command channel can not be currently activated.                                                                                                    |
| 0xD001 | Drive error (status class 1, S-0-0011).                                                                                                    |
| 0xD004 | Command can not be executed in drive.                                                                                                    |
| 0xF001 | <ul> <li>"Configuration error". When configuring the command channel or actual channel, an error has occurred:</li> <li>a) There are too many command values or actual values configured</li> <li>b) The configured command values or actual values are not supported.</li> </ul> |
| 0xF002 | "Error in calculating time slot"<br>a) Telegram configured is too long<br>b) Communication cycle time is too short                                                                                                    |
| 0xF003 | Incorrect phase details from the NC                                                                                                    |
| 0xF004 | "Error in life counter". The controls no longer access the DPR of SERCANS cyclically.                                                                                                    |
| 0xF005 | SERCANS: Internal error.                                                                                                    |
| 0xF006 | "Copy times too long". The copy times of the command values<br>and actual values taken together are larger than the time<br>between the end of the last Ats and the beginning of the MDTs.                                                                                        |
| 0xF007 | Checksum error (Y parameter).                                                                                                    |
| 0xF008 | Breakdown of input signal SYNCIN                                                                                                    |
| 0xF009 | Error in storing the system parameter or the system parameter has been changed.<br>A check of the min/max values failed                                                                                                    |
| 0xF00A | Parameter is write-protected.                                                                                                    |

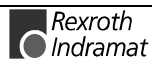

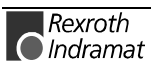

# **9** Answers to Frequently Asked Questions: FAQ

# 9.1 Function Interface FAQs

This chapter provides FAQs (Frequently Asked Questions) regarding the Rexroth Indramat function interface that we have gathered from customer feedback.

- **Question 1** A message box appears when starting my application. Has the message box been issued by the function interface?
  - **Note**: As message boxes are entered in the Windows NT Task Manager as "applications", then it is easy to see what has actually issued the message box.
  - Answer To do this, open the Windows NT Task Manager e.g. using keyboard combination: <Ctrl> + <Shift> + <Esc>

Mark the message box entry in the "applications" card and click with the right-hand mouse button.

**Note:** The keyboard combination <Ctrl>+<F10> does nor function here for the right mouse button!

Select the "Switch to Process" command in the context menu that opens for the marked object.

If one of the following processes is displayed

- LOGINTFC.exe
- BOFINTFC.exe
- COMINTFC.exe

then this is a basic process of the function interface.

Question 2 Can group requests also be issued via the "DataTransfer" routine?

Answer No, the "DataTransfer" routine only serves for issuing single requests that read or write. Group requests are issued via the routines for cyclic reading via pipes.

- **Question 3** Why does the login for my application to the function interface take so long?
  - **3-2** During the initialization phase of the function interface, numerous security checks are made (refer here also to the chapter, Function Interface Structure with Configuration Data, p. 3-8).

## 9.2 Windows NT FAQs

This chapter contains FAQs regarding Windows NT that we have gathered from customer feedback.

Question 1 How can I automatically login with my name and password (AutoLogin)?

Answer You must make the following entries in the Windows NT registry using the registry editor "REGEDT32" under key

HKEY LOCAL MACHINE\ Software\ Microsoft\ Windows NT\ Current

| Version\ Winlogon |        |                           |                                          |  |  |
|-------------------|--------|---------------------------|------------------------------------------|--|--|
| Value             | Туре:  | Contents                  | Info                                     |  |  |
| AutoAdminLogon    | REG_SZ | 1                         | Switch on/off Autologin                  |  |  |
| DefaultUserName   | REG_SZ | <user name=""></user>     | User name                                |  |  |
| DefaultPassword   | REG_SZ | <password></password>     | User password<br>(a password must exist) |  |  |
| DefaultDomainName | REG_SZ | <domain name=""></domain> | Login must be made on another computer   |  |  |

| Note: | A message box no longer appears. If you want to log in using<br>another name then you must keep the <shift> key pressed<br/>during the starting procedure. You will then be prompted to<br/>enter your name and password.</shift> |
|-------|----------------------------------------------------------------------------------------------------|
|       |                                                                                                    |

**Note:** If no password is entered in the registry then AutoLogin only functions once and Windows then resets "AutoAdminLogon" to "0". The password must also be entered. Please note that the password can then be viewed by everyone in the registry !

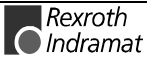

# 10 Glossary

#### System

All processes that are controlled by an MTC200 or MT-CNC are termed systems. Control by families MTC200 or MT-CNC therefore represents a system.

#### ANSI

American National Standards Institute, American standards institute which developed the ANSI emulation (refer also to: ANSI Code).

#### ANSI Code.

Standard code standardized by ANSI which allows pictures, animations and texts to be generated as well as sounds to be generated from the PC loudspeaker as a sequence of ANSI control frequencies. Method of designing a GUI mostly used in mailboxes. Often, the ASCII code is also referred to as the ANSI code. These characters are generated in a document by pressing the <AltGr> key and the respective code.

#### ASCII

American Standard Code for Information Interchange; more widespread code, particularly on home and personal computers. Used for displaying numbers, letters and special characters. Designed as a 7-bit code with a character store of 128 characters or as an 8-bit code with a character store of 256 characters including upper case and lower case letters. The unassigned eighth and ninth bits (in byte format) are used as parity bits.

#### **Operating Date**

The operating date is data block element 7 of a parameter. The value of the parameter is stored by it.

#### BOF

BedienOberFläche (Engl.: Graphical User Interface, GUI) (see GBO).

#### BTV20

The BTV20 is a machine operating terminal in which one or more NC controls can be integrated with SPS or one or more stand-alone SPSs. The number of components that can be integrated depends on their configuration. In contrast to the BTV30, the BTV20 provides a user-oriented function keyboard with the following characteristics:

- Faceplate made of 4mm aluminum with scarfed edges.
- fully flushed, chemically resistant polyester foil with lifted stamping.
- integrated EMC-compatible glass plate for protection of display.
- integrated machine keys with intermediate plate avoids doubled operation and unintentional triggering of keys.
- Key switch for locking the security functions.

#### BTV30

The BTV30 has all of the functions and operating elements of an entire industrial PC. In addition to the 10.4" flat color display and a complete ASCII keyboard with cursor block, keyboard mouse and Windows keys, this also contains a standard diskette drive located behind a lockable cover and a connection for an external keyboard. The 10 PC function keys are located under the display and the 8 machine function keys are

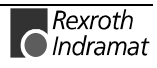

located to the right of the display. These keys are either led to the outside by a bush or, in the case of an integrated SPS component, are directly connected to the SPS. Genuine key elements are embedded in the stable faceplate made of PC/ABS allowing fatigue-free programming, even for longer periods of time. The display is protected by a stable, EMC-tested glass plate. When the diskette cover is closed, the front of the BTV30 complies to protective system IP65 and is resistant to all known coolant and lubricant.

#### Client

A client is a computer system or process that requests the services of another computer system or process. It is also a workplace computer that can use the services and resources (e.g. printer, scanner, plotter) of a server or other clients. It usually has a lot less access authorization than the server.

#### DDE

Dynamic Data Exchange, is a standard defined by Microsoft for data exchange between programs under MS-Windows from Version 3.0. DDE allows files or parts of files to be linked between two applications that support the DDE standard. A difference is made here between a source application (server) and a target application (client) whereby the target application maps an entire copy or part copy of the server file. If the data in the source file is changed then this information is transmitted to the target application via the link and is dynamically updated there. However, DDE communication can simply be used to exchange commands and instructions between two programs.

#### DLL

Dynamic-Link Library, is a library linked to a program when it is running. DLLs are special data for Windows, from which, e.g. functions, dialog boxes or symbols are loaded from applications. They simplify programming and save hard drive space when, e.g. the same functions are required by several applications. A dynamic library provides several advantages: It only needs to be loaded on demand and does not use any RAM up to this point.

#### dual port RAM

This is a memory area between the two connected users: The actual control and the user interface (GUI) (PC). This memory area, used by both users, only allows limited data traffic.

If the control, e.g. wants to transmit a message to the GUI (PC) then it first sends this to the Dual Port RAM. A cyclic mechanism running at the PC recognizes this new information and fetches it, acknowledges it for the control and then passes it on for further processing (display on the GUI).

When reversed, and the GUI wants to transmit a message to the control, then it also first stores this in the Dual Port RAM. A cyclic mechanism (analog in the control), recognizes and fetches this new information, acknowledges it for the PC and passes it on for further processing.

This ensures that both users only exercise controlled data trafficking and otherwise work in their own, separate memory areas.

#### **Remote Device**

This term depends on the point of view (refer also to Local Device). From the point of view of an application (client), the device is **not** at the PC on which the application is running, but at a PC within the PC network.

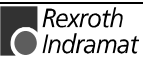

#### GBO

**Graphical User Interface (GUI).** Referred to throughout this document also as GBO, the graphical user interface provides a wide range of possibilities to the machine manufacturer and the end user for the configuration and operation of the System200 control family, as well as for the display of data. Due to the structure, the assignment of keys and the communication mechanism, various things can be controlled from the calling of screen masks and functions right up to user guidance via the SPS application.

#### Device

A device is a piece of control hardware, a drive device or an I/O device.

#### **Device Address**

The device address corresponds to the system address within the Indramat BOF/GBO. This means, e.g. that device 00 corresponds to system 0. Please observe, however, that the BOF/GBO always requires a device 00.

#### **Device Type:**

The device type indicates which Rexroth Indramat device this is, e.g. MTC200-P, MTVNC, ISP200-R, etc.

#### FarDevice

To configure the PC network, a list of the FarDevices is required as well as that of the PCs. For a linear and unique addressing of the devices in the PC network, the FarDevice address has been introduced. This ensures that every available device within the PC network receives an additional address (FarDevice address). A device that is available within the PC network has a FarDevice address and is termed a FarDevice. The list of FarDevices is created based on the devices connected previously at every PC

#### **Local Device**

This term depends on the point of view (refer also to Remote Device). From the point of view of an application, the device is at the PC on which the application is running.

#### MCI

A function within the MTC200 or MT-CNC GUIs for the visualization and operation of linked controls within the MTC200 or MT-CNC family (systems). It is an optional extra to the graphical user interface GBO 17VRS (Release V02).

#### MPI

(**MPI** = **M**ulti-**P**rotocol Interface). The Rexroth Indramat MPI provides a standardized user interface for the communication interfaces Profibus-FMS, MMS-Ethernet (MAP), TCP/IP and FIPWAY on PC assemblies under the Windows-NT 4.0 operating system. The MPI provides the interfaces for the realization of the client and server applications. The MPI communication driver makes the connection between the MPIs and the function interface. This ensures the connection to all protocols supported by MPI, and that can be configured via the function interface, at the Rexroth Indramat devices.

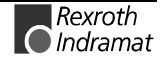

#### MT-CNC

The MT-CNC is the Rexroth Indramat control family comprising the controls MTC02 and MTC03, and including all accompanying components. The BTV1.3 is used as visualization device.

#### MTC200

MTC200 is a new control generation based on the PC. The MTC200 system integrates the entire functions of a CNC and SPS control, including the complete drive technology. Components of this system are, e.g. MTC-P, MTC-R, MTS-P, MTS-R.

Up to seven independent CNC processes can be controlled by the MTC200. These seven CNC processes can be divided amongst a maximum of 32 axes. The MTC200 is thereby multi-axis capable as well as multi-process capable.

#### MTC-P

The MTC-P is a powerful CNC control in ISA-bus circuit card format for insertion into an industrial PC and belongs to the MTC200 family. It consists of a basic unit with the processor system of the CNC and an integrated axis processor at which a maximum of 8 drives can be attached via a SERCOS interface. By the expansion by a max. of three axis processor modules, a total of up to 32 drives can be controlled at the highest expansion level. These can then be divided between a maximum of seven processes. Together with the SPS control MTS-P01.1, this unit forms a compact and flexible solution for a tool machine control.

#### **MTC200-P**

See MTC-P.

#### MTC-R

The RECO-based CNC component MTC-R comprises a complete CNC processor, compatible to MTC-P, and an axis processor module for controlling up to 8 digital drives via the SERCOS interface. Up to 3 additional axis processor modules can be slotted in via the PC/104 bus in order to achieve the maximum capacity of 32 drives. While an additional PC/104 module can be inserted in the regular-width component (for the control of up to 16 drives), a double-width housing is available for additional axis processors.

The MTC-R can not function on its own; it always requires an MTS-R as an offshore adaptive control. Both components are connected via a local bus for communication between MTC-R and MTS-R. Both components are then together slotted into an RMB02.2 or RMB02.4 component carrier. When required, and as described for the MTS-R, additional I/O components can be addressed for the local I/O level.

#### MTC200-R

See MTC-R.

#### MTS-R

The RECO-SPS is a powerful small-sized SPS that is compatible to the SPS in the MTC200 control system. The housing conforms to IP20. It can be used as a stand-alone SPS and together with an MTC-R as a slave SPS. There is an RS 232/RS 485 programming interface available for the connection of several SPS controls together, the connection to a programming device or to a PC. There is a free serial interface (RS 232/RS 422) available for connection to a printer, a write/read memory or a visualization device.

The MTS-R01.1 occupies one module slot in the RMB02 module carrier and two in the MTS-R02.1. The ISP200-R is thereby able to drive the bus for up to an additional 15 I/O modules. There is an internal local bus with an adapter board for communication with the MTC-R NC control that is part of the system.

Optionally, the MTS-R01 and the MTS-R02 can be equipped with the open field bus interfaces INTERBUS or PROFIBUS-DP. Decentralized I/O periphery devices, each with up to 4096 inputs and 4096 outputs, can be connected via these optional interfaces. The MTS-R02 can also be additionally equipped with a serial interface module (2 x RS 232 und 2 x RS 422).

#### **PC Network**

The PC network is the connection of several PCs on the level of the function interface. The PC network comprises the PCs that are used in the controlling of a machine (most importantly the visualization, operation and programming).

#### Process

The process is the combination of functions and axes from a control standpoint that is applicable to the MTC200 and MT-CNC controls into a processing unit within a control system. Every MT-CNC (MTC02/03) or MTC-P / MTC-R (MTC200) has a maximum of 7 processes.

#### RECO

The RECO is a modular I/O system for the fast exchange of signals with the SPS The module carriers for two or four I/O modules can be mounted on a standardized hat rail. Analog and digital inputs and outputs as well as serial interfaces are available.

#### Registry

See Registry Database.

#### **Registry Database**

In Windows NT, the registry database replaces most of the INI files in Win3.x (these files still exist in Windows NT, but are mostly used only by 16-bit applications). Information regarding the configuration is logged in the registry both by Windows NT itself as well as by all 32-bit programs.

#### **Registry Editor**

The entries in the registry database "Registry" are changed using the registry editor. The editor is located in the Windows system directory and is called REGEDT32.EXE (enter -> "Start" -> "Run" REGEDT32 ).

#### RS232

Serial interface with a 9-pin or 25-pin connection that conforms to the V.4 standard and that has been developed by the EIA for communication with devices; maximum 19200 bits/second. It is often used for connections between computers and modems.

#### Server

A server is a computer that contains applications and documents that can be accessed by other computers connected to it (clients). The term also indicates a program that provides certain services that can be accessed using programs that have been specially adapted on the server itself.

#### **Shared Memory**

An area in the computer's RAM that can be accessed by several processes (applications).

#### System200

The System200 from Rexroth Indramat is a comprehensive and scalable control and drive system for the entire field of mechanical engineering and system construction. Various software packages (WIN-HMI, MPI, function interface, etc) for one and the same PC hardware platform (MTC200), various visualization devices (BTV20, BTV30, etc), application-optimized drives (DIAX04, ECODRIVE, etc) and periphery connections (Profibus-DP, Profibus-FMS, SERCOS interface, etc) can thereby be chosen.

#### Thread

Threads are objects within processes that execute program instructions. They allow various actions to be carried out simultaneously within the same process and allow a process to execute different parts of a program simultaneously on different processors.

#### WIN-HMI

(**WIN-HMI** = **WIN**dows based - Human Machine Interface). The WIN-HMI software package is a unified GUI for automatic production.

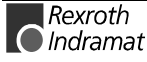

# 11 List of Figures

- Fig. 3-1: Structural Survey of the Function Interface 3-1
- Fig. 3-2: MPI Connection with Profibus FMS 3-3
- Fig. 3-3: Software Structure: Rexroth Indramat GUI and DDE Server 3-4
- Fig. 3-4: Survey of Connection Possibilities 3-5
- Fig. 3-5: Communication between a Client and Rexroth Indramat Devices 3-6
- Fig. 3-6: Communication between Several Clients and Rexroth Indramat Devices 3-7
- Fig. 3-7: Structure of the Function Interface with the Configuration Data 3-9
- Fig. 4-1: Including the "INDIF000.BAS" file in the Visual Basic user project. 4-3
- Fig. 4-2: Including the Rexroth Indramat Header Files in the Client 4-4
- Fig. 4-3: Project Settings "For Win32 Release": Multithreaded DLL 4-4
- Fig. 4-4: Project Settings "For Win32 Debug": Debug Multithreaded DLL 4-5
- Fig. 4-5: Project Settings "For All Configurations" 4-5
- Fig. 4-6: Windows NT Dialog Box "Run": Complete Reinitialization 4-31
- Fig. 4-7: Windows NT Dialog Box "Run": Selective Reinitialization 4-31
- Fig. 4-8: The "VBDemo" Client 4-32

Fig. 4-9: Start VBDemo in Diagnostics Mode of the Function Interface 4-34

- Fig. 4-10: Windows NT Dialog Box "Run": BOFINTFC.EXE 4-35
- Fig. 4-11: Diagnostics Mode of the Function Interface 4-35
- Fig. 5-1: Windows NT Task Manager 5-2
- Fig. 5-2: Setting the Windows NT System Properties "Performance". 5-3
- Fig. 5-3: Date/Time Properties 5-4

Fig. 5-4: Setting the Windows NT System Properties "Environment". 5-5

- Fig. 5-5: Registry Editor: "DisablePagingExecutive" Variable 5-6
- Fig. 5-6: Properties of the "\_default.pif" File: Idling Activity 5-7
- Fig. 5-7: Prompt: Installing the Core-Mode Driver 5-8
- Fig. 5-8: System Control: Device "MTCNC00I" 5-8
- Fig. 5-9: Windows NT Dialog Box "Run": Diskette Installation 5-9
- Fig. 5-10: Selecting the Language of the InstallShield® Assistant 5-9
- Fig. 5-11: Copyright Information and Version of the Installation Program 5-10
- Fig. 5-12: Welcome Screen of the Installation Program 5-11
- Fig. 5-13: Terms of the Software License Agreement 5-12
- Fig. 5-14: Entering User Information 5-12
- Fig. 5-15: Selecting the Target Path for the Installation 5-13
- Fig. 5-16: Selecting the Program Folder 5-14
- Fig. 5-17: Confirmation Window to Start Copying Files 5-14
- Fig. 5-18: Status Information on the Copying Procedure 5-15
- Fig. 5-19: Inserting the next Diskette 5-15

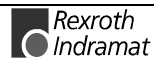

Fig. 5-20: Installing Application Icons on the Desktop 5-16

- Fig. 5-21: Setup Complete: Restart Computer 5-16
- Fig. 5-22: Rexroth Indramat System Configurator 5-19
- Fig. 6-1: Identifier 6-1
- Fig. 6-2: Example 1: Cyclic reading in ASCII code 6-3
- Fig. 6-3: Example 2: Cyclic reading in ASCII code 6-3
- Fig. 6-4: Example 3: Cyclic reading in binary code 6-4
- Fig. 6-5: Computer Specifications 6-13
- Fig. 6-6: Representative Devices 6-14
- Fig. 7-1: Tool Status Bits 7-182
- Fig. 7-2: Cutter Status Bits 7-184
- Fig. 7-3: Structural Construction during an NC Download 7-185
- Fig. 7-4: Structural Construction for Editing Tool Data Records 7-186

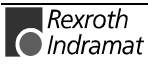

# 12 Index

#### Α

AAC Active ACceleration 7-21 AAD Active Angle Dimension 7-22 AAS Actual Axis Speed 7-23 ABI Active NC-Block Information 7-25 ACS Active Cutting Speed 7-26 Add Module 4-3 ADN Active D-Correction Number 7-27 AEM Active Event Monitoring 7-28 AEN Active Edge-Number 7-29 AFO Active Feedrate Override 7-30 AFR Actual FeedRate 7-31 AGF Active G Function 7-32 AMF Active M Function 7-33 AMM Active Mechanism Messages 7-34, 7-225 ANSI 6-3 API Active Machine-Parameter Index 7-42 APM Active Part-Program Message 7-45 APN Active Part-Program Message-Number 7-46 APO Actual Axis POsition 7-47, 7-227 APP Active Part-Program number 7-49 ARO Actual Rapid Override 7-50 ASCII 6-3 ASE Actual System Error 7-191, 7-261 ASF Active Spindle For Process 7-51 ASG Actual Spindle Gear 7-52 ASM Active System Messages 7-53, 7-201, 7-228 ASN Actual Sequence Number 7-58 ASO Actual Spindle Override 7-59 ASS Actual Spindle Speed 7-60 ATN Active Tool Number 7-61 ATP Actual Tool-Place Information 7-62 AutoLogin 9-2 AZB Active Zero-Offset Bank 7-64

### В

Basic processes 3-1 Binary 6-3 BOF process 3-1, 4-34

### С

Calling the Task Manager 5-2 Cards 4-36 CCP Cell Configuration Parameter 7-1 CMA CMOS RAM ASCII parameter 7-234 CMF CMOS RAM Floating Point parameter 7-235 CMI CMOS RAM Integer parameter 7-236 Common MAP 3-8 Communication process 3-1 Complete Reinitialization 4-30 Configured device 3-2 Core 5-7, 5-23 Core mode 3-2, 5-23 Core mode driver 5-23 CPO Command POsition 7-65 CRT Control ReseT 7-67, 7-206, 7-237 CSE Clear SERCANS Error 7-192 CSE Clear System Error 7-262 Cyclic reading 6-2, 6-3, 6-4

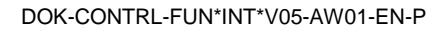

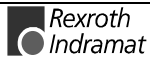

#### D

DAC Device Axis Configuration Parameter 7-68 Data MAP x 3-8 DataTransfer 4-9, 4-10, 6-2 DCD D-Correction Data 7-71 DCP Device Configuration Parameter 7-72, 7-238 DCR D-Correction Record 7-75 Device address 6-1 DFJ Delete Function-Interface Jobs 7-7 **Diagnostics** 4-34 **Diagnostics Messages** 4-34 DIS Data Identification String 7-78, 7-207, 7-241 DLL 2-1 DPN Delete Program NC 7-84 DPP Delete Program Package 7-85 DTC Device Tool Management Configuration 7-85 DTG Distance To Go 7-86, 7-242 DTY Device TYpe 7-88, 7-193, 7-208, 7-243, 7-263 Dual Port RAM 2-1, 3-2 Dual-Port-RAM 3-2

### Ε

EPO EndPOint 7-89 ERI ERror Information 7-8

#### F

FCP Far Device Configuration Parameter 7-9 FDC Far Device Configuration 7-13 File \_default.pif 5-7 FIT Further Info Text 7-15 FPC Far PC Configuration Parameter 7-16 Function code 6-2

### G

GPC Global Process Configuration 7-91 GPP Global Process Parameter 7-94

### I

ID Number 7-147, 7-196, 7-266 **IFJ I**nformation about **F**unction-Interface **J**obs 7-18 INDIF000.C 4-2 INDIF000.H 4-2, 4-4 INDIFX00.H 4-2, 4-4 INDRAMAT.C 4-2 INDRAMAT.H 4-2 Installing from CD-ROM 5-9 Installing from Diskettes 5-9 Interface designator 6-1 **IPP I**nsert NC-**P**rogram **P**ackage 7-97

## Κ

Key combination <Alt>+<Tab> 5-2

### L

LNG Activated LaNGuage 7-20 LOG channels 3-1 Logic channel 3-1 Logic process 3-1 LogInlf 4-6 LogOutlf 4-8

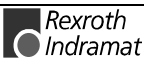

#### Μ

MAP Module Assign of Process 7-98, 7-244 MAR Map Absolute PCL Reference 7-99, 7-209, 7-245 MCD Module Configuration Device Information 7-99, 7-209, 7-246 MCM Module Configuration Module Information 7-100, 7-210, 7-247 MCP Module Configuration Process Information 7-101, 7-248 MCS Module Configuration Process Information 7-102, 7-211, 7-249 MFO Maximal Feedrate Override 7-103 MFR Maximal Feedrate Override 7-103 MPI (Multi-Protocol-Interface) 3-2 MRO Maximal Rapid Override 7-104 MSO Maximal Spindle Override 7-105 MS-Prompt 5-8 MSS Maximal Spindle Speed 7-105 MTCNC00I.SYS 3-2, 5-23 MTD Machine Table Data 7-106

#### Ν

NEV NC EVent 7-107 NMM NC-MeMory 7-108 Non-preemptive Multitasking 5-1 NPA NC-PArameter 7-109 NPC NC-Package Compiling 7-111 NPD NC-Package Download 7-112 NPI NC-Package Directory 7-115 NPS NC- Program Selection 7-116 NTN Next Tool-Number 7-117 NVS NC-Variable Single 7-118

#### 0

OPD Optimal Position Distance 7-120

#### Ρ

PAC Process Axis Configuration Parameter 7-122 PFR Programmed FeedRate 7-124 Physical communication address 2-1 PPD Part-Program Directory 7-125 PPN Part-Program NC 7-126, 7-127 PPP Part Program Package 7-128 PPS Part Program Sequence 7-129 Preemptive Multitasking 5-1 Problem 4-28 Programming languages 4-1 Project Menu Item 4-3 PSS Programmed Spindle Speed 7-130 PTC Process Tool Management Configuration 7-131 PVF PLC Variable Formatted 7-133, 7-212, 7-250 PVS PLC-Variable Single 7-139, 7-218, 7-256 PVS PLC-Variable Type 7-257 PVT PLC Variable Type 7-140, 7-219

#### R

Read command **R 6-2** ReadGroupItem 6-2 Remedy 4-28 Requirements 2-1 Rexroth Indramat GUI WIN200 3-4 Rexroth Indramat System Configurator 5-19 Right mouse click 4-36 RS232-C 3-2 RS485 3-2 RS485 Interface 3-2

#### S

Selector 6-2 Separator 6-1 Serial interface 2-1 Serial number 5-12 Shared Memory 3-2 Shared Memory area 2-1 SID Software Installation Data 7-142, 7-259, 7-264 Simulation pair 5-19 SLA ServoLAg 7-143 SLI PLC Long Identification 7-222 SLI SPS Long Identification 7-145 SLI SPS Long Identification 7-260 Software license agreement 5-11 SPA Sercos Parameter 7-146, 7-195 SPA Sercos Parameter 7-265 SPH Sercos Phase 7-149, 7-199, 7-268 SPP Selected Part-Program number 7-150 Standard installation 5-12 Startbar 4-36 SWD-FUN\*PC-PRO-05VRS-MS-C1,44 4-2, 5-23, 5-24 SWD-FUN\*PC-RUN-05VRS-MS-C1,44 4-2, 5-9 SWD-FUN\*PC-RUN-05VRS-MS-CD650 5-9 SYS-MSGs 4-1 System configuration 5-19 System Configurator 3-8, 5-19 System MAP 3-8 System Messages 4-1

#### Т

Targets 2-1 Task Manager 5-2 TDA Tool DAta 7-151 TDR Tool Data Record 7-156 TIF Tool Insert Finish 7-159 TIB Tool Insert Initiate 7-159 TLB TooL Basic Data List 7-160 TLD TooL Data 7-163 TLE TooL Edge Data List 7-168 TMV Tool MoVe 7-171 TQE TorQuE 7-172 TRM ReMove 7-173 TRS Tool ReSet 7-174

### U

Unicode 6-3

### V

Validity 2-1 Virtual device driver 3-2 Visual Basic: 4-3 Visual C/C++ 4-2

#### W

Windows NT core mode driver 5-23 Windows NT Core-Mode Driver (MTCNC00I.SYS) 3-2 WIN-HMI 3-4 WIN-MTC 3-4

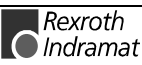

Write command  ${\bf W}~{\bf 6-2}$ 

## Ζ

ZOD Zero Offset Data 7-175

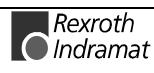

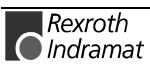

# 13 Service & Support

# 13.1 Helpdesk

Unser Kundendienst-Helpdesk im Hauptwerk Lohr am Main steht Ihnen mit Rat und Tat zur Seite. Sie erreichen uns

- Telefonisch: +49 (0) 9352 40 50 60 über Service-Call Entry Center Mo-Fr 07:00-18:00
- per Fax: +49 (0) 9352 40 49 41
- per e-Mail: service@indramat.de

Our service helpdesk at our headquarters in Lohr am Main, Germany can assist you in all kinds of inquiries. Contact us

- by phone: +49 (0) 9352 40 50 60 via Service-Call Entry Center Mo-Fr 07:00 am -6:00 pm
- by fax: +49 (0) 9352 40 49 41
- by e-mail: service@indramat.de

## 13.2 Service-Hotline

| Außerhalb der He<br>direkt ansprechbar | lpdesk-Zeiten ist der Ser<br>unter             | rvice Afte | r helpdesk<br>artment direct | hours,<br>ly at | contact                | our          | service      |
|----------------------------------------|------------------------------------------------|------------|------------------------------|-----------------|------------------------|--------------|--------------|
| oder                                   | +49 (0) 171 333 88 26<br>+49 (0) 172 660 04 06 | 6 or       |                              | +49<br>+49      | (0) 171 3<br>(0) 172 6 | 33 8<br>60 0 | 8 26<br>4 06 |

## 13.3 Internet

WeitereHinweisezuService,ReparaturundAdTraining findenSie im Internet unterard

#### www.indramat.de

Außerhalb Deutschlands nehmen Sie bitte zuerst Kontakt mit Ihrem lokalen Ansprechpartner auf. Die Adressen sind im Anhang aufgeführt. Additional notes about service, repairs and training are available on the Internet at

#### www.indramat.de

Please contact the sales & service offices in your area first. Refer to the addresses on the following pages.

# 13.4 Vor der Kontaktaufnahme... - Before contacting us...

Wir können Ihnen schnell und effizient helfen wenn Sie folgende Informationen bereithalten:

- 1. detaillierte Beschreibung der Störung und der Umstände.
- 2. Angaben auf dem Typenschild der betreffenden Produkte, insbesondere Typenschlüssel und Seriennummern.
- 3. Tel.-/Faxnummern und e-Mail-Adresse, unter denen Sie für Rückfragen zu erreichen sind.

For quick and efficient help, please have the following information ready:

- 1. Detailed description of the failure and circumstances.
- 2. Information on the type plate of the affected products, especially type codes and serial numbers.
- 3. Your phone/fax numbers and e-mail address, so we can contact you in case of questions.

# 13.5 Kundenbetreuungsstellen - Sales & Service Facilities

| Verkaufsniederlass |  |
|--------------------|--|
| Niederlassungen    |  |
|                    |  |

sales agencies offices providing service

## **Deutschland – Germany**

vom Ausland: from abroad:

(0) nach Landeskennziffer weglassen! don't dial (0) after country code!

| Vertriebsgebiet Mitte         Germany Centre         Rexroth Indramat GmbH         BgmDrNebel-Str. 2         97816 Lohr am Main         Kompetenz-Zentrum Europa         Tel.:       +49 (0)9352 40-0         Fax:       +49 (0)9352 40-4885 | <u>SERVICE</u><br>CALL<br>ENTRY<br>CENTER<br>MO – FR<br>von 07:00 - 18:00<br>Uhr<br>from 7 am – 6 pm<br>Tel. +49 (0) 9352<br>40 50 60<br>service@indramat.<br><u>de</u>                                                                                                    | SERVICE<br>HOTLINE<br>MO-FR<br>von 17:00 - 07:00 Uhr<br>from 5 pm - 7 am<br>+ SA/SO<br>Tel.: +49 (0)172 660 04 06<br>oder / or<br>Tel.: +49 (0)171 333 88 26 | SERVICE<br>ERSATZTEILE / SPARES<br>verlängerte Ansprechzeit<br>- extended office time -<br>• nur an Werktagen<br>- only on working days -<br>• von 07:00 - 18:00 Uhr<br>- from 7 am - 6 pm -<br>Tel. +49 (0) 9352 40 42 22 |
|----------------------------------------------------------------------------------------------------|----------------------------------------------------------------------------------------------------|----------------------------------------------------------------------------------------------------|----------------------------------------------------------------------------------------------------|
| Vertriebsgebiet Süd<br>Germany South                                                                                                    | Gebiet Südwest<br>Germany South-                                                                                                    | Vertriebsgebiet Ost<br>Germany East                                                                                                    | Vertriebsgebiet Nord<br>Germany North                                                                                                    |
| Rexroth Indramat GmbH<br>Ridlerstraße 75<br>80339 München<br>Tel.: +49 (0)89 540138-30<br>Fax: +49 (0)89 540138-10<br>indramat.mue@t-online.de                                                                                               | West<br>Mannesmann<br>Rexroth AG<br>Vertrieb<br>Deutschland – VD-<br>BI<br>Geschäftsbereich<br>Rexroth Indramat<br>Regionalzentrum<br>Südwest<br>Ringstrasse 70 /<br>Postfach 1144<br>70736 Fellbach /<br>70701 Fellbach<br>Tel.: +49 (0)711 57<br>61–100<br>Fax: +49 (0)711 57<br>61–125 | Rexroth Indramat GmbH<br>Beckerstraße 31<br>09120 Chemnitz<br>Tel.: +49 (0)371 35 55-0<br>Fax: +49 (0)371 35 55-333                                          | Mannesmann Rexroth AG<br>Vertriebsniederlassung Region Nord<br>Gesch.ber. Rexroth Indramat<br>Walsroder Str. 93<br>30853 Langenhagen<br>Tel.: +49 (0) 511 72 66 57-0<br>Fax: +49 (0) 511 72 66 57-95                       |
| Vertriebsgebiet West<br>Germany West                                                                                                    | Vertriebsgebiet<br>Mitte                                                                                                    | Vertriebsgebiet Ost<br>Germany East                                                                                                    | Vertriebsgebiet Nord<br>Germany North                                                                                                    |
| Mannesmann Rexroth AG<br>Vertrieb Deutschland<br>Regionalzentrum West<br>Borsigstrasse 15<br>40880 Ratingen<br>Tel.: +49 (0)2102 409-0<br>Fax: +49 (0)2102 409-406                                                                           | Mannesmann<br>Rexroth AG<br>Gesch.ber.<br>Rexroth Indramat<br>Lilistraße 14-18<br>63067 Offenbach<br>Tel.: +49 (0) 69 82<br>00 90-0<br>Fax: +49 (0) 69 82<br>00 90-80                                                                                                    | Mannesmann Rexroth AG<br>GB Rexroth Indramat GmbH<br>Holzhäuser Str. 122<br>04299 Leipzig<br>Tel.: +49 (0)341 86 77-0<br>Fax: +49 (0)341 86 77-219           | Rexroth Indramat GmbH<br>Kieler Straße 212<br>22525 Hamburg<br>Tel.: +49 (0) 40 81 955 966<br>Fax: +49 (0) 40 85 418 978                                                                                                   |

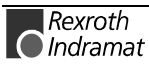

## Europa – Europe

**<u>vom Ausland</u>**: (0) nach Landeskennziffer weglassen, from abroad: don't dial (0) after country code,

<u>Italien</u>: 0 nach Landeskennziffer mitwählen <u>Italy</u>: dial 0 after country code

| Austria - Österreich<br>Mannesmann Rexroth Ges.m.b.H.<br>Gesch.ber. Rexroth Indramat<br>Hägelingasse 3<br>1140 Wien<br>Tel.: +43 (0)1 9852540-400<br>Fax: +43 (0)1 9852540-93 | Austria -<br>Österreich<br>Mannesmann<br>Rexroth G.m.b.H.<br>Gesch.ber.<br>Rexroth Indramat<br>Industriepark 18<br>4061 Pasching<br>Tel.: +43<br>(0)7221 605-0<br>Fax: +43<br>(0)7221 605-21              | Belgium - Belgien<br>Mannesmann Rexroth N.VS.A.<br>Gesch.ber. Rexroth Indramat<br>Industrielaan 8<br>1740 Ternat<br>Tel.: +32 (0)2 5830719<br>Fax: +32 (0)2 5830731<br>indramat@rexroth.be | Denmark - Dänemark<br>BEC AS<br>Zinkvej 6<br>8900 Randers<br>Tel.: +45 (0)87 11 90 60<br>Fax: +45 (0)87 11 90 61                                                                                                    |
|----------------------------------------------------------------------------------------------------|----------------------------------------------------------------------------------------------------|----------------------------------------------------------------------------------------------------|----------------------------------------------------------------------------------------------------|
| Czech Republic - Tschechien                                                                                                    | England                                                                                                    | Finland - Finnland                                                                                                    | France - Frankreich                                                                                                    |
| Mannesmann-Rexroth, spol.s.r.o.           Hviezdoslavova 5           627 00 Brno           Tel.:         +420 (0)5 48 126 358           Fax:         +420 (0)5 48 126 112     | Mannesmann<br>Rexroth Ltd.<br>Rexroth Indramat<br>Division<br>Broadway Lane,<br>South Cerney<br>Cirencester, Glos<br>GL7 5UH<br>Tel.: +44<br>(0)1285 863000<br>Fax: +44<br>(0)1285 863030                 | Rexroth Mecman Oy<br>Rexroth Indramat division<br>Ansatie 6<br>017 40 Vantaa<br>Tel.: +358 (0)9 84 91-11<br>Fax: +358 (0)9 84 91-13 60                                                     | Mannesmann Rexroth S.A.<br>Division Rexroth Indramat<br>Parc des Barbanniers<br>4, Place du Village<br>92632 Gennevilliers Cedex<br>Tel.: +33 (0)141 47 54 30<br>Fax: +33 (0)147 94 69 41<br>Hotline: +33 (0)608 33 43 28 |
| France - Frankreich                                                                                                    | France -                                                                                                    | Hungary - Ungarn                                                                                                    | Italy - Italien                                                                                                    |
| Mannesmann Rexroth S.A.<br>Division Rexroth Indramat<br>270, Avenue de Lardenne<br>31100 Toulouse<br>Tel.: +33 (0)5 61 49 95 19<br>Fax: +33 (0)5 61 31 00 41                  | Frankreich<br>Mannesmann<br>Rexroth S.A.<br>Division Rexroth<br>Indramat<br>91, Bd. Irène<br>Joliot-Curie<br>69634 Vénissieux<br>– Cedex<br>Tel.: +33 (0)4 78<br>78 53 65<br>Fax: +33 (0)4 78<br>78 53 62 | Tidigal y - Organi           Mannesmann Rexroth Kft.           Angol utca 34           1149 Budapest           Tel.:         +36 (1) 364 00 02           Fax:         +36 (1) 383 19 80    | Mannesmann Rexroth S.p.A.<br>Divisione Rexroth Indramat<br>Via G. Di Vittoria, 1<br>20063 Cernusco S/N.MI<br>Tel.: +39 02 2 365 270<br>Fax: +39 02 700 408 252378                                                         |
| Italy - Italien                                                                                                    | Italy - Italien                                                                                                    | Italy - Italien                                                                                                    | Italy - Italien                                                                                                    |
| Mannesmann Rexroth S.p.A. Divisione Rexroth<br>Indramat<br>Via Borgomanero, 11<br>10145 Torino<br>Tel.: +39 011 7 50 38 11<br>Fax: +39 011 7 71 01 90                         | Mannesmann<br>Rexroth S.p.A.<br>Divisione Rexroth<br>Indramat<br>Via del Progresso,<br>16 (Zona Ind.)<br>35020 Padova<br>Tel.: +39<br>049 8 70 13 70<br>Fax: +39<br>049 8 70 13 77                        | Mannesmann Rexroth S.p.A.<br>Divisione Rexroth Indramat<br>Via Mascia, 1<br>80053 Castellamare di Stabia NA<br>Tel.: +39 081 8 71 57 00<br>Fax: +39 081 8 71 68 85                         | Mannesmann Rexroth S.p.A.<br>Divisione Rexroth Indramat<br>Viale Oriani, 38/A<br>40137 Bologna<br>Tel.: +39 051 34 14 14<br>Fax: +39 051 34 14 22                                                                         |
| Netherlands - Niederlande/Holland                                                                                                    | Netherlands -                                                                                                    | Norway - Norwegen                                                                                                    | Poland - Polen                                                                                                    |
| Rexroth B.V.<br>Kruisbroeksestraat 1<br>(P.O. Box 32)<br>5281 RV Boxtel<br>Tel.: +31 (0)411 65 19 51<br>Fax: +31 (0)411 65 14 83<br>indramat@hydraudyne.nl                    | Niederlande/Hollan<br>d<br>Rexroth Hydrocare<br>B.V.<br>Kruisbroeksestraat<br>1<br>(P.O. Box 32)<br>5281 RV Boxtel<br>Tel.: +31<br>(0)411 65 19 51<br>Fax: +31<br>(0)411 67 78 14                         | Rexroth Mecman AS<br>Rexroth Indramat Division<br>Berghagan 1 or: Box 3007<br>1405 Ski-Langhus 1402 Ski<br>Tel.: +47 (0)64 86 41 00<br>Fax: +47 (0)64 86 90 62                             | Mannesmann Rexroth Sp.zo.o.<br>Biuro Poznan<br>ul. Dabrowskiego 81/85<br>60-529 Poznan<br>Tel.: +48 061 847 67 99<br>Fax: +48 061 847 64 02                                                                               |
| Rumania - Rumänien                                                                                                    | Russia - Russland                                                                                                    | Spain - Spanien                                                                                                    | Spain - Spanien                                                                                                    |
| Mannesmann Rexroth Sp.zo.o.<br>Str. Drobety nr. 4-10, app. 14<br>70258 Bucuresti, Sector 2                                                                                    | Tschudnenko E.B.<br>Arsenia 22<br>153000 Ivanovo                                                                                                    | Mannesmann Rexroth S.A.<br>División Rexroth Indramat<br>Centro Industrial Santiga<br>Obradors s/n<br>08130 Santa Perpetua de Mogoda<br>Barcelona                                           | Goimendi S.A.<br>División Rexroth Indramat<br>Parque Empresarial Zuatzu<br>C/ Francisco Montagne no.2<br>20018 San Sebastian                                                                                              |
| 1 el.: +40 (0)1 210 48 25                                                                                                    | 223 96 33                                                                                                    | 1 el.: +34 9 37 47 94 00                                                                                                    | 1 el.: +34 9 43 31 84 21                                                                                                    |

| +40 (0)1 210 29 50<br>Fax: +40 (0)1 210 29 52                                                                                                    | oder/or +7 093<br>223 95 48<br>Fax: +7 093<br>223 46 01                                                                                                    | Fax: +34 9 37 47 94 01                                                                                                    | - service: +34 9 43 31 84 56<br>Fax: +34 9 43 31 84 27<br>- service: +34 9 43 31 84 60<br>satindramat-goimendi@adegi.es                                                                     |
|----------------------------------------------------------------------------------------------------|----------------------------------------------------------------------------------------------------|----------------------------------------------------------------------------------------------------|----------------------------------------------------------------------------------------------------|
| Sweden - Schweden<br>Rexroth Mecman Svenska AB<br>Rexroth Indramat Division<br>Varuvägen 7<br>125 81 Stockholm<br>Tel.: +46 (0)8 727 92 00<br>Fax: +46 (0)8 647 32 77 | Slowenia -<br>Slowenien<br>DOMEL<br>elektromotorji<br>in gospodinjski<br>aparati d.d.<br>Otoki 21<br>4228 Zelezniki<br>Tel.: +386 4<br>51 17 100<br>Fax: +386 4<br>51 17 225 | Switzerland East - Schweiz Ost<br>Mannesmann Rexroth Schweiz AG<br>Gesch.ber. Rexroth Indramat<br>Gewerbestraße 3<br>8500 Frauenfeld<br>Tel.: +41 (0)52 720 21 00<br>Fax: +41 (0)52 720 21 11 | Switzerland West - Schweiz West<br>Mannesmann Rexroth Suisse SA<br>Département Rexroth Indramat<br>Rue du village 1<br>1020 Renens<br>Tel.: +41 (0)21 632 84 20<br>Fax: +41 (0)21 632 84 21 |
| Turkey - TürkeiMannesmann Rexroth Hidropar AS.Fevzi Cakmak Cad No. 334630 Sefaköy IstanbulTel.:+90 212 541 60 70Fax:+90 212 599 34 07                                 |                                                                                                    |                                                                                                    |                                                                                                    |

# Africa, Asia, Australia – incl. Pacific Rim

|                                                                                                    |                                                                                                    | vom Ausland: (x) nach<br>from abroad: don't dia                                                                                                    | Landeskennziffer weglassen!<br>al (x) after country code!                                                                                                    |
|----------------------------------------------------------------------------------------------------|----------------------------------------------------------------------------------------------------|----------------------------------------------------------------------------------------------------|----------------------------------------------------------------------------------------------------|
| Australia - Australien                                                                                                    | Australia -                                                                                                    | China                                                                                                    | China                                                                                                    |
| AIMS - Australian Industrial Machinery Services Pty.<br>Ltd.<br>Unit 3/45 Horne ST<br>Campbellfield , VIC 3061<br>Melbourne<br>Tel.: +61 (0)3 93 59 02 28<br>Fax: +61 (0)3 93 59 02 86                                      | Australien<br>Mannesmann<br>Rexroth Pty. Ltd.<br>No. 7, Endeavour<br>Way<br>Braeside Victoria,<br>31 95<br>Melbourne<br>Tel.: +61<br>(0)3 95 80 39 33<br>Fax: +61<br>(0)3 95 80 17 33<br>mel@rexroth.com.<br>au                                      | Shanghai Mannesmann Rexroth<br>Hydraulics & Automation Ltd.<br>Wai Gaoqiao Free Trade Zone<br>No.122, Fu Te Dong Yi Road<br>Shanghai 200131 - P.R.China<br>Tel.: +86 21 58 66 30 30<br>Fax: +86 21 58 66 55 23       | Mannesmann Rexroth (China) Ldt.<br>15/F China World Trade Center<br>1, Jianguomenwai Avenue<br>Beijing 100004, P.R.China<br>Tel.: +86 10 65 05 03 80<br>Fax: +86 10 65 05 03 79                                                                   |
| Ohim                                                                                                    | Ohina                                                                                                    | Usedues                                                                                                    |                                                                                                    |
| China         Mannesmann Rexroth (China) Ldt.         A-5F., 123 Lian Shan Street         Sha He Kou District         Dalian 116 023, P.R.China         Tel.:       +86 411 46 78 930         Fax:       +86 411 46 78 932  | China<br>Mannesmann<br>Rexroth (China)<br>Ldt.<br>Guangzhou<br>Repres. Office<br>Room 1014-1016,<br>Metro Plaza,<br>Tian He District,<br>183 Tian He Bei<br>Rd<br>Guangzhou<br>510075, P.R.China<br>Tel.: +86 20<br>8755-0030<br>+86 20<br>8755-2387 | Hongkong         Rexroth (China) Ldt.         1/F., 19 Cheung Shun Street         Cheung Sha Wan,         Kowloon, Hongkong         Tel.:       +852 22 62 51 00         Fax:       +852 27 41 33 44                 | India - Indien<br>Mannesmann Rexroth (India) Ltd.<br>Rexroth Indramat Division<br>Plot. A-58, TTC Industrial Area<br>Thane Turbhe Midc Road<br>Mahape Village<br>Navi Mumbai - 400 701<br>Tel.: +91 (0)22 7 61 46 22<br>Fax: +91 (0)22 7 68 15 31 |
| India - Indien                                                                                                    | Indonesia -                                                                                                    | Japan                                                                                                    | Japan                                                                                                    |
| Mannesmann Rexroth (India) Ltd.<br>Rexroth Indramat Division<br>Plot. 96, Phase III<br>Peenya Industrial Area<br>Bangalore - 560058<br>Tel.: +91 (0)80 8 39 73 74<br>Fax: +91 (0)80 8 39 43 45                              | Indonesien<br>PT. Rexroth<br>Wijayakusuma<br>Jl. Raya Bekasi<br>Km 21<br>Pulogadung<br>Jakarta Timur<br>13920<br>Tel.: +62 21<br>4 61 04 87<br>+62 21<br>4 61 04 88<br>Fax: +62 21<br>4 60 01 52                                                     | Rexroth Automation Co., Ltd.<br>Service Center Japan<br>Yutakagaoka 1810, Meito-ku,<br>NAGOYA 465-0035, Japan<br>Tel.: +81 (0)52 777 88 41<br>+81 (0)52 777 88 53<br>+81 (0)52 777 88 79<br>Fax: +81 (0)52 777 89 01 | Rexroth Automation Co., Ltd.<br>Rexroth Indramat Division<br>1F, I.R. Building<br>Nakamachidai 4-26-44, Tsuzuki-ku<br>YOKOHAMA 224-0041, Japan<br>Tel.: +81 (0)45 942 72 10<br>Fax: +81 (0)45 942 03 41                                           |
| Korea                                                                                                    | Malaysia                                                                                                    | South Africa - Südafrika                                                                                                    | Taiwan                                                                                                    |
| Mannesmann Rexroth-Korea Ltd.<br>Rexroth Indramat Division<br>1500-12 Dadae-Dong- Saha-Ku<br>Pusan, 604-050<br>Republic of South Korea<br>Tel.: +82 (0)51 26 00 741<br>Fax: +82 (0)51 26 00 747<br>gyhan@rexrothkorea.co.kr | Mannesmann<br>Rexroth SDN.BHD.<br>Head Office<br>No. 3, Block B,<br>Jalan SS 13/5<br>Subang Jaya<br>Industrial Estate<br>47500 Petaling<br>Jaya - Selangor<br>Tel.: +60 (0)<br>3 73 44 870<br>Fax: +60 (0)<br>3 73 44 864                            | TECTRA Automation (Pty) Ltd.<br>28 Banfield Road,Industria North<br>RSA - Maraisburg 1700<br>Tel.: +27 (0)11 673 20 80<br>Fax: +27 (0)11 673 72 69                                                                   | Rexroth Uchida Co., Ltd.<br>No.17, Lane 136, Cheng Bei 1 Rd.,<br>Yungkang, Tainan Hsien<br>Taiwan, R.O.C.<br>Tel.: +886 (0)6 25 36 565<br>Fax: +886 (0)6 25 34 754                                                                                |
| Thailand                                                                                                    |                                                                                                    |                                                                                                    |                                                                                                    |
| NC Advance Technologies Co. Ltd                                                                                                    |                                                                                                    |                                                                                                    |                                                                                                    |

| 50/70 M 0                        |  |  |
|----------------------------------|--|--|
| 59/76 M00 9                      |  |  |
| Soi Ramintra 34                  |  |  |
| Ramintra Road, Tharang, Bangkhen |  |  |
| Bangkok 10220                    |  |  |
| Bungkok 10220                    |  |  |
| Tel.: +66 2 943 70 62            |  |  |
| +66 2 943 71 21                  |  |  |
| Eax: +66 2 500 23 62             |  |  |
| nankawin@hatmail.com             |  |  |
| sonkawin@notmail.com             |  |  |
|                                  |  |  |
|                                  |  |  |

## Nordamerika – North America

| USA                                                                                                    | USA Central                                                                                                    | USA Southeast Region - Südwest                                                                                                    | USA SERVICE-HOTLINE                                                                                                    |
|----------------------------------------------------------------------------------------------------|----------------------------------------------------------------------------------------------------|----------------------------------------------------------------------------------------------------|----------------------------------------------------------------------------------------------------|
| Hauptniederlassung - Headquarters<br>Mannesmann Rexroth Corporation<br>Rexroth Indramat Division<br>5150 Prairie Stone Parkway<br>Hoffman Estates, IL 60192-3707<br><b>Competence Centre America</b><br>Tel.: +1 847 6 45 36 00<br>Fax: +1 847 6 45 62 01<br>service@indramat.com | Region - Mitte<br>Mannesmann<br>Rexroth<br>Corporation<br>Rexroth Indramat<br>Division<br>Central Region<br>Technical Center<br>Auburn Hills, MI<br>48326<br>Tel.: +1 248<br>3 93 33 30<br>Fax: +1 248<br>3 93 29 06                               | Mannesmann Rexroth Corporation<br>Rexroth Indramat Division<br>Southeastern Technical Center<br>3625 Swiftwater Park Drive<br>Suwanee, Georgia 30174<br>Tel.: +1 770 9 32 32 00<br>Fax: +1 770 9 32 19 03 | - 7 days x 24hrs -<br>+1-800-860-1055                                                                                                    |
| USA Northeast Region – Nordost<br>Mannesmann Rexroth Corporation<br>Rexroth Indramat Division<br>Charlotte Regional Sales Office 14001 South Lakes<br>Drive<br>Charlotte, North Carolina 28273<br>Tel.: +1 704 5 83 97 62<br>+1 704 5 83 14 86                                    | USA Northeast<br>Region – Nordost<br>Mannesmann<br>Rexroth<br>Corporation<br>Rexroth Indramat<br>Division<br>Northeastern<br>Technical Center<br>99 Rainbow Road<br>East Granby,<br>Connecticut 06026<br>Tel.: +1 860<br>8 44 83 77<br>Fax: +1 860 | Canada East - Kanada Ost<br>Basic Technologies Corporation<br>Burlington Division<br>3426 Mainway Drive<br>Burlington, Ontario<br>Canada L7M 1A8<br>Tel.: +1 905 335 55 11<br>Fax: +1 905 335-41 84       | Canada West - Kanada West<br>Basic Automation Burnaby<br>5345 Goring St.<br>Burnaby, British Columbia<br>Canada V7J 1R1<br>Tel. +1 604 205-5777<br>Fax +1 604 205-6944<br>dave.gunby@basic.ca |

## Südamerika – South America

| Argentina - Argentinien                                                                                                    | Argentina -                                                                                                    | Brazil - Brasilien                                                                                                    | Brazil - Brasilien                                                                                                    |
|----------------------------------------------------------------------------------------------------|----------------------------------------------------------------------------------------------------|----------------------------------------------------------------------------------------------------|----------------------------------------------------------------------------------------------------|
| Mannesmann Rexroth S.A.I.C.<br>Division Rexroth Indramat<br>Acassusso 48 41/7<br>RA - 1605 Munro (Buenos Aires)<br>Tel.: +54 (0)11 4756 01 40<br>Fax: +54 (0)11 4762 6862<br>mannesmann@mannesmannsaic.com.ar                                   | Argentinien<br>NAKASE<br>Servicio Tecnico<br>CNC<br>Calle 49, No.<br>5764/66<br>RA - 1653 Villa<br>Balester<br>Prov Buenos<br>Aires<br>Tel.: +54 (0)<br>11 4768 36 43<br>Fax: +54 (0)<br>11 4768 24 13<br>nakase@usa.net<br>nakase@infovia.co<br>m.ar | Mannesmann Rexroth<br>Automação Ltda.<br>Divisão Rexroth Indramat<br>Rua Georg Rexroth, 609<br>Vila Padre Anchieta<br>BR - 09951-270 Diadema-SP<br>[ Caixa Postal 377 ]<br>[ BR-09901-970 Diadema-SP ]<br>Tel.: +55 (0)11 4075 90 60<br>+55 (0)11 4075 90 70<br>Fax: +55 (0)11 4075 90 50<br>awittwer@ rexroth.com.br | Mannesmann Rexroth<br>Automação Ltda.<br>Divisão Rexroth Indramat<br>R. Dr.Humberto Pinheiro Vieira, 100<br>Distrito Industrial<br>BR - 89220-390 Joinville - SC<br>[Caixa Postal 1273]<br>Tel./Fax: +55 (0)47 473 58 33<br>Mobil: +55 (0)47 974 66 45<br>prochnow@zaz.com.br |
| Mexico           Mannesmann Rexroth Mexico S.A. de C.V.           Calle Neptuno 72           Unidad Ind. Vallejo           MEX - 07700 Mexico, D.F.           Tel.:         +52 5 754 17 11           +52 5 754 26 84           +52 5 754 50 73 |                                                                                                    |                                                                                                    |                                                                                                    |
| +52 5 752 59 43                                                                                                    |                                                                                                    |                                                                                                    |                                                                                                    |

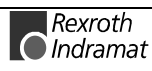

## **Notizen - Notes**
## 14 Revisions to this Document

Despite careful creation and proofreading of this document, we cannot guarantee that it is absolutely free of mistakes. It can also be possible that the most recent modifications and/or supplements of the product described here could not be included in the document. If you notice any incorrect or missing specifications in this description, or if you have any suggestions about improving this publication, do not hesitate to tell us about it on this form. Fax a copy of this form to the address below - and you will help us to keep this document up to date.

Thank you very much for your cooperation.

| <br>×                                                                                                    |                                                |                         |
|----------------------------------------------------------------------------------------------------|------------------------------------------------|-------------------------|
| ⊺o:<br>Rexroth Indramat<br>GmbH<br>+49 (0) 93 52/40-44 65                                                                                                    | From:<br>Company:<br>Dept.:<br>Name:           |                         |
| Details of Document:<br>Title:                                                                                                    |                                                |                         |
| Type of Document:                                                                                                    |                                                |                         |
| Where is the position of<br>problems with? (Chapter,                                                                                                    | <b>the document th</b> a<br>Page, Fig., Table) | at you hav              |
| <ol> <li>Chapter: Page: _</li> </ol>                                                                                                    | Fig.:                                          |                         |
| ② Chapter: Page:_                                                                                                    | Fig.:                                          | _ Table:                |
|                                                                                                    |                                                |                         |
| ③ Chapter: Page: Page | ease describe exactly v<br>in your opinion).   | Table:<br>what is wrong |
| ③ Chapter: Page: What is the problem? (pl the document or what is missing                                                                                                    | ease describe exactly v<br>in your opinion).   | Table:<br>what is wrong |
| ③ Chapter: Page: What is the problem? (pl the document or what is missing                                                                                                    | ease describe exactly in your opinion).        | Table:<br>what is wrong |
| ③ Chapter:Page: What is the problem? (pl the document or what is missing                                                                                                    | ease describe exactly v<br>in your opinion).   | Table:<br>what is wrong |
| ③ Chapter:Page: What is the problem? (pl the document or what is missing                                                                                                    | ease describe exactly v<br>in your opinion).   | Table:<br>what is wrong |
| ③ Chapter:Page: What is the problem? (pl the document or what is missing                                                                                                    | Fig.:                                          | Table:<br>what is wrong |
| ③ Chapter:Page: What is the problem? (pl the document or what is missing                                                                                                    | Fig.:                                          | Table:<br>what is wrong |
| ③ Chapter:Page: What is the problem? (pl the document or what is missing                                                                                                    | Fig.:                                          | Table: what is wrong    |
| ③ Chapter:Page:   What is the problem? (pl   the document or what is missing                                                                                                    | Fig.:                                          | Table:<br>what is wrong |
| ③ Chapter:Page:   What is the problem? (pl   the document or what is missing                                                                                                    | Fig.:                                          | Table: what is wrong    |
| ③ Chapter:Page:   What is the problem? (pl   the document or what is missing                                                                                                    | Fig.:                                          | Table: what is wrong    |

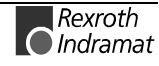

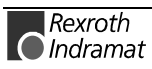

## Notes

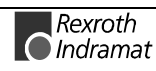

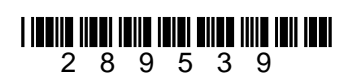